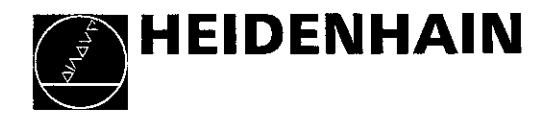

### **Operating Manual**

January '89

### HEIDENHAIN TNC 151 B/TNC 151 Q HEIDENHAIN TNC 155 B/TNC 155 Q Contouring Control

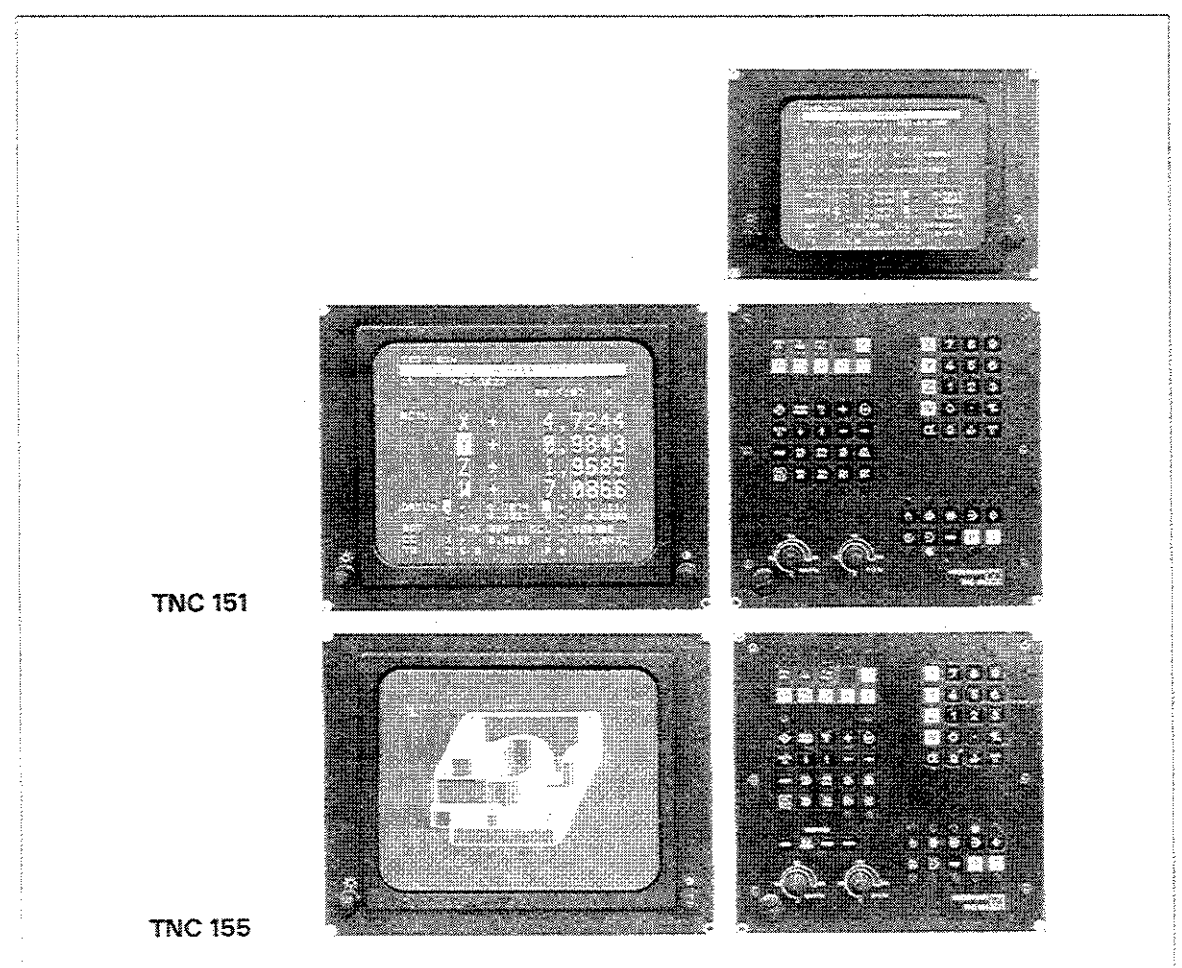

### Screen display

.

Program blocks for program to be edited

| Uperating mode/    |    |         |          | 107 Y 107 7 10 |                |                        |                      |               | 000037015 |
|--------------------|----|---------|----------|----------------|----------------|------------------------|----------------------|---------------|-----------|
| Dicioque line      |    |         |          | 3 S S S        | (1) (Matalah)  | 544 ( - <b>1</b> 96)   |                      |               |           |
| Broooding block    |    |         |          |                | 2002 (S)<br>S) | - <u>*</u> * * * * * * | obre, nye            |               |           |
| Freceding block    |    |         | 50 - CS  |                | 222            | 3+12,                  | 803                  |               |           |
| Current block      |    |         |          |                |                |                        |                      |               |           |
| Current block      |    |         | 5.72 G2  | 1950           | 20.000         |                        |                      |               |           |
| Next block         |    |         |          |                | - BR-          | Ra rea                 |                      |               |           |
|                    |    | HANAK - |          | - PR+2         | 9,808          | e e PH+1               | 70, 200se            |               |           |
| Block after next   |    |         |          |                |                | R 6                    |                      |               |           |
|                    |    |         | 54., RH  | 5 R.12         | . 5 5 5        |                        |                      |               |           |
|                    |    |         |          | 664            |                |                        |                      |               |           |
| Position indicator |    |         | F Pi     | 6 6 9 9 9      |                |                        |                      |               |           |
|                    |    |         |          |                |                |                        | 85.742               |               |           |
|                    |    |         |          |                |                |                        |                      |               |           |
| Active geometry    |    |         |          |                |                | T C                    | 462 8 <del>3</del> 8 |               |           |
| cycles             |    |         |          | 479.           |                |                        | eeee De              |               |           |
| I Comment alcela   |    |         | R R      |                | 25 688         |                        |                      |               |           |
| centre             |    |         |          | 2 8 21         | P. P. Land     | F 3                    |                      |               |           |
|                    | ъ. | N 22.   |          |                |                |                        | and a second         |               |           |
| 1 Dvinhease        |    |         |          |                |                |                        |                      |               |           |
| brightness         |    |         |          |                |                |                        |                      |               |           |
|                    |    |         |          |                |                |                        |                      |               |           |
|                    |    |         |          |                |                |                        |                      |               |           |
|                    |    |         |          |                |                |                        |                      |               |           |
|                    |    |         |          |                |                |                        |                      |               |           |
|                    |    |         |          |                |                |                        |                      |               | 1         |
|                    |    |         | Tool     |                | Spindlo        |                        |                      |               | 1         |
|                    |    |         | number   |                | speed          |                        |                      |               |           |
|                    |    |         | Harribar |                |                |                        |                      |               |           |
|                    |    |         |          |                |                |                        | Auxiliary            |               |           |
|                    |    |         |          |                |                | Feed rate              | function             |               | Contrast  |
|                    |    |         |          |                |                |                        |                      |               |           |
|                    |    |         |          |                |                |                        |                      |               |           |
|                    |    |         |          |                |                |                        |                      |               |           |
|                    |    |         |          |                |                |                        |                      |               |           |
|                    |    |         |          |                |                |                        |                      |               |           |
|                    |    |         |          |                |                |                        |                      | Status displa | γs        |
|                    |    |         |          | Spindle        |                |                        |                      | for program i | n         |
|                    |    |         |          | axis           |                |                        |                      | execution     |           |

### **Control panel**

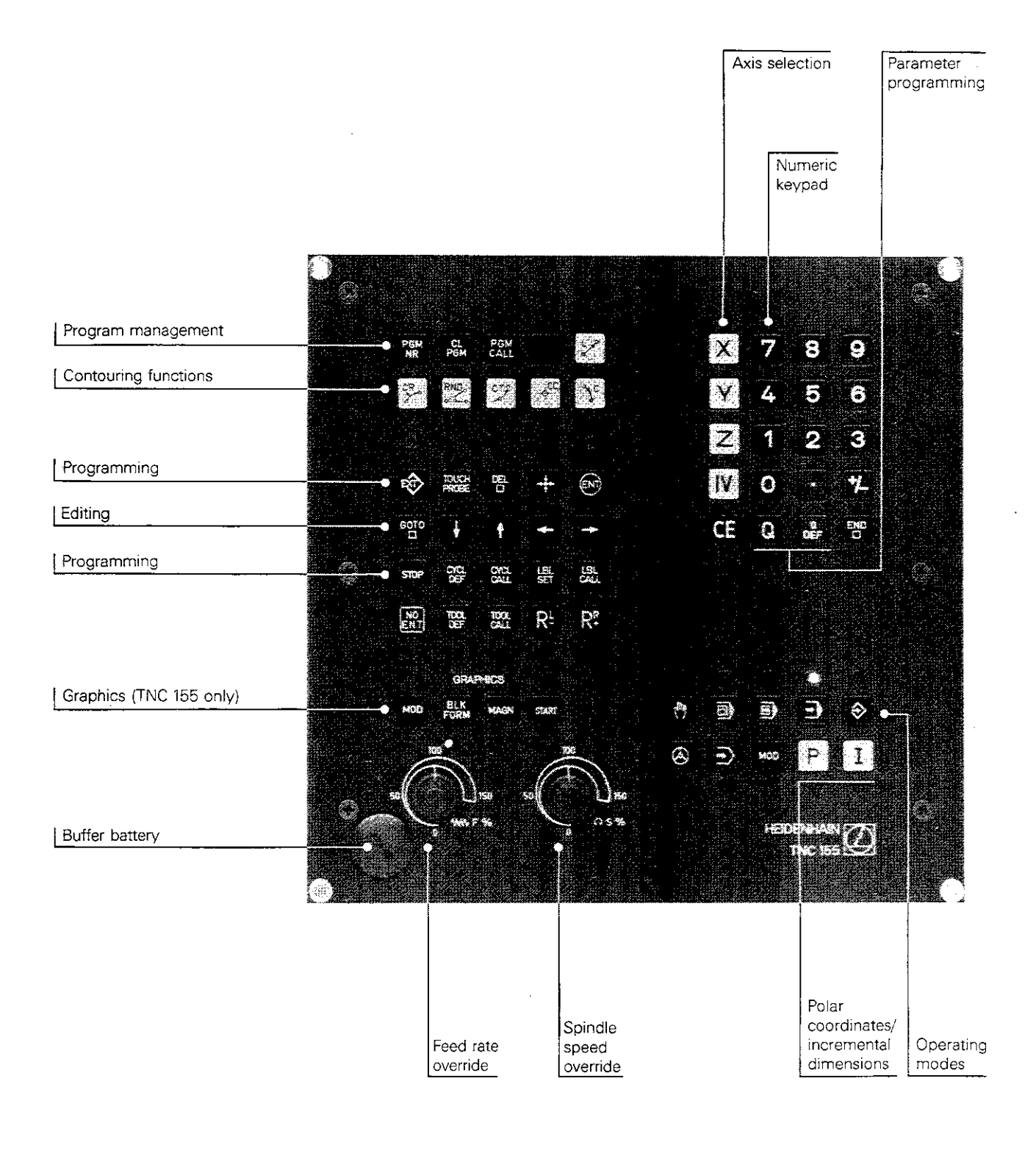

### Snap-on keyboard

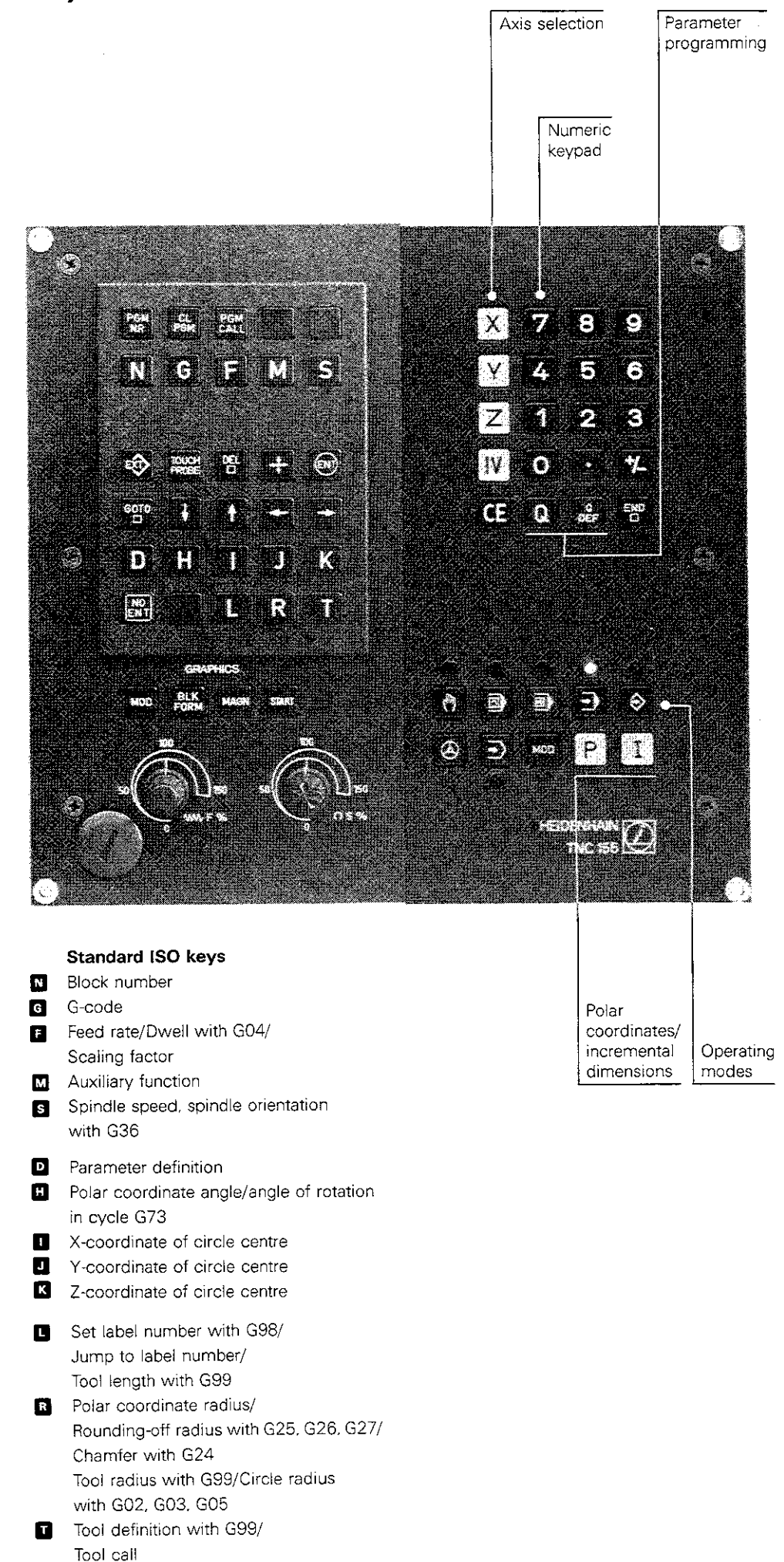

### Keyboard

#### Program management

- Program designation and call
- 😤 Clear (erase) program
- Call program within another program

#### Workpiece contour entry

- Line (linear interpolation)/Chamfer
- 🕅 Rounding corner/Tangential contour approach and departure
- Circle tangentially adjoining previous contour (end position only)
- Circle centre/Pole
- S Circle (with centre and end position)
- E Circle (with radius and end position)

#### Programming and editing

- External data transfer
- Touch-probe functions
- Delete block
- Transfer/enter actual position

Enter data

- 📅 🛃 🎦 🔁 🕒 Search and edit functions
- Programmed stop, terminate
- E Define and call canned cycles
- 🔀 🔜 Define and call program sections and subroutines
- B No data entry, skip dialogue prompts
- 🗃 📟 Define and call tool and tool compensation
- R R Radius compensation

#### Graphics (TNC 155 only)

- Graphics modes
- Define workpiece blank, reset to blank
- Magnify
- Start graphics

#### Entry values and axis selection

XYZWXYZ IV axis address keys

- Clear (delete) previous entry
- Terminate block entry

#### Parameter programming

Set parameter

Define parameter

#### Operating modes

- Manual operation (TNC functions as position indicator)
- Positioning via manual data input (positioning block is run, but not saved)
- Program run single block (program is executed block-by-block)
- Program run full sequence (continuous program execution)
- Programming and editing (enter program manually or via data interface)
- Electronic handwheel
- Test run (check program without machine movement)
- Supplementary operating modes (vacant blocks mm/inch position-display size actual position/nominal position/distance to go/trailing error/distance to reference point baud rate axis software limits user parameters code number NC/PLC software number V.24 interface configuration For ISO programming: block number increment

#### Polar coordinates/Incremental dimensions

- P Enter position value in polar coordinates
- I Enter position value in incremental dimensions

This Operating Manual is valid for all currently available versions of the TNC 151/TNC 155:

| Transducer<br>inputs | TNC 151/TNC 155 version<br><b>without</b> separate PLC<br>input/output board(s) | TNC 151/TNC 155 version<br>with PLC input/output<br>board(s) |
|----------------------|---------------------------------------------------------------------------------|--------------------------------------------------------------|
| Sinusoidal           | TNC 151 B/TNC 155 B                                                             | TNC 151 Q/TNC 155 Q                                          |
| signals              | TNC 151 F/TNC 155 F*                                                            | TNC 151 W/TNC 155 W*                                         |
| Square-wave          | TNC 151 BR/TNC 155 BR                                                           | TNC 151 QR/TNC 155 QR                                        |
| signals              | TNC 151 FR/TNC 155 FR*                                                          | TNC 151 WR/TNC 155 WR*                                       |

\* Does not include 3D positioning and "Transfer blockwise".

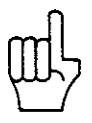

Because HEIDENHAIN is constantly striving to further develop its TNC control systems, details of a given control version may deviate from the version described in this Operating Manual.

t

#### Manufacturer's certificate

We hereby certify that the above device is radio-interference-suppressed in compliance with the provisions of the West German Official Register Decree No. 1046/1984. The West German postal authorities have been notified of the deployment of this device and have

been granted permission to inspect the series for compliance with said provisions.

#### Note:

If the device is incorporated by the user into an installation, the entire system must comply with the above-mentioned provisions.

### Contents

.

| Introduction                                           | E |
|--------------------------------------------------------|---|
| Manual operation                                       |   |
| Coordinate system and dimensioning                     | к |
| Programming with HEIDENHAIN plain-language dialogue    |   |
| Programming in ISO format                              | D |
| Touch-probe system                                     | Α |
| External data transfer via the V.24/RS-232-C interface | v |
| Technical description, specifications, subject index   | т |

.

٠

#### Control system in brief TNC 151/TNC 155

**Control type** 

The HEIDENHAIN TNC 151/TNC 155 is a 4-axis contouring control system. Axes X, Y and Z are linear axes; the fourth axis is provided for the attachment of an optional rotary table or use as an additional linear axis. The fourth axis can be connected or disconnected as required.

The four-axis contouring control permits:

• linear interpolation of any 3 axes,

• circular interpolation of two linear axes: Complex contours can also be produced with the aid of parameter programming. The TNC 151/TNC 155 can be equipped with an optional 5<sup>th</sup> axis for spindle orientation. This feature allows accurate positioning of the spindle, when using the TS 510/TS 511 infrared probing system, for example, or for certain tool change systems.

#### Program entry

Programs may be entered either

 in HEIDENHAIN plain-language interactive dialogue

• in standard ISO 6983 format.

or

All interactive dialogue prompts, input values, machining programs and error messages are displayed on the control screen. The program memory can accommodate up to 32 programs with a total of 3,100 blocks. The machining program can be either keyed in or entered "electronically" via the data interface. In "Transfer blockwise" mode, machining programs can be transferred from an external storage medium and run simultaneously.

The TNC 151/TNC 155 allows you to enter or edit a program while another program is running.

#### External data storage

HEIDENHAIN provides the ME 101/ME 102 magnetic tape unit and the FE 401 floppy disk unit for external storage of programs. The magnetic tape units use mini-cassettes for data storage; the floppy disk unit uses 3 1/2" diskettes. Each unit is equipped with two interfaces, making it possible to connect a peripheral device, such as a printer, in addition to the TNC.

### Control system in brief TNC 151/TNC 155

Program test

In "Test run" mode, the TNC checks machining programs without moving the machine slides. Any errors in the program are displayed in the form of plain-language messages. Graphic program simulation provides another option for testing the program. Machining procedures can be simulated on the three main axes with a constant tool axis using a cylindrical end mill.

Upward<br/>compatibilityPrograms created on the TNC 145 or TNC 150<br/>can also be run on the TNC 151/TNC 155. The<br/>control system adapts the input later to the TNC<br/>151/TNC 155.Thus an existing TNC 145/TNC 150 program<br/>library can also be used for the TNC 151/<br/>TNC 155.

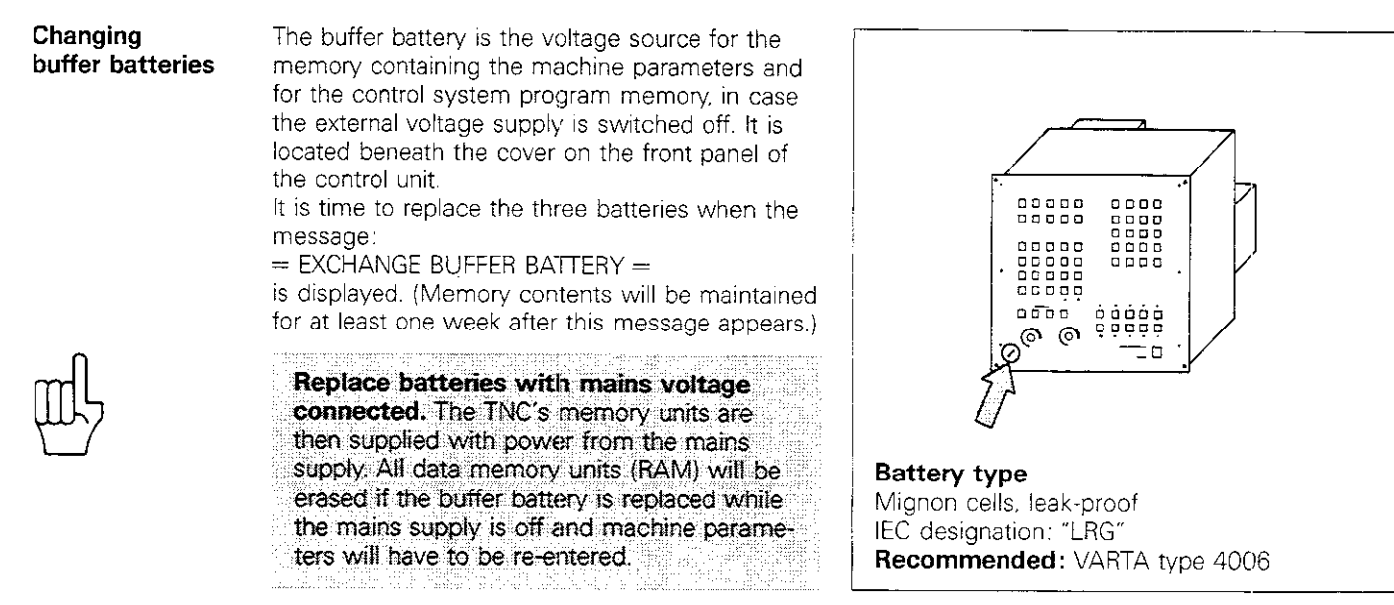

### Switching on the control unit Traversing reference points The following symbols are used in diagrams in this Operating Manual Switch on power. MEMORY TEST The control checks the internal control electronics. Display is cleared automatically. CE POWER INTERRUPTED Clear error message. **RELAY EXT. DC VOLTAGE MISSING** $(\mathbf{I})$ Switch on control voltage. (START) Pass over the reference point of each axis. Re-start each axis individually The axis sequence is determined by PASS OVER Z-AXIS REFERENCE POINT machine parameters set by the PASS OVER X-AXIS REFERENCE POINT machine manufacturer. PASS OVER Y-AXIS REFERENCE POINT PASS OVER 4TH AXIS REFERENCE POINT In the case of linear measuring systems with interval-coded reference marks, the traverse of each axis is reduced to max. 20 mm (0.78 in).

#### MANUAL OPERATION

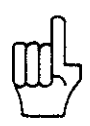

Switch-on

### Switching on the control unit Traversing reference points

If the reference points cannot be overrun in the specified sequence due to the danger of collision, proceed as follows:

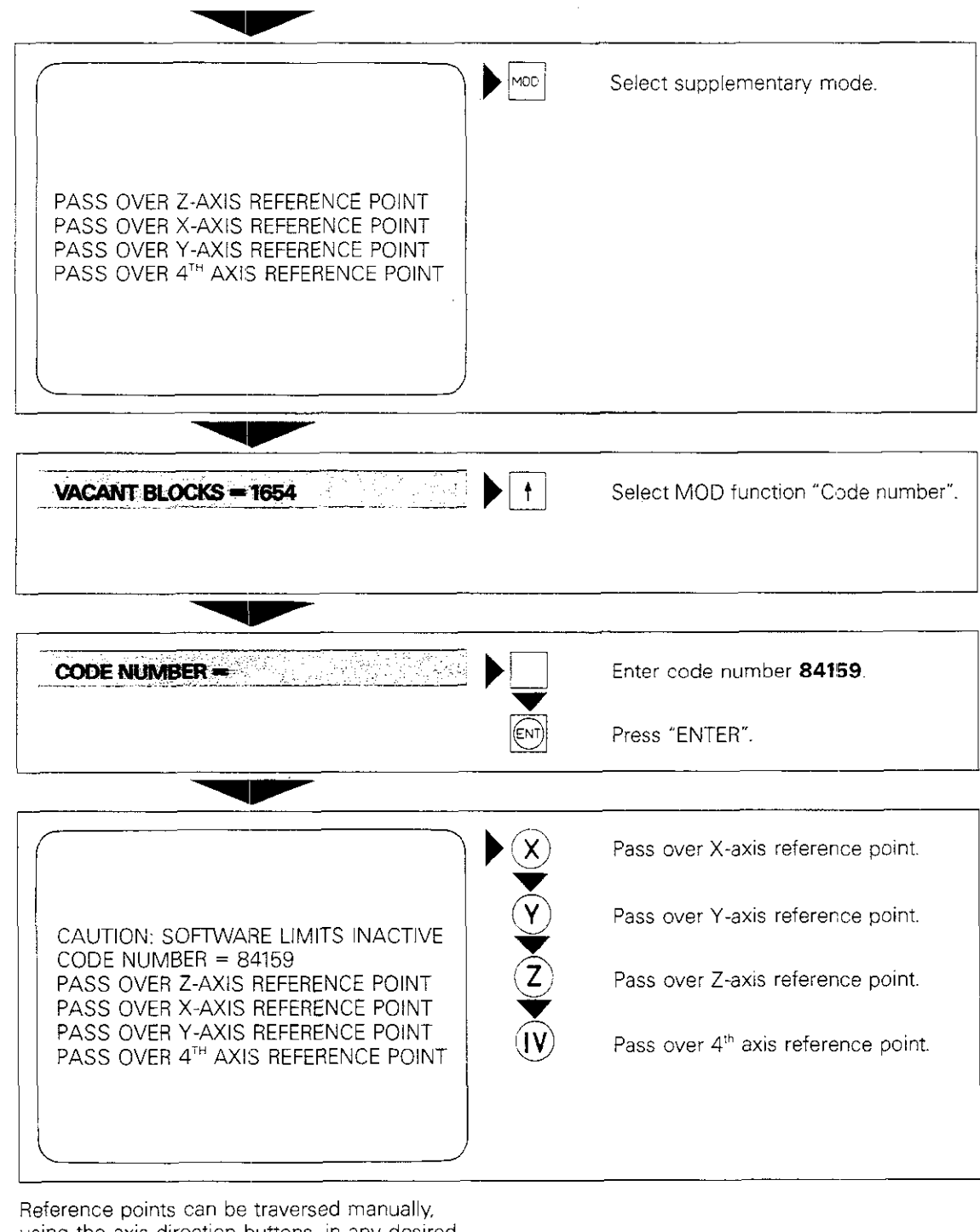

Reference points can be traversed manually, using the axis direction buttons, in any desired sequence, or via the external START button.

MANUAL OPERATION

#### Switching on the control unit Traversing reference points

Machines with rotary encoders

Procedure

If position measurement on your machine is performed by rotary encoders, and no additional cam is available for the reference pulse inhibitor, observe the following procedure after switching on the unit when traversing the reference points:

If an axis, e.g. the X-axis, has reached the "Reference limit" cam, the message

PASS OVER X-AXIS REFERENCE POINT

is highlighted on the screen. The axis must be moved free of the cam before traversing the reference point. To do so, press the external START button.

If more than one axis has reached the cam, press

the external START button (START) repeatedly. All

axes must be cleared before the reference points can be traversed in the usual manner.

The procedure described above for traversing the reference points depends on a machine parameter. Your machine's manufacturer can tell you if this procedure is active.

Notes:

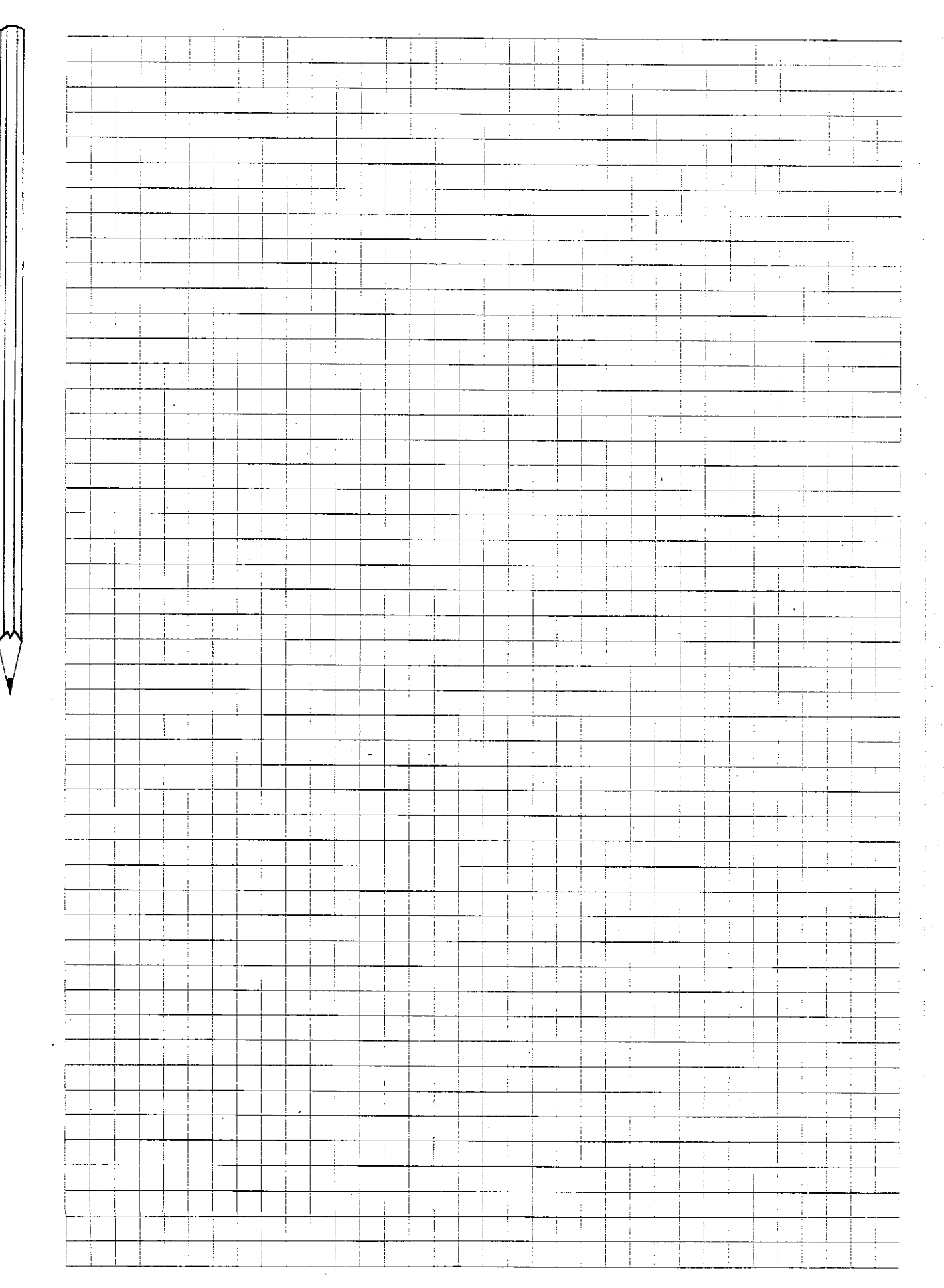

# Operating modes and screen displays

#### Manual operation

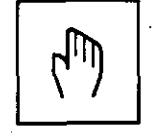

| perating mode, error messages | - MRNUAL DEERATIOK<br>- DATUM SET X= |
|-------------------------------|--------------------------------------|
| lialogue line                 |                                      |
| · · · · · ·                   | Sector 18 19 52 97 A                 |
| osition display               |                                      |
|                               |                                      |
|                               |                                      |
| tatus displays                | IT IS 10151                          |

٦

#### Electronic handwheel

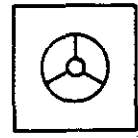

| Operating mode, error messages | - ELLUTRONIC KENDRREEL<br>- INVERDUEDIOR FROTOR: D [5] |  |
|--------------------------------|--------------------------------------------------------|--|
| Position display               | RUTL. X + 52,878<br>Y + 36,855<br>· Z + 38,825         |  |
| Status displays                | C + SC,600                                             |  |

#### Positioning – manual data input

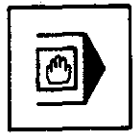

| Operating mode, error messages ——                     | POSTI | BRIKE MGRUAL | ane îxear                                    |
|-------------------------------------------------------|-------|--------------|----------------------------------------------|
| Dialogue line                                         |       | -● C+183,368 | <u>.                                    </u> |
| Programmed block                                      | RETL. | × -          | 52,970                                       |
| Position display ———————————————————————————————————— |       | •<br>دا- دا- | 36,615<br>36,615                             |
|                                                       |       |              |                                              |
| Status displays                                       |       | ·····        | •F %86                                       |

## Operating modes and screen displays

Program run – full sequence (HEIDENHAIN dialogue)

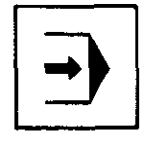

| Operating mode, error messages |                   |
|--------------------------------|-------------------|
| Current program block          |                   |
|                                |                   |
|                                | GETL. Y - SEA OFA |
|                                |                   |
| Position display               | - Y H 265,/36     |
| large characters)              |                   |
|                                |                   |
| Display: Program running       |                   |
|                                |                   |
|                                |                   |
| Status displays ——————         |                   |
|                                | C. RE 28 281 F C  |

#### Program run – full sequence (ISO format)

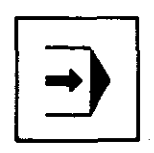

| Operating mode, error messages — |                                                                                                    |
|----------------------------------|----------------------------------------------------------------------------------------------------|
| Current block                    |                                                                                                    |
| Subsequent blocks                | <ul> <li>NEG GREENE STORTS NEED HER ALL STORTS NEED AND AND AND AND AND AND AND AND AND AN</li></ul> |
| Position display                 |                                                                                                    |
| Display: Program running         |                                                                                                    |
| Status displays                  |                                                                                                    |

### Programming and editing

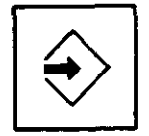

| Operating mode, error messages |                                                                                |
|--------------------------------|--------------------------------------------------------------------------------|
| Dialogue line                  | 55 C XCE 000                                                                   |
| Current block                  | -→57 CC <u>X+24.000</u> →12.010<br>58 LP PR+23.000<br>R F MD<br>59 RND R107000 |
| Position display               | -→ ACTL. X 4. 52-830 10 4. 36 355<br>2 4. 30 5/5 /C 4. 30 500 /                |
| Status displays                |                                                                                |

| Introduction | In addition to the main operating modes, the<br>TNC 151/TNC 155 provides a number of <b>supple-</b><br><b>mentary operating modes,</b> or MOD* functions.<br>The supplementary modes are selected by pres-               |     |  |  |  |
|--------------|----------------------------------------------------------------------------------------------------|-----|--|--|--|
|              | first MOD function "Vacant blocks" is displayed<br>on the dialogue line.                                                                                                    |     |  |  |  |
|              | You can use the <b>I f</b> keys to page forward<br>and backward through the MOD function menu.<br>You can page forward with the Mop key.                                                                                 | MOD |  |  |  |
|              | Exit the supplementary mode function by pres-<br>sing the LEL key.                                                                                                    |     |  |  |  |
|              | * MOD is a shortened form of the word "mode".                                                                                                    |     |  |  |  |
| Restrictions | <ul> <li>While a program is running in modes  or</li> <li>only the following supplementary operating modes can be selected:</li> <li>position display size (large or small characters)</li> <li>vacant blocks</li> </ul> |     |  |  |  |
|              | The following supplementary operating modes<br>can be selected while the message<br>= POWER INTERRUPTED =<br>is displayed on the screen:<br>code number<br>user parameters<br>NC software number<br>PLC software number  |     |  |  |  |

Vacant blocks

The MOD function "Vacant blocks" indicates the number of blocks still available in program memory.

When programming in ISO format, the number of available characters (bytes) is displayed.

| Sample display:              | <u></u> |  |
|------------------------------|---------|--|
| <u>):288217 313635 = (19</u> |         |  |
|                              |         |  |
|                              | ×       |  |
|                              |         |  |
|                              |         |  |

### Supplementary operating modes How to select and exit MOD functions

| Select function | Operating mode                                      |                                       |
|-----------------|-----------------------------------------------------|---------------------------------------|
|                 | Initiate dialogue                                   |                                       |
|                 | VACANT BLOCKS = 1974                                |                                       |
|                 | Select MOD functions via editing keys               |                                       |
|                 | or<br>by paging (forward only) with the MOD key.    | COM                                   |
|                 |                                                     |                                       |
|                 |                                                     | ······                                |
| Exit function   | ·····                                               | · · · · · · · · · · · · · · · · · · · |
|                 | LIMIT $X + = X + 350.000$                           | Exit supplementary mode.              |
|                 |                                                     |                                       |
| Ω               |                                                     |                                       |
| ш               | entries to memory before exiting MOD func-<br>tions |                                       |
|                 |                                                     | tari bi<br>Konal                      |

#### Changeover mm/inch

You can use the MOD function "mm/inch" to determine whether the control system displays position data in millimetres or inches. Press the

ENT key to change from inch to mm and vice

versa. When this key is pressed, the control system switches to the alternate measuring unit.

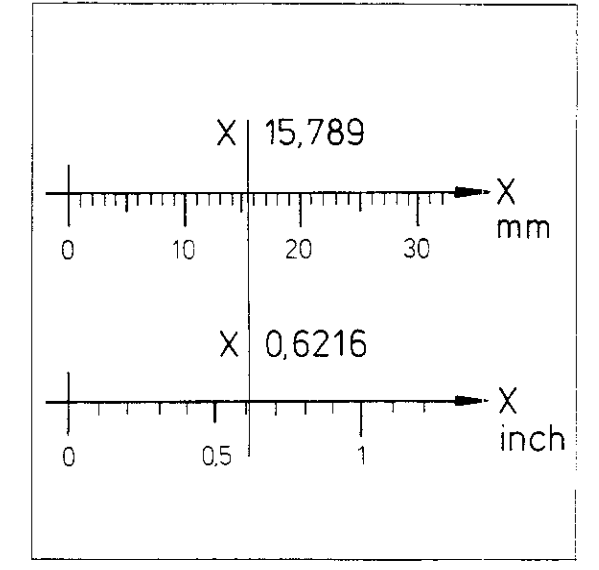

You can recognize whether the current display is in mm or inches by noting the number of decimal places following the decimal point: X 15.789 mm display X 0.6216 inch display

#### Position data display

The type of position data displayed on the screen can be selected via the MOD function "position display":

- current actual position display: ACTL
- distance from reference points: REF
- difference between current nominal and actual positions (trailing error or lag): LAG
- Current nominal position calculated by control system: NOML

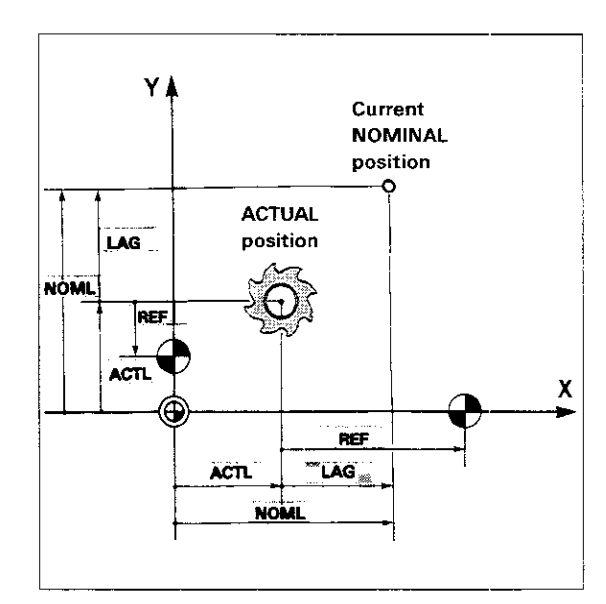

 Display of distance to go to nominal position (difference between programmed nominal and current actual position): DIST

Beginning with software version 03, jammed axes are indicated on the screen by a decimal point behind the axis designation.

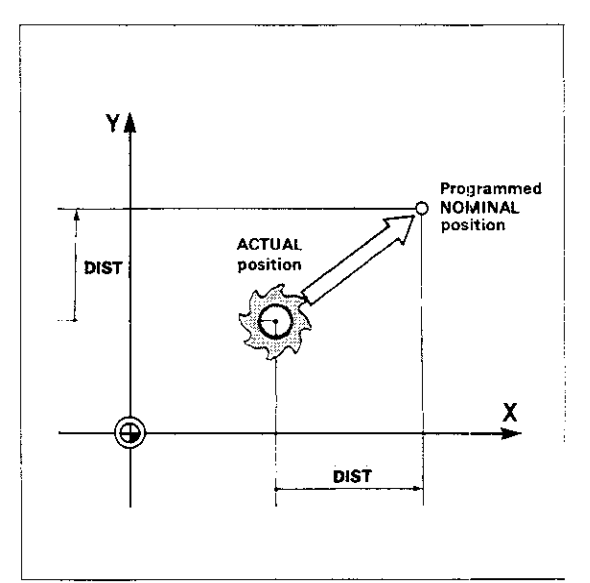

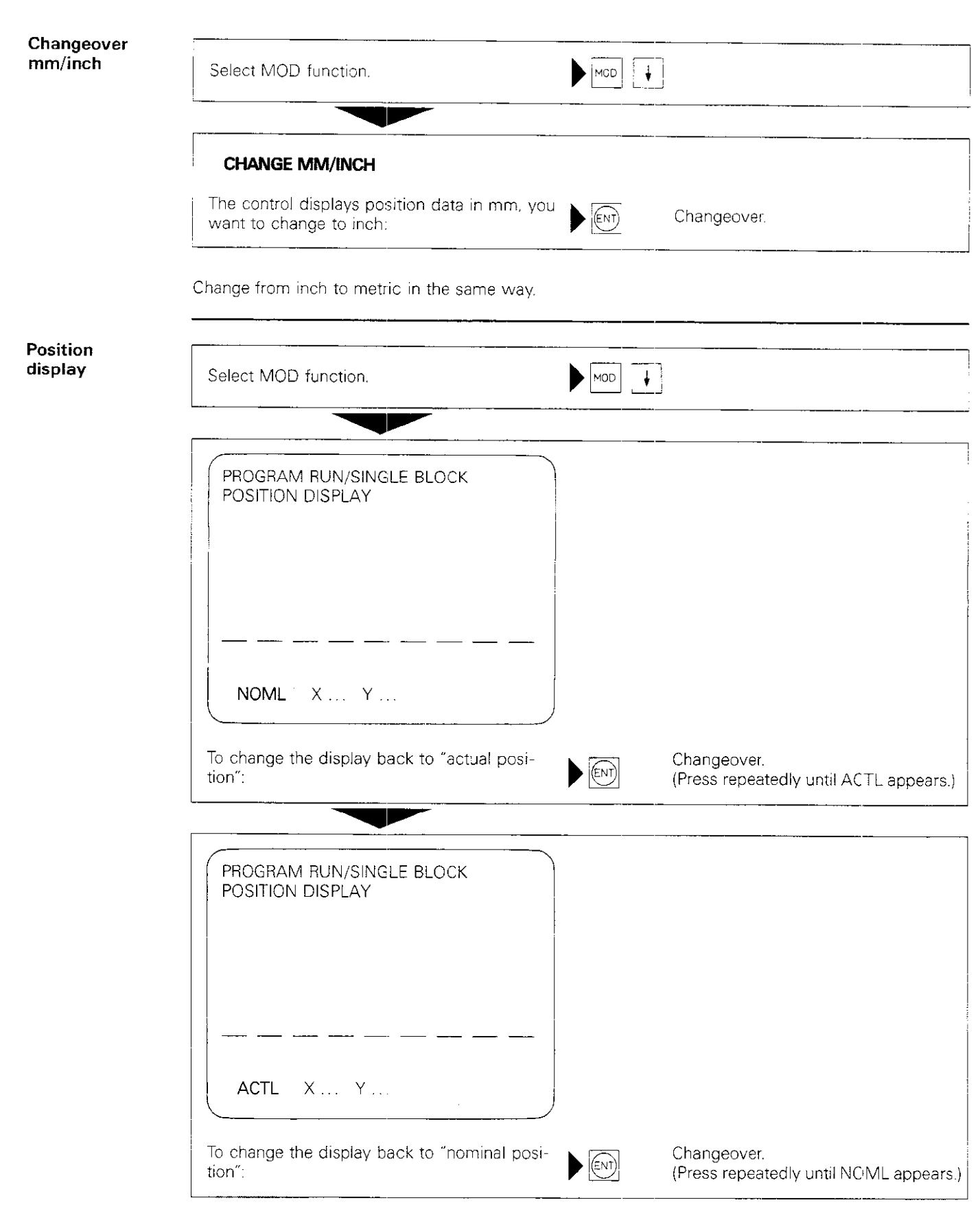

Follow the same procedure to change the position data display to REF, LAG and DIST.

.

| Position display<br>large/small | You can change the height of the characters in<br>the position display on the screen in rro-<br>gram run/single block" or rror "Program run/full<br>sequence" (automatic) modes.<br>In the case of small-character display, the screen<br>displays four program blocks (preceding, current,<br>next and block after next); with large-character<br>display, only the current block is shown.<br>If you are programming in ISO format, posi-<br>tion data cannot be displayed in large cha-<br>racters because program blocks may be lon-<br>iger than two lines. |
|---------------------------------|----------------------------------------------------------------------------------------------------|
| Block number<br>increment       | If you are programming in ISO format, you can<br>determine the interval between block numbers<br>via the MOD function "Block number increment".<br>If the increment is 10, for example, blocks will<br>automatically be numbered as follows:<br>N10<br>N20<br>N30<br>etc.<br>Block increments may lie within a range of<br>0 – 99.                                                                                                    |
| Baud rate                       | The MOD function "Baud rate" is used to deter-<br>mine the data transmission speed for the inter-<br>face (see "Baud rate entry").                                                                                                    |
| V.24-<br>interface              | The interface can be switched to the following operating modes via the MOD function "V.24", interface":<br>• magnetic tape operation (ME)                                                                                                    |

- magnetic tape operation (ME)
  floppy disk operation (FE)
  EXT-operation with other external devices. (see "V.24 interface definition").

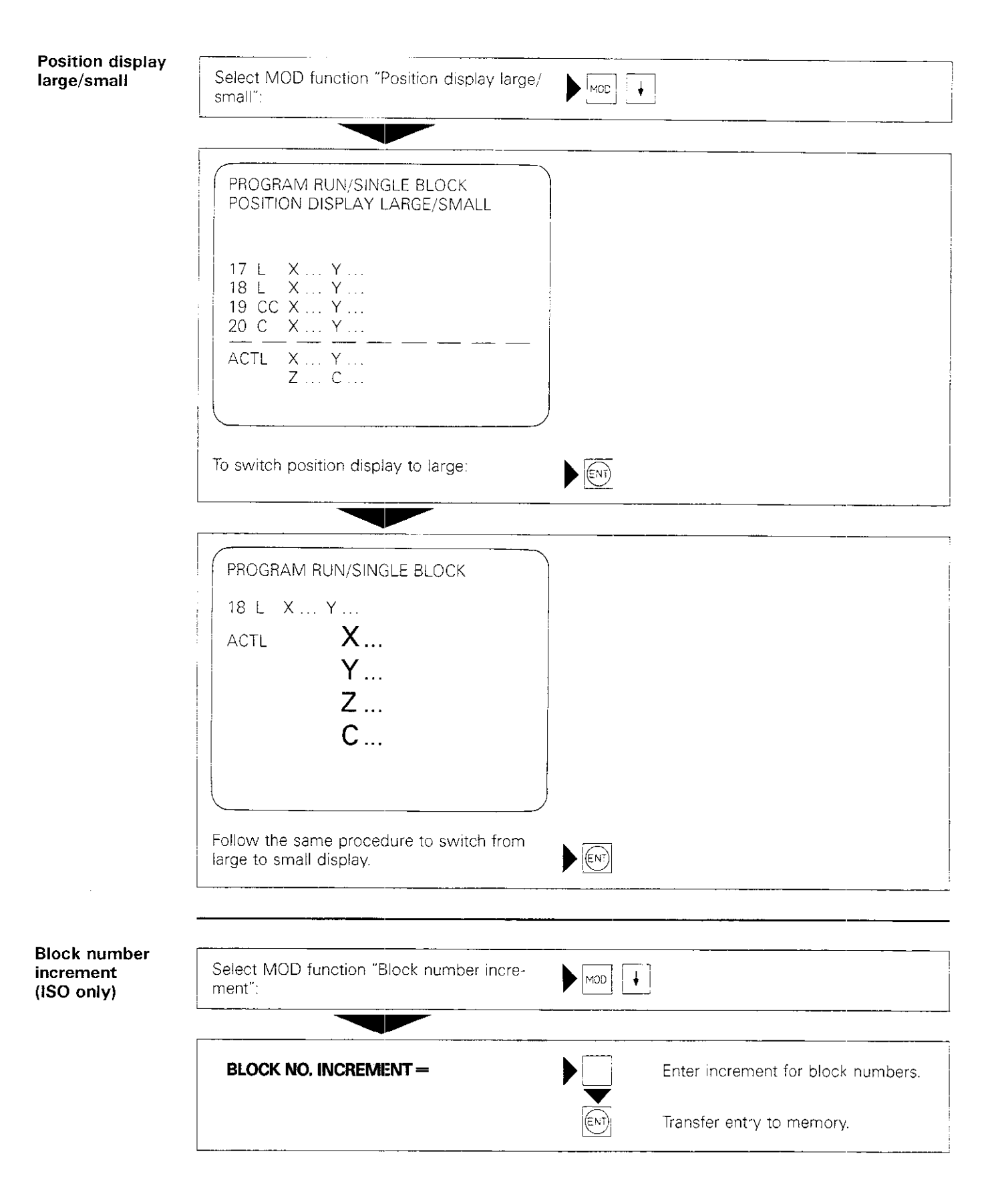

#### Software limits

Using the MOD function "Limits", you can confine tool traverse to specified limits, to prevent collisions with certain workpieces, for example. Maximum traverse ranges are defined by software limit switches. Traverse range limits are determined on each axis consecutively in + and - directions, based on the reference point. For this reason, the position display must be switched to REF when defining the limiting positions.

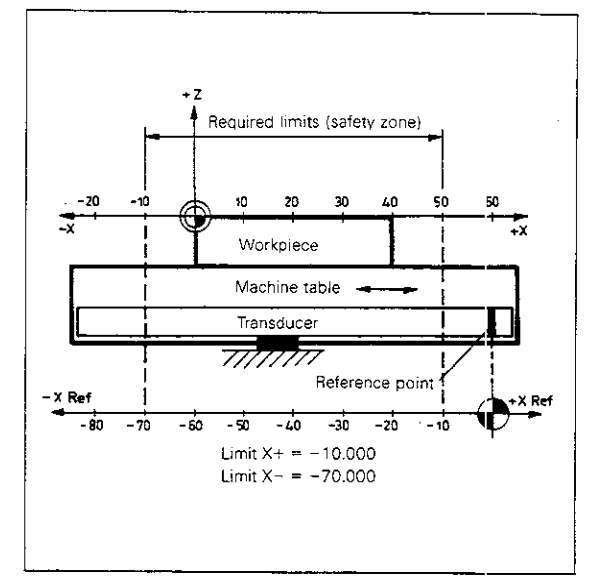

| ing the<br>ware limits | Operating mode                                                                                              | or . |                     |
|------------------------|----------------------------------------------------------------------------------------------------|------|---------------------|
| 7                      | Switch position display to REF to set traverse range limits.                                                |      |                     |
|                        | Select MOD function "Limits".                                                                               |      |                     |
|                        | LIMIT X+ = +30000.000                                                                                       |      |                     |
|                        | Use the external axis direction buttons or the electronic handwheel to move to the limiting position.       |      |                     |
|                        | Program position indicated, e.g. ~10.000                                                                    |      | Enter X-value.      |
|                        |                                                                                                    |      | Transfer to memory. |
|                        |                                                                                                    |      |                     |
|                        | LIMIT $X + = -10.000$                                                                                       |      |                     |
|                        | Select next MOD function "Limits":                                                                          |      |                     |
|                        |                                                                                                    |      |                     |
|                        | $\lim X - = -30000.000$                                                                                     |      |                     |
|                        | Use the external axis direction buttons or the<br>electronic handwheel to move to the limiting<br>position. |      |                     |
|                        | Program position indicated, e.g70.000                                                                       |      | Enter X-value.      |
|                        |                                                                                                    |      | Transfer to memory. |
|                        |                                                                                                    |      |                     |
|                        | LIMIT X=-70.000                                                                                             |      |                     |

traverse ranges.

If you decide not to limit the traverse ranges, enter the values +30000.000 or -30000.000 for the corresponding axes.

NC software number

This MOD function displays the software number of the TNC control system.

Sample display:

NC SOFWARE NUMBER 234 020

PLC software number

This MOD function displays the software number of the integrated PLC.

Sample display:

PLO SOFWARE NUMBER ZEA SC. (1

User parameters This MOD function provides the user with access to up to 16 machine parameters. User parameters are defined by the machine manufacturer, who can also provide you with further information.

**Code number** With this MOD function, code numbers can be used to select a special procedure for "reference point approach" or to cancel the "edit/erase protection" for programs (see appropriate chapter).

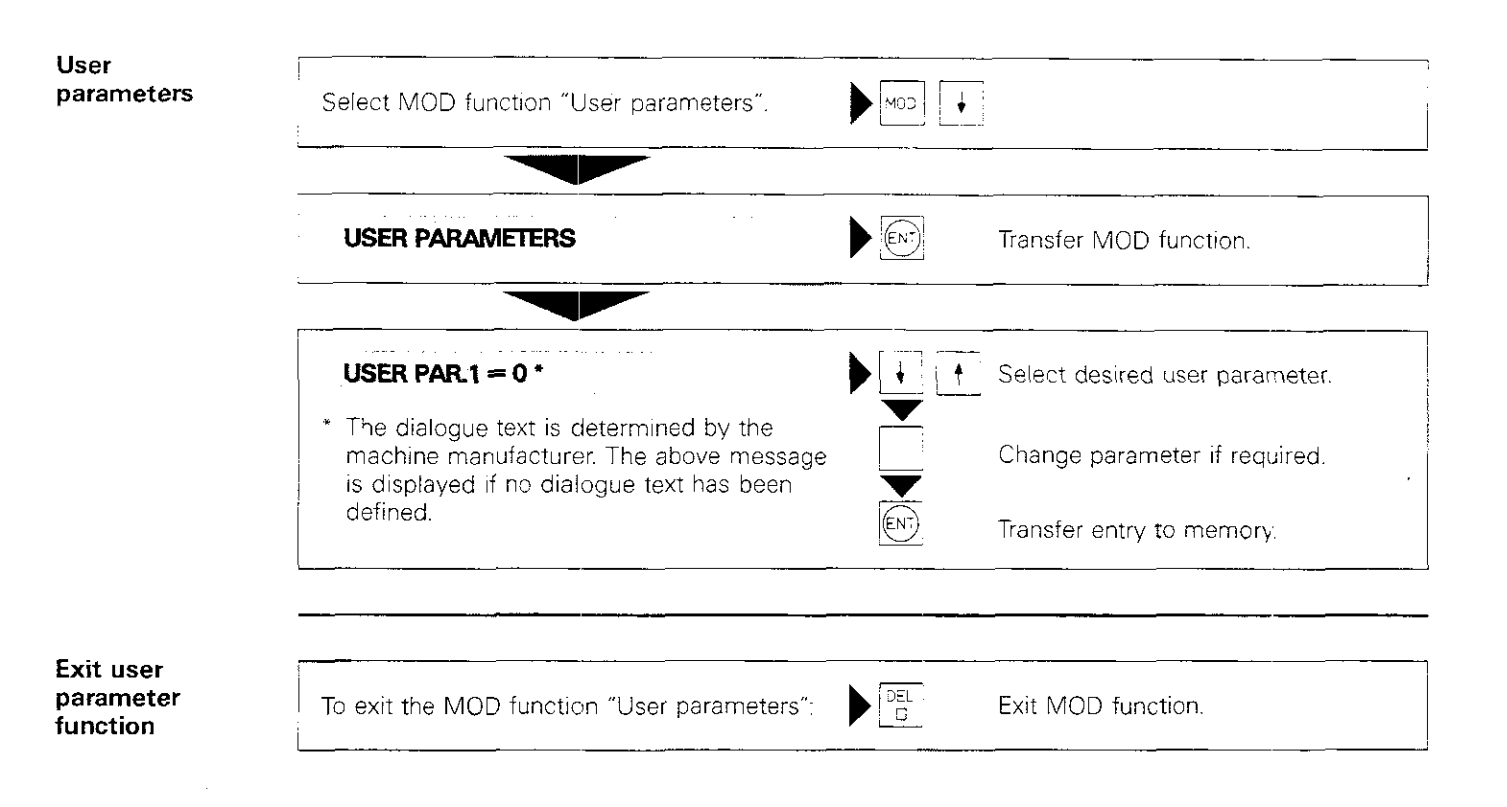

### Notes:

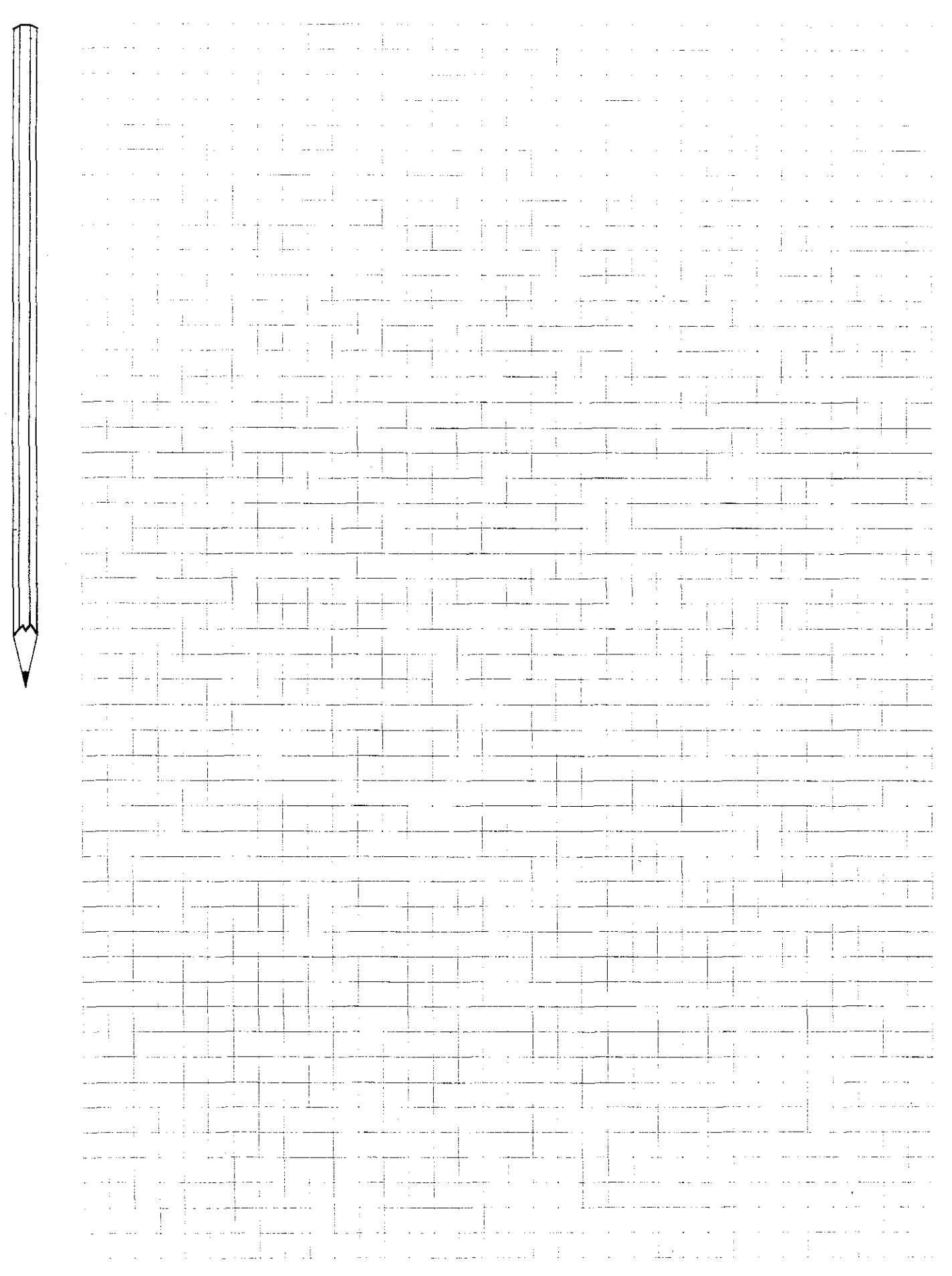

### Manual operation Operating mode: "Manual operation"

|                            | In "Manual operation" mode 🕅 , the machine<br>axes can be moved via the external axis direction<br>buttons 🗙 Y Z IV .                                                                                                    | Xt D                                                                                                    |
|----------------------------|----------------------------------------------------------------------------------------------------|----------------------------------------------------------------------------------------------------|
| Jog mode                   | The machine axis is moved as long as the appro-<br>priate external axis direction button is pressed.<br>The machine axis stops immediately when the<br>axis direction button is released.<br>Multiple axes may be traversed simultaneously in<br>jog mode.                                             |                                                                                                    |
| Continuous<br>operation    | If an <b>axis direction button</b> and the <b>external</b><br><b>start button</b> are pressed <b>at the same time</b> , the<br>selected machine axis will continue to move after<br>the button is released. Movement can be<br><b>stopped</b> by pressing the <b>external stop button</b> .            |                                                                                                    |
| Щ                          | In the non-peration mode, the X Y<br>Z V buttons are used to define the<br>workpiece datum (see "Workpiece datum).                                                                                                    |                                                                                                    |
| Feed rate                  | <ul> <li>The traversing speed (feed rate) can be set</li> <li>via the control system's internal feed rate override, or</li> <li>via the machine's external feed rate override (depending on the specified machine parameters).</li> <li>The specified feed rate is displayed on the screen.</li> </ul> | Internal<br>feed rate<br>(override)<br>potentiometer<br>External<br>feed rate<br>(override)<br>potentiometer |
| Spindle<br>speed           | Spindle speed can be adjusted via the CALL key (see "TOOL CALL").<br>With analogue output, the programmed spindle speed can be altered via the spindle override function while the program is running.                                                                                                 | S TOOL                                                                                                    |
| 吗                          | Your machine tool manufacturer or supplier<br>can tell you whether your machine operates<br>with coded or analogue output for spindle<br>speeds.                                                                                                    |                                                                                                    |
| Miscellaneous<br>functions | You can enter miscellaneous functions via the<br>stop key (see "Program stop").                                                                                                    | M STOP                                                                                                    |

### Manual operation Operating mode: "Electronic handwheel"

#### Versions

The control unit can be equipped with an electronic handwheel that can be used for machine set-up, for example. The electronic handwheel is available in three versions:

- HR 150: 1 handwheel for integration in machine control panel,
- HR 250: 1 handwheel in portable unit,
- HE 310: 2 handwheels in portable unit with axis keys and supplementary emergency stop button.

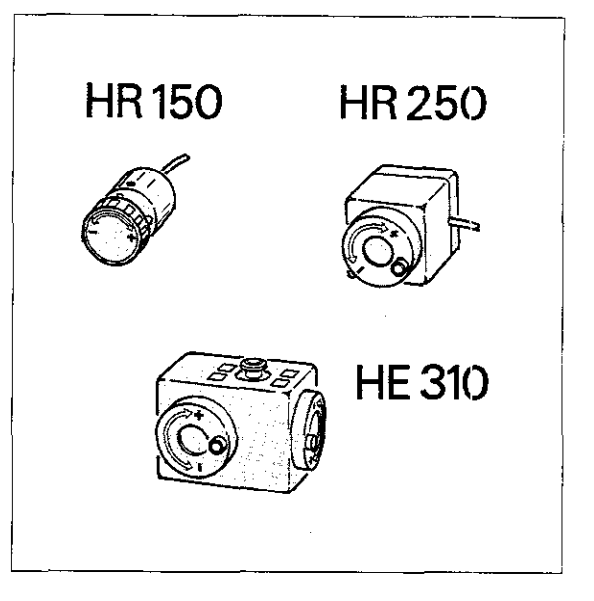

#### Interpolation factor

The interpolation factor determines the distance traversed per handwheel revolution (see chart at right).

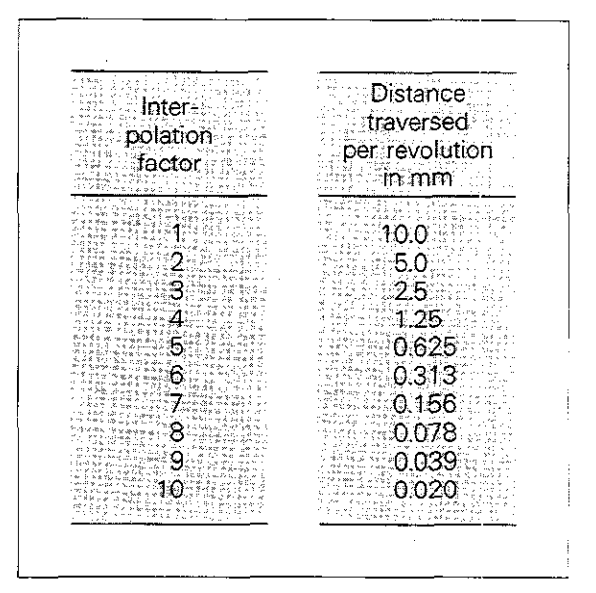

#### Operation

#### Versions HR 150 and HR 250:

Use the X Y Z IV axis keys of the control unit to select machine axes for the handwheel.

#### Version HE 310 with two handwheels: the

handwheel unit is equipped with additional

**Y Z W** axis keys. They can be used to assign one handwheel to either the X- or IV-axis and the other handwheel to the Y- or Z-axis. The axis being controlled by the electronic

handwheel is highlighted on the screen.

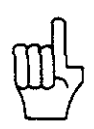

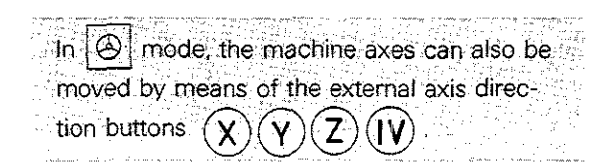

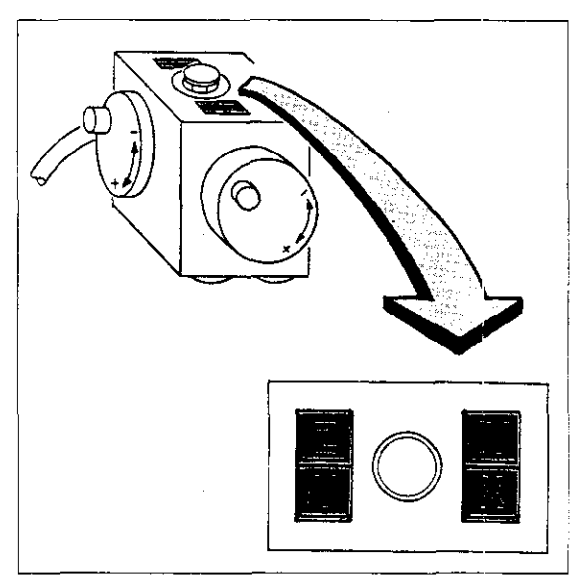

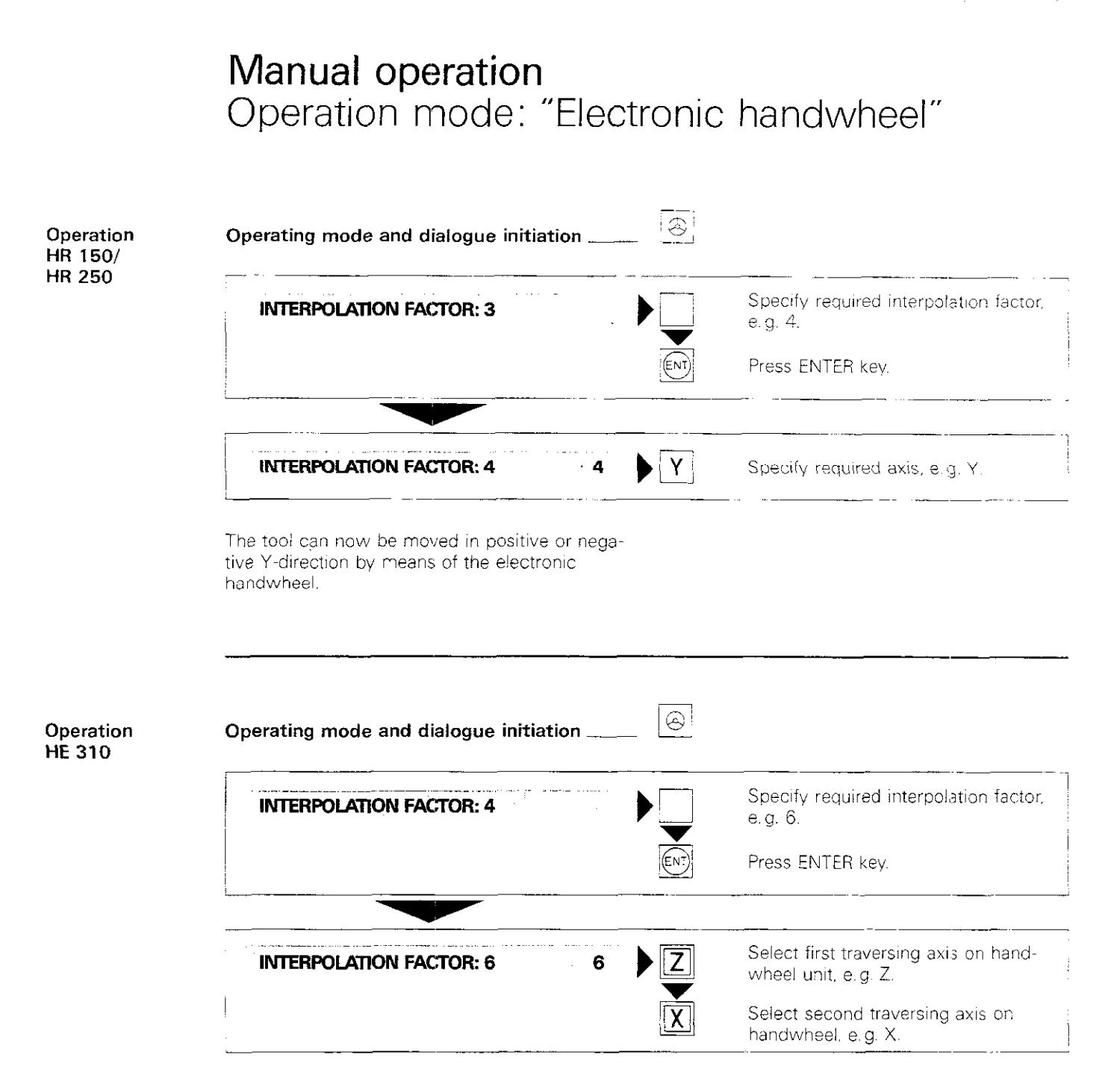

The tool can be moved in positive or negative Zdirection via the first handwheel, in positive or negative X-direction via the second handwheel.

### Manual Operation Step Positioning

Step Positioning Beginning with software version 03: The step positioning can be activated via the integrated PLC. This makes it possible to enter a supplementary step measure in the operation mode "electronic handwheel". When an axis direction key is pressed the corresponding axis moves by the distance that was entered.

### Manual Operation Step measure entry

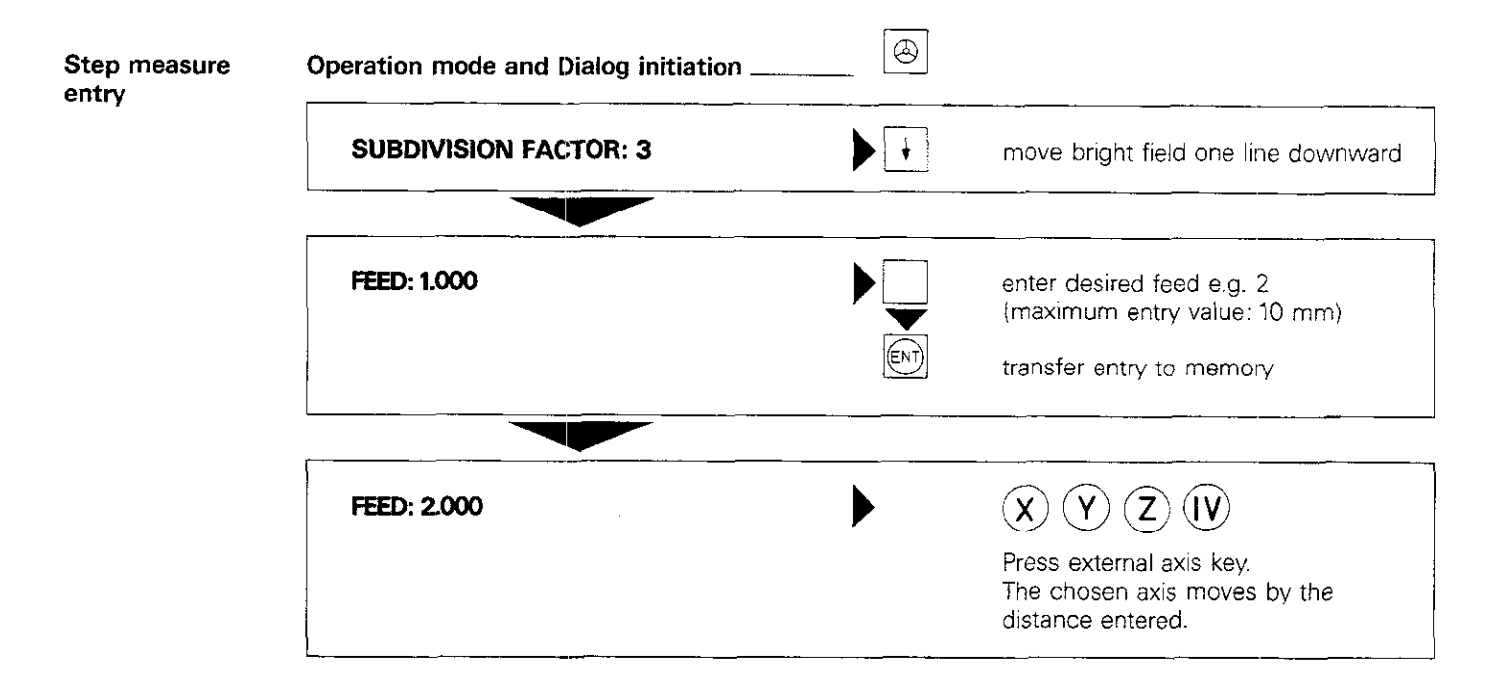

Notes:

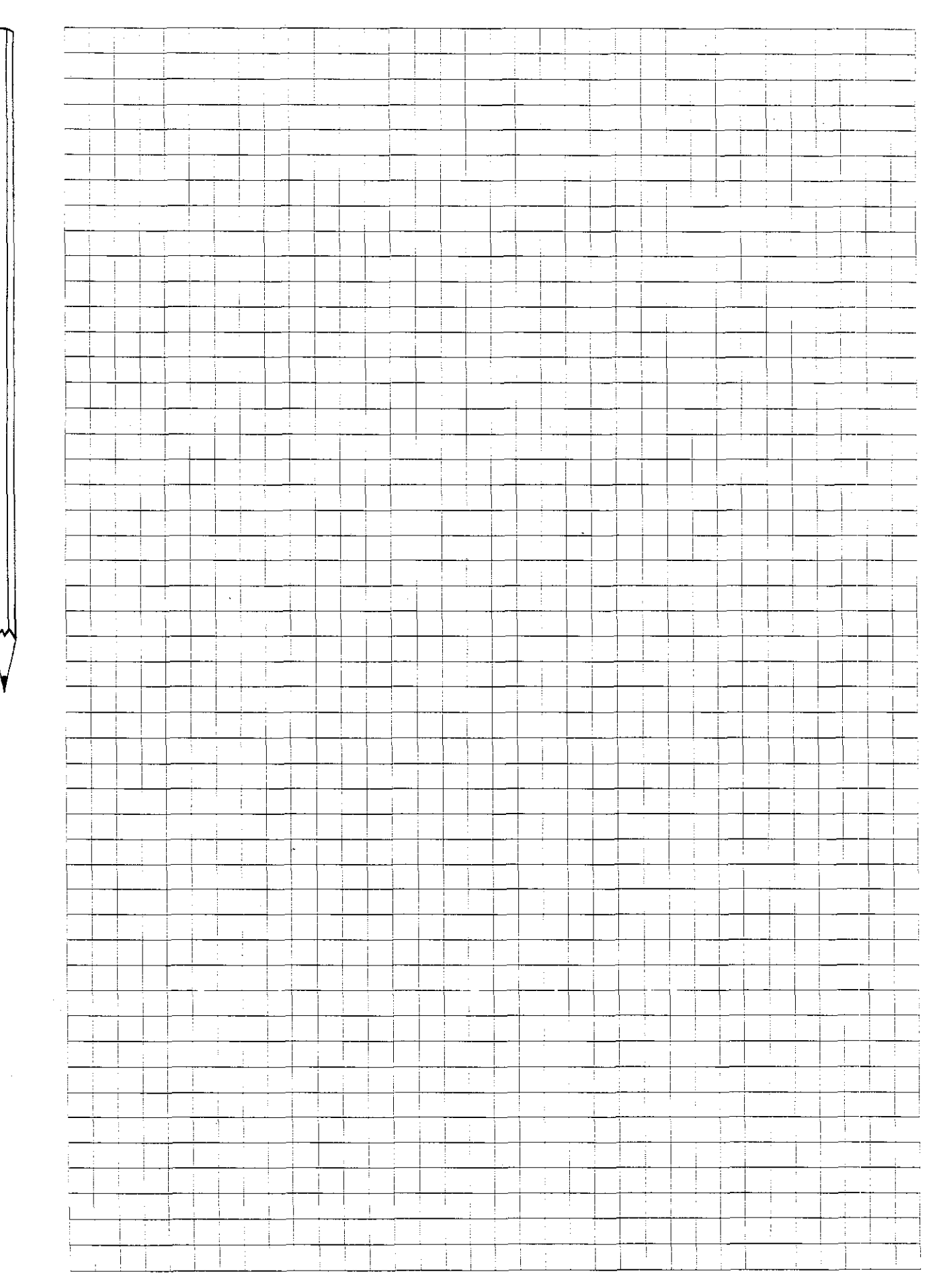

Introduction

An NC machine cannot process a workpiece automatically unless all the machining operations are completely defined by the NC program. The nominal positions of the tool, relative to the workpiece, must be defined in the NC program. A reference system, a system of coordinates, is required to define the nominal tool positions. The TNC allows you to use either rectangular or polar coordinates, depending on how the workpiece is dimensioned.

Rectangular or Cartesian \* coordinate system A rectangular coordinate system is formed by two axes in the plane and by three axes in space. These axes intersect at a single point and are perpendicular to one another. The point where the axes intersect is called the origin or zero point of the coordinate system. The axes are identified by the letters X, Y and Z. Imaginary scales, the zero points of which coincide with the zero point of the coordinate system, are located on the axes. The arrow indicates the positive direction of the scales.

 Named for the French mathematician René Descartes, referred to in Latin as Renatus Cartesius (1596 – 1650)

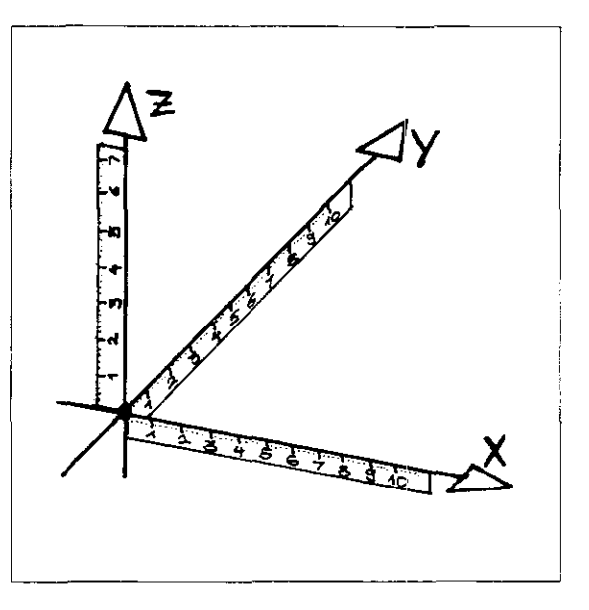

#### Example

Any point on a workpiece can be described with the aid of the Cartesian coordinate system by indicating the appropriate X. Y and Z coordinates:

$$\left.\begin{array}{ccc} \mathsf{P1} & \mathsf{X} = 20 \\ \mathsf{Y} = & \mathsf{0} \\ \mathsf{Z} = & \mathsf{0} \end{array}\right\} \quad \text{abbreviated: } \mathsf{P1} \ (20; 0; 0) \\ \end{array}$$

P2 (20: 35; 0) P3 (40: 35; -10) P4 (40; 0; -20)

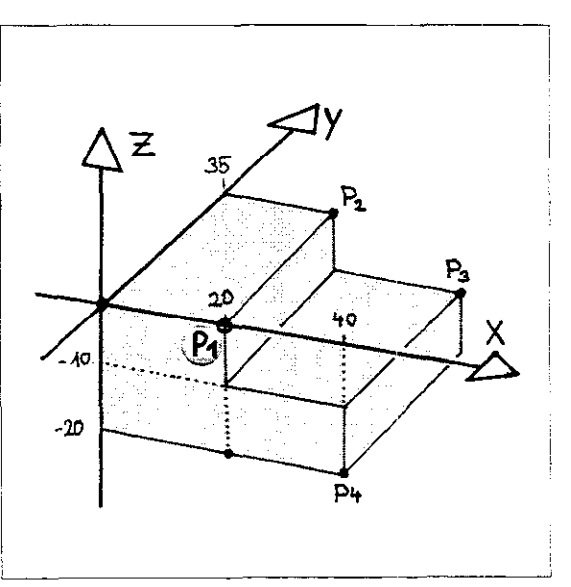

Coordinate data The Cartesian coordinate system is particularly suitable if the production drawing is dimensioned "rectangularly".

In the case of workpiece with circular elements or angular dimensions, it is often more convenient to define positions in polar coordinates.

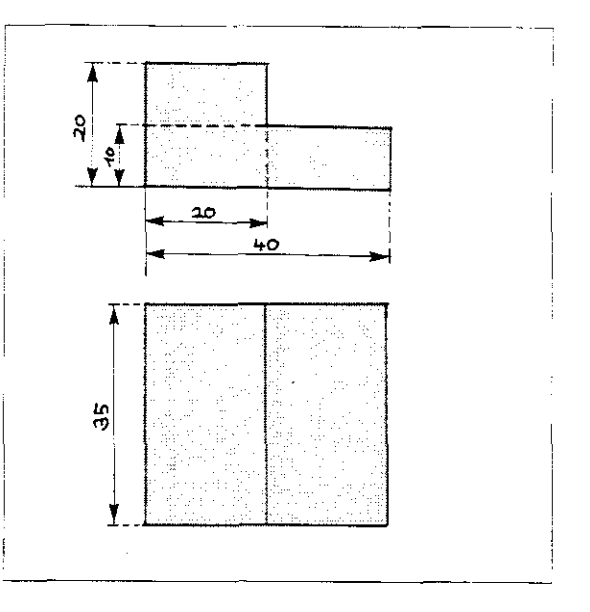

| Polar<br>coordinates      | The polar coordinate system is used to define<br>points in a plane. The point of reference is the<br>pole (the zero point of the coordinate system)<br>and one direction (reference axis for the specific<br>angle).                                                                              |  |  |
|---------------------------|----------------------------------------------------------------------------------------------------|--|--|
|                           | Points are described as follows:<br>By indicating the polar coordinate radius <b>PR</b> (dis-<br>tance between pole and point P1) and by the<br>angle <b>PA</b> formed between the reference direction<br>(in the illustration, the $\div$ X-axis) and the connect-<br>ing line pole-to-point P1. |  |  |
|                           | A is the abbreviation for angle.                                                                                                    |  |  |
| Input range               | The polar coordinate angle PA is entered in degrees (°), (decimal notation).<br>Input range for linear interpolation:<br>absolute or incremental —360° to +360°                                                                                                    |  |  |
|                           | Input range for circular interpolation:<br>absolute or incremental -5400° to +5400°                                                                                                    |  |  |
|                           | PA positive: angle specified counterclockwise<br>PA negative: angle specified clockwise                                                                                                    |  |  |
| Angular<br>reference axis | The angular reference axis (0°-axis) is<br>the +X-axis in the X. Y plane,<br>the +Y-axis in the Y. Z plane,<br>the +Z-axis in the Z. X plane.                                                                                                    |  |  |

The prefix sign for the angle PA can be determined with the aid of the illustration at the right.

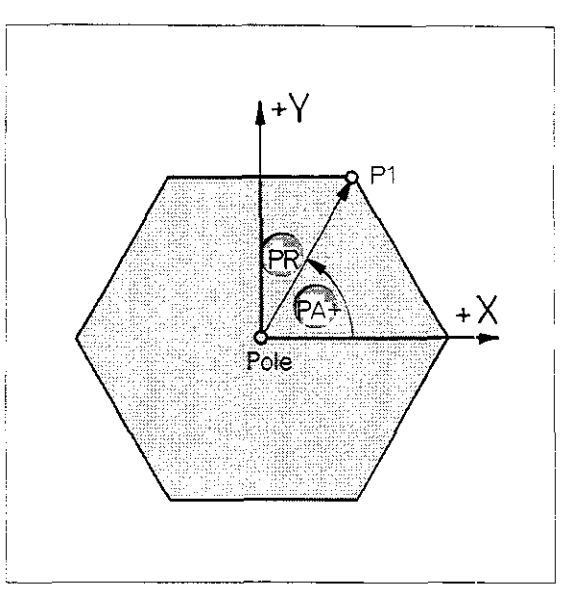

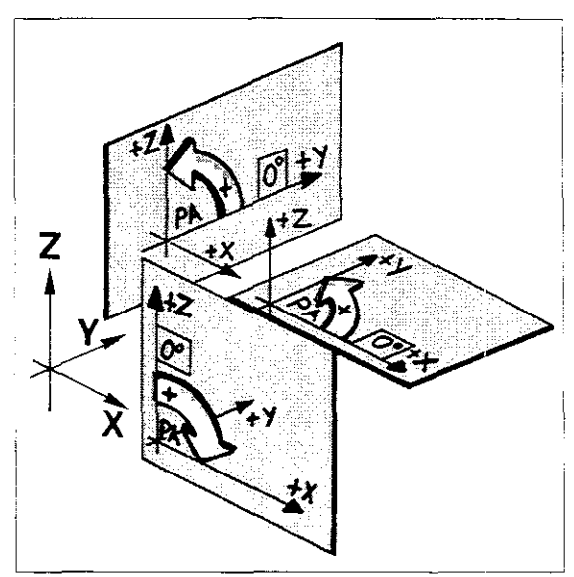

#### Example

| Point                            | Polar coord.                                 | Polar coord.                                | Angle PA                                      |
|----------------------------------|----------------------------------------------|---------------------------------------------|-----------------------------------------------|
|                                  | radius PR                                    | absolute                                    | incremental                                   |
| P1<br>P2<br>P3<br>P4<br>P5<br>P6 | 30<br>30<br>30<br>30<br>30<br>30<br>30<br>30 | 60°<br>120°<br>180°<br>240°<br>300°<br>360° | 60°<br>60°<br>60°<br>60°<br>60°<br>60°<br>60° |

The polar coordinate system is particularly suitable for describing points on a workpiece if the production drawing contains primarily angles, as shown in the example at right.

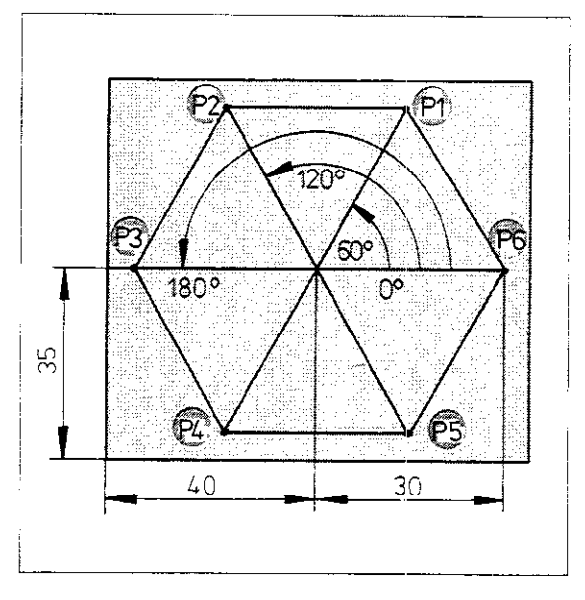

#### Relative tool movement

When machining a workpiece, it makes no difference whether the **tool** moves on a stationary workpiece, or whether the **workpiece** moves while the tool remains stationary. Only the relative tool/workpiece movement is important when creating a program. This means, for example: If the worktable of the milling machine, together with the clamped workpiece, moves to the left, the movement of the too, relative to the work-

piece, is to the right. If the table moves upward, the relative tool movement is down. The tool actually moves only when the headstock moves; thus machine movement always corresponds to the relative tool movement.

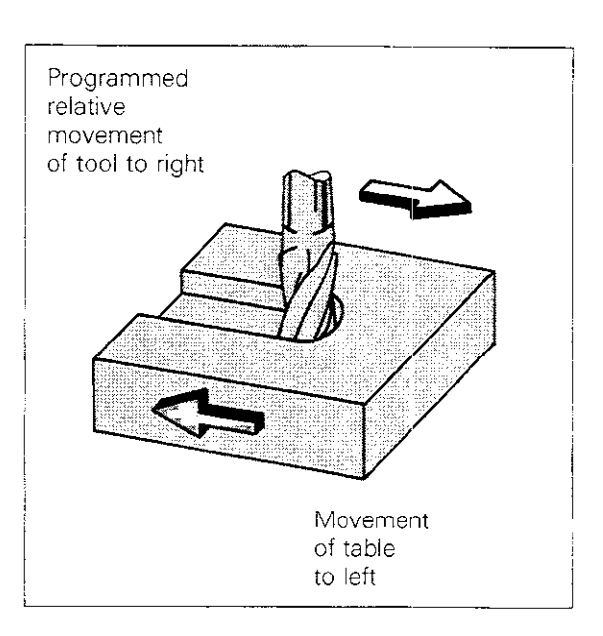

#### Correlation of machine slide movement and the coordinate system

Two factors must be determined before the control system can properly interpret workpiece coordinates in the machining program:

- which slide will move parallel to which coordinate axis (correlation of machine axis and coordinate axis)
- what relationship exists between the position of the machine slides and the coordinate data in the program.

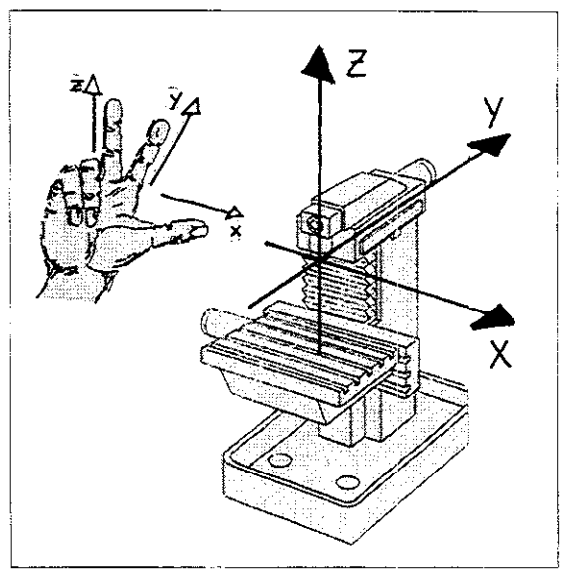

The three main axes

The allocation of the three workpiece coordinate axes to the machine axes has been defined by the ISO 841 standard for various machine tools. The direction of traverse can be easily noted by applying the "right-hand rule".

The fourth axis

If a fourth axis is used, the machine manufacturer will determine whether it controls a **rotary table** or an additional **linear axis** (e.g. a controlled quill) and how the axis is identified on the screen. An additional linear axis moving parallel to the X-, Y- or Z-axis is referred to as the U-, V- or W-axis.

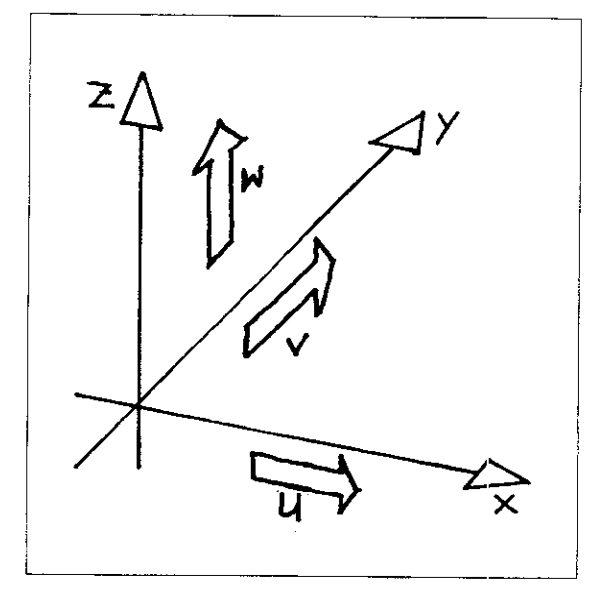

When programming the movement of a rotary table, the angle of table rotation on the A-, B- or C-axis is indicated in degrees (°), (decimal notation).

In this case, we refer to an A-, B- or C-axis movement, meaning a rotation about the X-, Y- or Z-axis.

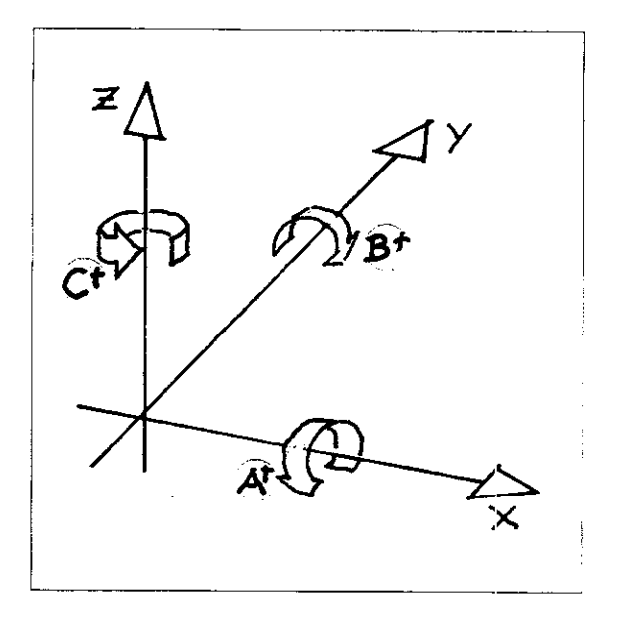
# Coordinate system and dimensioning

Allocation of the coordinate system The position of the machine coordinate system is determined as follows:

The machine slide is moved over a defined position, the reference position (also called the reference point). When this point is traversed, the transducer issues an electrical signal, the reference signal, to the control system. Once this signal is received, the control system assigns a given coordinate value to the reference point. The procedure is repeated for all machine slides in order to define the position of the machine's coordinate system.

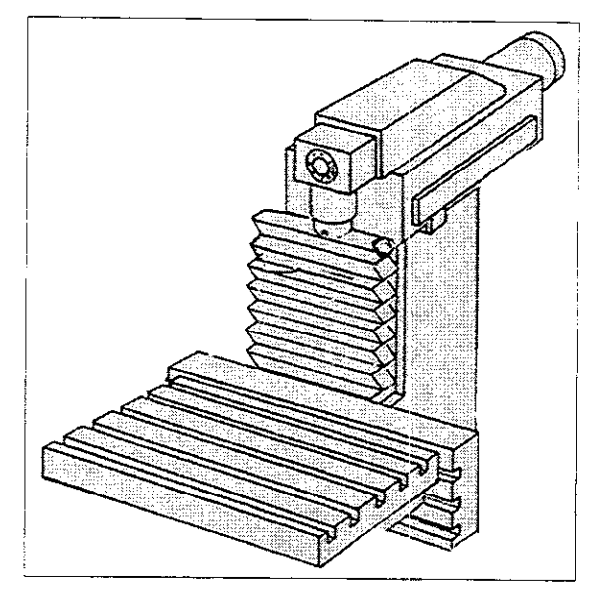

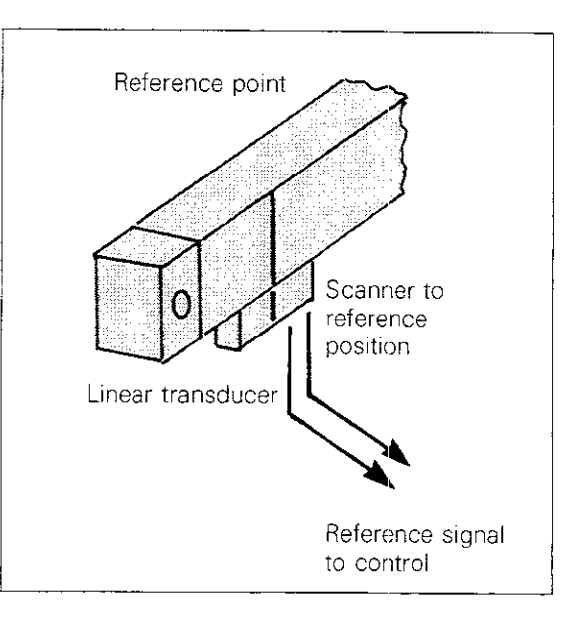

The reference points must be traversed after every interruption of the power supply, which causes the correlation between the coordinate system and the machine slide position to be lost. All operating options are disabled until the reference points are traversed.

Once the reference points have been traversed, the control system "recognizes" the previous workpiece datum (see next chapter) and the software limit switches again.

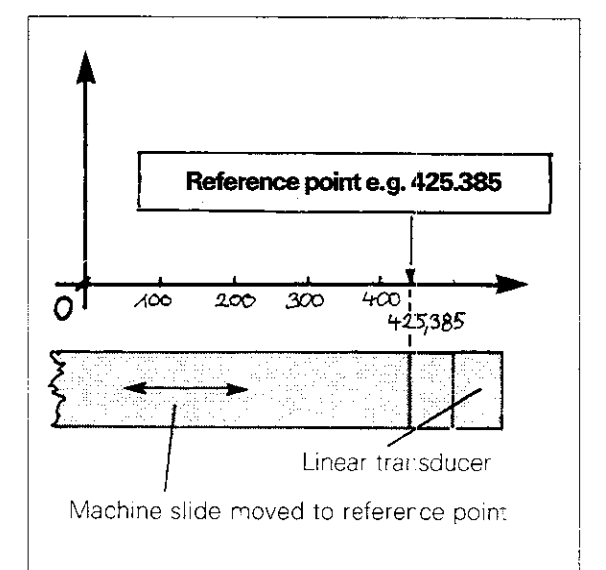

Setting the workpiece datum

To avoid unnecessary calculating effort, the workpiece datum is located at that point on the workpiece on which workpiece dimensions are based. For reasons of safety, the workpiece datum is almost always located at the "highest" point of the workpiece on the tool axis.

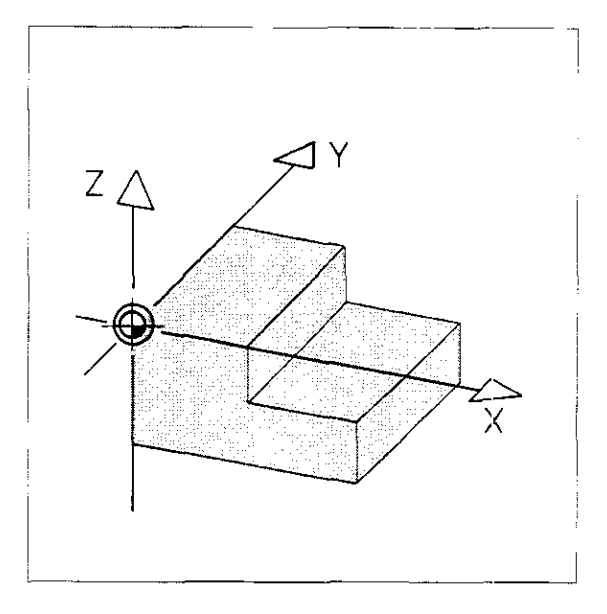

Setting the workpiece datum in the machining plane with an optical contour scanner Approach the desired workpiece datum and reset the indicator for both axes of the machining plane to zero.

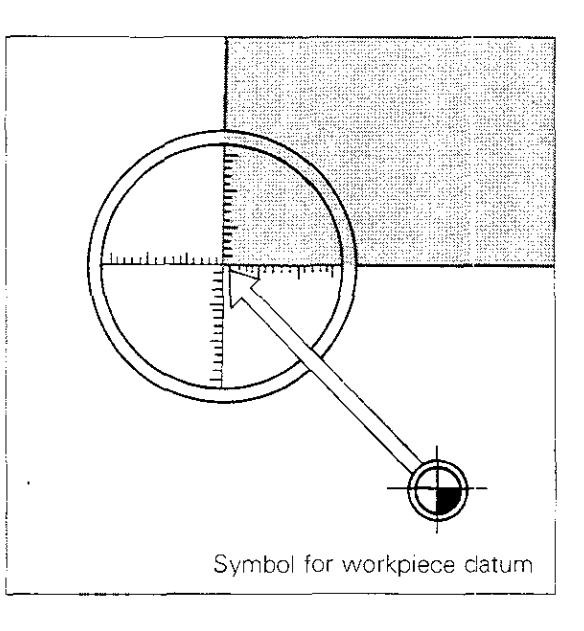

With a centring device

Move to a known position, e.g. to the centre of a hole, with the aid of the centring device. Then enter the coordinates of the hole centre into the control system (in this case X = 40 mm, Y = 40 mm). This defines the location of the work-piece datum.

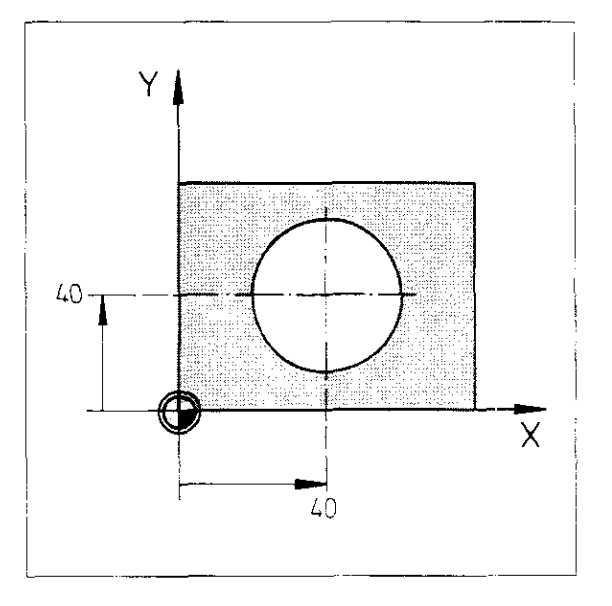

With edge finder or tool

Move the tool to the workpiece reference surfaces. When the tool contacts the surface, set the actual value display for the corresponding axis to the value of the tool radius, with a negative prefix sign (in this case e.g. X = -5 mm, Y = -5 mm).

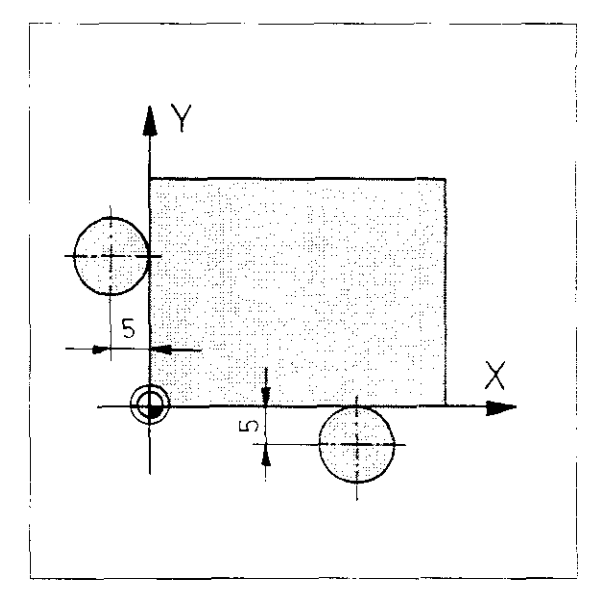

Setting the workpiece datum on the tool axis by tool contact with the workpiece surface Move the zeroing tool to the workpiece surface. When the tool contacts the surface, set the actual value display for the tool axis to zero. If contact with the workpiece surface is not desired, place a thin piece of sheet metal of known thickness (approx. 0.1 mm) between the tool tip and the workpiece. Enter the thickness of the sheet metal (e.g. Z = 0.1 mm) instead of zero.

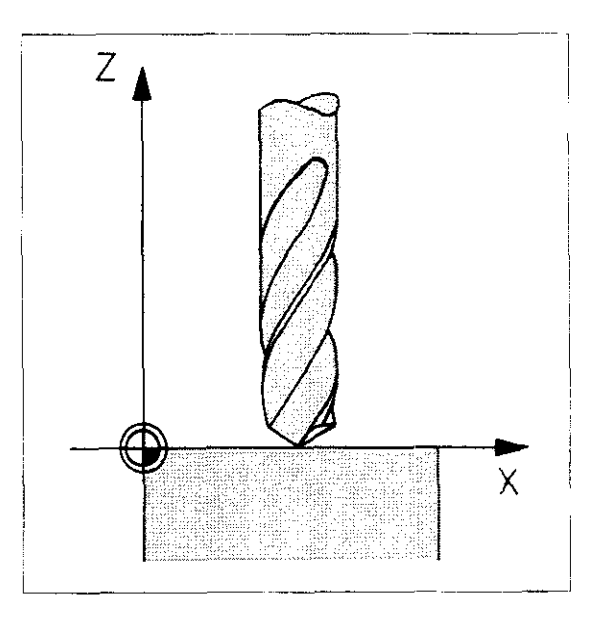

### With preset tools

If preset tools are used, i.e. if tool lengths are known in advance, probe the workpiece surface with any of the tools. To assign the value "0" to the surface, specify the length L of the tool, with a positive prefix sign, as actual value of the tool axis. If the workpiece surface has a value other than zero, enter the following actual value:

# (actual value Z) = (tool length L) + (position of surface)

Example: Tool length L = 100 mm Position of workpiece surface =  $\pm$  50 mm Actual value Z = 100 mm  $\pm$  50 mm = 150 mm

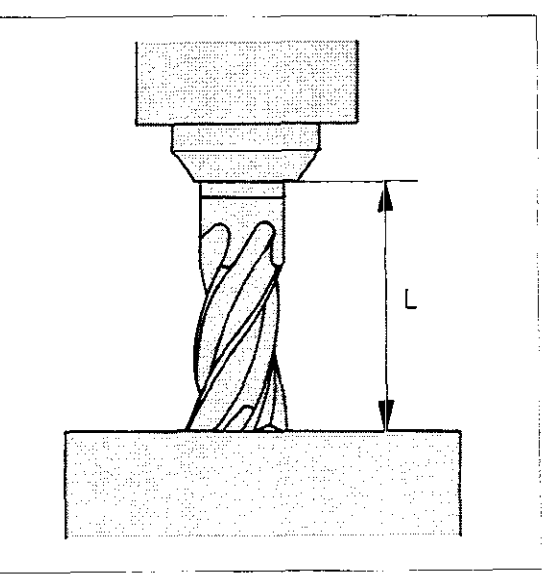

### **REF-values**

In setting the workpiece datum, defined numerical values, called "REF-values", are assigned to the reference points. These values are automatically saved by the control system. This makes it possible to find the previously defined workpiece datum after an interruption of power, by simply traversing the reference points.

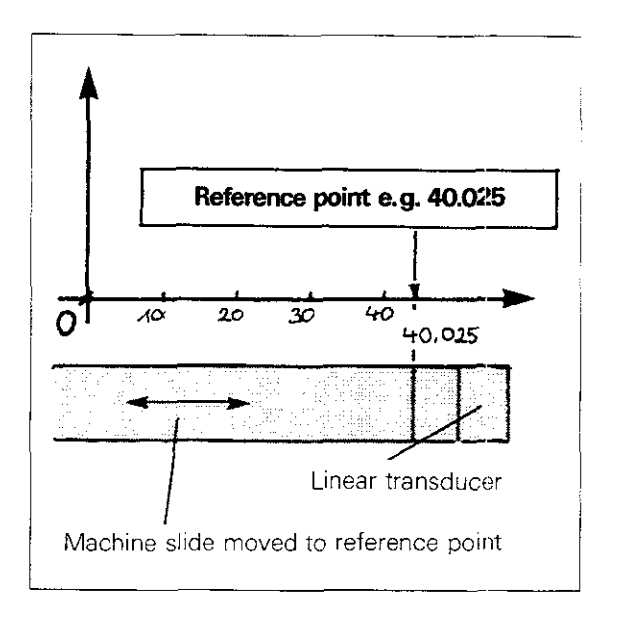

| Setting the<br>workpiece<br>datum | Operating mode<br>The workpiece datum cannot be set unless<br>the actual position is displayed.<br>Select this display via the MOD function if<br>required. | <u>[</u> ] |                                         |
|-----------------------------------|----------------------------------------------------------------------------------------------------|------------|-----------------------------------------|
|                                   | Dialogue initiation                                                                                                    | X          |                                         |
|                                   | DATUM SET X =                                                                                                    |            | Specify value for X-axis.               |
|                                   |                                                                                                    |            | Press ENTER.                            |
|                                   | Dialogue initiation                                                                                                    | Υ          |                                         |
|                                   | DATUM SET Y =                                                                                                    |            | Specify value for Y-axis.               |
|                                   |                                                                                                    |            | Press ENTER.                            |
|                                   | Dialogue initiation                                                                                                    | Ζ          |                                         |
|                                   | DATUM SET Z =                                                                                                    |            | Specify value for Z-axis.               |
|                                   |                                                                                                    |            | Press ENTER.                            |
|                                   | Dialogue initiation                                                                                                    | IV         |                                         |
|                                   | DATUM SET C =                                                                                                    |            | Specify value for 4 <sup>th</sup> axis. |
|                                   |                                                                                                    | ENT        | Press ENTER.                            |
|                                   |                                                                                                    |            |                                         |

Depending on the specified machine parameters, the  $4^{\mu}$  axis is identified and displayed as A, B, C or U, V or W.

# Coordinate system and dimensioning Absolute/incremental dimensions

Dimensioning

Dimensions in workpiece drawings are indicated either in absolute or in incremental (chain) dimensions.

### Absolute dimensions

Absolute dimensions in the machining program are based on a fixed, absolute point, e.g. the zero point of the coordinate system (corresponds to the workpiece datum).

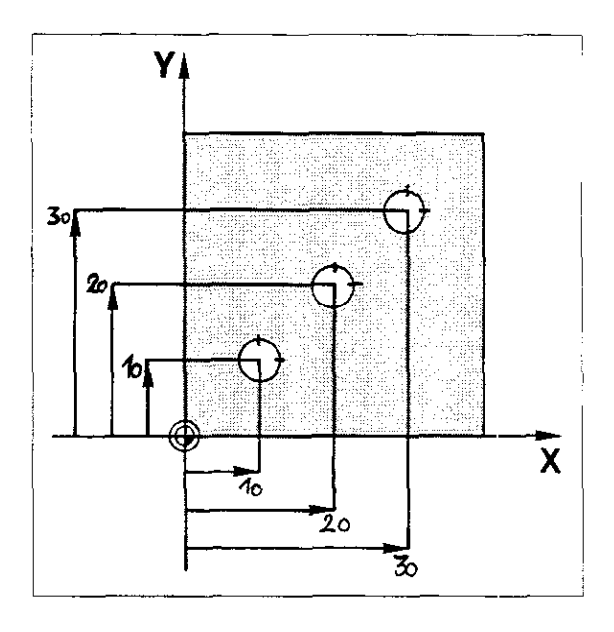

### Incremental dimensions

Incremental dimensions in the machining program are based on the previous programmed nominal position of the tool.

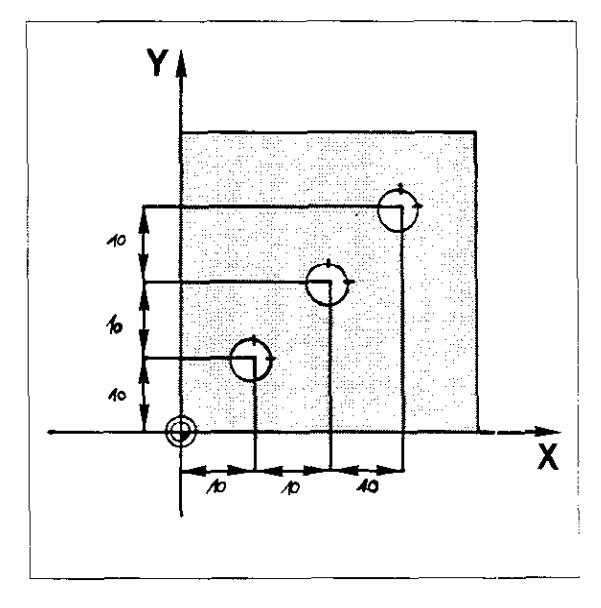

# Programming Introduction

Introduction

As in the case of conventional, manually operated machine tools, a work plan, called an "operation layout" is required for operations with a CNC machine tool. The operating sequence is the same in both cases.

While, in the case of the conventional machine, the individual steps are performed by the operator, the electronic control system of the CNC machine calculates the tool path, coordinates the feed motions of the machine slides and monitors spindle speed. The control system receives the data required to carry out these tasks from a **program** which has been entered in advance.

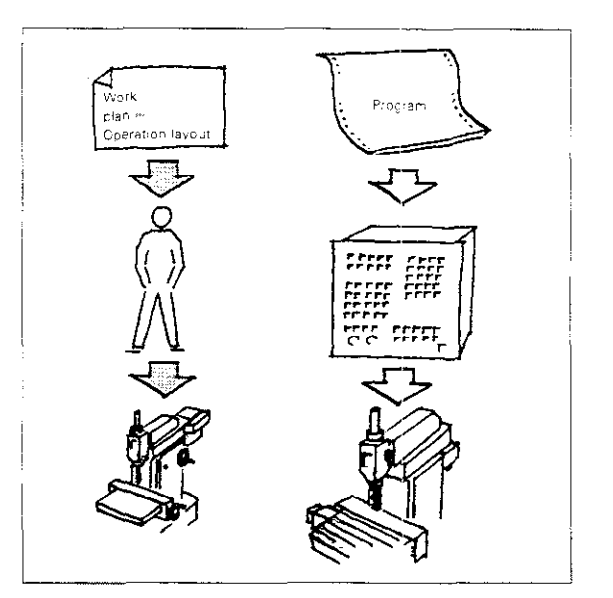

| Program | The program is nothing more than a set of in-        |
|---------|------------------------------------------------------|
|         | structions, like the operation layout, compiled in a |
|         | language that the control system can understand.     |

**Programming Programming** is therefore the creation and entry of an operation layout in a language that can be understood by the control system.

| Programming |
|-------------|
| language    |

In the machining programm, each **NC program block** corresponds to one step in the operation layout. A block is made up of **individual commands**.

### Examples

| Programmed command | Meaning                                              |
|--------------------|------------------------------------------------------|
| Y50.000            | Move Y-axis<br>slide to<br>position -50.000.         |
| F250               | Move machine slide<br>at feed rate of<br>250 mm/min. |
| TOOL CALL1         | Call compensation values for tool No. 1.             |

# Programming Program

### Program structure

A program for producing a workpiece can be divided into the following **sections**:

- Approach tool change position.
- Insert tool.
- Approach workpiece contour.
- Machine workpiece contour.
- Depart from workpiece contour.
- Approach tool change position.

Each program section is composed of individual program blocks.

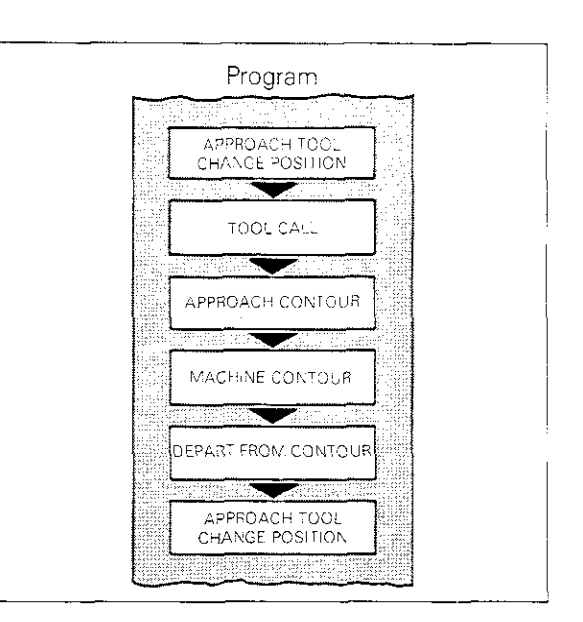

# **Block number** The control system automatically assigns a block number to each block. The **block number** identifies the program block within the machining program.

The block number is maintained when a block is erased; the subsequent block takes the place (and the number) of the erased one.

| 7        | Ļ       | Z-20.000             |                                | MOR   |
|----------|---------|----------------------|--------------------------------|-------|
| 8        | L       | X-12.000             | Y+60.000                       | 10105 |
| -9       | L       | X+20.000             | R0 F9999<br>Y+60.000<br>BB F40 | M     |
| 10       | RNE     | 0 R+5.000            | E20                            |       |
| 11       | L       | X+50.000             | F20<br>Y+20.000<br>BB F40      | М     |
| 12<br>13 | CC<br>C | X—10.000<br>X+70.000 | Y+80.000<br>Y+51.715           |       |
| 14       | CC      | DR+<br>X+150.000     | RR F40<br>Y+80.000             | Μ     |
| 15       | С       | X+90.000<br>DR+      | Y+20.000<br>RR F40             | М     |
| 16       | L       | X+120.000            | Y+20.000<br>RR F40             | Μ     |

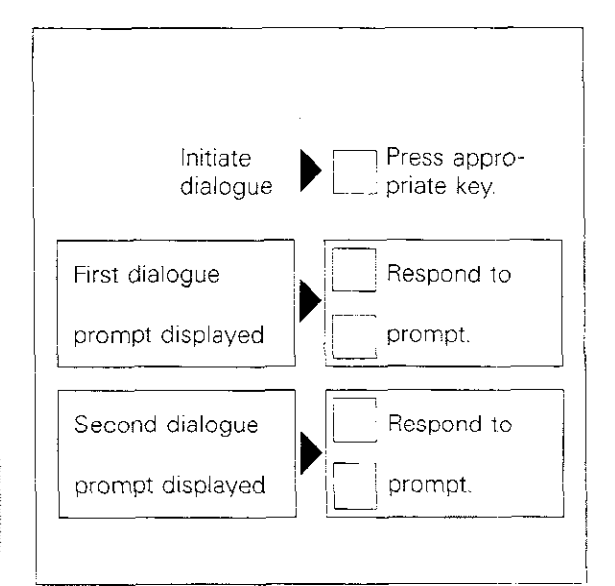

Dialogue prompting Programming is dialogue-prompted, meaning that the control system asks for the required information in plain language during program entry. The appropriate dialogue sequence for each program block is initiated via the dialogue-initiation

key, e. g.  $\overline{DEF}$  (the control system prompts the operator for the tool number, then for the tool length etc.).

Errors made while entering a program are also displayed in plain language. Incorrect entries can be corrected immediately, during program entry.

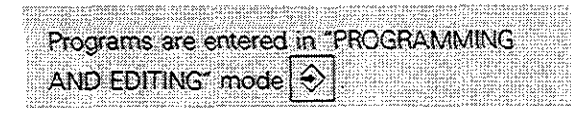

# **Programming** Responding to dialogue prompts

### Responding to dialogue prompts

Every dialogue prompt requires a response. The response is displayed in the highlighted field on the screen. Following the response to the dialogue prompt, the entry is transferred to the pro-

gram by pressing the (Evi) key.

The control system then issues the next dialogue prompt.

"ENT" is an abbreviation for "ENTER"

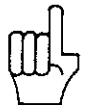

Do not press when programming an axis without a numerical value (e. g. for mirrorimaging).

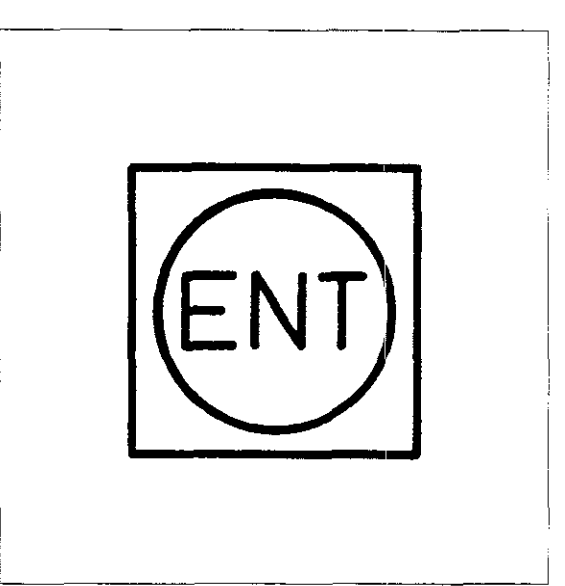

### Skipping dialogue prompts

Certain entries do not change from block to block, e. g. feed rate or spindle speed. The corresponding dialogue prompt does not require a response in this case and may be "skipped" by pressing  $\boxed[NO]$ . Entries already displayed in the highlighted field will be deleted and the next prompt will appear on screen. The values programmed previously at the corresponding ad-

dress will be valid when the program is run.

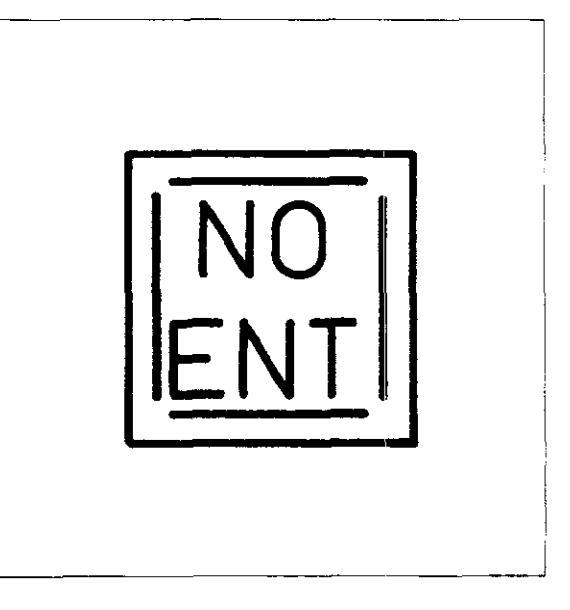

# By pressing the two programming of positioning blocks, tool calls or the cycles "datum shift" and "mirror image" can be terminated prematurely. Following the last prompt, the two can be used much in the same way as the two transfer data, or immediately following the next prompt, in the same way as the two corresponding address will be valid when the program is run.

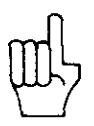

Terminating a block

prematurely

# Programming Entering numerical values

### Entering numerical values

Numerical values are entered from the numeric keypad, which also features decimal point and prefix sign keys. Leading zeros in front of the decimal point may be omitted (the decimal point may be shown on the screen as a decimal comma).

Prefix signs may be entered before, during and after numerical entries.

Incorrectly entered numbers can be deleted by pressing the **CE** key before transferring them, and then re-entered correctly.

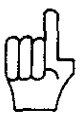

A zero is displayed in the highlighted field when the CE key is pressed. Press the NT key if you do not wish to enter data

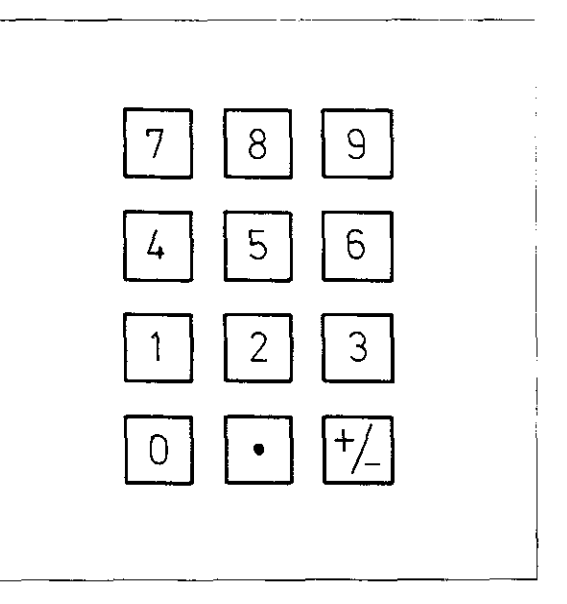

# Notes:

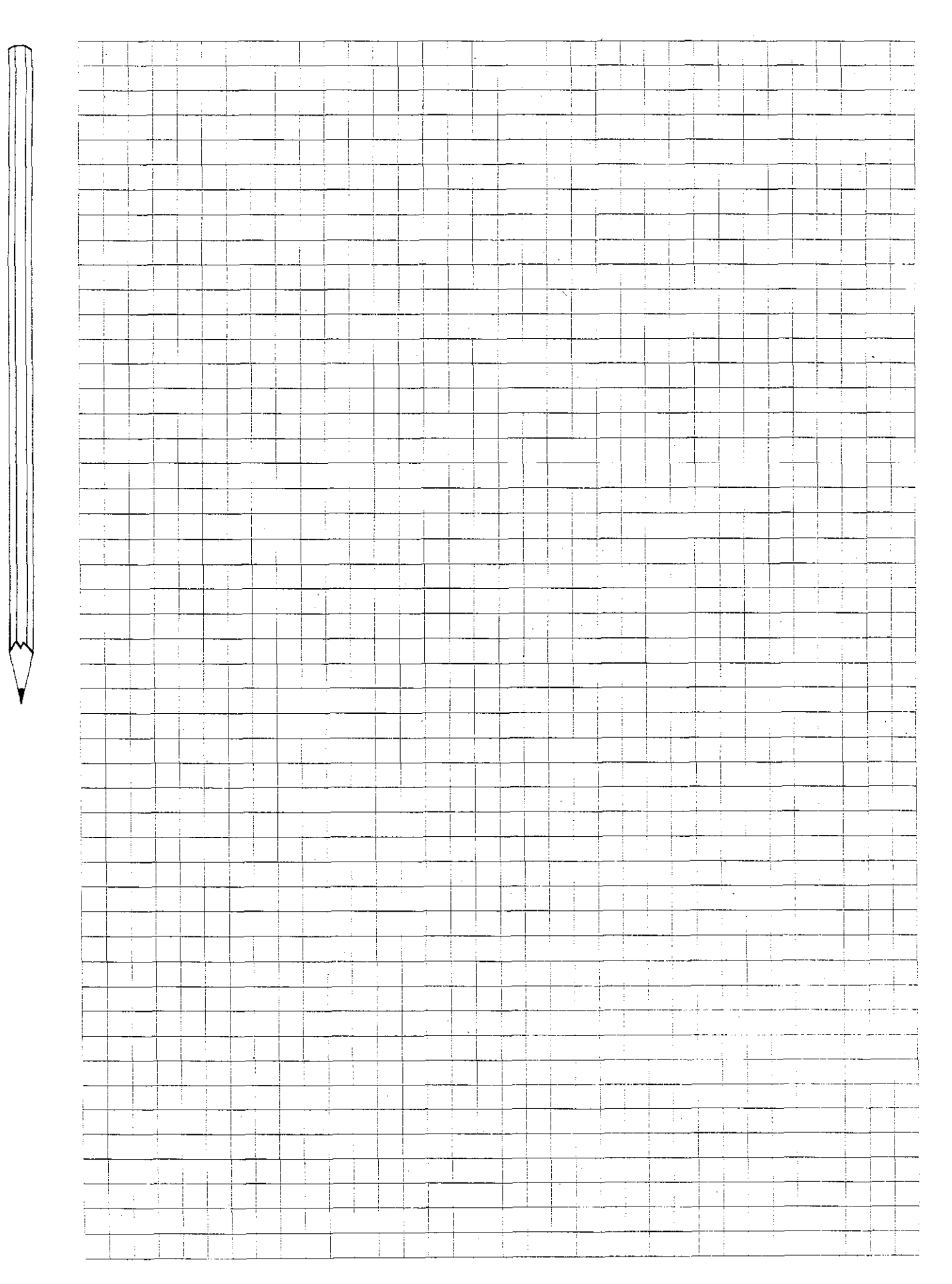

# Program management

Entering a new program The control system can save and store up to 32 programs with a total of 3.100 program blocks. A machining program can contain up to 999 blocks.

To distinguish the various programs, each machining program must be identified by a **pro**gram numer.

Erase/edit protection

Programs can be protected from direct access (e.g. erasure or editing).

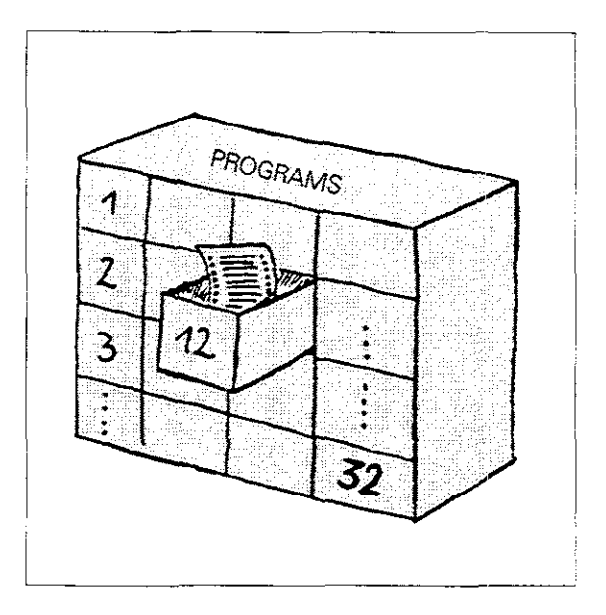

### Directory

The dialogue for entering or calling up a program number is initiated by pressing  $\begin{bmatrix} PSM \\ NR \end{bmatrix}$ .

A table, or **directory**, showing the programs stored in the TNC's memory is displayed on the screen.

The length of the program is indicated following the program number. In HEIDENHAIN plain-language format, this display shows the number of program blocks; in ISO format, the number of characters (bytes) is displayed.

The directory can be exited with  $\left| \begin{smallmatrix} NC \\ ENT \end{smallmatrix} \right|$  or  $\left| \begin{smallmatrix} DEL \\ D \end{smallmatrix} \right|$ 

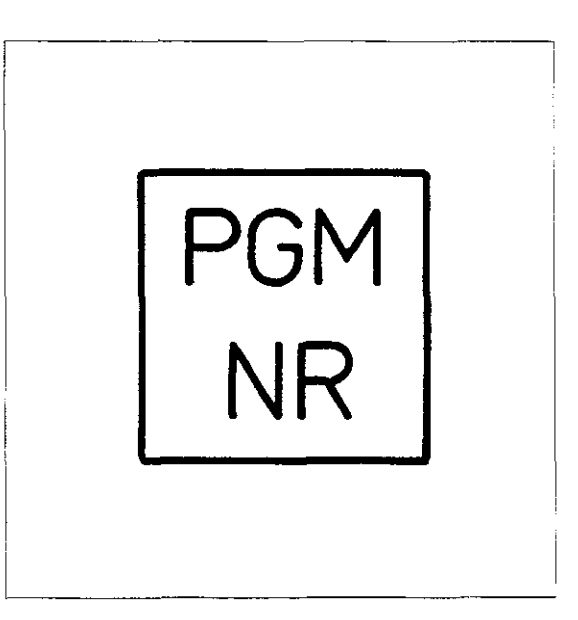

# Calling an existing program

Programs that have already been entered are called via the program number. There are two ways of doing this:

 The programs stored in the control system are listed on the screen, by their program numbers. The most recently entered or called number is highlighted. The highlighted field, also called a cursor, can be moved around in the directory to the desired program number by means of the

editing keys [+] [+] [+] [+] [+] . The program is called by pressing  $[]_{[ENT]}$ 

 A program can also be called by typing the program number and pressing the ((x)) key.

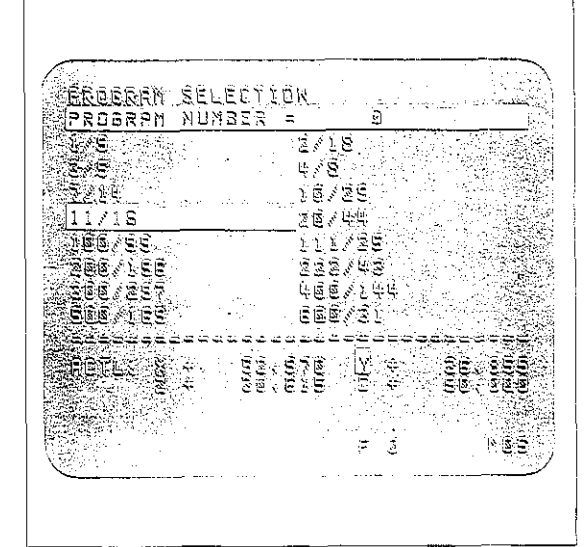

# Program management

| Entering a<br>new<br>program<br>number        | Operating mode                                                                     | PGM<br>NR                                   |                                                                                                    |
|-----------------------------------------------|------------------------------------------------------------------------------------|---------------------------------------------|----------------------------------------------------------------------------------------------------|
|                                               | PROGRAM SELECTION                                                                  |                                             |                                                                                                    |
|                                               | PROGRAM NUMBER ==                                                                  |                                             | Enter program number<br>(max. 8 digits).                                                                                           |
|                                               |                                                                                    | ENT                                         | Press ENT.                                                                                                    |
|                                               | MM = ENT / INCH = NO ENT                                                           |                                             | for <b>dimensions in mm</b>                                                                                                    |
|                                               |                                                                                    | or                                          |                                                                                                    |
|                                               | · · · · · · · · · · · · · · · · · · ·                                              |                                             | for dimensions in inches                                                                                                    |
| Sample display                                | 0 BEGIN PGM 12345678 MM<br>1 END PGM 12345678 MM                                   | The prog<br>are in m<br>When pr<br>tween th | gram number is 12345678; dimensions<br>illimetres.<br>rogramming, the program is inserted be-<br>ne BEGIN-block and the END-block. |
| Selecting an<br>existing<br>program<br>number | Operating mode<br>Dialogue initiation                                              | PGM<br>NR                                   | J or J or J                                                                                                    |
|                                               | PROGRAM SELECTION                                                                  |                                             |                                                                                                    |
|                                               | <b>PROGRAM NUMBER =</b><br>Select the program number using the highlighted cursor. |                                             | Place cursor<br>over desired number.<br>Press ENT.                                                                                 |
|                                               | Or enter the program number.                                                       |                                             | Enter number.<br>Press ENT.                                                                                                    |
| Sample display                                | 0 BEGIN PGM 8324 MM<br>1 L                                                         | The beg<br>displaye                         | inning of the selected program is<br>d on screen.                                                                                  |

# Program management Edit-protected programs

Erase/edit protection

After a program is compiled, it can be protected against erasure and editing. Erase/edit-protected programs are identified at the beginning and end by a "P".

A protected program cannot be erased or changed unless the erase/edit protection is removed. This is done by selecting the program and entering the code number 86 357.

•

# Program management Edit-protected programs

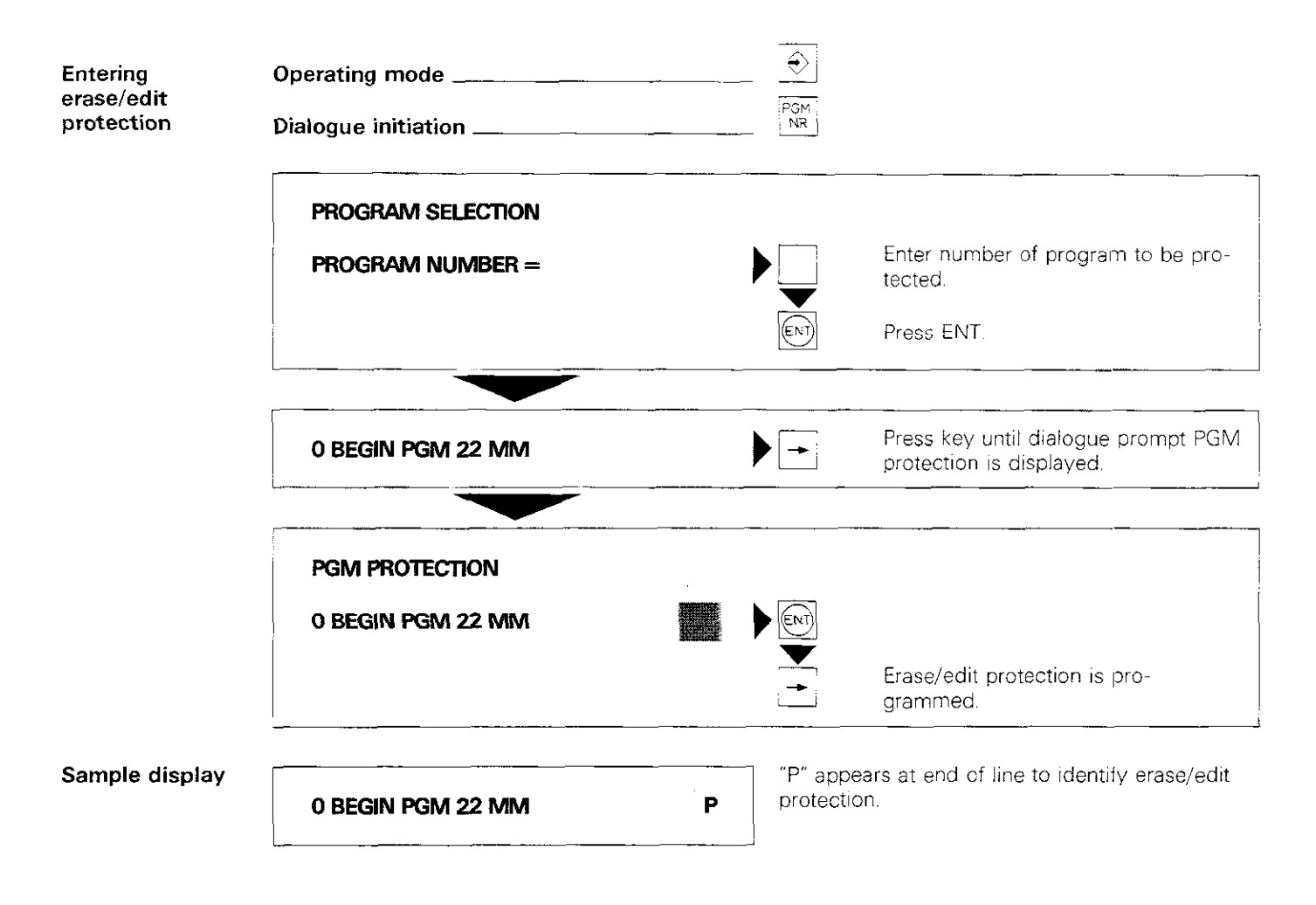

Notes:

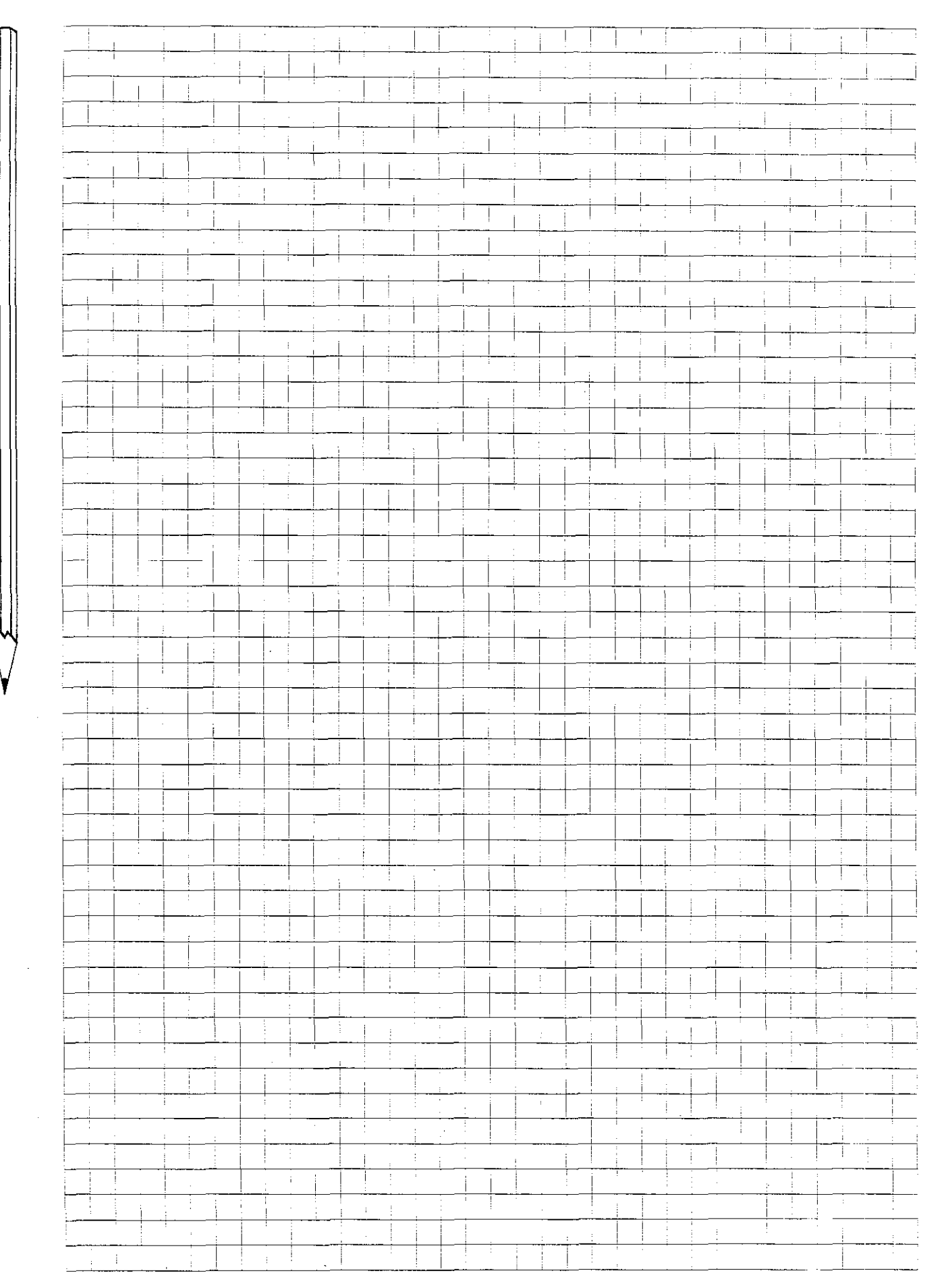

.

# Program management Edit-protected programs

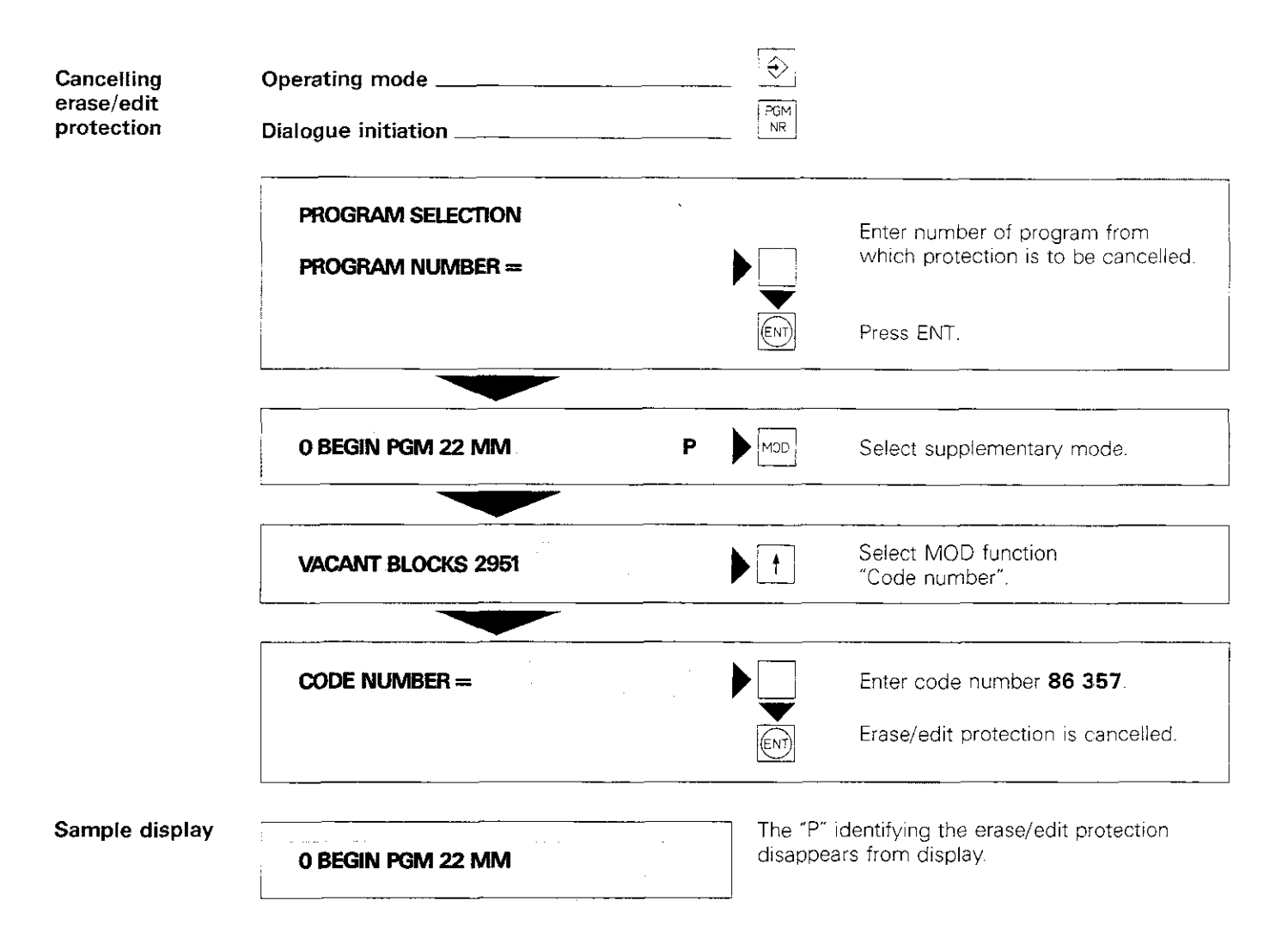

# Programming the workpiece contour

| Tool definition<br>TOOL DEF | To enable the control system to calculate the tool<br>path from the programmed workpiece contour,<br>tool lenght and radius must be specified. These<br>data are programmed in the TOOL DEFINITION<br>feature. |
|-----------------------------|----------------------------------------------------------------------------------------------------|
|                             | leature.                                                                                                    |

Tool numberThe compensation (or offset) values always refer<br/>to a certain tool, which is identified by a number.<br/>The possible entry values for the tool number<br/>depend on how the machine is equipped:

with automatic tool changer: 1- 99 (see "central tool memory")

without automatic tool changer: 1-254.

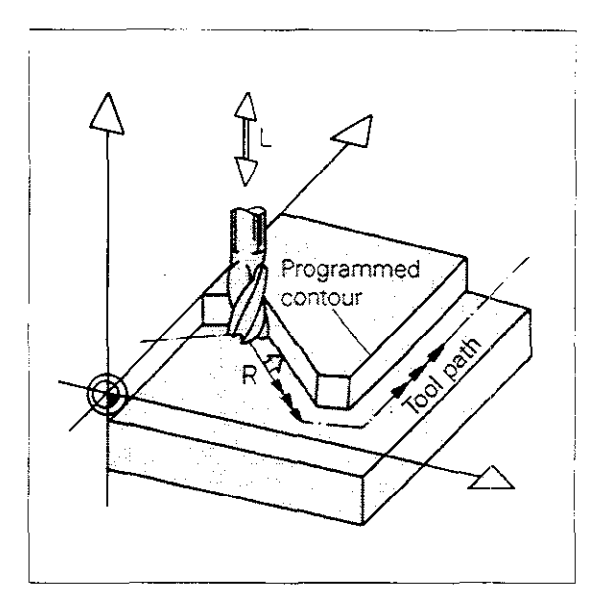

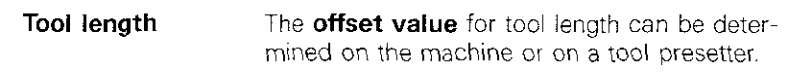

If the length compensation value is determined

on the machine, the workpiece datum 🌐 should

be defined first. The tool used to set the datum has a compensation value of "0" and is called the **zero tool.** 

The **differences in length** of the remaining clamped tools, relative to the zero tool, are programmed as **tool length compensations**.

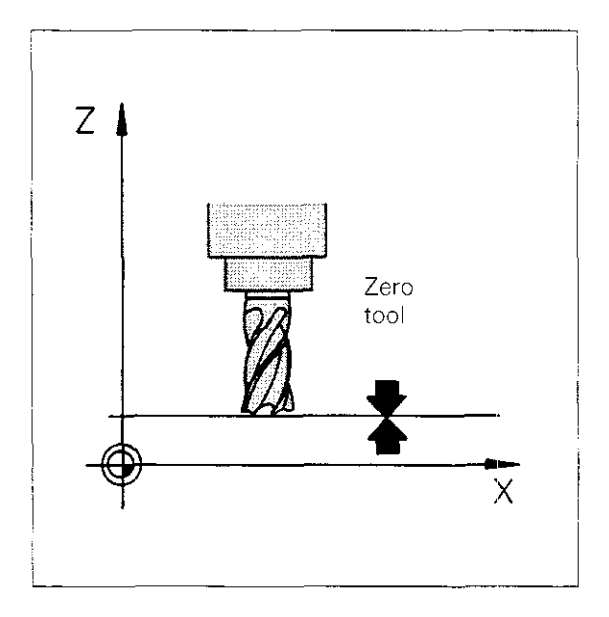

**Prefix signs** If a tool is shorter than the zero tool, the difference is entered as a negative tool length compensation.

If a tool is longer than the zero tool, the difference is entered as a positive tool length compensation.

If a **tool presetter** is used, all tool lengths are already known. The compensation values are entered from a list, together with the correct prefixes.

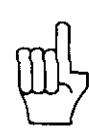

If the tool length is determined on the machine, the difference in length can be entered and transferred to memory by pressing \_\_\_\_\_.

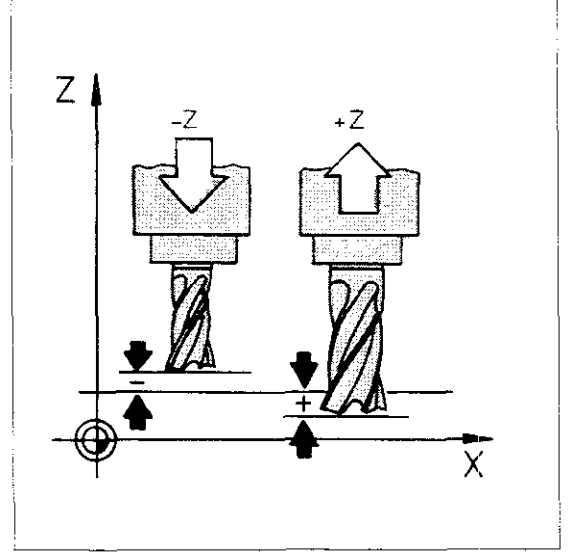

# Programming tool compensation

Tool radius

The tool radius is always entered as a positive value, except in the case of radius compensation for playback programming.

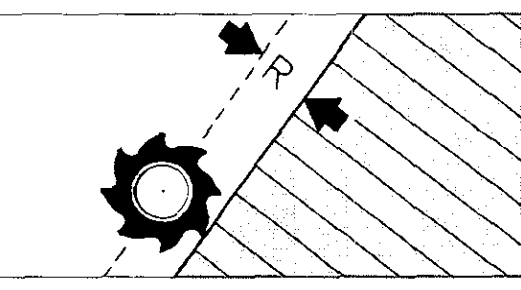

When using drilling and boring tools, the value "0" can be entered for the tool radius.

Possible input range:  $\pm$  30000.000.

A tool radius must be programmed if a machining program is to be checked with the aid of the TNC 155 graphics option.

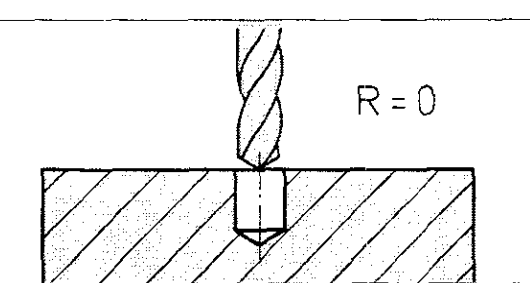

# Programming tool compensation Central tool memory

#### Central tool memory

In the TNC 151 B/Q and TNC 155 B/Q control systems, a central tool memory can be activated via machine parameters.

The central tool memory is selected via program number "0" and modified, printed out and loaded

in 会 "Programming and editing" mode. Data for up to 99 tools can be stored. The tool number, length, radius and location of each tool is entered.

| EBSERFORCE.                               | 2,4 4 E E E                          |     | N.F                        | -                                              |
|-------------------------------------------|--------------------------------------|-----|----------------------------|------------------------------------------------|
| in an an an an an an an an an an an an an |                                      | ÷ t | 4.48                       | 1. 1. 1. 1. 1. 1. 1. 1. 1. 1. 1. 1. 1. 1       |
| गड <u>इ</u> सर ।                          | ○○○○○○○○○○○○○○○○○○○○○○○○○○○○○○○○○○○○ |     | 02.00                      | 8.189.6                                        |
| 17 PC -                                   | 1.5, 1.9, 5, 5                       |     | 5,52                       | ્ર સંશ                                         |
| 78 HB                                     | ુ ગાંધી હોય છે.                      |     | 14.00                      | u ti Ям                                        |
| 38 P <u>1</u> 1<br>Min Alamana            | . 8일: 이왕의<br>                        | •   | - 11 - 2<br>- 20 - 1       | () 1(오) 9( · · · · · · · · · · · · · · · · · · |
| 1189 월19 5<br>국가한 국민이 5                   | . ્સું, સુગાશ                        |     | $-13 \ge 1$<br>$-33 \ge 1$ | 2 : 5999<br>                                   |
| - 1000 - 200                              |                                      |     | 207                        |                                                |
| المدر ومناسفات ساله                       |                                      |     |                            |                                                |
| 해당기도, 첼 위                                 | શં, શંગ્રે                           | Ŷ   | ÷                          | શે, શેત્રે                                     |
| 2 +                                       | <u> 위</u> , 위인된                      | Ŋ   | >                          | બં, શેળે શે                                    |
|                                           |                                      |     |                            |                                                |
|                                           |                                      |     |                            |                                                |
|                                           |                                      |     |                            |                                                |
|                                           |                                      | 1   | 4)                         | 월 국 전 의                                        |

#### Tool changer with random-select feature

When using a tool changer with random select (variable tool location coding), the control system handles tool location management. The random select feature works like this: While one tool is being used for machining, the control system preselects the next tool to be used and exchanges the two tools at the programmed tool change. The control system records which tool number is stored at which location. The preselected tool is

programmed via DEF (Length and radius can

only be entered in program 0).

Tools which due to their size require three locations may be defined as "special tools". A special tool is always deposited at the same defined location. A special tool is programmed by placing the cursor on the dialogue prompt

### SPECIAL TOOL?

and pressing (ENT)

For special tools, the previous and subsequent place numbers should be cancelled for safety

reasons by setting the cursor and pressing the INO I ENT key.

Beginning with software version 03: A cancelled place number is replaced by an asterisk. "S" for special tool and "P" for place number is only displayed if this function was selected via machine parameter (entry value 3 in machine parameter G1).

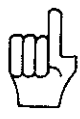

When employing special tools, P0 (spindle) or another place in the magazine must be free.

Transfer blockwise

In "Transfer blockwise" mode, compensation values can be called up from the central tool memory.

# Programming tool compensation Tool definition

| Entering a tool compensation | Operating mode                                                                                                    | TOOL<br>DEF           |                                                                         |
|------------------------------|----------------------------------------------------------------------------------------------------|-----------------------|-------------------------------------------------------------------------|
|                              | TOOL NUMBER ?                                                                                                    |                       | Enter tool number.                                                      |
|                              |                                                                                                    |                       | Press ENT.                                                              |
| Щ                            | The tool number "0" should not be pro-<br>grammed under TOOL DEF. This number is<br>allocated internally (see "TOOL CALL 0").<br>Tool length and radius can also be entered in<br>playback mode (see "Tool compensation for<br>playback"). |                       |                                                                         |
|                              | TOOL LENGTH L ?                                                                                                    |                       |                                                                         |
|                              | If tool length is known:                                                                                                    |                       | Enter compensation value or differ-<br>ence in length from zero tool.   |
|                              |                                                                                                    | ₹<br>₹                | with correct prefix.                                                    |
|                              |                                                                                                    | ENT                   | Press ENT.                                                              |
|                              | If tool length is determined on machine:                                                                                                    |                       | Transfer difference in length from zero tool.                           |
|                              |                                                                                                    | INT                   | Press ENT.                                                              |
|                              |                                                                                                    |                       |                                                                         |
|                              | TOOL RADIUS R ?                                                                                                    |                       | Enter tool radius.                                                      |
|                              |                                                                                                    |                       | Press ENT.                                                              |
| Sample display               | 15 TOOL DEF 28 L + 15.780                                                                                                    | Tool No.<br>for lengt | . 28 has the compensation value 15.780<br>th and 20.000 for the radius. |
|                              | R + 20.000                                                                                                    |                       |                                                                         |

# Programming tool compensation Tool call

TOOL CALL is used to access a new tool and the corresponding compensation values for length and radius.

> In addition to the **tool number**, the control system must also know the spindle axis, in order to perform length compensation on the correct axis, or radius compensation in the proper plane.

The **spindle speed** is entered immediately following the spindle axis. If the specified speed is outside the range permitted for the machine, the error message = WRONG RPM = is displayed.

A TOOL-CALL block ends the linear and radius compensation.

Beginning with software version 3: If during a TOOL-CALL block only the spindle speed is changed, then the TNC continues to execute the linear and radius compensation.

Tool changeTool change occurs at a predefined tool<br/>change position. Thus the control system must<br/>move the tool to the uncompensated nominal<br/>values for the tool change positions. To do this,<br/>the compensation data for the tool currently in<br/>use must be cancelled.

This is done via the **TOOL CALL 0** function: The moves to the desired uncompensated nominal position are programmed in the next block. The tool change position can also be approached with M91, M92 (see "Auxiliary functions M) or via PLC positioning.

Contact your machine manufacturer or supplier for information.

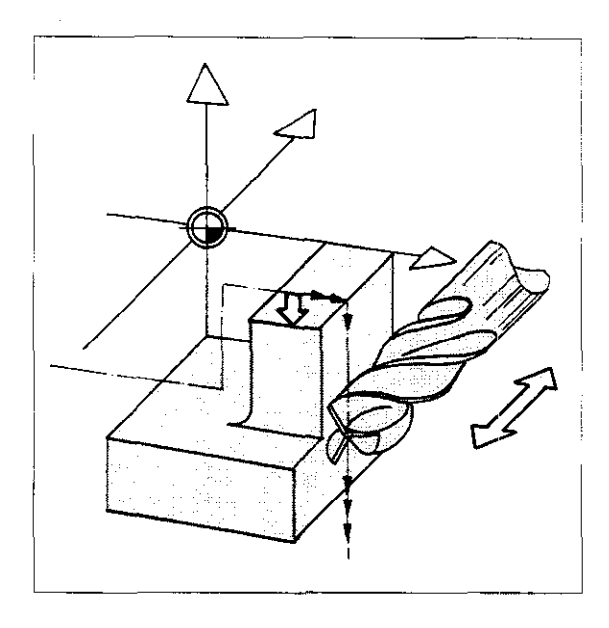

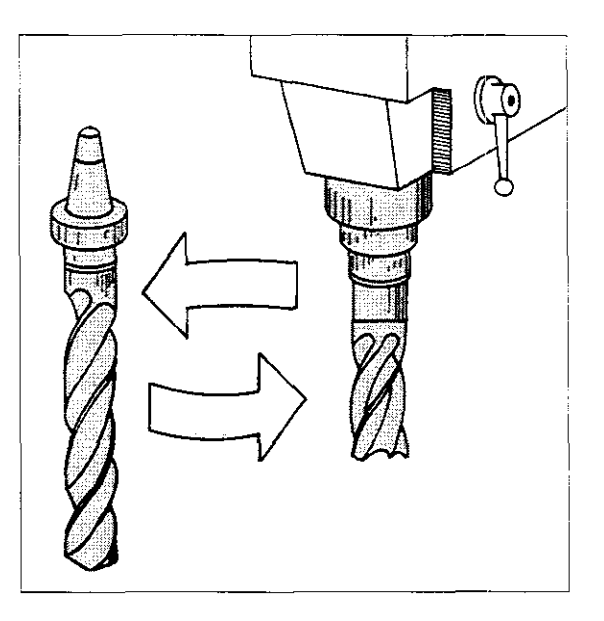

Program structure

TOOL CALL

Because the program run must be interrupted for a **manual tool change**, a program STOP command must be entered before TOOL CALL. The program run is then interrupted until the external start button is pressed.

The program STOP can be omitted only if a tool call is programmed merely for the purpose of changing slewing speed.

No programm STOP is required for an **automat**ic tool change. The program run is resumed when the tool change is completed.

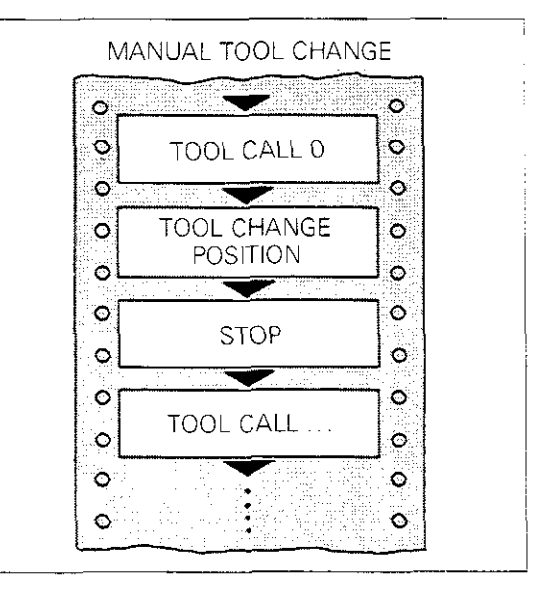

# Programming tool compensation Tool call/Program STOP

| Entering a<br>tool call<br>command | Operating mode                        | TOOL<br>CALL                  |                                                                                       |
|------------------------------------|---------------------------------------|-------------------------------|---------------------------------------------------------------------------------------|
|                                    | TOOL NUMBER ?                         |                               | Enter tool number.                                                                    |
|                                    | ·<br>                                 |                               | Press ENT.                                                                            |
|                                    | SPINDLE AXIS PARALLEL X/Y/Z ?         | Z                             | Enter spindle axis, e.g. Z.                                                           |
|                                    |                                       |                               | Spindle axis is X/Y/Z or IV axis if IV axis is designated as U/V or W.                |
|                                    | SPINDLE SPEED S IN RPM ?              |                               | Enter spindle speed<br>(see chart next page).                                         |
|                                    |                                       |                               | Press ENT.                                                                            |
| Sample display                     | TOOL CALL 5 Z<br>S 125.000            | Tool No.<br>the direc<br>rpm. | 5 is called. The spindle axis operates in<br>tion of the Z-axis. Spindle speed is 125 |
| Entering a<br>programmed<br>STOP   | Operating mode<br>Dialogue initiation | ST0 <sup>2</sup>              |                                                                                       |
|                                    | AUXILIARY FUNCTION M ?                |                               |                                                                                       |
|                                    | If auxiliary function is desired:     |                               | Enter auxiliary function.                                                             |
|                                    |                                       | ENT                           | Press ENT.                                                                            |
|                                    | No auxiliary function desired:        |                               | Press NO ENT.                                                                         |
| Sample display                     | 18 STOP                               | Program                       | run interrupted in block 18.                                                          |
|                                    | M                                     | No auxil                      | ary function.                                                                         |

# Tool call Spindle speeds

Programmable spindle speeds (for coded output)

| S in rpm | S in rpm         | S in rpm    | S in rpm  | S in rpm                              |
|----------|------------------|-------------|-----------|---------------------------------------|
| 0        |                  |             |           | · · · · · · · · · · · · · · · · · · · |
| 0112     | 4.40             | 10          | 100       | 1000                                  |
| 0.125    | 1.05             | 1. <u>/</u> | 112       | 1120                                  |
| 0.120    | 1.29             | 12.3        | 125 - 125 | 1250                                  |
| 0.14     | 4                | 4           | 140       | 1400                                  |
| V.10     | 10               | 16          | 160       | 1600                                  |
| 0.18     | 1.8              | 18          | 180       | 1800                                  |
| 0.Z      | $\mathbf{Z}_{i}$ | 20          | 200       | 2000                                  |
| 0.224    | 2.24             | 22.4        | 224       | 2240                                  |
| 0.25     | 2.5              | 25          | 250       | 2500                                  |
| 0.28     | 2.8              | 28          | 280       | 2800                                  |
| 0.315    | 3.15             | 31.5        | 315       | 3150                                  |
| 0.355    | 3.55             | 35.5        | 355       | 3550                                  |
| 0.4      | 4                | 40          | 400       | 4000                                  |
| 0.45     | 4.5              | 45          | 450       | 4500                                  |
| 0.5      | 5                | 50          | 500       | 5000                                  |
| 0.56     | 5.6              | 56          | 560       | 5600                                  |
| 0.63     | 6.3              | 63          | 630       | 6300                                  |
| 0.71     | 71               | 71          | 710       | 7100                                  |
| 08       | 8                | 80          | R         | 8000                                  |
| 0.9      | <u> </u>         | δõ          | ann       | 9000<br>9000                          |
|          |                  |             |           | 0000                                  |

For coded output, spindle speeds must be within the range of standard values. If required, the control system will round off to the next higher standard value.

### Programmable spindle speeds (for analogue output)

Programmed spindle speeds need not correspond to the values indicated in the table. Any desired spindle speed can be programmed, provided that it is not below the minimum speed and does not exceed the maximum speed of 30.000 rpm.

With the "Spindle override" potentiometer, the programmed speed can be increased or decreased by the set %-value.

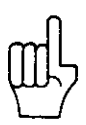

Contact your machine tool manufacturer or supplier to determine whether your machine operates with coded or analogue spindle speed output.

Beginning with software version 03: With analog output of the spindle slewing speed the maximal spindle slewing speed is 99,999.999 rpm.

# Programming workpiece contours Contour

The workpiece contour

Workpiece contours programmed with the TNC 151/TNC 155 consist of the contour elements **straight lines** and **arcs.** 

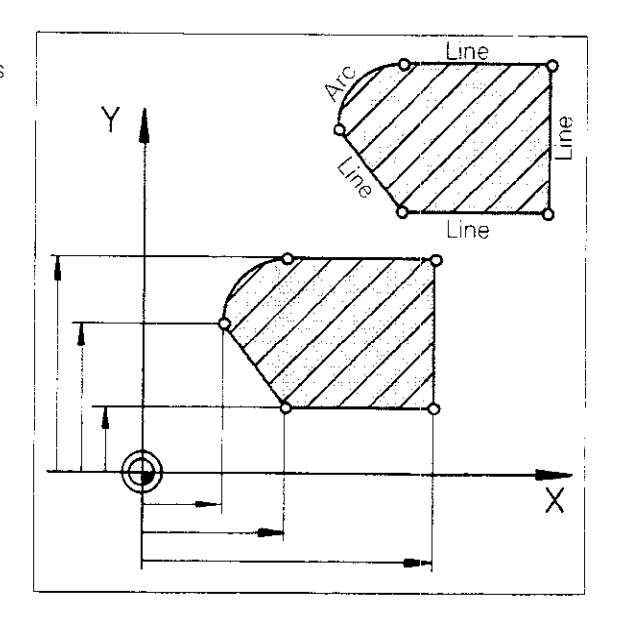

# Generating a workpiece contour

To generate a contour, the control system has to know the type and location of the individual contour elements. Because the next machining step is defined in each program block, it is sufficient to

- enter the **coordinates** of the next target position and
- specify what type of path (straight line, arc or spiral) the tool will follow to the target point.

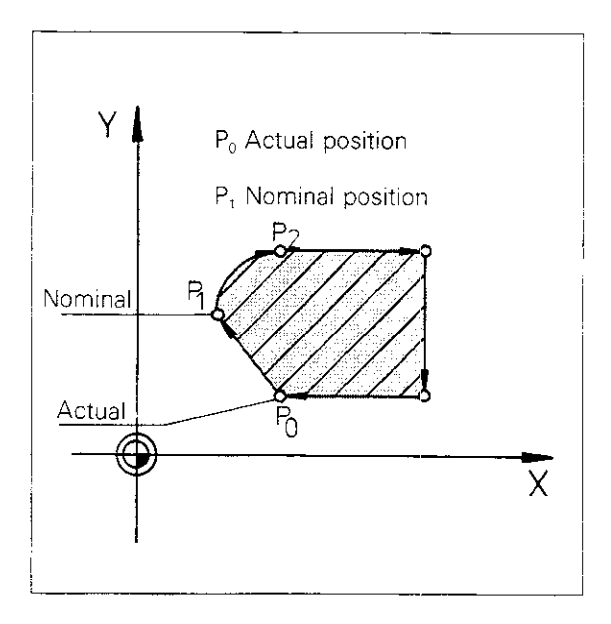

| Programming coordinates                | The <b>path</b> to a given target point must be speci-<br>fied before the coordinates of the point can be<br>programmed.                                                                                                    |
|----------------------------------------|----------------------------------------------------------------------------------------------------|
|                                        | The path is programmed with one of the <b>con-</b><br><b>touring keys</b> (see next page). These keys also<br>initiate the input dialogue at the same time.                                                                                                    |
| Incremental/<br>absolute<br>dimensions | To enter the coordinates of a point in <b>incremen-</b><br><b>tal dimensions,</b> first press the $I$ key. The red<br>signal lamp indicates that the entry is being $I$<br>accepted as an incremental dimension.<br>The $I$ key acts as a "latch" switch; pressing it<br>again switches back to <b>absolute dimensions</b><br>and the red signal lamp goes out. |

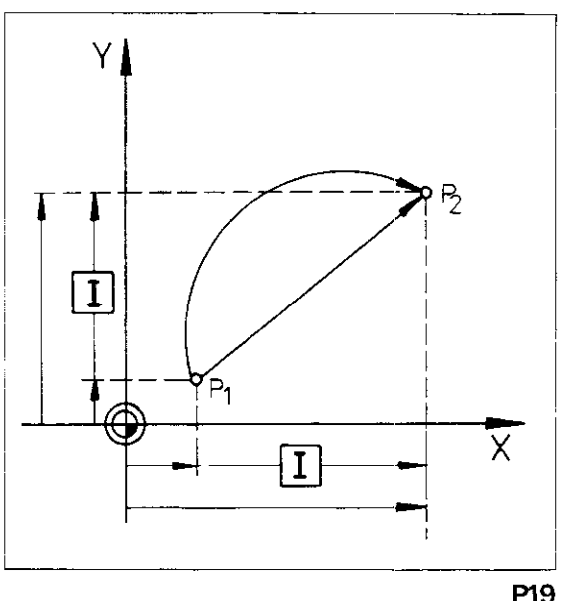

# Programming workpiece contours Contouring keys/Cartesian coordinates

### Contouring keys

### Linear interpolation L

("Line"): The tool moves along a straight path. The end position of the straight line is programmed.

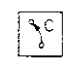

### **Circular interpolation C**

{"Circle"):

The tool moves along a circular path, or arc. The end position of the arc is programmed.

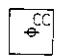

#### Circle centre CC (also pole for programming polar coordinates):

Used for programming the circle centre for circular interpolation or the pole for entering polar coordinates.

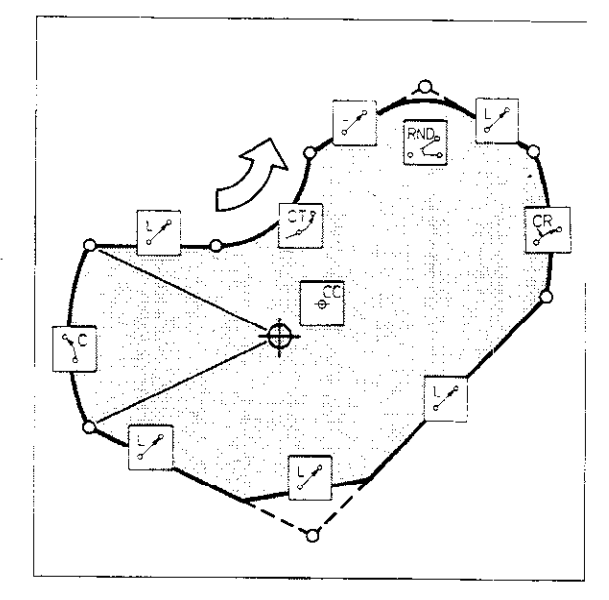

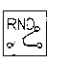

# Rounding corners RND ("Rounding"):

The tool inserts an arc with tangential transitions between two contours. The radius of the arc and the contour elements of the corner to be rounded must be programmed.

### Tangential arc CT

The tool inserts an arc with a tangential transition onto the preceding contour element. Only the end position of the arc need be programmed.

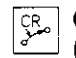

### **Circular interpolation CR**

("Circle radius"):

The tool moves along a circular path. The circle radius and the end position of the arc are programmed.

Cartesian coordinates A maximum of three axes can be programmed with linear interpolation and two axes with circular interpolation, using the corresponding numerical values. If the fourth axes is used for a rotary table axis (A-, B- or C-axis) the control system bases the entered value on "o" (degrees).

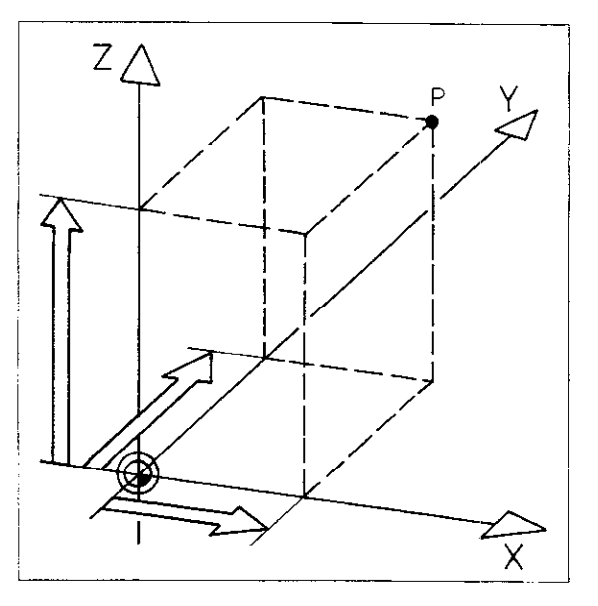

# Programming workpiece contours Cartesian coordinates

#### Entering Cartesian coordinates

**Dialogue prompt:** 

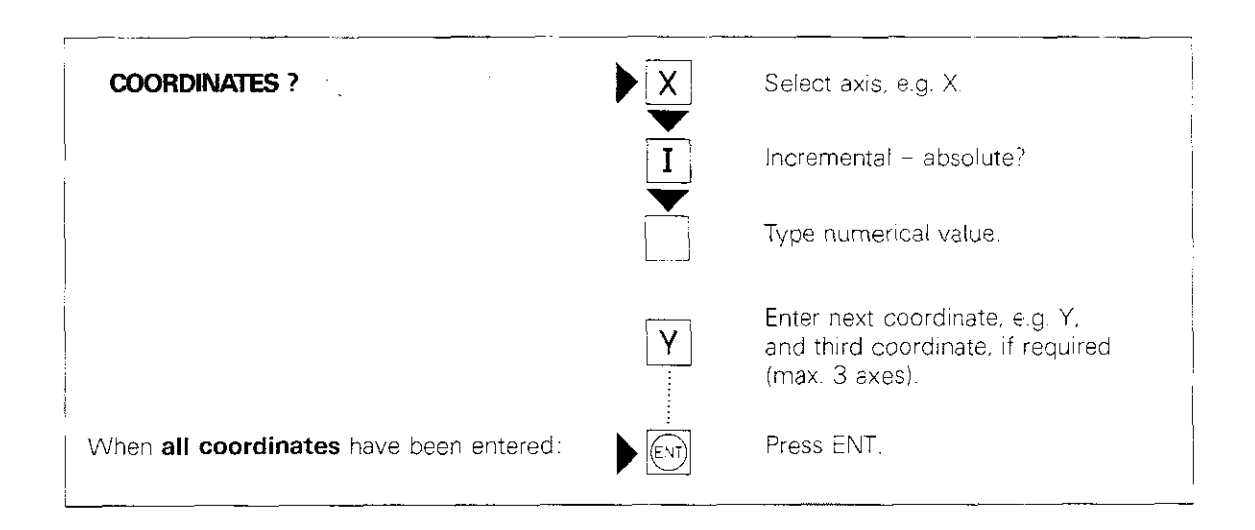

# Programming workpiece contours Polar coordinates/Pole

Pole CC

In the polar coordinate system, the reference point for the polar coordinates is the pole. The pole must be defined **before entering the polar coordinates.** 

- There are three ways to define the pole:
- The pole is redefined by Cartesian coordinates. A CC block is programmed with the coordinates of the machining plane.

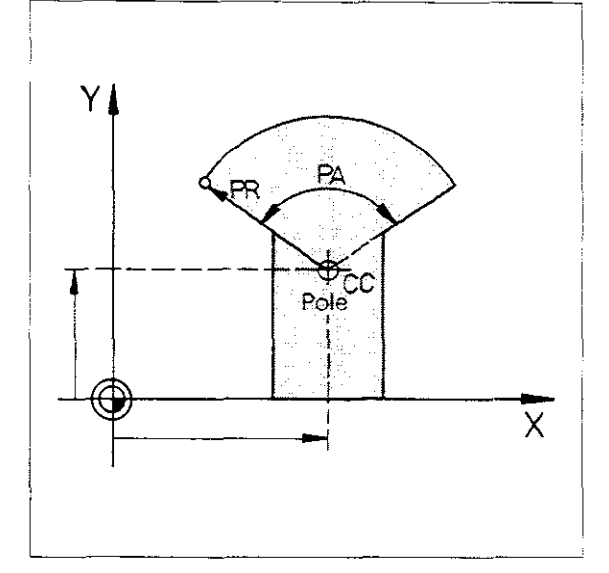

• The last nominal position is used as the pole. A blank CC block is programmed. The most recently programmed coordinates of the program are then used to define the pole.

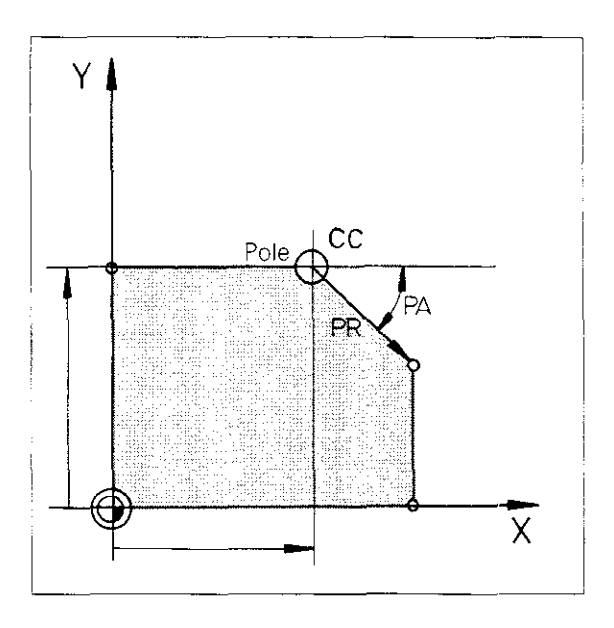

 The pole has the coordinates programmed in the last CC block.
 The CC block may be omitted.

The pole can be programmed only in Cartes-

CC in incremental dimensions: The pole is based on the previous nominal position of the

CC in absolute dimensions: The pole is

based on the workpiece datum.

ian coordinates.

tool.

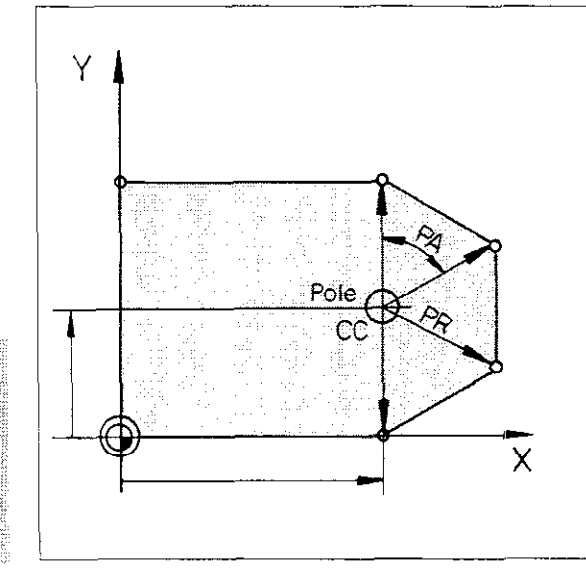

# Programming workpiece contours Polar coordinates/Pole

| Entering the<br>pole | Operating mode<br>Dialogue initiation                                                                                                    |                                                                                        |  |  |
|----------------------|----------------------------------------------------------------------------------------------------|----------------------------------------------------------------------------------------|--|--|
|                      | COORDINATES ?                                                                                                    | Select first axis, e.g, X.                                                             |  |  |
|                      |                                                                                                    | Incremental – absolute?                                                                |  |  |
|                      |                                                                                                    | Type numerical value.                                                                  |  |  |
|                      | If only one coordinate of the previous nomi-<br>nal position changes, the remaining coordi-<br>nate need not be entered.                                                                                                    | Y. Select second axis, e.g. Y.                                                         |  |  |
|                      |                                                                                                    | Incremental – absolute?                                                                |  |  |
|                      |                                                                                                    | Type numerical value.                                                                  |  |  |
|                      |                                                                                                    | Press ENT.                                                                             |  |  |
| Щ                    | To use the last nominal position as the pole,<br>press $\underbrace{\mathbb{N}}_{\mathbb{N}}^{\mathbb{N}}$ or $\underbrace{\mathbb{E}}_{\mathbb{N}}^{\mathbb{D}}$ . Both machining plane<br>coordinates in the last positioning block must<br>be defined. |                                                                                        |  |  |
| Sample display 1     | 27 CC X + 10.000 IY + 45.000                                                                                                    | The pole has the absolute X-coordinate 10.000 and the incremental Y-coordinate 45.000. |  |  |
| Sample display 2     | 92 L X + 20.500 Y + 33.000                                                                                                    | The pole in block 93 has the coordinates X 20.500 and Y 33.000.                        |  |  |
|                      | 93 CC                                                                                                    |                                                                                        |  |  |

# Programming workpiece contours Polar coordinates

Polar coordinates If desired, points can also be defined by polar coordinates (polar coordinate radius PR, polar coordinate angle PA).

Polar coordinates are always based on a given pole CC.

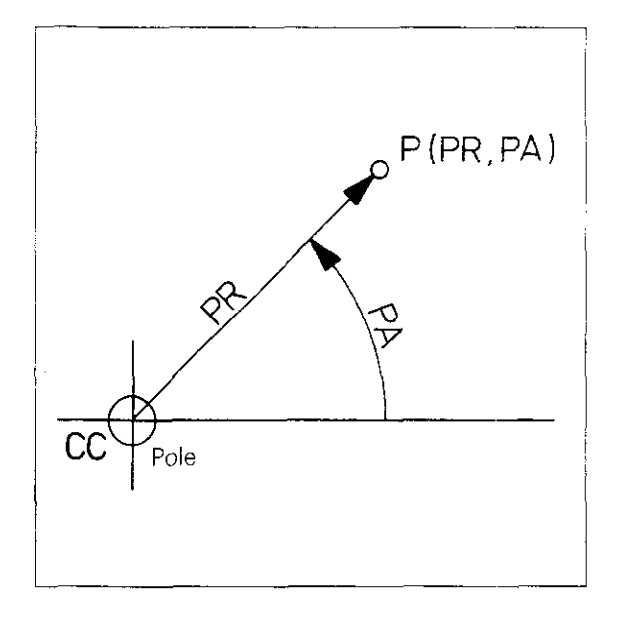

#### Incremental input

In the case of incremental data entry, the polar coordinate radius increases by the programmed value. An incremental polar coordinate angle PA is based on the side of the last angle entered.

**Example:** The polar coordinates of point P1 are PR1 (absolute) and PA1 (absolute).

The polar coordinates of point P2 are PR2 (incremental) and PA2 (incremental). Only the **change in radius** for PR2 and the **change in angle** for PA2 are entered as numerical values.

Thus point P2 has the absolute values PR = (PR1 + PR2) and PA = (PA1 + PA2).

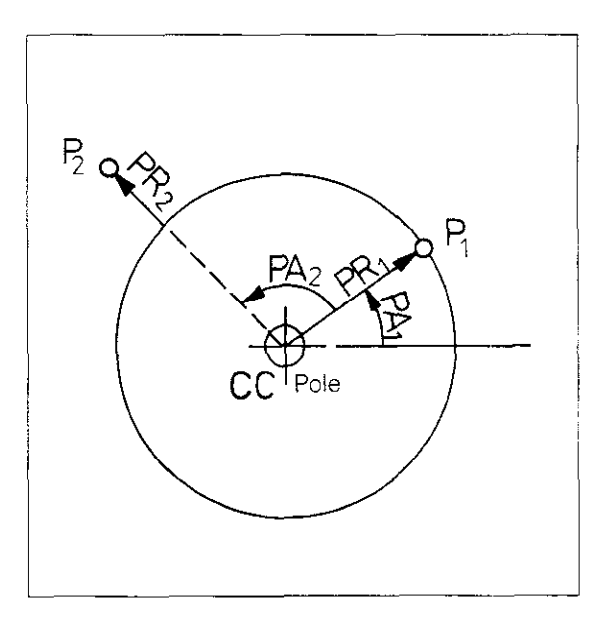

# Programming workpiece contours Polar coordinates

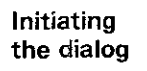

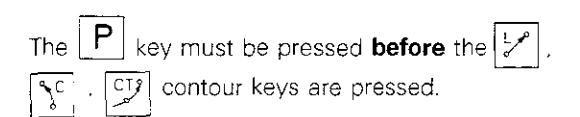

Entering polar coordinates

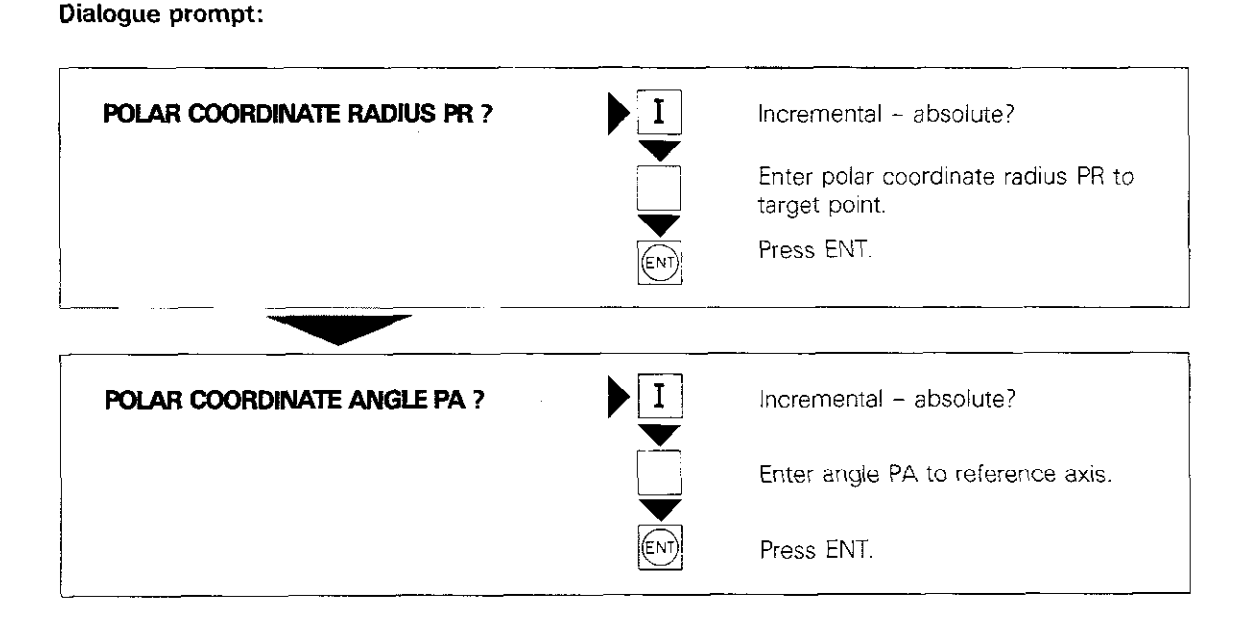

# Programming workpiece contours Radius compensation – Tool path compensation

Tool radius compensation

For automatic compensation of tool length and radius – as entered in the TOOL DEF blocks – the control system has to know whether the tool will be located to the left or right of the contour, or directly on the contour, based on the direction of feed.

Tool path compensation

If the tool moves with path compensation, i.e. if the cutter axis moves with the programmed tool radius taken into account, it follows a path running parallel to and at a distance from the contour equal to the tool radius (equidistant).

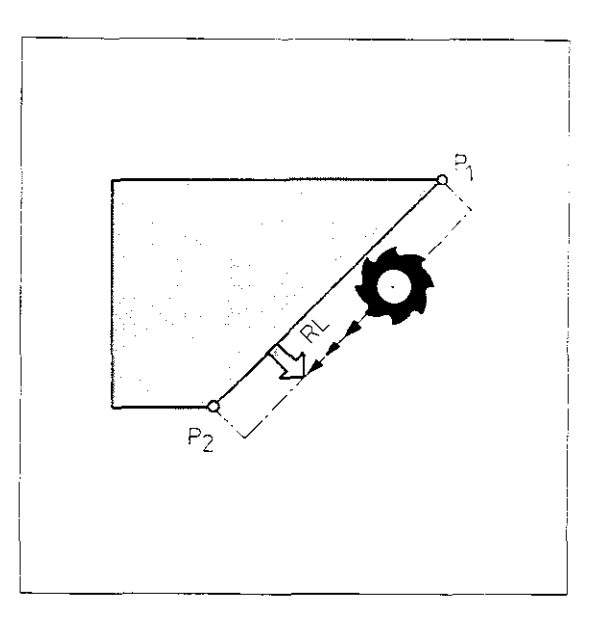

| Programming  | The radius compensation is programmed via the                                                |
|--------------|----------------------------------------------------------------------------------------------|
| tool radius  | two-way switches $\mathbb{R}^{\underline{L}}$ and $\mathbb{R}^{\mathbb{R}}$ . The red signal |
| compensation | lamp beneath each key indicates how the tool                                                 |
|              | radius is offset by the control system.                                                      |

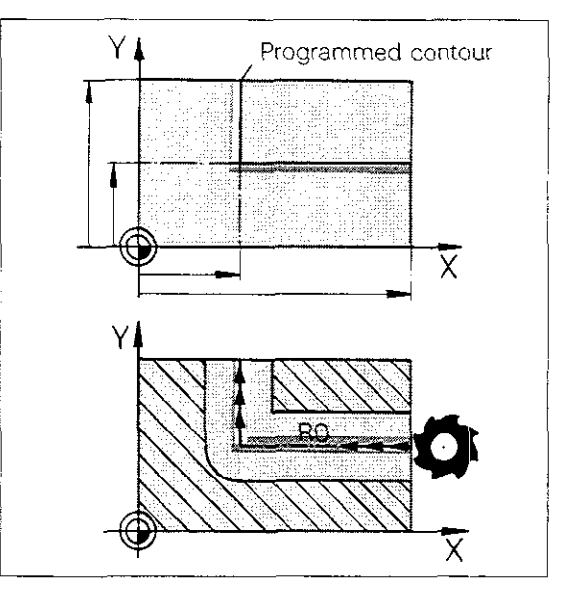

If the tool is to move along the programmed contour, no radius compensation should be active in the positioning block.

| The red signal lamps under the   | R₽   | and   | R٤  |
|----------------------------------|------|-------|-----|
| keys must be off. The R0 entry i | s ma | ade w | ith |
| the Key.                         |      |       |     |

If the tool is to move to the **right** of the programmed **contour**, offset at a distance equal to the radius, press the  $\mathbb{R}^{\mathbb{R}}$  key. The red signal lamp shows that the  $\mathbb{R}^{\mathbb{R}}$  function is active. The RR entry is then made with the  $\mathbb{R}^{\mathbb{N}}$  key.

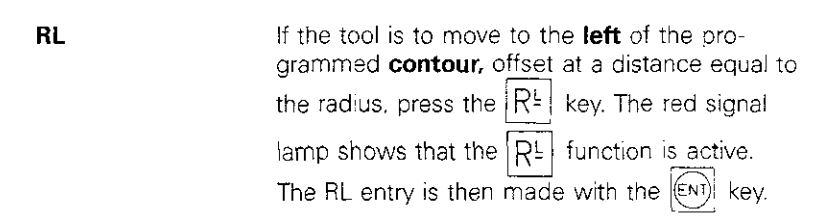

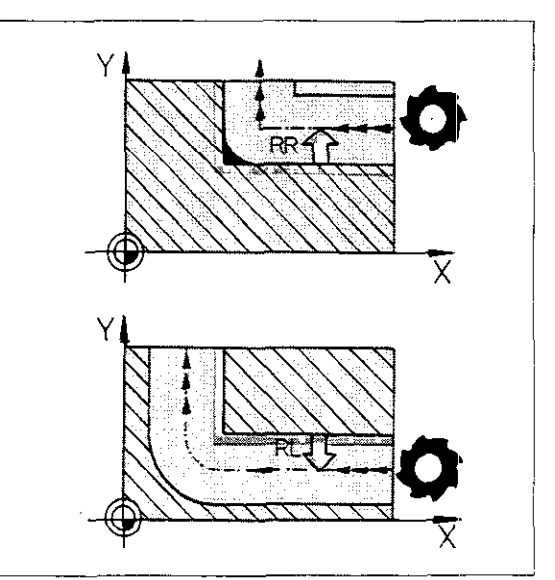

RO

RR

# Programming workpiece contours Radius compensation

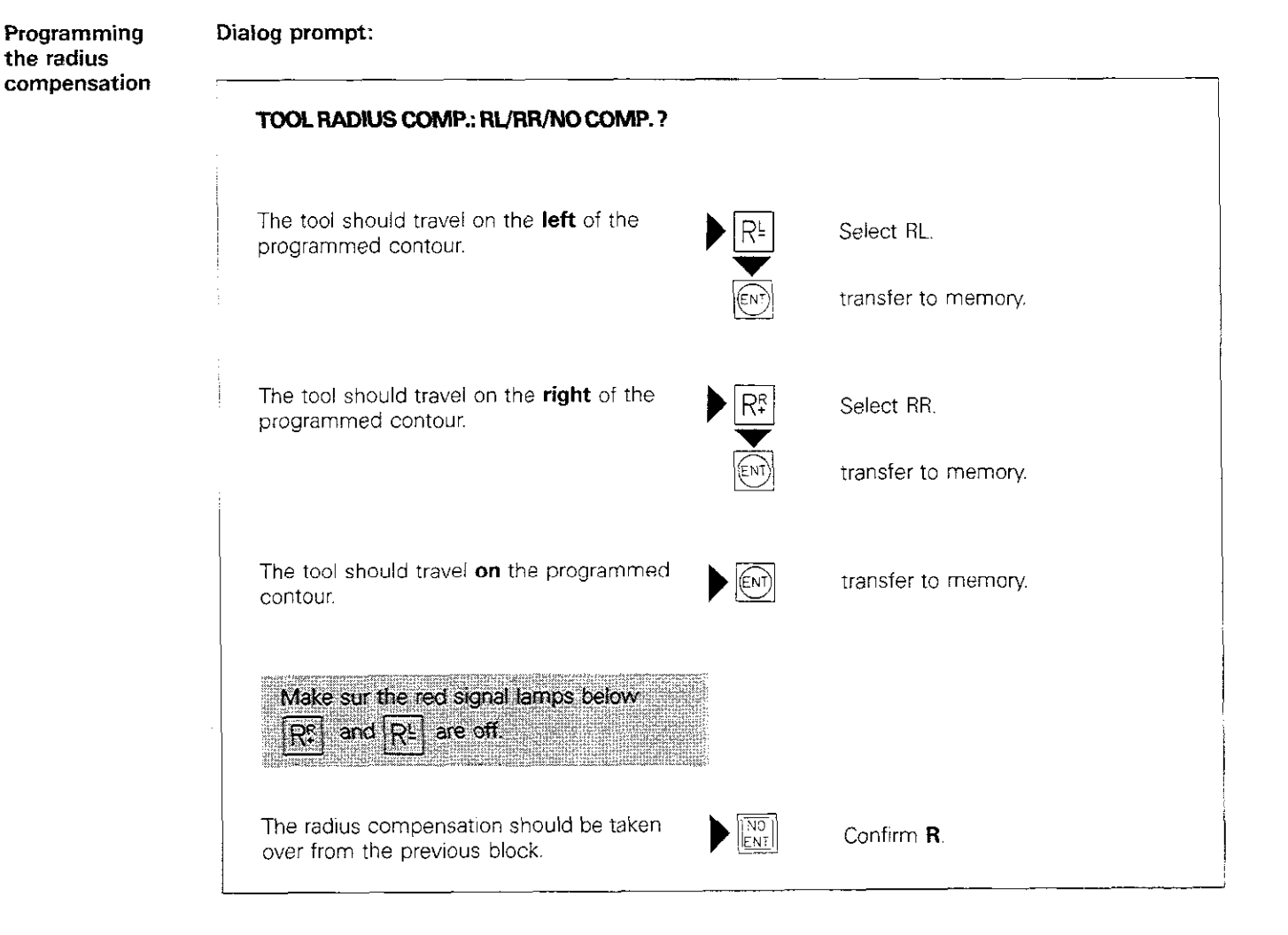

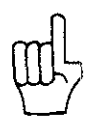

R0 and R have different meanings.
R0 The tool travels on the programmed contour.
R The radius compensation is taken over from the previous block.

# Programming workpiece contours Tool path compensation

Path compensation on internal corners

After radius compensation is activated, the control system automatically computes on **internal corners** the **intersection S** of the contour-parallel (equidistant) path of the cutter. This prevents back-cutting on the contour on internal corners, and resulting damage to the workpiece.

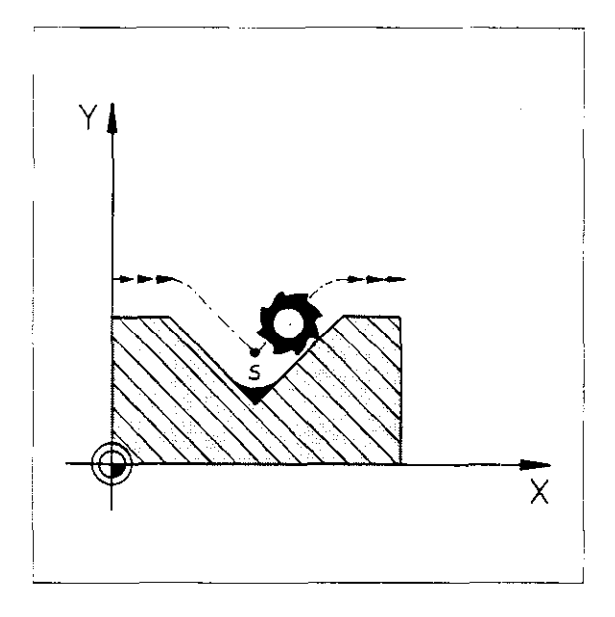

### Path compensation on external corners

If radius compensation has been programmed, the control system inserts a **transition arc** (blend) on external corners, which allows the tool to "roll" around the corner point.

In most cases, this guides the tool around the corner at a constant tool path feed rate. If the programmed feed rate is too high for the transition arc, the tool path feed rate is reduced (resulting in a more precise contour). The limit value is permanently programmed in the control system.

The automatic feed rate reduction can be disabled, f required, by programming the auxiliary function M90 (see "Feed rate").

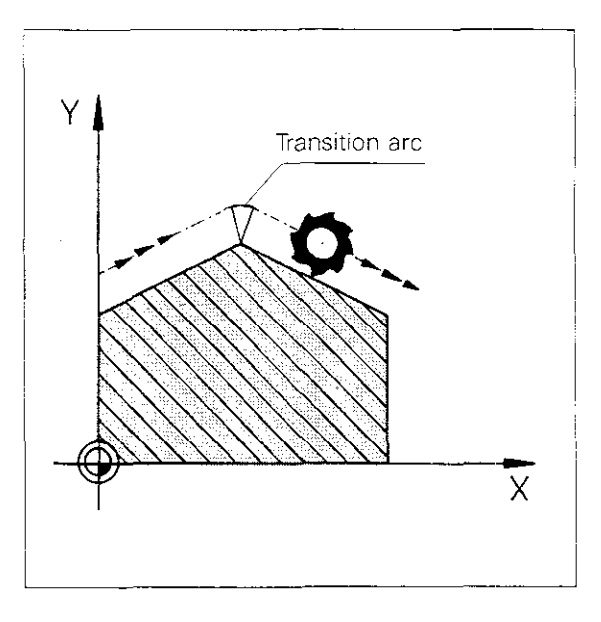

Contour intersection compensation M97 If the tool radius is larger than the **contour shoulder**, the transition arc on external corners can cause damage to the contour. In this case the error message = TOOL RADIUS TOO LARGE =

is displayed and the corresponding positioning block is not executed. Programming the auxiliary function **M97** prevents the insertion of a transition arc. The control system computes an additional **contour intersection S** and guides the tool over this point without damaging the contour.

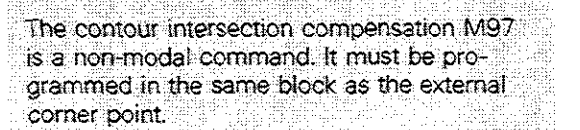

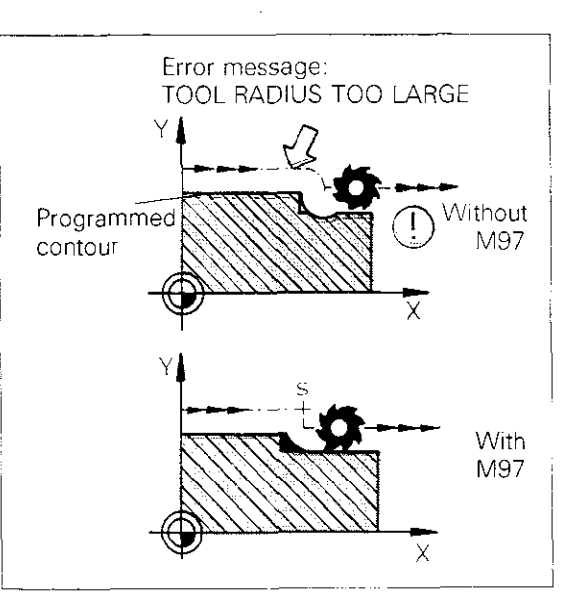

# Programming workpiece contours Tool path compensation

### Special cases with M97

Under some circumstances e.g. the intersection of a circle with a straight line, the control system is unable to find a contour intersection with tool path compensation using M97. The error message

= TOOL RADIUS TOO LARGE =

is displayed when the program is run.

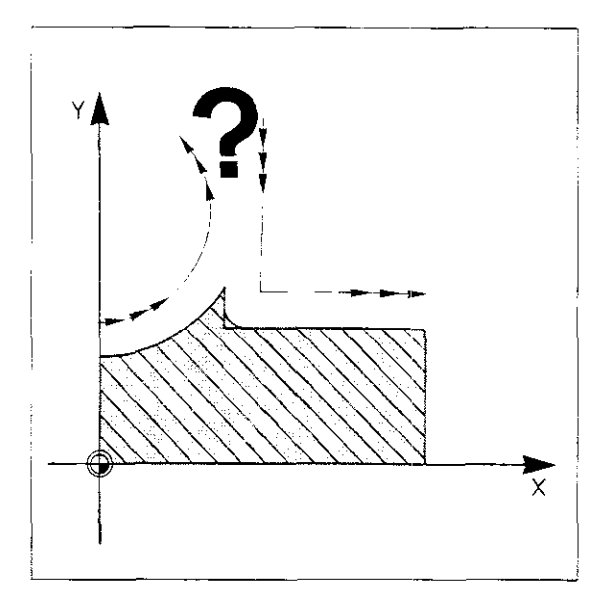

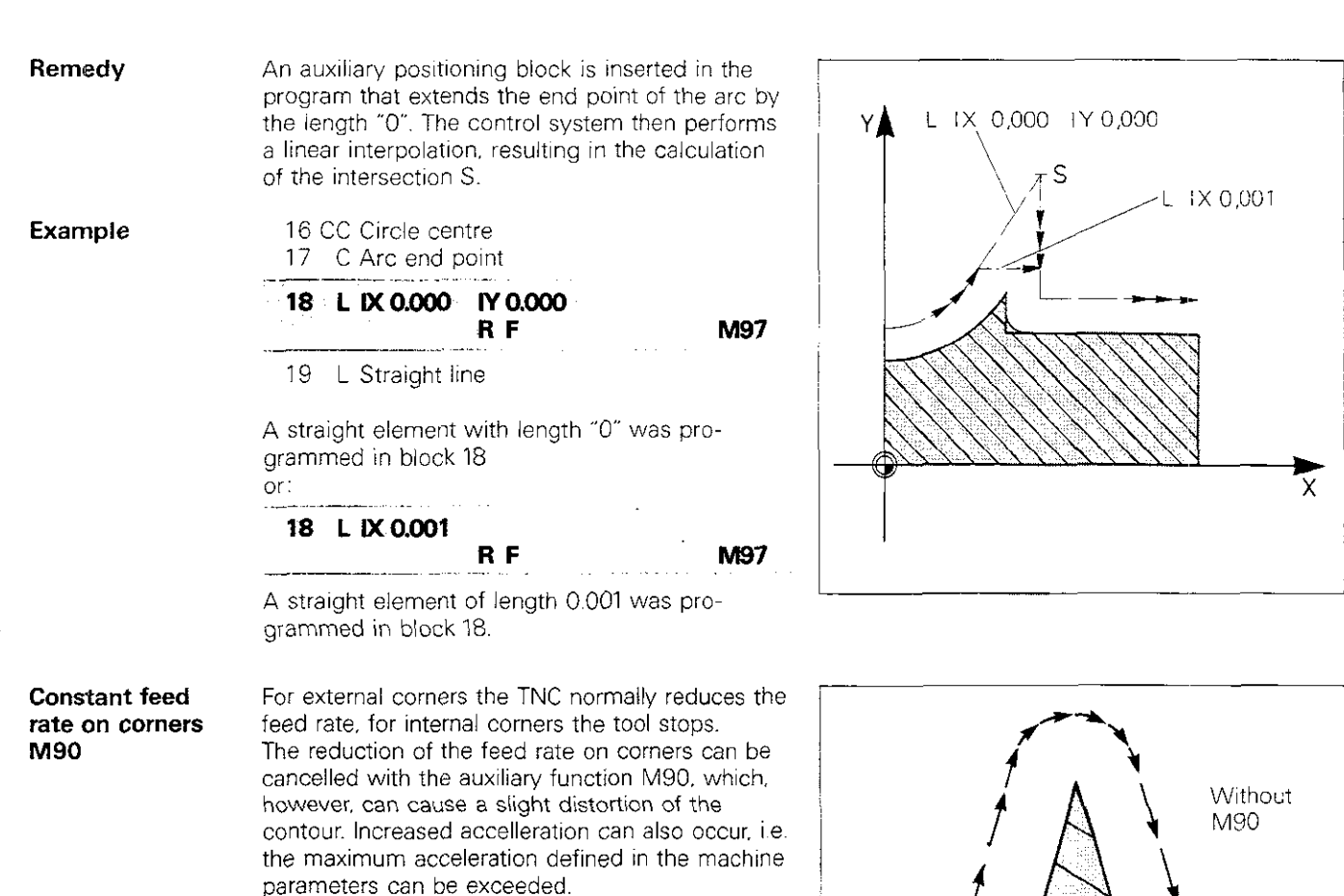

This auxiliary function depends on the stored machine parameters (operation with trailing error). Contact your machine manufacturer to determine whether your control system operates in this way.

# With M90 P29

# Programming workpiece contours Tool path compensation

Terminating tool path compensation

- Tool path compensation can be ended with • TOOL CALL
- STOP
   M98

The auxiliary function M98 in the positioning block for the last point on the contour causes the respective contour element to be completely machined. If an additional contour has been programmed, as shown in the example at the right, M98 will cause the tool to approach the first point on the contour with radius compensation and this contour will also be completely machined (see "Departure command").

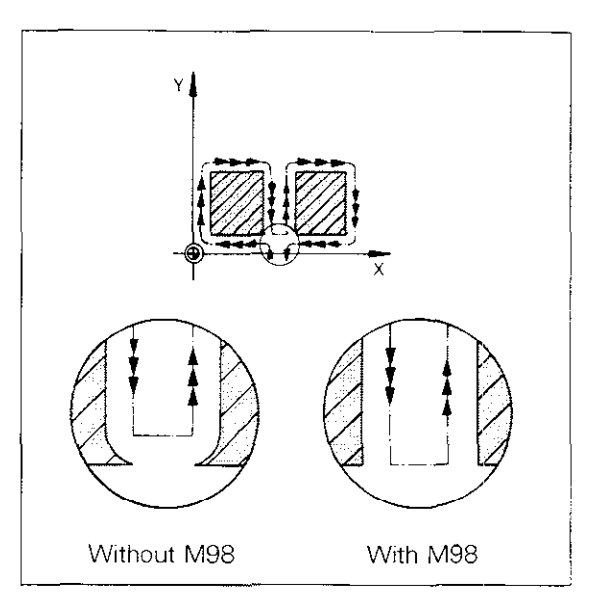

| Line milling<br>with M98 | Another potential application for M98: line milling with downfeed on Z. |            |           |           |
|--------------------------|-------------------------------------------------------------------------|------------|-----------|-----------|
| Example                  | L                                                                       | X+20.000 \ | -10.000   |           |
|                          |                                                                         |            | RR F15999 | M         |
|                          | L                                                                       | Z-10.000   |           |           |
|                          |                                                                         |            | RIF       | M         |
|                          | L                                                                       | Y+110.000  | · .       | ·· ·      |
|                          |                                                                         |            | r F20     | M98       |
|                          | L                                                                       | Z-20.000   |           |           |
|                          |                                                                         |            | R F15999  | M         |
|                          | Ļ                                                                       | Y+110.000  |           | · · · · · |
|                          |                                                                         |            | RL F20    | M         |
|                          | L                                                                       | Y-10.000   |           |           |
|                          |                                                                         | -<br>-     | RF        | M98       |

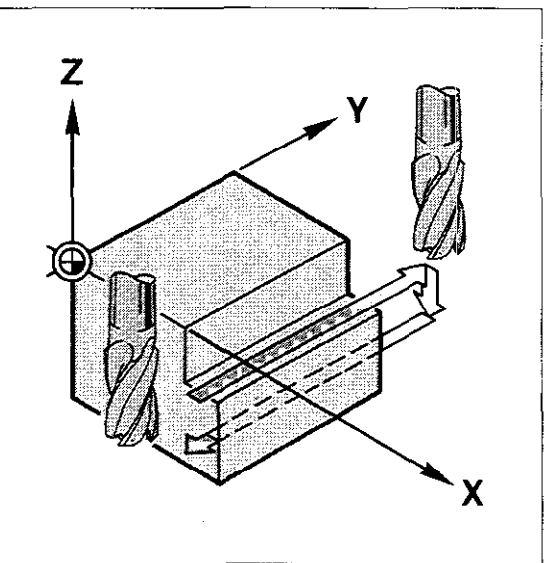
# Notes:

|                                        | · · · · · · · · · · · · · · · · · · ·                                                                            |                              |
|----------------------------------------|----------------------------------------------------------------------------------------------------|------------------------------|
| <u> </u>                               | · · · · · · · · · · · · · · · · · · ·                                                                            | ·                            |
|                                        |                                                                                                    |                              |
|                                        | a see all an annual and an annual and an an an an an an an an an an an an an                                     |                              |
| · · · · ·                              |                                                                                                    |                              |
| :                                      |                                                                                                    |                              |
|                                        |                                                                                                    | -                            |
|                                        |                                                                                                    |                              |
| · - ··· · · ·                          | · · · · · · · · · · · · · · · · · · ·                                                                            |                              |
|                                        |                                                                                                    | ······ .                     |
| • • • • • •                            | and the second second second second second second second second second second second second second second second | · · ·                        |
|                                        | ······································                                                                           |                              |
| ·····                                  | warman and a second second second second second second second second second second second second second second   |                              |
|                                        |                                                                                                    |                              |
| ·<br>·- · ······                       | ······································                                                                           |                              |
|                                        | ·                                                                                                    |                              |
|                                        |                                                                                                    |                              |
| ·                                      |                                                                                                    |                              |
|                                        |                                                                                                    | · · · ·                      |
| ······································ |                                                                                                    |                              |
| · · · · · · · · · · · · · · · · · · ·  |                                                                                                    |                              |
| · · · · · · · · · · · · · · · · · · ·  |                                                                                                    | <u> </u>                     |
|                                        |                                                                                                    |                              |
|                                        | · · · · · · · · · · · · · · · · · · ·                                                                            |                              |
|                                        |                                                                                                    |                              |
|                                        |                                                                                                    |                              |
|                                        |                                                                                                    |                              |
|                                        |                                                                                                    |                              |
|                                        | · · · · · · · · · · · · · · · · · · ·                                                                            |                              |
|                                        |                                                                                                    |                              |
|                                        |                                                                                                    |                              |
| ·····                                  | · · · · · · · · · · · · · · · · · · ·                                                                            |                              |
| · · · · · · · · · · · · · · · · · · ·  |                                                                                                    | · · <del>·</del> · · · · · · |
| : : :                                  |                                                                                                    |                              |
|                                        |                                                                                                    | · · · ·                      |
| ·                                      | · · · · · · · · · · · · · · · · · · ·                                                                            |                              |
|                                        |                                                                                                    |                              |
| · · · · · · · · · · · · · · · · · · ·  |                                                                                                    |                              |
|                                        |                                                                                                    |                              |
|                                        |                                                                                                    |                              |
|                                        |                                                                                                    |                              |
| · · · · · · · · · · · · · · · · · · ·  |                                                                                                    | •• •• •                      |
|                                        | ······································                                                                           |                              |
| ·                                      |                                                                                                    |                              |
|                                        | · · · · · · · · · · · · · · · · · · ·                                                                            |                              |
|                                        |                                                                                                    |                              |
| · .                                    |                                                                                                    |                              |
|                                        |                                                                                                    |                              |
|                                        |                                                                                                    |                              |
|                                        |                                                                                                    |                              |
| · · · · · · · · · · · · · · · · · · ·  |                                                                                                    |                              |
| · · · · · · · · · · · · · · · · · · ·  |                                                                                                    | · ·                          |
|                                        |                                                                                                    | <br>                         |

#### Programming workpiece contours Feed rate F/Auxiliary function M

#### Feed rate

The **feed rate F**, i.e. the traversing speed of the tool along its path, is programmed in mm/min or 0.1 inch/min. If a rotary table is used (A-, B- or C-axis) the value is entered in degrees (°) per minute.

The **feed rate override**, located on the front panel of the control unit, can be used to vary the feed rate within a range of 0 to 150%

The **maximum input values** (rapid traverse) for the feed rate are:

- 15.999 mm/min or
- 6.299/10 inch/min.

The maximum feed rate of the individual machine axes is determined by the machine manufacturer via the machine parameters.

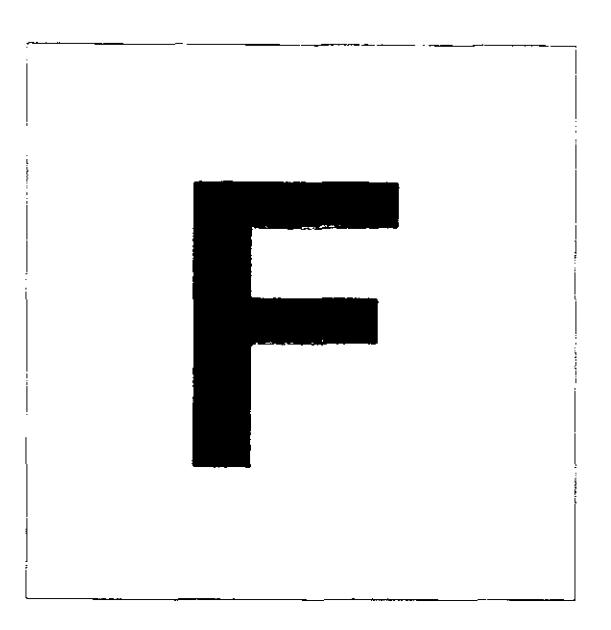

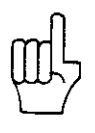

The current feed rate is indicated in the status display at the lower right of the screen. If this display is highlighted and the axes no longer move, the feed rate has not been enabled at the control unit interface. If this happens, contact your machine tool manufacturer or supplier.

#### Auxiliary function

You can program auxiliary (miscellaneous) functions that control special machine functions (e.g. "Spindle ON") and influence tool contouring characteristics. The auxiliary functions consist of the **address M** and a **code number**.

When programming these functions, it should be noted that certain M functions are active at the beginning of a block (e.g. M03: "Spindle ON – clockwise), while others (e.g. M05: "Spindle STOP") are active at the end of a block.

All available M functions are listed on the following pages.

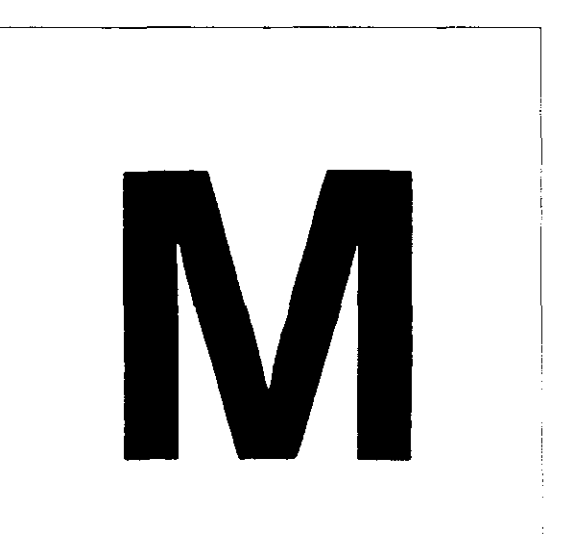

|                           | Programming workpiece contours<br>Entering the feed rate<br>Entering an auxiliary function |  |                         |  |  |  |
|---------------------------|--------------------------------------------------------------------------------------------|--|-------------------------|--|--|--|
| Entering<br>the feed rate | Dialogue prompt:                                                                           |  |                         |  |  |  |
|                           | FEED RATE ? F ≠                                                                            |  | Type numerical value.   |  |  |  |
|                           |                                                                                            |  | Press ENT.              |  |  |  |
|                           |                                                                                            |  |                         |  |  |  |
| Entering<br>an auxiliary  | Dialogue prompt:                                                                           |  |                         |  |  |  |
| function                  | AUXILIARY FUNCTION M ?                                                                     |  | Type code.<br>Press ENT |  |  |  |

# Auxiliary functions M

M functions affecting program run

| M   | Function                                                                                                    | Active<br>begin-<br>ning | at block<br>end |
|-----|----------------------------------------------------------------------------------------------------|--------------------------|-----------------|
| MOO | Stop program run<br>Spindle STOP<br>Coolant OFF                                                                                                    |                          |                 |
| M02 | Stop program run<br>Spindle STOP<br>Coolant OFF<br>Return to block 1                                                                                            |                          |                 |
| МОЗ | Spindle ON: clockwise                                                                                                    | •                        |                 |
| M04 | Spindle ON: counterclockwise                                                                                                    | •                        |                 |
| M05 | Spindle STOP                                                                                                    |                          |                 |
| M06 | Tool change<br>Stop program run (if req'd., depends on specified machine parameters)<br>Spindle STOP                                                            |                          |                 |
| M08 | Coolant ON                                                                                                    | •                        |                 |
| M09 | Coolant OFF                                                                                                    |                          |                 |
| M13 | Spindle ON: clockwise<br>Coolant ON                                                                                                    | •                        |                 |
| M14 | Spindle ON: counterclockwise<br>Coolant ON                                                                                                    | •                        |                 |
| M30 | same as M02                                                                                                    |                          | •               |
| M89 | Variable auxiliary function                                                                                                    | •                        |                 |
| M89 | Cycle call modal (depends on specified machine parameters)                                                                                                    |                          |                 |
| M90 | Constant tool path feed rate at corners (see "Tool path feed rate")                                                                                             | •                        |                 |
| M91 | within positioning block:<br>Reference point substituted for workpiece datum                                                                                    | •                        |                 |
| M92 | within positioning block:<br>Specified workpiece datum replaced by position defined in machine<br>parameters by machine manufacturer, e.g. tool change position | •                        |                 |
| M93 | M-function assignment reserved by HEIDENHAIN                                                                                                    | •                        |                 |
| M94 | Reduction of displayed value for rotary table axis to below 360°                                                                                                | •                        |                 |
| M95 | Modified approach characteristics (see "Approach statement M95")                                                                                                |                          | •               |
| M96 | Modified approach characteristics (see "Approach statement M96")                                                                                                |                          |                 |
| M97 | Contour intersection compensation on external corners                                                                                                    |                          |                 |
| M98 | End of contour compensation                                                                                                    |                          | •               |
| M99 | Cycle call                                                                                                    |                          |                 |

## Auxiliary functions M

#### Variable auxiliary functions

Variable auxiliary functions are defined by the machine manufacturer and explained in the machine Operating Manual.

| M          | Function | Active at       | M          | Function                               | Active at          |
|------------|----------|-----------------|------------|----------------------------------------|--------------------|
|            |          | be- end ginning |            |                                        | be- end<br>ginning |
| 1          |          |                 | M52        |                                        |                    |
| M07        |          |                 | M54        |                                        |                    |
| M10        |          |                 | M55        |                                        |                    |
| M11        |          |                 | M56<br>M57 |                                        |                    |
| 12         |          |                 | M58<br>M59 |                                        |                    |
| M15        |          |                 | M60        |                                        |                    |
| M17        |          |                 | 10100      |                                        |                    |
| M18<br>M19 |          |                 | M62        |                                        |                    |
| M20        |          |                 | M63        |                                        |                    |
| M22        |          |                 | M64<br>M65 |                                        |                    |
| M23<br>M24 |          |                 | M66        |                                        |                    |
| M25        |          |                 | M68        |                                        |                    |
| M27        |          |                 | M69<br>M70 |                                        |                    |
| M28<br>M29 |          |                 |            |                                        |                    |
| M31        |          |                 | M72<br>M73 |                                        |                    |
| M32        |          |                 | M74        |                                        |                    |
| M33<br>M34 |          |                 | M76        |                                        |                    |
| M35        |          |                 | M77<br>M78 |                                        |                    |
| M36        |          |                 | M79        |                                        |                    |
| M38        |          |                 | M81        |                                        |                    |
| M39<br>M40 |          |                 | M82<br>M83 |                                        |                    |
| M41        |          |                 | M84        |                                        |                    |
| M43        |          |                 | M86        |                                        |                    |
| M44<br>M45 |          |                 | M87<br>M88 |                                        |                    |
| M46        |          |                 | <u></u>    | <u>angelik fisia, langanik, lakiri</u> | <u> </u>           |
| M48        |          |                 |            |                                        |                    |
| M49<br>M50 |          |                 |            |                                        |                    |
| M51        |          |                 |            |                                        |                    |

#### Programming workpiece contours Straight lines

Paraxial movement

If the tool moves, relative to the workpiece, along a straight path, parallel to a **machine axis**, the movement is referred to as **paraxial** positioning or machining.

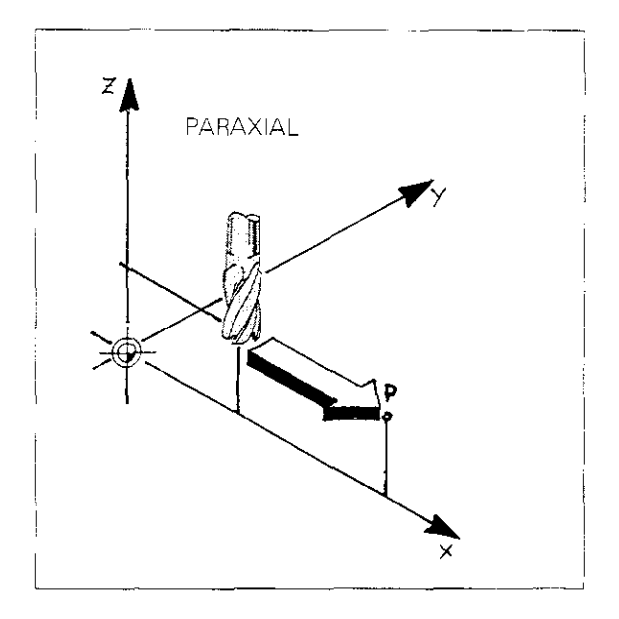

2D linear interpolation

If the tool moves along a straight path in one of the **main planes** (XY, YZ, ZX), the movement is referred to as **2D linear interpolation.** 

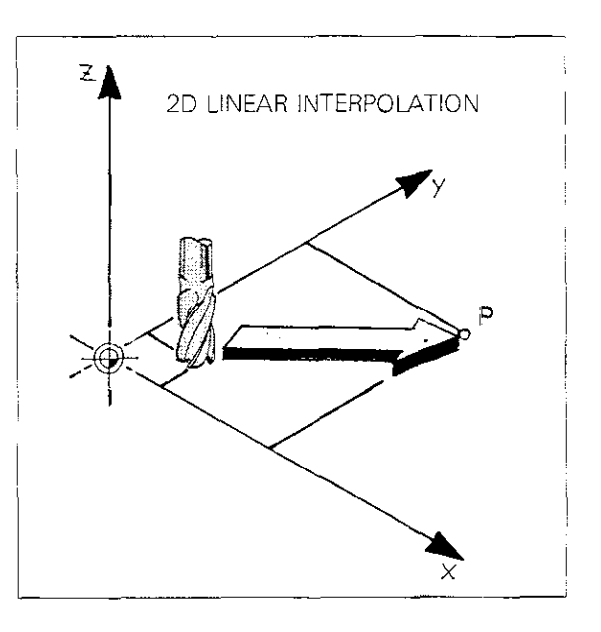

3D linear interpolation

If the tool moves relative to the workpiece along a straight path, with simultaneous movement of all **three machine axes**, the movement is referred to as **3D linear interpolation**.

Simultaneous movement of three machine axes along a straight path is not available on control system models TNC 151 F/TNC 155 F/ TNC 151 W/TNC 155 W.

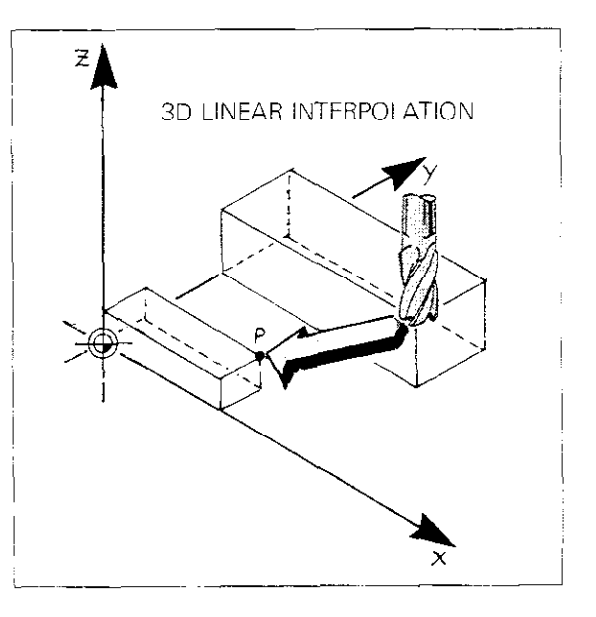

#### Programming workpiece contours Linear interpolation with a 4<sup>th</sup> axis

4<sup>th</sup> axis = linear axis In the case of linear interpolation using the 4<sup>th</sup> axis as a linear axis, the axis, together with the corresponding coordinate data, must be programmed in each NC block. This also applies even in cases where the coordinate does not change from one block to the other. If no 4<sup>th</sup> axis is specified, the control system will traverse the main axes of the machining plane.

Example: linear interpolation with X and V, tool axis Z.

| = CO | RRE | CT =      |          |   |
|------|-----|-----------|----------|---|
| 11   | Ł   | X+0.000   | V+0.000  | , |
|      |     | RF        | R F100   | м |
| 12   | L   | X+100.000 | V+0.000  |   |
|      |     | R         | F        | м |
| 13   | L   | X+150.000 | V+70.000 |   |
|      |     | R         | F        | м |
|      |     |           |          |   |
|      |     |           |          |   |

| ≈ INCORRECT = |   |          |    |          |   |  |  |
|---------------|---|----------|----|----------|---|--|--|
| 11            | L | X+0.000  |    | V+0.000  |   |  |  |
|               |   |          | RR | F100     | м |  |  |
| 12            | L | X+100.00 | 0  |          |   |  |  |
|               |   |          | R  | F        | м |  |  |
| 13            | L | X+150.00 | 0  | V+70.000 |   |  |  |
|               |   |          | R  | F        | м |  |  |
|               |   |          |    |          |   |  |  |
|               |   |          |    |          |   |  |  |

4<sup>th</sup> axis = angular axis

In the case of linear interpolation using one linear and one angular axis, the TNC interprets the programmed feed rate as the tool path feed rate. In this case, the feed rate is based on the relative speed between the workpiece and the tool. Thus the control system computes a feed rate value for the linear axis F (L) and a feed rate value for the angular axis F (W), for each point on the path:

$$F (L) = \frac{F \cdot \Delta L}{\sqrt{(\Delta L)^2 + (\Delta W)^2}}$$
$$F (W) = \frac{F \cdot \Delta W}{\sqrt{(\Delta L)^2 + (\Delta W)^2}}$$

Key:

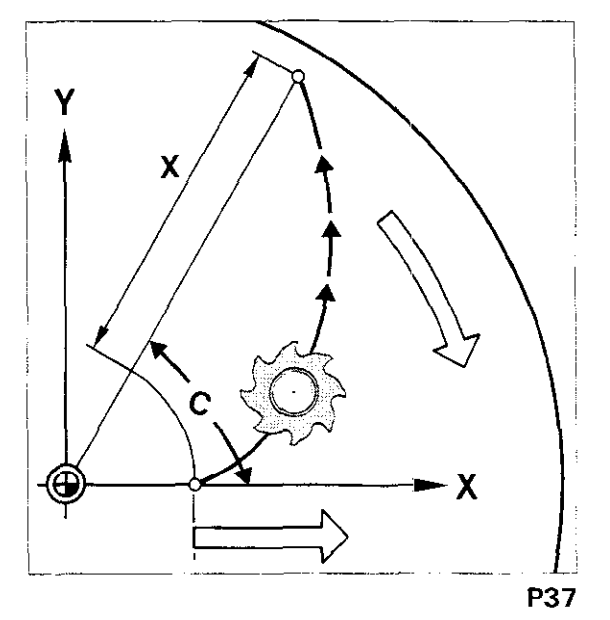

# Programming workpiece contours Straight lines

#### Straight line L

To move the tool along a straight path from the starting position P1 to the target position P2: Program the target position P2 (nominal position) of the straight line.

The nominal position P2 can be programmed in either Cartesian or polar coordinates.

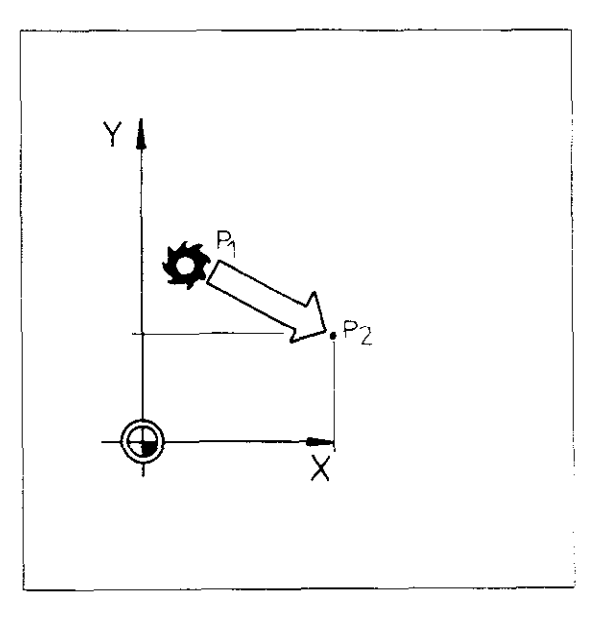

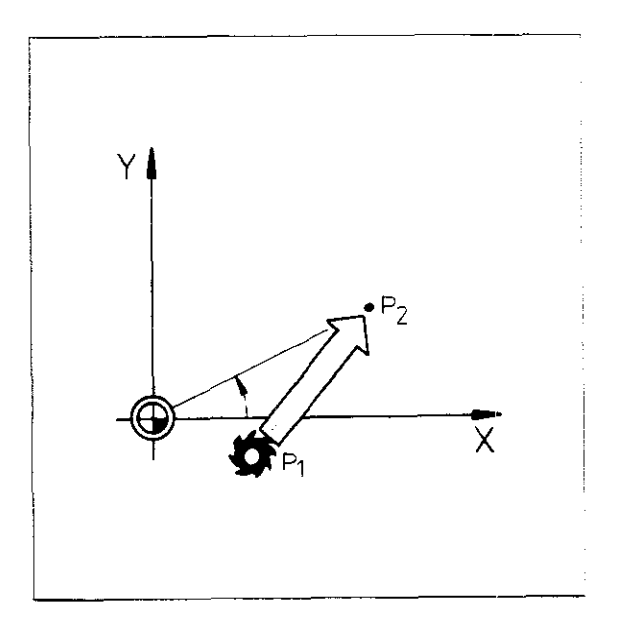

#### Programming workpiece contours Linear interpolation/Cartesian coordinates

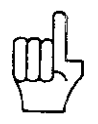

Entering data in Cartesian coordinates

Sample display

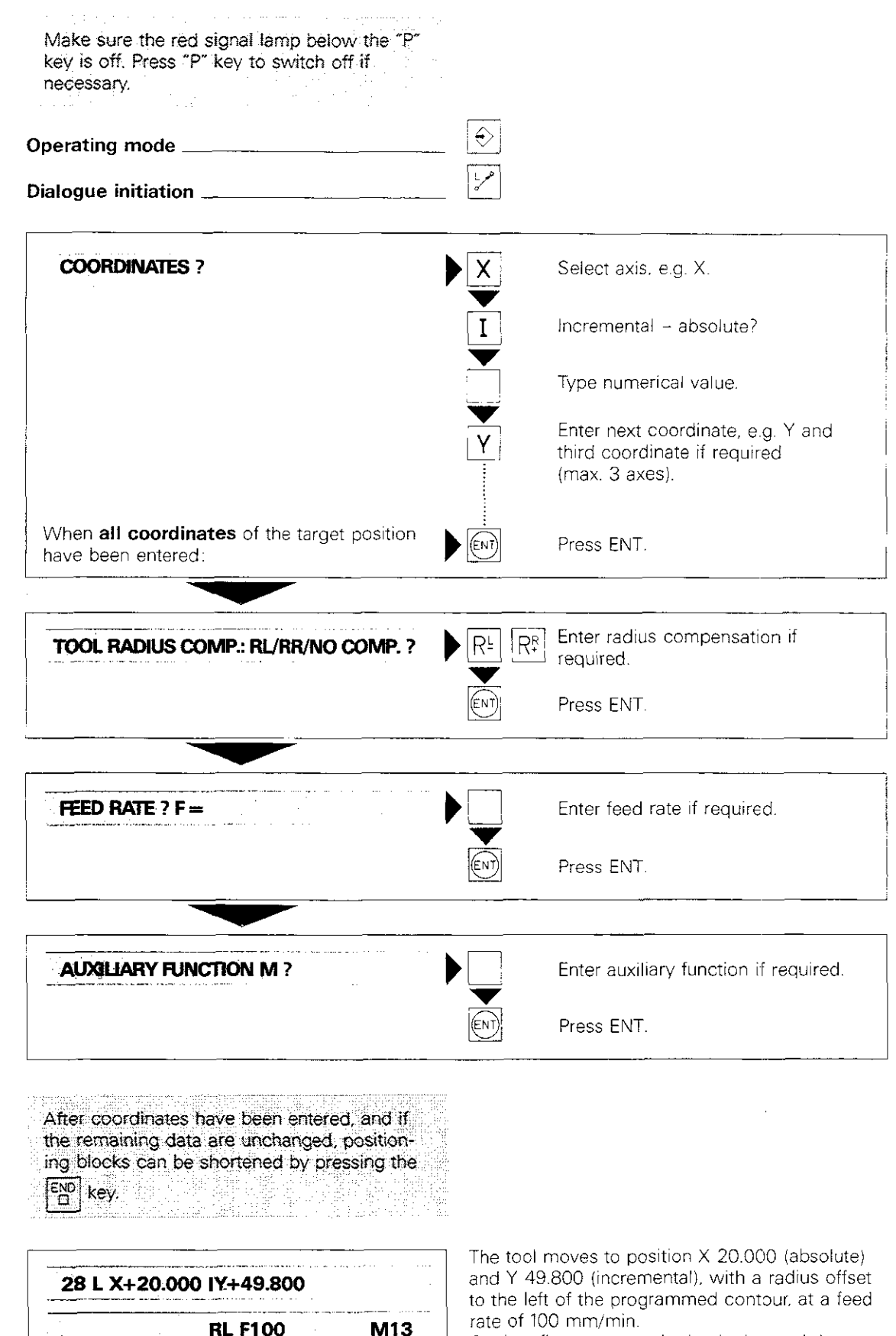

**RL F100** M13

Coolant flow starts at the beginning and the spindle rotates clockwise.

## Notes:

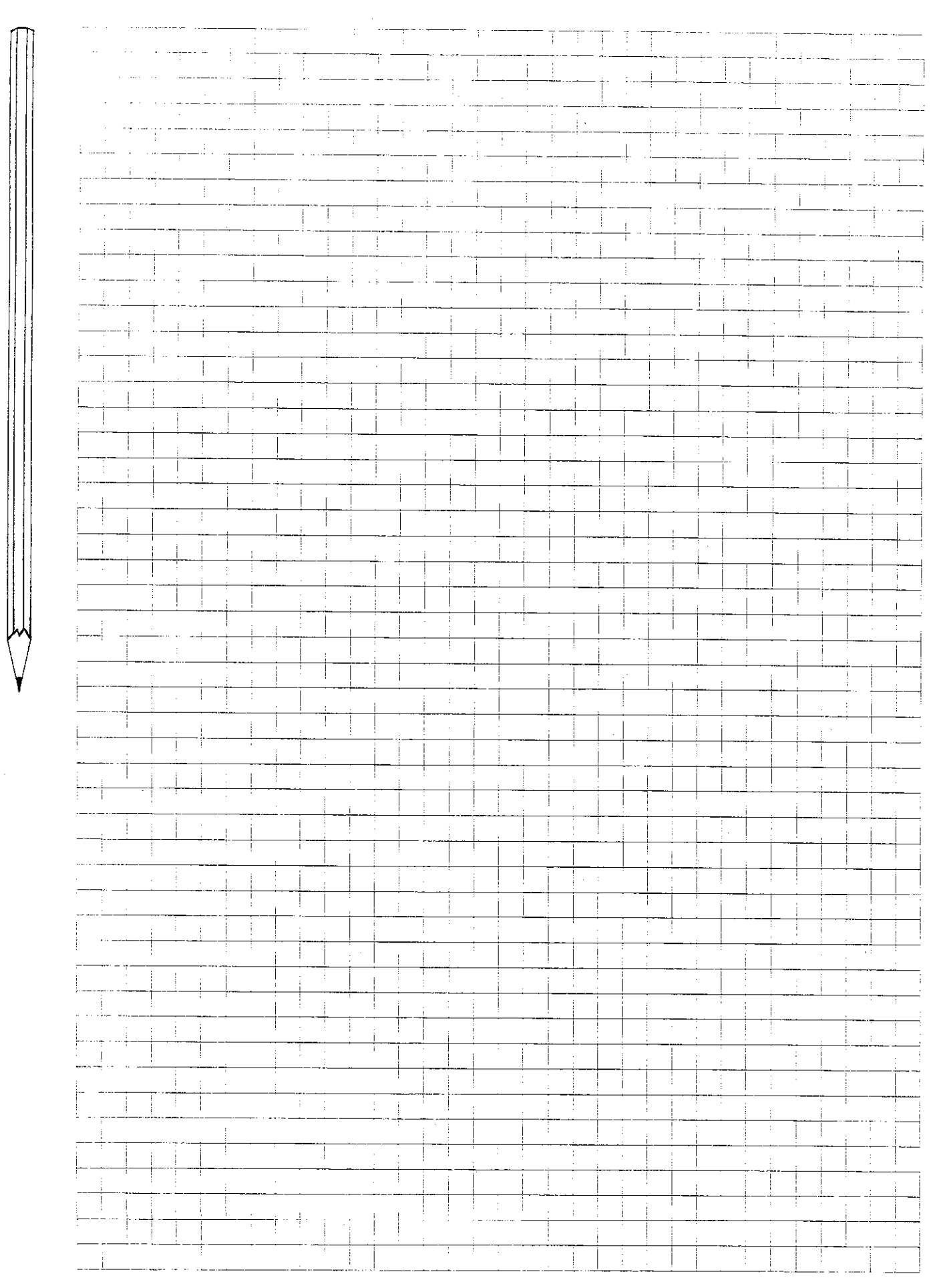

#### Programming workpiece contours Linear interpolation/Polar coordinates

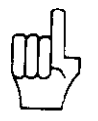

Entering data in polar coordinates

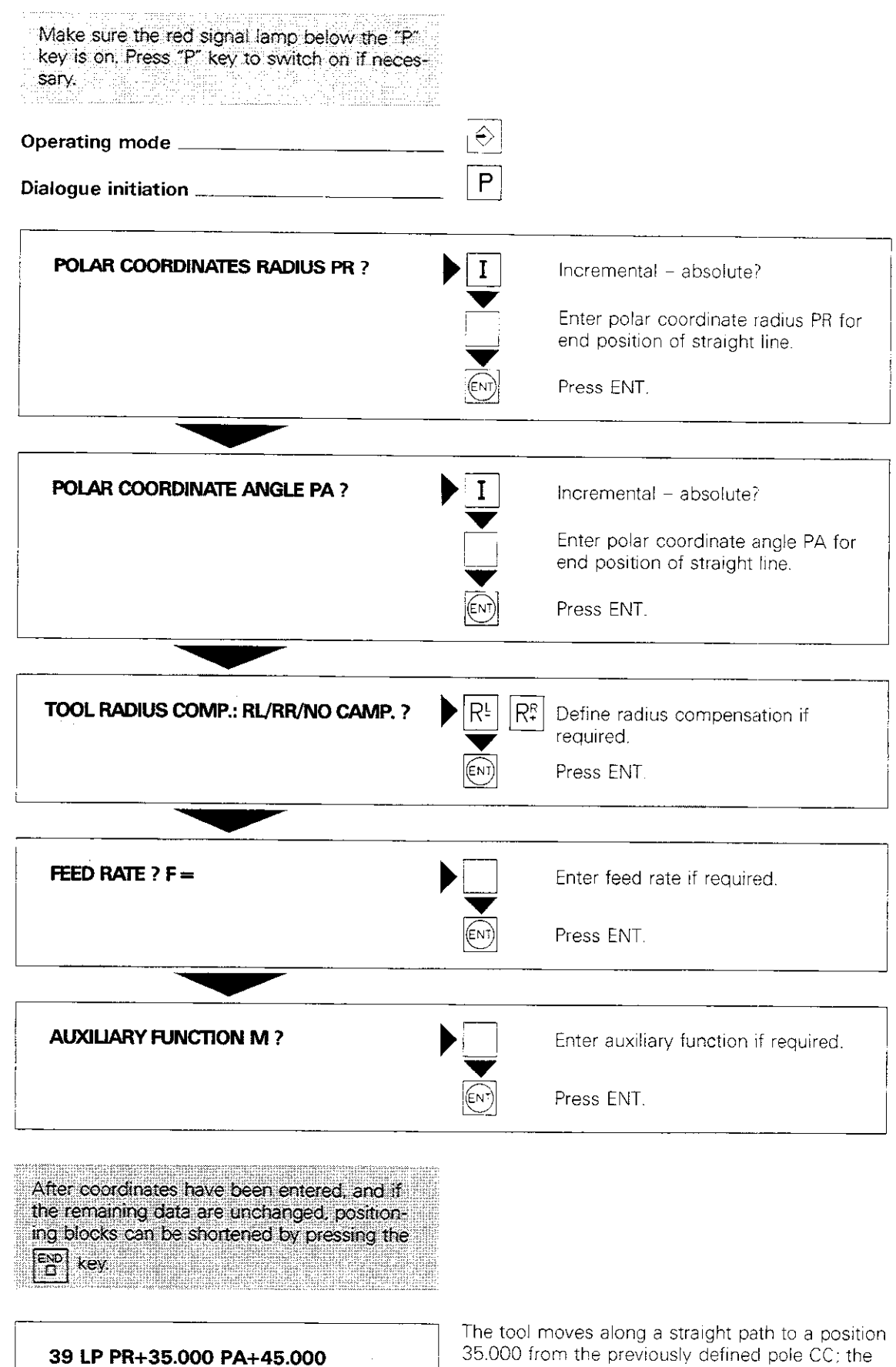

叫

Sample display

| 39 LP PR+35.0 | 00 | PA+45.000 |   |
|---------------|----|-----------|---|
|               | R  | F         | м |

The tool moves along a straight path to a position 35.000 from the previously defined pole CC; the polar angle is 45° (absolute). Radius compensation and feed rate are determined by the most recently programmed values. No auxiliary function.

#### Programming workpiece contours Chamfers

key

**Chamfers** Contour corners produced by the intersection of two straight lines can be provided with chamfers. The angle between the two lines is variable.

Entry

The chamfer is programmed with the by specifying the chamfer length L.

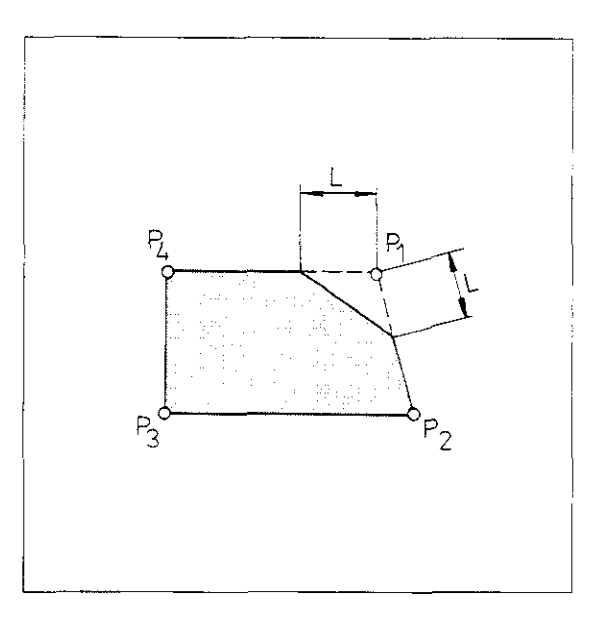

# ProgramChamfers can be inserted only in a main plane<br/>(XY, YZ, ZX), i.e. the positioning block preceding<br/>and following the "chamfer" block must contain<br/>the two coordinates of the machining plane. If the<br/>machining plane is not clearly defined (e.g. posi-<br/>tioning block with X ... Y ... Z ...), the error mes-<br/>sage<br/>= PLANE INCORRECTLY DEFINED =

is displayed.

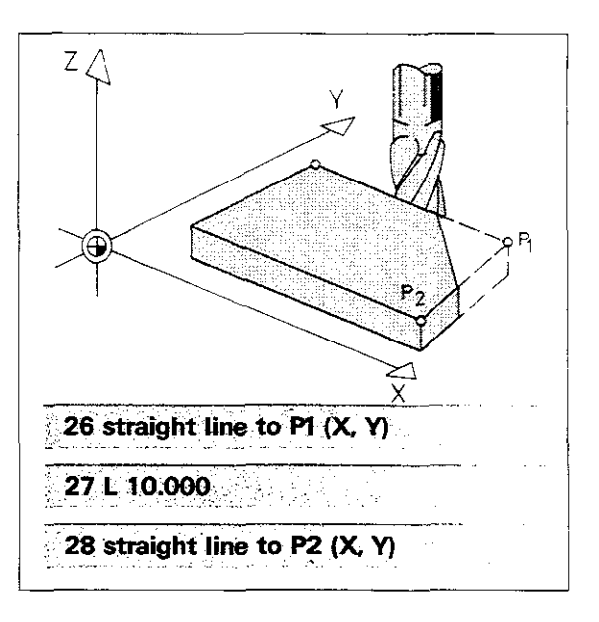

# Programming workpiece contours Chamfers

| Entry          | Operating mode<br>Dialogue initiation |   | \$<br>*                          |                                                                                                    |
|----------------|---------------------------------------|---|----------------------------------|----------------------------------------------------------------------------------------------------|
|                | COORDINATES ?                         | • |                                  | Enter chamfer length L.                                                                                          |
|                |                                       |   | ENT                              | Press ENT.                                                                                                    |
| Sample display | 88 L 7.500                            |   | A chamfe<br>between<br>the prece | er with side length $L = 7.500$ is inserted<br>the contour elements programmed in<br>ding and subsequent blocks. |

۰

#### Programming workpiece contours Circular interpolation/Circular path C

#### Circular interpolation

The control system controls two axes simultaneously in such a way that the tool, relative to the workpiece, follows the path of a circle or an arc.

With the TNC 151/TNC 155, an arc can be programmed in four ways:

- via the circle centre and end position using the  $\boxed{\frac{c^{c}}{b^{c}}}$  and  $\boxed{\chi^{c}}$  keys,
- via the circle radius and end position using the Sec. key,
- for arcs with tangential transitions at both ends, via the circle radius only, using the  $\mathbb{R}^{\text{RND}}$  key,
- for arcs joined tangentially to the preceding contour via the end position only, using the CTY key.

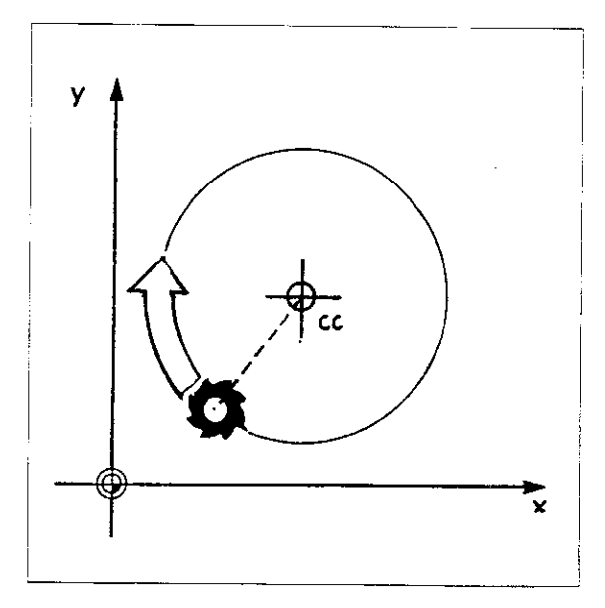

#### Circle centre CC

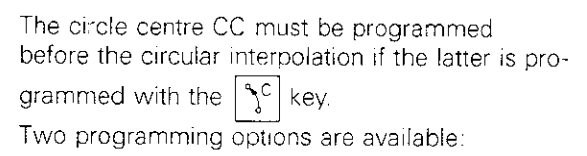

- The circle centre CC is redefined by Cartesian coordinates.
- The coordinates programmed in the previous CC block are applied to the circle centre.

The input dialogue for the circle centre is initiated with the  $\int_{C}^{C}$  key (see "Pole").

**CC in absolute dimensions:** the circle centre is based on the workpiece datum. **CC in incremental dimensions:** the circle centre is based on the previous nominal position of the tool.

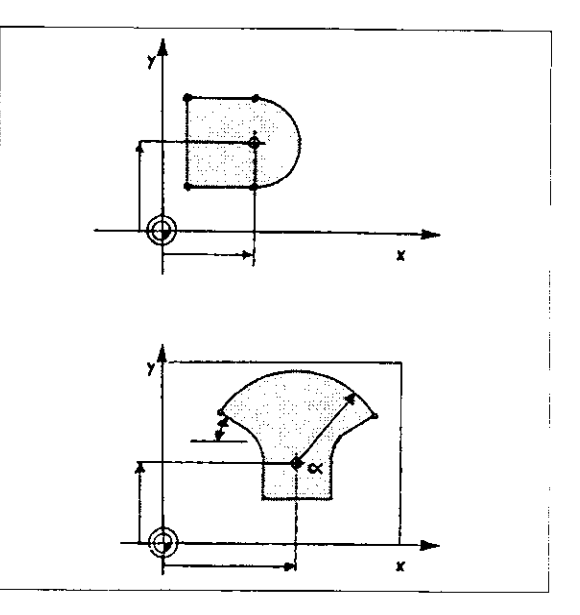

**Circular path C** To move the tool from the actual position P1 along a circular path to the target position P2: program only P2. The position P2 can be specified in either Cartesian or polar coordinates.

Direction of<br/>rotationThe direction of rotation DR for the circular<br/>path must be defined. The direction of rotation<br/>can be either positive DR+ (counterclockwise) or<br/>negative DR- (clockwise).

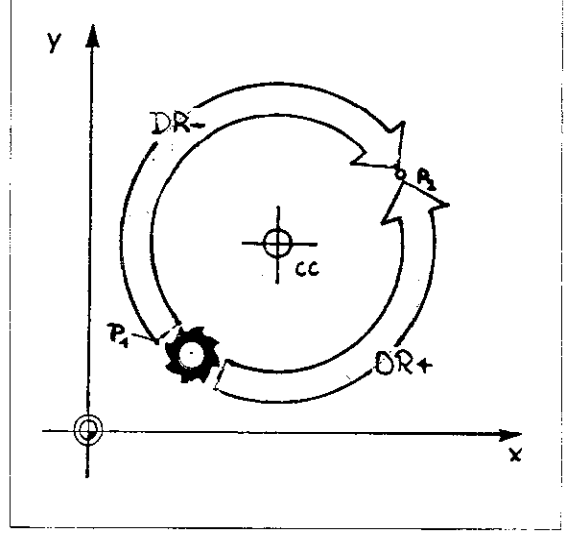

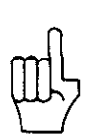

A compensated contour cannot be started with a circular path. Error message: = PATH OFFSET INCORRECTLY STARTED =

### Programming workpiece contours Direction of rotation

#### Entry Dialogue prompt:

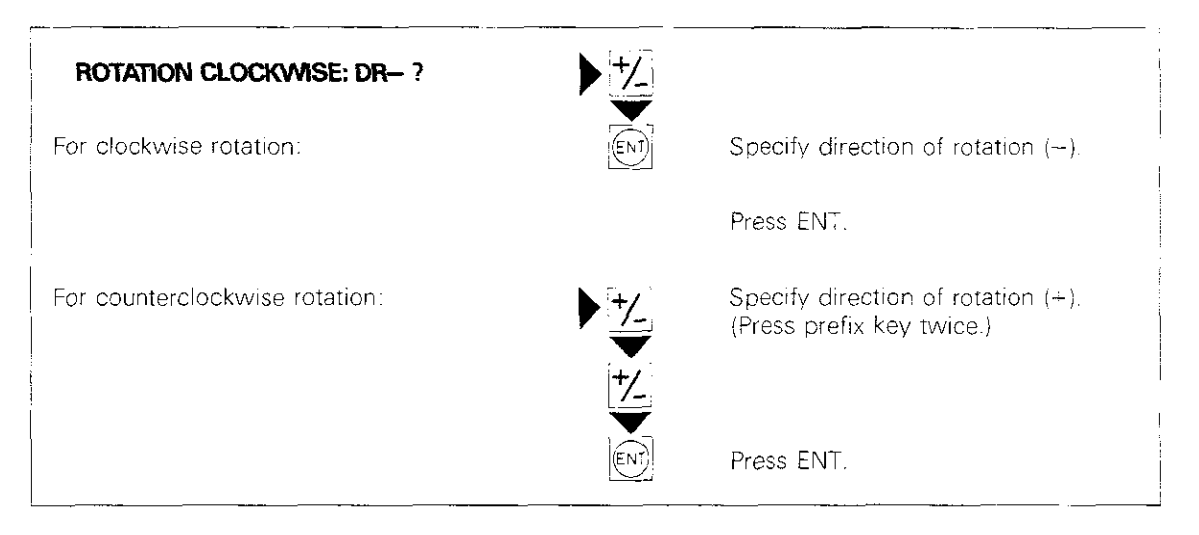

#### Programming workpiece contours Circular path C/Cartesian coordinates

Programming a circular path in Cartesian coordinates When programming in Cartesian coordinates, make sure that starting position and target position (new nominal position) are located on the same circular path, i.e. that they are the same distance from the circle centre CC. Otherwise, the error message = CIRCLE END POS. INCORRECT = will be displayed.

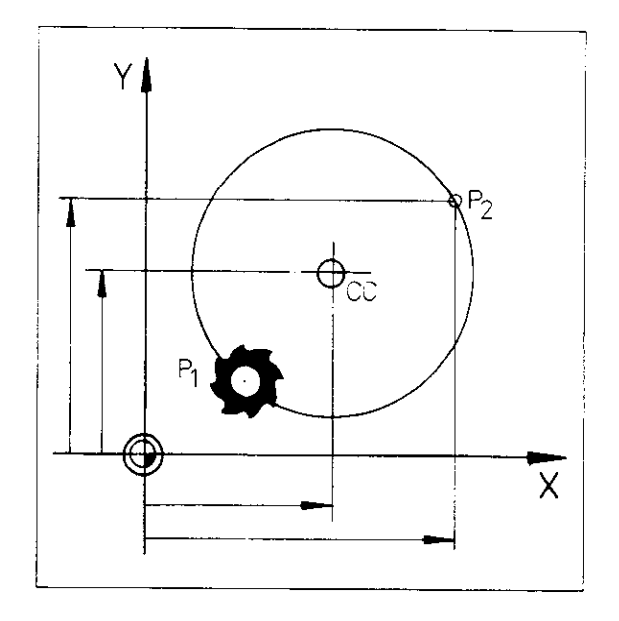

#### Programming workpiece contours Circular path C/Cartesian coordinates

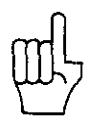

Input in Cartesian coordinates

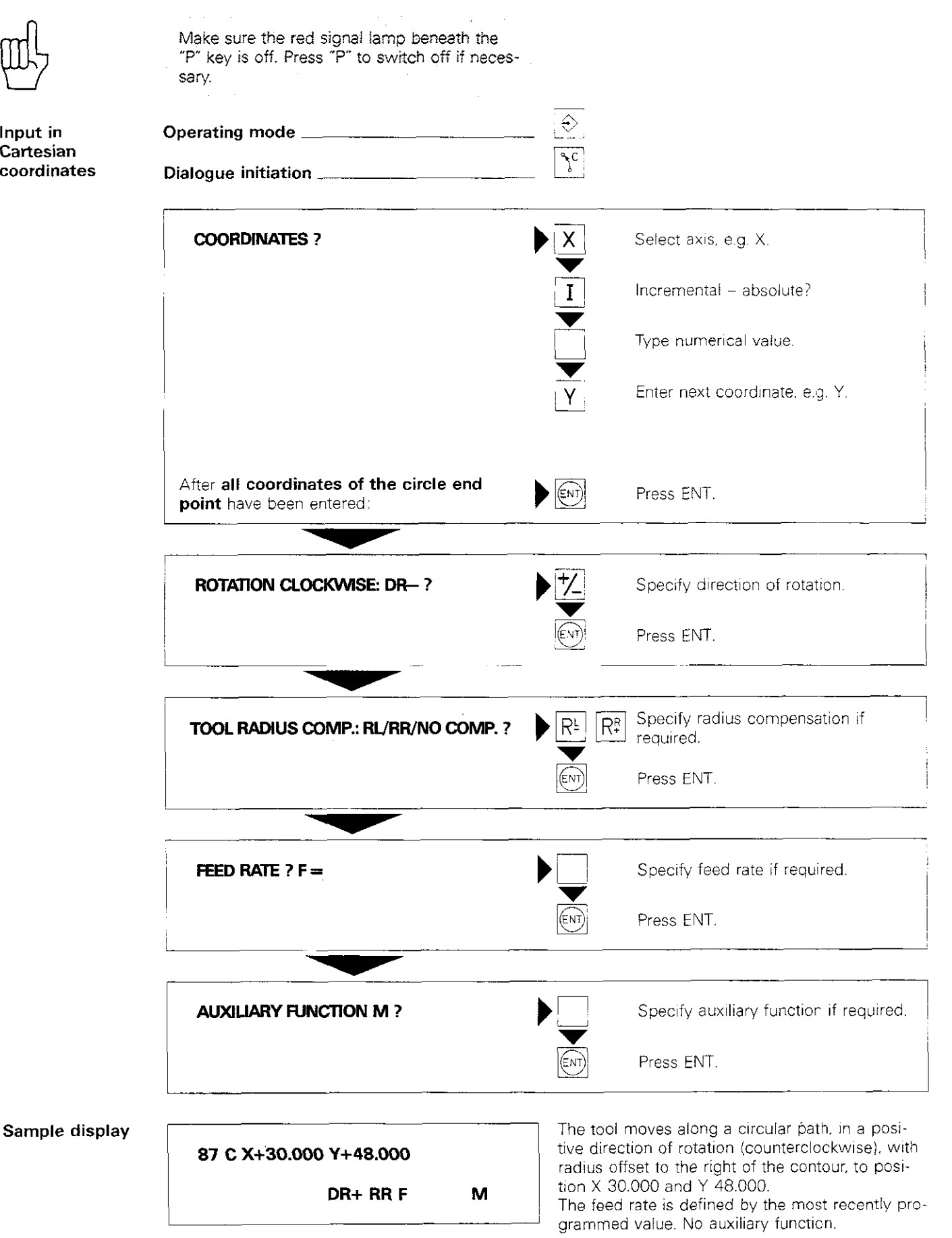

#### Programming workpiece contours Circular path C/Polar coordinates

Programming a circular path in polar coordinates

叫

If the target position on the arc is programmed in polar coordinates, only the polar angle PA (absolute or incremental) is required to define the end position. The radius is already defined by the position of the tool and programmed circle centre CC.

When programming a circular path in polar coordinates, the angle PA may be entered either as a positive or negative value. The angle PA indicates the end position of the arc. The direction of traverse DR can also be programmed as a positive or negative value. If the angle PA is specified in incremental dimensions, the prefixes of the angle and the direction of rotation should be identical. Based on the example at the right, both IPA and DR are negative.

ond Dreard hogarive.

If the tool is located at the pole or circle centre before circular interpolation begins, the error message

= ANGLE REFERENCE MISSING = is disp ayed.

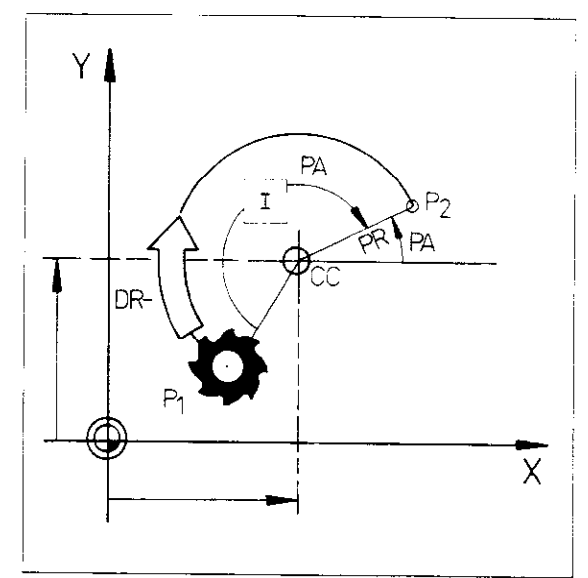

#### Programming workpiece contours Circular path C/Polar coordinates

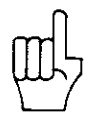

Input in polar coordinates

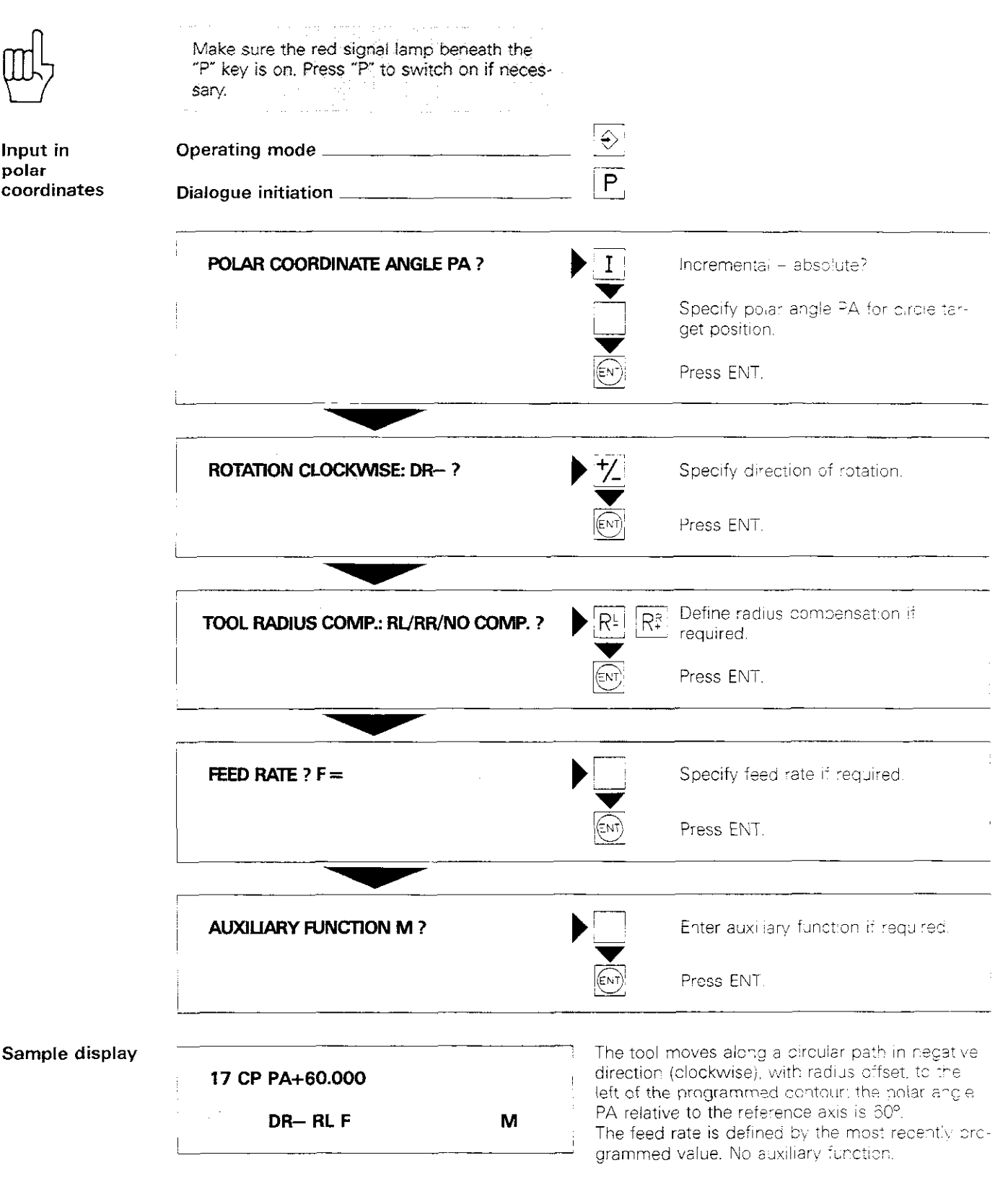

#### Programming workpiece contours Circular path CR

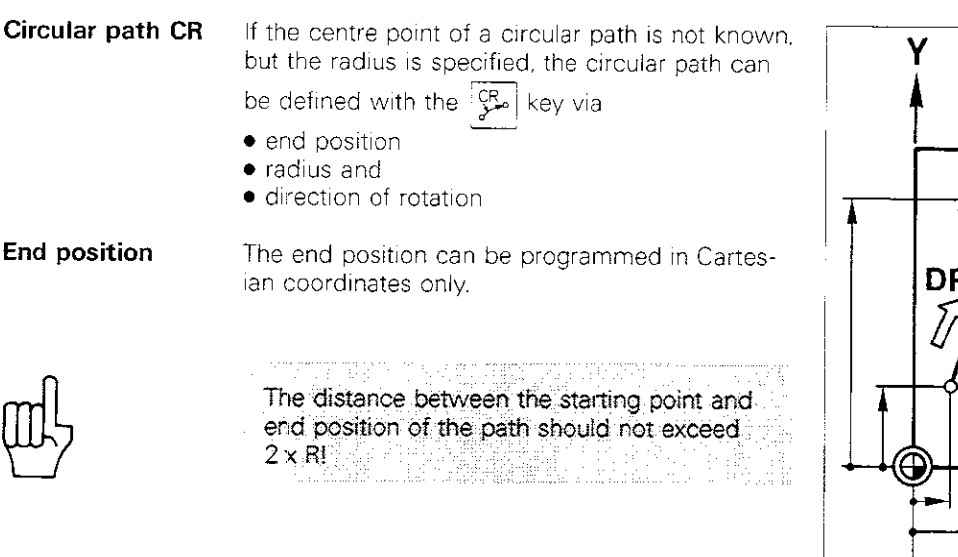

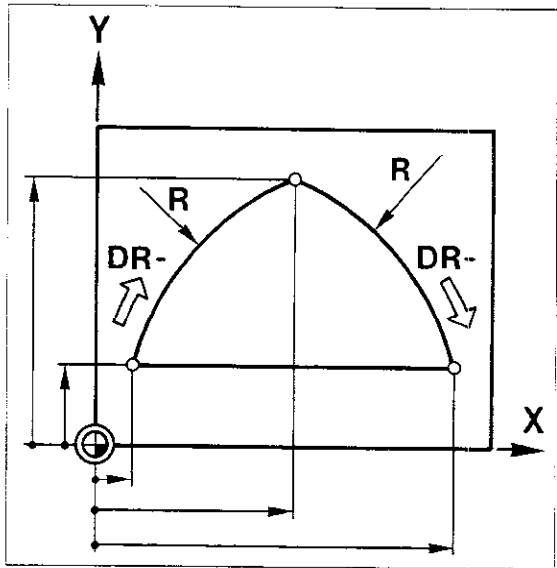

#### Radius

Two geometrical solutions are available for the circular path described above (see illustration). These solutions depend on the size of the central angle  $\beta$ :

the smaller arc 1 has a central angle  $\beta < 180^\circ$ , the larger arc 2 has a central angle  $\beta > 180^\circ$ .

To program the **smaller arc** ( $\beta < 180^{\circ}$ ), enter a **positive radius** (the prefix + can be omitted).

To program the larger arc ( $\beta > 180^{\circ}$ ), enter a negative radius.

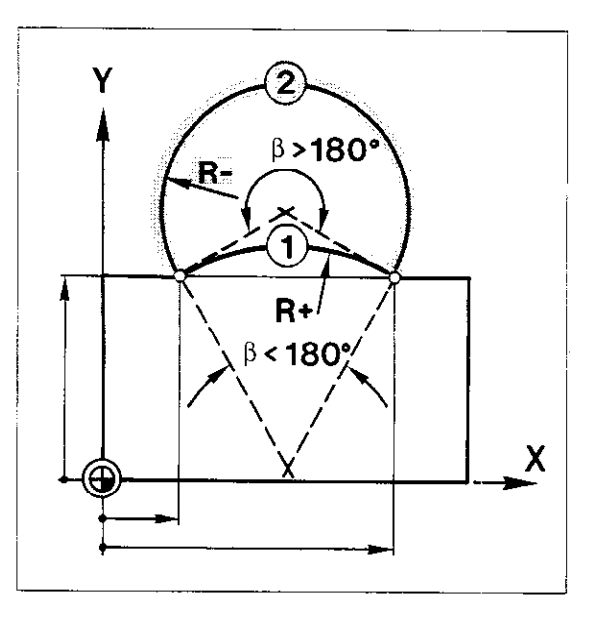

Direction of rotation The direction of rotation DR indicates whether the circular path is concave or convex. In the illustration at the right, DR— produces a convex contour element, DR $\pm$  a concave contour element.

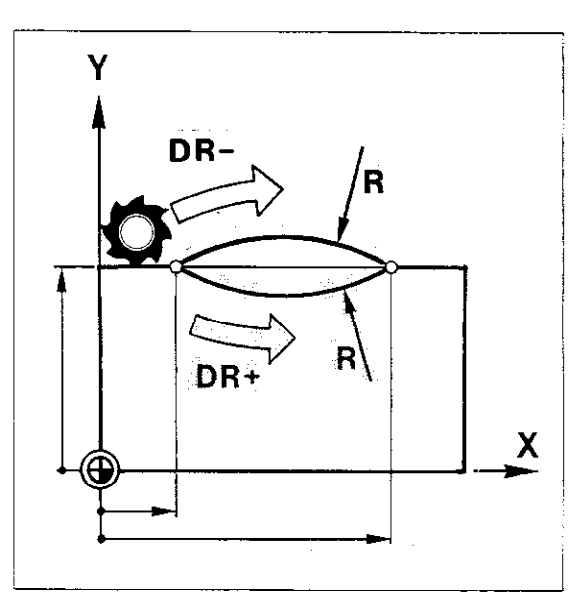

#### Programming workpiece contours Circular path CR

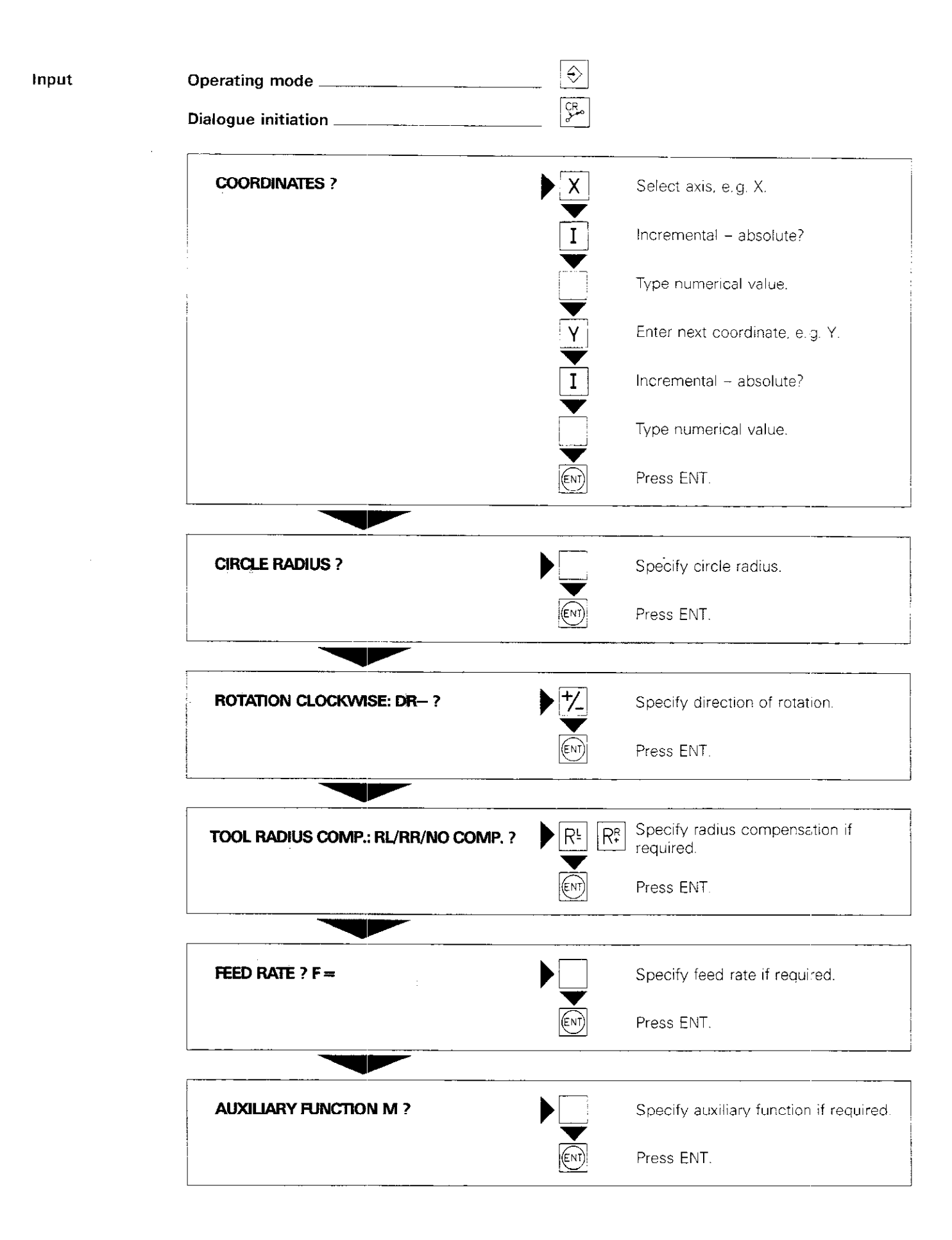

Notes:

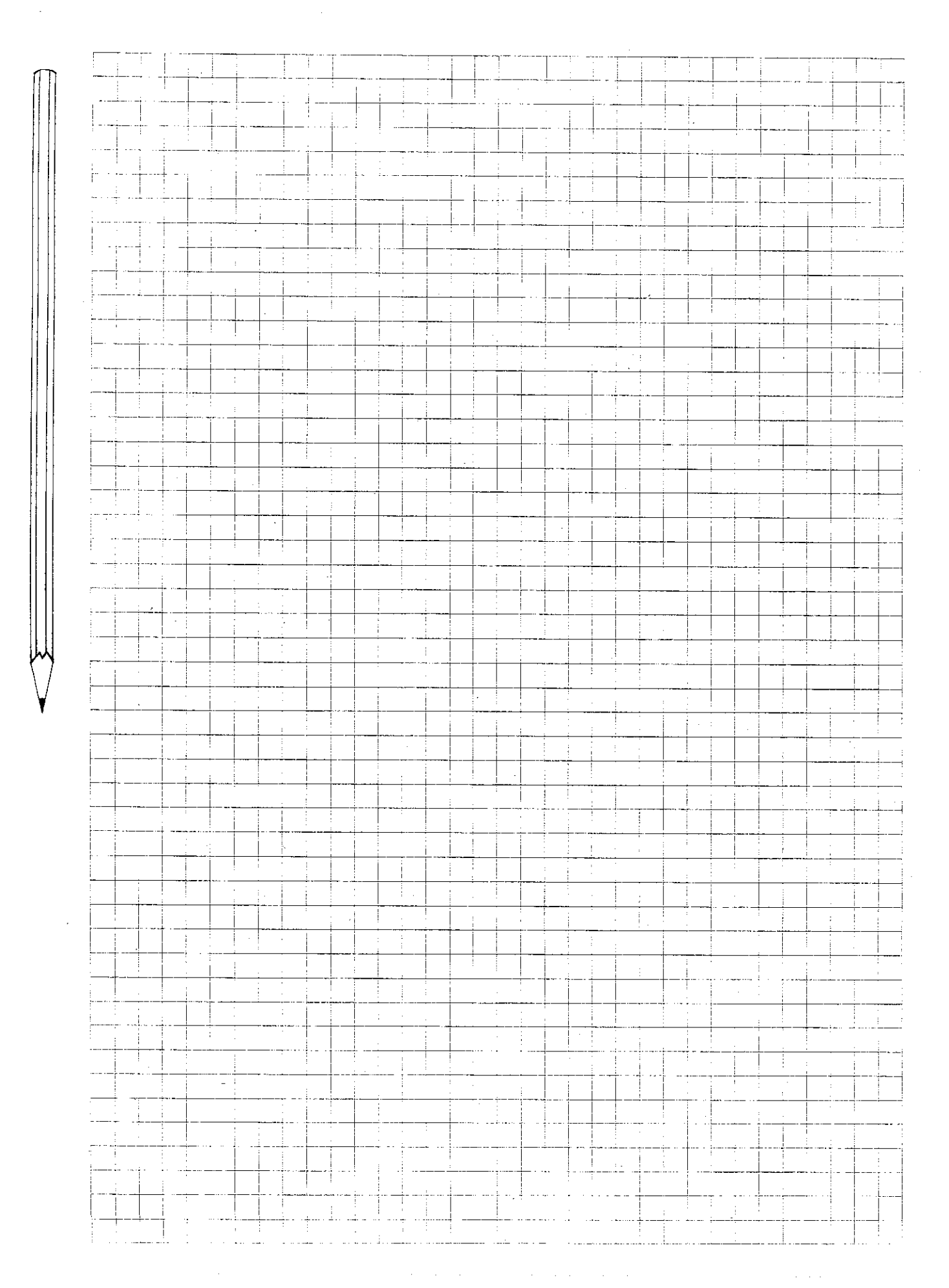

P52

#### Programming workpiece contours Circular path CR

Sample display

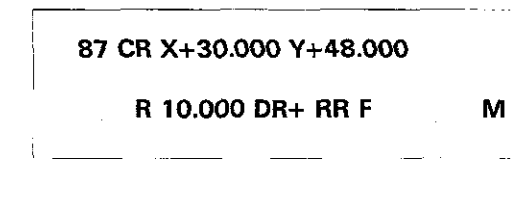

The tool moves along a circular path with a radius of 10.000, in a positive direction of rotation (counterclockwise), with radius offset to the right of the programmed contour, to position X 30.000 and Y 48.000.

The feed rate is defined by the most recently programmed value. No auxiliary function.

Radii up to 99 m can be machined if the radius is defined by Q-parameter programming (no entry via keyboard).

### Programming workpiece contours Tangential arc

Arc with tangential connection Programming a circular path is simplified considerably if the arc is connected tangentially to the contour. Only the **end position of the arc** need be entered to define the arc.

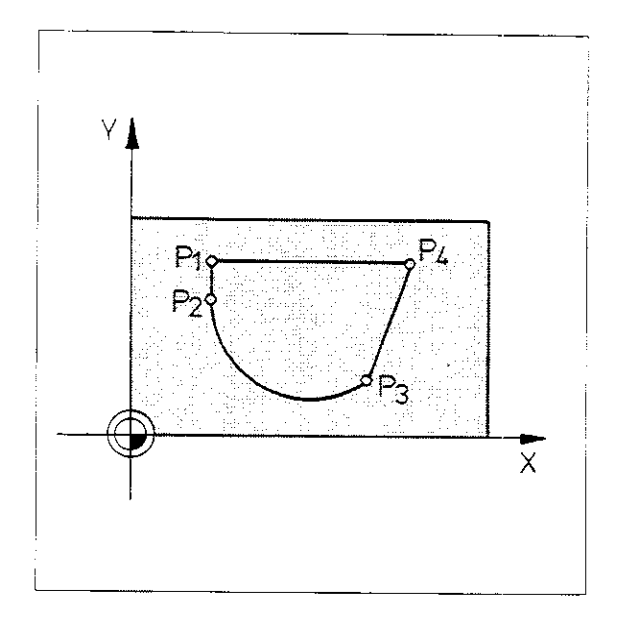

| Requirements | The contour section to which the circular path is<br>to be connected tangentially should be entered<br>immediately before programming the tangential<br>arc. If the contour section is missing, the follow-<br>ing error message will be displayed:<br>= CIRCLE END POS. INCORRECT = | Y |
|--------------|----------------------------------------------------------------------------------------------------|---|
| Input        | Both coordinates of the machining plane must be<br>programmed in the positioning block preceding<br>the tangential arc and in the positioning block for<br>the tangential arc, otherwise, the error message:<br>= ANGLE REFERENCE MISSING =<br>will be generated.                    |   |
| input        | grammed either in <b>Cartesian coordinates</b> or in <b>polar coordinates</b> .<br>Initrate the dialogue by pressing the $\Box$ key or $\mathbf{P}$ $\Box$ .                                                                                                    |   |
| Geometry     | In the case of tangential transition to the contour,<br>an <b>exact arc</b> is defined by the end position of<br>the circular path.<br>Because the arc has a definite radius, a definite                                                                                             |   |

Because the arc has a definite radius, a definite direction of rotation and a definite centre point, it is not necessary to program these data.

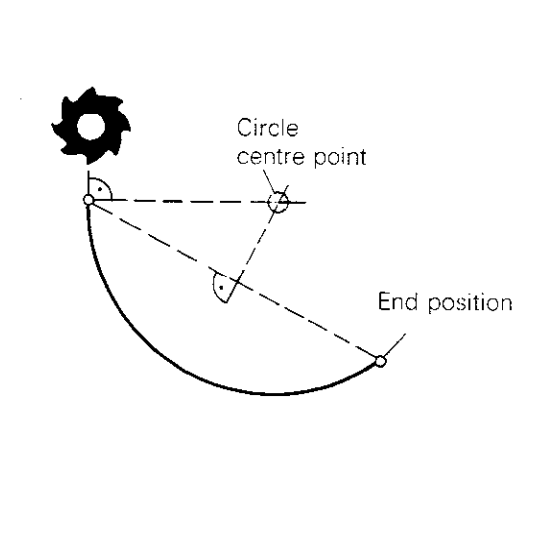

#### Programming workpiece contours Tangential arc/Cartesian coordinates

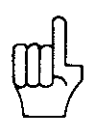

Input

Sample display

Make sure the red signal lamp beneath the "P" key is off. Press "P" to switch off if necessary.  $\Rightarrow$ Operating mode \_\_\_\_\_ CTS Dialogue initiation **COORDINATES ?** Х Select axis, e.g. X. Ι Incremental - absolute? Specify numerical value. Y I Enter next coordinate, e.g. Y. Incremental - absolute? Specify numerical value. Press ENT. ENT Specify radius compensation if R₽ TOOL RADIUS COMP .: RL/RR/NO COMP. ? required. Press ENT. ΈN1 Specify feed rate if required FEED RATE ? F = Press ENT. Specify auxiliary function if required. AUXILIARY FUNCTION M ? Press ENT. A full circle cannot be programmed. An arc is connected tangentially to the last programmed contour section. The coordinates of the 20 CT X+15.800 Y+35.000 end position of the arc are X 15.800 and

Y 35.000.

М

RF

## Programming workpiece contours Tangential arc/Polar coordinates

Input in polar coordinates

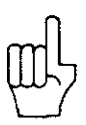

Indicating the target position in polar coordinates simplifies the programming of cams, for example.

Make sure the pole CC is defined before programming in polar coordinates.

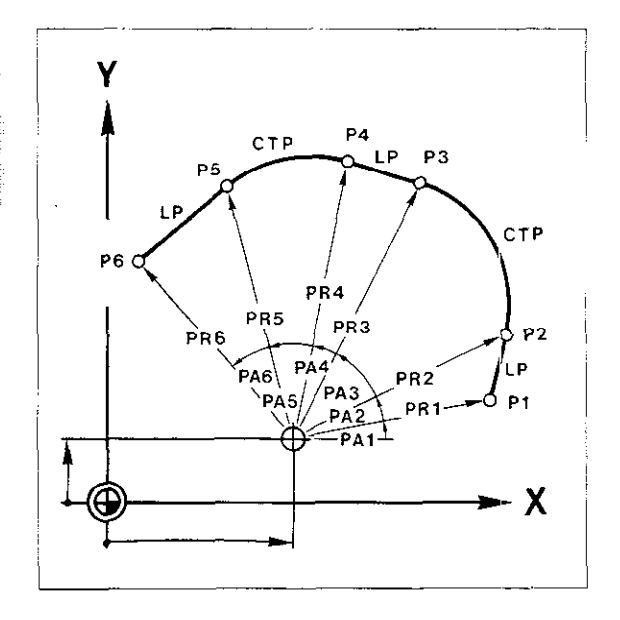

#### Programming workpiece contours Tangential arc/Polar coordinates

Input

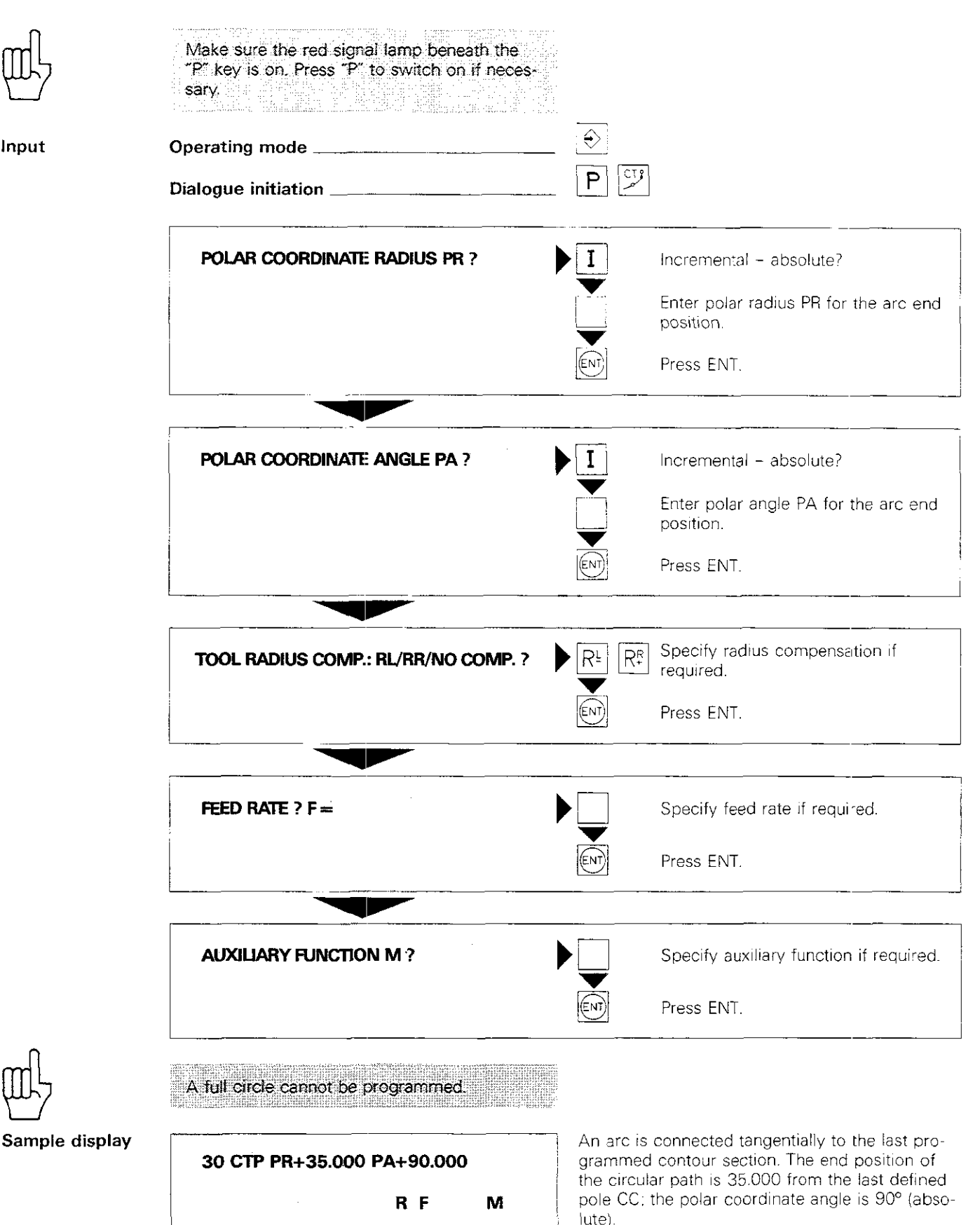

Too. radius compensation and feed rate are defined by the previously programmed values. No aux liary function.

#### Programming workpiece contours Rounding corners

#### Rounding corners RND

Contour corners can be rounded by inserting circular arcs. The arc blends tangentially into the preceding and subsequent contour segments.

A rounding radius can be inserted at any corner created by the intersection of the following contour elements:

- straight line straight line
- straight line arc or arc straight line
- arc arc

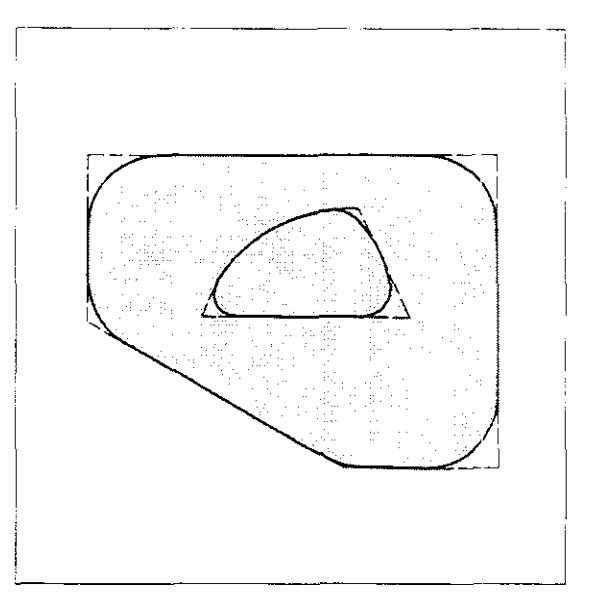

 $P_{2}$ 

P3

| Programming tip | The rounding radius can only be inserted in a <b>main plane</b> . For this reason, the <b>machining plane</b> must be the same in the positioning blocks preceding and following the RND block. Otherwise, the following error message will be generated when the program is run:<br>= PLANE INCORRECTLY DEFINED = | Z Y                           |
|-----------------|----------------------------------------------------------------------------------------------------|-------------------------------|
| Programming     | The rounding radius is programmed immediately<br>following contour point P1, where the corner is<br>located.<br>The rounding radius and, if required, a reduced<br>feed rate F for milling the rounded corner is                                                                                                   |                               |
|                 | entered.                                                                                                    | 15 straight line to P1 (X, Y) |
| ണി              | The feed rate for rounding corners is effec-                                                                                                    | 16 RND R 15.000 F80           |
|                 | tive only in the block in which it is pro-<br>grammed. The previously programmed feed<br>rate is effective again after the RND block.                                                                                                    | 17 straight line to P2 (X, Y) |
| Щ               | The rounding radius should not be too large:<br>it must "fit" between the contour elements.<br>If the radius selected is too large, the error<br>message<br>= ROUNDING RADIUS TOO LARGE =<br>will be displayed.                                                                                                    | P <sub>4</sub> P <sub>1</sub> |

|                | <b>Programming workpiec</b><br>Rounding corners                                                                                                    | e cor                                           | itours                                                                                                    |
|----------------|----------------------------------------------------------------------------------------------------|-------------------------------------------------|----------------------------------------------------------------------------------------------------|
| Щ.             | Contour elements that are located in the<br>same machining plane must be programmed<br>before and after an RND block and must<br>include both coordinates of the machining<br>plane. |                                                 |                                                                                                    |
| Input          | Operating mode                                                                                                    |                                                 |                                                                                                    |
|                | Dialogue initiation                                                                                                    | <u>ہ ک</u>                                      |                                                                                                    |
|                | ROUNDING RADIUS R ?                                                                                                    |                                                 | Specify radius of corner arc.                                                                                                    |
|                |                                                                                                    | ENT                                             | Press ENT.                                                                                                    |
|                |                                                                                                    |                                                 |                                                                                                    |
|                | FEED RATE ? F =                                                                                                    |                                                 | Specify feed rate if required.                                                                                                    |
|                |                                                                                                    |                                                 | Press ENT.                                                                                                    |
|                |                                                                                                    |                                                 |                                                                                                    |
| Sample display | 78 RND R 5.000<br>F 20                                                                                                    | A corner<br>between<br>the one p<br>for milling | arc with radius $R = 5.000$ is inserted<br>the block programmed previously and<br>programmed subsequently. The feed rate<br>g the rounded corner is 20 mm/min. |
|                |                                                                                                    |                                                 |                                                                                                    |

#### Programming workpiece contours Helical interpolation

In the case of circular interpolation, two axes are traversed simultaneously in such a way that a circle is described in a main plane (XY, YZ, ZX). If a linear movement of the third axis (tool axis) is superimposed on this circular interpolation, the tool will follow a helical (spiral) path. Tool axis is X, Y, Z or IV axis if the IV axis is designated as U, V or W.

Helical interpolation can be used to produce large-diameter internal and external threads or lubricating grooves.

Helical interpolation is not available on control system models TNC 151 F/TNC 155 F/ TNC 151 W/TNC 155 W.

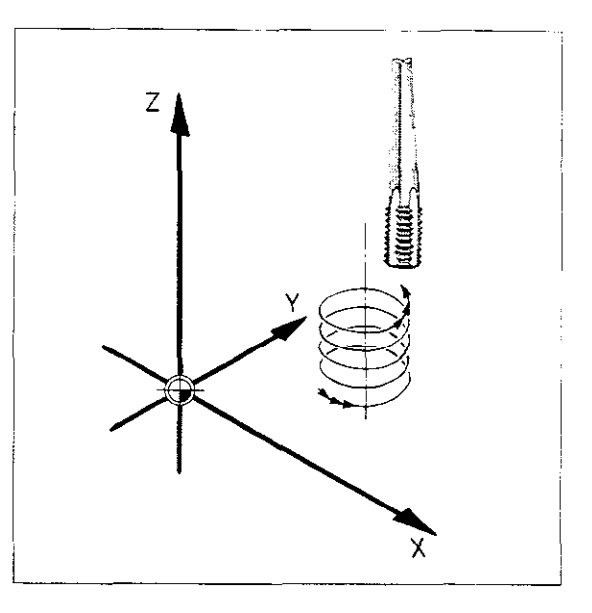

The helix can be programmed only in polar coordinates.

As in the case of circular interpolation, the **circle centre CC** must be defined **in advance**. The total angle of rotation of the tool is indicated

as the **polar angle PA in degrees:** PA = number of rotations x 360°

Enter PA in incremental dimensions if the angle of rotation is greater than 360°.

Tota: height/depth is entered in response to the prompt **COORDINATES?.** The value depends on the desired pitch.

 $H = P \times A$ 

H = total height/depth P = pitchA = number of turns

The total height/depth can also be entered in either absolute or incremental dimensions.

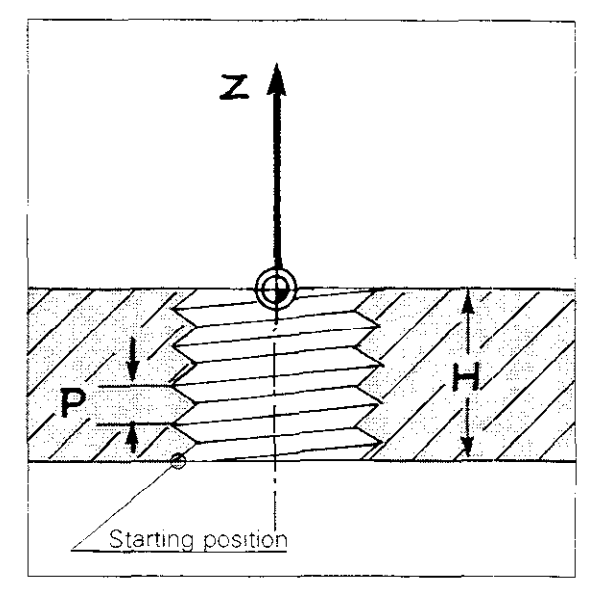

Radius compensation

Helix

Input

data

The value entered for radius compensation depends on:

- direction of rotation (CW/CCW)
- type of thread (internal/external)
- machining direction (pos./neg. axis direction)

| Negative axis dir                 | ection (-Z            | or —Ƴ)                             |
|-----------------------------------|-----------------------|------------------------------------|
| Thread                            | Rotation<br>direction | Radius compens.<br>intern. extern. |
| Left-hand thr.<br>Right-hand thr. | DR+<br>DR-            | RL RR<br>RR RL                     |

| Positive axis dire                | ction (+Z c        | c+Y)                               |
|-----------------------------------|--------------------|------------------------------------|
| Thread                            | Rotation direction | Radius compens.<br>intern. extern. |
| Left-hand thr.<br>Right-hand thr. | DR-<br>DR+         | RR RL<br>RL RR                     |

#### Programming workpiece contours Helical interpolation

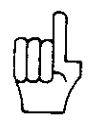

Input

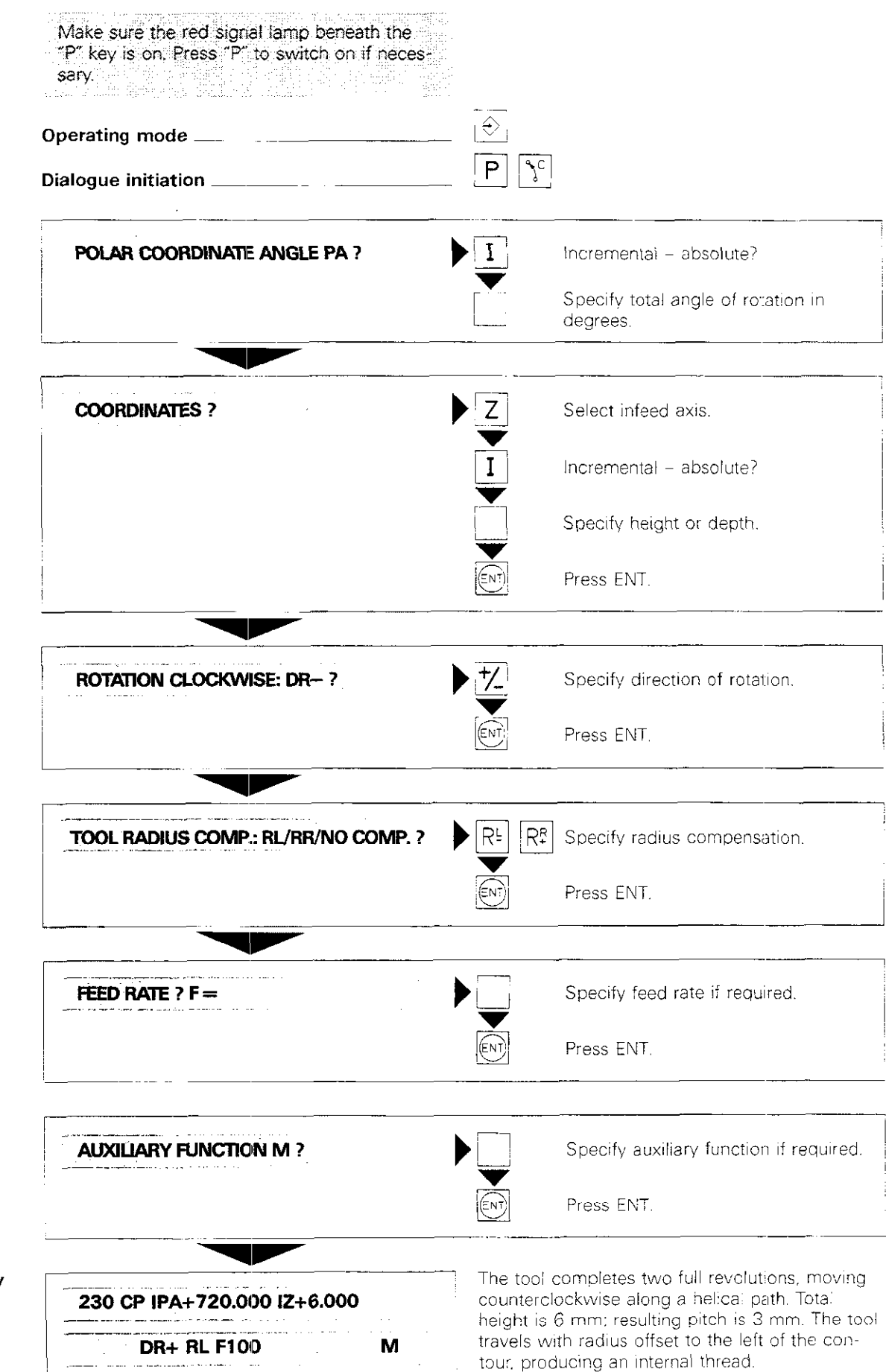

# Contour approach and departure on an arc

Approach and departure on an arc Approaching and departing the contour along an arc-shaped path offers the advantage of a "smooth" tangential approach and departure. A smooth approach is programmed with the RED key.

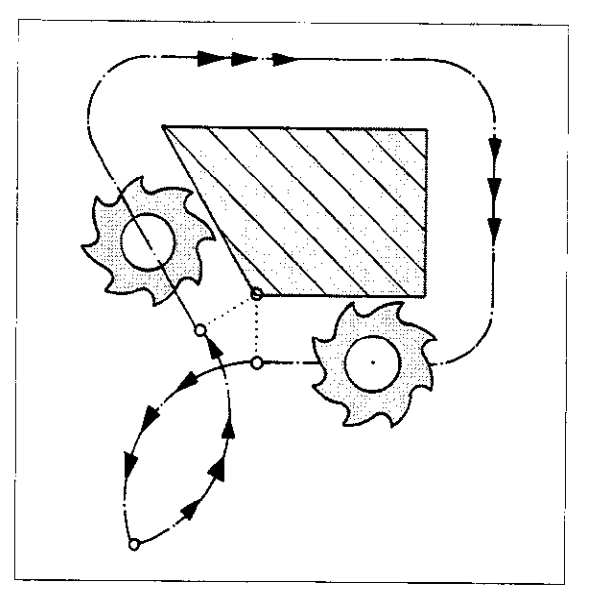

# Approach The tool moves to the starting position PS and then on to the location of the contour to be machined.

The positioning block for traverse to point PS should not contain a radius compensation (i.e. R0).

The positioning block for traverse to the first contour position P1 must contain a radius compensation (RR or RL).

Based on the data in the RND block, which follows the positioning block to contour position P1, the control system recognizes that a **tangential** approach to the contour is required.

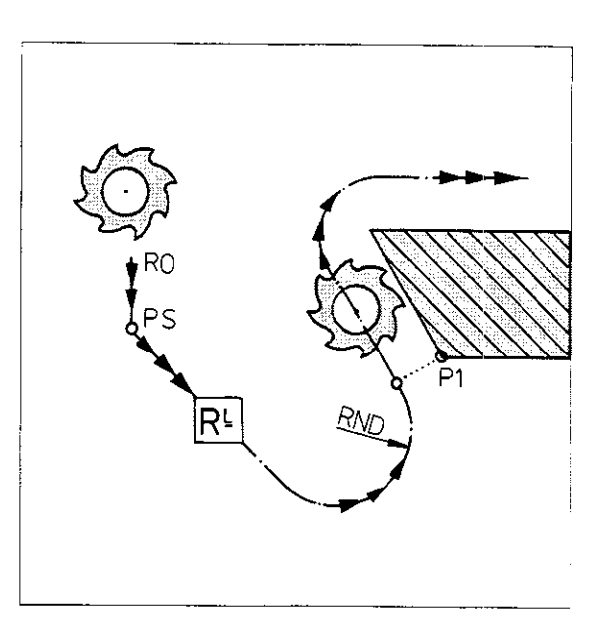

The tool reaches the last contour position P4 and then moves on to the end position PE.

The positioning block for traverse to P4 must contain a radius compensation (RR or RL).

The positioning block for traverse to point PE should not contain a radius compensation (i.e. R0).

Based on the data in the RND block, which follows the positioning block to the final contour position P4, the control system recognizes that a **tangential** departure from the contour is required.

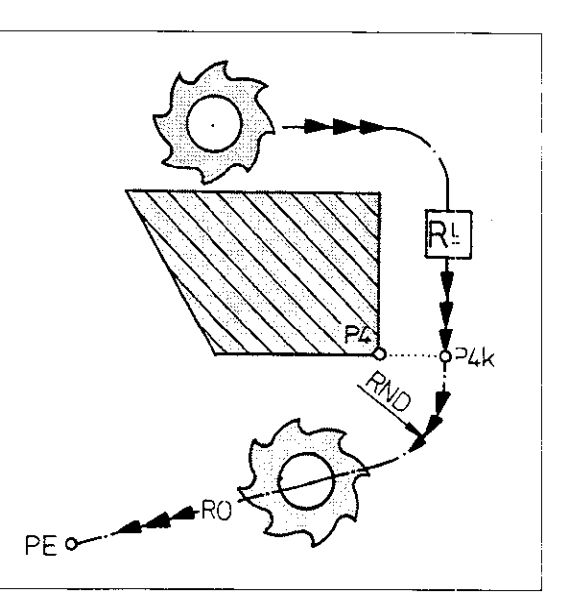

Departure

# Contour approach and departure on an arc

#### Starting position

The starting position PS must be located in quadrant I, II or III.

The quadrants are formed by the starting direction (tangential direction in the case of an arc) in P1' and the corresponding perpendicular, which also intersects P1'. The workpiece will be damaged if the starting point is located in quadrant IV.

P1 = first point on contour P1' = first compensated point on contour PS = starting position (with R0) RND1 = rounding radius for I, II RND2 = rounding radius for III, IV

The feed rate in the RND block is effective blockwise. After the RND block the previously programmed feed rate is active again.

grammed before and after an RND block.

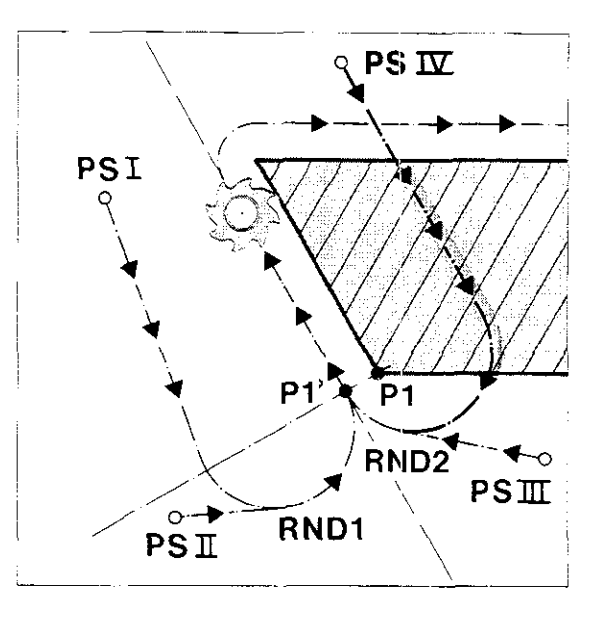

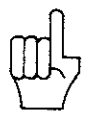

| Programming<br>an approach | 20 L X+100.000 Y+50.000                                                                                                    |                                      | Positioning block to starting position PS with R0                                 |
|----------------------------|----------------------------------------------------------------------------------------------------|--------------------------------------|-----------------------------------------------------------------------------------|
|                            | R0 F 15999                                                                                                    | м                                    |                                                                                   |
|                            | 21 L X+65.000 Y+40.000                                                                                                    |                                      | Positioning block to first contour position P1 with radius compensation <b>BB</b> |
|                            | RR F 50                                                                                                    | M13                                  |                                                                                   |
|                            | 22 RND R 10.000                                                                                                    |                                      | Circular path radius for tangential approach.                                     |
|                            | F                                                                                                    |                                      |                                                                                   |
|                            | 23 L X+65.000 Y+100.000                                                                                                    |                                      | Positioning block to next contour position P2.                                    |
|                            | RF                                                                                                    | м                                    |                                                                                   |
| Щ                          | If no feed rate for tangential appro-<br>programmed in the RND block, the<br>rate of the next positioning block is<br>in the RND block. | ach is<br>in the feed<br>s effective |                                                                                   |
| Programming<br>a departure | 30 L X+50.000 Y+65.000                                                                                                    |                                      | Positioning block to last contour position P with                                 |
|                            | RR F 50                                                                                                    | м                                    | radius compensation <b>RR</b> .                                                   |
|                            | 31 RND R 15.000                                                                                                    |                                      | Circular path radius for tangential departure.                                    |
|                            | F                                                                                                    |                                      |                                                                                   |
|                            | 32 L X+100.000 Y+85.000                                                                                                    |                                      | Positioning block or end position PE with <b>RO</b> .                             |
|                            | RO F 15999                                                                                                    | M00                                  | Caution when entering F 15999! Danger of colli-<br>sion!                          |
| ով                         | A positioning block containing the<br>dinates of the machining plane mu                                                                 | two coor-<br>ist be pro-             |                                                                                   |

#### Contour approach and departure in a straight line Introduction

#### Approach and departure in a straight line

The tool is to approach the starting position PS and then proceed to the contour. After machining, the tool is to depart from the contour and move to end position PE.

Path angle  $\boldsymbol{\alpha}$ 

Approach and departure characteristics depend on the path angle  $\alpha$ . The path angle is the angle formed by the first or last contour element and the straight-line approach or departure path. In general, three variations are possible:

• Path angle  $\alpha$  equals 180°

.

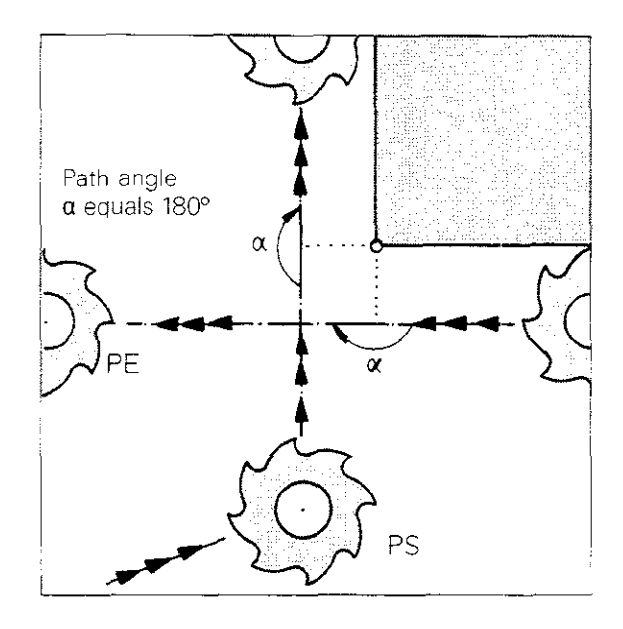

 $\bullet$  Path angle  $\alpha$  less than 180°

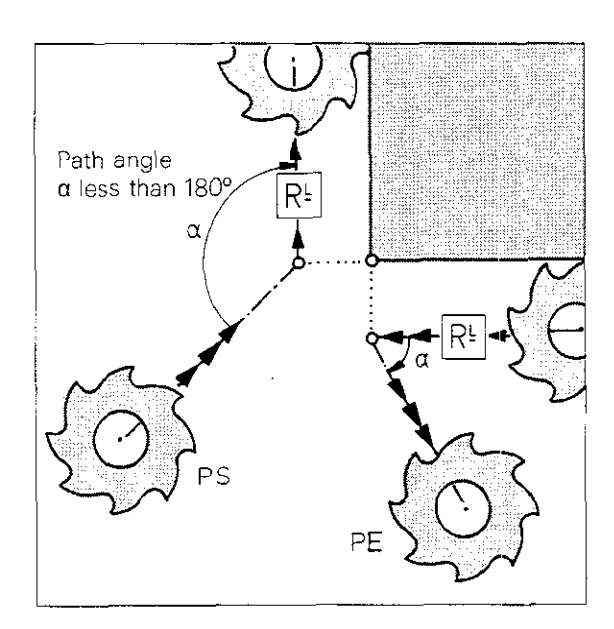

• Path angle  $\alpha$  greater than 180°

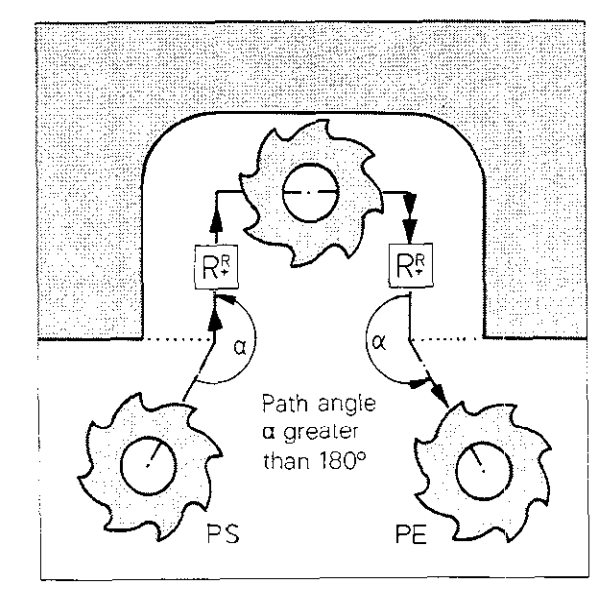

#### Contour approach and departure in a straight line Path angle $\alpha$ equals 180°

If path angle  $\alpha$  is equal to 180°, the starting and α equals 180° end positions are located on straight line extensions tangential to the first and last contour directions. The starting and end positions must be programmed with radius compensation (RL or RR).

Path angle

Approach The control system moves the tool in a straight line to the compensated position PSk of the imaginary contour position PS and then follows the compensated path to position P1k.

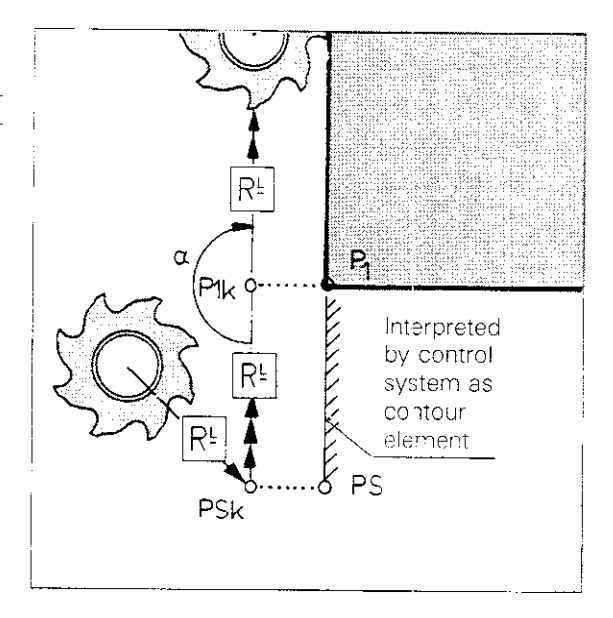

Departure The control system moves the tool from compensated position P5k of contour position P5 to position PEk, following the compensated path.

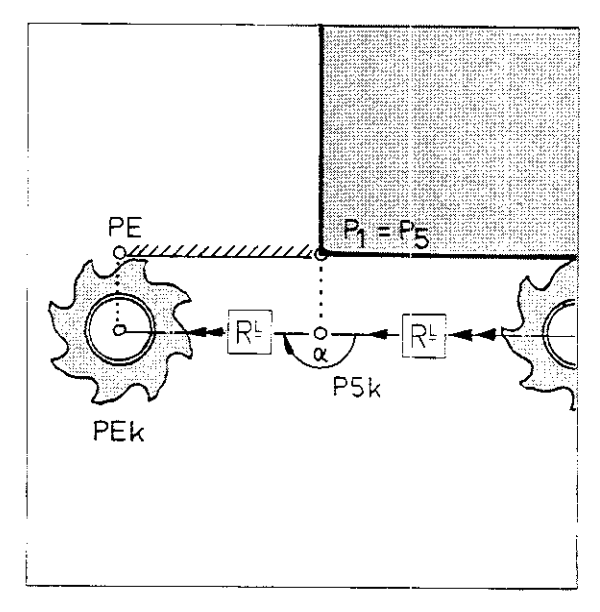

# Contour approach and departure in a straight line Path angle $\alpha$ greater than 180°

Path angle  $\alpha$ greater than 180° If  $\alpha$  is greater than 180°, the starting and end positions must be programmed with radius compensation (RI or RR). The first and last contour positions are assumed to form an external corner. The control system executes a path compensation on external corners and inserts a transition arc (blend).

Approach The control system considers starting position PS to be the first contour position. The tool moves to PSk and then to position P1k, following the compensated path.

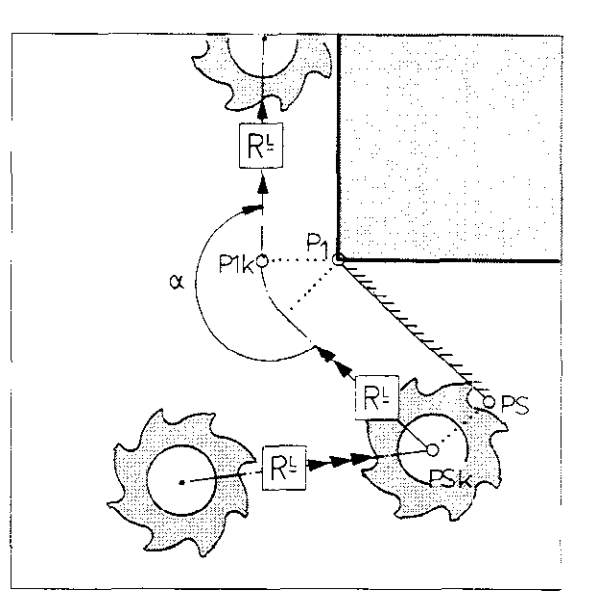

**Departure** The control system considers the end position PE to be the final contour position. The tool moves along the compensated path to end position PEk.

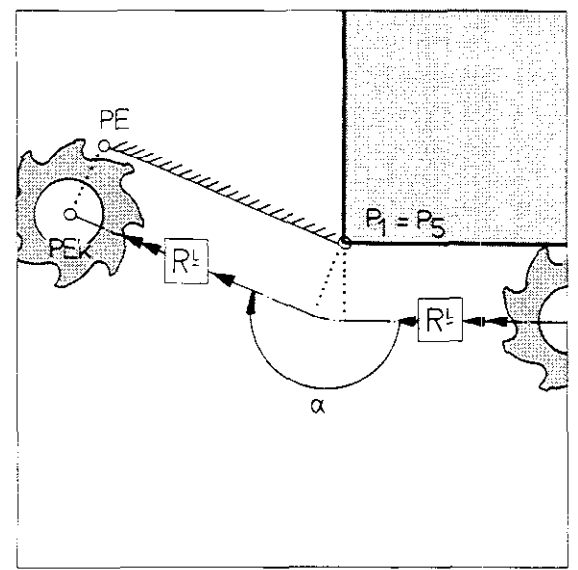
## Contour approach and departure in a straight line Path angle $\alpha$ less than 180°

Path angle  $\alpha$  less than 180°

Approach

If α is less than 180°, the starting and end positions must be programmed **without radius compensation**, i.e. with R0. PS and PE are approached without path compensation.

The control system moves the tool in a straight line to the compensated position P1k of contour position P1.

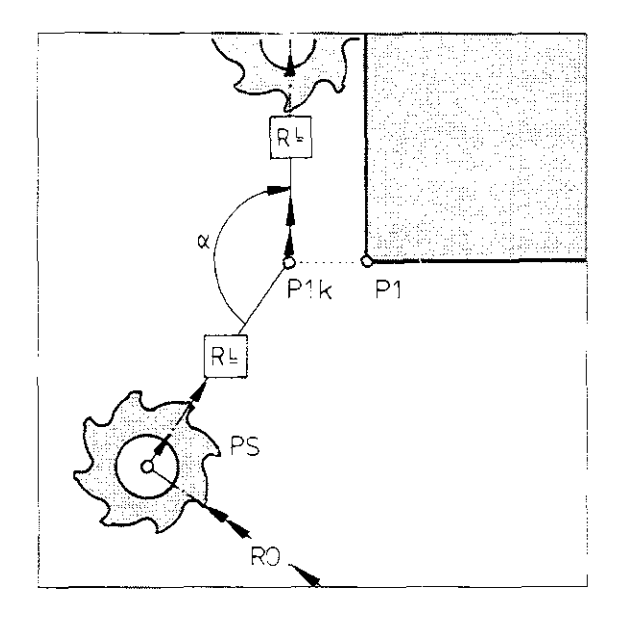

Departure

The control system moves the tool in a straight line from compensated position P5k of contour position P5 to uncompensated position PE.

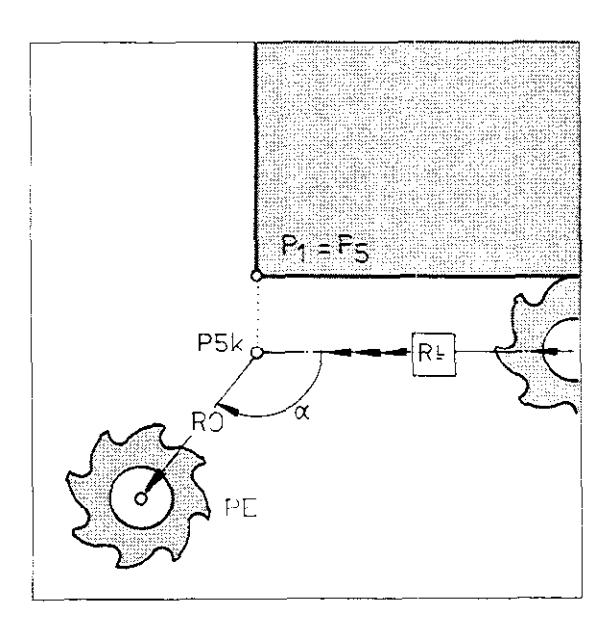

#### Contour approach and departure in a straight line Approach command M96 for external corners Departure command M98

Approach command M96 for external corners

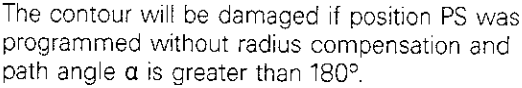

With auxiliary function M96, the starting position PS is interpreted as a compensated contour position PSk. The tool moves along the compensated path to position P1k.

The auxiliary function M96 is programmed if the **approach angle**  $\alpha$  **is greater than 180°.** M96 is programmed in the positioning block for P1.

M96 is always in effect if no path compensation is active at the beginning of the program.

Incomplete machining of the contour will result if M96 is programmed and path angle

a is less than 180°.

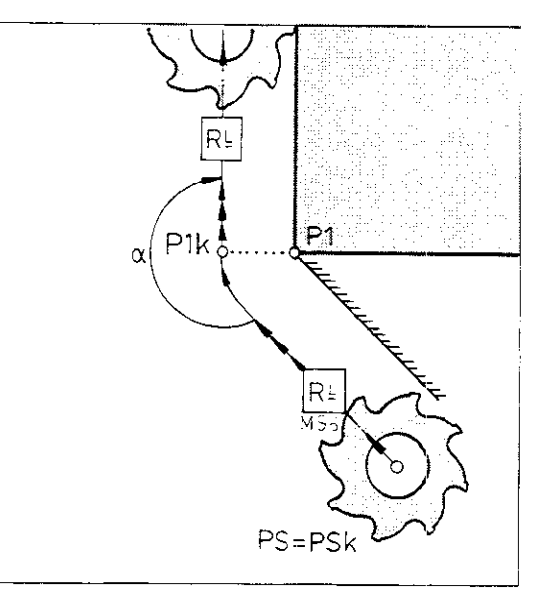

#### Departure command M98

If the end position was programmed with radius compensation and the **departure angle**  $\alpha$  **is less than 180°**, the contour will be incompletely machined.

If auxiliary function M98 is programmed in the positioning block to P, the tool moves directly to point Pk and then to compensated point PEk. The direction PE – PEk equals the last executed radius compensation, in this case P - Pk.

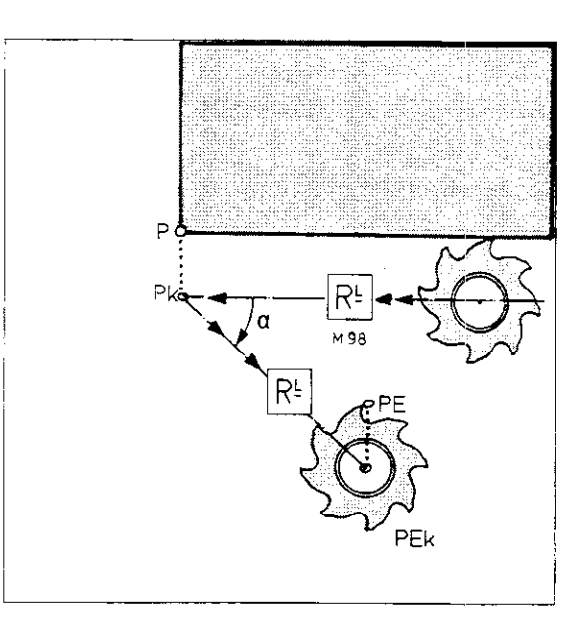

# R<sup>L</sup> M98

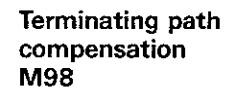

If additional positions or contour points were programmed after PE, the required radius compensation direction depends on the direction of the next contour section.

M98 programmed in the positioning block to the final point on the contour causes the relevant contour element to be completed and, as shown in the example at the right, traverse with the last programmed radius compensation to the first point on the next contour.

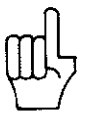

The auxiliary function M98 is effective only in the block in which it is programmed. In the subsequent positioning block, M98 prevents the insertion of transition arcs on external corners and the calculation of path intersections on internal corners.

## Contour approach and departure in a straight line Tool at starting position Approach command M95 for internal corners

## Problems with approach angles $\alpha$ less than 180°

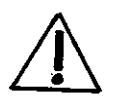

At the beginning of the program, the tool **happens to be at the actual position PS** and is to move to the nominal position P1 with radius compensation.

In this case, the control system interprets the random position PS as the compensated tool position PSk of an imaginary point on the contour and point P1k cannot be approached due to the path compensation.

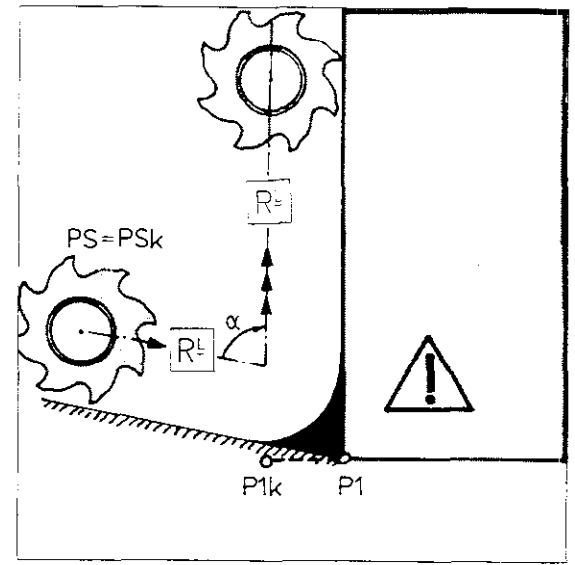

#### Approach command M95

The auxiliary function M95 cancels the path compensation for the first positioning block. The tool moves without path compensation from position PS to the compensated contour point P1k.

Auxiliary function M95 is programmed if the approach angle  $\alpha$  is less than 180°. M95 is programmed in the positioning block for P1.

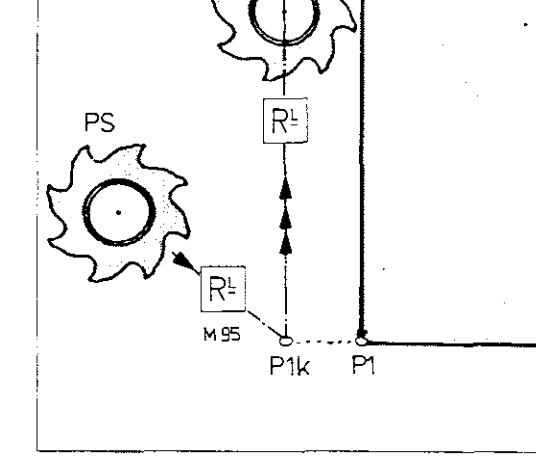

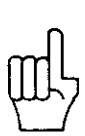

M95 is active only at the beginning of the machining program. Use the function M98 (see "Terminating path compensation") to cancel path compensation within a machining program blockwise.

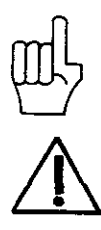

If M95 is programmed when the approach angle  $\alpha$  is greater than 180°, the contour will be damaged.

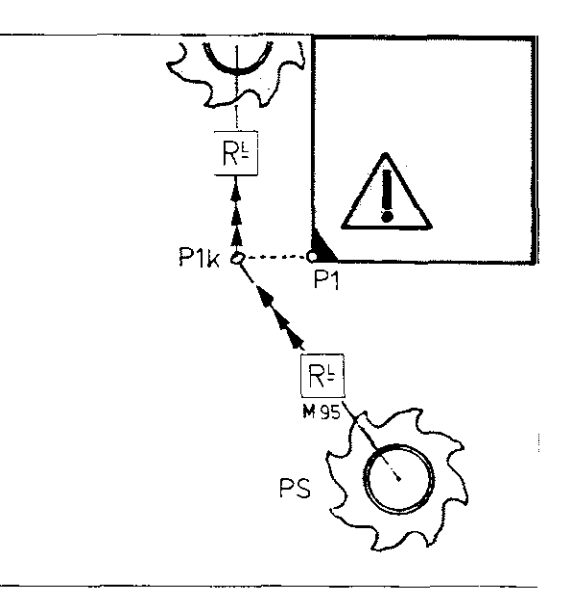

## Subroutines and program part repetition Program markers (labels)

| Labels                            | When programming, labels (program markers)<br>with a specified number can be set to mark the<br>start of a given program part, such as a subrou-<br>tine.<br>You can then jump to these program markers<br>while a program is running (e.g. to execute the<br>subroutine in question). |
|-----------------------------------|----------------------------------------------------------------------------------------------------|
| Setting a<br>label<br>LBL SET     | A label is set by pressing the BL Key.                                                                                                    |
| Label number                      | You may choose label numbers from 0 to 254.<br>The <b>label number 0</b> always marks the <b>end of a</b><br><b>subroutine</b> (see "Subroutine"), and is therefore a<br>return jump marker!                                                                                           |
|                                   | If you enter a label number that has already been<br>set somewhere else in the program, the following<br>error message will appear:<br>= LABEL NUMBER ALREADY ALLOCATED =                                                                                                    |
| Calling up a<br>label<br>LBL CALL | <ul> <li>Dialogue is initiated by pressing the LBL CALL,</li> <li>subroutines can be called up, and</li> <li>program part repetitions can be programmed.</li> </ul>                                                                                                    |
| Label number                      | You may call up label numbers from 1 to 254.                                                                                                    |
|                                   | If you enter the number 0, the following error<br>message will appear:<br>= JUMP TO LABEL 0 NOT PERMITTED =                                                                                                    |
| Program part<br>repetition<br>REP | For <b>program part repetition</b> , respond to the question "REPEAT REP" by entering the desired number of repetitions.<br>For <b>calling up a subroutine</b> , respond to the                                                                                                    |
|                                   | question REP by pressing the $\frac{\overline{ NO }}{ENT }$ key.                                                                                                    |

| LBL  | 0                    |
|------|----------------------|
| SET  | 0 LBL 2/ 0           |
|      | 0                    |
|      | 0                    |
|      | 0                    |
|      | 0 0                  |
|      | 0                    |
|      | 0                    |
|      | 0 0                  |
|      | o                    |
| CALL | °≣ CALL LBL 27 · ≡ ° |
| ·    | 0 0                  |
|      | 0                    |
|      | 0                    |

## Subroutines and program part repetition Labels

| Setting a<br>label    | Operating mode                          | EBL<br>SET                                     |                                                                                                    |
|-----------------------|-----------------------------------------|------------------------------------------------|----------------------------------------------------------------------------------------------------|
|                       | LABEL NUMBER ?                          |                                                | Specify label number.                                                                                                    |
|                       |                                         |                                                | Press ENT.                                                                                                    |
| Sample display        | 118 LBL 27                              | Label nu                                       | imber 27 has been set in block 18.                                                                                                    |
|                       |                                         |                                                |                                                                                                    |
| Calling up a<br>label | Operating mode<br>Dialogue initiation   | LBL<br>CALL                                    |                                                                                                    |
|                       | LABEL NUMBER ?                          |                                                | Specify label number to be called up.                                                                                                    |
|                       | ·<br>·                                  | ENT                                            | Press ENT.                                                                                                    |
|                       |                                         |                                                |                                                                                                    |
|                       | REPEAT REP ?                            |                                                | Specify the number of repetitions                                                                                                    |
|                       | tion:                                   |                                                | Press ENT.                                                                                                    |
|                       | If you want to enter a subroutine call: |                                                | Press NO ENT.                                                                                                    |
| Sample display 1      | 29 CALL LBL 5 REP 2/2                   | A progra<br>ber after<br>tions stil<br>decreas | am part will be repeated twice. The num-<br>r the slash indicates the number of repeti-<br>II to be executed in the program run. It<br>es by 1 after each repetition. |
| Sample display 2      | 218 CALL LBL 27 REP                     | The sub<br>ing is co                           | program labelled 27 is called up (machin-<br>ontinued at block 118, see above).                                                                                       |
|                       | L                                       |                                                |                                                                                                    |

### Subroutines and program part repetition Program part repetition

## Program part repetition

Program parts that have already been executed can be repeated upon completion of the program. This is referred to as a program loop or **program part repetition.** 

The **beginning** of the program part which is to be repeated is marked with a **label number**. The end of the program part consists of a label number call **LBL CALL** and the programmed **number of program part repetitions REP**.

A program part can be repeated up to 65,534 times.

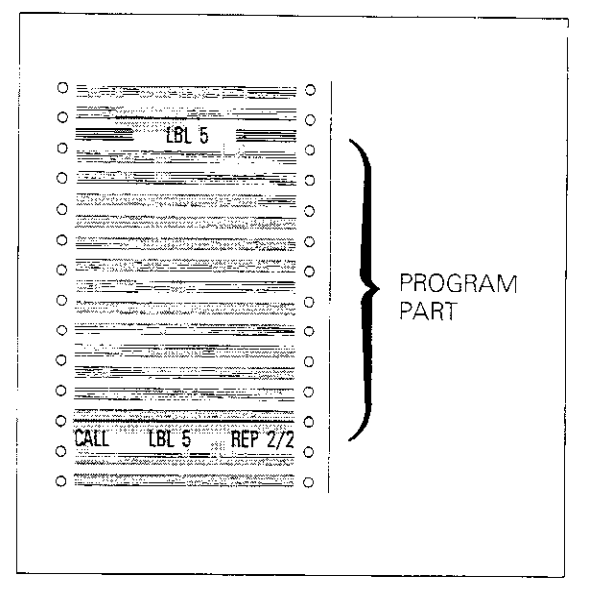

#### Program run

The control system executes the main program (together with the appropriate program part) up to the label number call.

Then it jumps to the specified program marker and the program part is repeated.

On the display screen, the number of remaining repetitions is reduced by 1: REP 2/1. After another jump, the program part is repeated a second time.

Once all programmed repetitions have been executed (display: REP 2/0), machining with the main program is resumed.

Altogether, the program part is always executed once more than the number of programmed repetitions.

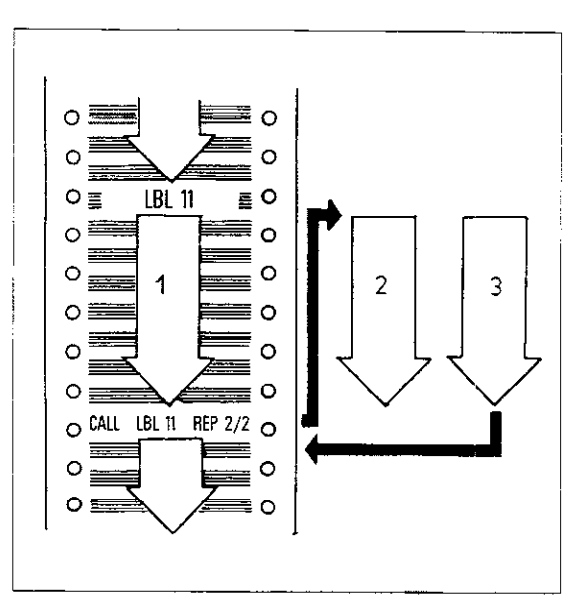

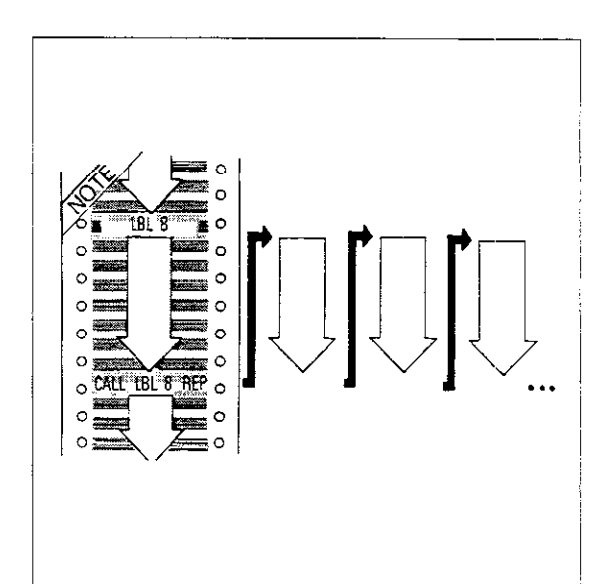

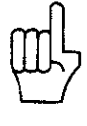

#### Programming errors

If **no entry** is made (if you press the  $\left|\frac{|NO|}{|ENT|}\right|$  key) in response to **REP** (number of repetitions), you will create a loop: the **label number call** will be **repeated 8 times.** 

During the program run and in a test run, the following error message will appear on the display screen after the 8<sup>th</sup> repetition: = EXCESSIVE SUBPROGRAMMING =

### Subroutines and program part repetition Subroutines

#### Subroutines

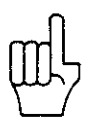

If a program part is required again at other points in the machining program, it can be marked as a subroutine.

The **beginning** of the subroutine is marked with any desired **label number.** The **end** of the subprogram is always designated by **label number 0.** 

If the end of the subroutine is not marked by LBL 0, calling up the subroutine can result in excessive subroutine nesting, (see error message: EXCESSIVE SUBPROGRAMMING).

The subroutine is called up with LBL CALL, and can be called up at any location in the program, but not within the same subroutine. After execution of the subroutine, a return jump is made to the jump location in the main program.

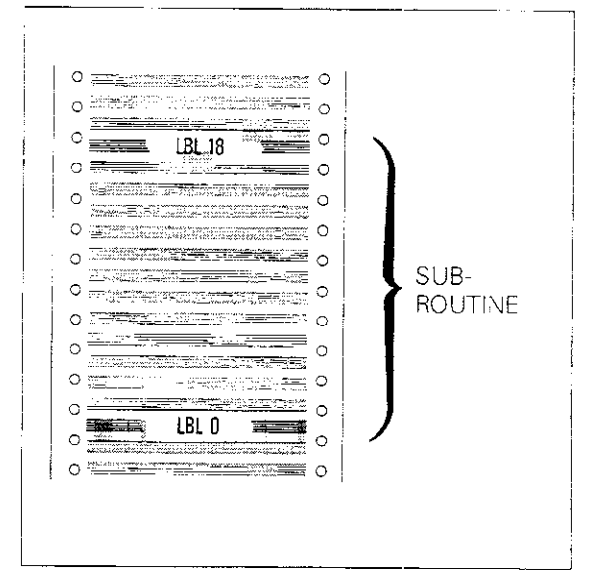

## **Program run** The control system executes the main program until a subroutine is called up (CALL LBL 27

until a subroutine is called up (CALL LBL 27 REP).

Then it jumps to the program marker which has been called up.

The subroutine is executed up to label number 0 (end of subroutine).

Then a jump is made back into the main program.

The main program continues at the block following the subroutine call.

If the subroutine is incorporated into the main program, as in the example above, it is run once during program execution without having to call it up.

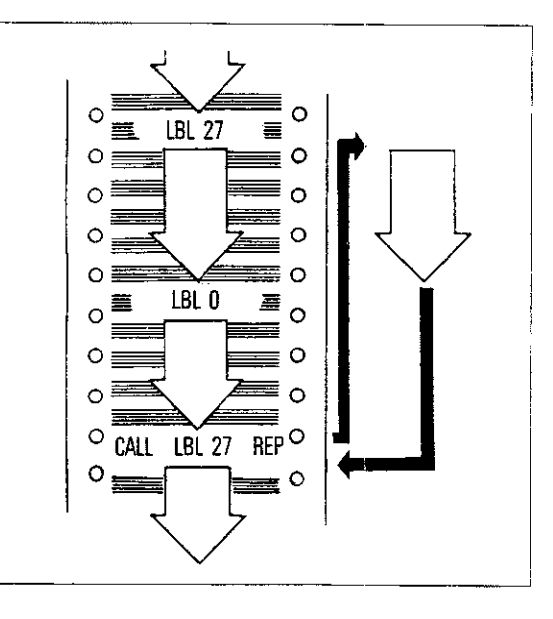

A subroutine can only be executed once using a subroutine call! When calling up a program with LBL CALL, you must respond to the dialogue prompt REPEAT REP? by pressing the REVERT REP.

If a repetition, e.g. REP 1/1, is programmed, the program section between the called-up label number and the command LBL CALL is carried out as a program part repetition. The program marker LBL 0 is not taken into account

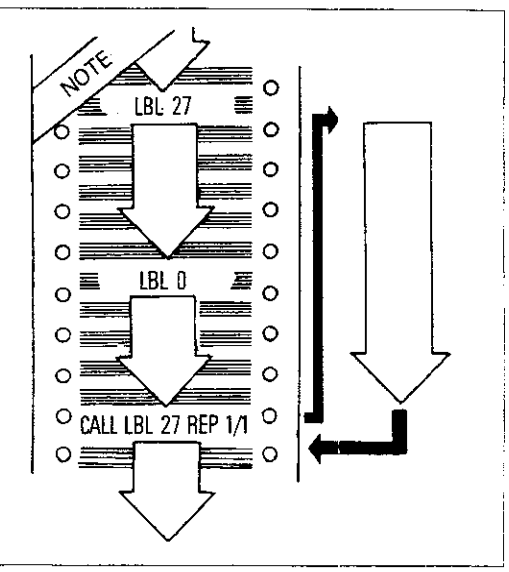

### Subroutines and program part repetition Nesting

#### Nesting

An additional subroutine or an additional program part repetition can be called up within a subroutine or a program part repetition. This procedure is referred to as nesting.

Program parts and subroutines can be nested up to 8 times, that is, the nesting level is 8. If the nesting level is exceeded, the following error message will appear: = EXCESSIVE SUBPROGRAMMING =

The main program is executed up to the jump to

Then the control system continues executing the

gram part is repeated once up to CALL LBL 17 REP 2/2; the nested program part is again run twice. Then, the previously programmed repeti-

tion is continued after CALL LBL 17.

LBL 17. The program part is repeated twice.

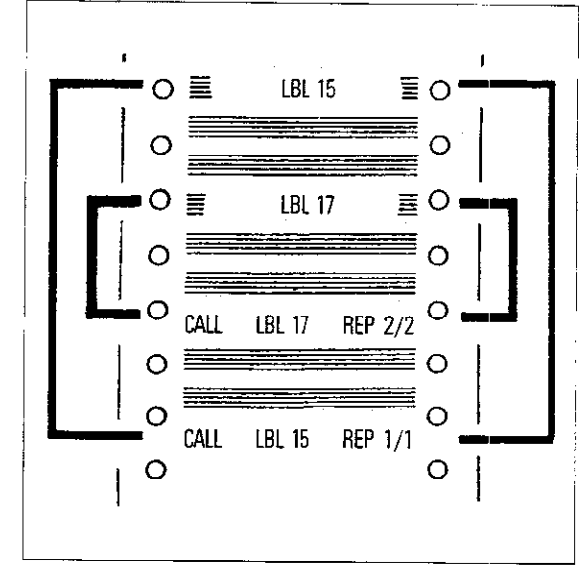

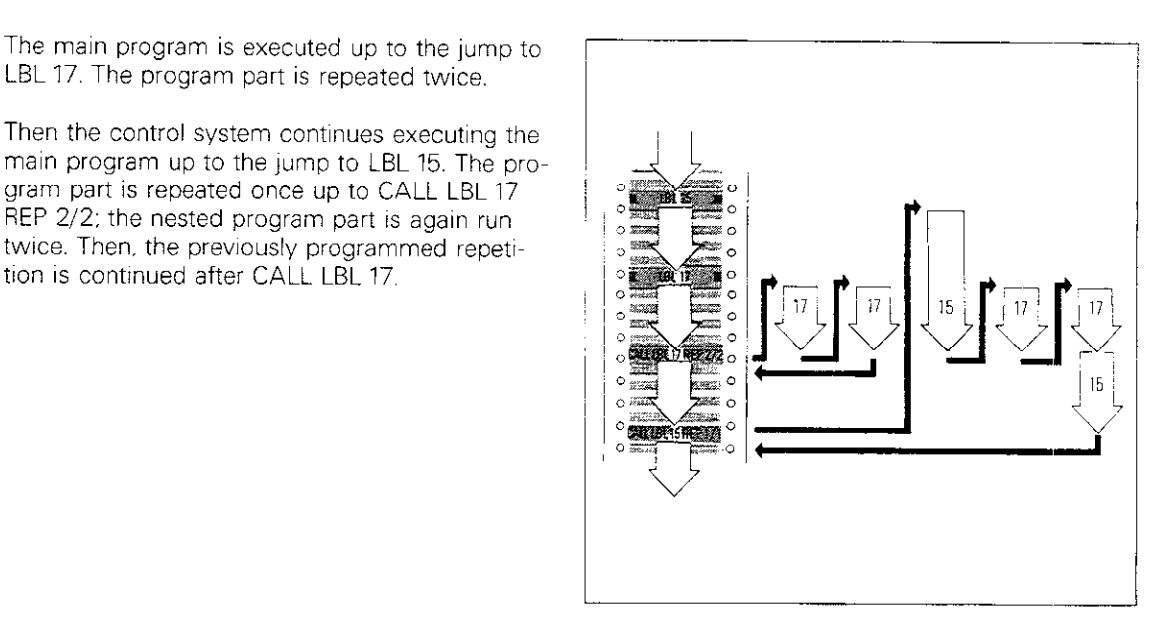

Program run with subroutines

Program run

repetition

with

The main program is executed until the jump command CALL LBL 17.

Then, the subroutine is executed from LBL 17 to the next subroutine call CALL LBL 53, etc. The subroutine nested at the lowest level is executed without interruption.

Before the end (LBL 0) of the final subroutine, a jump is made back to each preceding subroutine, until subsequently, the main program is reached.

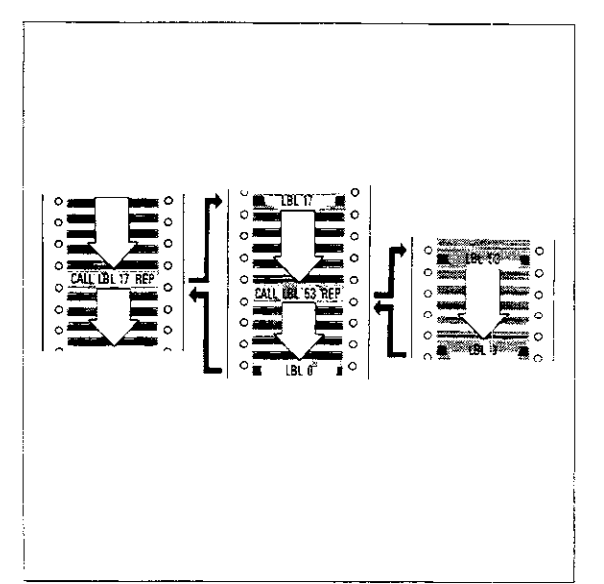

## Subroutines and program part repetition Nesting

Subroutine within a subroutine A subroutine cannot be written into an existing subroutine. Therefore, each subroutine in the example shown is only executed up to the first label number 0.

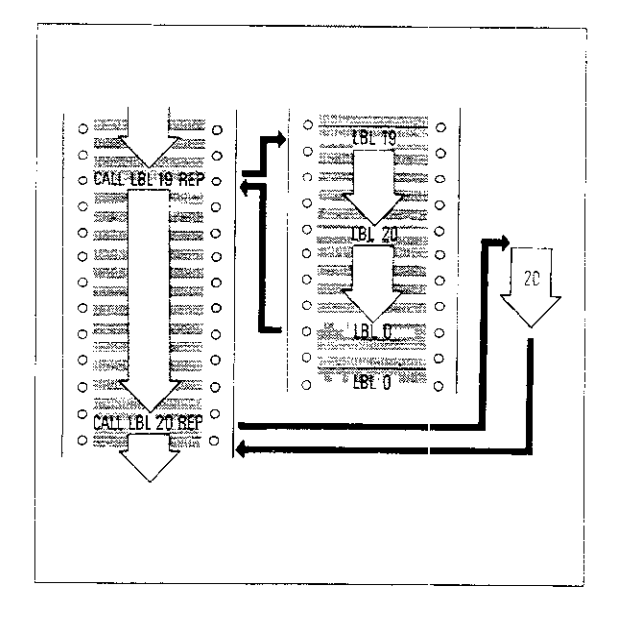

In this case, subroutine 20 should be programmed at the end of the machining program. It is separated from the main program by STOP M02.

Subroutine 20 is called up with CALL LBL 20 in subroutine 19.

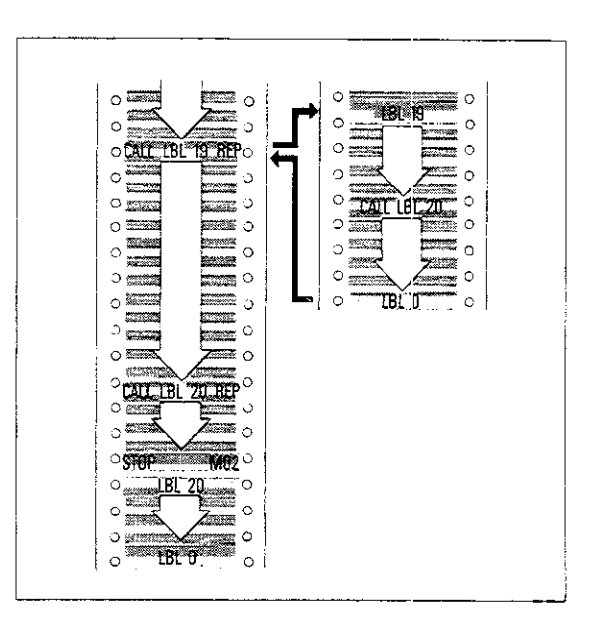

Repetition of subroutines

It is possible to repeat subroutines with the aid of nesting.

A subroutine is called up within a program part repetition. The subroutine call is the only block in the program part repetition.

It is important to note that in a program run, the subroutine will be executed once more than the number of programmed repetitions.

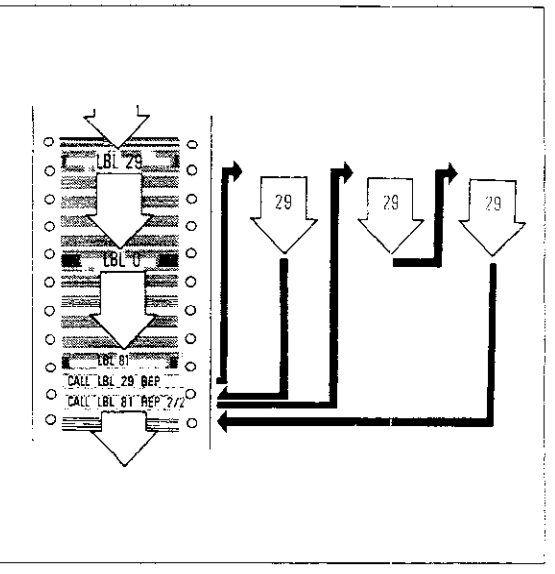

## Program Jump

#### Jump to another main program

The program management feature of the control system enables you to jump from one program to another.

Doing so enables:

 the creation of certain machining cycles (see "Cycle program call") in conjunction with parameter programming,

or

• the saving of tool files.

Jumps are programmed with the CALL key.

If a program number is entered under which no program has been saved (e.g. CALL PGM 13), when you use the jump command to select the main program, the following error message will appear:

= PGM 13 UNAVAILABLE =

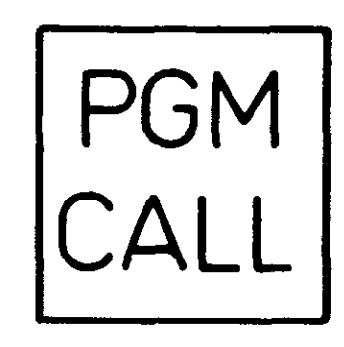

For program calls, no more than **four nesting levels** are permitted; that is, the nesting level is 4.

#### Program run example

The control system executes program 1 until the program call CALL PGM 28.

A jump is then made to program 28.

Program 28 is executed from beginning to end.

A jump is then made back to program 1.

Execution of program 1 is continued from the block following the program call.

Jumps back into the original program cannot be programmed into a program which is called up (causes excessive subroutine nesting).

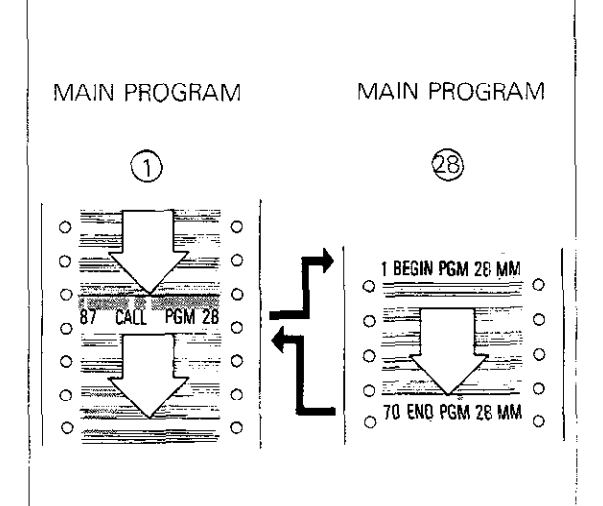

## Program Jump

| Input          | Operating mode<br>Dialogue initiation                                                                                                    | PGM<br>CALL         |                                                                |
|----------------|----------------------------------------------------------------------------------------------------|---------------------|----------------------------------------------------------------|
|                | PROGRAM NUMBER ?                                                                                                    |                     | Enter the number of the program to be called up.<br>Press ENT. |
| Sample display | 87 CALL PGM 28                                                                                                    | In block<br>execute | k 87, program 28 is called up and<br>ed.                       |
| Щ              | A program call can be programmed in the<br>same manner as a cycle call, provided that<br>the program number is specified in cycle<br>definition 12.<br>This ensures that cycles created using para-<br>meter programming are handled in the same<br>way as pre-programmed cycles (see "Cycle<br>program call"). |                     |                                                                |

## Parameters

#### Parameters

Numerical values in a program [nominal positions, feed rates, tool dimensions and entry data for cycles, software version 03 also tool numbers in the TOOL-CALL block, spindle slewing speeds and program marks (label numbers) with conditional jumps] can be replaced during program entry by a **variable parameter**, that is, by a "marker" for numerical values that are to be entered later or calculated by the control system. During program execution, the control system then uses the numerical value provided by parameter definition.

Q parameter programs can not be switched from mm to inch nor from inch to mm because during switching the Q values ( label numbers) are converted by parameter comparisons.

Parameters are designated with the letter Q and a number between 0 and 99. Parameters can also be entered with a negative sign. Positive signs do not have to be programmed. Parameters

are entered (set) by pushing the | Q | key.

Parameter definition

Setting

parameters

Certain numerical values can be assigned to parameters either directly or using mathematical and logical functions.

Parameter definition dialogue is initiated by pres-

sing the  $\begin{bmatrix} \alpha \\ DEF \end{bmatrix}$  key. The **FN parameter functions** in the chart are selected using the  $\uparrow$  or the  $\downarrow$  key.

Q

#### FN 0: ASSIGN

- FN 1: ADDITION
- FN 2: SUBTRACTION
- FN 3: MULTIPLICATION
- FN 4: DIVISION
- FN 5: SQUARE ROOT
- FN 6: SINE
- FN 7: COSINE
- FN 8: ROOT SUM OF SQUARES
- FN 9: IF EQUAL, JUMP
- FN 10: IF UNEQUAL, JUMP
- FN 11: IF GREATER THAN, JUMP
- FN 12: IF LESS THAN, JUMP
- FN 13: ANGLE
- FN 14: ERROR NUMBER

Parameter definition example By specifying parameters instead of coordinates in a linear interpolation, you can create contours, e.g. ellipses, that are defined by mathematical functions. The contour is formed by several individual linear sections (see "Ellipse programming example").

Q 12 = (+10,000)Q 15 = (+25,500)28 L X+Q15 Y+Q12 R F M

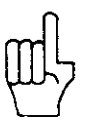

In parameter programming, a step in a calculation can take between 3 and 20 ms. In cases of complicated mathematical functions and high feed rates, the tool may stop on the contour.

## Parameters

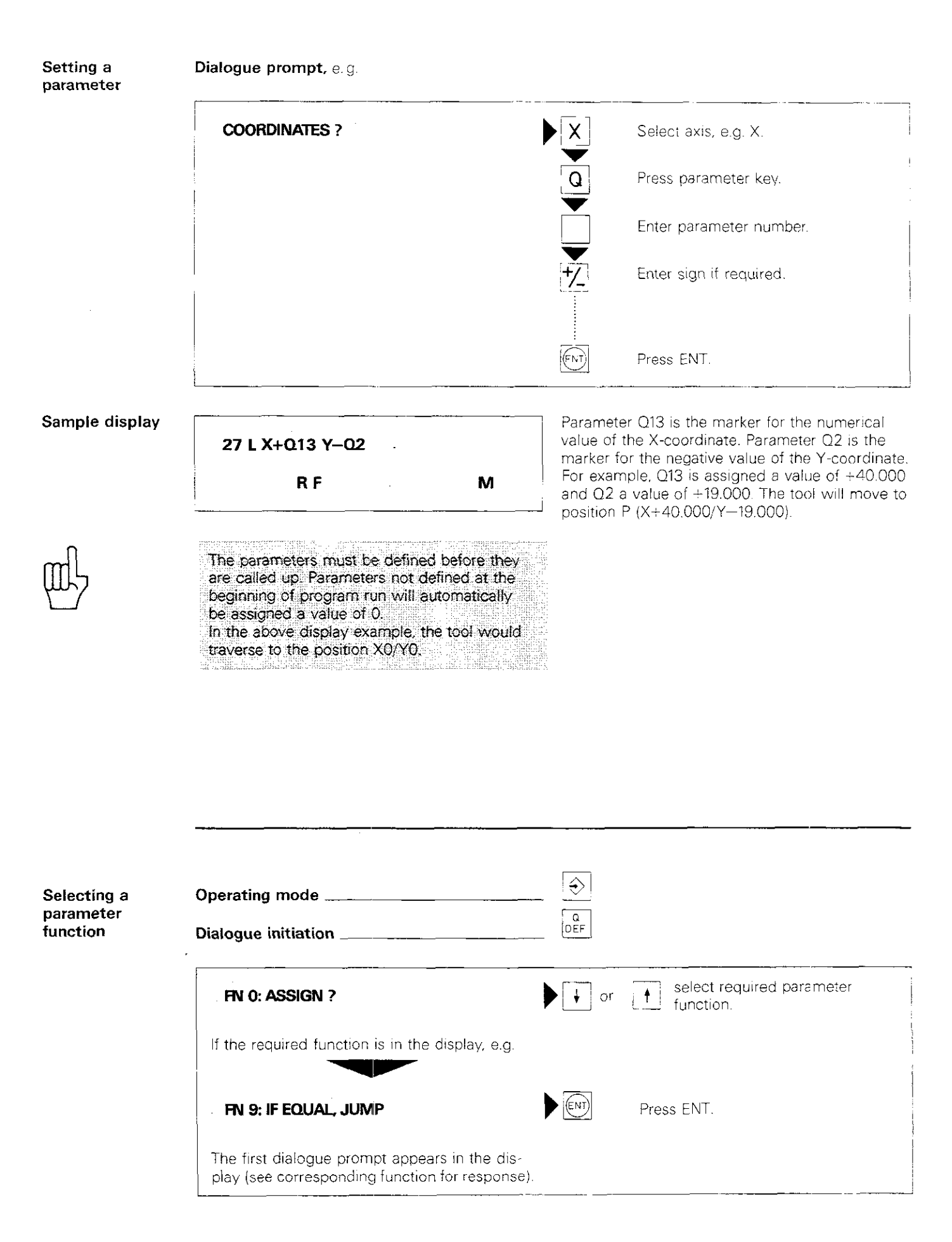

| FN 0:<br>ASSIGN         | The function FN 0: "ASSIGN" assigns either a <b>numerical value</b> or another <b>parameter</b> to a certain parameter. Assignment is designated by an "=" sign.                                                      | Q5 = 65.432<br>Display:<br>18 FN 0: Q5 = + 65.432                           |
|-------------------------|----------------------------------------------------------------------------------------------------|-----------------------------------------------------------------------------|
| FN 1:<br>ADDITION       | The function FN 1: "ADDITION" defines certain<br>parameter as the <b>sum</b> of two parameters, two<br>numerical values, or a parameter and a numerical<br>value.                                                     | Q17 $\approx$ Q2 + 5.000<br>Display:<br>12 FN 1: Q17 = + Q2<br>+ + 5.000    |
| FN 2:<br>SUBTRACTION    | The function FN 2: "SUBTRACTION" defines a certain parameter as the <b>difference</b> between two parameters, two numerical values, or a parameter and a numerical value.                                             | Q11 = 5.000 - Q34<br>Display:<br>94 FN 2: Q11 = + 5.000<br>- + Q34          |
| FN 3:<br>MULTIPLICATION | The function FN 3: "MULTIPLICATION" defines a certain parameter as the <b>product</b> of two parameters, two numerical values, or a parameter and a numerical value.                                                  | $Q21 = Q1 \times 60.000$<br>Display:<br>85 FN 3: $Q21 = + Q1$<br>* + 60.000 |
| FN 4:<br>DIVISION       | The function FN 4: "DIVISION" defines a certain<br>parameter as the <b>quotient</b> of two parameters,<br>two numerical values, or a parameter and a<br>numerical value.<br>( <b>DIV:</b> abbreviation for division). | Q12 = Q2 / 62<br>Display:<br>73 FN 4: Q12 = + Q2<br>DIV + 62.000            |
| FN 5:<br>SQUARE ROOT    | The function FN 5: "SQUARE ROOT" defines a certain parameter as the <b>square root</b> of a para-<br>meter or a numerical value.<br>( <b>SO.RT:</b> abbreviaton for square root).                                     | Q98 = √2<br>Display:<br>69 FN 5: Q98 = SQRT + 2.000                         |

| Program<br>input<br>Example: FN 1 | Operating mode                |          |                               |
|-----------------------------------|-------------------------------|----------|-------------------------------|
|                                   | FN 1: ADDITION                |          | Press ENT to select function. |
|                                   |                               |          |                               |
|                                   | PARAMETER NUMBER FOR RESULT ? |          | Enter parameter number.       |
|                                   |                               |          | Press ENT.                    |
|                                   |                               | <u> </u> |                               |
|                                   | FIRST VALUE/PARAMETER ?       |          |                               |
|                                   | If a value is assigned:       |          | Enter value.                  |
|                                   |                               |          | Press ENT.                    |
|                                   |                               |          |                               |
|                                   | If a parameter is assigned:   | Q        | Press parameter key.          |
|                                   |                               |          | Enter parameter number.       |
|                                   |                               | ENT      | Press ENT.                    |
|                                   |                               |          |                               |
|                                   | SECOND VALUE/PARAMETER ?      |          |                               |
|                                   | If a value is assigned:       |          | Enter value.                  |
|                                   |                               |          | Press ENT.                    |
|                                   |                               |          |                               |
|                                   | If a parameter is assigned:   | Q        | Press parameter key.          |
|                                   |                               |          | Enter parameter number.       |
|                                   |                               |          | Press ENT.                    |

#### Trigonometric functions

Sine and cosine functions establish a mathematical relationship between an angle and the side lengths of a right triangle. Trigonometric functions are programmed with FN 6: sine, and FN 7: cosine. The parameter function FN13: "Angle" calculates the angle from sine and cosine values (see "Angle").

#### Defining trigonometric functions

#### **sin** α =

 $\frac{\text{length of side opposite}}{\text{length of hypotenuse (longest side)}} = \frac{a}{c}$ 

#### $\cos \alpha =$

 $\frac{\text{length of side adjacent to}}{\text{length of hypotenuse (longest side)}} = \frac{b}{c}$ 

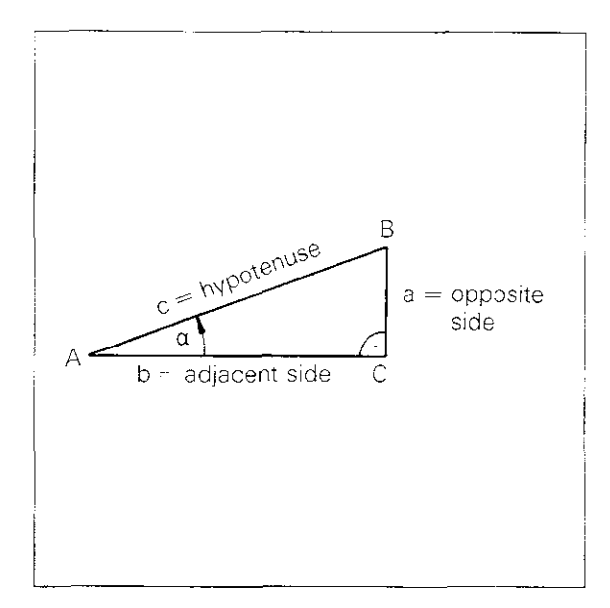

 $\begin{array}{ll} \mbox{Trigonometric} & XP = R \; x \; \cos \alpha \\ \mbox{functions} & \\ \mbox{in a right triangle} & YP = R \; x \; \sin \alpha \end{array}$ 

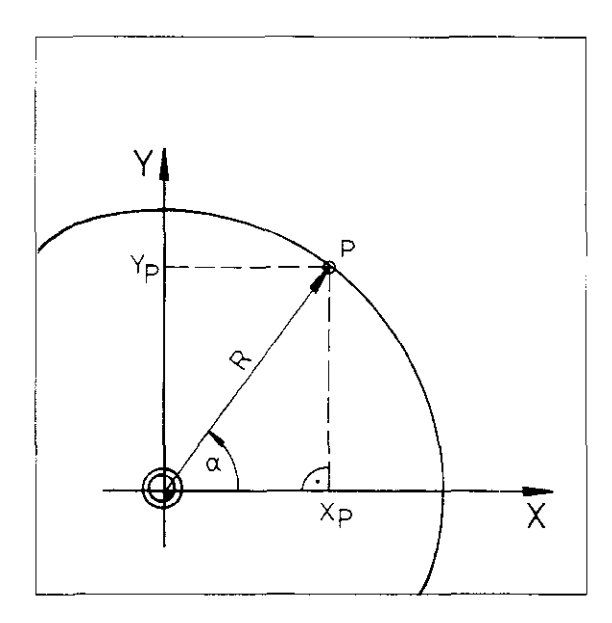

| FN 6:<br>Sine   | The function FN 6: "Sine" defines a certain para-<br>meter as the <b>sine</b> of an angle (in degrees (°)).<br>The angle can be a numerical value or a para-<br>meter. | Q10 = sin Q8<br>Display:<br>113 FN 6: Q10 = SIN + Q8       |
|-----------------|----------------------------------------------------------------------------------------------------|------------------------------------------------------------|
| FN 7:<br>Cosine | The function FN 7: "Cosine" defines a certain<br>parameter as the <b>cosine</b> of an angle (in degrees<br>(°)). The angle can be a numerical value or a<br>parameter. | Ω81 = cos (- Ω55)<br>Display:<br>911 FN 7: Ω81 = COS - Ω55 |

Length of a segment The parameter function FN 8: "Root sum of squares" is used to **calculate lengths of segments** (sides) in right triangles.

According to the Pythagorean Theorem:

 $a^{2} + b^{2} - c^{2}$  or  $c = \sqrt{a^{2} + b^{2}}$ 

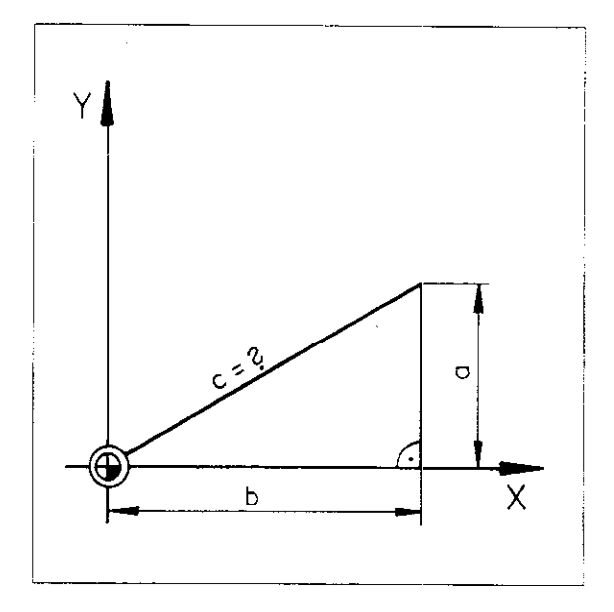

FN 8: Root sum of squares The function FN 8: "Root sum of squares" defines a certain parameter as the **square root** of the sum of two squared values or parameters.

(LEN = abbreviation for length).

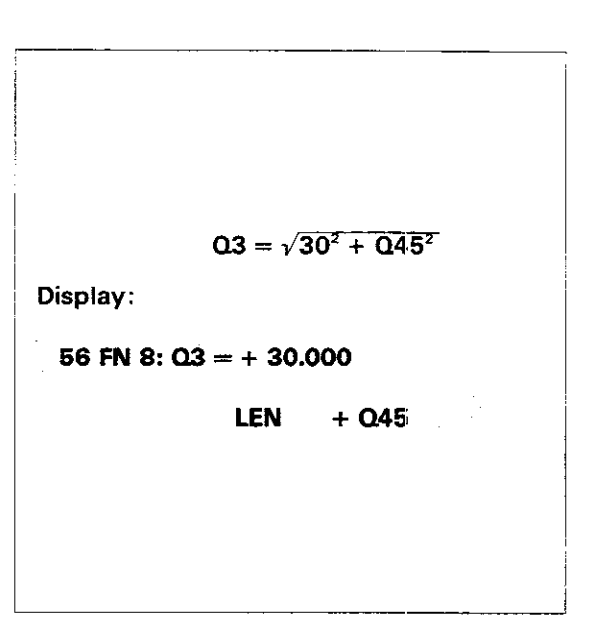

lf-then jump Parameter functions FN 9 through FN 12 can be used to compare a parameter with another parameter or with a numerical value. Based on the result of this comparison, a jump (conditional jump) can be made to certain program marker (label).

- The equations (or inequations) are:
- The first parameter is equal to a value or to a second parameter, e.g. **Q1 = Q2**
- The first parameter is not equal to a value or to a second parameter, e.g. Q1 = Q2
- The first parameter is greater than a value or than a second parameter, e.g. **Q1** > **Q2**
- The first parameter is less than a value or than a second parameter, e.g. **Q1** < **Q2**

If one of these equations is satisfied, a **jump** is made to a certain program marker. If the equation is not satisfied, the program continues with the next block.

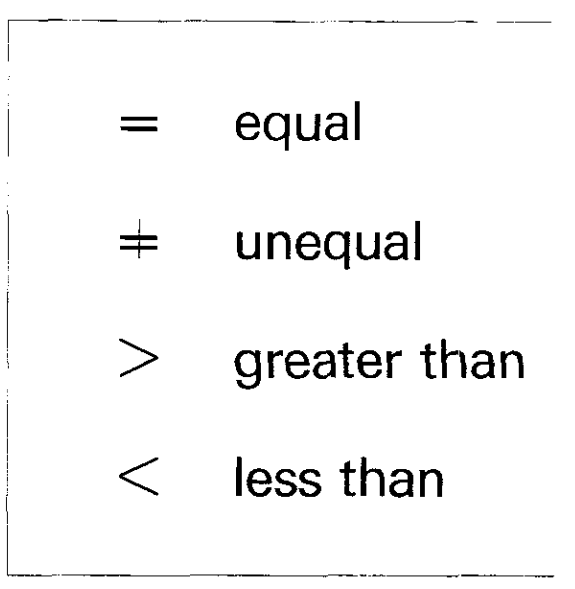

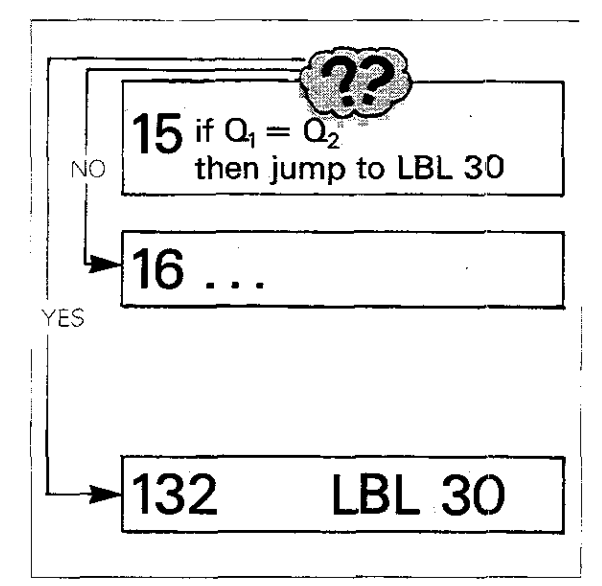

FN 9: If equal, then jump (go to) When programming the function FN 9: "If equal, jump", a jump to a program marker is only made if a certain parameter is **equal to** another parameter or to a numerical value, then jump to LBL 30!

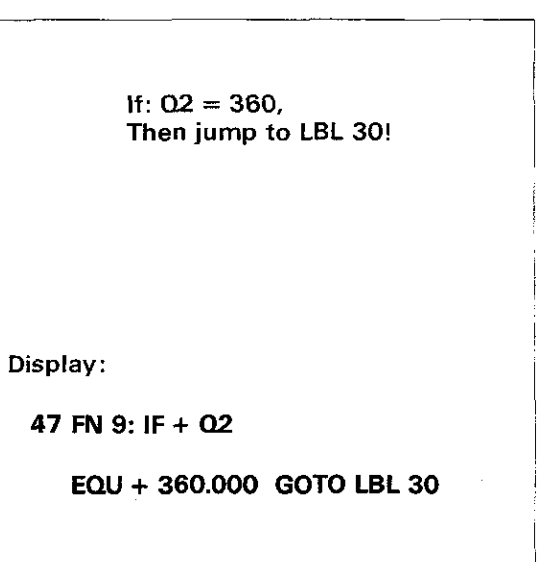

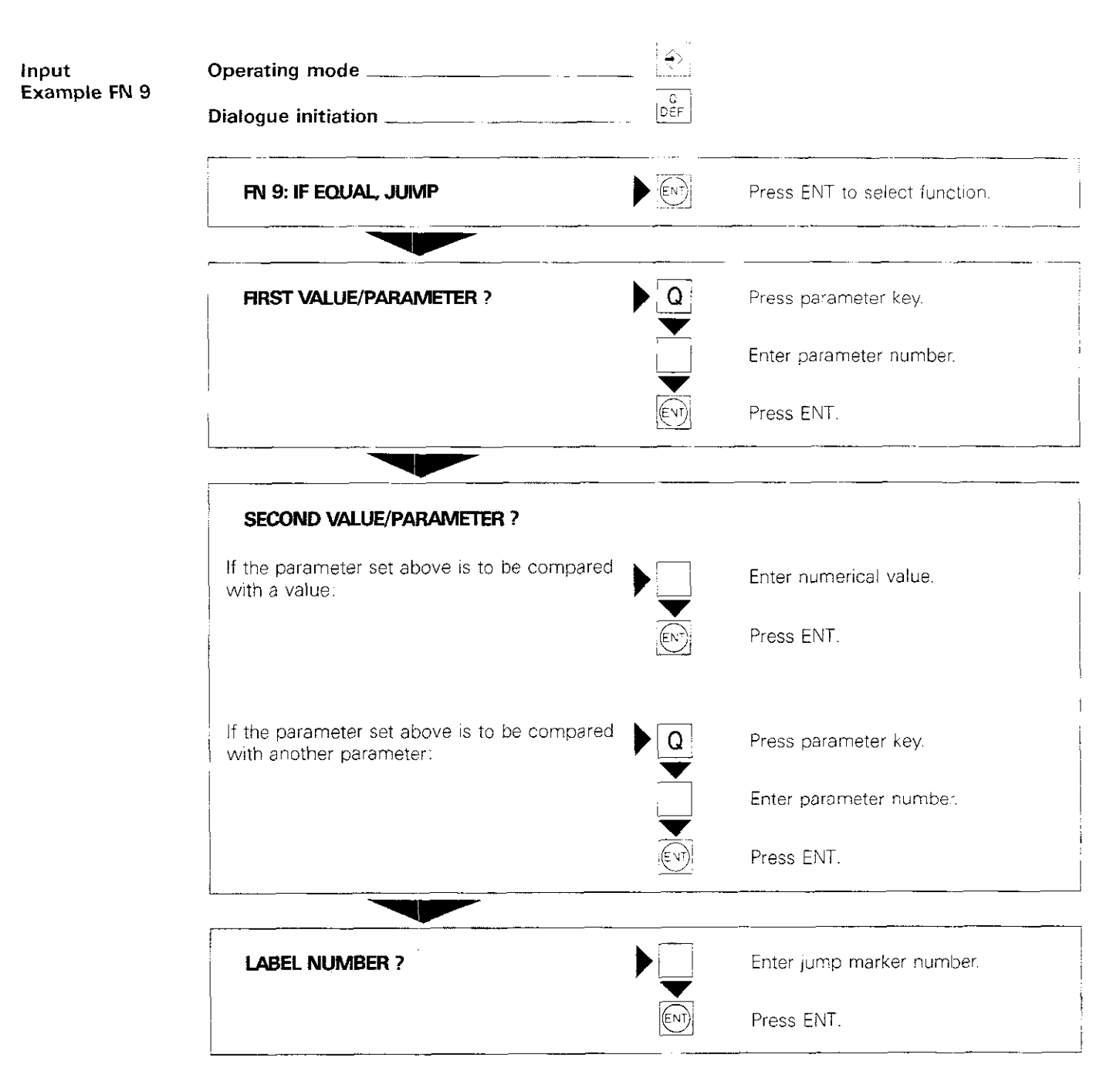

The on-screen displays are illustrated on the following page for the corresponding functions.

FN 10: If unequal, jump (go to)

When programming the function FN 10: "If unequal, jump", a jump to a program marker is only made if a certain parameter is **unequal to** another parameter or to a numerical value.

(NE = abbreviation for **not equal**)

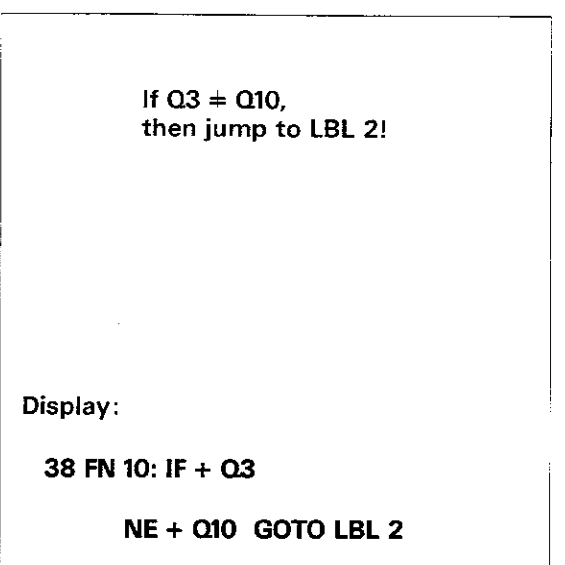

FN 11: If greater than, jump (go to)

When programming the function FN 11: "If greater than, jump", a jump to a program marker is only made if a certain parameter is **greater than** another parameter or to a numerical value.

(GT = abbreviation for greater than).

If Q8 > 360, then jump to label 17!

Display:

28 FN 11: IF + Q8

GT + 360.000 GOTO LBL 17

FN 12: If less than, jump (go to)

When programming the function FN 12: "If less than, jump", a jump to a program marker is only made if a certain parameter is **less than** another parameter or to a numerical value.

(LT = abbreviation for less than).

| If Q6 < Q5,<br>then jump to LBL 3! |  |
|------------------------------------|--|
|                                    |  |
| Display:                           |  |
| 24 FN 12: IF + Q6                  |  |
| LT + Q5 GOTO LBL 3                 |  |

Angles from trigonometric functions

Angle of

lines in a

triangle

right

If the value of the trigonometric function sin  $\alpha$  is known, there are always two angles that can satisfy the comparison. Example: sin  $\alpha = 0.5$   $\alpha_i = 30^{\circ}$ 

$$a_1 = 30^{\circ}$$
  
 $a_2 = 150^{\circ}$ 

The second trigonometric function  $\cos \alpha$  is needed to determine  $\alpha$ . If the value of  $\cos \alpha$  is also known, then there is a plain solution for:

 $\begin{array}{rl} \sin\alpha &=+ \ 0.5 \\ \cos\alpha &=+ \ 0.866 \\ \mbox{accordingly:} \\ \sin\alpha &=+ \ 0.5 \\ \cos\alpha &=- \ 0.866 \\ \mbox{The control system calculates the angle $\alpha$ using the tangent function} \end{array}$ 

$$\tan \alpha = \frac{\sin \alpha}{\cos \alpha}$$
, and therefore  
arc  $\tan \frac{\sin \alpha}{\cos \alpha} = \alpha$ 

In place of the angle functions  $\sin \alpha$  and  $\cos \alpha$ , the legs of a right triangle can also be used for angle determination. The legs of the right triangle correspond to the angle functions  $\sin \alpha$  and  $\cos \alpha$ multiplied with the length R of the hypotenuse.

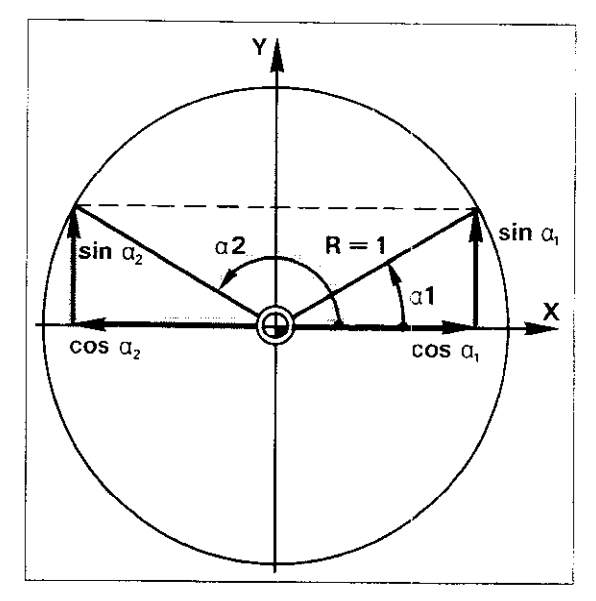

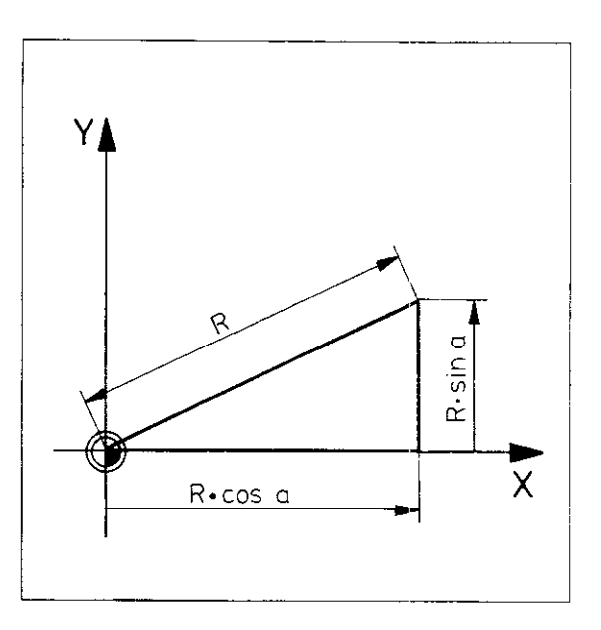

25 FN 13: Q11 = + 5

ANG + 8.660

FN 13:  
AngleThe function FN 13: "Angle" assigns an angle to  
a parameter using the values from the sine and  
cosine functions.  
In place of the angle functions the legs of a right  
triangle can also be entered.
$$sin \alpha = +0.5$$
  
 $cos \alpha = +0.866$ If the value 0 is entered for cos  $\alpha$ , the control  
system calculates the angle  $\alpha$  from the pre-  
programmed sin  $\alpha$ . When sin  $\alpha = 0$  and  
 $cos \alpha = 0$  are entered, the following error  
message will appear:  
 $=$  ARITHMETIC ERROR = $k = 10$   
 $10 \times sin \alpha = + 5$   
 $10 \times cos \alpha = + 8.660$ 

## Parameters Parameter programming (Example)

Programming with parameters will be demonstrated using an ellipse as an example.

Geometry

The **ellipse** is described according to the following shape (mathematical parameter shape of the ellipse):

 $x = a x \cos \alpha$  $y = b x \sin \alpha$ 

This means that every angle  $\alpha$  has both an Xcoordinate and a Y-coordinate. If you begin at  $\alpha = 0^{\circ}$  and increase  $\alpha$  in small increments to 360°, you will get a large number of points on an ellipse. A closed contour is formed when these points are connected by straight lines.

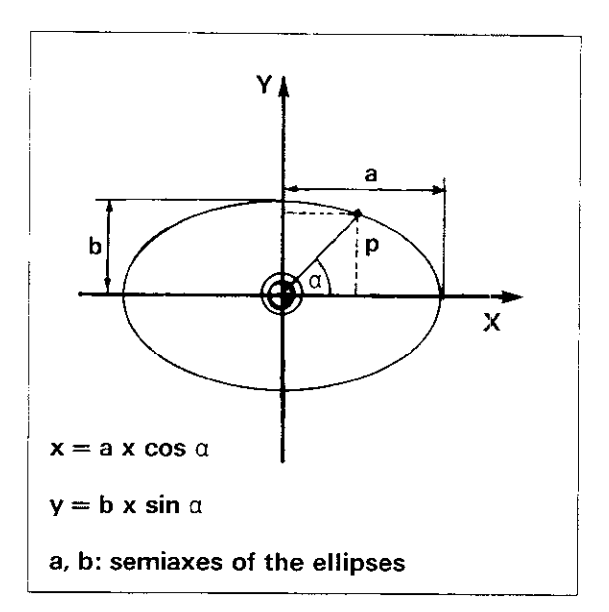

## Parameter definition

The program essentially consists of four parts: • parameter definition,

- positioning (linear interpolation) for milling the ellipse,
- increasing the angular increment
- parameter comparison and continued program execution until the ellipse is complete.

The following are defined as parameters:

- Angular increment Q20: the angle should increase in increments of  $2^{\circ}$ : Q20 = + 2.000
- Starting angle O21: the first point on the contour has an angle of 0°: Q21 = 0.000
- Semiaxis in X-direction **Q23:**Q23 = +50.000
- Semiaxis in Y-direction O22: Q22 = +30.000
- X-coordinate Q25: the numerical value of the X-coordinate is assigned to parameter Q25.
- **Y-coordinate Q24:** the numerical value of the Y-coordinate is assigned to parameter Q24.

Parameters Q25 and Q24 are defined according to the above formula:

(X)  $Q25 = Q23 \ast \cos Q21$ ; (Y)  $Q24 = Q22 \ast \sin Q21$ .

Both comparisons must be rewritten because they cannot be entered in this form, therefore:

first:  $Q14 = \sin Q21$   $Q15 = \cos Q21$ then: Q24 = Q14 \* Q22Q25 = Q15 \* Q23

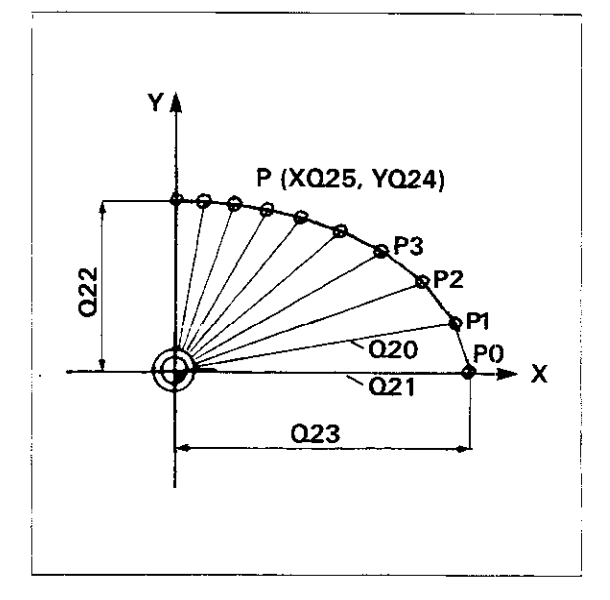

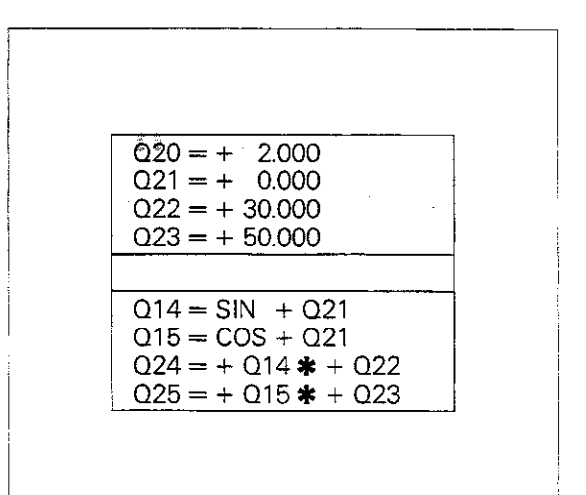

## Parameters Parameter programming (Example)

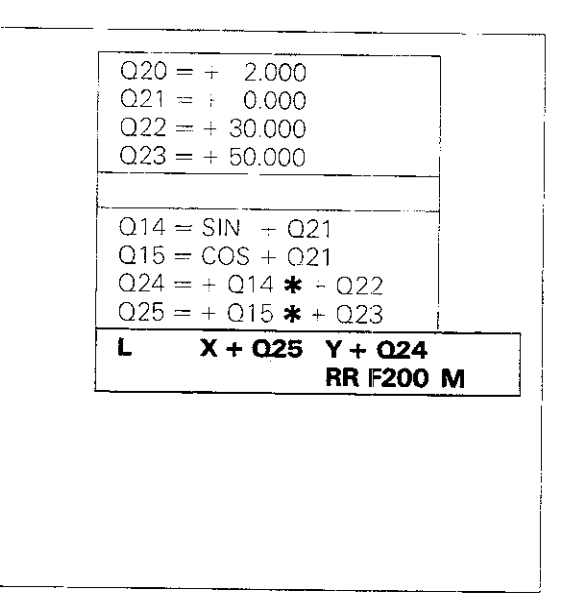

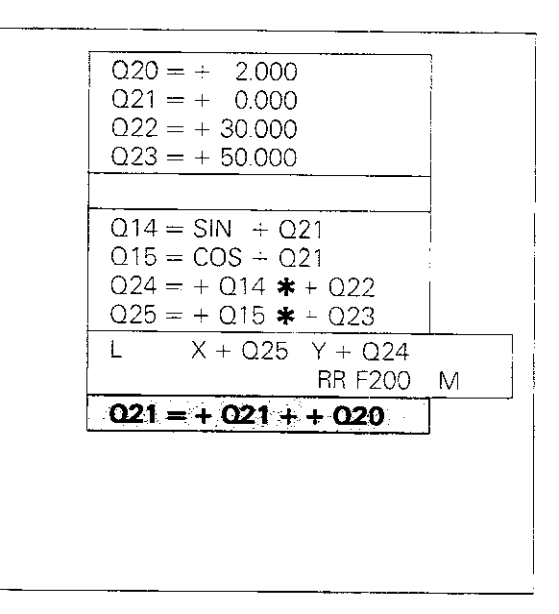

#### Positioning block

Milling of the ellipse is programmed in this block with linear interpolation.

Increasing the<br/>angular incrementNew angle Q21 =<br/>previous angle Q21 + angular increment Q20

Parameter comparison and program repetition Program repetition requires that a jump marker (label) must be set prior to parameter definition for Q14 and Q15: LBL 1.

The following requirements must be met for program repetition:

If the angle Q21 is less than 360,1° (the angle must be larger then 360°, but less than 360°  $\div$  angular increment), then jump (GOTO) LBL 1.

IF + Q21 LT + 360.100 GOTO LBL 1

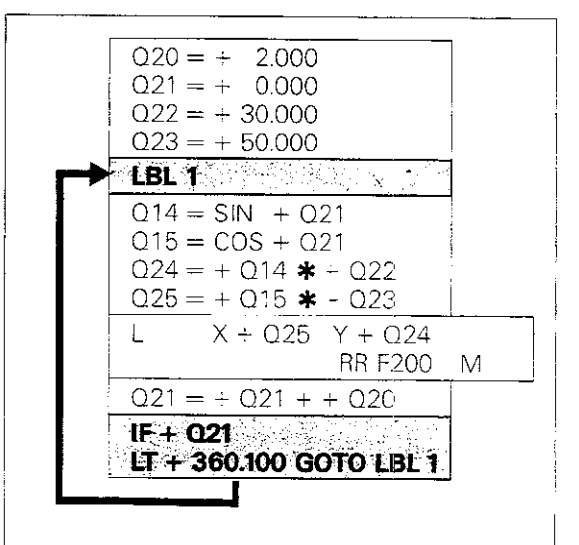

FN 14: Error number The parameter function FN 14: "Error number" is used to call up error messages and dialogue from the PLC-Eprom. You call up by entering an error number from 0 to 499. The messages are allocated as follows:

| Error<br>number | On-screen display                                                                    |  |
|-----------------|--------------------------------------------------------------------------------------|--|
| 0299            | ERROR 0 ERROR 299                                                                    |  |
| 300 399         | PLC ERROR 01 PLC ERROR 99<br>(or dialogue specified by machine<br>tool manufacturer) |  |
| 400 499         | Dialogue 0 99 for user cycles                                                        |  |

Display:

28 FN 14: ERROR = 100

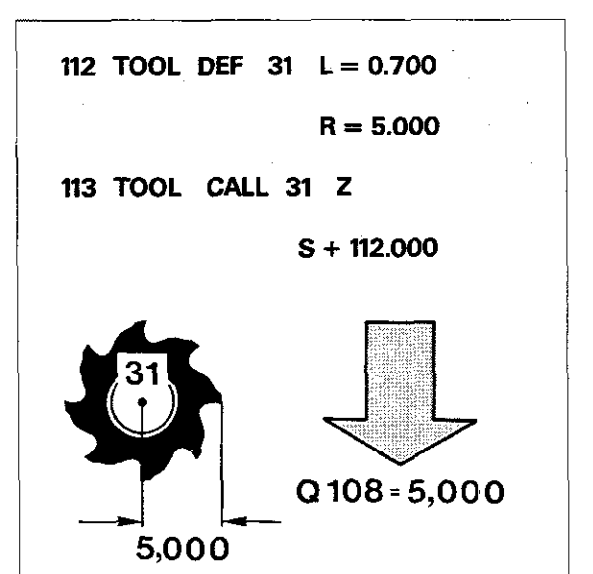

Q108 Tool radius

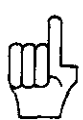

0109

Tool axis (Beginning

with software

version 02)

The control system stores the radius of the most recently activated tool under parameter Q108.

The radius can then be used for parameter calculations and comparisons.

The radius of the most recently activated tool is always assigned to parameter 108.

Various machines have the X-, Y- or Z-axis optionally as tool axis. With these machines it is advantageous to be able to extract the current tool axis in the processing program; in this way, for example, program branches are possible with

manufacturer cycles. The control sets the current tool axis under the parameter Q109.

| Current tool axis      | Parameter |
|------------------------|-----------|
| no tool axis is called | Q109 = -1 |
| X-axis is called       | Q109 = 0  |
| Y-axis is called       | Q109 = 1  |
| Z-axis is called       | Q109 = 2  |
| N-axis is called       | Q109 = 3  |

#### Q110

**Spindle on/off** (Beginning with software version 03) The parameter Q110 indicates the last M-function issued for the spindle direction of rotation.

| M-function                     | Parameter |  |
|--------------------------------|-----------|--|
| no M-function                  | Q110 = -1 |  |
| M03                            |           |  |
| (spindle-on clockwise)         | Q110 = 0  |  |
| M04                            |           |  |
| (spindle-on counterclockwise)  | Q110 = 1  |  |
| M05,                           |           |  |
| in case M03 was issued earlier | Q110 = 2  |  |
| M05,                           |           |  |
| in case M04 was issued earlier | Q110 = 3  |  |

#### **Q111 Coolant on/off** (Beginning with software version 03)

The parameter Q111 indicates whether the coolant has been switched on or off.

It means:

| M08 coolant switched on  | Q111 = 1 |
|--------------------------|----------|
| M09 coolant switched off | Q111 = 0 |

#### Q112

**Overlap factor** (Beginning with software version 03)

#### Q113 mm/inch measures

(Beginning with software version 03) The program parameter Q112 contains the entry value of the pocket milling overlap factor (machine parameter 93). The overlap factor entered for pocket milling can be applied in Q parameter programs.

The parameter Q113 indicates whether the NC-program is in mm or inches.

It means:

| n mm     | Q113 = 0 |
|----------|----------|
| n inches | Q113 = 1 |

Transferring parameters to PLC-NC TNC 151 B/Q and TNC 155 B/Q control systems can transfer Q-parameter values from an integrated PLC to an NC program. Parameters Q100 to Q107 are used for transferring values.

A possible application is compensating for the effects of temperature on the machine.

#### Compensating for thermal displacement

During periods of extended machine use, thermal displacement of the machine and the workpiece effects machining precision. Devices that measure thermal displacement transfer compensation values to the control system to remedy the situation. These values can be used in a machining program, e.g. to shift the datum. This type of measuring device is available from Firma Testoterm in 7825 Lenzkirch/Schwarzwald in the Federal Republic of Germany.

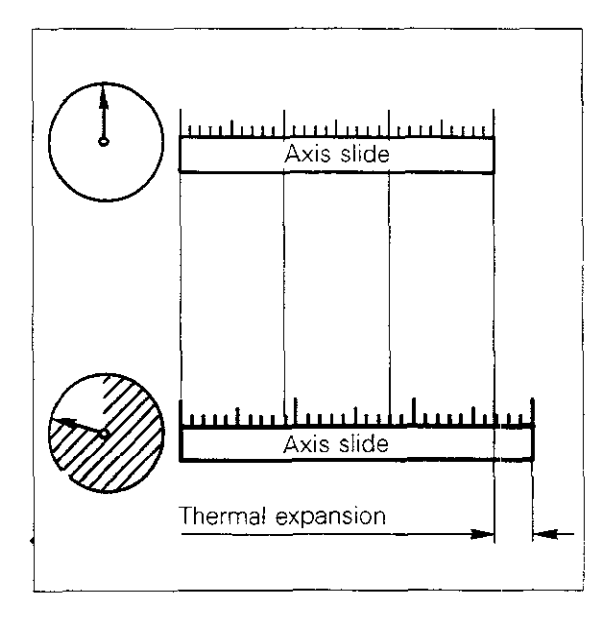

#### Example

Thermal expansion of the machine should be offset with a datum shift.

Thermal compensation values for the machine axes are stored under parameter numbers Q100 (X-axis) and Q101 (Y-axis) and Q102 (Z-axis). The control system requests compensation values via an M-function determined by the manufacturer (e.g. M70).

Your machine tool manufacturer can tell you if your machine is capable of transferring parameters from an integrated PLC.

| 84 | L    |     |     |          |
|----|------|-----|-----|----------|
|    |      | R   | F   | M70      |
| 85 | CYCL | DEF | 7.0 | DATUM    |
| 86 | CYCL | DEF | 7.1 | X + Q100 |
| 87 | CYCL | DEF | 7.2 | Y + Q101 |
| 88 | CYCL | DEF | 7.3 | Z + Q102 |
|    |      |     |     |          |

#### as of software version 07:

FN 15:

PRINT

with the parameter function FN 15: PRINT current values of Q parameters can be output via the V.24 interface. A maximum of six parameters can be indicated depending on the PRINT command.

Instead of Q-Parameters, numerical values between 0 and 200 can also be entered. These numbers call error messages and dialog texts that are stored in the PLC-EPROM or the ASCII sign ETX. The allocation of numerical values to the texts is as follows:

| Numerical value 0 99 | Output via the V.24<br>interface<br>stored error messages in<br>the PLC |
|----------------------|-------------------------------------------------------------------------|
| 100 199              | Texts/Dialogs for the user cycles                                       |
| 200                  | "ETX"                                                                   |

Parameters for programmable touch probe function: Q115 ... Q118 The parameters Q115 to Q118 contain the measured values that have been determined via the programmable touch probe function "workpiece surface as reference surface":

|      | _                                   |
|------|-------------------------------------|
| Q115 | measured value X axis               |
| Q116 | measured value Y axis               |
| Q117 | measured value Z axis               |
| Q118 | measured value 4 <sup>th</sup> axis |

Display:

29 FN 15: PRINT 01/02/03/04/05/06

Display:

120 FN 15: PRINT 12/18 8/4/10/55

## Canned cycles Introduction

| Canned cycles            | In order to simplify and speed up programming,<br>frequently re-occurring machining procedures<br>and certain coordinate transformations can be<br>pre-programmed in the form of fixed or "canned"<br>cycles. Examples are the milling of pockets or<br>zero point offsets.<br>Other programs can also be called up via cycles.                                                                                                    |                                                                                                    |
|--------------------------|----------------------------------------------------------------------------------------------------|----------------------------------------------------------------------------------------------------|
| Cycle<br>definition      | Through cycle definition, the control system receives the data necessary to execute the cycle, e.g. the side length of the pocket etc.<br>The dialogue for cycle definition is initiated by pressing the $\boxed{CYCL}$ key. The cycle is then selected with the $\boxed{1}$ and $\boxed{1}$ keys, or (beginning with software version 02) with $\boxed{CTCL}$ and the cycle number.                                                                                                    |                                                                                                    |
| Available cycles         | Cycles 1 to 6 and 14 to 16 are <b>machining cy-<br/>cles</b> , i. e. they are used to carry out machining<br>procedures on a workpiece. Cycle 9 can be used<br>to program a dwell time and cycle 12 to call up a<br>program. A specified spindle orientation can be<br>programmed with cycle 13 (optional). The remain-<br>ing cycles are used for various <b>coordinate trans-</b><br><b>formations.</b>                                                                                                    | CYCL DEF 1 Peck drilling<br>CYCL DEF 2 Tapping<br>CYCL DEF 3 Slot milling<br>CYCL DEF 3 Slot milling<br>CYCL DEF 3 Slot milling                                                                                                    |
| щ                        | Cycles for coordinate transformation terminate<br>path compensation.                                                                                                    | CYCL DEF 4 Pocket milling<br>CYCL DEF 5 Circular pocket                                                                                                    |
| Manufacturer's<br>cycles | Additional cycles can be stored at cycle numbers<br>68 to 99. Contact your machine-tool manufactur-<br>er or supplier for information.                                                                                                    | CYCL DEF 8 Mirror image Coordinate<br>CYCL DEF 10 Rotation transform<br>CYCL DEF 11 Scaling factor                                                                                                    |
| Cycle<br>call            | <ul> <li>A cycle call in a program causes the previously defined machining cycle to be run.</li> <li>Coordinate transformations, dwell time and the contour cycle do not require a separately programmed cycle call, they are active immediately following cycle definition.</li> <li>Three programming options are available for calling a cycle:</li> <li>via a CYCL CALL block,</li> <li>via auxiliary function M99,</li> <li>via auxiliary function M89 (depending on specified machine parameters).</li> <li>A call via M89 is modal, meaning that the previously defined machining cycle is called up in each subsequent positioning block.</li> <li>M89 is cancelled or deleted by entering M99 or by a CYCL CALL block.</li> </ul> | CYCL DEF 9 Dwell<br>CYCL DEF 12 Program call<br>CYCL DEF 13 Spindle orientation (optional)<br>CYCL DEF 6 Roughing out<br>CYCL DEF 14 Contour<br>CYCL DEF 15 Pre-drilling<br>CYCL DEF 15 Pre-drilling<br>CYCL DEF 16 Contour milling<br>CYCL DEF 16 Contour milling |
| ml                       | Only the last defined machining cycle can be                                                                                                    |                                                                                                    |

accessed via a cycle call.

Machining

Coordinate

Cycles for

machining

pockets with

transformation

## Canned cycles Cycle definition Cycle call

| Defining a<br>cycle | Operating mode                                                                                                    |                             |                                                       |
|---------------------|----------------------------------------------------------------------------------------------------|-----------------------------|-------------------------------------------------------|
|                     | CYCL DEF 1 PECKING                                                                                                    |                             |                                                       |
|                     | Look for cycle name                                                                                                    |                             |                                                       |
|                     | Select cycle via cycle number                                                                                                    |                             | with GOTO                                             |
|                     |                                                                                                    |                             | Enter cycle number.                                   |
|                     |                                                                                                    | ENT                         | Transfer to memory.                                   |
|                     | If the desired cycle is in the display e.g.                                                                                                    |                             |                                                       |
|                     | <b>CYCL DEF 4 POCKET MILLING</b><br>The first dialog prompt for the cycle selected appears on the display.<br>(For the correct response see the cycle definition.) |                             | transfer cycle.                                       |
| Calling<br>a cycle  | Operating mode<br>Dialogue initiation                                                                                                    | CYCL<br>DEF<br>CYCL<br>CALL |                                                       |
|                     | AUXILIARY FUNCTION M ?                                                                                                    |                             | Specify auxiliary function if required.<br>Press ENT. |
| Sample display      | 95 CYCL CALL<br>M03                                                                                                    | The last                    | defined cycle is called.<br>dle rotates clockwise.    |

•

### **Canned cycles** Machining cycles Preparations

Requirements

The following functions must be programmed before a cycle is called:

- tool call: to define spindle axis and spindle speed,
- auxiliary function: to indicate the direction of spindle rotation,
- positioning block for starting position: for the machining cycle.

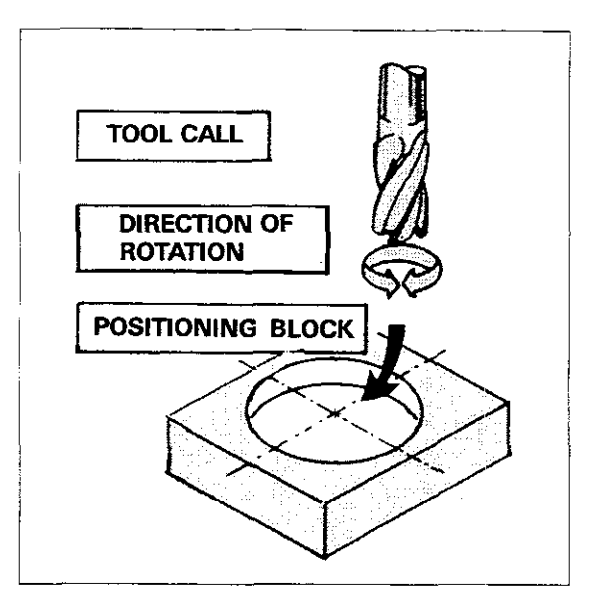

Error messages If **no tool call** is specified, the error message = TOOL CALL MISSING = is displayed.

If **no spindle direction** is specified, the error message = SPINDLE ROTATES MISSING = is displayed.

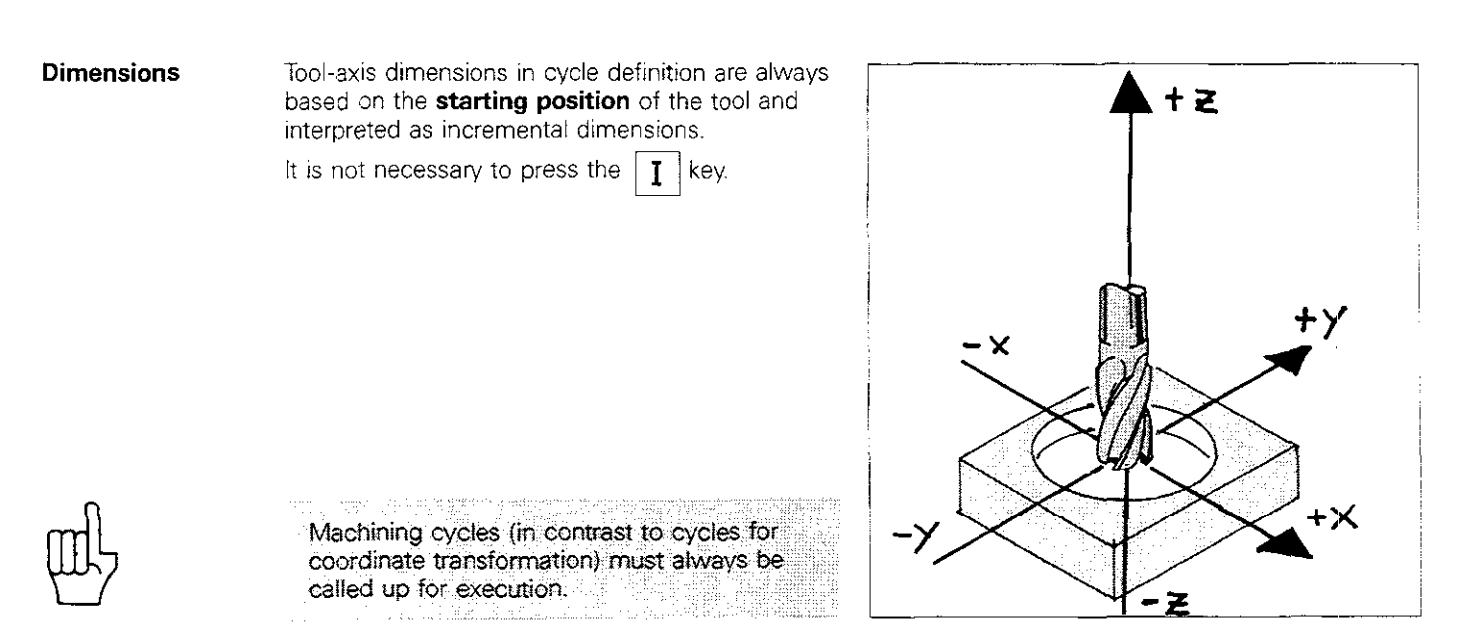

## Canned cycles Coordinate transformation

General information

A coordinate transformation modifies the coordinate system defined by the "Workpiece datum" function. These cycles are active immediately after definition and do not have to be called separately.

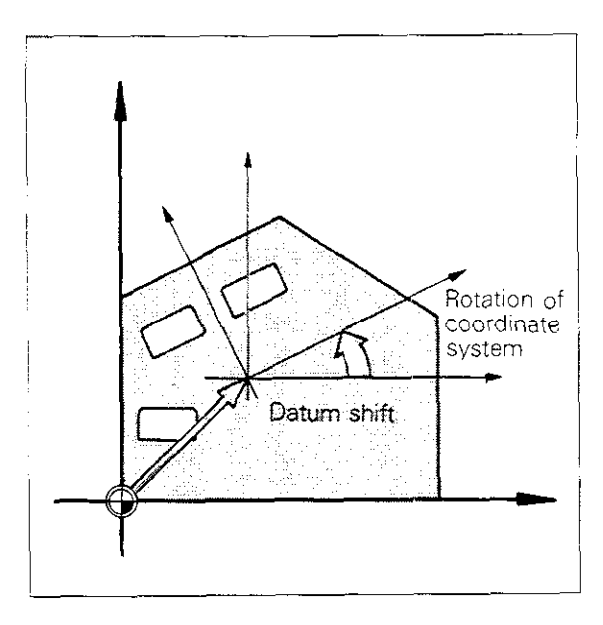

Cancelling a cycle Coordinate transformations remain in effect until cancelled. This is done by defining a new cycle, in which the original condition is programmed, by programming the auxiliary function M02, M30 or via the last block END PGM ... MM (depending on specified

machine parameters).

## Canned cycles Peck drilling

#### Input data

**Set-up clearance:** safety clearance between tool tip (at starting position) and workpiece surface.

Prefix sign:

- in positive axis direction +
- in negative axix direction -

**Total hole depth:** distance between workpiece surface and bottom of hole (tip of drill taper). See "Set-up clearance" for sign.

**Pecking depth:** infeed per cut, i.e. the amount by which the tool advances for each cut. See "Set-up clearance" for sign.

**Dwell time:** amount of time the tool remains at the total hole depth for chip breaking.

Feed rate: traversing speed of tool during machining operations.

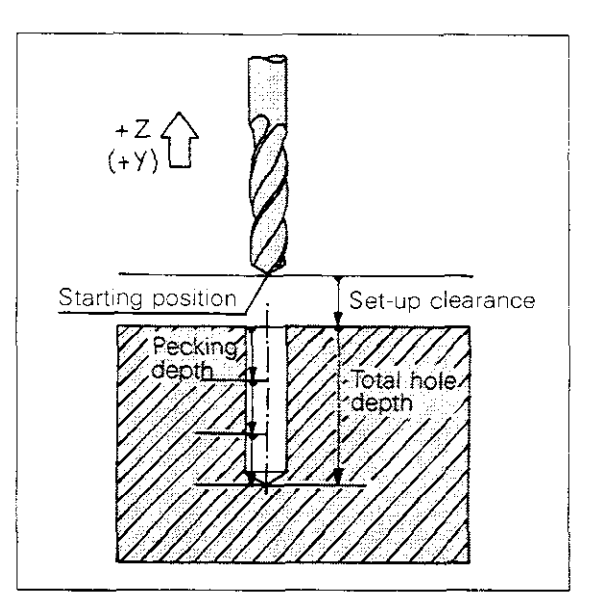

#### Procedure

From its **starting position**, the tool penetrates the workpiece to the first **pecking depth**, advancing at the programmed **feed rate**. Upon reaching the first pecking depth, the tool is retracted at rapid rate to its starting position and again advanced to the first pecking depth, taking the advanced stop distance into account.

The tool then advances at the programmed feed rate to the next pecking depth, returns to the starting position etc.

The alternating drilling and retracting procedure is repeated until the programmed **total hole depth** is reached. At the end of the cycle, after the programmed dwell, the tool returns at rapid rate to the starting position.

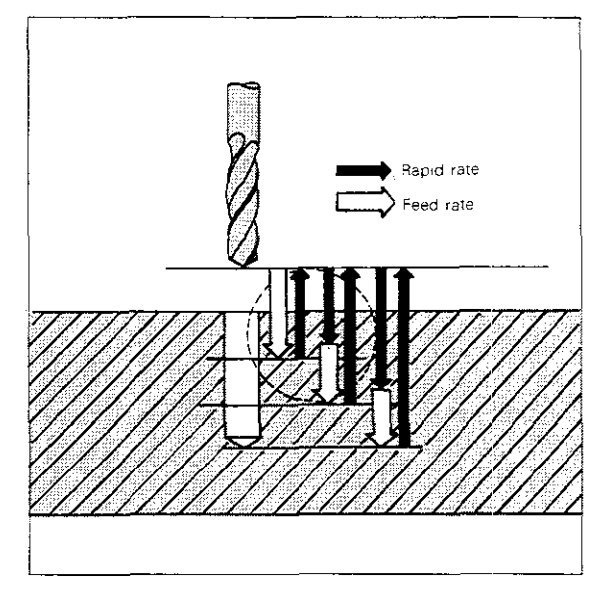

### Advanced stop distance

The advanced stop distance t is computed automatically by the control system:

- At a total hole depth of up to 30 mm: t = 0,6 mm;
- At a total hole depth exceeding 30 mm, the following equation applies:
   t = total hole depth/50; however, the maximum

advanced stop distance is limited to 7 mm:  $t_{max} = 7$  mm.

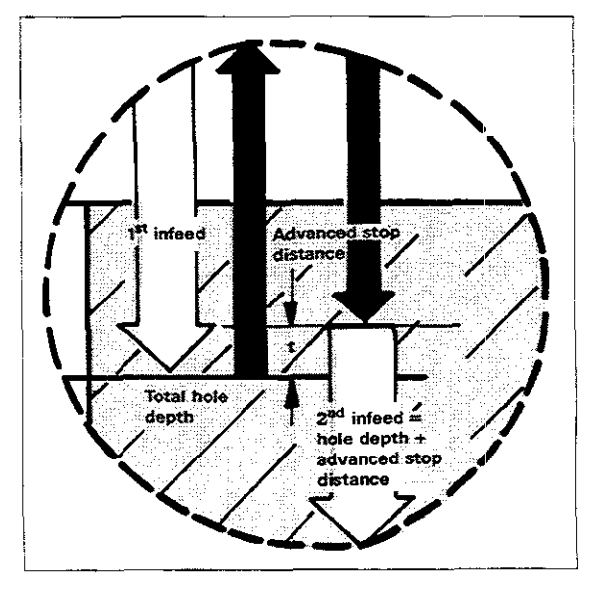

## Canned cycles Peck drilling

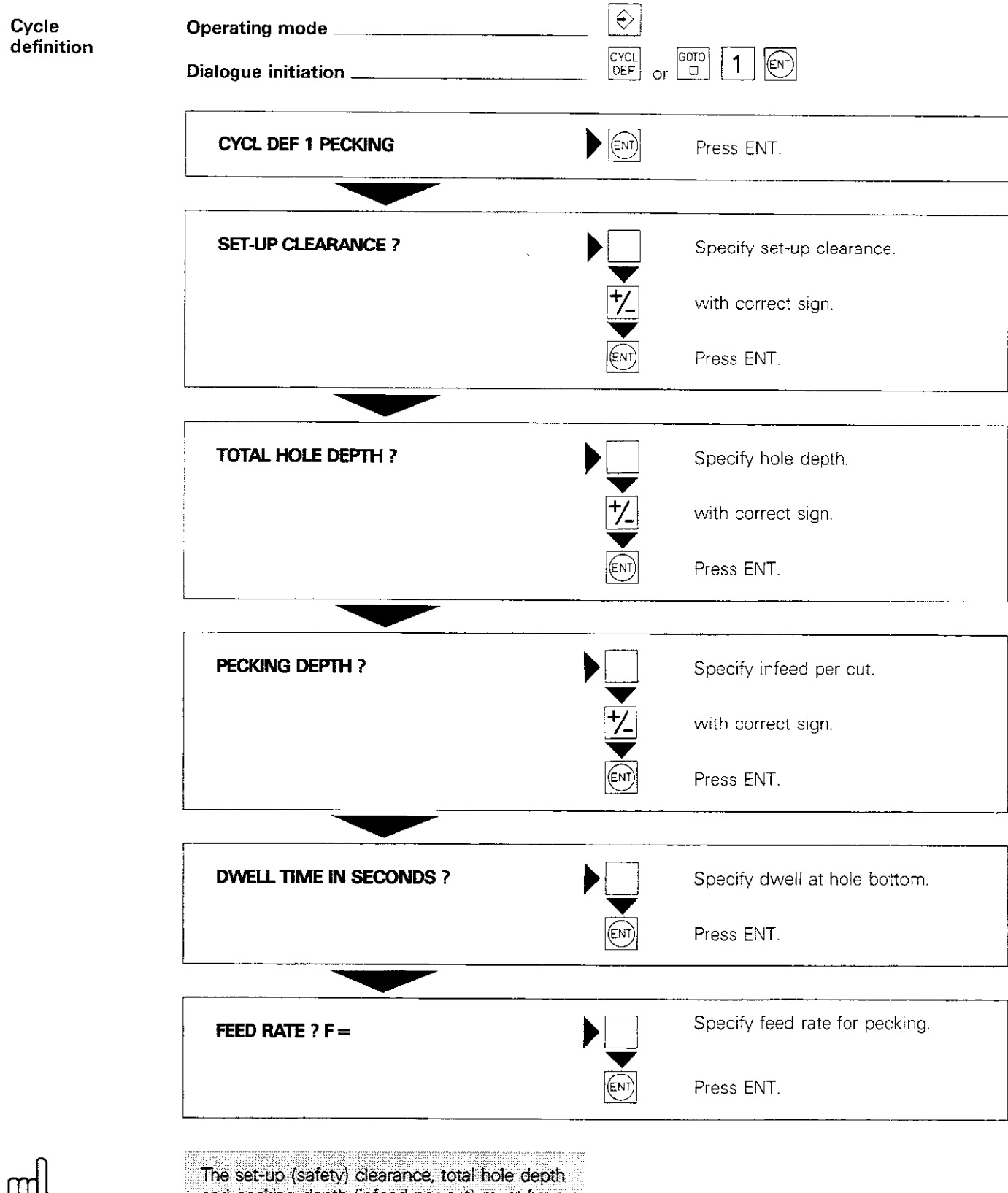

The set-up (safety) clearance, total hole depth and pecking depth (infeed per cut) must have the same sign, otherwise the error signal CYCL-PARAMETER SIGN FALSE will appear.

#### Remarks

- The total hole length can be programmed equal to the pecking depth. The tool then travels to the programmed depth in one operation (e.g. when centering).
- The total hole depth need not be a multiple of the pecking depth; in the final feed step only the remainder of the distance to the total hole depth is machined.
- The pecking depth can mistakenly (e.g. through a typing error) be entered as greater than the total hole depth. The control will in no case drill deeper than the programmed total hole depth.

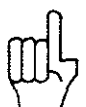

This remark is also valid for all other machining cycles.

## Canned cycles Peck drilling

#### Sample display

#### 110 CYCL DEF 1.0 PECKING

111 CYCL DEF 1.1 SET-UP -2.000

112 CYCL DEF 1.2 DEPTH -30.000

113 CYCL DEF 1.3 PECKG -12.000

114 CYCL DEF 1.4 DWELL 1.000

115 CYCL DEF 1.5 F 80

Cycle definition "Pecking" occupies 6 program blocks.

- Safety clearance
- Total hole depth
- Pecking depth

Dwell

Feed rate

## Canned cycles Tapping

Cycle

A **floating tap holder** is required for tapping. It must be able to offset the tolerances between feed rate and spindle speed, as well as spindle deceleration once the position has been reached.

When a cycle is called, **spindle speed override** is inactive, the feed rate override is active only within a **limited range**. The limits are determined by the machine parameters defined by the machine manufacturer.

Input data

**Set-up clearance:** (see Cycle 1) (guide value: approx. 4 x thread pitch)

**Total hole depth (= thread length):** distance between workpiece surface and end of thread. See "Set-up clearance" for sign.

**Dwell time:** period of time between reversal of spindle rotation and retraction of the tool.

Contact your machine manufacturer to determine the input value for dwell.

Feed rate: traversing speed of the tool for thread cutting.

The feed rate for the tapping cycle is computed by the following equation:

 $F = S \times P$ 

- F feed rate
- S: spindle speed in rpm
- P: thread pitch

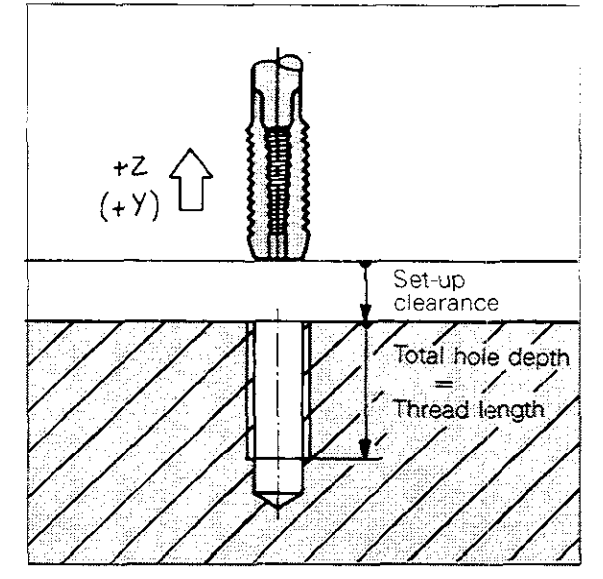

Procedure

The thread is cut in a single operation. Once the tool reaches the **total hole depth**, spindle rotation is reversed after a period of time specified in the machine parameters. At the end of the programmed **dwell time**, the tool is retracted to the starting position.

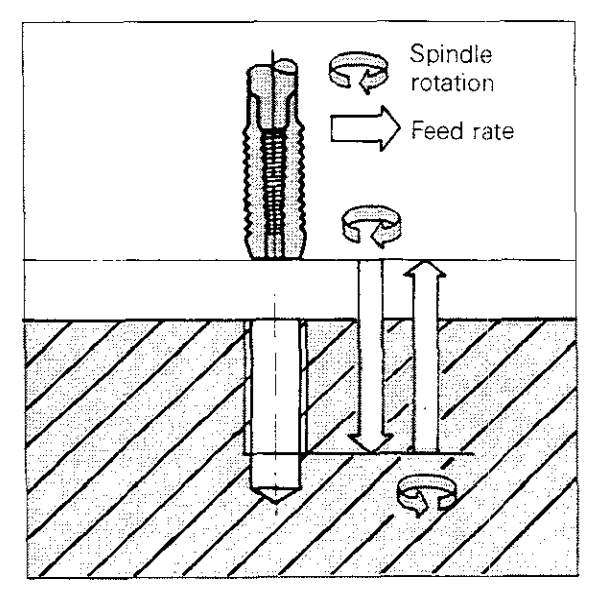
### Canned cycles Tapping

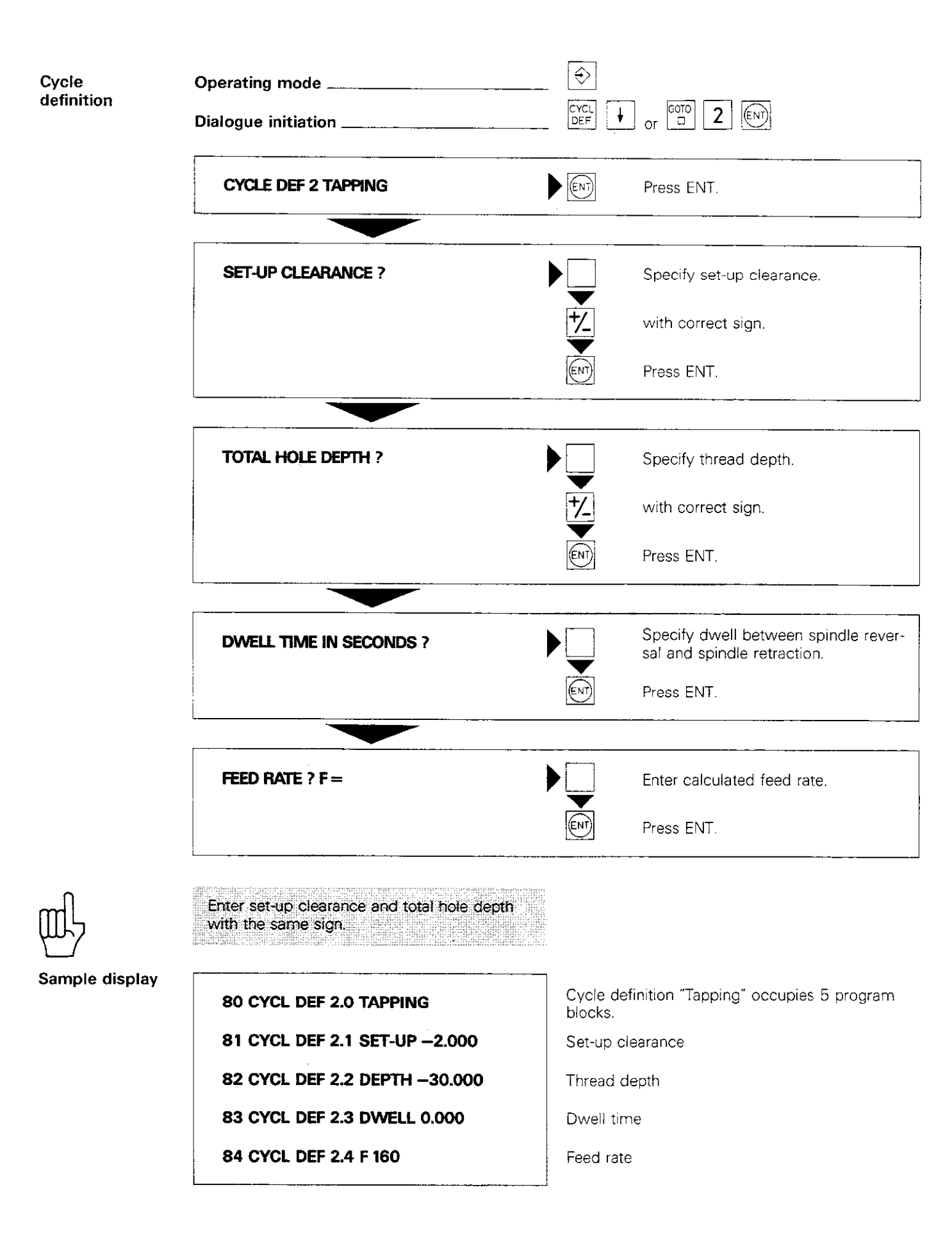

### Canned cycles Slot milling

"Slot milling" is a combined roughing/finishing cycle.

The slot is parallel to an axis of the current coordinate system. The coordinate system may have to be rotated accordingly (see cycle 10: "Rotating the coordinate system").

#### Input data Set-up clearance: see cycle 1. Milling depth (= slot depth): distance between workpiece surface and bottom of slot. See "Set-up clearance" for sign. Pecking depth: amount by which tool penetrates workpiece See "Set up slowerse" for

Cycle

trates workpiece. See "Set-up clearance" for sign. Feed rate for vertical feed: traversing speed of tool when penetrating workpiece.

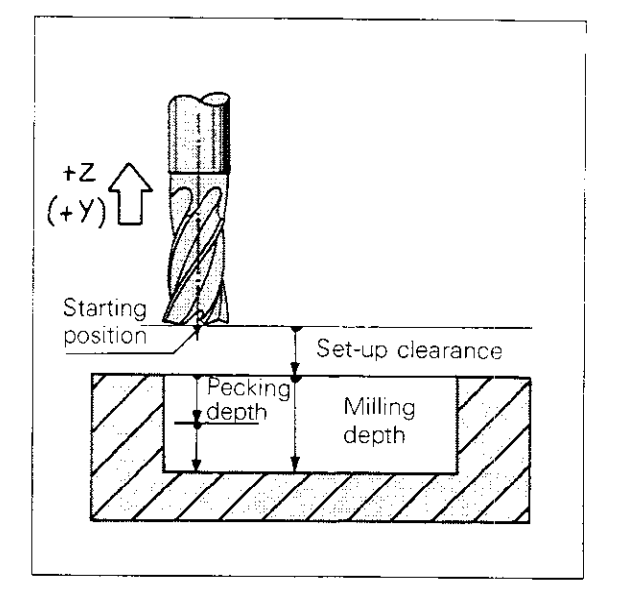

1<sup>st</sup> side length: length of slot (finished size). The programmed sign must correspond to the milling direction:

To mill from the starting position in the positive axis direction: positive sign.

To mill from the starting position in the negative axis direction: negative sign.

**2<sup>nd</sup> side length:** width of slot (finished size). The sign is always positive.

The width of the slot must be larger than the diameter of the cutter.

Feed rate: traversing speed of the tool in the machining plane.

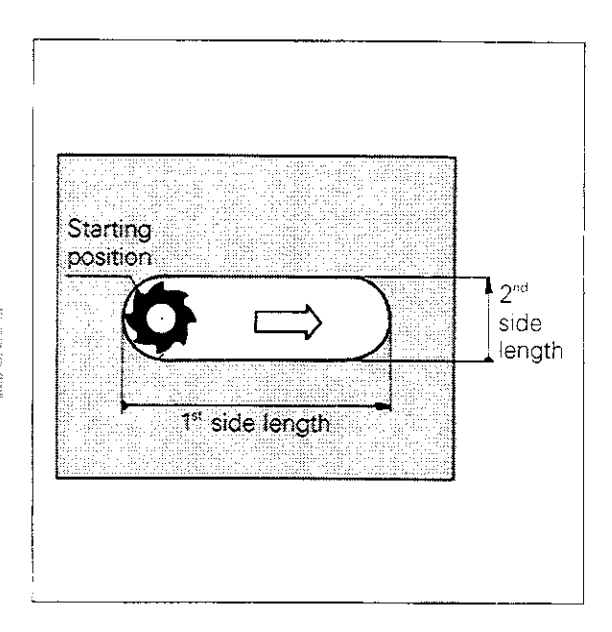

**Starting position** The starting position for the "Slot milling" cycle must be approached accurately, taking the tool radius into accurate

Contour approach with a linear interpolation block radius into account. The slot contour is approached at right angles to

the longitudinal, with radius compensation RL/RR and auxiliary function M98.

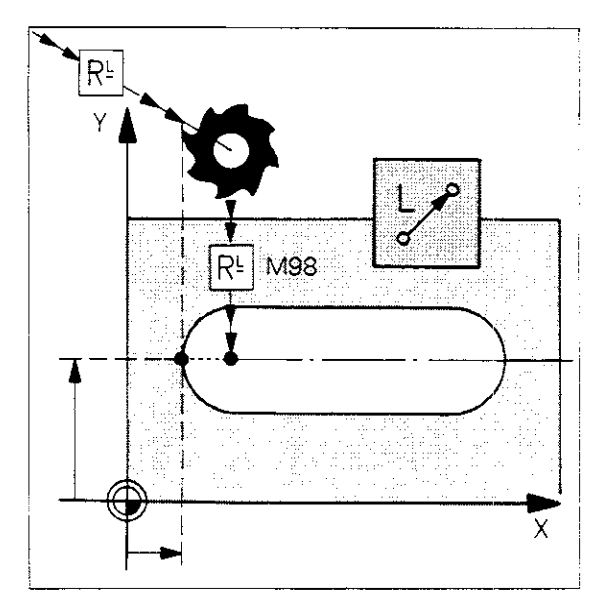

### Canned cycles Slot milling

Contour approach with paraxial positioning blocks

The slot contour is approached in the longitudinal direction with radius compensation R–/R+.

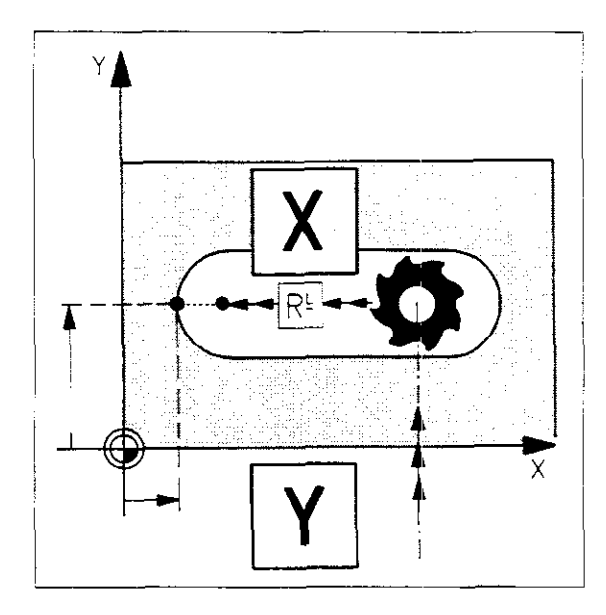

Procedure Roughing: The cutter penetrates the workpiece from the starting position and mils the slot in the longitudinal direction. After vertical feed at the end of the slot, milling is resumed in the opposite direction. The procedure is repeated until the programmed

milling depth is reached.

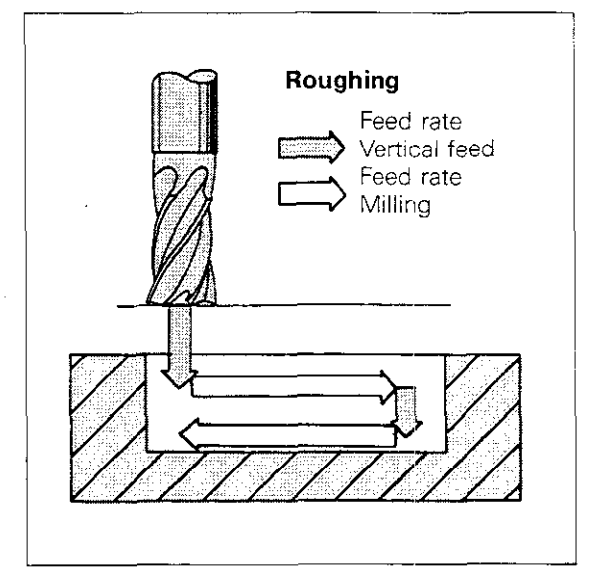

 Procedure
 Finishing: The control system advances the cutter laterally, at the bottom of the slot, by the amount of the remaining finishing cut and machines the contour with down-cut milling. The tool then returns at rapid rate to the set-up clearance. If the number of infeeds was odd, the cutter moves along the slot to the starting position, maintaining the set-up clearance.
 Finishing

 The finishing cut produces a short straight section at the ends of the slot.
 Image: Cut produces a short straight section at the ends of the slot.
 Image: Cut produces a short straight section at the ends of the slot.

#### P105

| · · . · ·                             |                                                                                                    |                                         |                                         |                                                   | · · · · · · · · · · · · · · · · · · ·  |
|---------------------------------------|----------------------------------------------------------------------------------------------------|-----------------------------------------|-----------------------------------------|---------------------------------------------------|----------------------------------------|
|                                       |                                                                                                    | · · - · · · · · · · · · · · · · · · · · |                                         | ·····                                             |                                        |
|                                       |                                                                                                    | • • • • • • • • • • • • • • • • • • •   |                                         |                                                   |                                        |
| , . <u>.</u> ,                        |                                                                                                    |                                         |                                         |                                                   |                                        |
| · · · · · · · · · · · · · · · · · · · | ····· <u>·······························</u>                                                                                                    | · ·*· ····· · ····                      |                                         |                                                   |                                        |
|                                       |                                                                                                    | • • • • • • • • • • • • • • • • • • •   | i                                       |                                                   | ·                                      |
| · · · · · · · · · · · · · · · · · · · |                                                                                                    | : .                                     |                                         |                                                   |                                        |
|                                       |                                                                                                    |                                         |                                         |                                                   |                                        |
|                                       |                                                                                                    | ······································  | :                                       | · · · · · · · · · · · · ·                         | ** • • • • • • • • • • • • • • • • • • |
| · · · · · · · · · · · · · · · · · · · |                                                                                                    |                                         | · · · · · · · · · · · · · · · · · · ·   | · · · · · · · · · · · · · · · · · · ·             |                                        |
|                                       |                                                                                                    |                                         | · · · · · · · · ·                       | · · · · · · · · · · · · · · · · · · ·             | ·                                      |
|                                       |                                                                                                    | ······································  |                                         |                                                   | <u> </u>                               |
| · · · · · · · · · · · · · · · · · · · | · · · · · · · · · · · · · · · · · · ·                                                                                                    |                                         |                                         |                                                   |                                        |
| · · · · · · · · · · · · · · · · · · · | ······································                                                                                                    |                                         |                                         | <u></u>                                           |                                        |
|                                       |                                                                                                    |                                         | ·                                       | ·                                                 | · · · · · · · · · · · · · · · · · · ·  |
| · · · · · · · · · · · · · · · · · · · | <u>+</u>                                                                                                    |                                         |                                         |                                                   | : : :<br>                              |
| · · · · · · · · · · · · · · · · · · · |                                                                                                    | ·                                       |                                         |                                                   | <u> </u>                               |
|                                       |                                                                                                    |                                         |                                         |                                                   |                                        |
|                                       |                                                                                                    |                                         |                                         |                                                   |                                        |
|                                       |                                                                                                    | ·····                                   | · · · · ·                               |                                                   | · · · · · · · · · · · · · · · · · · ·  |
|                                       | · · _ ~ _ ~ |                                         | + + + + + + + + + + + + + + + + + + + + |                                                   |                                        |
|                                       |                                                                                                    | 1                                       | <u> </u>                                |                                                   | · · · · · · · · · · · · · · · · · · ·  |
|                                       | 1 1 1                                                                                                    |                                         |                                         |                                                   | <u></u>                                |
| · · · · · · · · · · · · · · · · · · · | <u> </u>                                                                                                    |                                         |                                         |                                                   |                                        |
|                                       | · · · · · · · · · · · · · · · · · · ·                                                                                                    |                                         | · · · · · · · · · · · · · · · · · · ·   |                                                   | └──                                    |
|                                       |                                                                                                    |                                         | · · · · · · · · · · · · · · · · · · ·   |                                                   | +                                      |
| · · · · · · · · · · · · · · · · · · · |                                                                                                    | L                                       | · · ·                                   |                                                   |                                        |
|                                       | · <u>i</u> . i                                                                                                    | i                                       | · · · · · · · · · · · · · · · · · · ·   |                                                   | <u> </u>                               |
|                                       |                                                                                                    |                                         |                                         |                                                   |                                        |
|                                       |                                                                                                    |                                         |                                         | 1                                                 |                                        |
|                                       |                                                                                                    |                                         | i                                       |                                                   |                                        |
|                                       |                                                                                                    |                                         | ·                                       |                                                   |                                        |
|                                       |                                                                                                    |                                         |                                         | ·· <del>·· · · · · · · · · · · · · · · · · </del> |                                        |
|                                       |                                                                                                    |                                         |                                         | · · · · · · · · · · · · · · · · · · ·             |                                        |
|                                       | ······································                                                                                                    |                                         |                                         | ·····                                             | -                                      |
|                                       |                                                                                                    |                                         |                                         | <u>_</u>                                          |                                        |
| · ·                                   | i                                                                                                    |                                         |                                         |                                                   | i                                      |
| · · · · · · · · · · · · · · · · · · · |                                                                                                    | i                                       |                                         |                                                   |                                        |
| <u> </u>                              |                                                                                                    |                                         |                                         |                                                   | · · · · · · · · · · · · · · · · · · ·  |
| · · · · · · · · · · · · · · · · · · · | · · · · · ·                                                                                                    |                                         |                                         |                                                   |                                        |
|                                       |                                                                                                    |                                         |                                         |                                                   |                                        |
|                                       |                                                                                                    |                                         |                                         |                                                   |                                        |
| · · ·                                 |                                                                                                    | i                                       |                                         |                                                   |                                        |
|                                       |                                                                                                    |                                         |                                         |                                                   |                                        |
|                                       |                                                                                                    | ·                                       | 1 1                                     |                                                   |                                        |
|                                       |                                                                                                    | · · ·                                   |                                         |                                                   |                                        |
|                                       | ! !                                                                                                    |                                         | +                                       |                                                   | · · · · · · · · · · · · · · · · · · ·  |
| · · · · · · · · · · · · · · · · · · · | ······································                                                                                                    | ·                                       | · · · · · · · · · · · · · · · · · · ·   | <u></u>                                           | ;;;                                    |
|                                       | · · · · · · · · · · · · · · · · · · ·                                                                                                    | <u> </u>                                |                                         | ;                                                 | ·····                                  |
|                                       |                                                                                                    |                                         | ····                                    |                                                   |                                        |
| ·                                     |                                                                                                    | <u> </u>                                |                                         |                                                   |                                        |
|                                       | : : : · ·                                                                                                    | · · · · · · · · · · · · · · · · · · ·   |                                         |                                                   | · · · · · · · · · · · · · · · · · · ·  |
| ·                                     | · · · · · · · · · · · · · · · · · · ·                                                                                                    | ,                                       |                                         |                                                   |                                        |
|                                       |                                                                                                    | · · · · · · · · · · · · · · · · · · ·   | · · ·                                   |                                                   |                                        |

•

### Canned cycles Slot milling

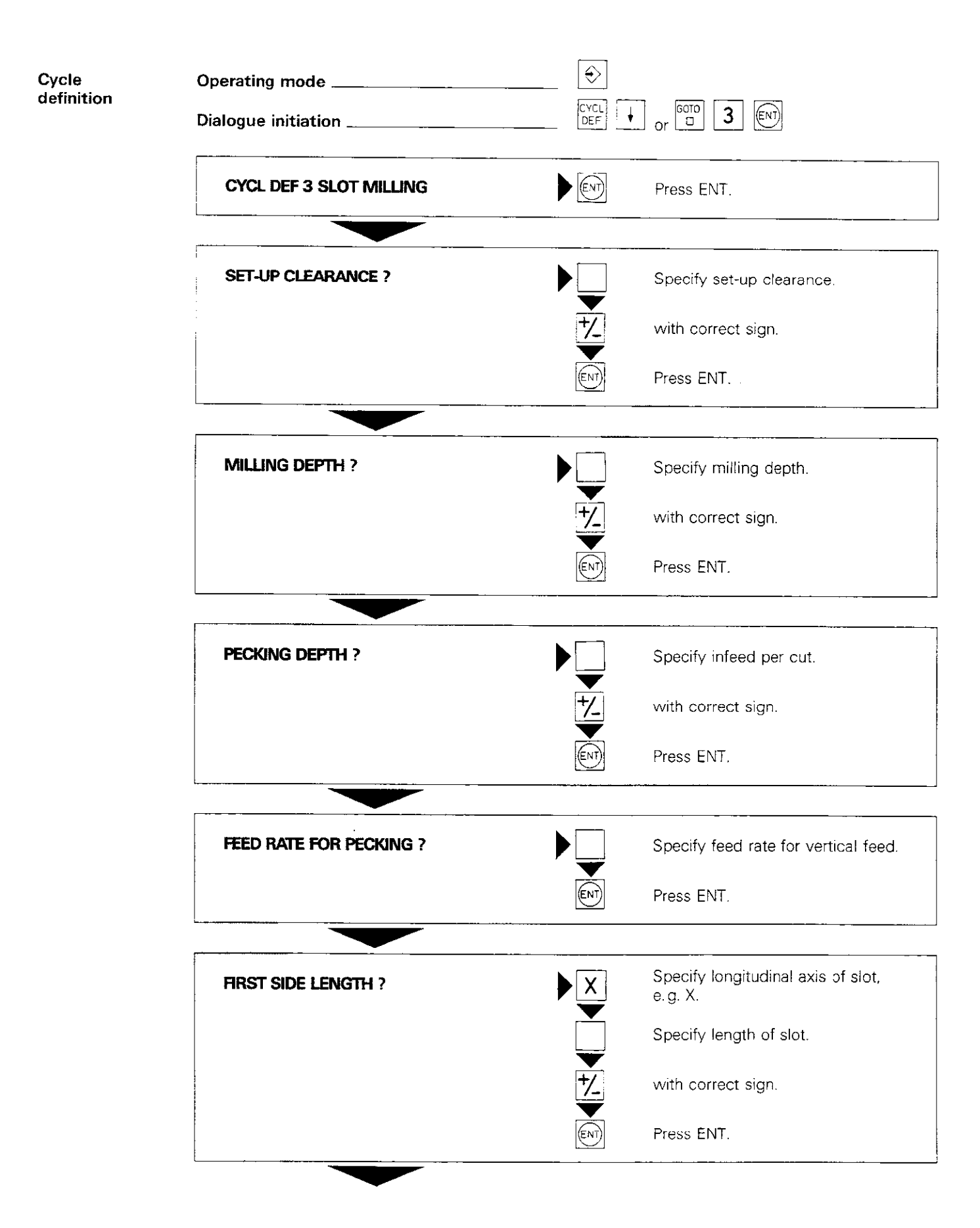

| ·                                      | ······                                | ······································ |          |                                        |
|----------------------------------------|---------------------------------------|----------------------------------------|----------|----------------------------------------|
| ······································ |                                       | · · · · · · · · · · · · · · · · · · ·  | <u> </u> |                                        |
| ·                                      |                                       | ·                                      | <u></u>  | · · · · · · · · · · · · · · · · · · ·  |
|                                        | <u> </u>                              |                                        |          |                                        |
|                                        |                                       |                                        |          | ······································ |
|                                        |                                       |                                        |          | ······································ |
|                                        |                                       |                                        |          | · · · · · · · · · · · · · · · · · · ·  |
|                                        | · · · · · · · · · · · · · · · · · · · |                                        |          | i                                      |
| · · · · · · · · · · · · · · · · · · ·  |                                       |                                        |          |                                        |
|                                        |                                       |                                        |          |                                        |
|                                        |                                       |                                        |          |                                        |
|                                        |                                       |                                        |          |                                        |
|                                        |                                       |                                        |          |                                        |
|                                        |                                       |                                        |          |                                        |
|                                        |                                       |                                        |          |                                        |
|                                        |                                       |                                        |          |                                        |
|                                        |                                       |                                        |          |                                        |
|                                        |                                       |                                        |          |                                        |
|                                        |                                       |                                        |          |                                        |
|                                        |                                       |                                        |          |                                        |
|                                        |                                       |                                        |          |                                        |
|                                        |                                       |                                        |          |                                        |
|                                        |                                       |                                        |          |                                        |
|                                        |                                       |                                        |          |                                        |
|                                        |                                       |                                        |          |                                        |
|                                        |                                       |                                        |          |                                        |
|                                        |                                       |                                        |          | ······································ |
|                                        |                                       |                                        |          |                                        |
|                                        |                                       |                                        |          |                                        |
|                                        |                                       |                                        |          |                                        |
|                                        |                                       |                                        |          |                                        |
|                                        |                                       |                                        |          |                                        |
|                                        |                                       |                                        |          |                                        |
|                                        |                                       |                                        |          |                                        |
|                                        |                                       |                                        |          |                                        |
|                                        |                                       |                                        |          |                                        |
|                                        |                                       |                                        |          |                                        |
|                                        |                                       |                                        |          |                                        |
|                                        |                                       |                                        |          |                                        |
|                                        |                                       |                                        |          |                                        |
|                                        |                                       |                                        |          |                                        |
|                                        |                                       |                                        |          |                                        |
|                                        |                                       |                                        |          |                                        |
|                                        |                                       |                                        |          |                                        |
|                                        |                                       |                                        |          |                                        |
|                                        |                                       | · · · · · · · · · · · · · · · · · · ·  |          |                                        |
|                                        |                                       |                                        |          |                                        |
|                                        |                                       |                                        |          |                                        |
|                                        |                                       |                                        |          |                                        |
|                                        |                                       |                                        |          |                                        |
|                                        |                                       |                                        |          |                                        |
| · · · · · · · · · · · · · · · · · · ·  |                                       | <u> </u>                               |          |                                        |
|                                        |                                       |                                        |          |                                        |
|                                        | :                                     |                                        |          |                                        |
|                                        |                                       |                                        |          |                                        |
|                                        |                                       |                                        |          |                                        |
|                                        |                                       |                                        |          |                                        |

P108

# Canned cycles Slot milling

|                | SECOND SIDE LENGTH ?                                                                         | ▶ <u>Y</u>        | Specify axis for slot width, e.g. Y.         |
|----------------|----------------------------------------------------------------------------------------------|-------------------|----------------------------------------------|
|                |                                                                                              |                   | Enter width of slot with positive sign.      |
|                |                                                                                              |                   | Press ENT.                                   |
|                |                                                                                              |                   |                                              |
|                | FEED RATE ? F =                                                                              |                   | Specify feed rate for slot milling.          |
|                |                                                                                              |                   | Press ENT.                                   |
| Щ.             | Enter set-up clearance, milling depth and infeed per cut (pecking depth) with the same sign. |                   |                                              |
| Sample display | 100 CYCL DEF 3.0 SLOT MILLING                                                                | Cycle c<br>blocks | definition "Slot milling" occupies 7 program |
|                | 101 CYCL DEF 3.1 SET-UP ~2.000                                                               | Set-up            | c!earance                                    |
|                | 102 CYCL DEF 3.2 DEPTH -40.000                                                               | Milling           | depth                                        |
|                | 103 CYCL DEF 3.3 PECKING -20.000                                                             | Infeed (          | per cut                                      |
|                | F 80                                                                                         | Feed ra           | ite for vertical feed                        |
|                | 104 CYCL DEF 3.4 X -120.000                                                                  | Length            | of slot                                      |
|                | 105 CYCL DEF 3.5 Y +21.000                                                                   | Width o           | of slot                                      |
|                | 106 CYCL DEF 3.6 F 100                                                                       | Feed ra           | ite                                          |
|                |                                                                                              | -                 |                                              |

### Canned cycles Pocket milling

The machining cycle "Pocket milling" is a **rough**ing cycle.

The sides of the pockets are parallel to the axes of the current coordinate system. The coordinates system may have to be rotated accordingly (see cycle 10: "Rotating the coordinate system").

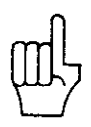

Input

data

Cycle

The radius at the corners of the pocket is determined by the cutter radius. There is no circular motion in the corners of the pocket.

Set-up clearance: see cycle 1. Milling depth (= pocket depth): distance between workpiece surface and pocket bottom. See "Set-up clearance" for sign.

**Pecking depth:** infeed per cut, i.e amount by which tool penetrates workpiece. See "Set-up clearance" for sign.

Feed rate for vertical feed: traversing speed of tool when penetrating workpiece.

**1<sup>st</sup> side length:** length of pocket parallel to first main axis of machining plane. Sign is always positive.

**2<sup>nd</sup> side length:** width of pocket. The sign is also positive.

Feed rate: traversing speed of tool in machining plane.

Rotation: Direction of rotation of cutter path: DR+: positive rotation (counterclockwise), down-cut milling;

DR-: negative rotation (clockwise), up-cut milling

Start position The start position must be approached in a previous positioning block without radius compensation.

Procedure The tool penetrates the workpiece from the starting position (pocket centre) and then follows the path indicated. The starting direction of the cutter path is the positive axis direction of the longer side, i.e. if this side is parallel to the X-axis, the cutter starts off in the positive X-direction. When milling square pockets, the cutter will always start in the positive Y-direction.

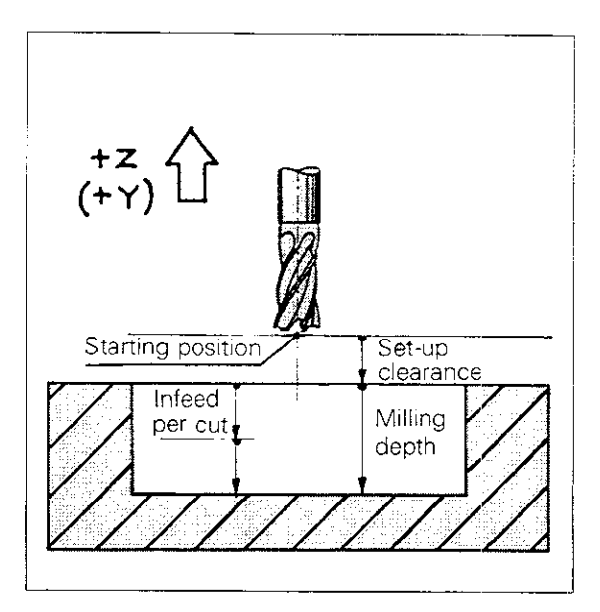

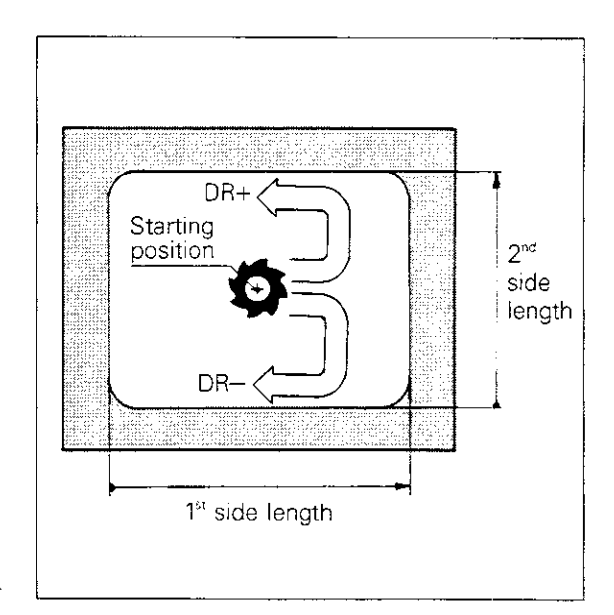

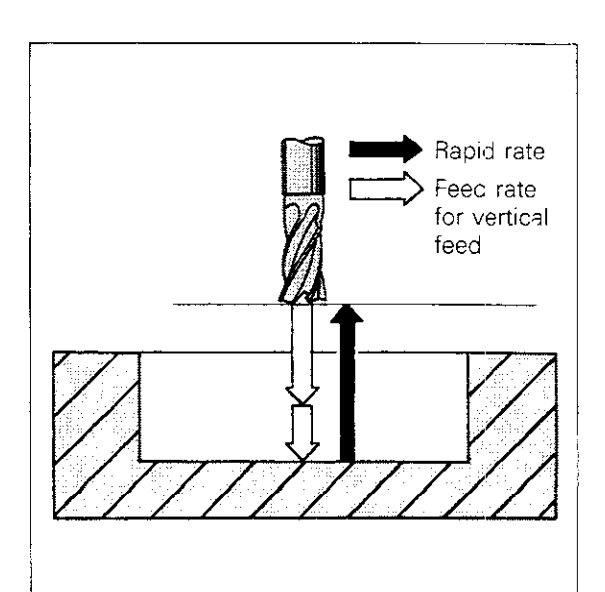

### Canned cycles Pocket milling

Procedure The direction of rotation depends on the programmed rotation (in this case DR+). The maximum stepover is k.

The procedure is repeated until the programmed **milling depth** is reached; the tool then returns to the starting position.

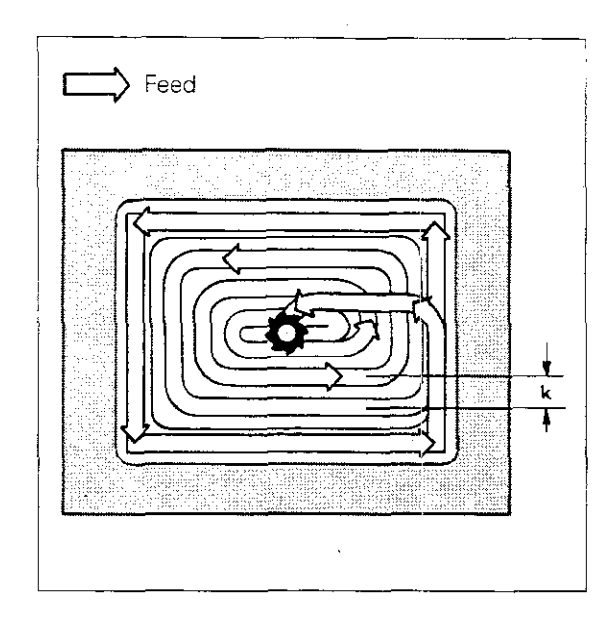

Stepover

The control system calculates the stepover factor k according to the following equation:

 $k = K \times R$ 

k: stepover

- K: overlap factor determined by machine manufacturer (depends on specified machine parameters)
- R: cutter radius

|                                       |                                       | · . <u></u>                           |        |  |
|---------------------------------------|---------------------------------------|---------------------------------------|--------|--|
|                                       |                                       |                                       |        |  |
|                                       |                                       |                                       | ······ |  |
| · · · · · · · · · · · · · · · · · · · | · · · · · · · ·                       | ·                                     |        |  |
| <u></u>                               |                                       |                                       |        |  |
|                                       |                                       |                                       |        |  |
|                                       |                                       |                                       |        |  |
| · · · · · · · · · · · · · · · · · · · |                                       |                                       |        |  |
| · · · · · · · · · · · · · · · · · · · |                                       |                                       |        |  |
|                                       |                                       |                                       |        |  |
|                                       |                                       |                                       |        |  |
| · · · · · · · · · · · · · · · · · · · |                                       |                                       |        |  |
|                                       |                                       |                                       |        |  |
|                                       |                                       |                                       |        |  |
|                                       | · · · · · · · · · · · · · · · · · · · |                                       |        |  |
|                                       |                                       |                                       |        |  |
|                                       |                                       |                                       |        |  |
| · · · · · · · · · · · · · · · · · · · |                                       |                                       |        |  |
|                                       |                                       |                                       |        |  |
|                                       |                                       |                                       |        |  |
|                                       |                                       |                                       |        |  |
|                                       |                                       |                                       |        |  |
|                                       |                                       | ·····                                 |        |  |
|                                       |                                       |                                       |        |  |
|                                       |                                       |                                       |        |  |
|                                       |                                       |                                       |        |  |
|                                       |                                       |                                       |        |  |
|                                       |                                       |                                       |        |  |
|                                       |                                       |                                       |        |  |
|                                       |                                       |                                       |        |  |
|                                       |                                       |                                       |        |  |
|                                       |                                       |                                       |        |  |
|                                       |                                       |                                       |        |  |
|                                       |                                       |                                       |        |  |
|                                       |                                       |                                       |        |  |
|                                       |                                       |                                       |        |  |
|                                       |                                       |                                       |        |  |
|                                       |                                       |                                       |        |  |
|                                       |                                       |                                       |        |  |
|                                       |                                       |                                       |        |  |
| · · · · · · · · · · · · · · · · · · · |                                       |                                       |        |  |
| ·                                     | · !                                   | · · · · · · · · · · · · · · · · · · · |        |  |
|                                       |                                       |                                       |        |  |
| ·                                     |                                       |                                       |        |  |
|                                       |                                       | · · · · · · · · · · · · · · · · · · · |        |  |
|                                       |                                       |                                       |        |  |
|                                       |                                       |                                       |        |  |
|                                       |                                       |                                       | 1      |  |

### Canned cycles Pocket milling

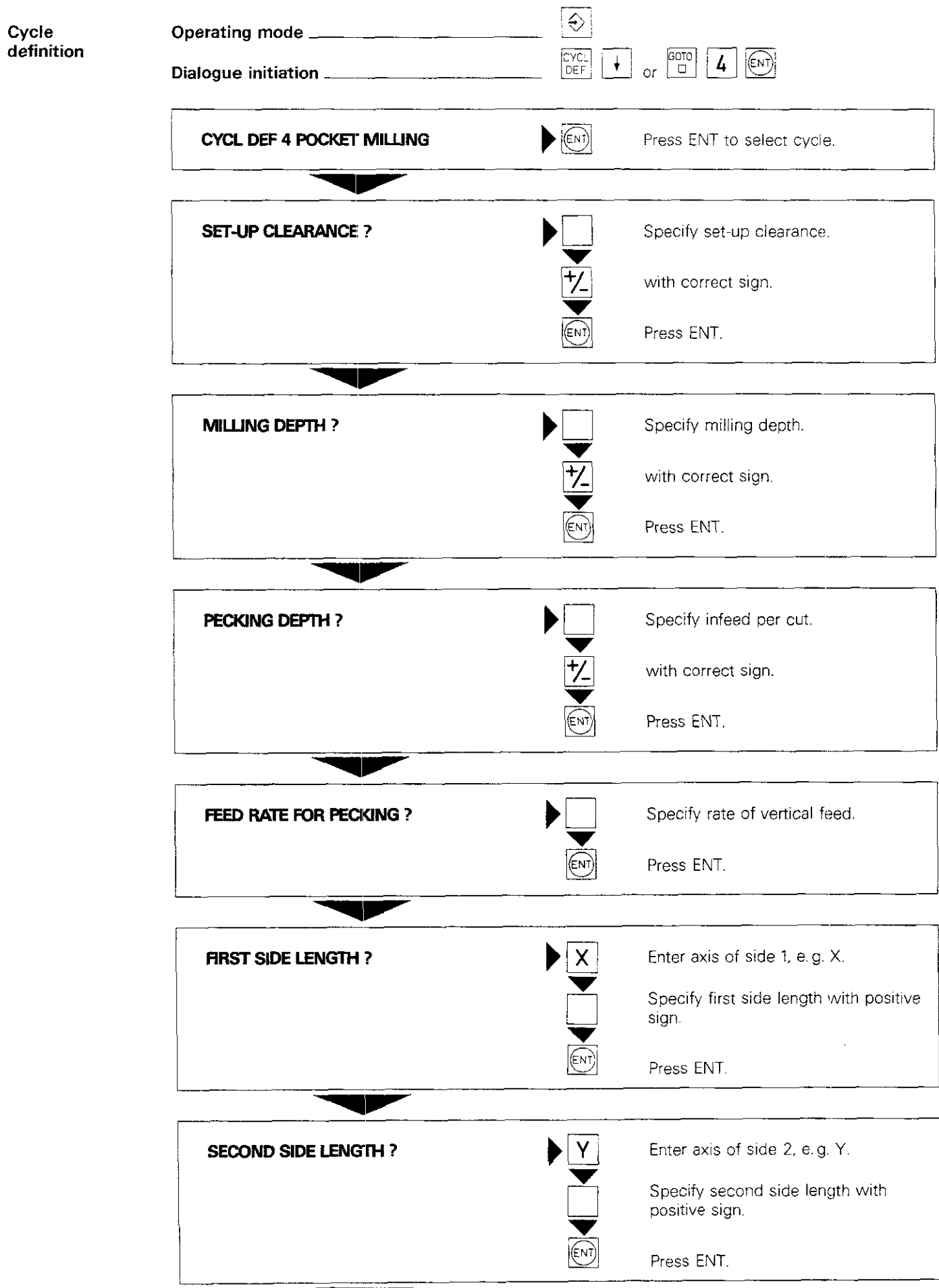

|                                        |                                       | · · · · · · · · · · · · · · · · · · · |          |           |                                       |                                       |            |                                        |                                        | · · · · · · ·                         |
|----------------------------------------|---------------------------------------|---------------------------------------|----------|-----------|---------------------------------------|---------------------------------------|------------|----------------------------------------|----------------------------------------|---------------------------------------|
|                                        |                                       |                                       |          |           | ·· ·                                  | · ·· ·                                |            | • • • • • •                            |                                        |                                       |
|                                        |                                       |                                       |          |           |                                       |                                       |            | •••••••                                |                                        | * :                                   |
|                                        |                                       |                                       |          |           |                                       |                                       |            |                                        |                                        |                                       |
| · · · · · · · · · · · · · · ·          | • • • • • •                           |                                       |          | · ··· · · |                                       | ·····                                 |            |                                        |                                        | · · · · · · · · · · · · · · · · · · · |
|                                        | ··· · · · · · · · · · · · · · · · · · | · ·· ·                                |          |           | ·····                                 |                                       |            |                                        |                                        |                                       |
| ······································ | · · · · • · · · · · • • · · ·         | - <u></u> - <u></u>                   |          |           |                                       |                                       |            |                                        |                                        |                                       |
| · · · · · · · · · · · · · · · · · · ·  | ·                                     |                                       |          |           |                                       |                                       |            |                                        |                                        |                                       |
|                                        |                                       |                                       |          |           |                                       |                                       |            |                                        | :                                      |                                       |
|                                        |                                       |                                       |          |           |                                       |                                       |            |                                        | ······································ | · · · · · · · · · · · · · · · · ·     |
|                                        |                                       |                                       |          |           |                                       |                                       |            | ······                                 |                                        |                                       |
|                                        |                                       |                                       |          |           | ·                                     |                                       |            | ······································ |                                        |                                       |
|                                        |                                       |                                       |          | · ·       |                                       |                                       |            | <del></del>                            |                                        |                                       |
|                                        |                                       | · · · · · · · · · · · · · · · · · · · | ···      | <u></u>   |                                       | ······                                |            | i                                      |                                        | ·····                                 |
|                                        |                                       |                                       |          |           | -                                     |                                       |            |                                        |                                        |                                       |
| ·                                      |                                       |                                       |          |           |                                       |                                       |            |                                        |                                        |                                       |
|                                        |                                       |                                       |          |           |                                       |                                       |            | ·                                      |                                        |                                       |
|                                        |                                       |                                       | -        |           |                                       |                                       |            |                                        |                                        |                                       |
|                                        |                                       | · · · · · ·                           | i        |           | :                                     |                                       |            |                                        |                                        | i                                     |
|                                        |                                       | u                                     |          |           |                                       | <u> </u>                              |            |                                        | <b></b>                                |                                       |
| ·                                      |                                       |                                       |          | ·         |                                       |                                       |            | <u>i .</u>                             |                                        |                                       |
|                                        |                                       |                                       |          |           |                                       | <u>.</u>                              | - <u>;</u> |                                        | <u></u>                                |                                       |
|                                        |                                       |                                       |          |           |                                       |                                       | :          |                                        |                                        |                                       |
|                                        |                                       |                                       |          | ;         |                                       | •                                     |            | :                                      |                                        |                                       |
|                                        |                                       |                                       |          |           |                                       |                                       |            |                                        |                                        |                                       |
|                                        |                                       |                                       |          | +         | :                                     |                                       | · · ·      | •                                      |                                        | <br>i                                 |
| · <u> </u>                             |                                       |                                       |          | <b>_</b>  |                                       |                                       | · · ·      |                                        |                                        |                                       |
|                                        | <b> .</b>                             |                                       | <u> </u> |           |                                       |                                       |            |                                        |                                        | ·                                     |
|                                        |                                       |                                       |          |           |                                       |                                       |            |                                        |                                        |                                       |
| · · · · · · · · · · · · · · · · · · ·  |                                       |                                       |          |           |                                       |                                       |            |                                        |                                        |                                       |
|                                        | :<br>                                 |                                       |          |           |                                       | :                                     |            | :                                      |                                        | <u> </u>                              |
|                                        |                                       |                                       | 1        |           |                                       |                                       |            |                                        |                                        |                                       |
|                                        | · · ·                                 |                                       |          |           |                                       |                                       |            |                                        |                                        |                                       |
|                                        |                                       |                                       |          |           |                                       |                                       |            | :                                      |                                        | ·                                     |
|                                        |                                       | · · · · · · · · · · · · · · · · · · · |          |           |                                       |                                       |            | ······································ |                                        |                                       |
|                                        |                                       |                                       |          |           |                                       |                                       |            |                                        | ·                                      |                                       |
|                                        |                                       |                                       |          |           | · · · · · · · · · · · · · · · · · · · |                                       |            |                                        |                                        | ·                                     |
| · · · · · · · · · · · · · · · · · · ·  |                                       |                                       |          |           |                                       |                                       |            | ÷                                      |                                        |                                       |
| <u> </u>                               |                                       |                                       |          |           | ·                                     |                                       |            |                                        |                                        |                                       |
| :                                      | : :                                   |                                       |          |           |                                       | :                                     |            |                                        |                                        |                                       |
|                                        |                                       |                                       |          |           |                                       |                                       | ••         |                                        |                                        |                                       |
|                                        |                                       |                                       |          |           |                                       |                                       |            |                                        |                                        | ·                                     |
| ·                                      |                                       |                                       | <u> </u> | •• · · ·  |                                       |                                       |            | ·                                      |                                        |                                       |
| ·····                                  | ······                                | ······                                |          |           |                                       |                                       |            | <del></del>                            |                                        |                                       |
|                                        |                                       |                                       |          |           |                                       |                                       |            |                                        |                                        | ·                                     |
|                                        |                                       |                                       |          | ,         |                                       | <u> </u>                              |            |                                        |                                        |                                       |
| ·                                      |                                       |                                       |          |           | :                                     |                                       |            |                                        |                                        |                                       |
|                                        |                                       |                                       |          |           |                                       |                                       |            | 1                                      |                                        |                                       |
|                                        | :                                     | · · · ·                               |          |           |                                       |                                       |            |                                        | · <u> </u>                             | · · · · · ·                           |
|                                        | · · · · · · · · · · · ·               | ····                                  |          |           |                                       | · · · · · · · · · · · · · · · · · · · |            |                                        |                                        |                                       |
|                                        |                                       |                                       | -        |           |                                       |                                       |            |                                        |                                        |                                       |
|                                        | · · · · · · · · · · · · · · · · · · · |                                       |          |           |                                       | · · · · · · · · · · · · · · · · · · · |            | ·                                      |                                        |                                       |

### Canned cycles Pocket milling

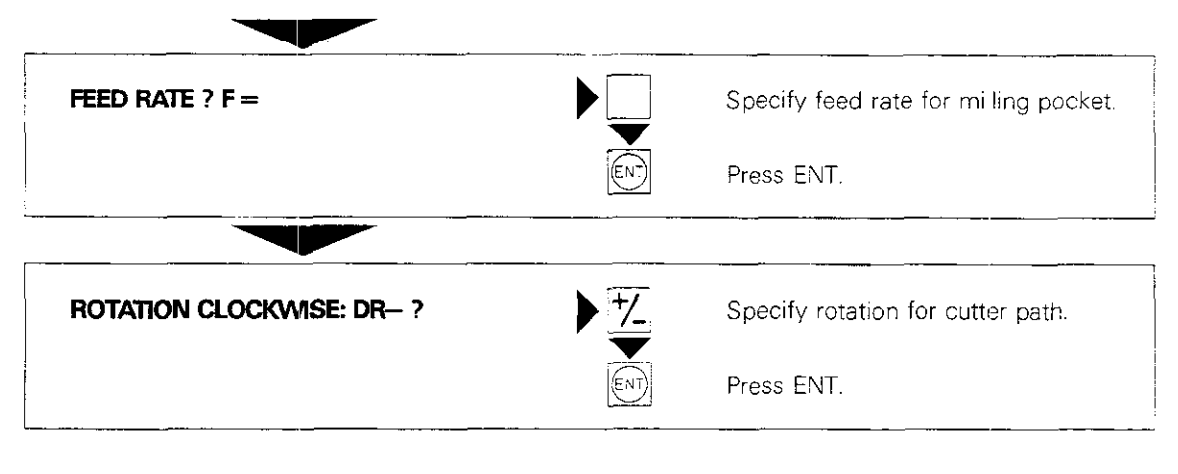

ф

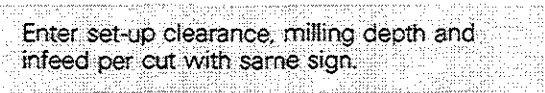

#### Sample display

250 CYCL DEF 4.0 POCKET MILLING 251 CYCL DEF 4.1 SET-UP -2.000 252 CYCL DEF 4.2 DEPTH -30.000 253 CYCL DEF 4.3 PECKING -10.000 F 80 254 CYCL DEF 4.4 X +80.000 255 CYCL DEF 4.5 Y +40.000 256 CYCL DEF 4.6 F 100 DR+ Cycle definition "Pocket milling" occupies 7 program blocks. Set-up clearance Milling depth Infeed per cut Feed rate for vertical feed Length of 1<sup>st</sup> pocket side Length of 2<sup>nd</sup> pocket side Feed rate and cutter path rotation

# **Canned cycles** Milling a circular pocket

"Circular pocket" is a roughing cycle.

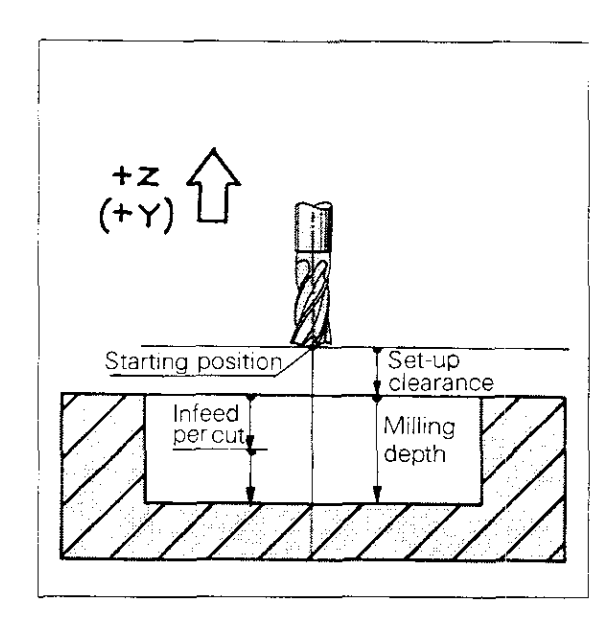

| Input data     | Set-up clearance: see cycle 1.                                                                             |  |
|----------------|----------------------------------------------------------------------------------------------------|--|
|                | Milling depth (= pocket depth): distance be-                                                               |  |
|                | tween workpiece surface and pocket bottom.                                                                 |  |
|                | See "Set-up clearance" for sign.                                                                           |  |
|                | Pecking depth: infeed per cut, i.e. amount by                                                              |  |
|                | which tool penetrates workpiece.                                                                           |  |
|                | See "Set-up clearance" for sign.                                                                           |  |
|                | Feed rate for vertical feed: traversing speed of                                                           |  |
|                | tool when penetrating workpiece.                                                                           |  |
|                | Circle radius: radius of circular pocket.                                                                  |  |
|                | Feed rate: traversing speed of tool in machining plane.                                                    |  |
|                | Rotation: Direction of rotation of cutter path:                                                            |  |
|                | DR+: positive rotation (counterclockwise), down-<br>cut milling:                                           |  |
|                | DR-: negative rotation (clockwise), up-cut milling                                                         |  |
| Start position | The start position must be approached in a<br>previous positioning block without radius compen-<br>sation. |  |
|                |                                                                                                    |  |

The tool penetrates the workpiece from the Procedure starting position (pocket centre).

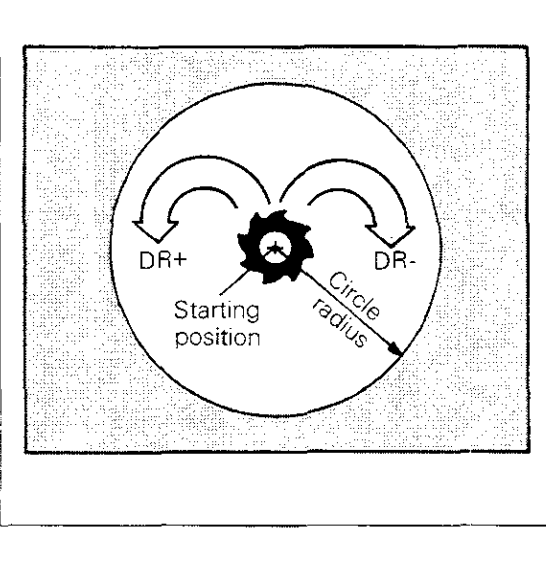

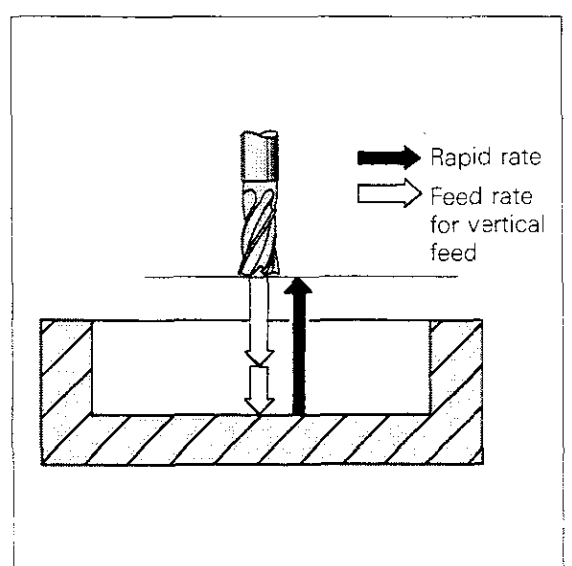

Cycle

### Canned cycles Milling a circular pocket

#### Procedure

The cutter then follows the illustrated spiral path; its direction depends on the programmed **rota-tion** (in this case DR+). The starting direction of the cutter is:

- the Y+ direction for the X, Y plane,
- the X+ direction for the Z, X plane,
- the Z+ direction for the Y, Z plane.

The maximum **stepover** is the amount of k (see "Pocket milling" cycle).

The procedure is repeated until the programmed **milling depth** is reached. The tool then returns to the starting position.

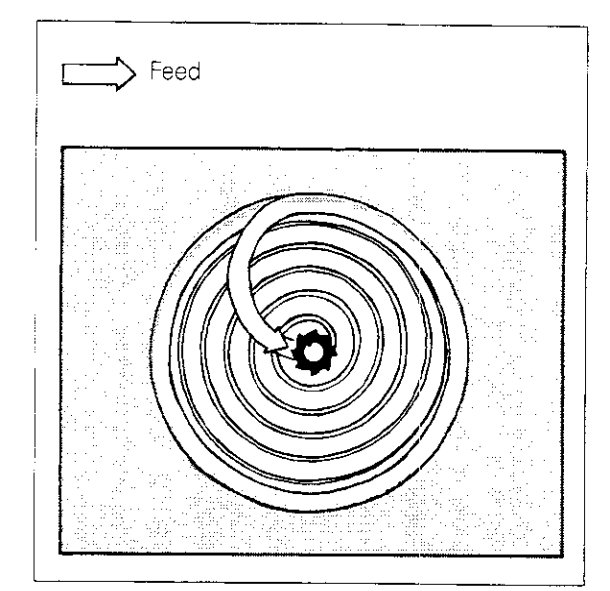

#### Milling a circular pocket with the 4<sup>th</sup> axis

If the TNC's fourth axis controls an additional linear axis U, V or W, the fourth axis can also be used to mill a circular pocket.

To do this, the fourth axis must be programmed before the cycle call in the last positioning block.

Example:

15 L X+50.000 V+50.000

ROF M

**16 CYCL CALL** 

Μ

| · · · · · · · · · · · · · · · · · · ·   |                                        |                                              | na pros      |                                       |           |                                       |                                        |                |                                       |                   |
|-----------------------------------------|----------------------------------------|----------------------------------------------|--------------|---------------------------------------|-----------|---------------------------------------|----------------------------------------|----------------|---------------------------------------|-------------------|
| · ··· • · · · · · · · · · · · · · · · · |                                        | · · · · · · · · · · · · · · · · · · ·        |              |                                       |           |                                       |                                        |                |                                       |                   |
| <b></b> .                               | –                                      |                                              |              | ·····                                 |           |                                       | <b>.</b> .                             |                |                                       | •••••             |
|                                         |                                        |                                              |              |                                       |           | ······ · · ·                          |                                        |                | •                                     | ••••••            |
|                                         |                                        |                                              | :<br>:<br>:  |                                       |           |                                       |                                        |                | · · · · · · · · · · · · · · · · · · · |                   |
|                                         | <u>+</u>                               |                                              |              |                                       |           | · · · · · · · · · · · · · · · · · · · | :<br>                                  | :<br>          |                                       | ·                 |
|                                         | ·····                                  |                                              | ··· ····; :  |                                       |           |                                       |                                        | :              |                                       | · · · · · · · · · |
| <u>.</u>                                | -<br>                                  | !                                            | · ·          |                                       |           |                                       |                                        |                | •• <u>-</u>                           | · ·               |
| · · · · · · · · · · · · · · · · · · ·   | ······································ | . <u></u>                                    | · ······     |                                       | !         |                                       |                                        | ·····          |                                       | · ····· ·         |
| · · · ···                               | · · · · · · · · · · · · · · · · · · ·  | · <u>`</u> ; ··· <u>_</u> ;                  |              |                                       |           |                                       |                                        |                |                                       |                   |
|                                         |                                        | · · · ·                                      |              |                                       |           |                                       | !                                      |                | <br>                                  |                   |
|                                         | ļ                                      |                                              |              |                                       |           |                                       |                                        |                |                                       |                   |
| · · · · · · · · · · · · · · · · · · ·   |                                        |                                              |              | —                                     |           |                                       |                                        |                | <u> </u>                              |                   |
|                                         |                                        | · · · · · · · · · · · · · · · · · · ·        | ·            |                                       | <u>:</u>  | <u> </u>                              |                                        |                | <u></u>                               |                   |
| · · · · · · · · · · · · · · · · · · ·   | · · · · · · · · · · · · · · · · · · ·  | :;                                           | ····         | ···· +                                |           |                                       |                                        |                | <u></u>                               |                   |
|                                         |                                        | <u>.                                    </u> |              | · · · · · · · · · · · · · · · · · · · |           |                                       | i                                      |                |                                       |                   |
| <u> </u>                                | ······································ | <u>.                                    </u> |              |                                       |           | ·<br>; [                              |                                        |                | ÷                                     | · ·               |
|                                         |                                        |                                              |              |                                       |           |                                       |                                        |                |                                       |                   |
|                                         |                                        | · · · · · · · · · · · · · · · · · · ·        |              |                                       |           |                                       |                                        |                | <u> </u>                              |                   |
| ·                                       | <u>i</u>                               |                                              |              |                                       |           |                                       | ··· ;                                  |                |                                       | <u> </u>          |
|                                         | ····                                   |                                              |              |                                       |           |                                       |                                        | ·              | <u> </u>                              |                   |
|                                         |                                        |                                              |              |                                       |           | · · · · · · · · · · · · · · · · · · · |                                        |                | <u> </u>                              |                   |
|                                         |                                        |                                              |              |                                       |           |                                       |                                        |                | :                                     | ·                 |
|                                         |                                        |                                              |              |                                       |           |                                       |                                        |                |                                       |                   |
|                                         |                                        |                                              |              |                                       |           |                                       |                                        |                |                                       |                   |
| . <u> </u>                              | · · · · · · · · · · · · · · · · · · ·  | :                                            |              |                                       | ····· •·· |                                       | · · · · · · · · · · · · · · · · · · ·  |                | <u> </u>                              |                   |
|                                         |                                        |                                              |              |                                       |           |                                       |                                        | _              |                                       |                   |
|                                         |                                        |                                              |              |                                       |           |                                       |                                        | <u> </u>       |                                       |                   |
|                                         |                                        | :                                            |              |                                       |           |                                       |                                        |                | $\downarrow$                          |                   |
|                                         |                                        | <u> </u>                                     | <u> </u>     |                                       |           |                                       |                                        | <u> </u>       |                                       | · • • • • • • •   |
|                                         |                                        | 1                                            | • <u>-</u> : |                                       |           |                                       | ······································ |                |                                       | ·                 |
|                                         |                                        |                                              |              |                                       |           |                                       |                                        |                |                                       |                   |
| · · · · · · · · · · · · · · · · · · ·   |                                        |                                              |              | · · · · · · · · · · · · · · · · · · · |           |                                       |                                        |                | <u> </u>                              |                   |
|                                         | · · · · · · · · · · · · · · · · · · ·  | ·                                            |              |                                       |           |                                       | ······                                 |                |                                       |                   |
| i                                       | · · · · · · · ·                        |                                              | <u> </u>     |                                       |           | <u>i</u>                              |                                        | · ;<br>· · · ; |                                       | <u> </u>          |
|                                         |                                        |                                              |              | <br>;                                 |           | <u> </u>                              |                                        |                |                                       |                   |
|                                         | · · · · · · · · · · · · · · · ·        | · <u> </u>                                   |              |                                       |           |                                       |                                        | ······         | ·····                                 | ~ **              |
|                                         | • • •                                  |                                              |              |                                       | ·         | —j                                    |                                        | . —            |                                       | ·                 |
|                                         |                                        |                                              |              |                                       |           |                                       |                                        |                |                                       |                   |
| <u> </u>                                | · ·                                    | . <u>.</u> <u>.</u>                          |              | :<br>                                 |           | <u> </u>                              |                                        |                | <u> </u>                              |                   |
|                                         |                                        |                                              | · · · ·      |                                       |           | · · ·                                 |                                        |                |                                       | <u></u> <u>-</u>  |
|                                         | . <u> </u>                             | · · · · · · · · · · · · · · · · · · ·        | · -: - ·     |                                       |           |                                       | ÷                                      |                | • • •                                 |                   |
|                                         |                                        |                                              |              |                                       |           |                                       |                                        |                |                                       |                   |

# Canned cycles Milling a circular pocket

| Cycle<br>definition | Operating mode<br>Dialogue initiation |           |                                        |
|---------------------|---------------------------------------|-----------|----------------------------------------|
|                     | CYCL DEF 5 CIRCULAR POCKET            |           | Press ENT.                             |
|                     | SET-UP CLEARANCE ?                    |           | Specify set-up clearance.              |
|                     |                                       | <u>*</u>  | with correct sign.                     |
|                     |                                       | ENT       | Press ENT                              |
|                     | MILLING DEPTH ?                       |           | Specify milling depth.                 |
|                     |                                       | Ť.        | with correct sign.                     |
|                     |                                       | ENT       | Press ENT.                             |
|                     |                                       |           |                                        |
|                     | PECKING DEPTH ?                       |           | Specify infeed per cut.                |
|                     |                                       | 72        | with correct sign.                     |
|                     |                                       | ENT       | Press ENT.                             |
|                     |                                       |           |                                        |
|                     | FEED RATE FOR PECKING ?               |           | Specify rate of vertical feed.         |
|                     |                                       |           | Press ENT.                             |
|                     | CIRCLE RADIUS ?                       | ▶ <u></u> | Specify radius of circular pocket.     |
|                     |                                       | ENT       | Press ENT.                             |
|                     |                                       |           | Specify feed rate for milling circular |
|                     | HEED RATE ? F =                       |           | pocket.                                |
|                     |                                       |           | FIESS CINI.                            |

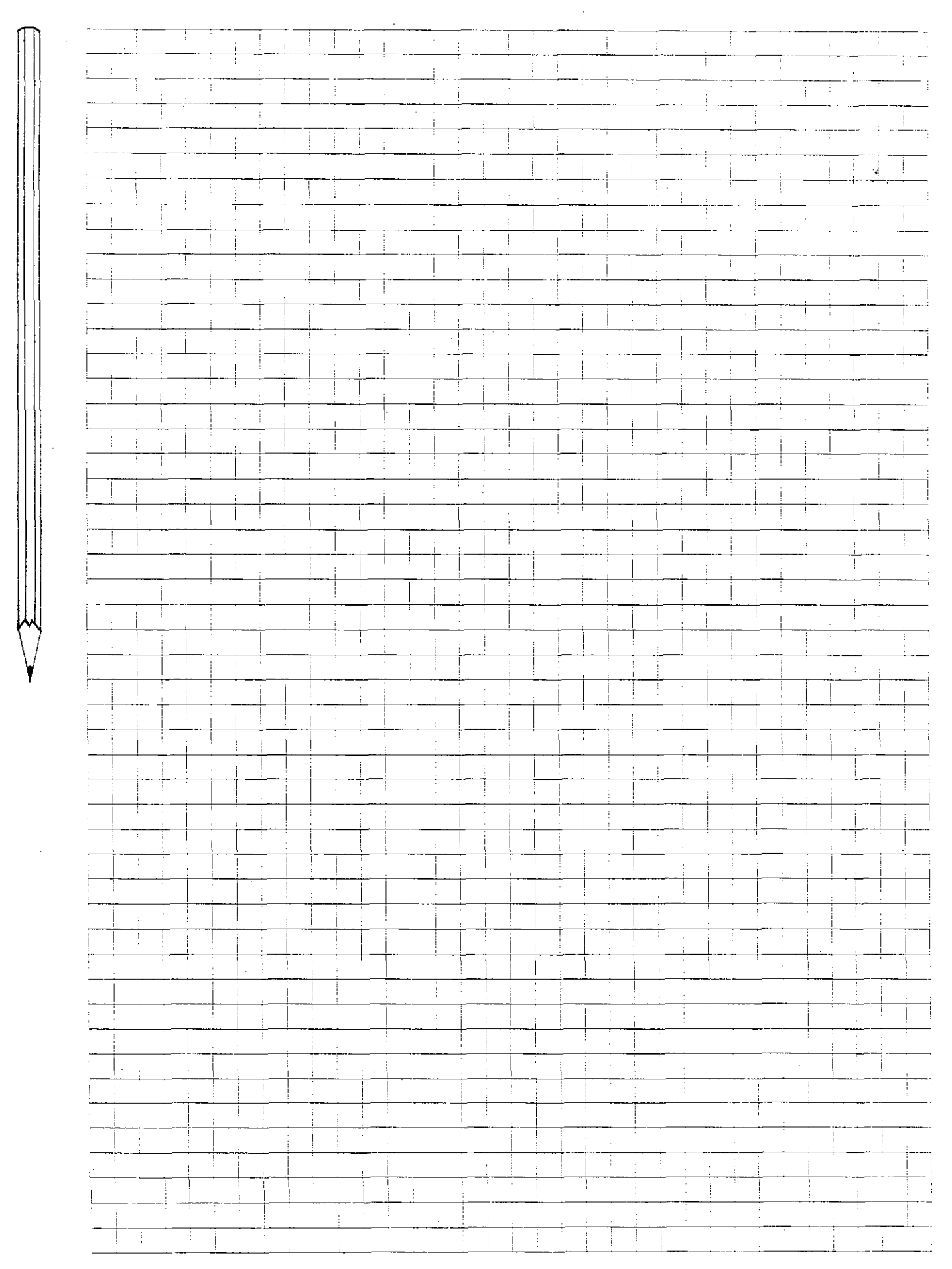

### **Canned cycles** Milling a circular pocket

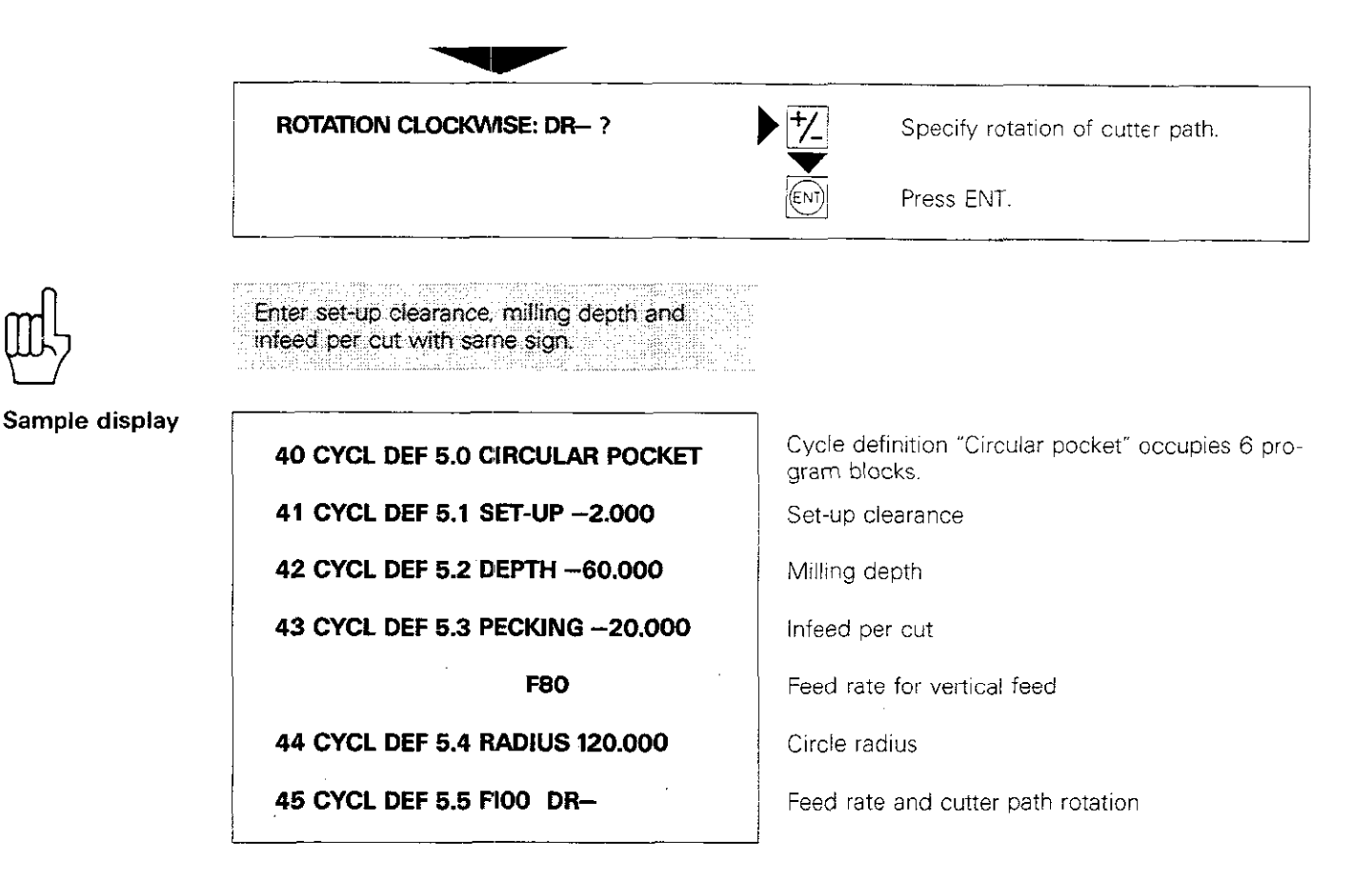

#### Introduction

Four cycles are required for milling pockets with variable contours:

- Cycle 14: CONTOUR GEOMETRY (list of subroutines containing subcontours)
- Cycle 15: PILOT DRILL (rough drilling to pocket depth for all partial contours)
- Cycle 6: ROUGH-OUT (rough-milling of contour and clearing of pocket)
- Cycle 16: CONTOUR MILL (finish-milling of contour pocket).

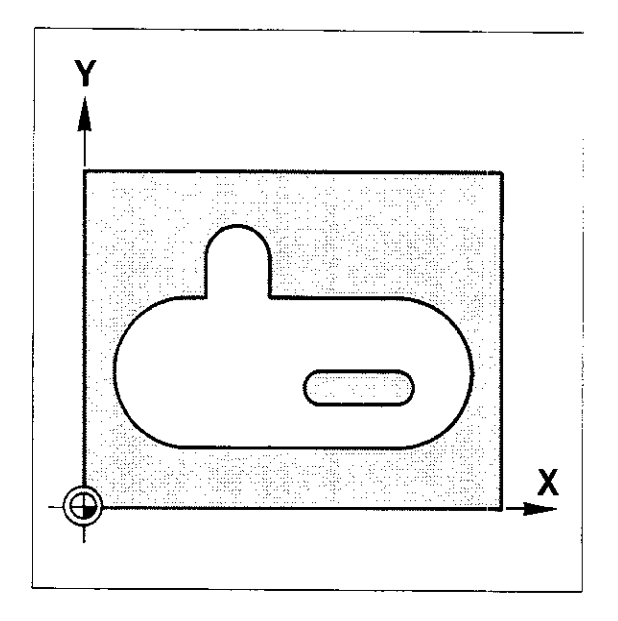

#### Contour

The contour consists of one or more pockets and islands within the pocket. A total of up to 12 subcontours is possible. Each subcontour must be programmed as a closed loop of contour elements. The following straight lines and arcs can be used as contour elements:

polar coordinates.

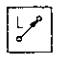

Line, end position programmed in Cartesian coordinates.

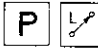

Line, end position programmed in

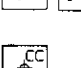

C

Circle (arc) defined by circle centre and end position;

end position in Cartesian coordinates.

| сс<br>Ф |   |
|---------|---|
| Ρ       | ٩ |

Circle (arc) defined by circle centre and end position;

end position programmed in polar С coordinates.

Beginning with software version 03: All the contour entry keys may be used to program the contour elements. Subroutines, program part repititions and Q parameter functions (FN) can also be programmed.

No coordinate conversions are permitted within contour definitions. Coordinate conversions can, however, be applied to the entire pocket.

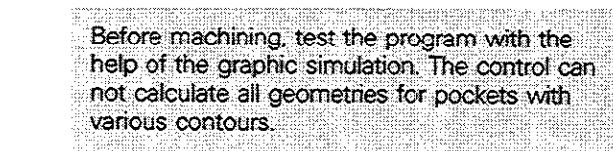

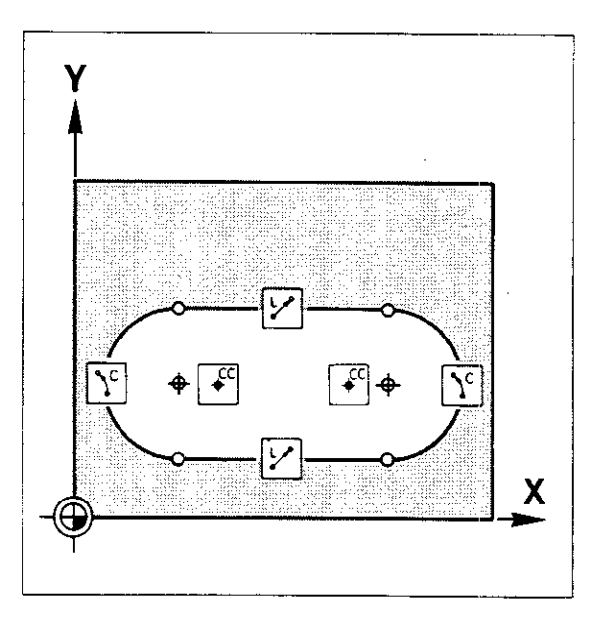

Pocket

Pockets can be defined in two ways:

#### Option 1:

- Clockwise sequence of contour elements
- Radius compensation RR

#### Option 2:

- Counterclockwise sequence of contour elements
- Radius compensation RL.

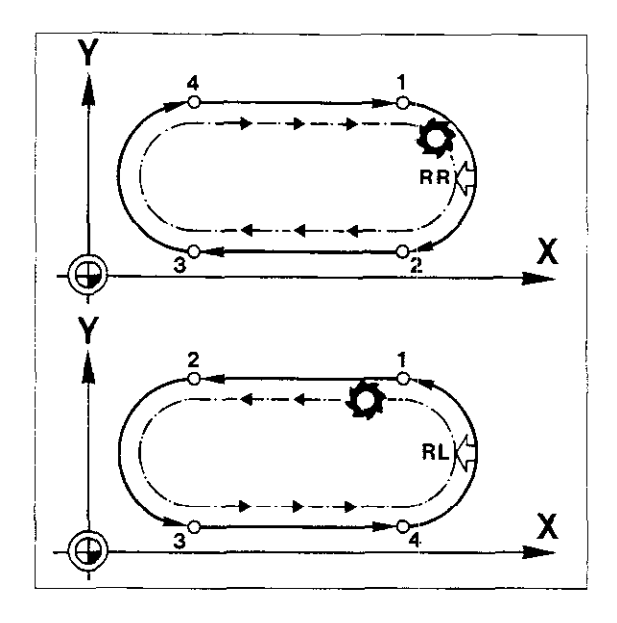

Island

Islands can also be defined in two ways:

#### Option 1:

- Clockwise sequence of contour elements
- Radius compensation RL

#### Option 2:

- Counterclockwise sequence of contour elements
- Radius compensation RR.

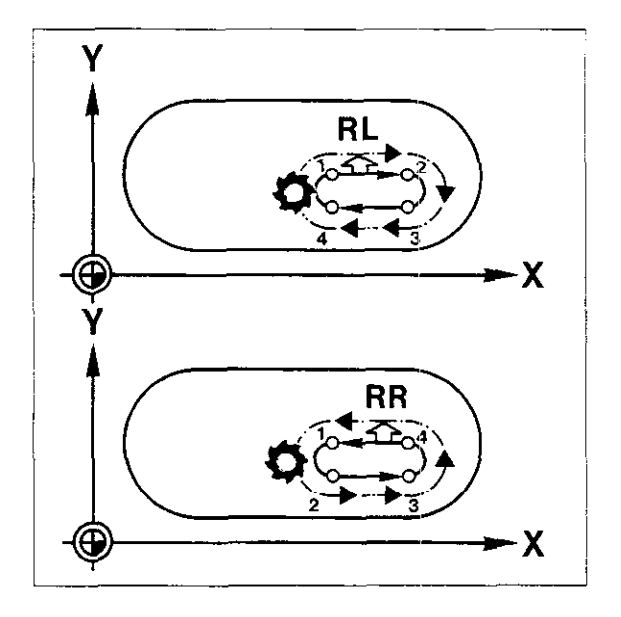

Superimposing pockets and islands Pockets and islands can be superimposed (overlaid) on one another. The TNC computes the resulting contour automatically from the starting point of the first subcontour.

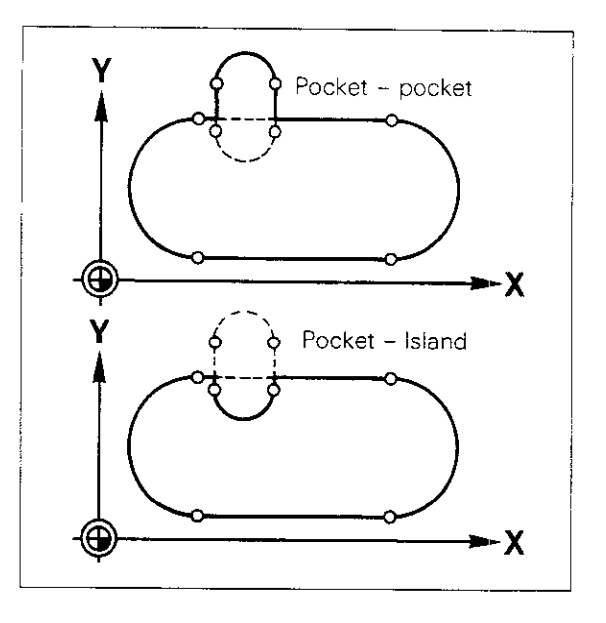

For this reason, the starting point of the subcontour is the determining factor of the resulting contour pocket.

Superimposing pockets

The starting point of pocket contour 1 is located outside the area of pocket 2, the areas of both pockets will be cleared.

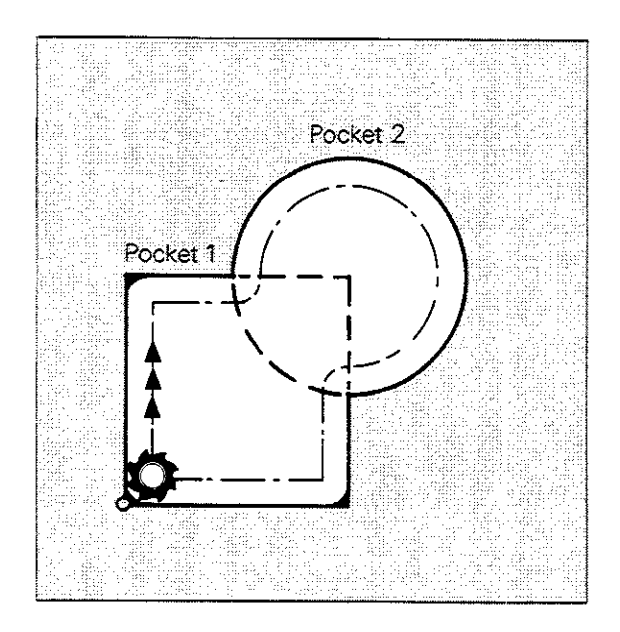

The starting point of pocket contour 1 is located within the area of pocket 2, only the common area of the two pockets will be cleared.

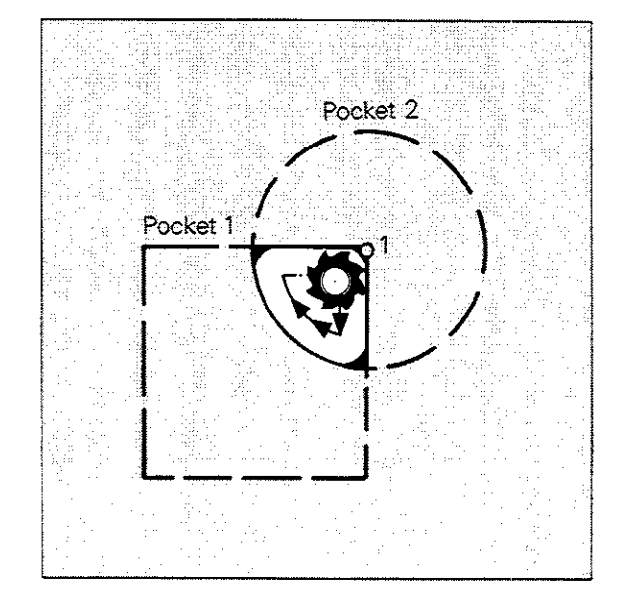

### Superimposing islands

The starting point of island contour 1 is located outside the area of island 2, neither of the areas of the two islands will be cleared.

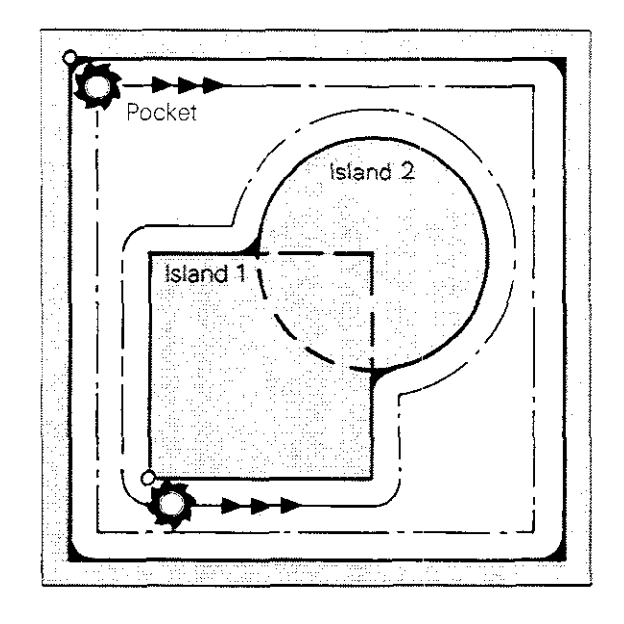

The starting point of island contour 1 is located within the area of island 2, only the common areas of the two islands will remain.

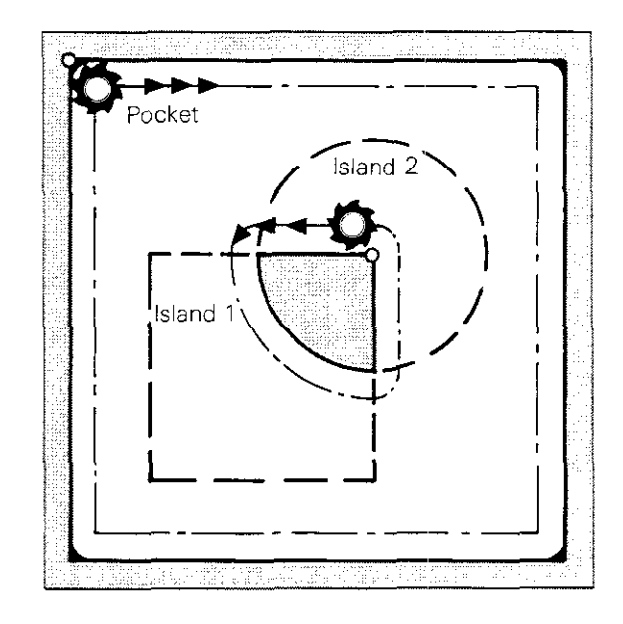

Superimposing pockets and islands If pocket areas are reduced in size by superimposed islands, the starting point of pocket contour 1 must be located outside of island 1.

An island can also reduce several pocket areas. The starting points of the pocket contours must all lie outside the island.

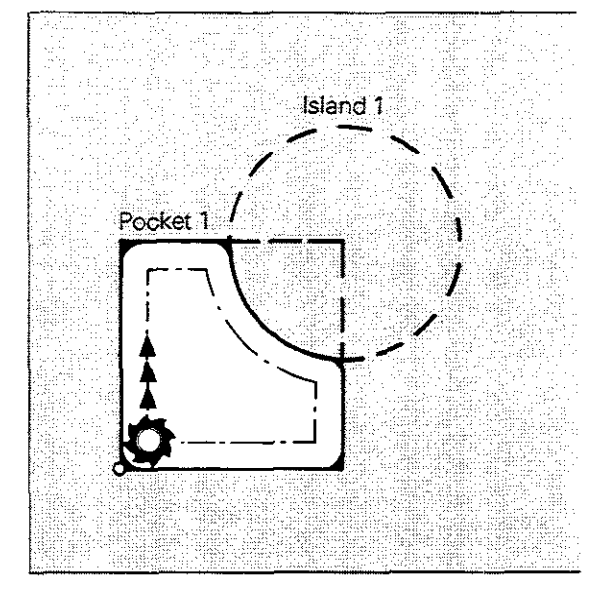

If island areas are reduced in size by superimposed pockets, the starting point of pocket contour 2 must be located outside of island 1.

A pocket can also reduce several island areas. The starting point of the superimposing pocket must lie within the first island.

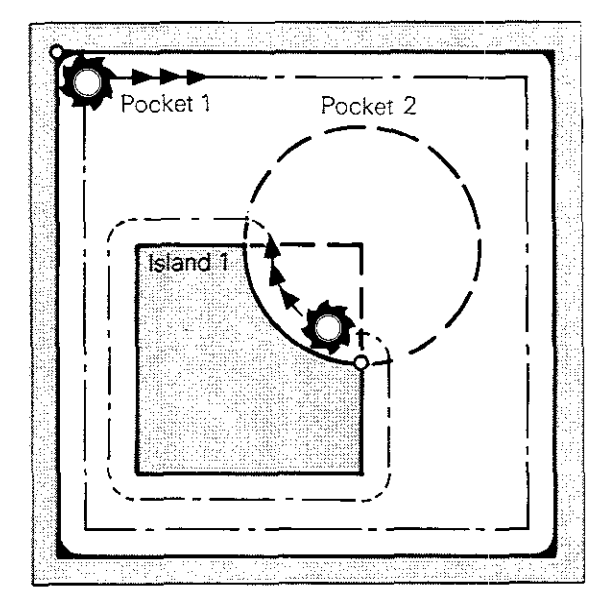

Programming subcontours

Partial contours are saved and stored in **subrou-tines.** The first point of the subcontour is the **starting position**, where machining begins. The starting position of the first subcontour is also the penetration point for the cycle "Pilot drilling". The starting position is programmed via linear interpolation using the **b** key.

叱

The first subcontour must be a pocket.

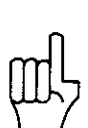

The starting position cannot be located on the contour of an island.

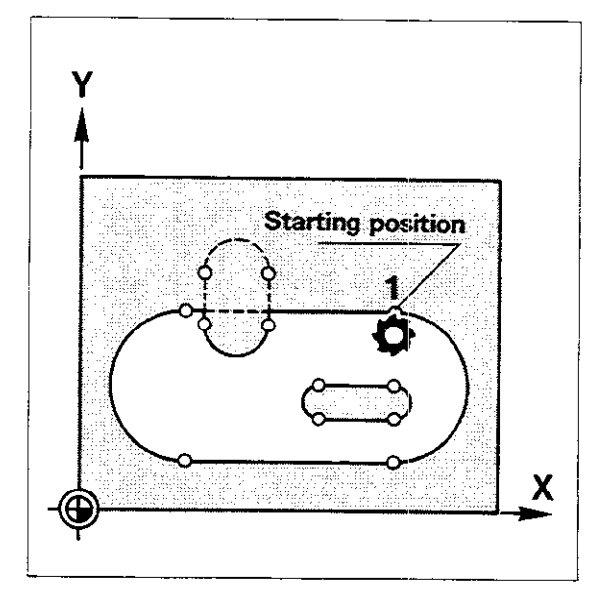

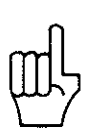

Radius compensation RL/RR should not be changed within a subcontour or a subroutine.

### **Canned cycles** Variable-contour pockets Cycle 14: Contour geometry

The label numbers (subroutines) of the subcontours are defined in cycle 14 "CONTOUR GEO-METRY". Up to 12 label numbers can be entered. The TNC computes the intersecting points of the resulting contour pocket from the programmed subcontours.

Cycle 14 "CONTOUR GEOMETRY" is active immediately following definition; no separate cycle call is necessary.

The first subcontour must be programmed as a pocket

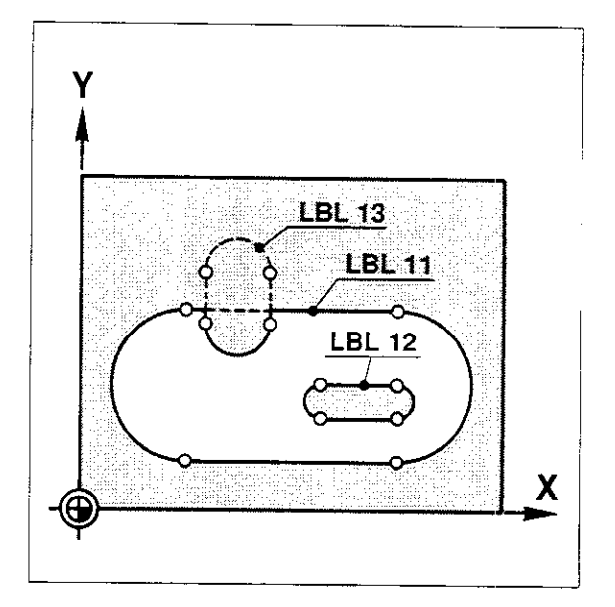

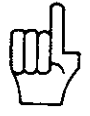

Cycle

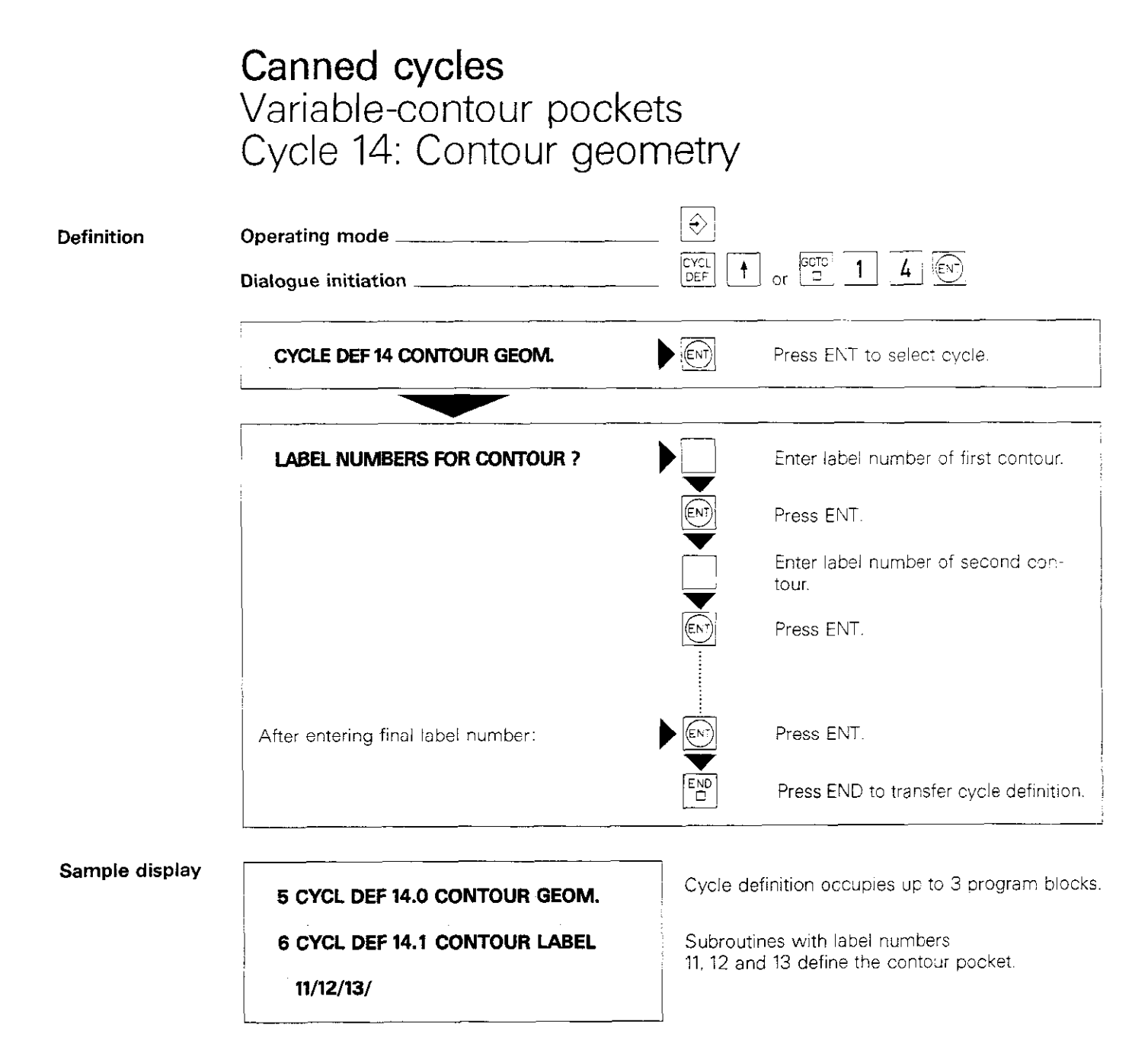

### **Canned cycles** Variable-contour pockets Cycle 15: Pilot drill

Cycle 15 is used to drill pilot holes at cutter infeed points.

The positions of the infeed points are identical to the starting positions of the subcontours. In the case of closed loops of contour elements, produced by superimposing several pockets and islands, the infeed point is the starting position of the first subcontour.

The cycle "Pilot drill" must be called separately.

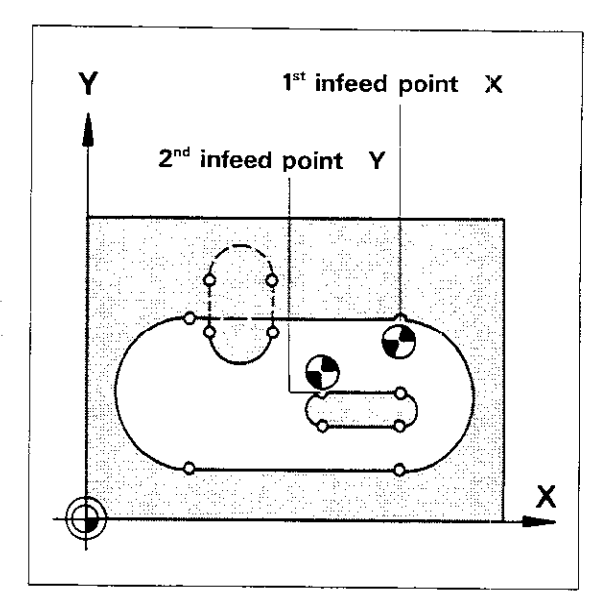

#### Input data

Cycle

#### Set-up clearance: see cycle 1.

**Total hole depth:** distance between workpiece surface and bottom of pocket. See "Set-up clear-ance" for sign.

**Pecking depth:** infeed per cut, i.e. the amount by which the tool penetrates the workpiece for each cut. See "Set-up clearance" for sign. **Feed rate:** traversing rate of tool when penetrating workpiece.

**Contour mill allowance:** allowance for the finishing procedure.

யு

The tool must be located at the set-up clearance before the cycle is called.

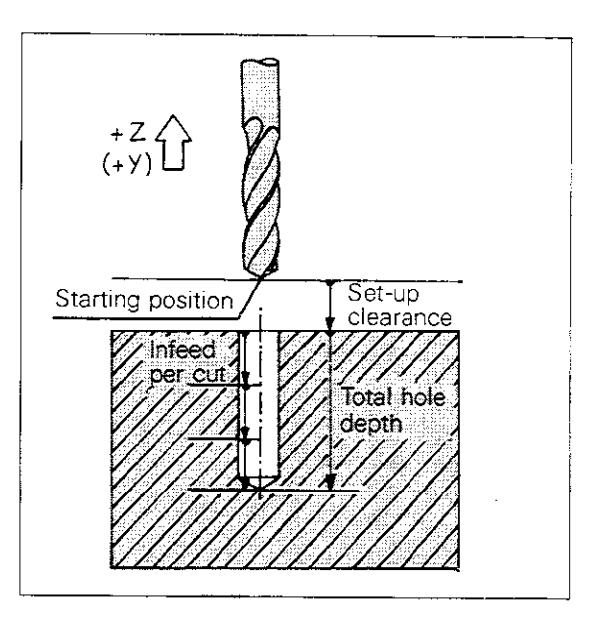

#### Procedure

The control system positions the tool above the first infeed point at the programmed **set-up clearance**, taking the programmed **contour mill allowance** into account.

The tool, moving at the programmed **feed rate**, then penetrates to the first **pecking depth**. After drilling to this depth, the tool returns at rapid rate to the starting position and then plunges back to the first depth.

The tool then advances again at the programmed feed rate by the amount of the infeed increment, returns to the starting position and so on. The alternating drilling/retracting action is repeated until the programmed **total hole depth** is

reached.

Finally, the control system positions the tool at the programmed set-up clearance above the second infeed point and repeats the drilling operation.

The advanced halting distance corresponds to the set-up clearance.

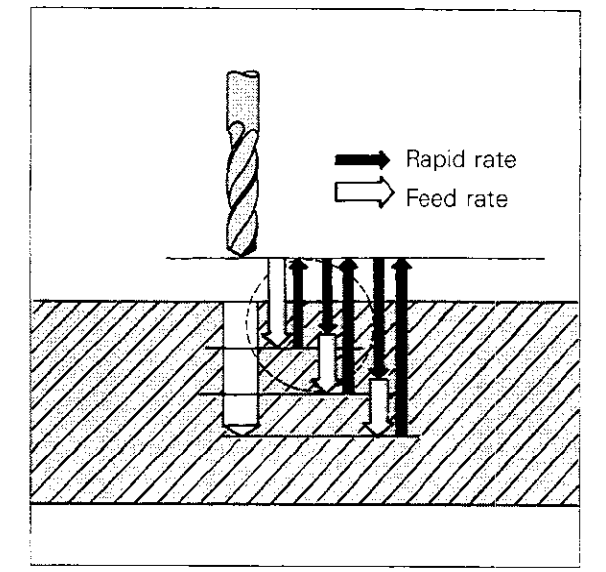

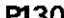

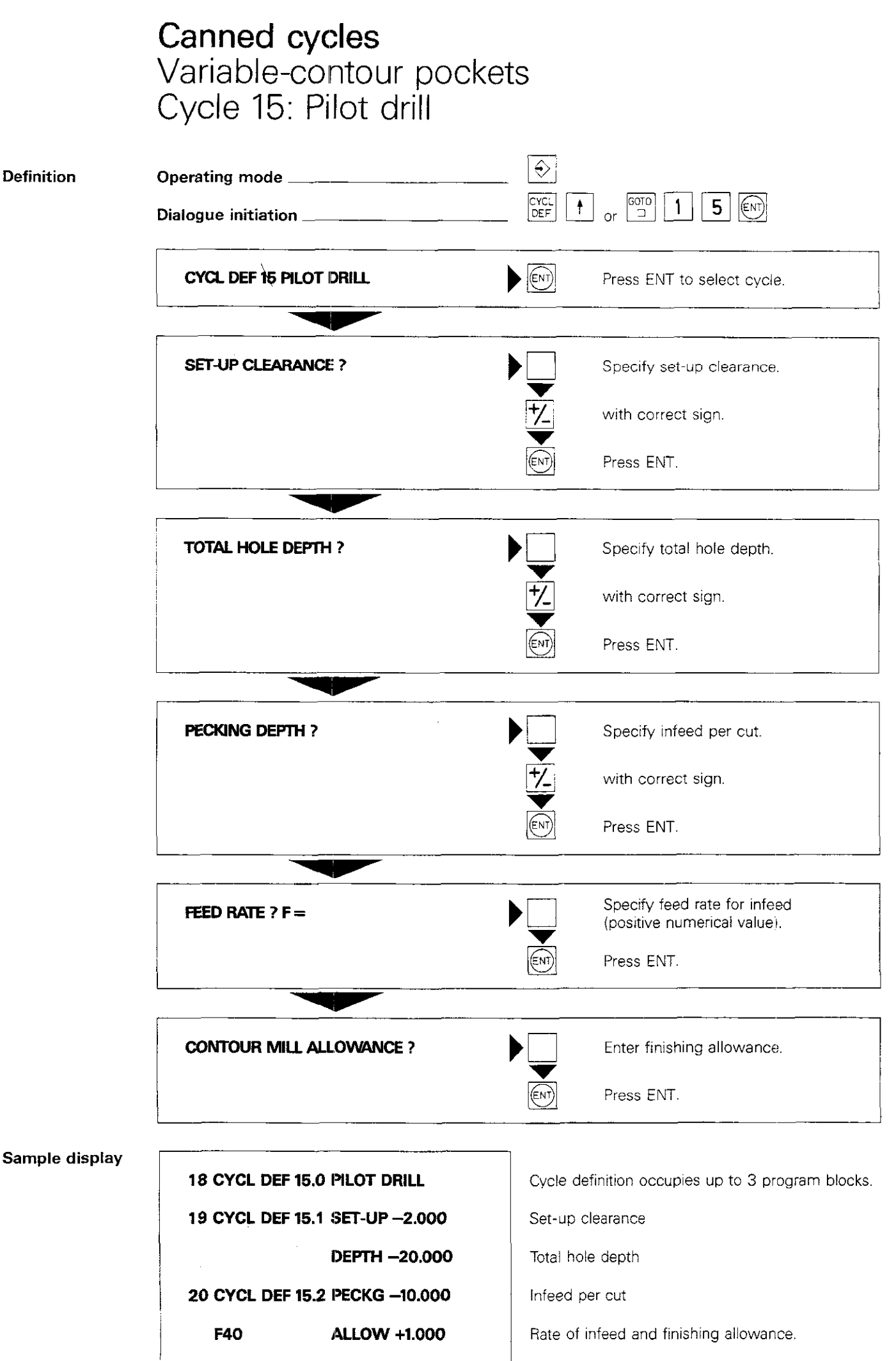

### Canned cycles Variable-contour pockets Cycle 6: Rough-out

Cycle

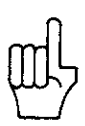

Cycle 6 defines the roughing procedure for clearing the pocket.

The cycle "Rough-out" must be called separately.

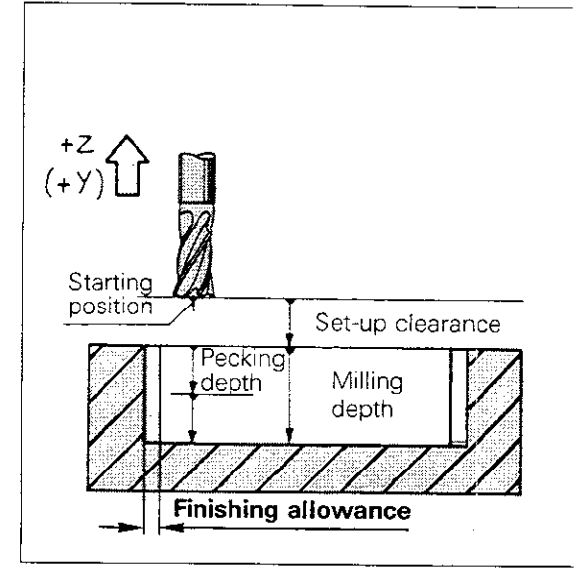

#### Input data

#### Set-up clearance: see cycle 1.

**Milling depth:** distance between workpiece surface and pocket bottom. See "Set-up clearance" for sign.

**Pecking depth:** infeed per cut, i.e. the amount by which the tool penetrates the workpiece for each cut. See "Set-up clearance" for sign. **Feed rate for pecking:** traversing rate of tool when penetrating workpiece.

**Contour mill allowance:** allowance for the finishing procedure (positive numerical value). **Rough-out angle:** direction for clearing pocket, based on angular reference axis of machining plane.

Feed rate: traversing speed of tool in machining plane.

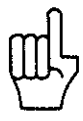

The tool must be located at the set-up clearance before the cycle is called.

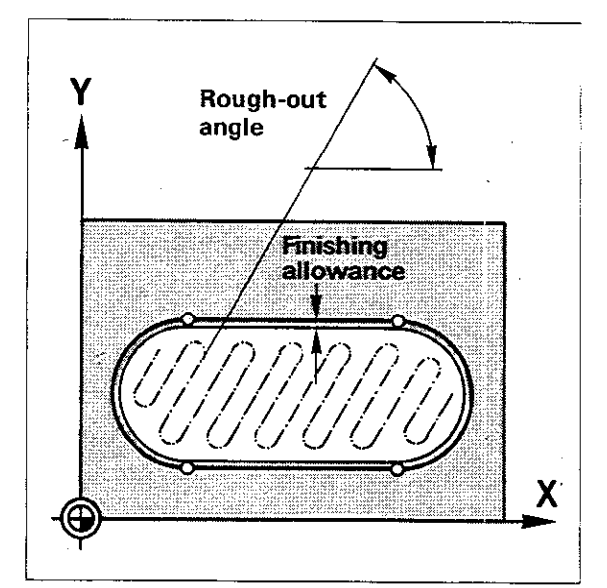

#### Procedure

The control system positions the tool automatically above the first infeed point, taking the programmed **contour mill allowance** into account. **Beware of danger of collision with chucking device**.

The tool then penetrates the workpiece. After reaching the first **pecking depth**, the tool mills the first subcontour at the programmed **feed rate**, taking the finishing allowance into account.

The direction of rotation for rough-milling is determined by a machine parameter defined by the machine manufacturer.

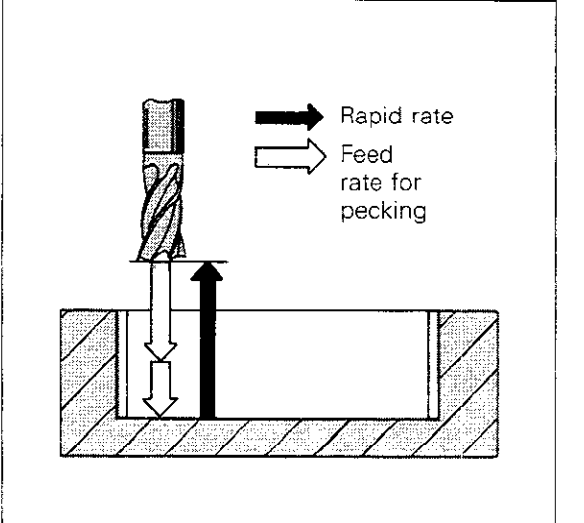

### Canned cycles Variable-contour pockets Cycle 6: Rough-out

#### Procedure

At the infeed point, the control system advances the tool to the next pecking depth. The procedure is repeated until the programmed **milling depth** is reached.

The remaining subcontours are milled in the same manner.

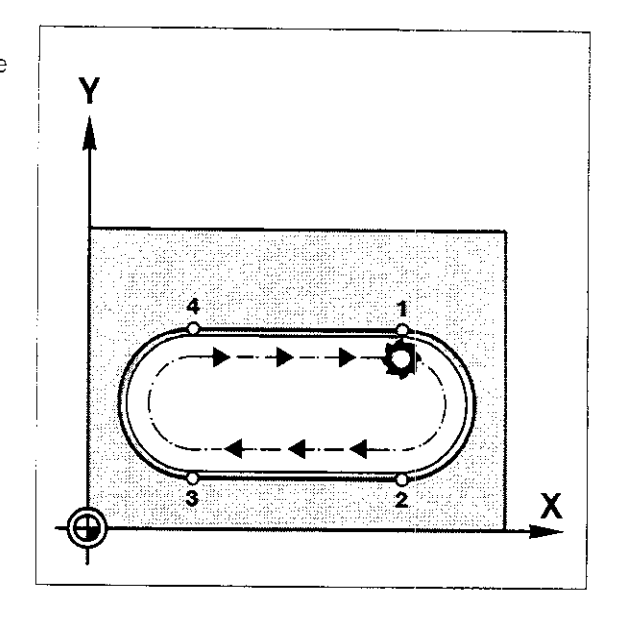

The pocket is then cleared. The direction of feed corresponds to the programmed **rough-out angle.** The stepover per cut corresponds to the cutter radius.

The pocket can be cleared with multiple vertical feed motions.

At the end of the cycle, the control system retracts the tool to the set-up clearance. When roughing out, islands are jumped over. For this, a minimum advanced halting distance is maintained. This halting distance corresponds to the maximum set-up clearance for the "Roughout" and "Contour mill" cycles.

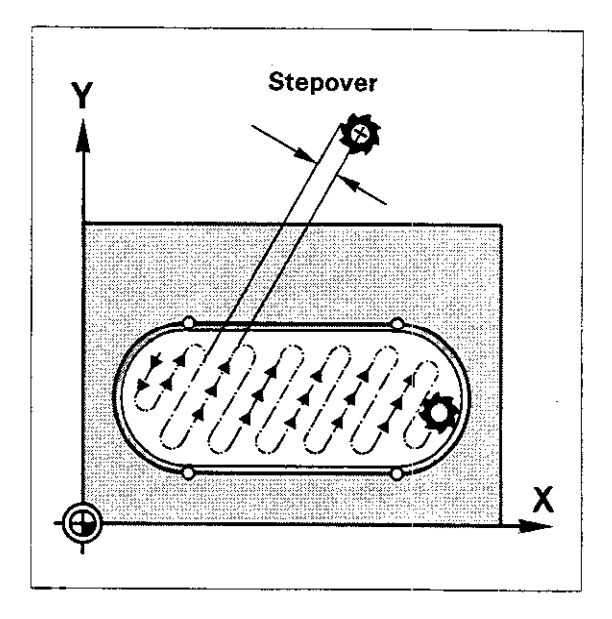

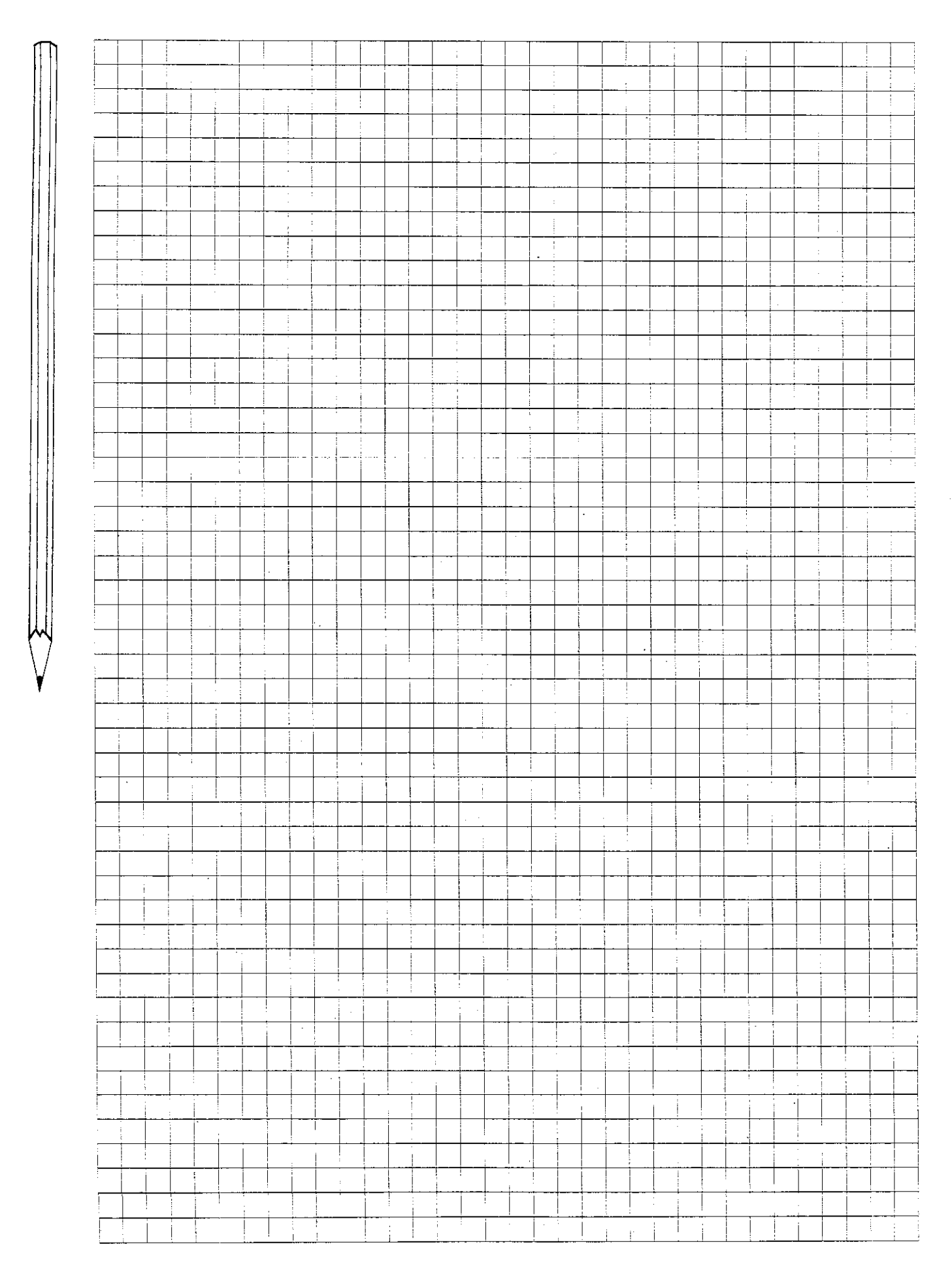

|            | Canned cycles            |           |                                                          |
|------------|--------------------------|-----------|----------------------------------------------------------|
|            | Variable-contour pocl    | kets      |                                                          |
|            | Cycle 6: Rough-out       |           |                                                          |
| Definition | Operating mode           | 🔄         |                                                          |
|            | Dialogue initiation      | DEF       |                                                          |
|            | CYCL DEF 6 ROUGH-OUT     |           | Press ENT to select cycle.                               |
|            |                          |           |                                                          |
|            | SET-UP CLEARANCE ?       |           | Specify set-up clearance.                                |
|            |                          | <u>+/</u> | with correct sign.                                       |
|            |                          | ENT       | Press ENT.                                               |
|            |                          |           |                                                          |
|            | MILLING DEPTH ?          |           | Specify milling depth.                                   |
|            |                          | ★         | with correct sign.                                       |
|            |                          | ENT       | Press ENT.                                               |
|            |                          |           |                                                          |
|            | PECKING DEPTH ?          |           | Specify infeed per cut.                                  |
|            |                          | ★         | with correct sign.                                       |
|            |                          |           | Press ENT.                                               |
|            |                          |           |                                                          |
|            | FEED RATE FOR PECKING ?  |           | Specify feed rate for vertical feed.                     |
|            |                          | ENT       | Press ENT.                                               |
|            |                          |           |                                                          |
|            | CONTOUR MILL ALLOWANCE ? |           | Enter finishing allowance<br>(positive numerical value). |
|            |                          | ENT       | Press ENT.                                               |
|            |                          |           |                                                          |
|            | ROUGH-OUT ANGLE ?        |           | Specify rough-out angle.                                 |
|            |                          | ENT       | Press ENT.                                               |
|            |                          |           |                                                          |
|            | . FEED RATE ? F ==       |           | Specify feed rate for milling pocket.                    |
|            |                          |           | Press ENT.                                               |

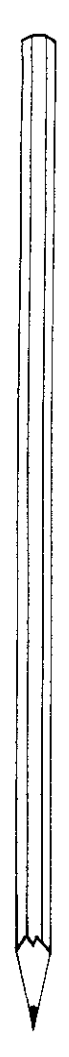

|                                            |                  |                                                   |                                         | <u> </u>                                 |                                       | <u> </u>                                       | , <u>i</u>                              |                                               |
|--------------------------------------------|------------------|---------------------------------------------------|-----------------------------------------|------------------------------------------|---------------------------------------|------------------------------------------------|-----------------------------------------|-----------------------------------------------|
|                                            |                  |                                                   |                                         |                                          |                                       | l l i                                          |                                         |                                               |
|                                            |                  |                                                   |                                         |                                          |                                       |                                                |                                         |                                               |
|                                            |                  |                                                   |                                         |                                          |                                       |                                                | - i                                     | i i                                           |
|                                            |                  |                                                   |                                         |                                          |                                       |                                                | + + + + + + + + + + + + + + + + + + + + |                                               |
|                                            |                  |                                                   |                                         |                                          |                                       |                                                | i l                                     |                                               |
|                                            |                  | 1                                                 |                                         |                                          |                                       |                                                |                                         | · · · ·                                       |
|                                            |                  |                                                   |                                         |                                          |                                       |                                                | 1                                       | 1                                             |
|                                            | <u> </u>         |                                                   |                                         |                                          |                                       |                                                |                                         | <u> </u>                                      |
|                                            |                  |                                                   |                                         |                                          |                                       |                                                |                                         | 4                                             |
|                                            |                  |                                                   |                                         |                                          |                                       |                                                |                                         |                                               |
|                                            |                  |                                                   |                                         |                                          |                                       |                                                |                                         |                                               |
|                                            |                  |                                                   | :                                       |                                          |                                       |                                                |                                         |                                               |
|                                            |                  |                                                   |                                         |                                          |                                       |                                                |                                         | <u> </u>                                      |
|                                            |                  |                                                   |                                         |                                          |                                       |                                                |                                         |                                               |
|                                            | + +              |                                                   | • • • • • • • • • • • • • • • • • • • • |                                          |                                       |                                                |                                         |                                               |
|                                            |                  |                                                   |                                         |                                          |                                       |                                                |                                         |                                               |
|                                            |                  | · <del>   </del>                                  |                                         |                                          |                                       |                                                |                                         |                                               |
|                                            |                  |                                                   |                                         |                                          |                                       |                                                |                                         | 1                                             |
|                                            |                  |                                                   |                                         | · · · · · · · · · · · · · · · · · · ·    |                                       |                                                |                                         | · · ·                                         |
|                                            |                  |                                                   |                                         |                                          |                                       |                                                |                                         |                                               |
|                                            |                  | · · · · · · · · · · · · · · · · · · ·             |                                         |                                          |                                       |                                                |                                         |                                               |
|                                            | 1                |                                                   |                                         |                                          |                                       |                                                |                                         |                                               |
|                                            |                  |                                                   |                                         |                                          |                                       |                                                |                                         |                                               |
|                                            | 1.4              |                                                   |                                         |                                          |                                       |                                                |                                         |                                               |
|                                            |                  |                                                   |                                         |                                          |                                       |                                                |                                         |                                               |
|                                            | :                |                                                   | i í                                     |                                          |                                       |                                                |                                         |                                               |
|                                            |                  |                                                   |                                         |                                          |                                       |                                                |                                         |                                               |
|                                            |                  |                                                   |                                         | 1                                        |                                       |                                                |                                         |                                               |
|                                            |                  |                                                   |                                         |                                          |                                       |                                                |                                         |                                               |
|                                            |                  |                                                   | T                                       | 1                                        |                                       |                                                |                                         |                                               |
|                                            |                  |                                                   |                                         |                                          |                                       |                                                |                                         |                                               |
|                                            |                  | 1                                                 | i                                       |                                          | ·····                                 |                                                | ·   †                                   |                                               |
|                                            |                  |                                                   |                                         |                                          |                                       |                                                |                                         |                                               |
|                                            | ++               | <del></del> {*                                    |                                         | 1                                        |                                       | ·   ···                                        |                                         |                                               |
|                                            |                  |                                                   |                                         |                                          |                                       |                                                |                                         |                                               |
|                                            | ·                |                                                   |                                         | <u> </u>                                 |                                       |                                                |                                         | —— <u> </u>                                   |
|                                            |                  |                                                   |                                         |                                          |                                       |                                                |                                         |                                               |
|                                            | <del></del>      | ┉╈╼╍╍╶╅╴╴┥╴╴┥╴╴                                   | <del> i</del>                           | ┼╾┼╼╍┤                                   |                                       |                                                |                                         | <u> </u>                                      |
|                                            |                  |                                                   |                                         |                                          |                                       |                                                |                                         |                                               |
| ├ <del>──┼──┤</del> ╼─┼─┼──┤ <u>┤</u> ┤──┼ | <del>.   .</del> | +                                                 |                                         | +                                        |                                       |                                                | +                                       | ╞━╆┉╶╁╶╌╣                                     |
|                                            |                  |                                                   |                                         |                                          |                                       |                                                |                                         |                                               |
|                                            | <u> </u>         |                                                   |                                         | <u>   </u>                               |                                       |                                                |                                         |                                               |
|                                            | ;                |                                                   |                                         |                                          |                                       |                                                |                                         |                                               |
|                                            |                  |                                                   |                                         |                                          |                                       | 1                                              |                                         |                                               |
|                                            |                  |                                                   |                                         |                                          |                                       |                                                |                                         |                                               |
|                                            | 1                |                                                   |                                         |                                          |                                       |                                                |                                         |                                               |
|                                            |                  |                                                   |                                         |                                          | · .                                   |                                                |                                         |                                               |
|                                            |                  |                                                   |                                         |                                          |                                       |                                                |                                         |                                               |
|                                            |                  |                                                   |                                         | t i i                                    |                                       |                                                | 1                                       |                                               |
|                                            |                  |                                                   |                                         |                                          |                                       |                                                |                                         |                                               |
|                                            |                  |                                                   |                                         |                                          |                                       |                                                |                                         |                                               |
|                                            | 1                |                                                   |                                         |                                          |                                       |                                                |                                         |                                               |
|                                            |                  |                                                   |                                         | + + - +                                  | · · · · · · · · · · · · · · · · · · · |                                                |                                         |                                               |
|                                            |                  |                                                   | 1.1                                     |                                          |                                       |                                                |                                         |                                               |
|                                            |                  | ·                                                 |                                         |                                          |                                       |                                                | · · · · · · · · · · · · · · · · · · ·   |                                               |
|                                            |                  |                                                   |                                         |                                          |                                       |                                                |                                         |                                               |
|                                            |                  | ┽━━┤╾ぃ┉┥╍ぃ╶╺╎╼                                    |                                         | + · +                                    | ├ <u>──</u>                           | <b>├</b>                                       |                                         |                                               |
|                                            | i                |                                                   | 1.1                                     |                                          |                                       |                                                | .                                       |                                               |
|                                            | <u> </u>         |                                                   | · · · · ·                               |                                          | ·                                     |                                                |                                         | ;                                             |
|                                            |                  |                                                   |                                         | 1.1.1.1.1.1.1.1.1.1.1.1.1.1.1.1.1.1.1.1. |                                       |                                                |                                         |                                               |
|                                            |                  |                                                   |                                         |                                          |                                       |                                                |                                         |                                               |
|                                            |                  |                                                   |                                         |                                          |                                       |                                                |                                         |                                               |
|                                            |                  |                                                   |                                         |                                          |                                       |                                                |                                         | <u> </u>                                      |
|                                            |                  |                                                   |                                         |                                          |                                       |                                                |                                         |                                               |
|                                            | :                |                                                   |                                         |                                          |                                       |                                                |                                         |                                               |
|                                            |                  |                                                   | -                                       |                                          |                                       |                                                |                                         |                                               |
|                                            |                  |                                                   | ·                                       |                                          |                                       |                                                |                                         |                                               |
|                                            |                  |                                                   |                                         |                                          |                                       |                                                |                                         |                                               |
|                                            |                  |                                                   |                                         |                                          |                                       |                                                |                                         |                                               |
|                                            |                  |                                                   |                                         |                                          | 1 1 1 1                               |                                                |                                         |                                               |
|                                            |                  |                                                   | . i                                     |                                          |                                       |                                                |                                         |                                               |
|                                            |                  |                                                   |                                         |                                          |                                       | ii                                             |                                         | <u>,                                     </u> |
|                                            | í                |                                                   |                                         |                                          |                                       |                                                |                                         |                                               |
|                                            | · .              | <del>                                      </del> |                                         |                                          | <u> </u>                              |                                                | <del>     </del> -                      |                                               |
|                                            |                  |                                                   |                                         |                                          |                                       |                                                |                                         |                                               |
|                                            |                  |                                                   |                                         |                                          | · · · · · · · · · · · · · · · · · · · | T                                              | + · ·   ·                               |                                               |
|                                            |                  |                                                   |                                         |                                          |                                       |                                                |                                         |                                               |
|                                            |                  |                                                   |                                         | +                                        | ·                                     | +                                              | +                                       |                                               |
|                                            |                  |                                                   |                                         |                                          | ·                                     |                                                |                                         |                                               |
|                                            | +                | <del></del>                                       |                                         | +                                        |                                       | <u>                                       </u> |                                         | <u>+</u>                                      |
|                                            |                  |                                                   | i                                       |                                          |                                       | 1 1                                            |                                         |                                               |
|                                            | +                |                                                   |                                         | ÷                                        |                                       | <u> </u>                                       |                                         | +                                             |
|                                            |                  |                                                   |                                         |                                          |                                       | 1 i l                                          |                                         |                                               |
|                                            | 5                |                                                   |                                         |                                          |                                       |                                                |                                         | 1 1 1                                         |
|                                            |                  |                                                   |                                         | • • • • • • • • • • • • • • • • • • •    |                                       | ·                                              |                                         | +                                             |
|                                            |                  |                                                   |                                         |                                          |                                       |                                                |                                         |                                               |
|                                            |                  |                                                   |                                         |                                          |                                       |                                                |                                         |                                               |
|                                            |                  |                                                   |                                         |                                          |                                       |                                                |                                         |                                               |
|                                            |                  |                                                   |                                         |                                          |                                       |                                                |                                         |                                               |
|                                            |                  |                                                   |                                         |                                          |                                       |                                                |                                         |                                               |
|                                            |                  |                                                   |                                         |                                          |                                       |                                                |                                         |                                               |
|                                            |                  |                                                   |                                         |                                          |                                       |                                                |                                         |                                               |
|                                            |                  |                                                   |                                         |                                          |                                       |                                                |                                         |                                               |
|                                            |                  |                                                   |                                         |                                          |                                       |                                                |                                         |                                               |
|                                            |                  |                                                   |                                         |                                          |                                       |                                                |                                         |                                               |
|                                            |                  |                                                   |                                         |                                          |                                       |                                                |                                         |                                               |
|                                            |                  |                                                   |                                         |                                          |                                       |                                                |                                         |                                               |
|                                            |                  |                                                   |                                         |                                          |                                       |                                                |                                         |                                               |
|                                            |                  |                                                   |                                         |                                          |                                       |                                                |                                         |                                               |
|                                            |                  |                                                   |                                         |                                          |                                       |                                                |                                         |                                               |
|                                            |                  |                                                   |                                         |                                          |                                       |                                                |                                         |                                               |
|                                            |                  |                                                   |                                         |                                          |                                       |                                                |                                         |                                               |
|                                            |                  |                                                   |                                         |                                          |                                       |                                                |                                         |                                               |

### Canned cycles Variable-contour pockets Cycle 6: Rough-out

#### Sample display

16 CYCL DEF 6.0 ROUGH-OUT

17 CYCL DEF 6.1 SET-UP -2.000

DEPTH -20.000

18 CYCL DEF 6.2 PECKG -10.000

F40 ALLOW +1.000

19 CYCL DEF 6.3 ANGLE +0.000

F60

.

Cycle definition occupies 4 program blocks.

Set-up clearance

Milling depth

Infeed per cut

Feed rate for tool infeed and finishing allowance

Rough-out angle

Feed rate in machining plane.

### **Canned cycle** Variable-contour pockets Cycle 16: Contour mill

Cycle 16 "CONTOUR MILL" is used to finish-mill the contour pocket.

- The cycle can also be used for general milling of contours that are made up of subcon-
- tours. This provides the following advantages:
- contour intersections are calculated.
- collisions are prevented.

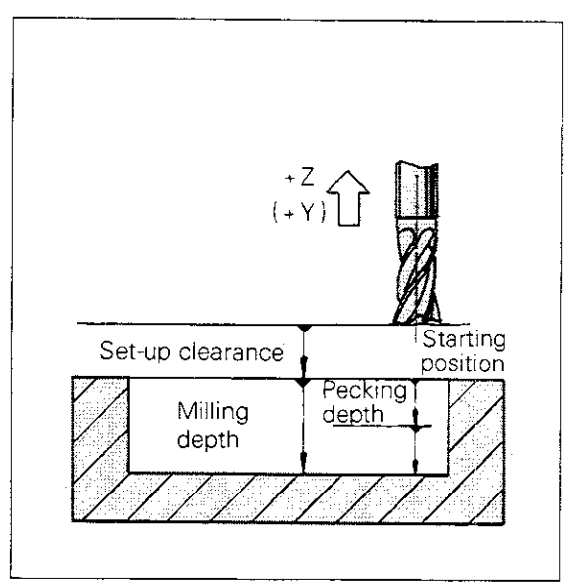

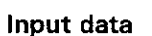

Cycle

#### Set-up clearance: see cycle 1.

rately.

**Milling depth:** distance between workpiece surface and pocket bottom. See "Set-up clearance" for sign.

The cycle "Contour mill" must be called sepa-

**Pecking depth:** infeed per cut, i.e. the amount by which the tool penetrates the workpiece for each cut. See "Set-up clearance" for sign. **Feed rate for pecking:** traversing rate of tool when penetrating workpiece.

**Direction of rotation for contour milling:** cutting direction along the pocket contour (island contours: opposite cutting direction) DR+: positive rotation,

down-cut milling for pocket and island DR-: negative rotation,

up-cut milling for pocket and island. Feed rate: traversing speed of tool in machining plane.

The tool must be located at the set-up clearance before the cycle is called.

ance before the cycle is called,

The control system positions the tool automatically above the first infeed point. **Beware of danger of** collision with chucking device.

Moving at the programmed **feed rate**, the tool then penetrates to the first **pecking depth**. When this depth is reached, the tool mills the first contour, moving at the programmed **feed rate** and taking the specified **direction of rotation** into account.

At the infeed point, the control system advances the tool to the next pecking depth, repeating the procedure until the programmed **milling depth** is reached.

The remaining subcontours are milled in the same manner.

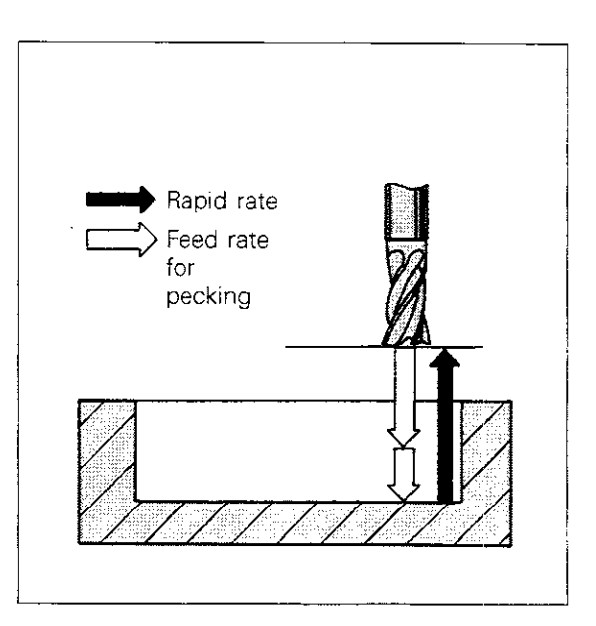

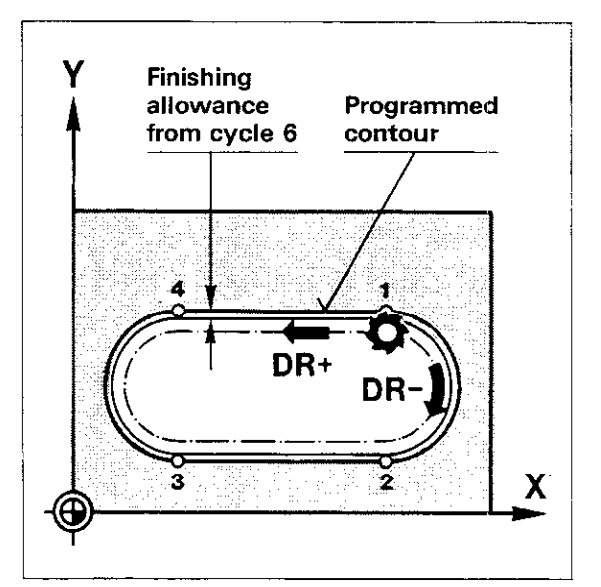

Procedure
### **Canned cycles** Variable-contour pockets Cycle 16: Contour mill

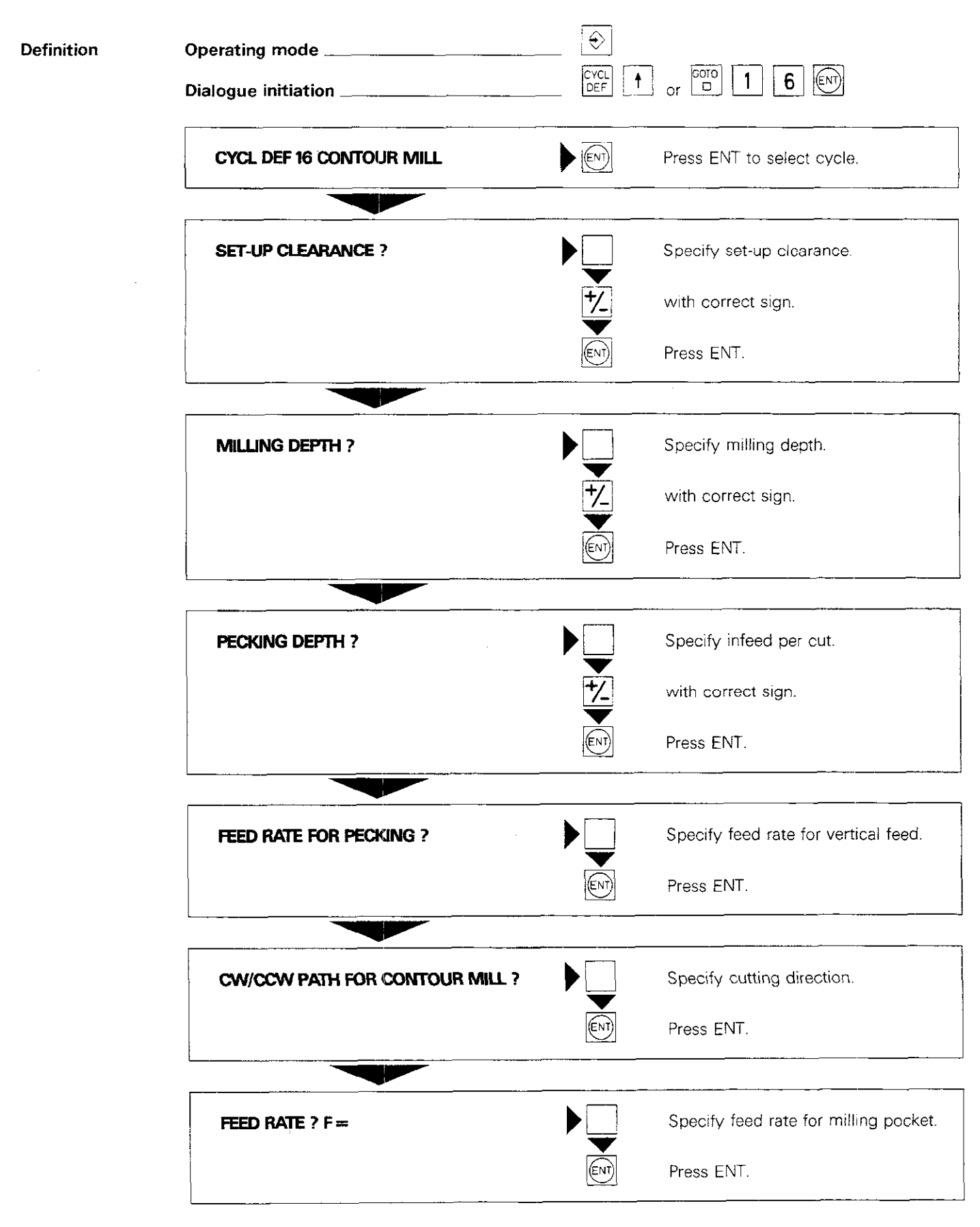

## Notes:

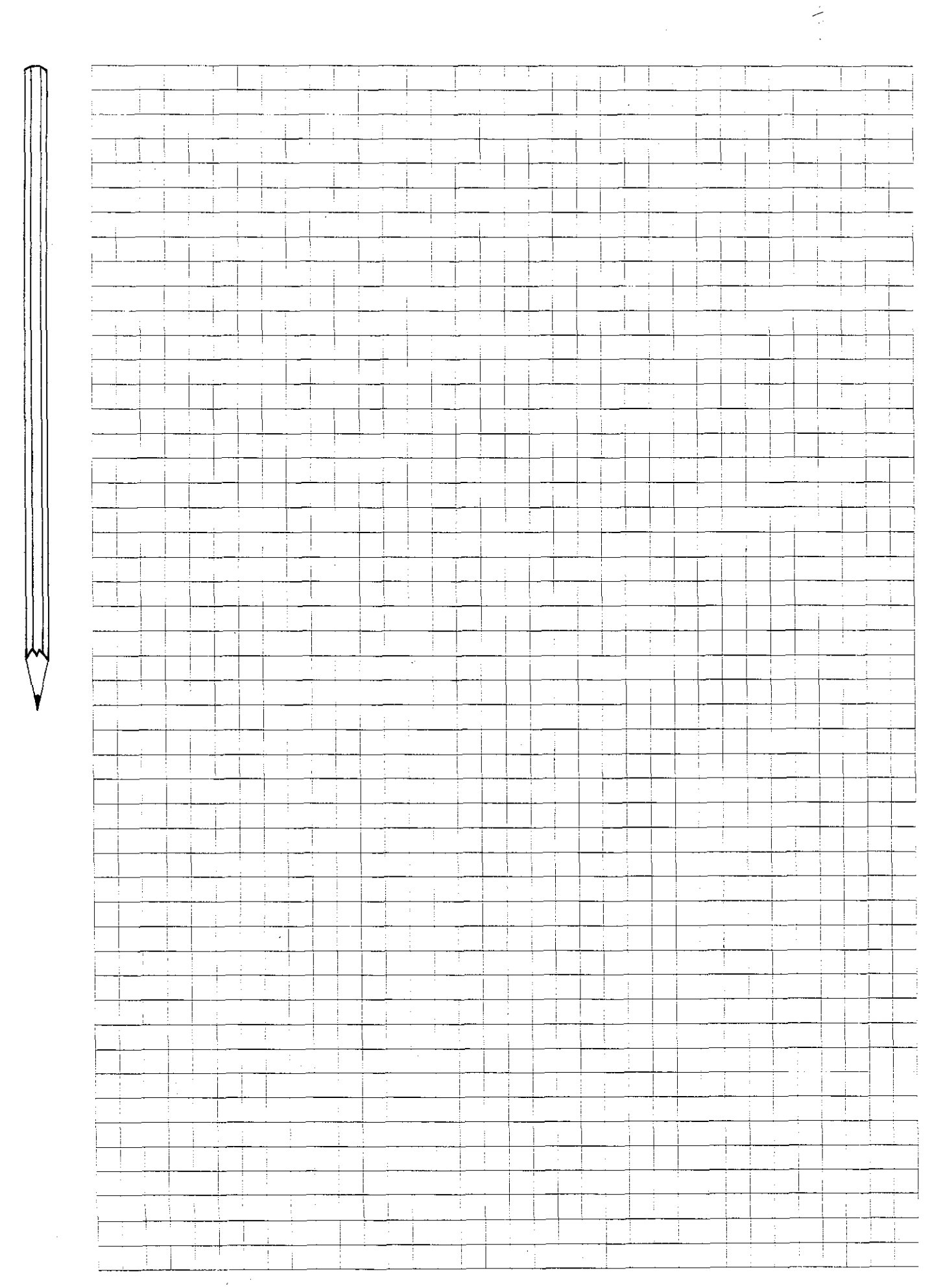

#### Canned cycles Variable-contour pockets Cycle 16: Contour mill

#### Sample display

25 CYCL DEF 16.0 CONTOUR MILL

26 CYCL DEF 16.1 SET-UP -2.000

DEPTH -20.000

27 CYCL DEF 16.2 PECKG -10.000

F40

DR-- F60

Cycle definition occupies 3 program blocks.

Set-up clearance

Milling depth

Infeed per cut

Feed rate for vertical feed, cutting direction and feed rate in machining plane.

Program format and cycle sequence

#### The program format shown at the right is recommended for programming a variable-contour pocket.

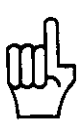

Use the graphics feature to check the contour pocket before running the program on the machine.

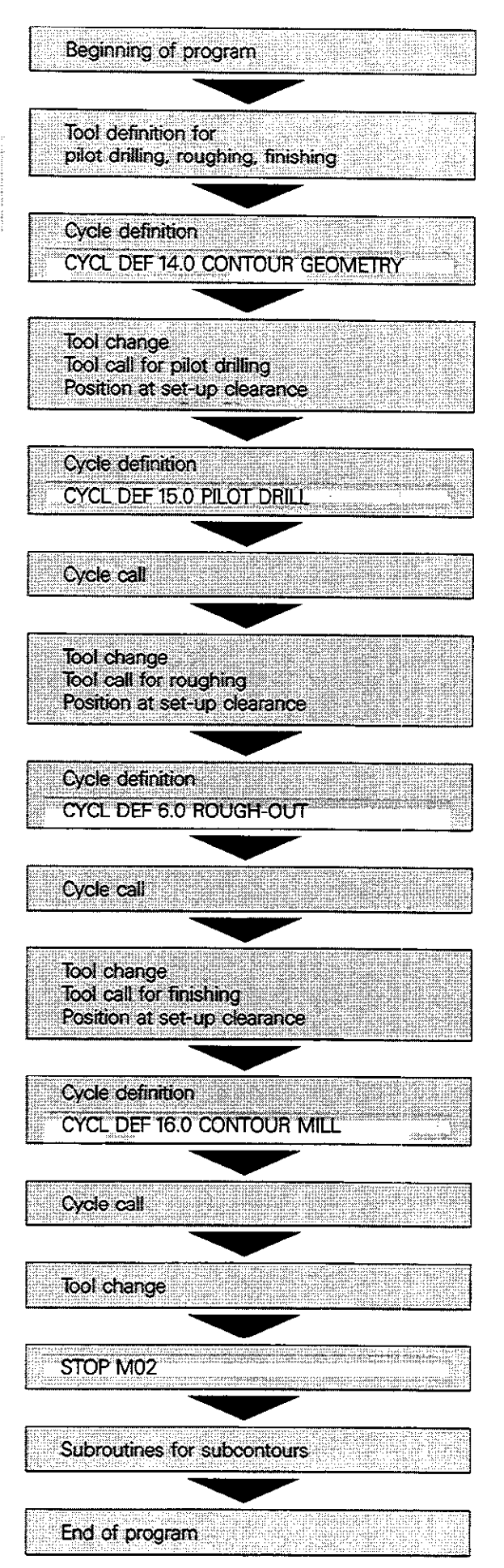

**Pocket contour** The pocket shown in the illustration is made up of three subcontours:

Subcontour 1: pocket Subcontour 2: island within pocket Subcontour 3: island superimposed over pocket (subcontour 1)

The program for milling the pocket is program

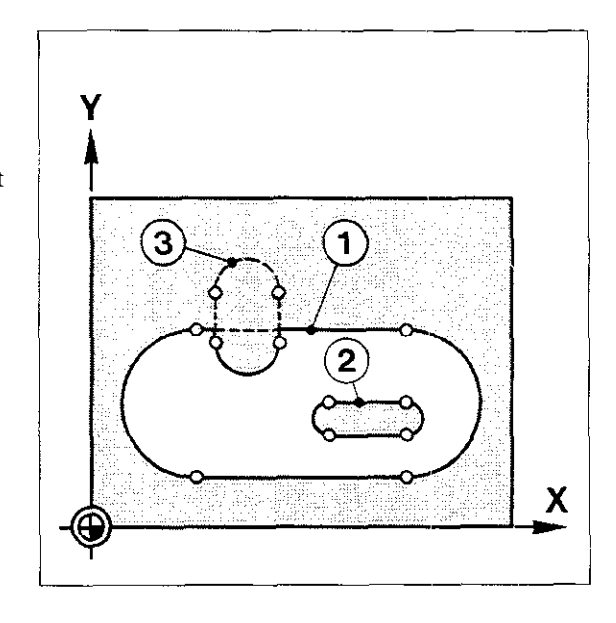

| 0 | BEGIN PGM 40 | MM         |
|---|--------------|------------|
| 1 | BLK FORM 0.1 | Z X+0.000  |
|   | Y+0.000      | Z-25.000   |
| 2 | BLK FORM 0.2 | ~ X+80.000 |
|   | Y+60.00      | 2.+0.000   |
|   |              |            |
|   |              |            |
|   |              |            |
|   |              |            |

| number 40. The blank workpiece dimensions for graphics simulation on the TNC 155 are defined in the RLK FORM blocks |
|----------------------------------------------------------------------------------------------------|
| In the BLK FORIVI blocks.                                                                                           |
|                                                                                                    |

Tool definition

Beginning

of program

The tools are defined at the beginning of the program. Three tools are required to mill the pocket.

**Tool 11:** for pilot drilling **Tool 12:** for roughing and clearing **Tool 13:** for finishing.

| 3 | TOOL | DEF 11 | L.+0.000 |
|---|------|--------|----------|
|   |      |        | R+2.000  |
| 4 | TOOL | DEF 12 | L4.900   |
|   |      |        | R+2.000  |
| 5 | TOOL | DEF 13 | L2.500   |
|   |      |        | R+2.000  |
|   |      |        |          |
|   |      |        |          |

#### Contour definition

The label numbers of the subcontours are programmed during contour definition.

The TNC computes the intersecting points of the pocket contour from the programmed subcontours.

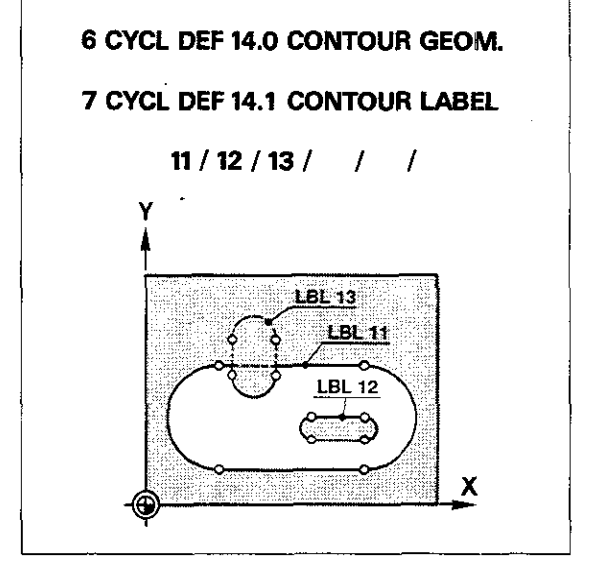

| 8 LBL 1         |           |     |
|-----------------|-----------|-----|
| 9 TOOL CALL 0   | Z         |     |
| S               |           |     |
| 10 L Z+100.000  |           |     |
|                 | RO F15999 | м   |
| 11 L X-50.000   | Y-50.000  |     |
| · .             | RF        | M06 |
| 12 LBL 0        |           |     |
| 13 TOOL CALL 11 | z         |     |
| S               | 140.000   |     |
| 14 L Z+2.000    |           |     |
|                 | RO F15999 | M   |
|                 |           |     |

#### Tool change/ Set-up clearance

The tool change position is also programmed in a subroutine with the label number 1.

Tool No. 11 for pilot drilling is then called and positioned at the set-up clearance.

**Pilot drilling** 

The cycle "Pilot drill" contains all the data required for vertical feed and penetration. The cycle "Pilot drill" must be called separately.

| 15 CYCL DEF 15.0 | PILOT DRILL     |
|------------------|-----------------|
| 16 CYCL DEF 15.  | 1 SET-UP -2.000 |
| · · · ·          | DEPTH -20.000   |
| 17 CYCL DEF 15.3 | 2 PECKG -10.000 |
| F40              | ALLOW +0.500    |
| 18 CYCL CALL     | •               |
|                  | M13             |
|                  |                 |

Tool change/ Set-up clearance The next tool change takes place by calling the subroutine with the label number 1. Tool No. 12 is then called for rough-milling the pocket contour and positioned at the set-up clearance.

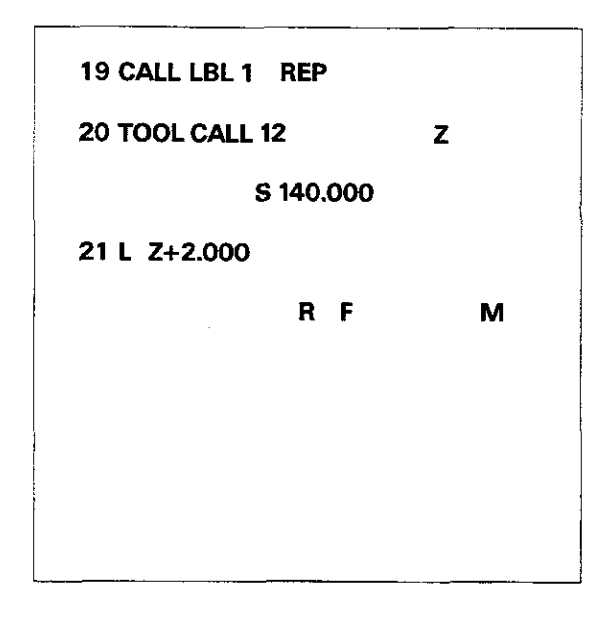

**Roughing-out** The cycle "Rough-out" contains all the data required for rough-milling the pocket. The cycle "Rough-out" must be called separately.

The TNC then mills the contour of the pocket, taking the finishing allowance into account. The pocket is then cleared at the programmed angle.

| 22 CYCL DEF 6.0 ROUG  | H-OUT       |
|-----------------------|-------------|
| 23 CYCL DEF 6.1 SET-U | IP 2.000    |
| DEPT                  | H -20.000   |
| 24 CYCL DEF 6.2 PECK  | G —10.000   |
| F40 A                 | ALLOW 0.500 |
| 25 CYCL DEF 6.3 ANGL  | E +45.000   |
| F140                  |             |
| 26 CYCL CALL          |             |
|                       | M13         |

Tool change/ Set-up clearance Again the tool change takes place by calling the subroutine with the label number 1. Tool No. 13 is then called for finishing the pocket contour and positioned at the set-up clearance.

| 27 CALL LBL 1 | REP       |   |  |
|---------------|-----------|---|--|
| 28 TOOL CALL  | 13        | z |  |
| \$            | s 140.000 |   |  |
| 29 L Z+2.000  |           |   |  |
|               | RF        | м |  |
|               |           |   |  |
|               |           |   |  |
|               |           |   |  |
|               |           |   |  |

#### **Contour milling**

The cycle "Contour mill" contains all the data necessary for finish-milling the pocket contour. In addition, the milling direction can be specified, i.e. the pocket contour can be finished with down-cut or up-cut milling. In the example, DR-is programmed for down-cut milling. A cycle call is required for cycle contour milling.

| 30 CYCL DEF 16.0 CONTOUR MILL  |      |      |
|--------------------------------|------|------|
| 31 CYCL DEF 16.1 SET-UP -2.000 |      |      |
| DEPTH -20.000                  |      |      |
| 32 CYCL DEF 16.2 PECKG -10.000 |      |      |
| F80                            | DR-  | F120 |
| 33 CYCL CA                     | dLL. |      |
|                                |      | M13  |
|                                |      |      |

Tool change/ STOP By calling the subroutine with the label number 1, the TNC moves the tool to the change position. The program is then interrupted with STOP; the auxiliary function M02 or M30 causes a return to the beginning of the program.

| 34 CALL LBL 1 | REP |     |
|---------------|-----|-----|
| 35 STOP       |     | M02 |
|               |     |     |
|               |     |     |
|               |     |     |
|               |     |     |
|               |     |     |

#### Subroutines

After the programmed STOP, the subroutines for the three subcontours are programmed according to the dimensions shown in the drawing.

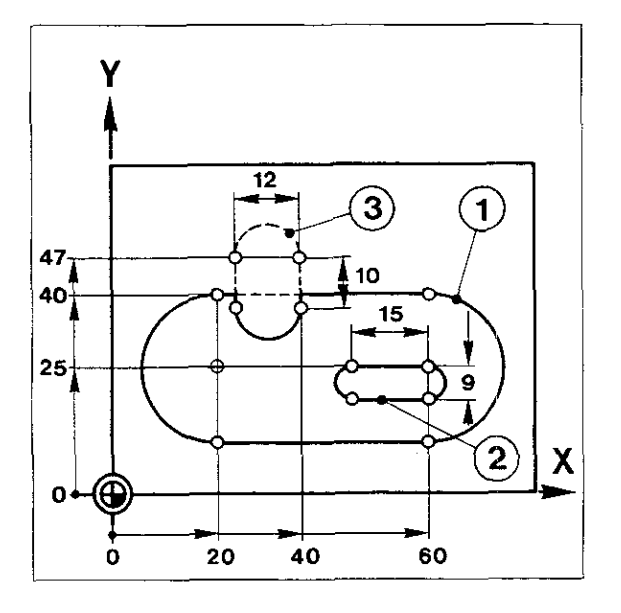

Subcontour 1

Subcontour 1 "Pocket" is programmed in the subroutine with the label number 11.

Because the contour elements are programmed clockwise, the radius compensation for the pocket contour is RR.

| 36 LBL 11                       |   |
|---------------------------------|---|
| 37 L X+ <u>60</u> ,000 Y+40.000 | • |
| RR                              | М |
| 38 CC X+60.000 Y+25.000         |   |
| 39 CP IPA-180.000               |   |
| DR-R F                          | м |
| 40 L X+20.000                   |   |
| RF                              | м |
| 41 CC X+20.000 Y+25.000         |   |
| 42 CP IPA-180.000               |   |
| DR-R F                          | м |
| 43 L X+60.000                   |   |
| RF                              | М |
| 44 LBL 0                        |   |

**Subcontour 2** "Island" is programmed in the subroutine with the label number 12.

Because the contour elements are programmed counterclockwise, the radius compensation for the island contour is RR.

| 45 LBL 12               |     |
|-------------------------|-----|
| 46 L X+60.000 Y+25.000  |     |
| RR                      | М   |
| 47 L IX-15.000          |     |
| R F -                   | M   |
| 48 CC IX+0.000 IY-4.500 | • • |
| 49 CP IPA+180.000       |     |
| DR+R F                  | M   |
| 50 L IX+15.000          |     |
| R. F                    | м   |
| 51 CC IX+0.000 IY+4.500 |     |
| 52 CP IPA+180.000       |     |
| DR+R F                  | м   |
| 53 LBL 0                |     |
|                         |     |

**Subcontour 3** Subcontour 3 "Island" is programmed in the subroutine with the label number 13.

Because the contour elements are programmed counterclockwise, the radius compensation for the island contour is RR.

| 54 LBL 13               |    |
|-------------------------|----|
| 55 L X+40.000 Y+47.000  |    |
| RR                      | M  |
| 56 CC IX-6.000 Y+47.000 |    |
| 57 CP IPA+180.000       |    |
| DR+R F                  | м  |
| 58 L IY-10.000          |    |
| R F                     | Μ. |
| 59 CC IX+6.000 IY+0.000 |    |
| 60 CP IPA+180.000       |    |
| DR+RF                   | М  |
| 61 L X+40.000 Y+47.000  |    |
| R F                     | М  |
| 62 LBL 0                |    |

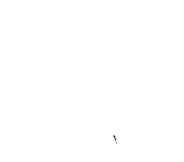

Modifying a pocket contour In the preceding example, subcontour 3, with the sequence of contour elements and the radius compensation RR (block 55), is programmed as an island superimposed on the first subcontour.

By **changing the radius compensation** for subcontour 3 from RR to RL, the island becomes a pocket. The resulting pocket contour increases in size accordingly.

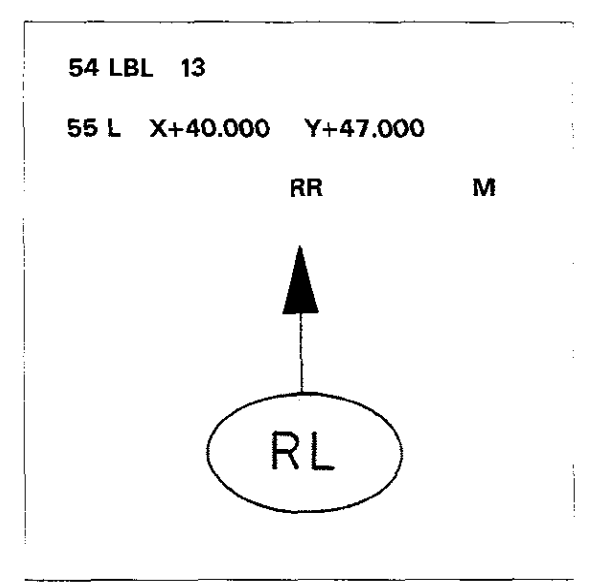

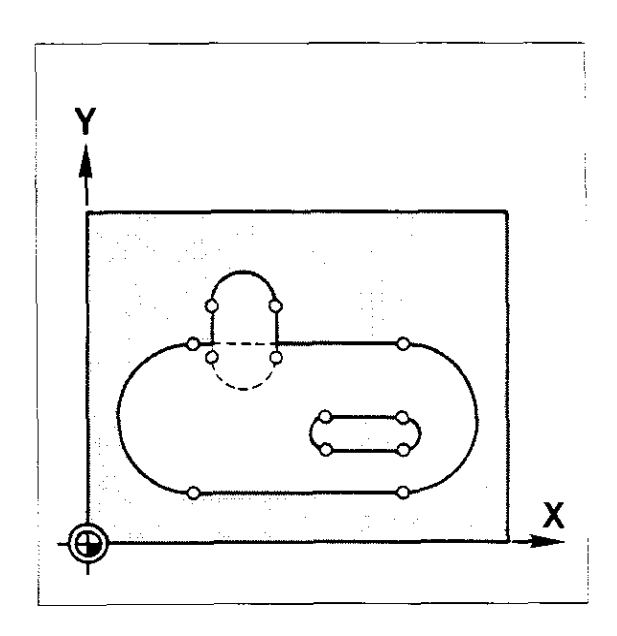

## Notes:

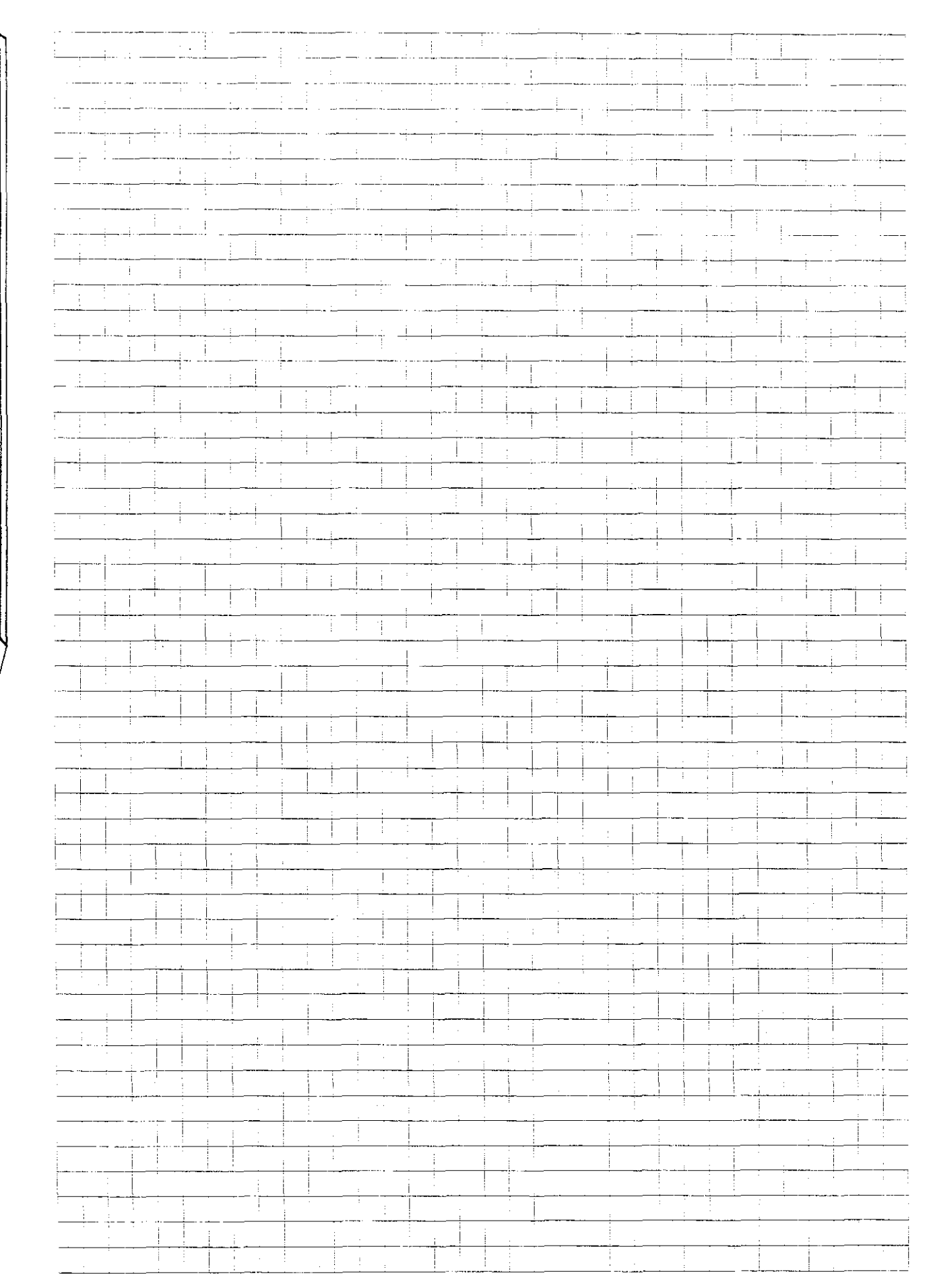

#### Canned cycles Datum shift

Cycle

The datum (zero point) can be shifted to any location within a program.

This feature allows you to carry out identical machining operations (e.g. milling slots or pockets) at various locations on a workpiece, without having to create and enter a new program for each job.

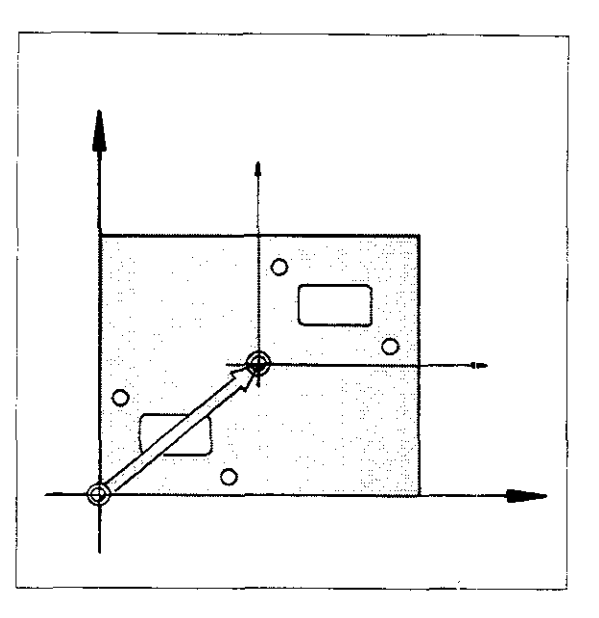

Datum shiftfor a datum shift, also called a zero offset, you<br/>need only enter the coordinates of the new<br/>datum or zero point.<br/>The control then shifts the coordinate system,<br/>with the axes X, Y, Z and the 4<sup>th</sup> axis, to the<br/>new, offset datum. All subsequent coordinate<br/>data are then based on the new datum.

Incremental – absolute The coordinates can be entered as follows when defining the cycle:

• Absolute: the coordinates of the new datum are based on the original workpiece datum

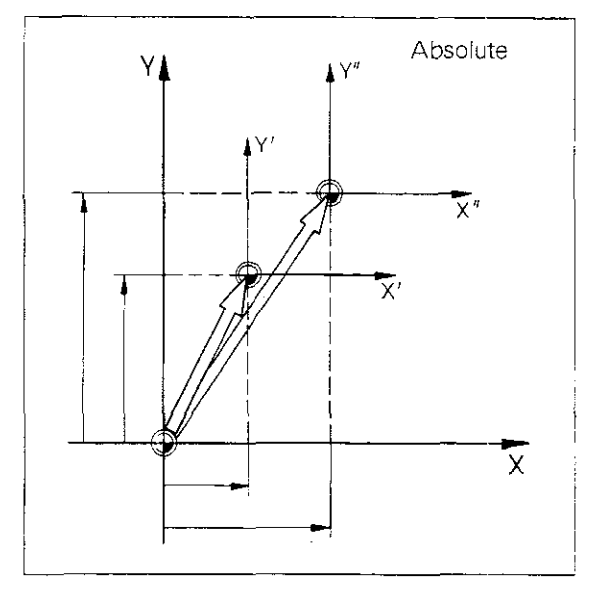

• Incremental: the coordinates of the new datum are based on the previously valid datum, which may have already been shifted.

Cancelling a datum shift To cancel a programmed datum shift:

- Enter an absolute datum shift with X 0.000/ Y 0.000/Z 0.000/IV. 0.000;
- Enter the auxiliary function M02, M30 or block END PGM ... MM (depending on specified machine parameters).

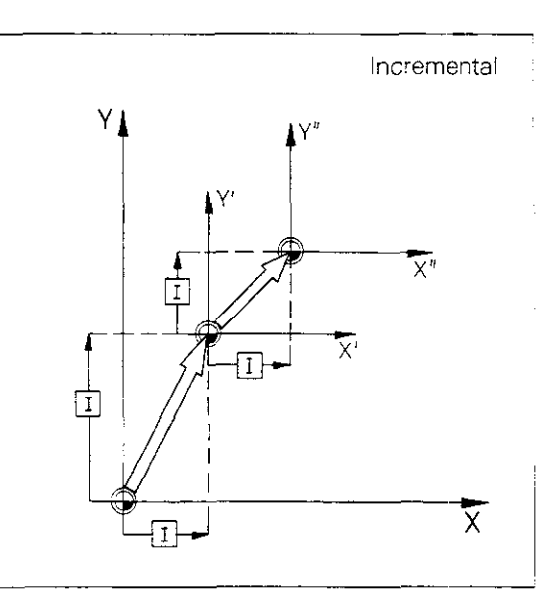

### Canned cycles Datum shift

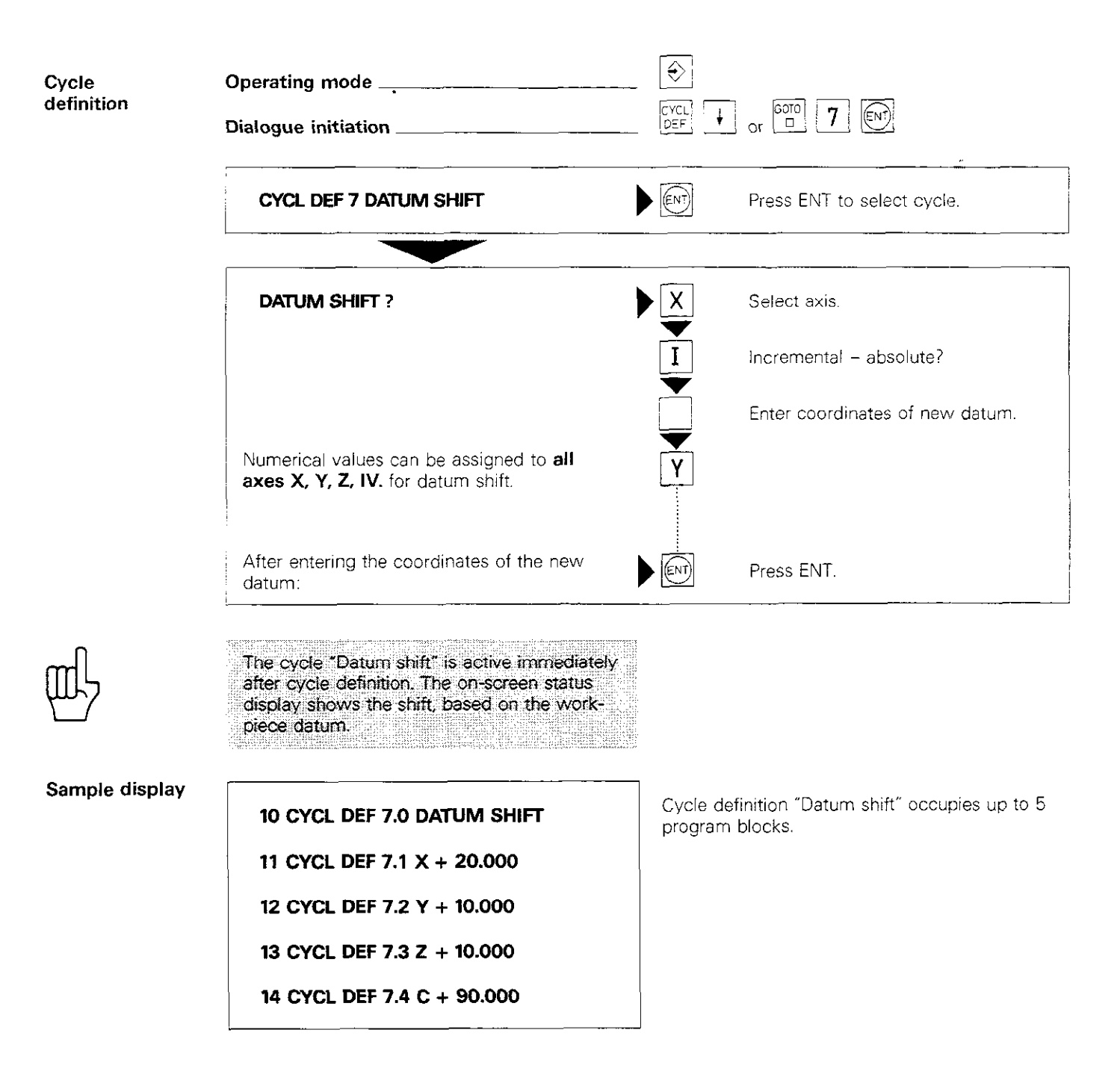

#### Canned cycles Mirror image

Cycle Mirror-imaging an axis about the datum reverses the direction of the axis and changes the +/-sign of all coordinates of the axis. This produces a mirrored (reversed) image of a programmed contour or hole pattern. Mirror imaging is possible only in the machining plane; by reversing one or both axes simultaneously.

## Mirror axis The axis or axes to be mirrored are programmed for mirror imaging. When specifying coordinates in the program, the signs for the axes are reversed. If the tool axis is mirror-imaged, the error message:

= MIRROR IMAGE ON TOOL AXIS = is displayed.

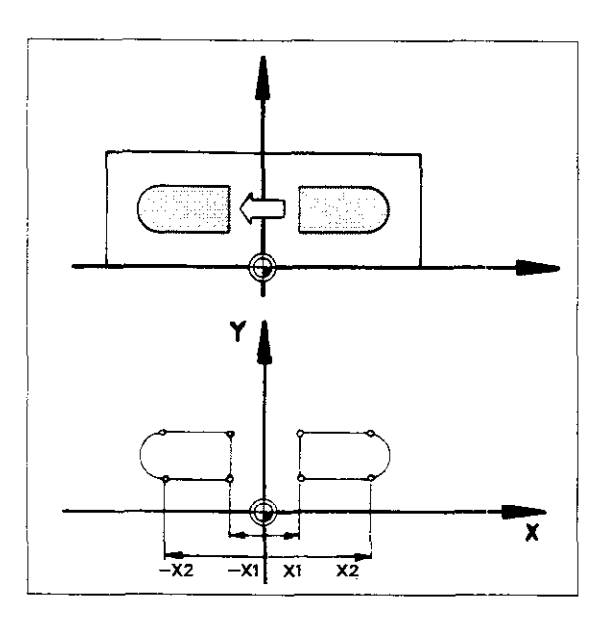

Machining<br/>directionMirror-imaging across one axis: The machin-<br/>ing direction is reversed along with the signs of<br/>the coordinates. If a contour was originally milled<br/>counterclockwise, mirror-imaging will cause it to<br/>be machined clockwise. The milling direction<br/>does not change in canned cycles.

**Mirror-imaging across two axis:** The contour mirrored across one axis is reversed again across a second axis; the machining direction is also reversed a second time, maintaining the original direction.

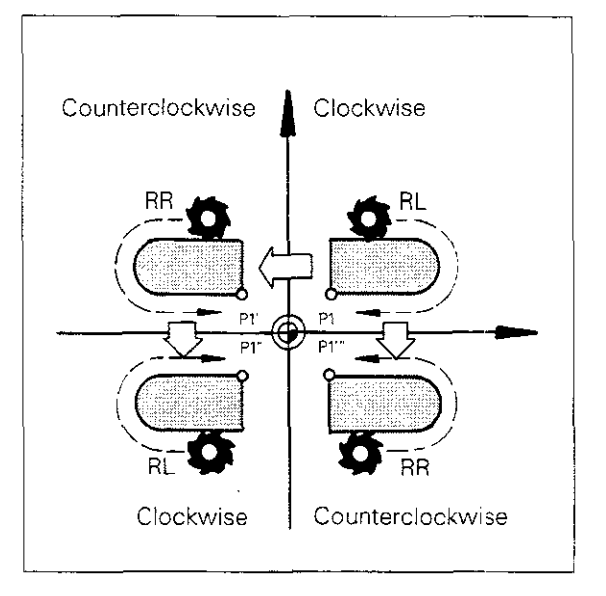

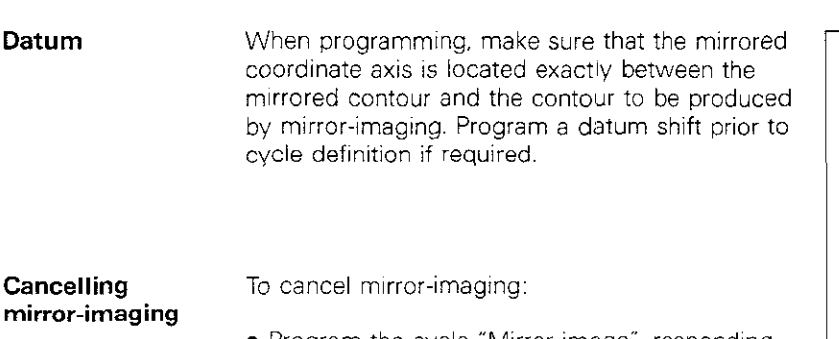

- Program the auxiliary function M02, M30 or the block END PGM ... MM (depending on specified machine parameters).

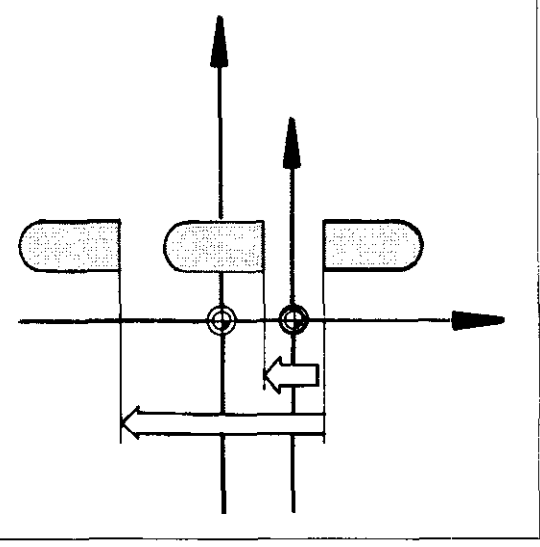

## Canned cycles Mirror image

| Cycle<br>definition | Operating mode<br>Dialogue initiation                                                                                                    | CYCL<br>DEF                                  |                                                                                                    |
|---------------------|----------------------------------------------------------------------------------------------------|----------------------------------------------|----------------------------------------------------------------------------------------------------|
|                     | CYCL DEF 8 MIRROR IMAGE                                                                                                    |                                              | Press ENT to select cycle.                                                                                              |
|                     | MIRROR IMAGE AXIS ?                                                                                                    | ×                                            | Specify axis to mirror-image, e.g. X.                                                                                   |
|                     | To mirror-image across two axes simulta-<br>neously:                                                                                                    | Y                                            | Specify second axes to mirror-<br>image, e.g. Y.                                                                        |
|                     |                                                                                                    |                                              | Press END to select axes and ter-<br>minate entry.                                                                      |
| Щ                   | Always press to terminate the entry of axis directions or axes without numerical values.<br>If the entry of the axis or axes is concluded by pressing from the error message<br>= WRONG AXIS PROGRAMMED = will be displayed. |                                              |                                                                                                    |
|                     | The cycle "Mirror image" is active immedi-<br>ately after cycle definition. The mirrored axes<br>are highlighted in the status display for<br>datum shift.                                                                   |                                              |                                                                                                    |
| Sample display      | 120 CYCL DEF 8.0 MIRROR IMAGE<br>121 CYCL DEF 8.1 X                                                                                                    | Cycle de<br>gram blo<br>Mirrored<br>reversed | finition "Mirror image" occupies 2 pro-<br>cks.<br>axis: X. Signs for X-coordinates are<br>in following program blocks. |

### Canned cycles Rotating the coordinate system

Cycle

The coordinate system can be rotated about the datum in the machining plane within a program.

This feature makes it possible to mill pockets whose sides are not parallel to the original coordinate axes, without calculating effort.

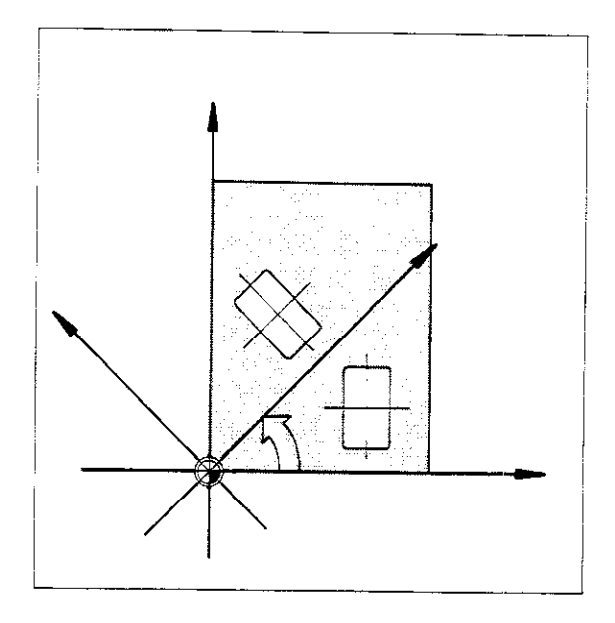

| Rotation angle | <ul> <li>Only the rotation angle ROT need be programmed for rotation.</li> <li>The rotation angle is always based on the datum of the coordinate system – the centre of rotation.</li> <li>The reference axis for programming in absolute dimension is:</li> <li>the + X-axis in the X, Y plane,</li> <li>the + Y-axis in the Y, Z plane,</li> <li>the + Z-axis in the Z, X plane.</li> <li>All coordinate data following the rotation are based on the datum with the rotated coordinate system.</li> <li>The rotation angle can also be entered in incremental dimensions.</li> </ul> |  |
|----------------|----------------------------------------------------------------------------------------------------|--|
| input range    | The rotation angle is entered in degrees (°). Input<br>range: -360° to +360° (incremental and abso-<br>lute).                                                                                                    |  |
| Rotation and   | The "Rotation" and "Datum shift" cycles can be                                                                                                    |  |

datum shift

Cancelling rotation

The "Rotation" and "Datum shift" cycles can be combined by programming them one after another. This makes a simultaneous shift and rotation of the coordinate system possible.

To cancel coordinate system rotation: • Program rotation with rotation angle 0°

(ROT 0).
Program the auxiliary function M02, M30 or the block END PGM ... MM (depending on specified machine parameters).

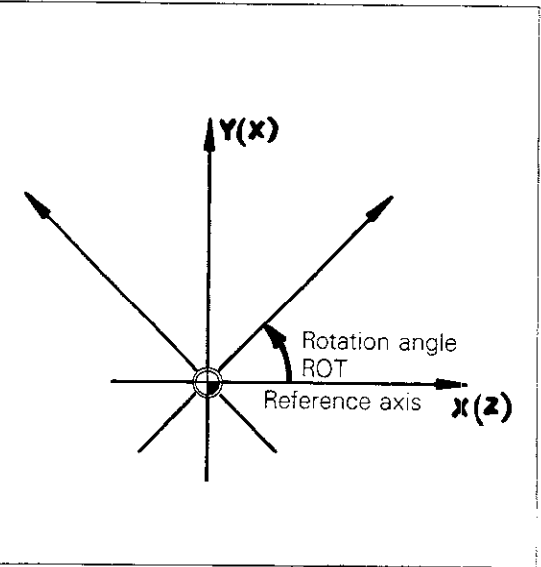

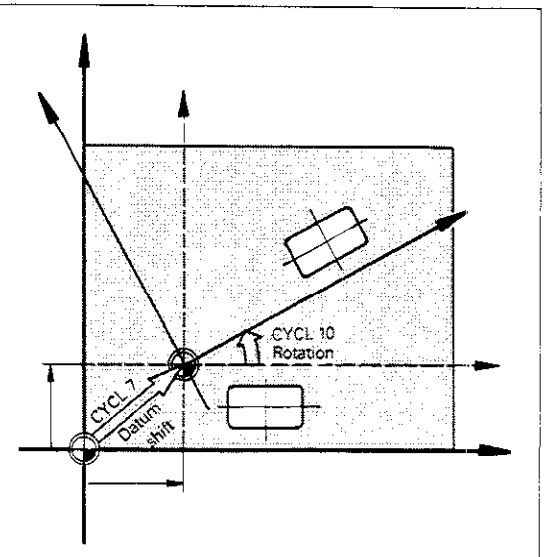

### Canned cycles Rotating the coordinate system

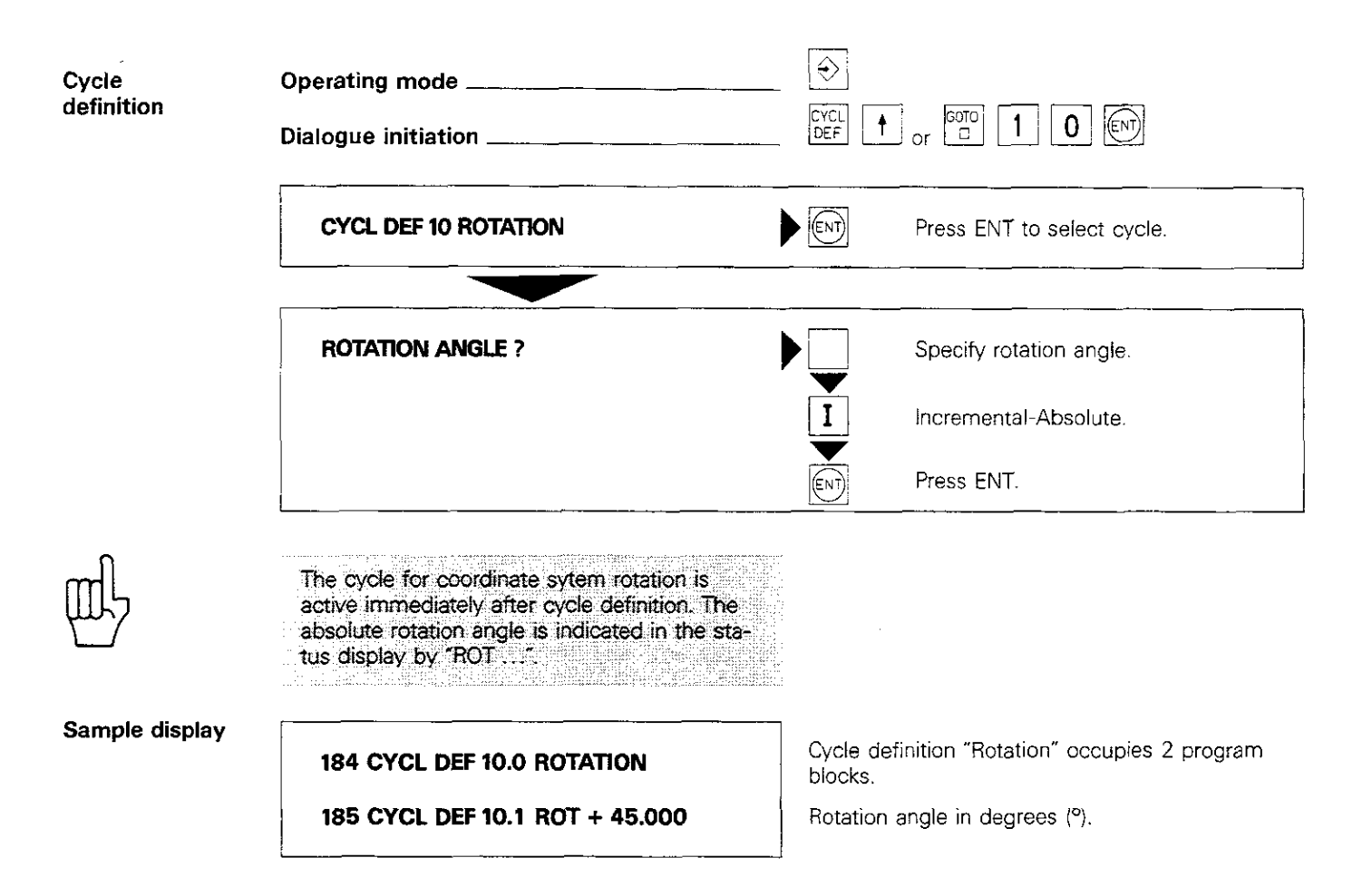

#### Canned cycles Scaling factor

Cycle

Contours in the machining plane can be enlarged or reduced in size within a program.

This feature makes it possible to create similar geometrical contours without having to re-program them and to program shrinkage and oversize allowances.

Depending on the specified machined parameters, the scaling factor functions either in the machining plane or on the three main axes. Contact your machine manufacturer or sup-

plier for information.

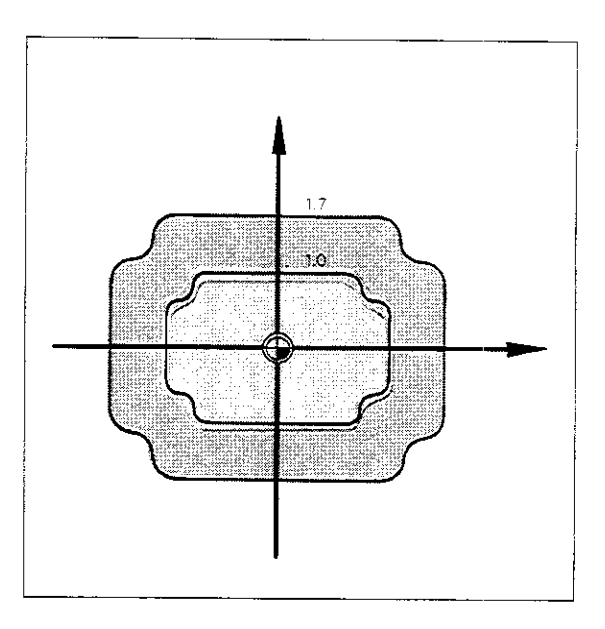

| Scaling<br>factor    | To enlarge or reduce the size of a contour, pro-<br>gram the scaling factor SCL.<br>The control system multiplies all coordinates and<br>radii of the machining plane or all three axes X, Y<br>and Z (independent of a machine parameter), by<br>this factor that are executed following the cycle.<br>Input range: 0 to 99.999999.                                                                                                    |
|----------------------|----------------------------------------------------------------------------------------------------|
| Location of<br>datum | The position of the datum of the coordinate sys-<br>tem does not change when the contour is<br>enlarged or reduced in size.<br>To produce a geometrically similar contour at the<br>intended location on the workpiece, it may be<br>necessary to program a datum shift and/or a<br>rotation of the coordinate system.<br>Before programming the scaling factor, werecom-<br>mend locating the datum at a corner of the con-<br>tour, which saves calculating effort. |

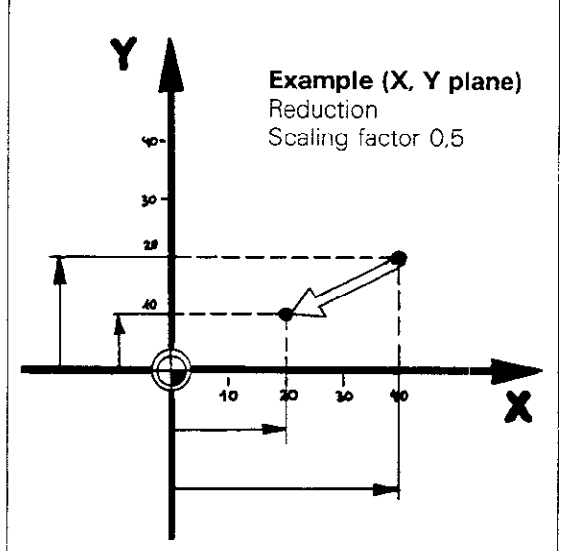

**Cancelling the** scaling factor

- To cancel the cycle "Scaling": Program "Scaling" cycle with factor 1.0. Program the auxiliary function M02, M30 or the block END PGM ... MM (depending on specified machine parameters).

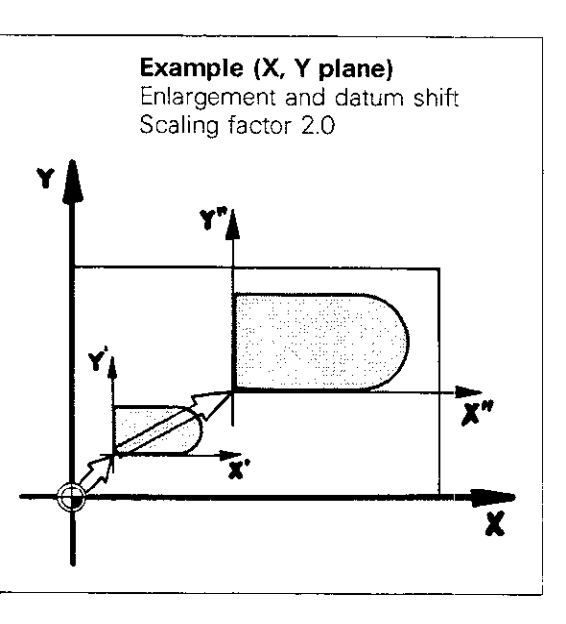

### Canned cycles Scaling factor

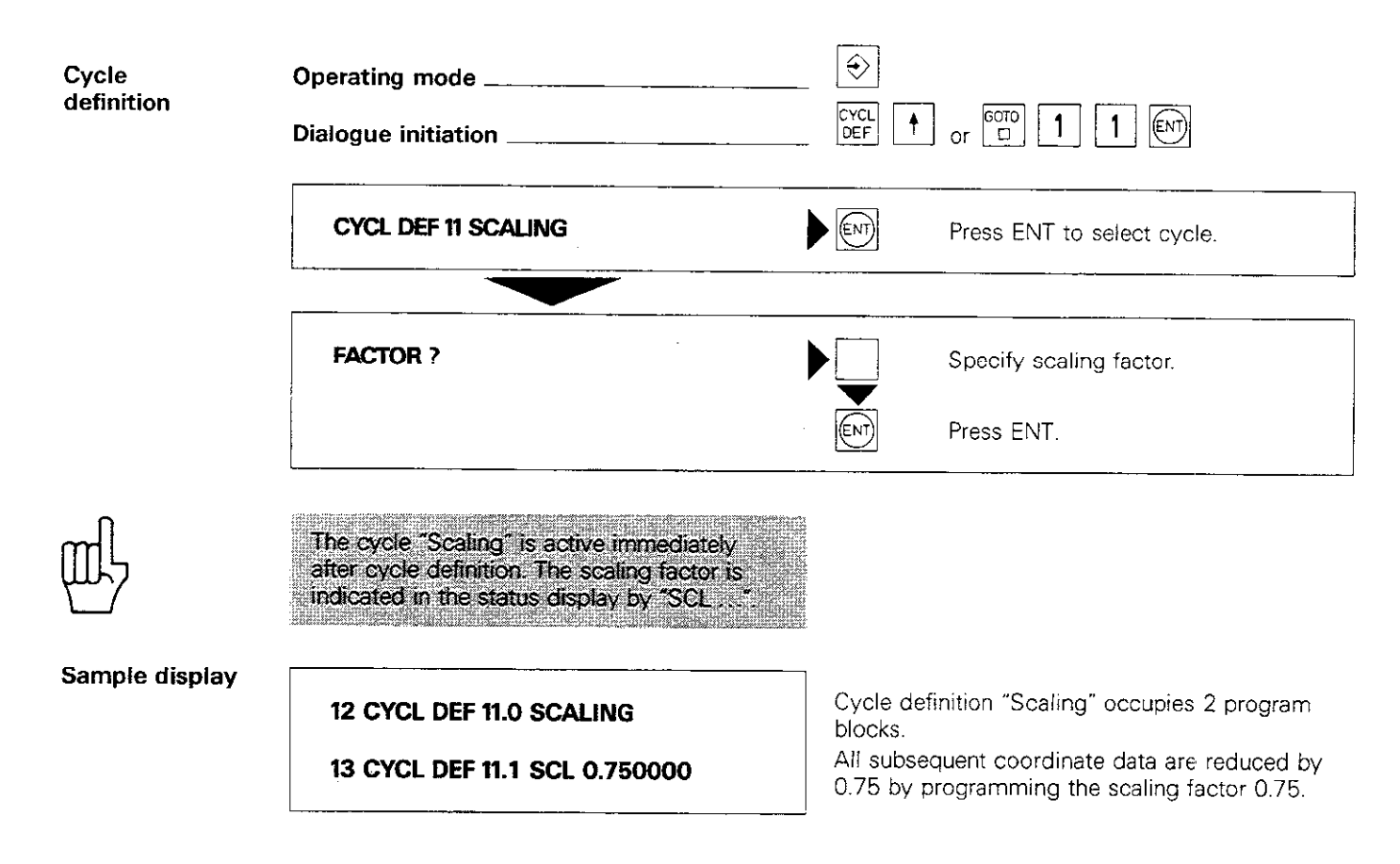

#### Canned cycles Dwell time

Cycle

Input range The cycle "Dwell time" can be used within a program to interrupt the feed motion for a specified period of time while the spindle is still running, e.g. for chip breaking with single-point boring operations. The cycle "Dwell time" is run immediately after cycle definition.

Dwell time is indicated in seconds. Input range: 0.000 s to 19,999.999 s.

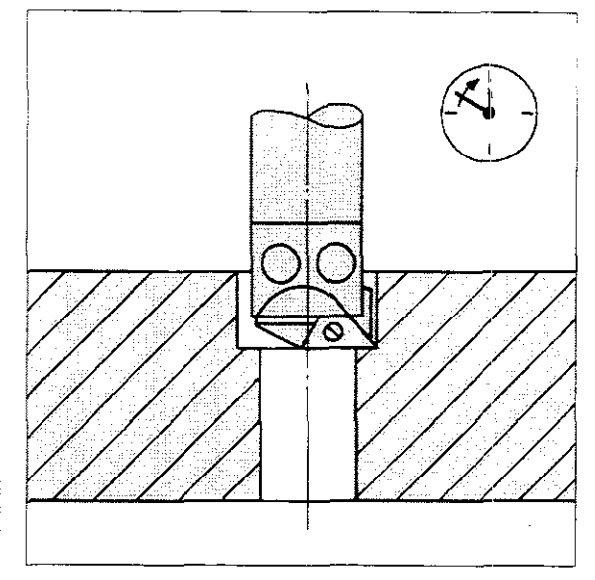

Entering 19.999.999 s results in an operating pause of 5.5 hours!

#### Canned cycles Dwell time

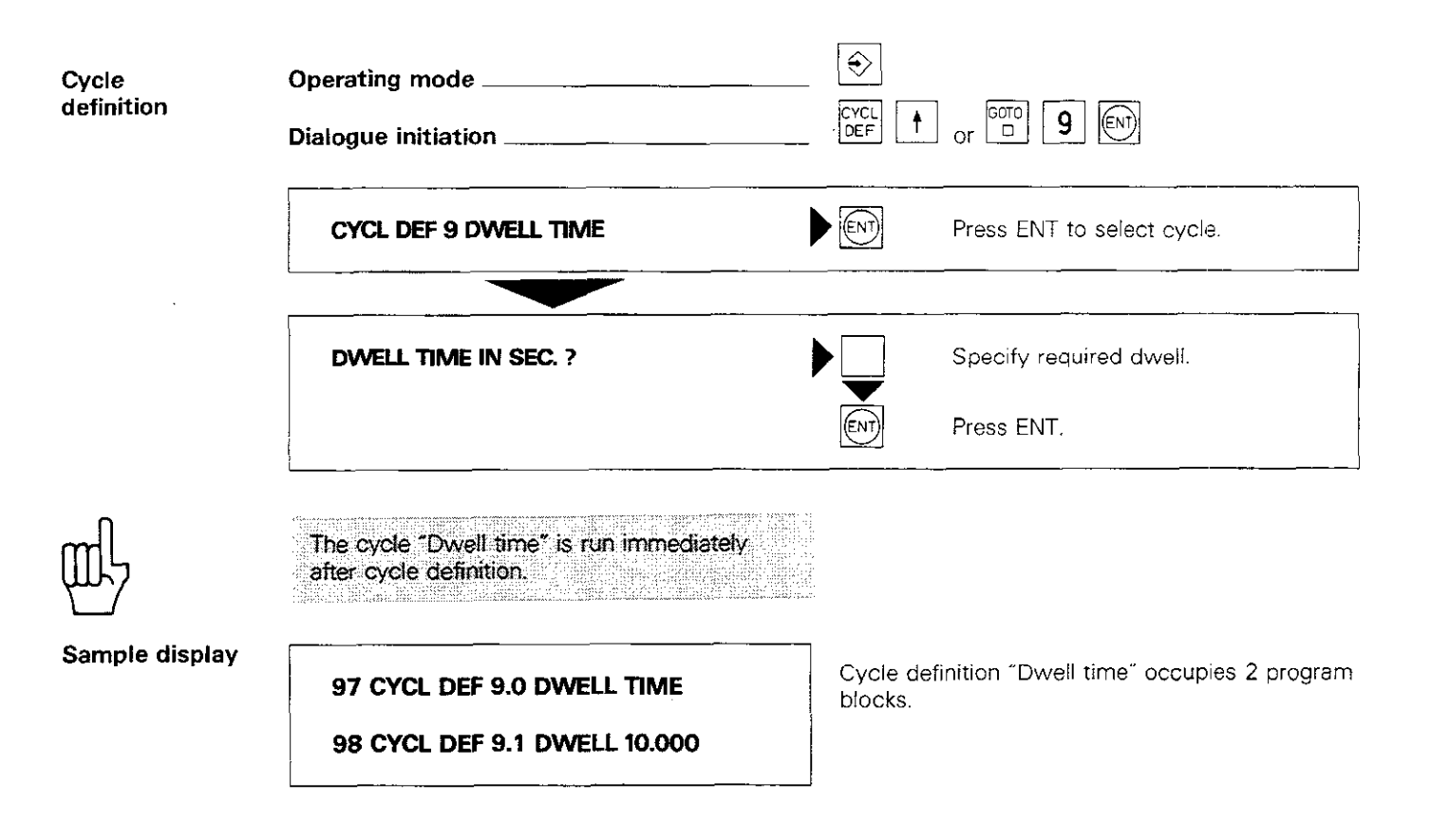

#### **Canned cycles** Freely programmable cycles (Program call)

Cycle

The cycle "Program call" makes it more convenient to call programs, via CYCL CALL, M89 and M99, that were created with the aid of parameter functions, such as area clearance cycles. This gives these freely programmable (variable) cycles the same status as the pre-programmed canned cycles.

#### **Canned cycles** Freely programmable cycles (Program call)

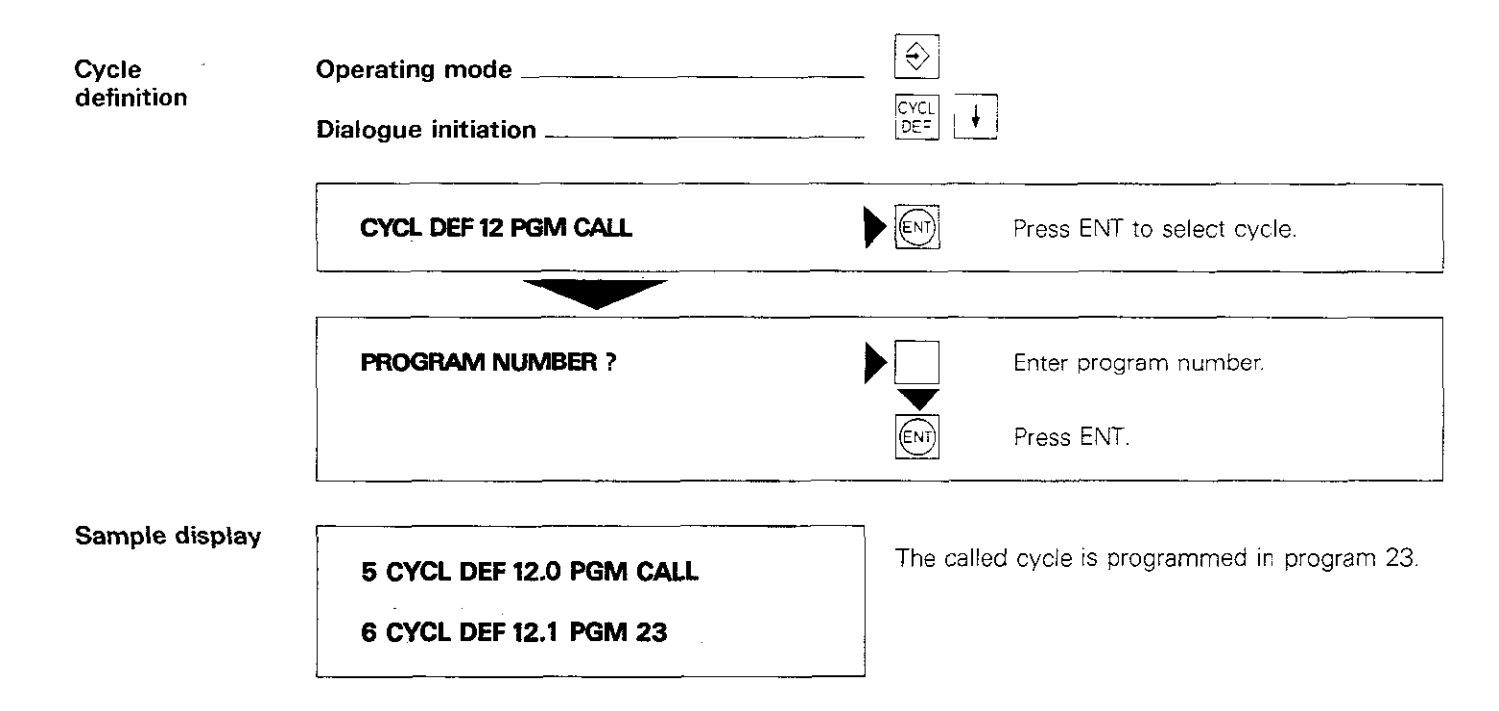

## **Canned cycles** Spindle orientation (optional)

| Introduction                                       | Used as a 5 <sup>th</sup> axis, the TNC can control the main spindle of a machine tool and rotate it into a specified position. Applications of the spindle orientation feature include certain tool change systems that require the tool to be in a defined position relative to the changer, or for aligning the transmitter/receiver window of the HEIDENHAIN TS 510 infrared touch-probe system.                                                                       |
|----------------------------------------------------|----------------------------------------------------------------------------------------------------|
| Defining position                                  | <ul> <li>Spindle positioning (orientation) is activated via<br/>an auxiliary function. The position can be defined<br/>by means of</li> <li>machine parameters, or</li> <li>cycle 13 "Spindle orientation".</li> <li>Contact your machine manufacturer or supplier<br/>for more information on machine parameters and<br/>the auxiliary function.</li> </ul>                                                                                                    |
| Cycle                                              | Cycle 13 "Spindle orientation" can be used to<br>program a specified angular spindle position. An<br>auxiliary function, defined by the machine manu-<br>facturer, must be programmed before spindle<br>positioning is possible (not with CYCL CALL).<br>If spindle orientation is called via an auxiliary<br>function, without having programmed a cycle<br>definition, the TNC will align the main spindle<br>according to a value defined in the machine<br>parameters. |
| Input data                                         | <b>Orientation angle:</b> angle relative to angular reference axis of machining plane.<br>Input range: 0 360°<br>Input resolution: 0.5°                                                                                                    |
| Display of the<br>spindle position<br>actual value | The spindle position actual value can be displayed<br>in place of the fourth axis.<br>This is dependent on machine parameter 237 and<br>is stipulated by your machine manufacturer.                                                                                                    |

#### **Canned cycles** Spindle orientation (optional)

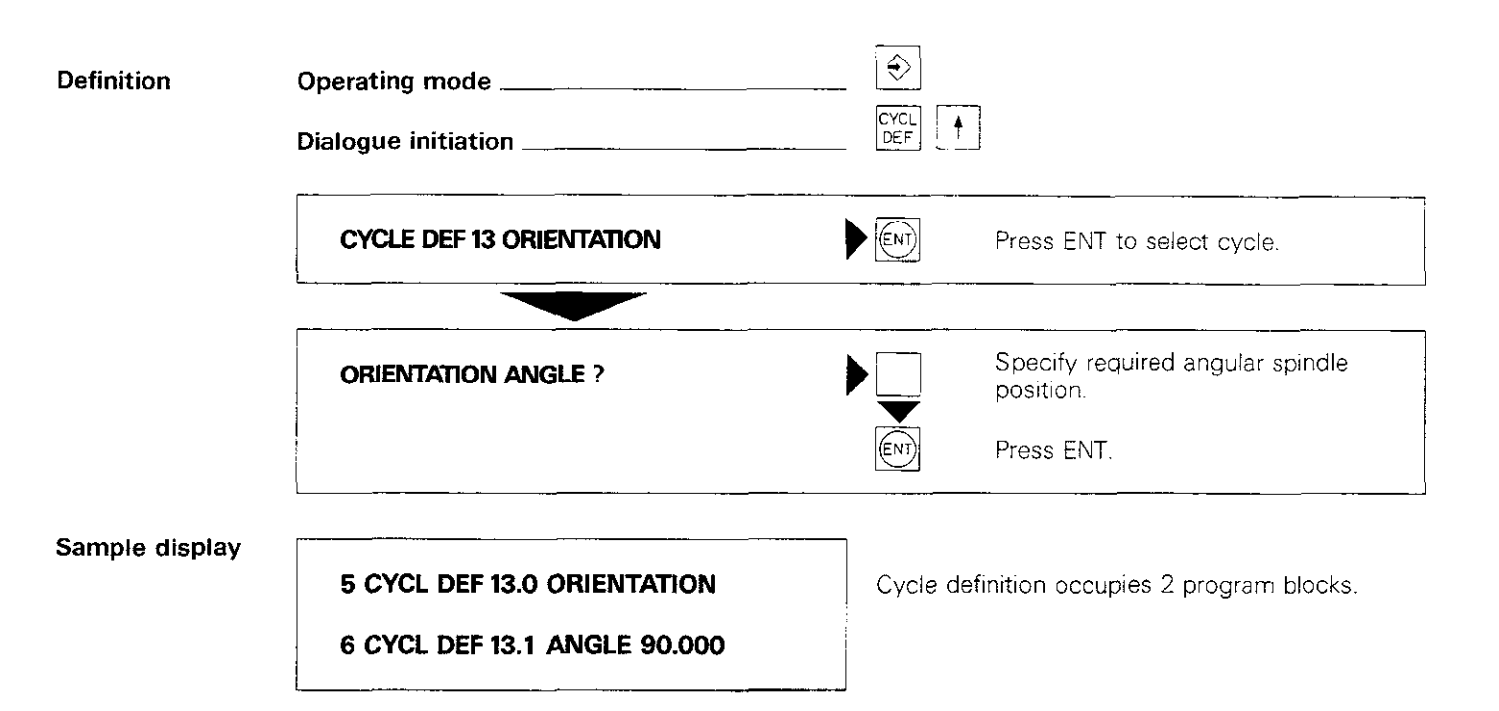

### Editing a program

Editing is the term used to describe the process of checking, modifying or expanding a program. The editing functions help you to search for and modify program blocks and words. They are activated by pressing a key.

Calling a block

Editing

Call a specified block by pressing the  $\begin{bmatrix} GOTO \\ \Box \end{bmatrix}$  key.  $\Box$  is the symbol for program block.

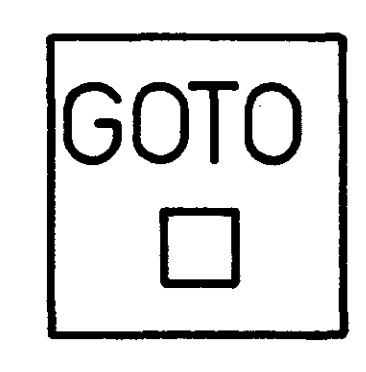

#### Paging through a program

ŧ

| You can "page" | thr   | ough a | a pr | ogram block-by- |
|----------------|-------|--------|------|-----------------|
| block with the | ŧ     | and    | 1    | keys.           |
| skip to ne     | rt lo | wer b  | lock | number          |

skip to next higher block number

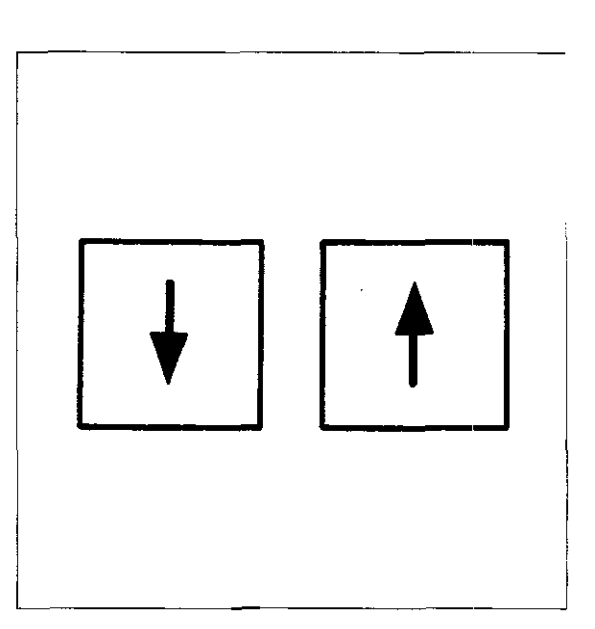

#### **Editing words**

Pressing the  $\checkmark$  and  $\checkmark$  keys moves the **cursor** around within the current block. The cursor is an "editing pointer" in the form of a highlighted field on your screen. Use the two cursor movement keys to place the cursor on the program word you want to edit.

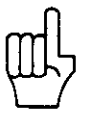

The cursor can be moved only in 💮 mode. Cursor movement must be started with the ➡ key.

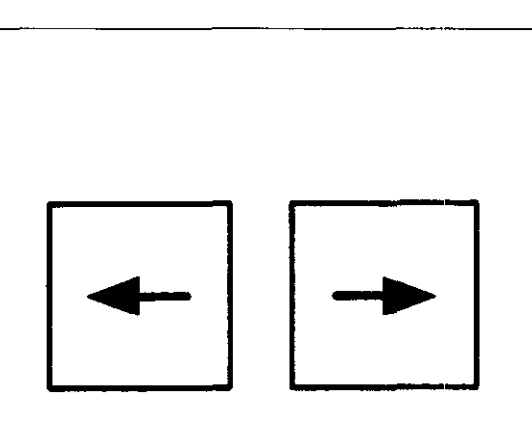

## Editing a program Calling a block

| Calling a<br>block number | Operating mode<br>Dialogue initiation                       |          |                                                                              |
|---------------------------|-------------------------------------------------------------|----------|------------------------------------------------------------------------------|
|                           | GOTO: NUMBER =                                              |          | Specify block number.                                                        |
|                           |                                                             |          | Press ENT.                                                                   |
|                           |                                                             |          |                                                                              |
| Editing words             | Operating mode                                              | Ð        |                                                                              |
|                           | To edit a word in the current program block:                |          | Place cursor on word to be edited.                                           |
|                           | The dialogue prompt for the word appears highlighted, e.g.: |          |                                                                              |
|                           | COORDINATES ?                                               | ► X<br>▼ | Edit entry data.                                                             |
|                           | When all corrections are complete:                          |          | Press END to enter block<br>(or move cursor off-screen to right<br>or left). |
|                           | To edit an additional word:                                 |          | Place cursor on word to be edited.                                           |

## Editing a program Deleting and inserting blocks

| Deleting a block                                   | The current block within a program is deleted by pressing the<br>DEL is an abbreviation for <b>DELete</b> , which means to erase or take out.<br>Program blocks can be deleted only in<br>mode.<br>When deleting individual blocks, make sure the block you want to delete is the currently active block. To be on the safe side, call up the block by number.<br>After the block is deleted, the block with the next block number takes the place of the deleted block.<br>The blocks are re-numbered automatically. |  |
|----------------------------------------------------|----------------------------------------------------------------------------------------------------|--|
| Cycle<br>definition or<br>program part<br>deletion | To delete cycle definitions or program sections, call up the last block of the cycle definition or program section. Then press the<br>blocks in the definition or program section have been deleted.                                                                                                    |  |
| Inserting<br>a block                               | You can insert new blocks at any point in an<br>existing program by calling up the block <b>preced-</b><br><b>ing</b> the block you wish to insert.<br>The subsequent blocks will be re-numbered auto-<br>matically.                                                                                                    |  |
|                                                    | If the storage capacity of the program memory is<br>exceeded, the following error message will<br>appear when the dialogue is initiated:<br>= PROGRAM MEMORY EXCEEDED =<br>This error message is also generated if you<br>attempt to insert a block after the END block<br>(end-of-program is displayed on current line).                                                                                                    |  |
| Editing<br>while<br>programming                    | Incorrect entries made while programming can<br>be corrected in two ways:<br><b>CE</b> Entered data are erased and a highlighted<br>"0" appears.<br>Intered data are erased completely.                                                                                                    |  |

## Editing a program Deleting blocks

Deleting a block

| Operating mode                       | <b></b> |       |                  |
|--------------------------------------|---------|-------|------------------|
| To delete the current program block: |         | Press | to delete block. |

.

# Editing a program Search routines/Parameter display Erasing a program

| Searching<br>for specified<br>addresses | Blocks containing specified addresses can be<br>found within a machining program by using<br>the  ↓ and  ↓ keys.<br>To search for an address, use the  → and/or<br>↓ keys to move the cursor to the word with<br>the searched address and the  ↓ and/or<br>↓ keys to page through the program. Only<br>those blocks which contain the searched address<br>will be displayed.<br>Search routines can be carried out only in  ↔ |
|-----------------------------------------|----------------------------------------------------------------------------------------------------|
|                                         |                                                                                                    |

| Erasing a<br>program | Press $Press_{PGM}$ to initiate the dialogue for erasing (clearing) a program.<br>After pressing this key, a program overview appears together with a highlighted pointer. Move the pointer with the $\downarrow$ $\uparrow$ $\leftarrow$ keys. |    |  |
|----------------------|----------------------------------------------------------------------------------------------------|----|--|
|                      | Only the program whose number is currently highlighted can be erased.                                                                                                    | CL |  |

PGM

## Editing a program Search routines/Parameter display Erasing a program

| Searching<br>for specified | Operating mode                                          |                                               |
|----------------------------|---------------------------------------------------------|-----------------------------------------------|
| autresses                  | To display all blocks with the address M:               | Select a block with searched ad-<br>dress.    |
|                            |                                                         | Move cursor to word with searched address.    |
|                            | AUXILIARY FUNCTION M ?                                  | Call blocks containing searched ad-<br>dress. |
| Щ                          | Always initiate cursor movement with the key            |                                               |
| Erasing a<br>program       | Operating mode<br>Dialogue initiation                   | CL<br>PGM                                     |
|                            | CLEAR = ENT/END = NO ENT                                |                                               |
|                            | To erase a program:                                     | Move cursor to program number.                |
|                            |                                                         | Press ENT to erase program.                   |
|                            | If erase is not desired or to terminate erase function: |                                               |

#### **Test run** Parameter display

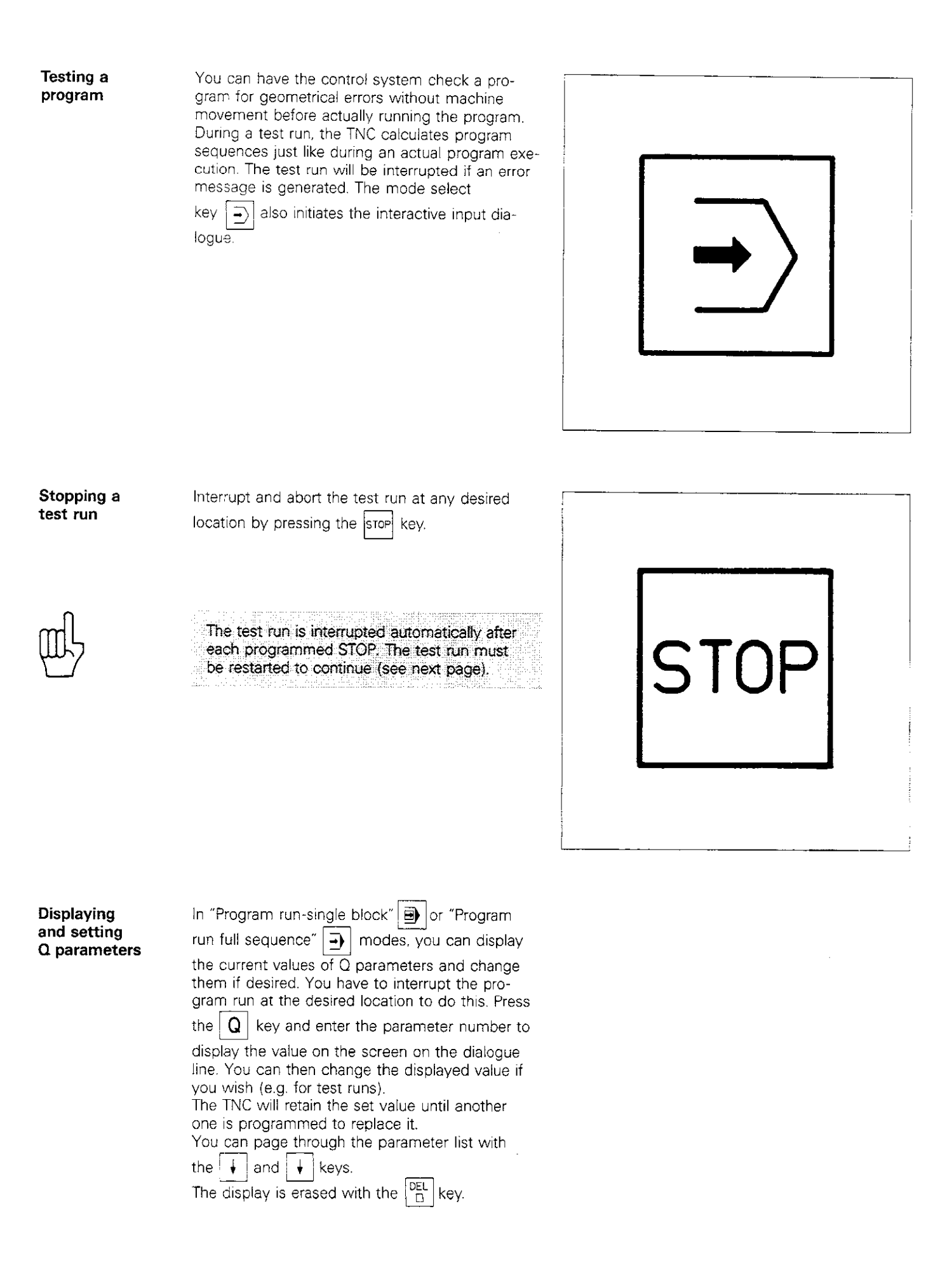

#### **Test run** Parameter display

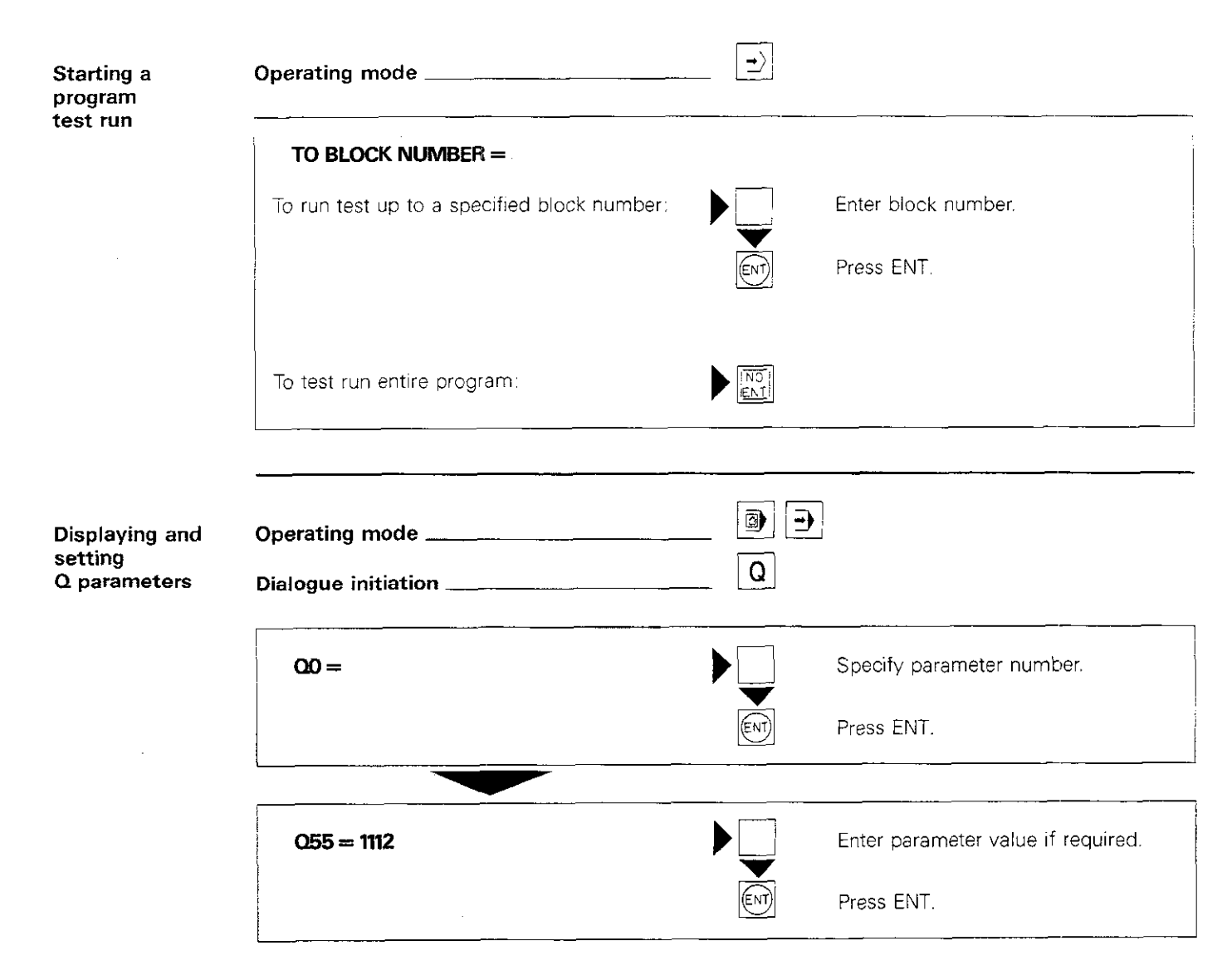

After the program starts, the TNC operates with the displayed or modified parameter value until it is replaced in the program by another value.

#### Graphics \* Blank form definition

Graphic simulation

The machining of a workpiece can be simulated graphically on the screen, to check the program without machine-slide movement before it is actually executed.

The workpiece blank is always of cuboid shape. Other workpiece shapes may be programmed separately if desired.

Machining operations can be simulated on the three main axes, with constant tool axis and a cylindrical end mill. Helical interpolation as well as interpolation on the 4<sup>th</sup> axis (e.g C-axis) cannot be simulated.

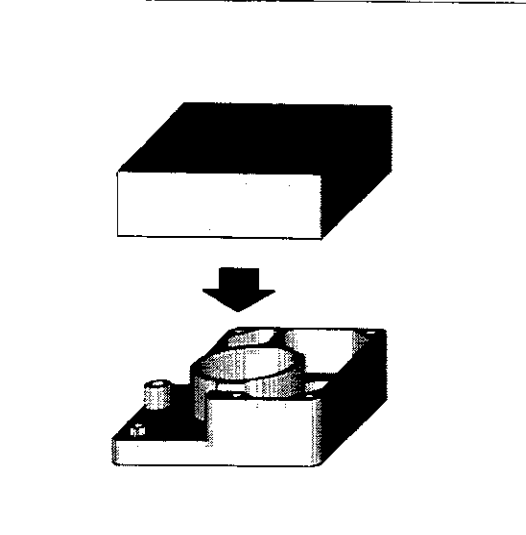

#### Defining a blank

The blank workpiece has to be defined for graphic simulation:

- its position relative to the coordinate system and
- its dimensions must be programmed.

It is necessary to specify only **corner points** when defining the cuboid. These points are identified as minimum point  $P_{\text{MIN}}$  and maximum point  $P_{\text{MAX}}$  (points with "minimum" and "maximum" coordinates).

 $P_{\text{MIN}}$  can only be entered in absolute dimensions.  $P_{\text{MAX}}$  can be entered in either absolute or incremental dimensions.

The blank workpiece data are saved in a corresponding machining program and are available when the program is selected.

It is advisable to define the cuboid at the beginning or at the end of the program. This makes it easier to find the BLK FORM blocks when blank form dimensions change.

The interactive dialogue is initiated by pressing FORM

The **maximum dimensions** of the blank may not exceed 14,000 x 14,000 x 14,000 mm.

\* The graphics feature is available only on control system model TNC 155.

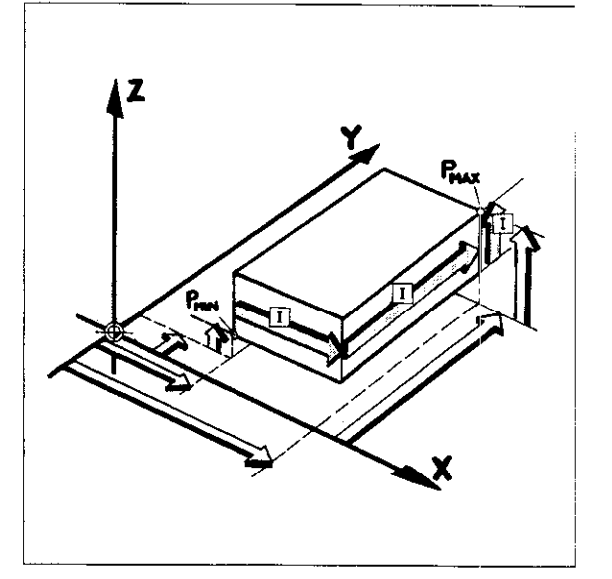

## Graphics Cuboid corner points – BLANK FORM

| Entering<br>corner points | Operating mode                |                   |                                                                  |
|---------------------------|-------------------------------|-------------------|------------------------------------------------------------------|
|                           | SPINDLE AXIS PARALLEL X/Y/Z ? | λ                 | Specify spindle axis, e.g. Z.                                    |
|                           | DEF BLK FORM: MIN-CORNER ?    |                   | Enter numerical value for X-<br>coordinate.                      |
|                           |                               |                   | Press ENT.                                                       |
|                           |                               |                   | Enter numerical value for Y-<br>coordinate.                      |
|                           |                               |                   | Press ENT.                                                       |
|                           |                               |                   | Enter numerical value for Z-<br>coordinate.                      |
|                           |                               |                   | Press ENT.                                                       |
|                           |                               |                   |                                                                  |
|                           | DEF BLK FORM: MAX-CORNER ?    | Ī                 | Incremental - absolute?                                          |
|                           |                               |                   | Enter numerical value fcr X-<br>coordinate.                      |
|                           |                               |                   | Press ENT.                                                       |
|                           |                               | Ī                 | Incremental - absolute?                                          |
|                           |                               |                   | Enter numerical value for Y-<br>coordinate.                      |
|                           |                               | ENT               | Press ENT.                                                       |
|                           |                               | Ī                 | Incremental – absolute?                                          |
|                           |                               |                   | Enter numerical value for Z-<br>coordinate.                      |
|                           |                               |                   | Press ENT.                                                       |
| Sample display            |                               | The bu            | ank is narallel to the main aves                                 |
| Sample uspidy             | 1 BLK FORM 0.1 Z X+ 0.000     | The co            | ordinates of P <sub>MIN</sub> are X 0.000, Y 0.000<br>—15.000.   |
|                           | Y+ 0.000 Z-15.000             | The cc<br>Y 100.0 | pordinates of P <sub>MAX</sub> are X 80.000,<br>000 and Z 0.000. |
|                           | 2 BLK FORM 0.2 X+80.000       |                   |                                                                  |
|                           | Y+100.000 Z+ 0.000            |                   |                                                                  |

#### Graphics **Display** options

#### Graphics mode

A machining program can be simulated graphically in operating modes:

PROGRAM RUN - FULL SEQUENCE **-**)

• **PROGRAM RUN – SINGLE BLOCK** 

The machining program must be stored in the main memory before it can be displayed. To call up the menu of display options on the screen, press Mod twice. Use | | and | to move the highlighted pointer to the desired display option and press ENT to select.

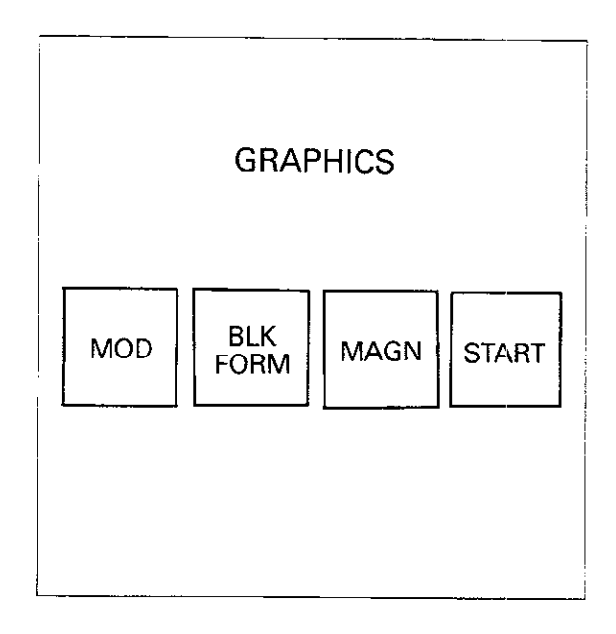

**Display modes** Four different types of display are available.

the

**3D** simulation

The program is run in 3D simulation. Use

and + keys to rotate the workpiece about its vertical axis and the | | and | 4 keys

to tilt it about the horizontal axis. The position of the coordinate system (machining plane) is indicated by an angle displayed at the

upper left of the display.

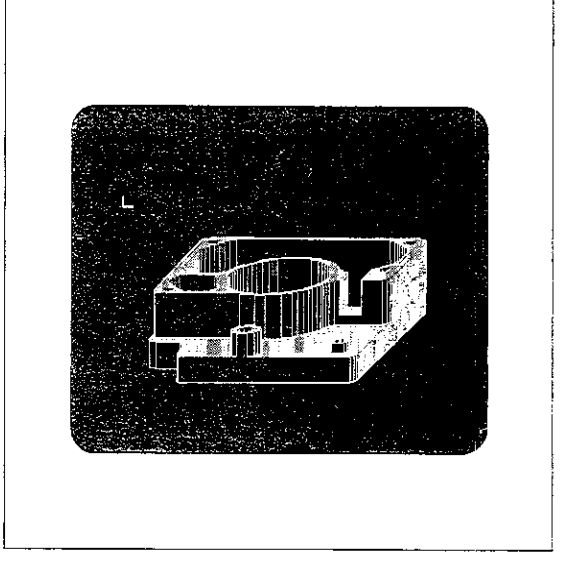

#### Simulation in three planes

The program is run in plan view and two crosssections, similar to a workpiece drawing. The sectional planes can be shifted by pressing the ŧ ŧ kevs.

The simulation in three planes can be switched from the standard German DIN display to the American standard third angle projection via machine parameters. Symbols conforming to the DIN 6 standard indicate the type of display:

DIN standard -

U.S. standard 🕀

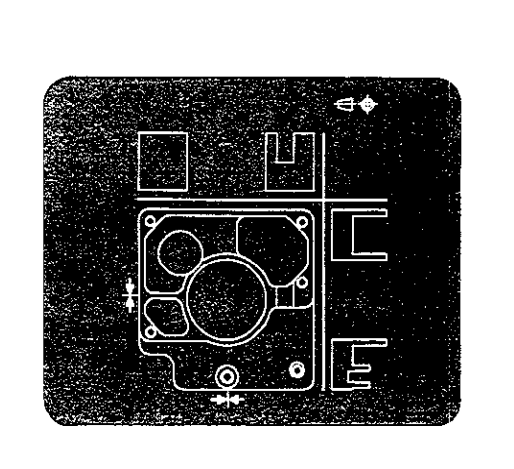
### **Graphics** Display options

Plan view 1

The program is simulated in a plan view with **five levels of depth shading,** the deeper the level, the darker the shading.

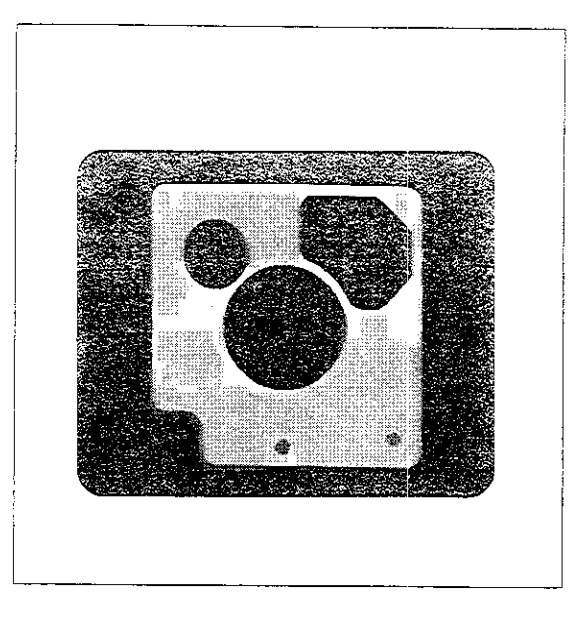

Plan view 2

Same as plan view 1, but features **17 levels of depth shading.** Image resolution on the other two axes is not as good.

.

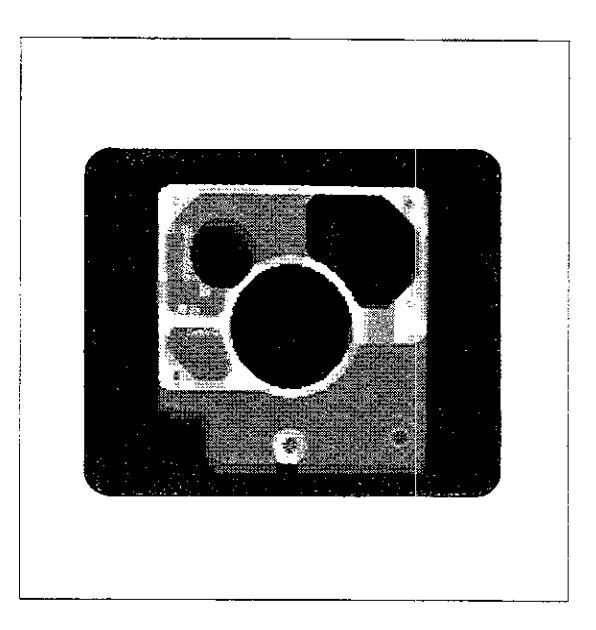

# Fast image generation

The finished workpiece can be displayed on the screen with the **fast image data processing** feature.

The TNC "develops" the workpiece as configured in the machining program, without graphically simulating individual production steps. Only the current block number is displayed on the screen.

FAST IMAGE DATA PROCESSING

### Graphics Operation

Starting graphic simulation

After selecting the desired graphics mode, start the program run by pressing start.

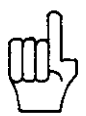

A TOOL CALL, defining the tool axis, must be programmed prior to the initial axis movement. Specifying the spindle axis during BLK FORM definition is not sufficient for running a program in graphics mode. If the tool axis is missing, the error message = PGM SECTION CANNOT BE SHOWN = appears after the graphics feature is started. This error message is also displayed if a fourth axis or helical interpolation was programmed.

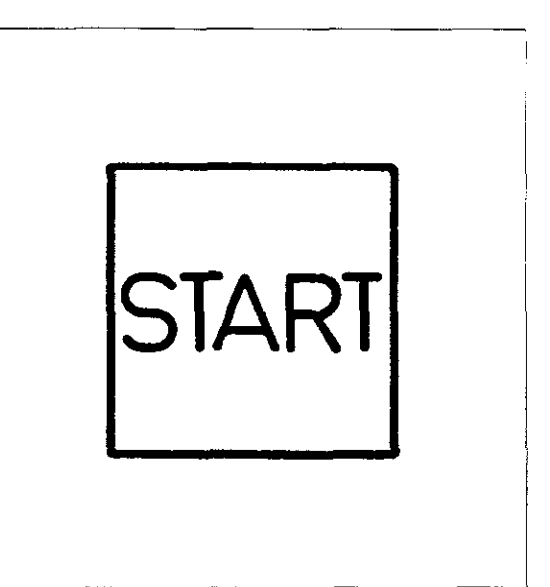

#### Stopping graphic simulation

You can interrupt the graphic simulation at any time by pressing  $s_{TOP}$ . The current block will be completed.

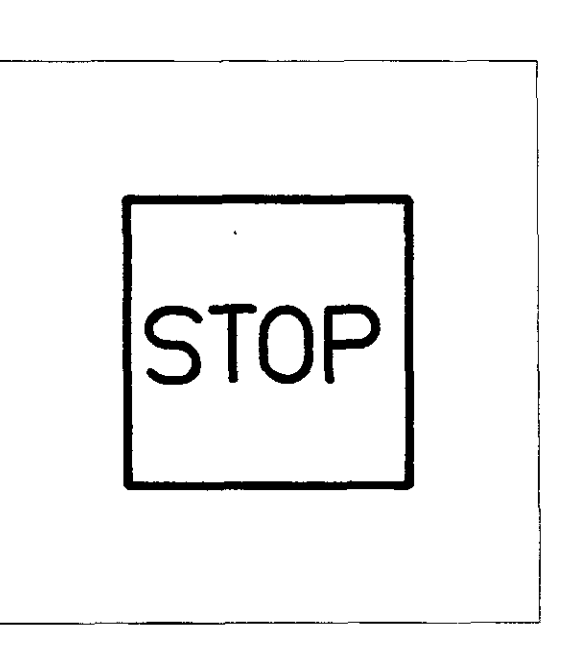

#### Resetting the blank form

After interrupting the graphic simulation, reset the display to the blank workpiece (original cuboid shape) by pressing  $\begin{bmatrix} \mathsf{BLK} \\ \mathsf{PORM} \end{bmatrix}$ .

To restart the simulated machining of the workpiece, first return to the beginning of the program by pressing  $\begin{bmatrix} 600\\ \Box \end{bmatrix}$ 

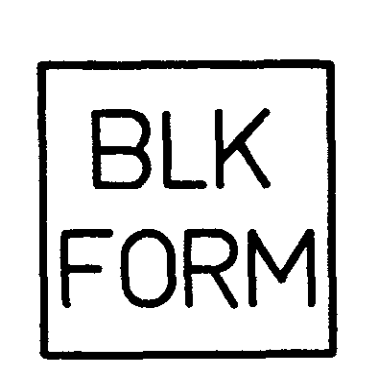

# Graphics Starting graphics mode

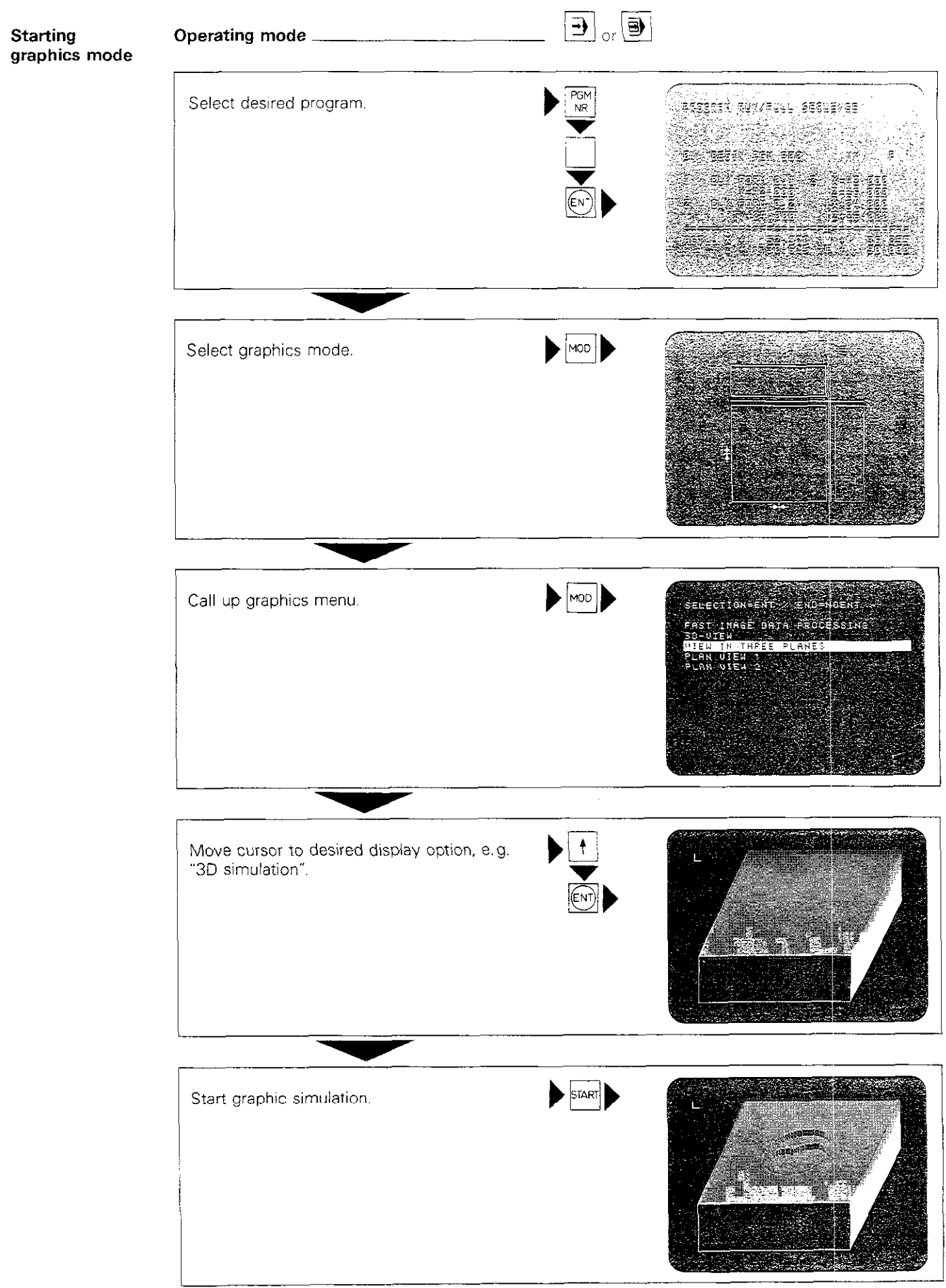

Notes:

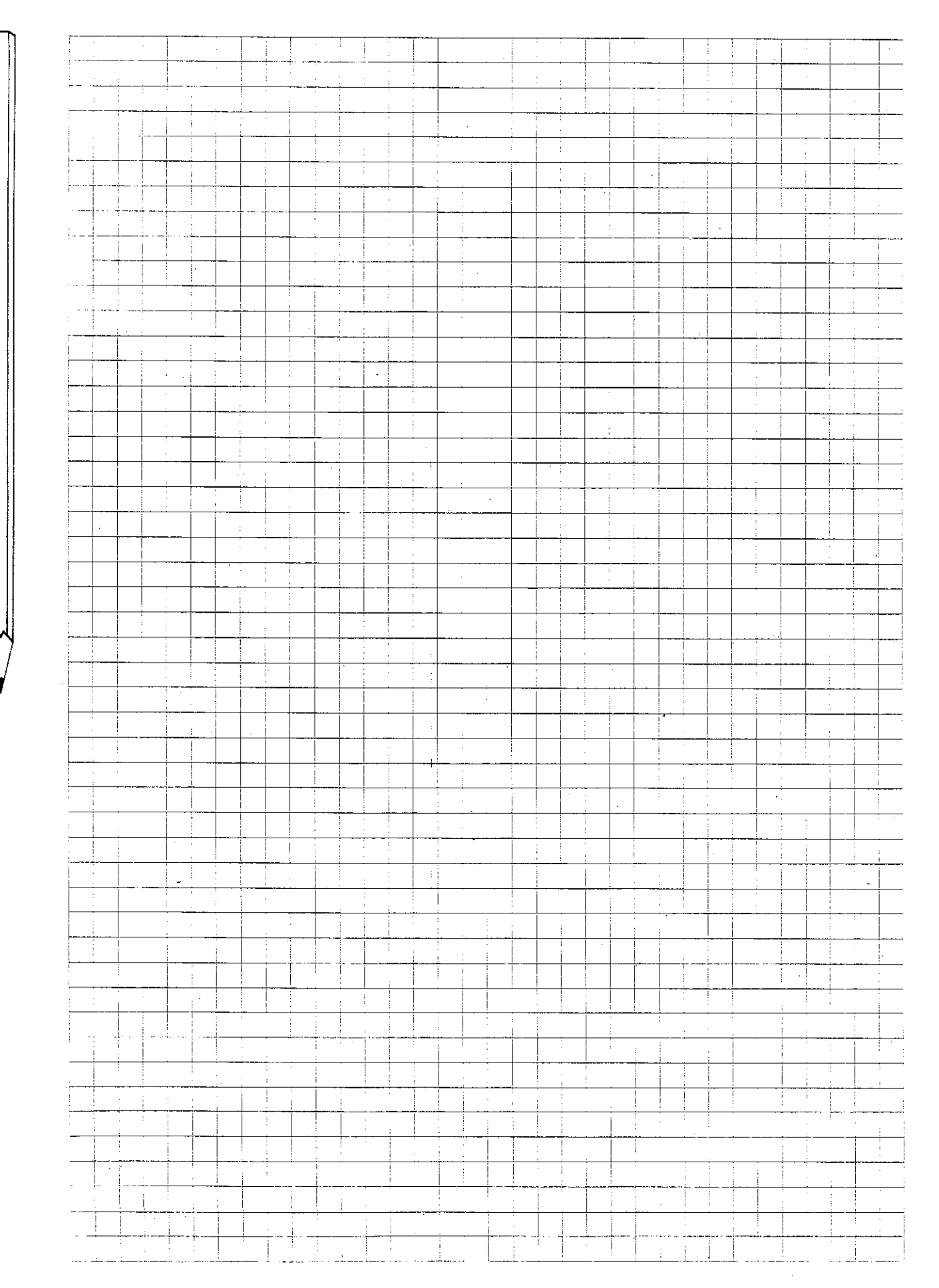

# Graphics Starting graphics mode

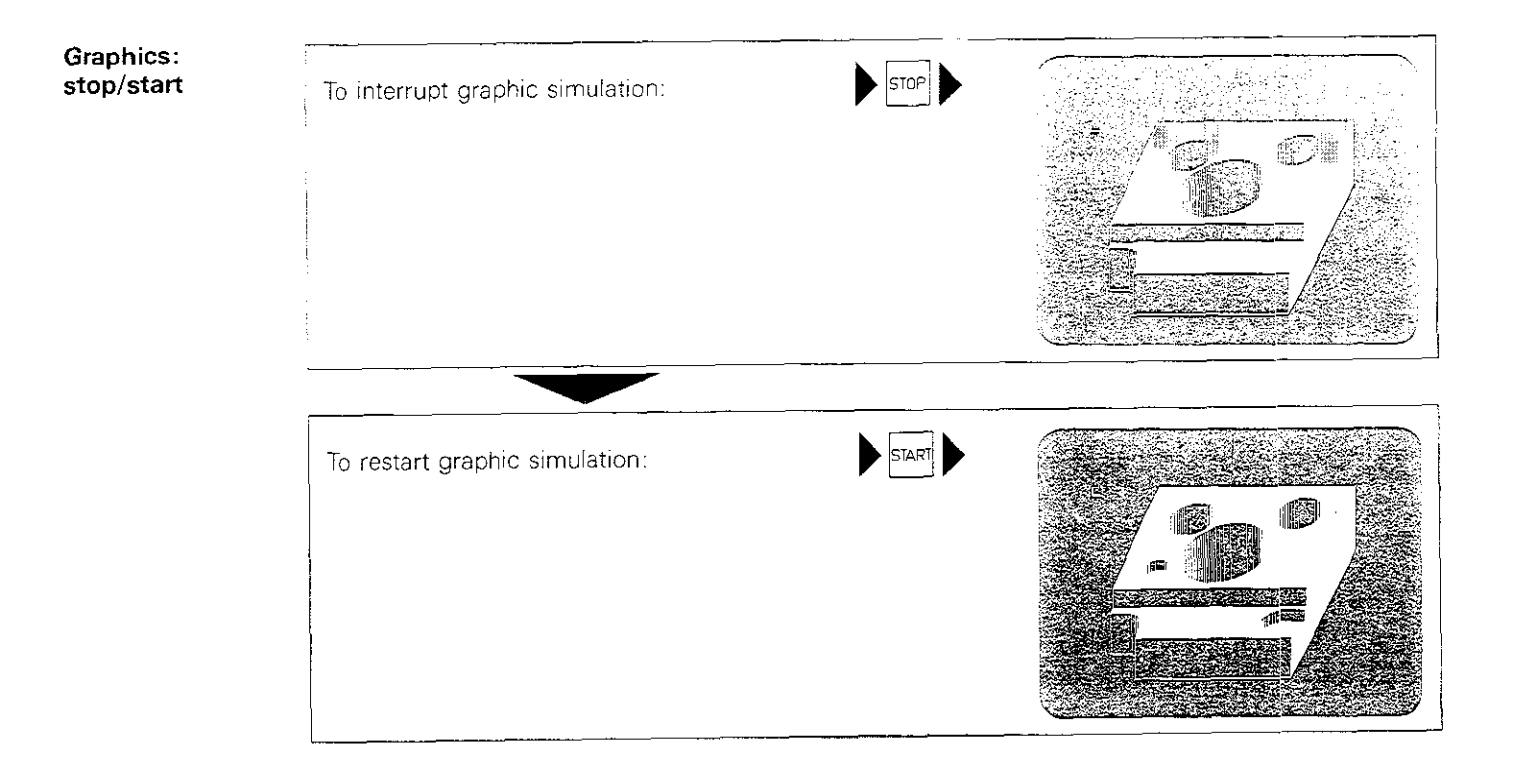

# Notes:

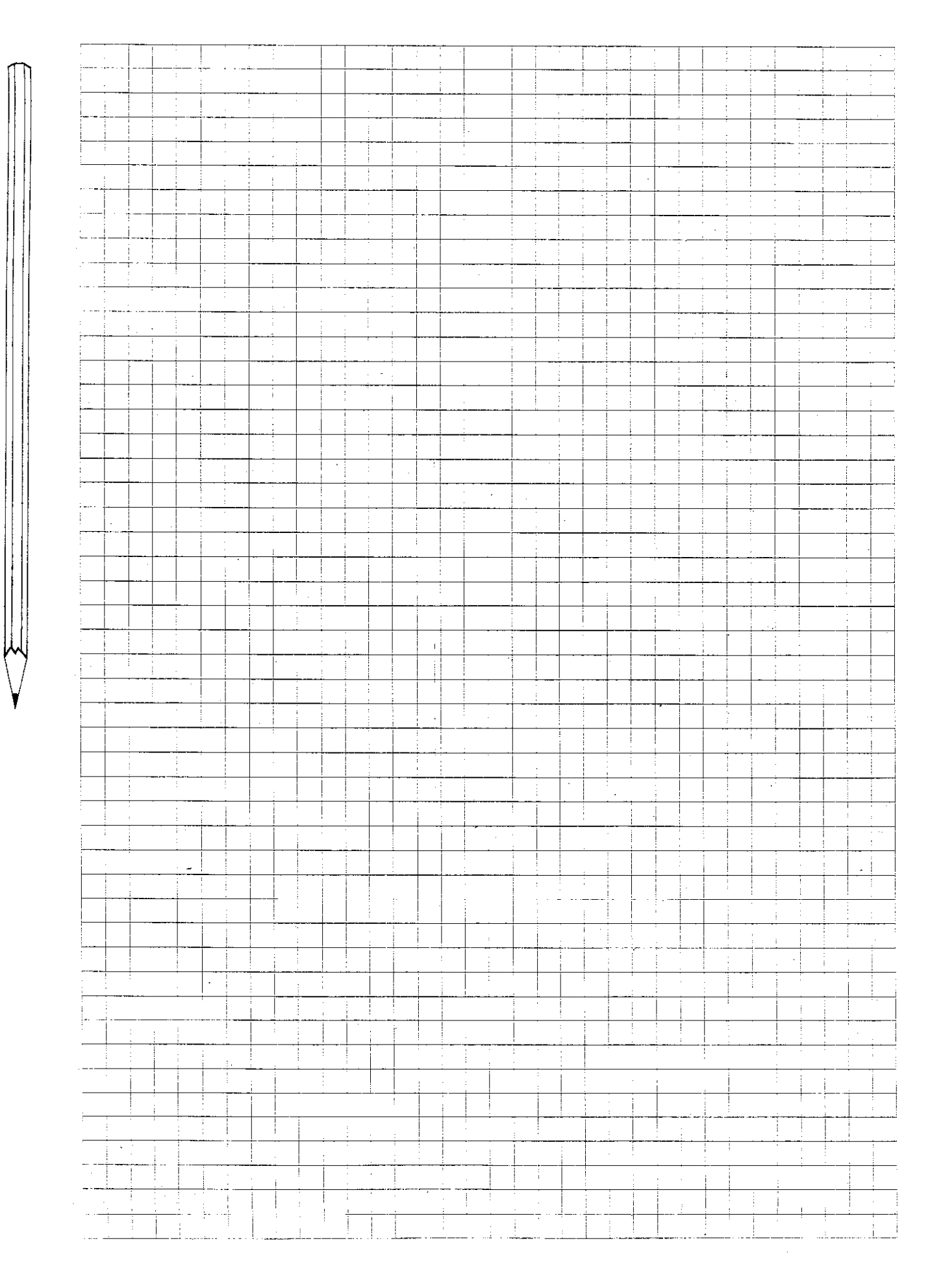

# **Graphics** Simulation in three planes

| Shifting |                                               |         |               |
|----------|-----------------------------------------------|---------|---------------|
| planes   | Interrupt graphic simulation.                 | STOP    |               |
|          |                                               |         |               |
|          |                                               |         |               |
|          |                                               |         |               |
|          |                                               |         |               |
|          |                                               |         |               |
|          |                                               |         |               |
|          |                                               |         |               |
|          | To shift horizontal sectional plane, e.g. up: |         |               |
|          | Press 🛉 repeatedly (jog mode)                 |         |               |
|          |                                               |         | to to the set |
|          | or continually shift sectional plane.         |         |               |
|          | Press ENT repeatedly to shift plane faster.   |         |               |
|          |                                               |         |               |
|          |                                               |         |               |
|          | To stop shifting plane:                       | STOP    |               |
|          |                                               |         |               |
|          |                                               |         |               |
|          |                                               |         |               |
|          |                                               |         |               |
|          |                                               |         |               |
|          |                                               | <u></u> |               |
|          |                                               |         |               |
|          | To shift vertical plane, e.g. to right:       |         | e◆            |
|          |                                               |         |               |
|          |                                               |         |               |
|          | or continually shift sectional plane.         |         |               |
|          | Press FIT repeatedly to shift plane faster.   |         |               |
|          |                                               |         |               |
|          |                                               |         |               |
|          | To stop shifting plane:                       | STOP    | G∳            |
|          |                                               |         |               |
|          |                                               |         |               |
|          |                                               |         |               |
|          |                                               |         |               |
|          |                                               |         |               |
|          |                                               |         |               |
|          |                                               |         |               |

# **Graphics** Simulation in three planes

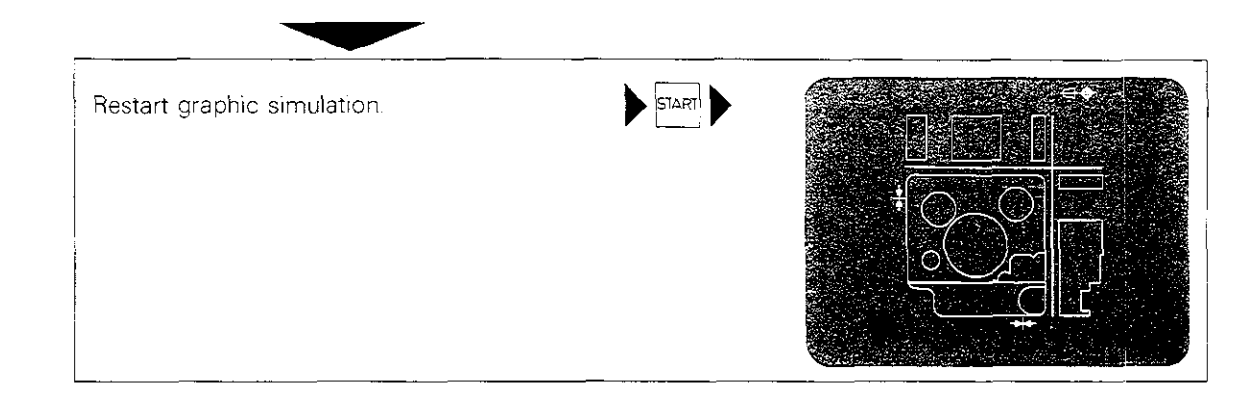

# **Graphics** 3D simulation

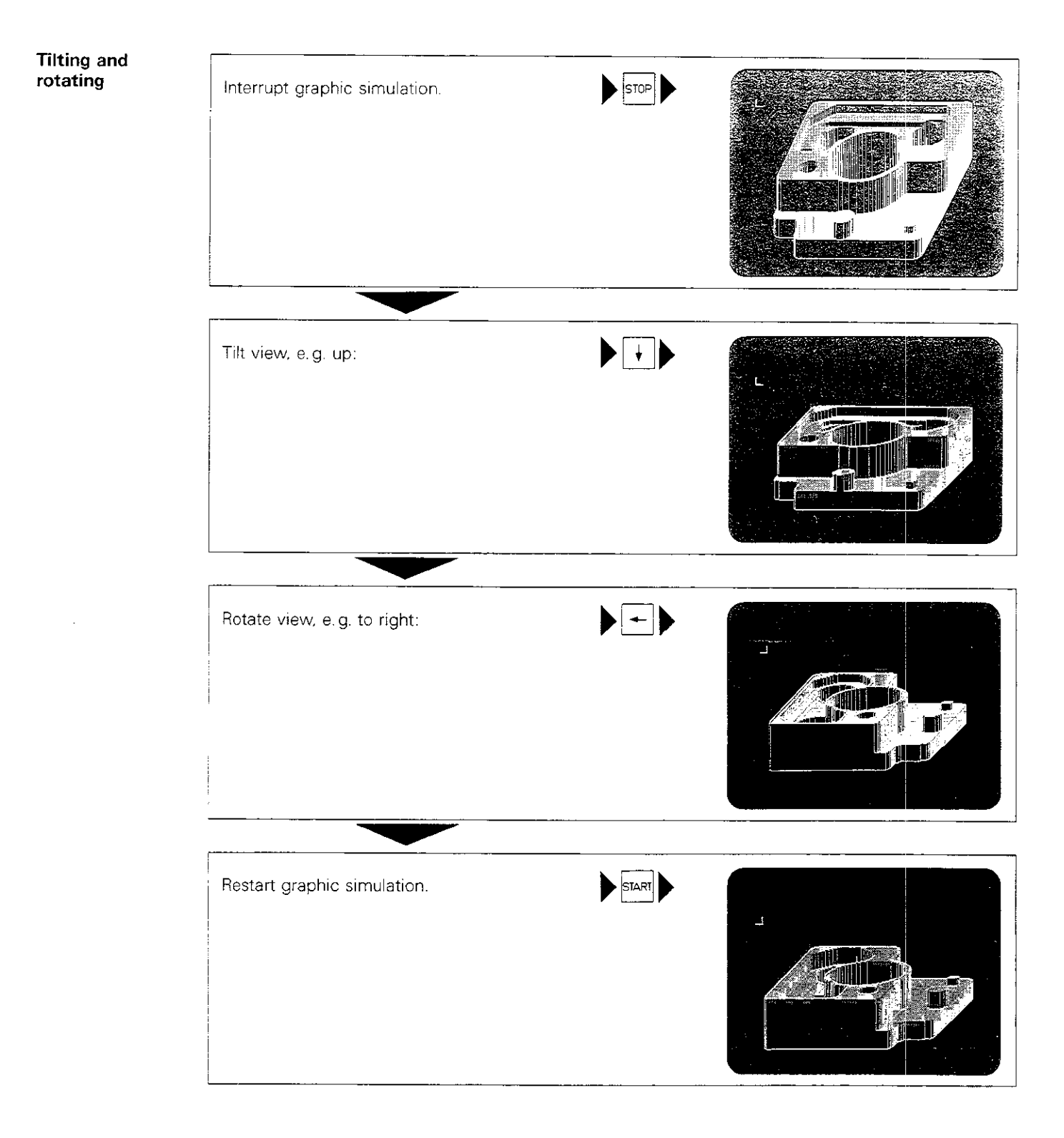

# **Graphics** Magnify

Magnify function

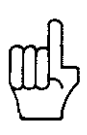

The magnify feature allows you to enlarge any desired detail of the workpiece.

The detail selected for magnification must be defined in the 3D graphics mode.

The simulation itself can be realized in all 4 graphic modes.

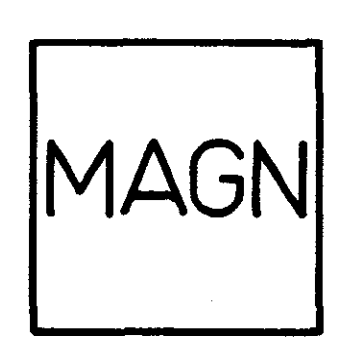

#### Defining limits of workpiece detail

You can define the limits of the selected detail with a wireframe model of a cuboid that appears in the upper left corner of the screen when you press MAGN.

You can use the  $\rightarrow$  key to move the hatched area one point at a time toward the centre of the cuboid or, in conjunction with  $\boxed{ev}$  to move it continuously. Press stop to interrupt continuous movement.

Press to move the area back toward the outer edge.

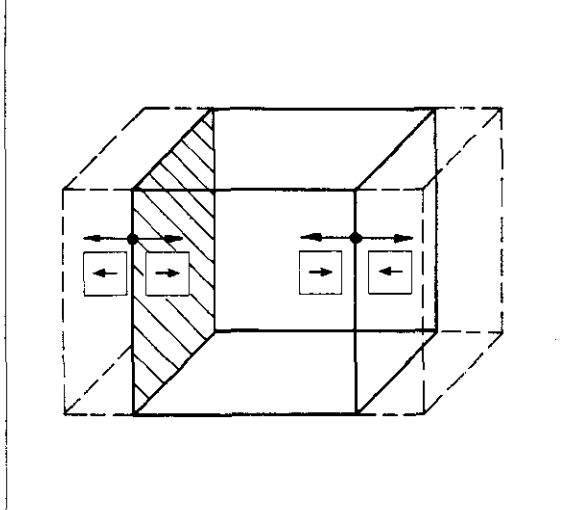

| Defining<br>next boundary<br>surface | Press to select the next boundary (right-<br>hand surface).<br>In this way, you can select and move the left-<br>hand, right-hand, front, rear, top and bottom sur-<br>faces one at a time.<br>Press to return to the preceding surface. |
|--------------------------------------|----------------------------------------------------------------------------------------------------|
| Saving the<br>detail                 | After the last boundary surface (top) has been defined, save the detail by pressing $\uparrow$ and then $\boxed{\in \mathbb{NT}}$ . The blank is displayed on the screen                                                                 |

in enlarged form. For a magnified detail of the actual contour, run a graphic simulation in any of the graphic display modes.

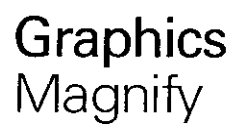

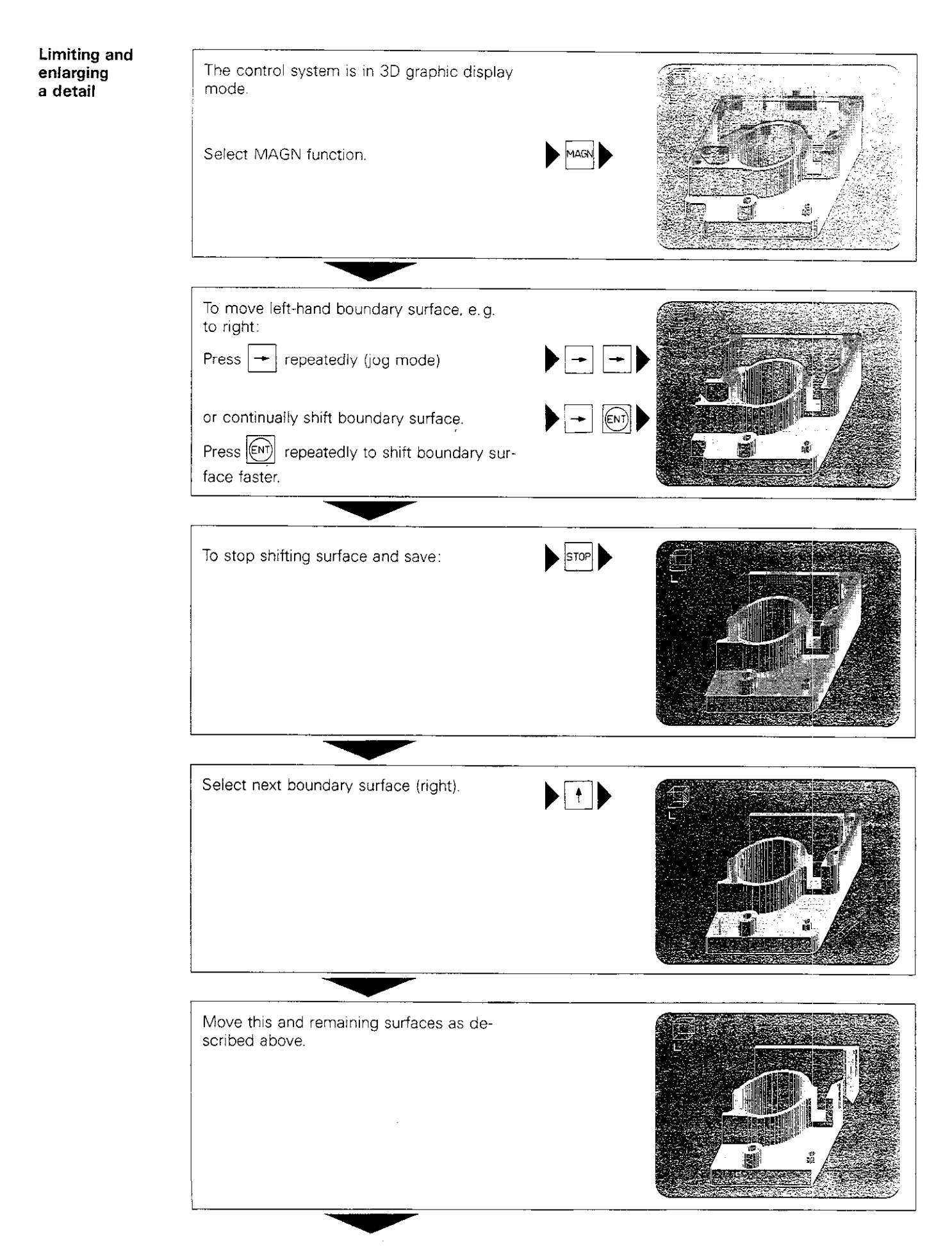

# **Graphics** Magnify

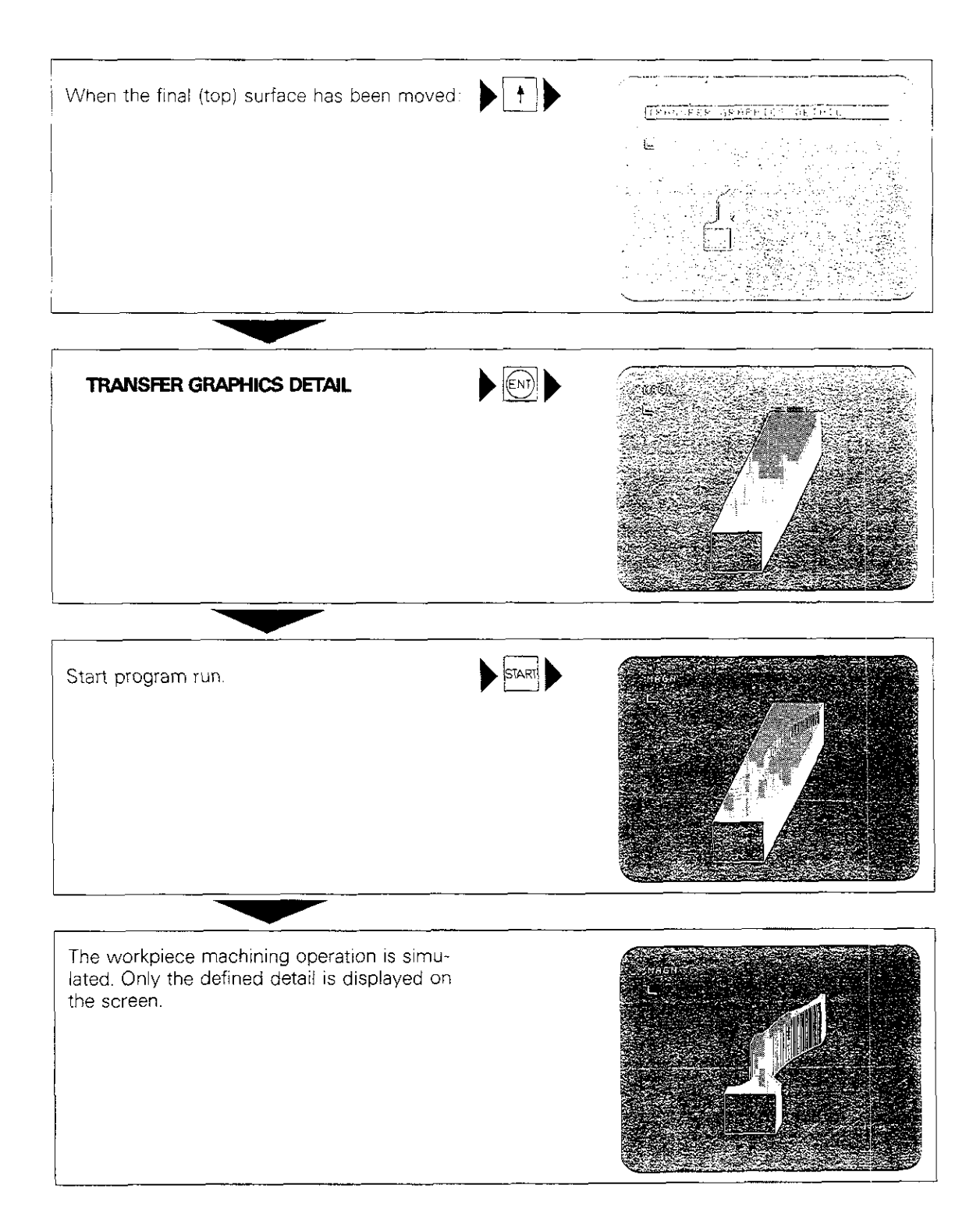

# Notes:

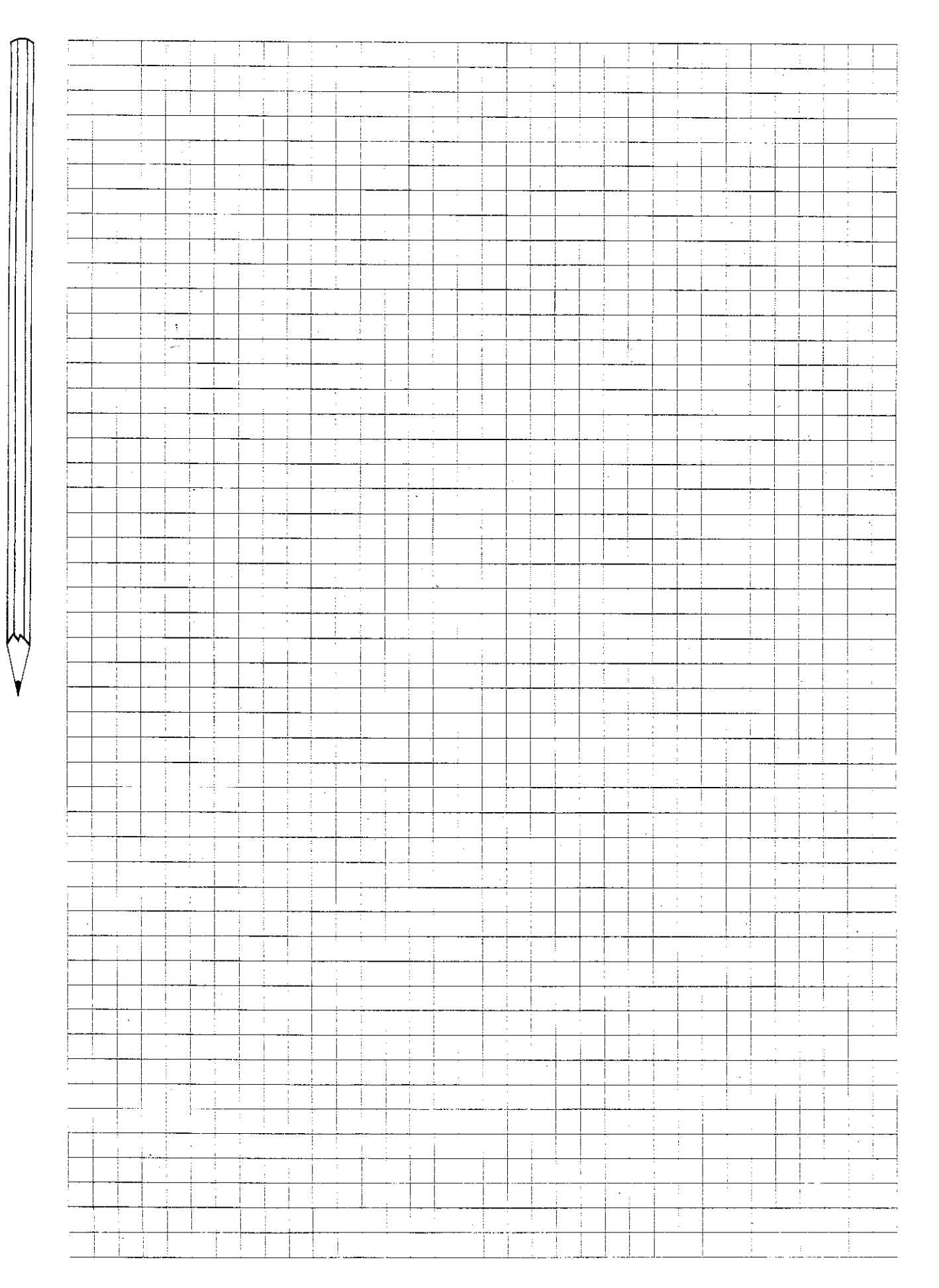

### Program run Operating modes

Program run – full sequence In the operating mode Program run – full sequence", the TNC executes the program stored in memory up to a programmed stop or until the end of the program. After a programmed stop, the program run must be restarted to continue. The program run will also be stopped if the display indicates an error.

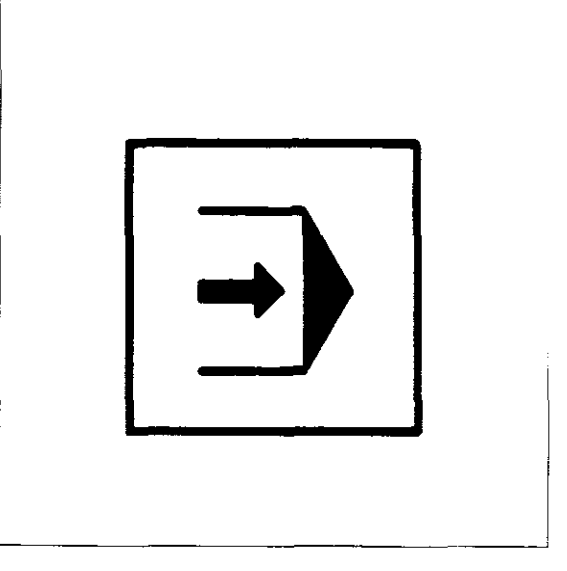

Program run – single block In the operating mode 🕒 "Program run -

single block", the TNC executes the program stored in memory block-by-block. The program must be restarted after each block is executed.

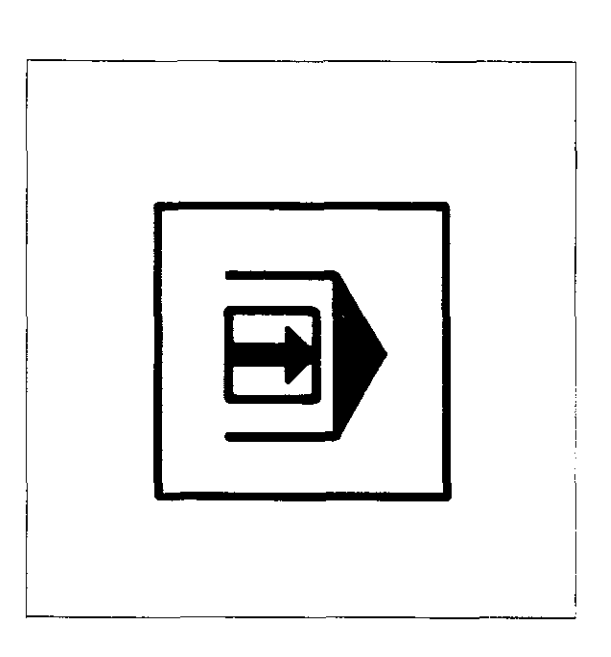

#### Feed rate

The programmed feed rate can be modified

- $\bullet$  via the internal feed rate override and/or
- via the external feed rate override on the machine,

depending on how the control system was installed on the machine by the machine manufacturer.

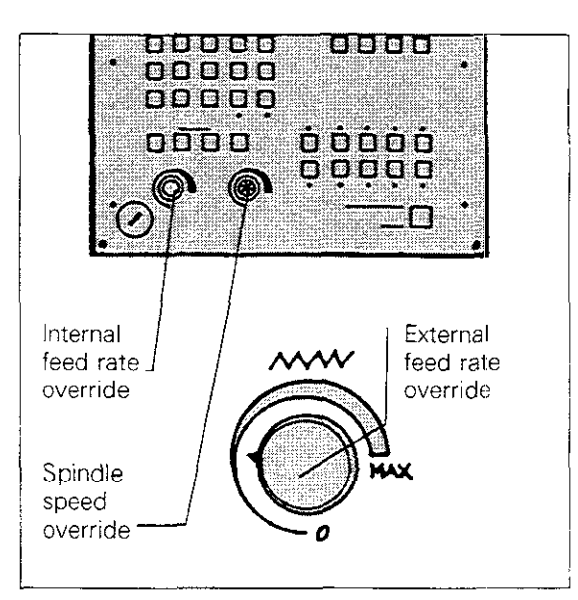

Spindle speed

In the case of analogue output, the spindle speed can be modified via the **spindle override**.

# Program run Starting a program run

| Щ                         | The workpiece datum must be set before machining the first workpiece. | •     |                           |   |
|---------------------------|-----------------------------------------------------------------------|-------|---------------------------|---|
| Starting<br>program run – | Operating mode                                                        | 3     |                           |   |
| single block              | First program block displayed on current pro-<br>gram line.           | START | Run first program block.  |   |
|                           | Second program block displayed on current program line.               | START | Run second program block. |   |
|                           |                                                                       |       |                           | _ |
| Starting<br>program run – | Operating mode                                                        | •     |                           |   |
| full sequence             | First program block displayed on current pro-<br>gram line.           | STARI | Run program.              | ] |
|                           |                                                                       | ·     |                           |   |

The TNC executes the program continually, until it reaches a programmed stop or until the end of the program.

## Program run Interrupting and aborting a program run

#### Interrupt program run

While the TNC is in  $\bigcirc$  (Program run – full sequence) or  $\bigcirc$  (Program run – single block)

modes, you can interrupt program execution at any time by pressing the external stop button. An interruption is indicated on the screen by a flashing  $\mathbf{x}$  symbol ("  $\mathbf{x}$  " means control system in operation).

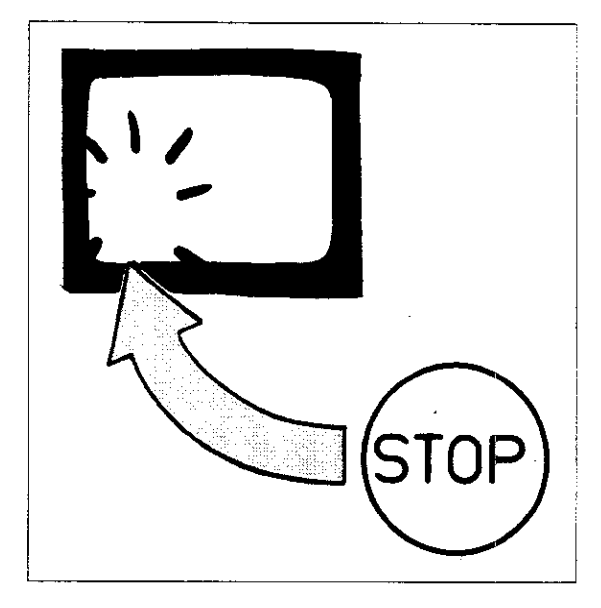

#### Abort program run

Program execution must be interrupted and aborted before switching to another operating mode (except when running a program with background programming). To interrupt and abort a program run, press the external stop button and the stop button on the TNC. When a run is aborted, the **\*** symbol will disappear from the screen.

After aborting a program run, the TNC saves the following data:

- the tool that was activated last,
- coordinate transformations (datum, mirrorimage, coordinate system rotation, scaling factor),
- the last programmed circle centre/pole CC,
- the last defined canned cycle,
- the current status of program part repetitions,
- the return jump address for subroutines.

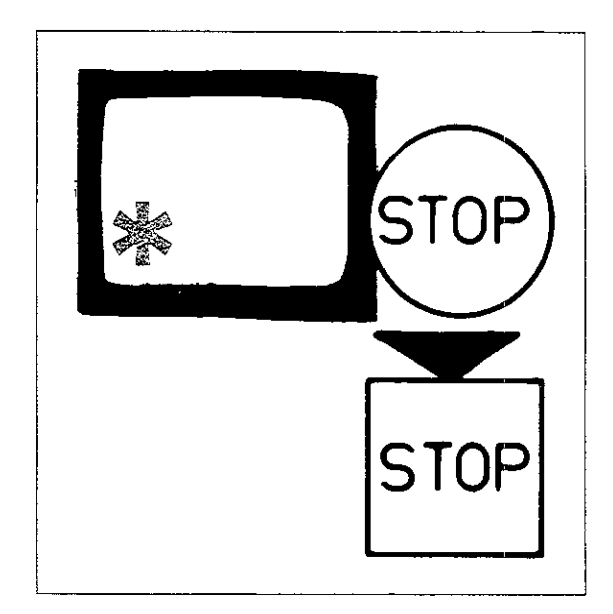

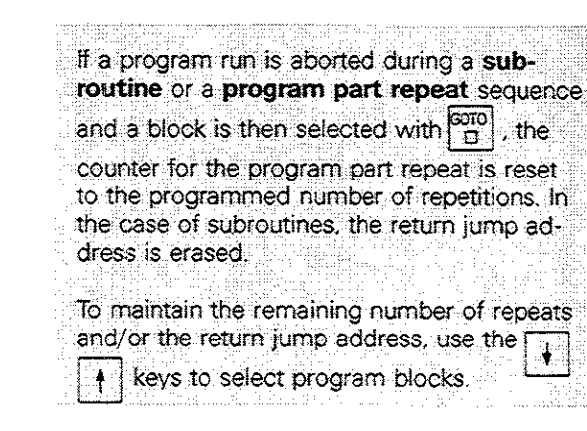

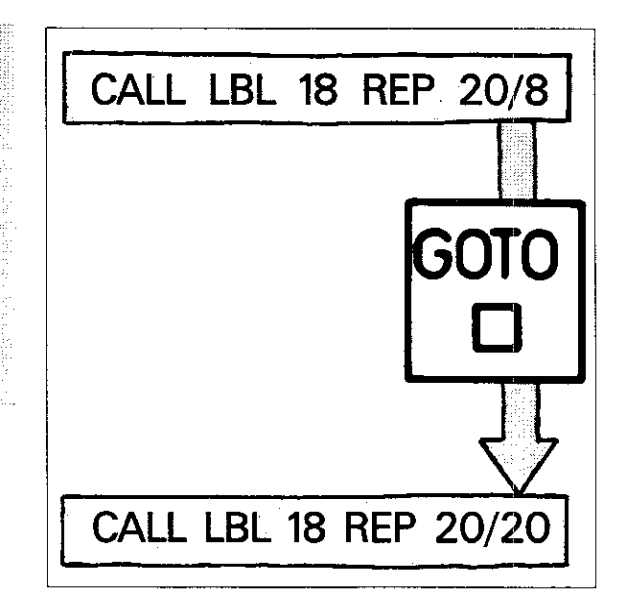

## Program run Interrupting and aborting a program run

| Interrupting<br>program<br>execution | Operating mode If the second second s |                         |  |  |  |
|--------------------------------------|----------------------------------------------------------------------------------------------------|-------------------------|--|--|--|
|                                      | To interrupt a running program:                                                                                                    | Interrupt program run.  |  |  |  |
|                                      | The " <b>*</b> " symbol (TNC in operation) flashes.                                                                                                    |                         |  |  |  |
| Aborting program<br>execution        | Operating mode                                                                                                    |                         |  |  |  |
|                                      | To abort program execution:                                                                                                    | Interrupt program run.  |  |  |  |
|                                      |                                                                                                    | STOP Abort program run. |  |  |  |
|                                      | The " <b>*</b> " symbol (TNC in operation) disappears                                                                                                    | 5.                      |  |  |  |

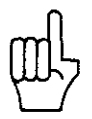

When running a program in ISO format, the key performs the function of the internal stop key.

## Program run Interrupting and aborting a program run

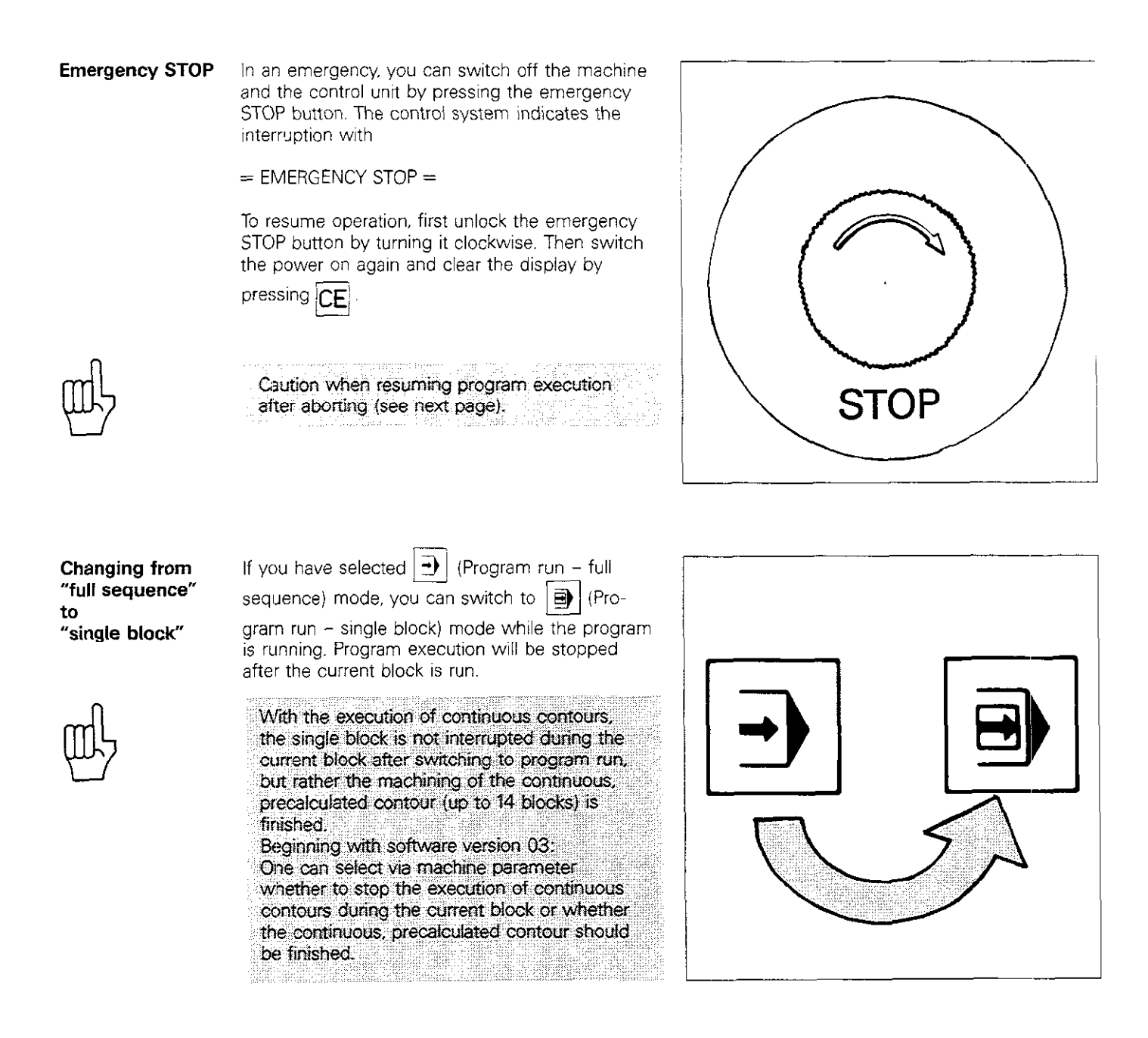

# Program run Resuming program execution

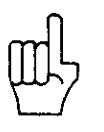

Resuming program execution

| Resu<br>only | iming<br>possil | pro<br>ble | gran<br>unde | n exe<br>r cer | cutio<br>tain | n af<br>conc | ter aborting<br>ditions! | is |  |
|--------------|-----------------|------------|--------------|----------------|---------------|--------------|--------------------------|----|--|
| •            |                 |            |              |                |               |              |                          |    |  |

Resumption is only possible, where straight lines

with are programmed in absolute measures

- in Cartesian or polar coordinates, respectively.
- A resumption is not possible for
- Straight lines with incremental dimensions (IX, IY, IZ...)
- Chamfers (L)
- Circular contours (C, CP, CT, CTP, CR, RND)
  Machining cycles.
- Special caution is warranted when resuming:
- programs with Q parameters
- subroutines

keys 🗼

program part repititions.

ł

If a program run is aborted in a **subroutine** or within a **program part repitition** and then a program block is selected with the  $\begin{bmatrix} G m 0 \\ D \end{bmatrix}$  key, then the counter for the program part repitition will be reset to the programmed number of repititions: with subroutines the return address will be erased. If the unexecuted number of repititions or the return address is not erased, then the program blocks are to be selected only with the

**Tool change** 

 In the case of a tool change due to tool breakage, new tool compensation values (tool definition) must be specified and called up in "MDI" mode. Then set the tool to the workpiece surface.

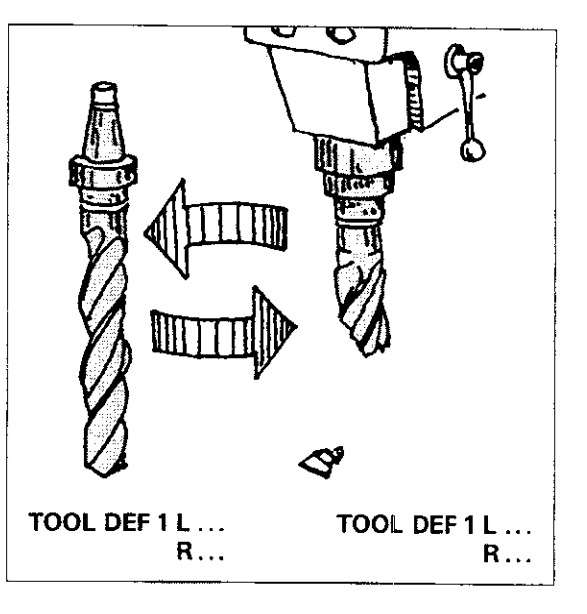

| Error messages | If, after aborting the program run, you paged through the program with the $4$ keys, did not select a block with $6000$ and did not   |
|----------------|----------------------------------------------------------------------------------------------------|
|                | resume operation in the block in which the run<br>was interrupted, the following error message will<br>be displayed:                  |
|                | = SELECTED BLOCK NOT ADDRESSED ==                                                                                                    |
| Remedy         | Select the block which was interrupted by <ul> <li>using the  and  keys,</li> <li>pressing  and entering the block number.</li> </ul> |
| mL             | Caution when using $\begin{bmatrix} corro\\ \Box \end{bmatrix}$ (see above).                                                          |

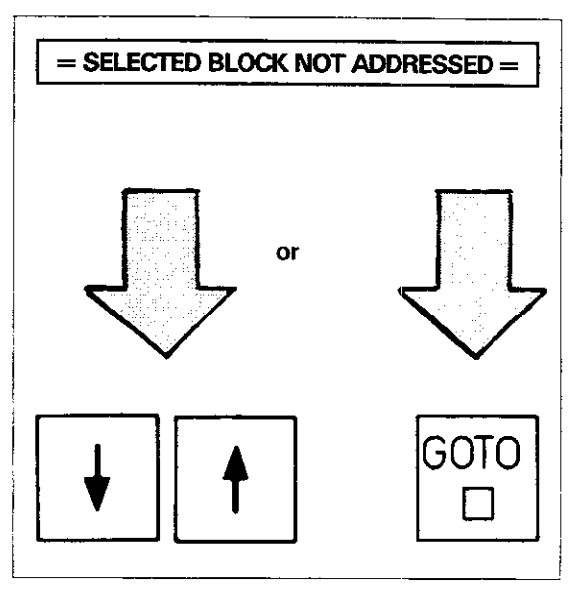

## Program run Resuming program execution

If a block is deleted or inserted after program execution has been interrupted, the previously read **cycle definition** is no longer active. When execution is resumed, the error message

= CYCL INCOMPLETE = is displayed before the cycle call.

Remedy

The last cycle definition preceding the cycle call must be executed. You **must** select cycle definition with the  $\begin{bmatrix} 6070\\ \Box \end{bmatrix}$  key.

Caution when using (see "Aborting program execution").

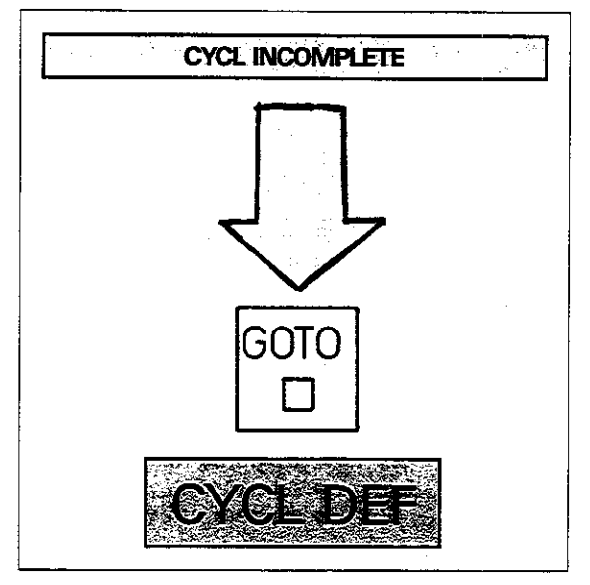

If the program run is resumed after interruption in a canned cycle, the following error message will appear:

= PROGRAM START UNDEFINED =

Either edit the program as required or select a previous block with the  $\begin{bmatrix} 6070 \\ \Box \end{bmatrix}$  key.

Caution when using [I] (see "Aborting program execution").

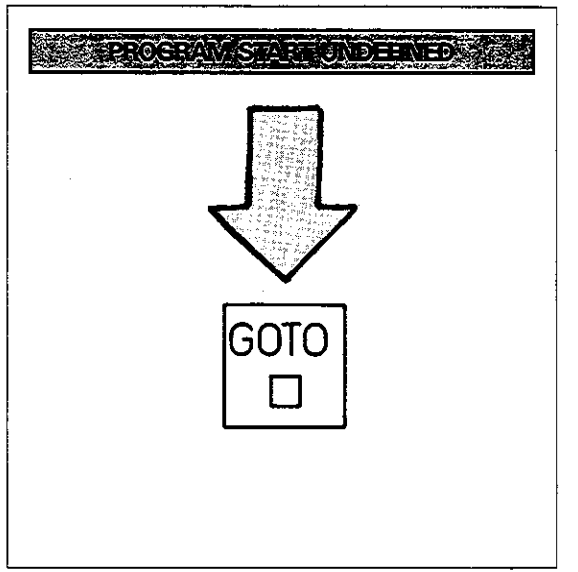

叱

Remedy

A canned machining cycle must be restarted. The canned cycle "Tapping" should **not** be repeated at the same position.

## Program run with background programming

| The TNC allows you to run a program in $old D$                                  |
|---------------------------------------------------------------------------------|
| mode while creating or editing another program                                  |
| in $\widehat{\Leftrightarrow}$ mode or while a program is being trans-          |
| ferred via the V.24 interface. This feature is called "background programming". |

#### Procedure

First call up and start the program you wish to run ( ) mode). Then, in operating mode ), call up the program you want to create or edit (see "Program call"). You can also transfer a program through the V.24 interface (see "External data transfer" section V).

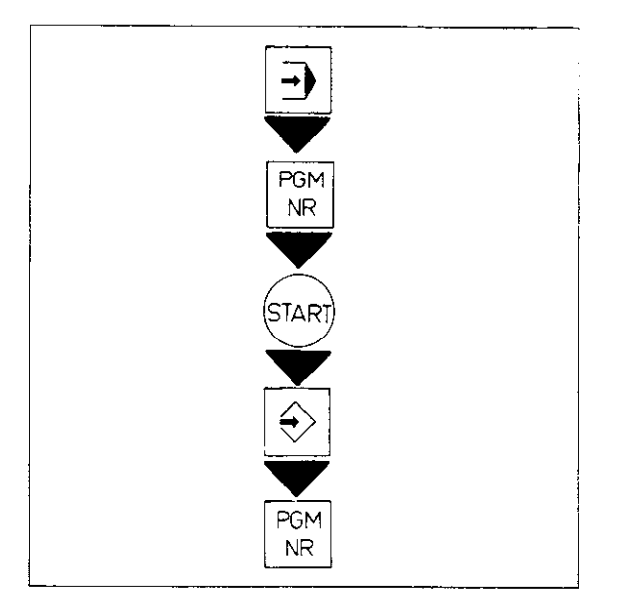

Screen display The program input procedure is displayed in the upper portion of the screen, while the lower half displays the current program run. In contrast to the normal display for program execution, only the program number and current block number are shown in this case. Position data and status displays (active cycles for coordinate transformations, tool, spindle speed, feed rate and auxiliary functions) are shown as usual.

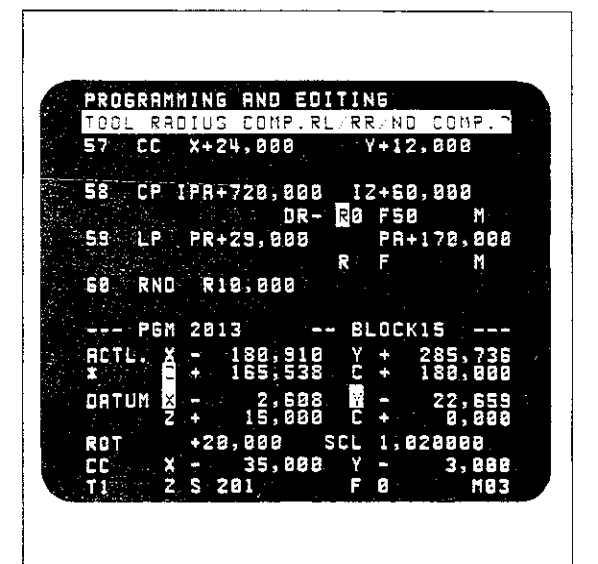

# Notes:

| · · · · · · · · · · · · · · · · · · · |                                               |                                               |                                        |                                        |
|---------------------------------------|-----------------------------------------------|-----------------------------------------------|----------------------------------------|----------------------------------------|
| · · · · · · · · · · · · · · · · · · · |                                               |                                               |                                        |                                        |
| · · · · · · · · · · · · · · ·         | ···· ····                                     |                                               |                                        |                                        |
| · ····· · · · · · · · · · · · · · · · |                                               |                                               | <b>. .</b> .                           |                                        |
| · · · · · · · · · · · · · · · · · · · |                                               |                                               |                                        |                                        |
|                                       |                                               |                                               |                                        |                                        |
| - · · · · · · · · · <u></u> · · · · · | . <u></u>                                     |                                               |                                        |                                        |
| · · · · · · · · · · · · · · · · · · · |                                               |                                               |                                        |                                        |
|                                       |                                               |                                               |                                        |                                        |
|                                       |                                               |                                               |                                        |                                        |
|                                       |                                               |                                               |                                        |                                        |
| ·                                     |                                               |                                               |                                        |                                        |
|                                       |                                               |                                               |                                        |                                        |
| · · · · · · · · · · · · · · · · · · · |                                               |                                               |                                        | · .                                    |
|                                       |                                               |                                               |                                        |                                        |
| · · · · · ·                           |                                               |                                               |                                        |                                        |
|                                       |                                               |                                               |                                        |                                        |
|                                       |                                               |                                               | . :                                    |                                        |
|                                       |                                               |                                               |                                        | · · · · · · · · · · · · · · · · · · ·  |
| · · · · · · · · · · · · · · · · · · · |                                               |                                               |                                        |                                        |
|                                       |                                               |                                               | ······                                 | · · · · · · · · · · · · · · · · · · ·  |
|                                       |                                               |                                               |                                        |                                        |
|                                       |                                               |                                               | ······································ |                                        |
|                                       |                                               | · · ·                                         |                                        | · · · · · · · · ·                      |
|                                       |                                               |                                               |                                        |                                        |
|                                       |                                               | · · · ·                                       | · · · · · · · · · · · · · · · · · · ·  | · · · · · ·                            |
| · · · · · · · · · · · · · · · · · · · | 1                                             |                                               |                                        | ······································ |
|                                       |                                               |                                               | · · · ·                                | · · · · · · · · · · · · · · · · · · ·  |
|                                       |                                               | ······································        | · · · · ·                              |                                        |
|                                       |                                               | ·····                                         | · · · · · · · · · · · · · · · · · · ·  | •                                      |
| ,                                     | + +                                           |                                               | ······                                 | ·                                      |
| · · · · · · · · · · · · · · · · · · · |                                               |                                               |                                        |                                        |
| · · · · · · · · · · · · · · · · ·     |                                               | · · · · · · · · · · · · · · · · · · ·         |                                        | ······                                 |
|                                       |                                               | • • • • • • • • • • • • • • • • • • • •       |                                        | · · · · · ·                            |
| · · · · · · · · · · · · · · · · · · · |                                               | · · · · · · · · · · · · · · · ·               |                                        | <u> </u>                               |
| · · · · · · · · · · · · · · · · · · · |                                               |                                               | · · ·                                  |                                        |
|                                       |                                               | ;;;;                                          | · · · · · · · · · · · · · · · · · · ·  |                                        |
|                                       |                                               |                                               | ,                                      | · · · · · · · · · · · · · · · · · · ·  |
|                                       |                                               |                                               |                                        | · · · · · · · · · · · · · · · · ·      |
|                                       |                                               |                                               |                                        | · · · · · · · · · · · · · · · · ·      |
|                                       | ··· -• ·                                      |                                               |                                        |                                        |
| 1                                     |                                               |                                               |                                        | · ····                                 |
|                                       |                                               | · <u>· · · · · · · · · · · · · · · · · · </u> |                                        | •••••                                  |
|                                       |                                               |                                               | ·····                                  |                                        |
| · · · · · · · · · · · · · · · · · · · |                                               |                                               |                                        | · · · · · · · · · · · · · · ·          |
|                                       | · · · <u>· · · · · · · · · · · · · · · · </u> | · · · · · · · · · · · · · · · · · · ·         |                                        | 1 <b>.</b>                             |
|                                       |                                               |                                               |                                        |                                        |
|                                       | · ····· · · · · ·                             | ·······                                       |                                        | · · · · · · · · · · · · · · · · · · ·  |
| · · · · · · · · · · · · · · · · · · · | ,                                             |                                               |                                        | <u>.</u>                               |
| · · · · · · · · · · · · · · · · · · · |                                               |                                               |                                        | • • • • • • • •                        |
| · · · · · · · · · · · · · · · · · · · |                                               |                                               | 1                                      |                                        |

### Paraxial machining Programming via axis address keys

#### Dialogue initiation

The entry of paraxial positioning blocks can be somewhat simplified:

Like the combined point-to-point and straight-cut control models TNC 131/TNC 135, the input dialogue is initiated directly using the axis address

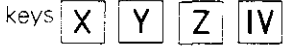

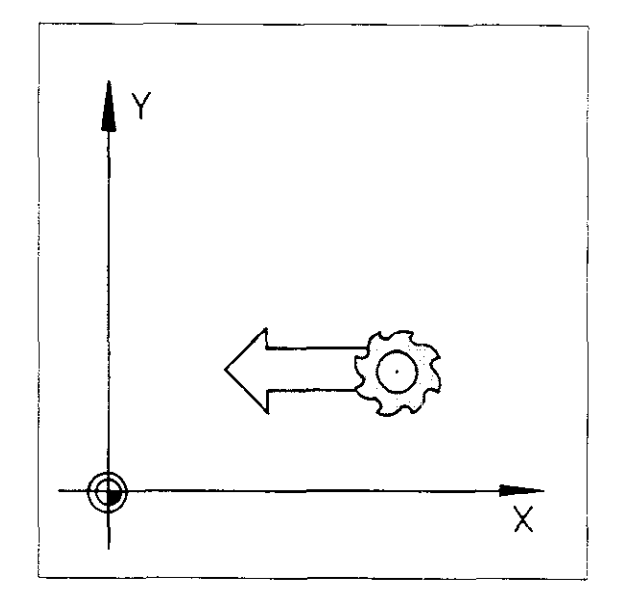

# Nominal position value

Enter the coordinate for the appropriate axis as the **nominal position.** The numerical value can be entered in absolute (based on workpiece datum) or incremental (based on previous nominal position) dimensions.

In either case, the tool will move from its current actual position, parallel to the selected axis, to the programmed target position.

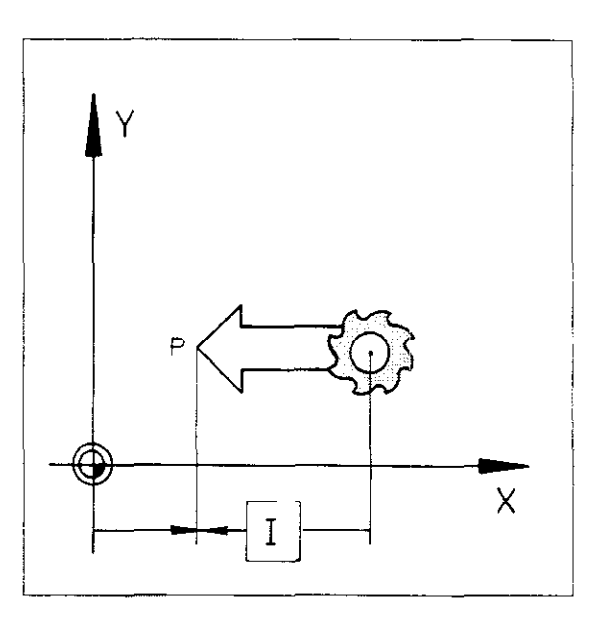

#### Radius compensation

When programming via axis address keys, tool radius compensation has the following significance:

- To **decrease** distance traversed by the tool radius: press  $\mathbb{R}^{\perp}$ , screen displays **R**-.
- To **increase** distance traversed by the tool radius: press  $\mathbb{R}^{\mathbb{R}}_{+}$ , screen displays **R+**.
- The tool moves to the programmed nominal position, screen displays R0.

If a radius compensation R+/R– is also programmed when positioning the **spindle axis, no compensation** will be active on this axis.

When the **4<sup>th</sup> axis** is used as a **rotary table axis**, no radius compensation will be taken into account.

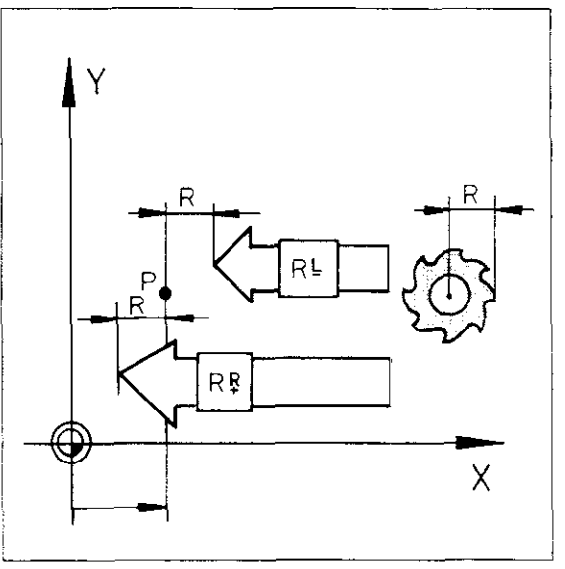

## Paraxial machining Programming via axis address keys

Do not enter paraxial positioning blocks containing a radius compensation R+/R- before or after positioning blocks containing a radius compensation RR/RL.

WRONG

- 16 L X+15,000 Y+20,000 RR F M03
- 17 Y+40,000 R- F100 M
- 18 L X+50,000 Y+57,000 RR F M

Within a program, paraxial positioning blocks entered via an axis address key can be inserted between positioning blocks containing R0 (no radius compensation) that were programmed via a contouring function key.

| CORREC | т                       |               |
|--------|-------------------------|---------------|
| 18 L   | X+15,000<br><b>RO</b> F | Y+20,000<br>M |
| 19 L   | X+10,000<br>RO F        | Y+10,000<br>M |
| 20     | X+40,000<br>R+ F        | М             |
| 21 L   | X+50,000<br><b>RO</b> F | Y+20,000<br>M |

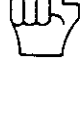

### Paraxial machining Programming via axis address keys

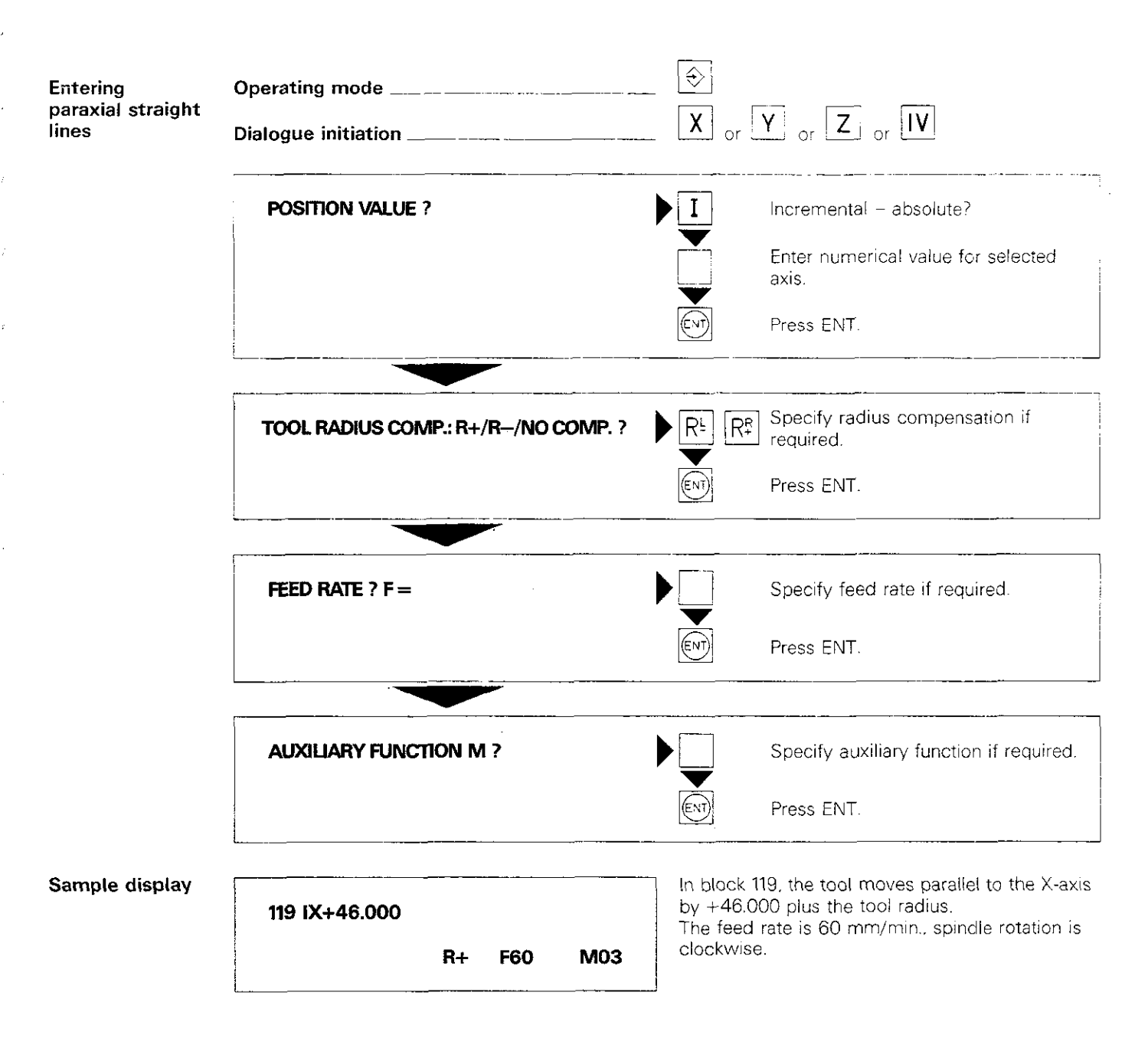

## Paraxial machining Playback programming

#### Playback

If the tool has been moved in manual mode (via handwheel or axis address key), the actual position of the tool can be transferred to the machining program as a nominal position. This method of entering data is called "playback" programming.

Playback programming is only practical for paraxial machining operations. Programming complex contours with this technique is not recommended.

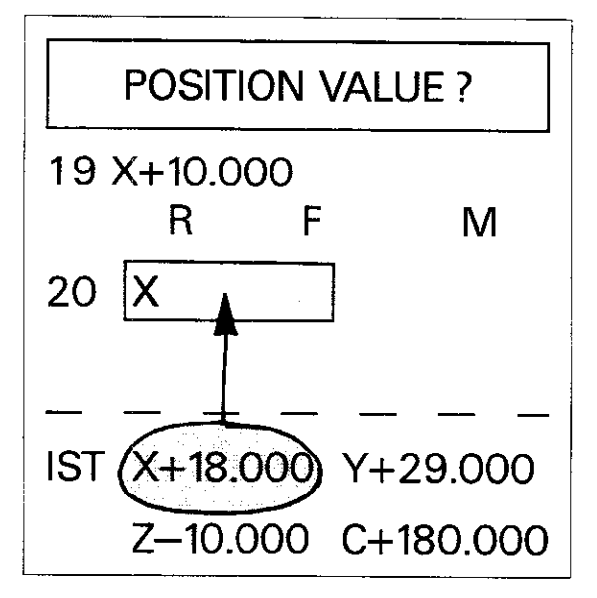

### Procedure

Move the tool manually, via handwheel or axis address key, to the required position.

In  $\Leftrightarrow$  mode, within a positioning block, the actual value of the position is transferred as a nominal position value, by pressing the + key.

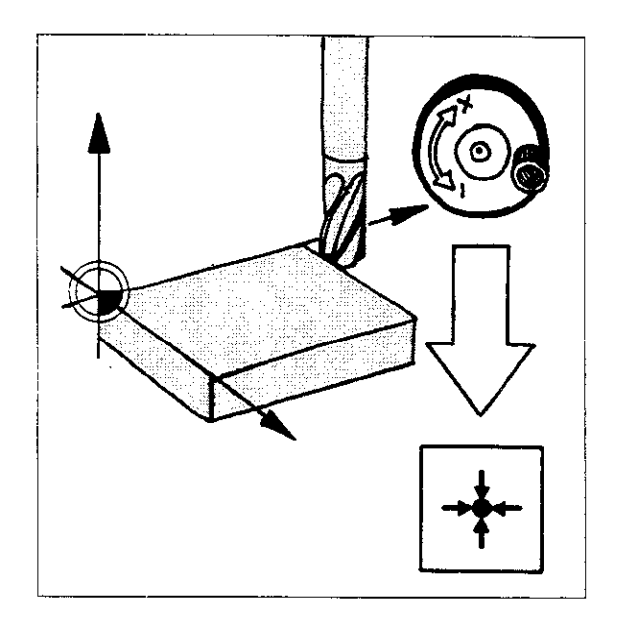

### Radius compensation

The actual position value already contains the length and radius compensation data for the tool currently in use. For this reason, enter the compensation values L = 0 and R = 0 when defining this tool.

When programming positioning blocks in playback mode, enter the correct tool radius compensation R+ or R-. If a tool breaks or the original tool is replaced by another one, the new compensation values can then be taken into account.

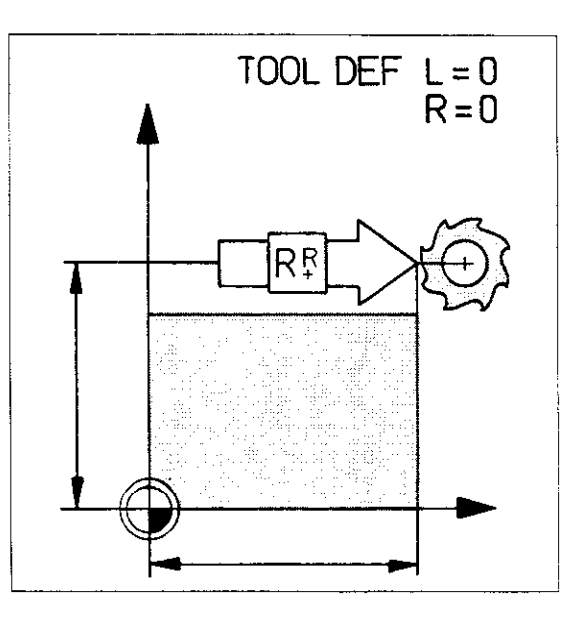

## Paraxial machining Playback programming

Tool compensation

The new compensation values are determined according to the following formula:

 $R = R_{NEW} - R_{OLD}$ 

| R                | radius compensation value for TOOL DEF |
|------------------|----------------------------------------|
| R <sub>NEW</sub> | radius of new tool                     |
| Rold             | radius of original tool.               |

The new compensation values are entered during tool definition of the original tool (R = 0, L = 0). The compensation value R may be **positive or negative**, depending on whether the radius of the new tool is larger (+) or smaller (-) than the radius of the original tool.

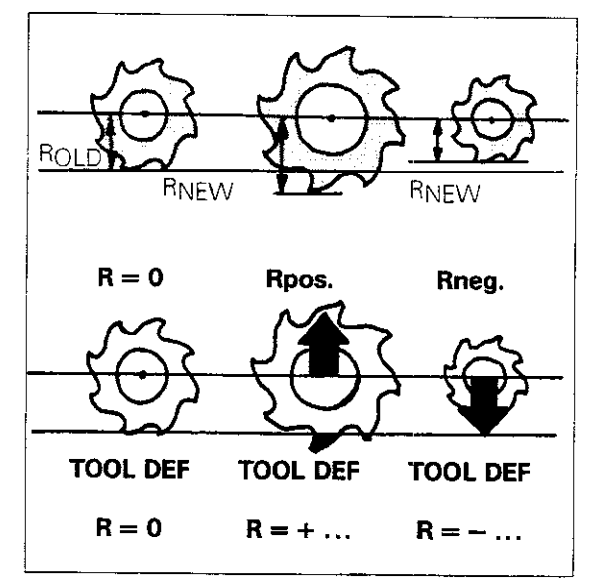

# Length compensation

The compensation value for the new tool length is determined in the same way as for TOOL DEF. In this case, the zero tool is the one originally used.

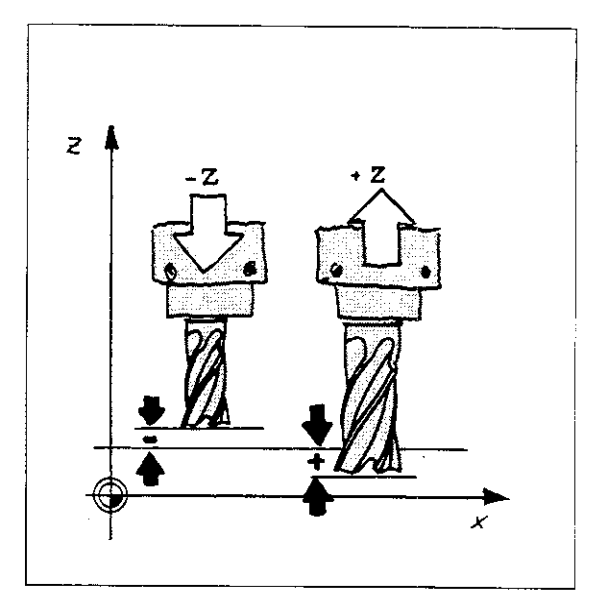

# Notes:

| · · · · · ·                             |                                                        | ·                                        | · · · ·                               | · · · · · · · · · · · · · · · ·            |
|-----------------------------------------|--------------------------------------------------------|------------------------------------------|---------------------------------------|--------------------------------------------|
|                                         | · · · · · · · ·                                        | ····· · · ·                              | ·····                                 |                                            |
| · · · ·                                 | · · · · · ·                                            |                                          |                                       |                                            |
| and a second second second              |                                                        |                                          | · · · · · · · · · · · ·               | · · · · ····· · · _                        |
| · · · · ·                               | · · · · · · · · ·                                      | ···· · · · · · · · · · · · · · · · · ·   |                                       |                                            |
|                                         |                                                        |                                          |                                       | · · · · · · · · · · · ·                    |
|                                         | · · · · · · · · · · · · · · · · · · ·                  | · · · · · ·                              |                                       |                                            |
|                                         | · · · · · · · · ·                                      |                                          |                                       | e en en en en en en en en en en en en en   |
|                                         |                                                        |                                          |                                       |                                            |
|                                         | · · · · · · · · · ·                                    | · · · · · · · ·                          | · · ··· · · · ·                       |                                            |
| · · · · · · · · · · · ·                 | · -· · · · · · · ·                                     | ······                                   | · · · · · · · ·                       |                                            |
|                                         |                                                        | · · · _ · · · ·                          | · · · · · · · · · · · · · · · · ·     |                                            |
|                                         | ·····                                                  | · · · · · · · · · · · · · · · · · · ·    | ÷                                     | · · · · · · · · · · · · · ·                |
| · · · · · · ·                           |                                                        | · · · · · · · · · · · · · · · · · · ·    |                                       |                                            |
| · · ·                                   | · · · · · · · · · · · · · · · · · · ·                  | ··· ··· ··· ··· ··· ··· ··· ··· ··· ··   | · · · · · · · · · · · · · · · · · · · |                                            |
| · · · · · · · · · · ·                   |                                                        | ·*· · · · · · · · · · · · · · · · · · ·  | ·····                                 | <u> </u>                                   |
| ···· · · · <u>· · ·</u> ·               |                                                        | ·                                        | · · · · · · · · · · · · · · · · · · · | · · · · · · · · · · · · · · · · · · ·      |
| a a a ser se <u>a ma</u>                |                                                        |                                          | <u>.</u> :                            | · · · · · · · · · ·                        |
| · · · · · · · · · · · · · · · ·         | ···· ····· · · · · · · · · · · · · · ·                 |                                          |                                       | · · · ·                                    |
| <b>.</b>                                | · · · · · · · · · · · · · · · · · · ·                  |                                          | ·<br>                                 | ·                                          |
|                                         |                                                        | · · · · · · · · · · · · · · · · · · ·    | · :                                   | · · · · ·                                  |
|                                         | · · · · · · · · · · · · ·                              |                                          |                                       |                                            |
|                                         |                                                        | ·                                        | · · ·                                 |                                            |
|                                         | · · · · <u>-</u> · · · · · · · · · · · · · · · · · · · |                                          |                                       |                                            |
|                                         |                                                        |                                          | · · · · · · · · · · · · · · · · · · · |                                            |
|                                         |                                                        |                                          |                                       | :                                          |
| · · · · · · · · · · · · · · · · · · ·   | ·                                                      |                                          |                                       | · · · · · · · · · · · · · · · · · · ·      |
| ····                                    |                                                        |                                          |                                       |                                            |
| · · · · · · · · · · · · · · · · · · ·   |                                                        |                                          |                                       |                                            |
|                                         |                                                        | · · · · · · · · · · · · · · · · · · ·    | · · ·                                 |                                            |
|                                         |                                                        | :<br>                                    | ·                                     |                                            |
| · - · · · · · · · · · · · · · · · · · · | · · · · · · · · · · · · · · · · · · ·                  | ·····                                    | :<br>                                 |                                            |
|                                         |                                                        |                                          | · · · · · · · · · · · · · · · · · · · |                                            |
|                                         |                                                        | · · ·                                    |                                       | ;<br>                                      |
| ·· ····· · · · ·                        | ,,,,,,,                                                |                                          |                                       | I                                          |
|                                         | · · · · · · · · · · · · · · · · · · ·                  | ·<br>·                                   |                                       | · · · · · · · · · · · · · · · · · · ·      |
| · · · · · · · · · · · · · · · · · · ·   |                                                        | ·<br>· · · · · · · · · · · · · · · · · · | ·····                                 | · · · · · · · · · · · · · · · · · · ·      |
| · · · · · · · · · · · · · · · · · · ·   | · · · · · · · · · · · · · · · · · · ·                  |                                          |                                       |                                            |
| <del>.</del> .                          | · · · · · · · · · · · · · · · · · · ·                  |                                          | · · · · · ·                           |                                            |
|                                         |                                                        |                                          | · · · <u>·</u> · · · ·                |                                            |
|                                         | ······································                 |                                          |                                       |                                            |
| · · ·                                   |                                                        |                                          |                                       | · · · · · · · · · · · · · · · · · · ·      |
| · · · · ·                               | · · · · · · · · ·                                      |                                          | ·····                                 | · · · · · · · · · · · · · · · · · · ·      |
| <b></b> .                               | · · · · · · ·                                          |                                          |                                       |                                            |
|                                         | · · · · · · · · · · · · · · · · · · ·                  | :<br>                                    | ,                                     | ······                                     |
|                                         |                                                        | ······································   |                                       | ······································     |
| . <u>.</u>                              |                                                        | ··· ·· · · · · · · · ·                   |                                       | • • • • • • • • <del>• •</del> • • • • • • |
|                                         |                                                        | · · · · .                                |                                       |                                            |
| · ·                                     |                                                        |                                          | · · · · ·                             | · · · · · · · · · · ·                      |
|                                         |                                                        |                                          |                                       |                                            |

# Paraxial machining Playback programming

| Input<br>example | Operating mode                                          |                                     | Y or Z or IV                                               |
|------------------|---------------------------------------------------------|-------------------------------------|------------------------------------------------------------|
|                  | POSITION VALUE ?                                        | ►×                                  | Move tool manually to required posi-<br>tion if necessary. |
|                  |                                                         | +                                   | Transfer nominal position value.                           |
|                  |                                                         | ENT                                 | Press ENT.                                                 |
|                  | TOOL RADIUS COMP.: R+/R-/NO COMP                        | •.? ▶ R <sup>⊥</sup> R <sup>‡</sup> | Specify radius compensation if required.                   |
|                  |                                                         |                                     | Press ENT.                                                 |
|                  |                                                         |                                     |                                                            |
|                  | FEED RATE ? F =                                         |                                     | Specify feed rate if required.                             |
|                  |                                                         | ENT                                 | Press ENT.                                                 |
|                  |                                                         |                                     |                                                            |
|                  | AUXILIARY FUNCTION M ?                                  |                                     | Specify auxiliary function if required.                    |
|                  |                                                         | ENT                                 | Press ENT.                                                 |
| щ                | Program input can be terminated prematu by pressing PD. | rrely                               |                                                            |

# Paraxial machining Positioning with MDI

Positioning

In mode "Positioning with MDI", **paraxial** positioning blocks can be entered and executed (without saving). Each block must be run immediately after being entered by pressing the external start button.

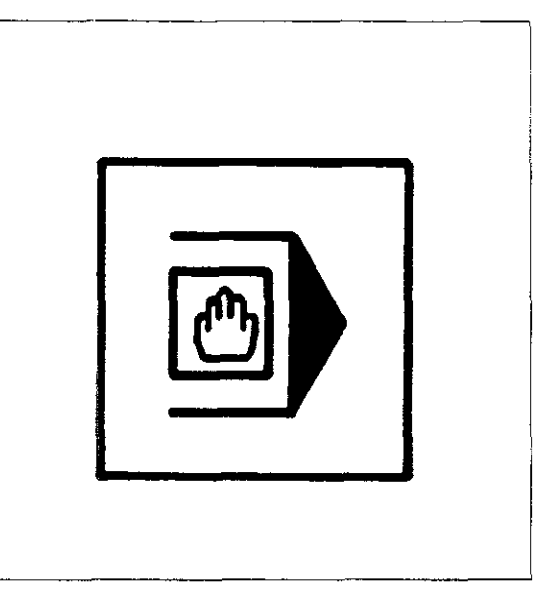

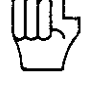

Tool call

If a tool definition TOOL DEF has been saved in the TNC's memory, a tool can be called via TOOL CALL in node. This also activates the new tool compensation values.

If the positioning block contains data in incremental dimensions, the block can be run as often as required by pressing the external

start button.

The tool is called by pressing the external start button.

The programmed feed rate can be modified • via the **internal feed rate override** and/or

manufacturer.

• via the external feed rate override on the

machine, depending on how the control system

was installed on the machine by the machine

In the case of analogue output, the spindle speed

can be modified via the spindle override.

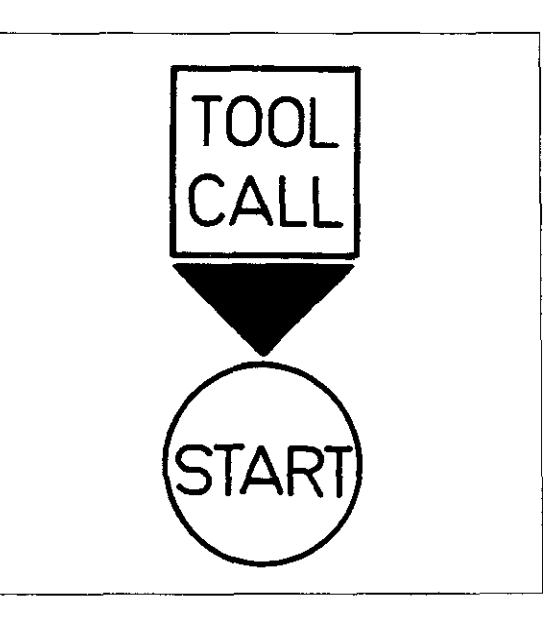

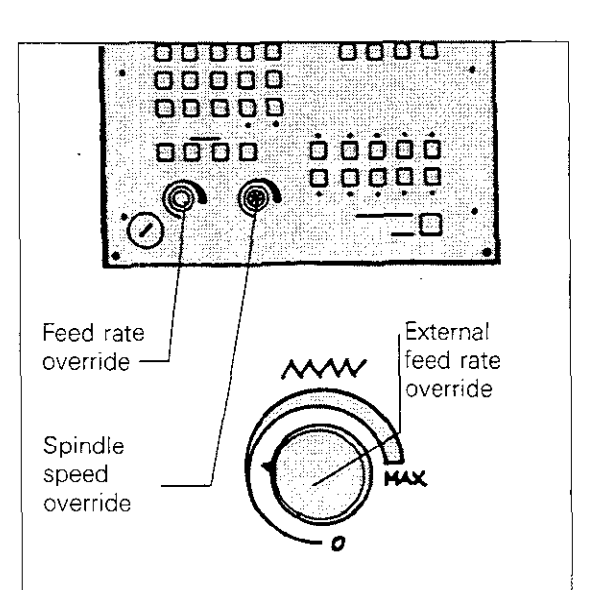

### P204

Feed rate

Spindle speed

# Paraxial machining Positioning with MDI

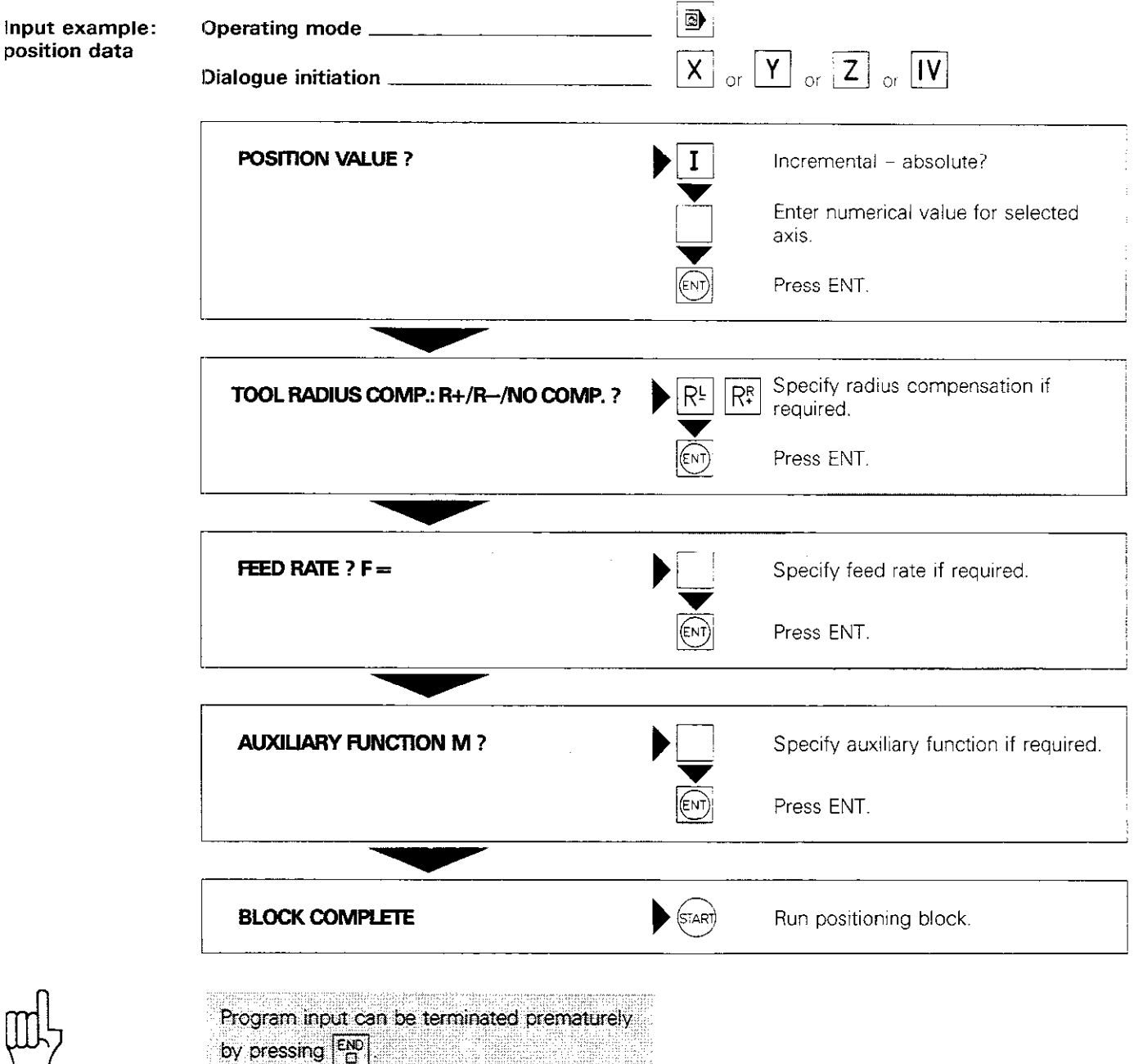

2 essnig <u>a</u>

# Notes:

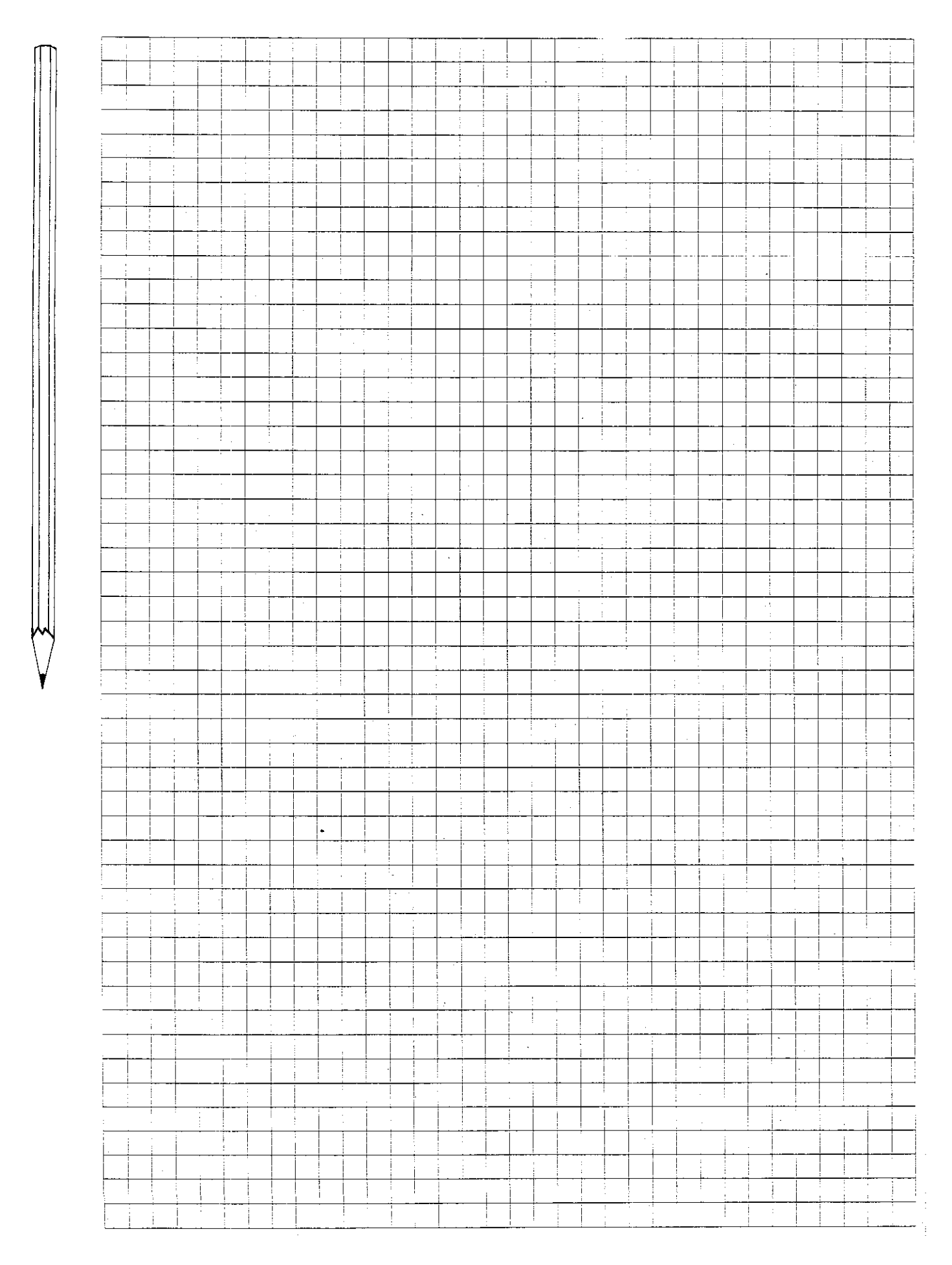

## Paraxial machining Positioning with MDI

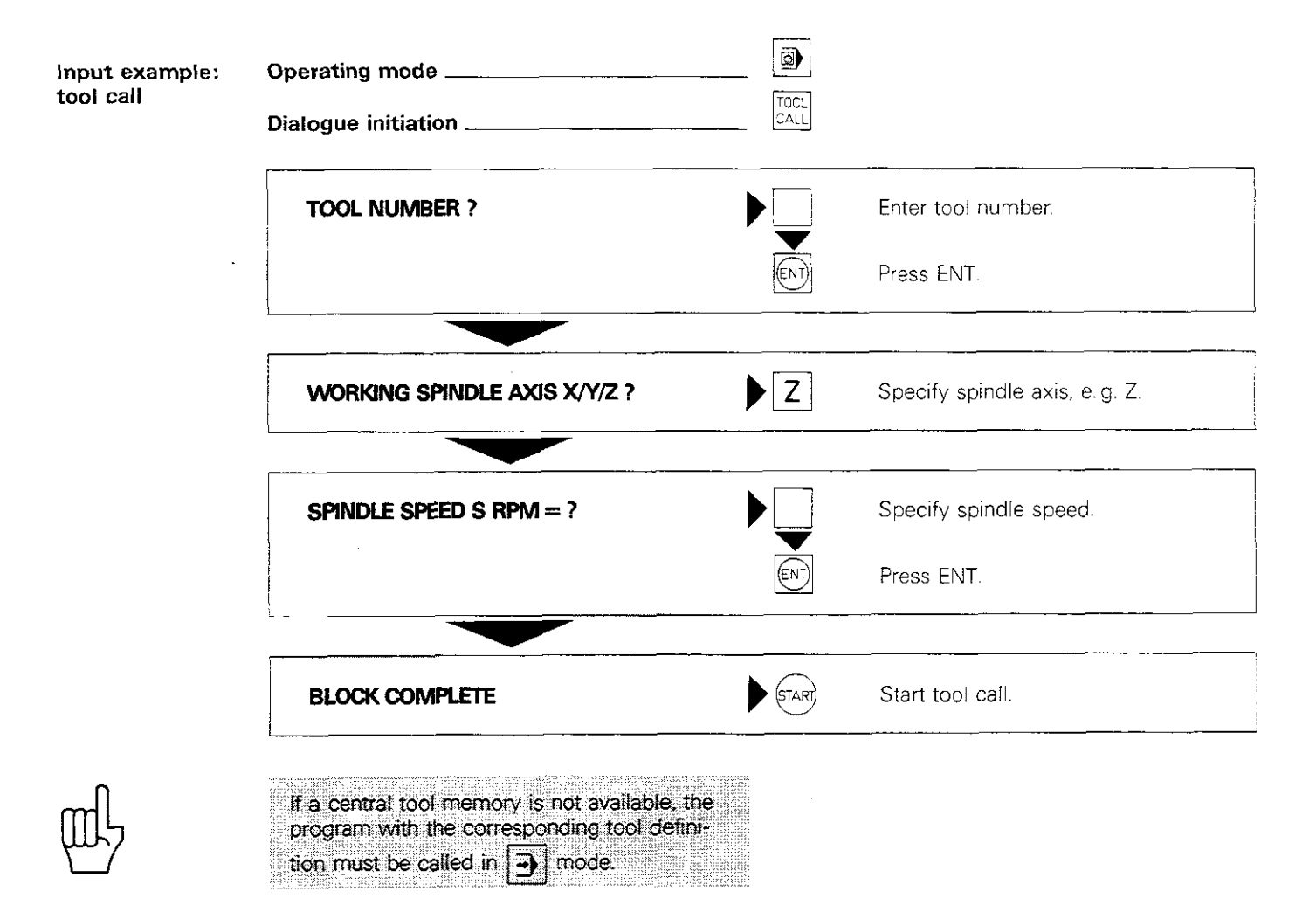

## Machine parameters

| parameters         | To enable the machine to carry out the com-<br>mands issued by the control system, the TNC<br>must "know" specific machine data, e.g. traverse<br>paths, acceleration data etc. These data are<br>defined by the machine manufacturer via so-<br>called machine parameters.                                                         |
|--------------------|----------------------------------------------------------------------------------------------------|
| User<br>parameters | You can access certain machine parameters eas-<br>ily while in MOD operating mode, e.g. switching<br>from HEIDENHAIN plain-language programming<br>to standard ISO format. The user parameters<br>available via the MOD mode are defined by the<br>machine manufacturer, who can also provide fur-<br>ther details on this subject. |

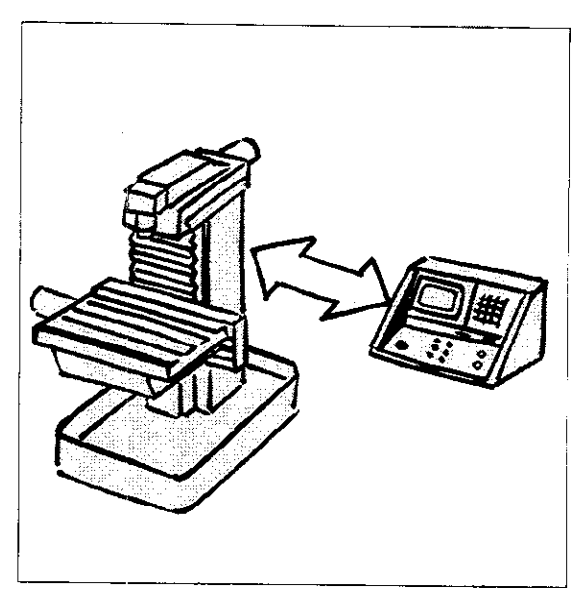

### Programming

- -

The machine parameters must be programmed in the control system during initial commissioning. This can be done via an external data medium (e.g. ME cassette or FE disk containing stored machine parameters) or manually from the keyboard.

The machine parameters must be re-entered following an **interruption of power with discharged or missing buffer batteries.** The control system prompts you for the data in interactive dialogue.

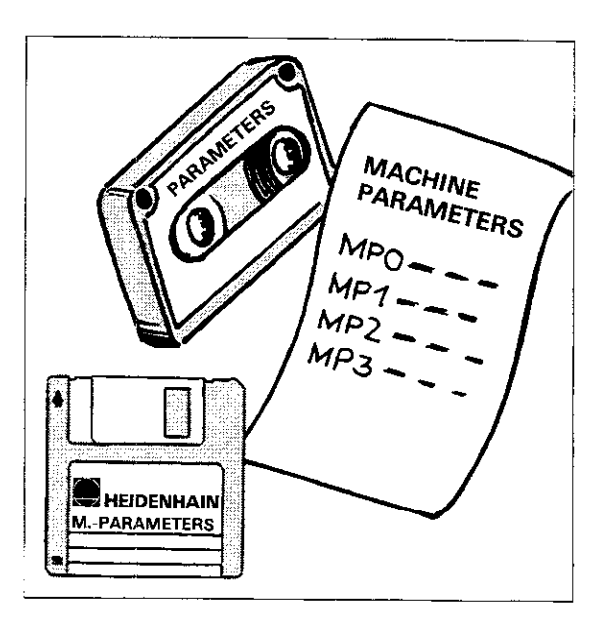

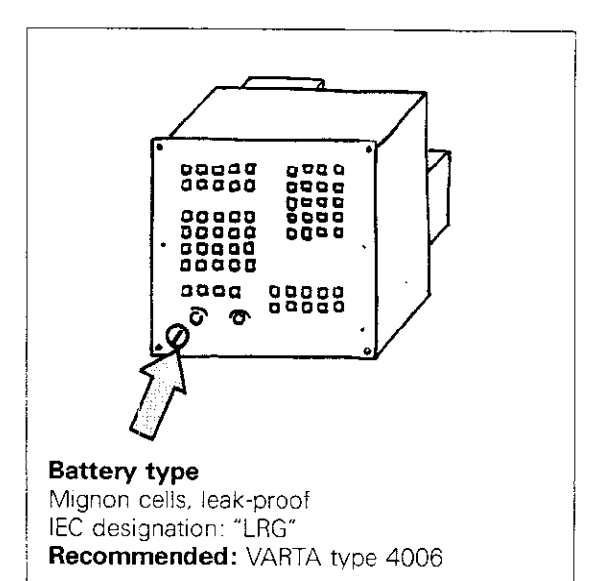

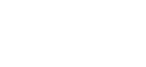

**Buffer battery** 

program memory. It is located beneath the cover on the front panel of the control unit. When the message = EXCHANGE BUFFER BATTERY = is displayed, it's time to replace the battery. (Memory contents will be saved for about one week after the above message is displayed.)

Replace battery with mains voltage connected. The TNC's memory units are then

The buffer battery is the power source for the machine parameter memory and for the TNC's

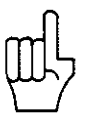

supplied with power from the mains supply.
All data memory units (RAM) will be erased if the buffer battery is replaced while the mains supply is switched off and machine parameters will have to be re-entered.

### Machine parameters

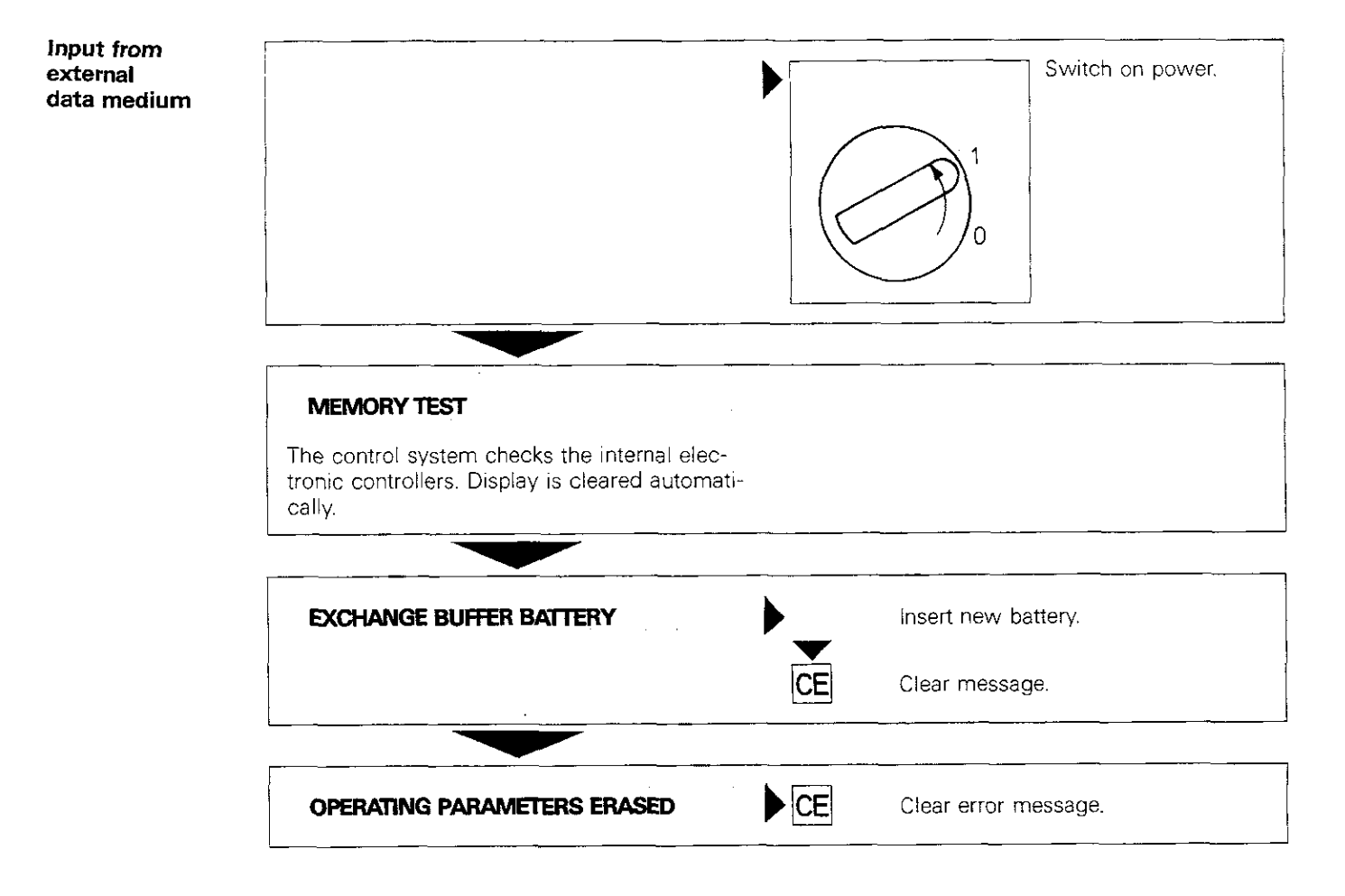

For data input from magnetic tape:

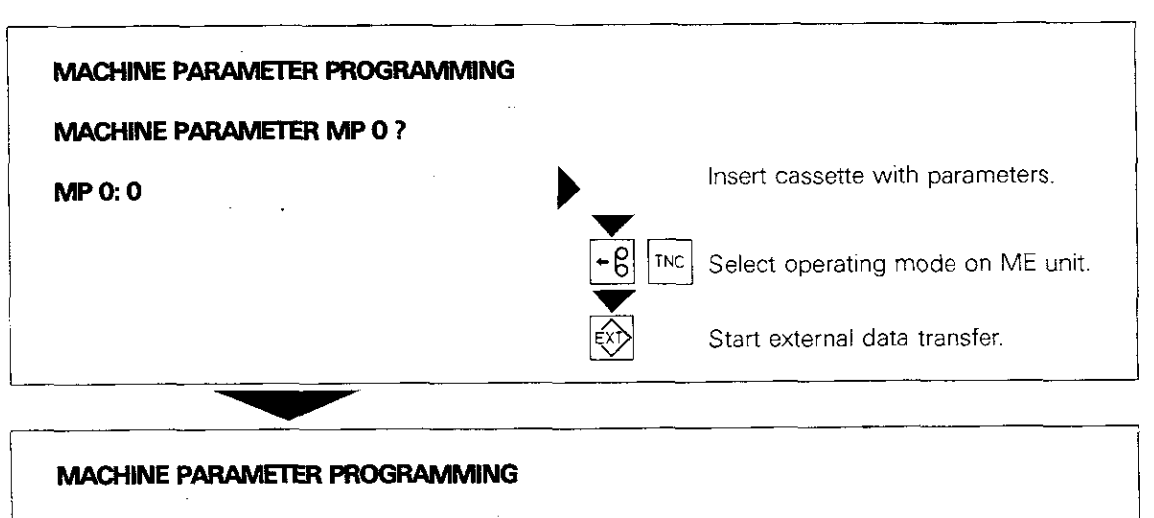

#### EXTERNAL DATA INPUT

MP 0: 0

Machine parameters are programmed automatically.

## Machine parameters

For data input from disk:

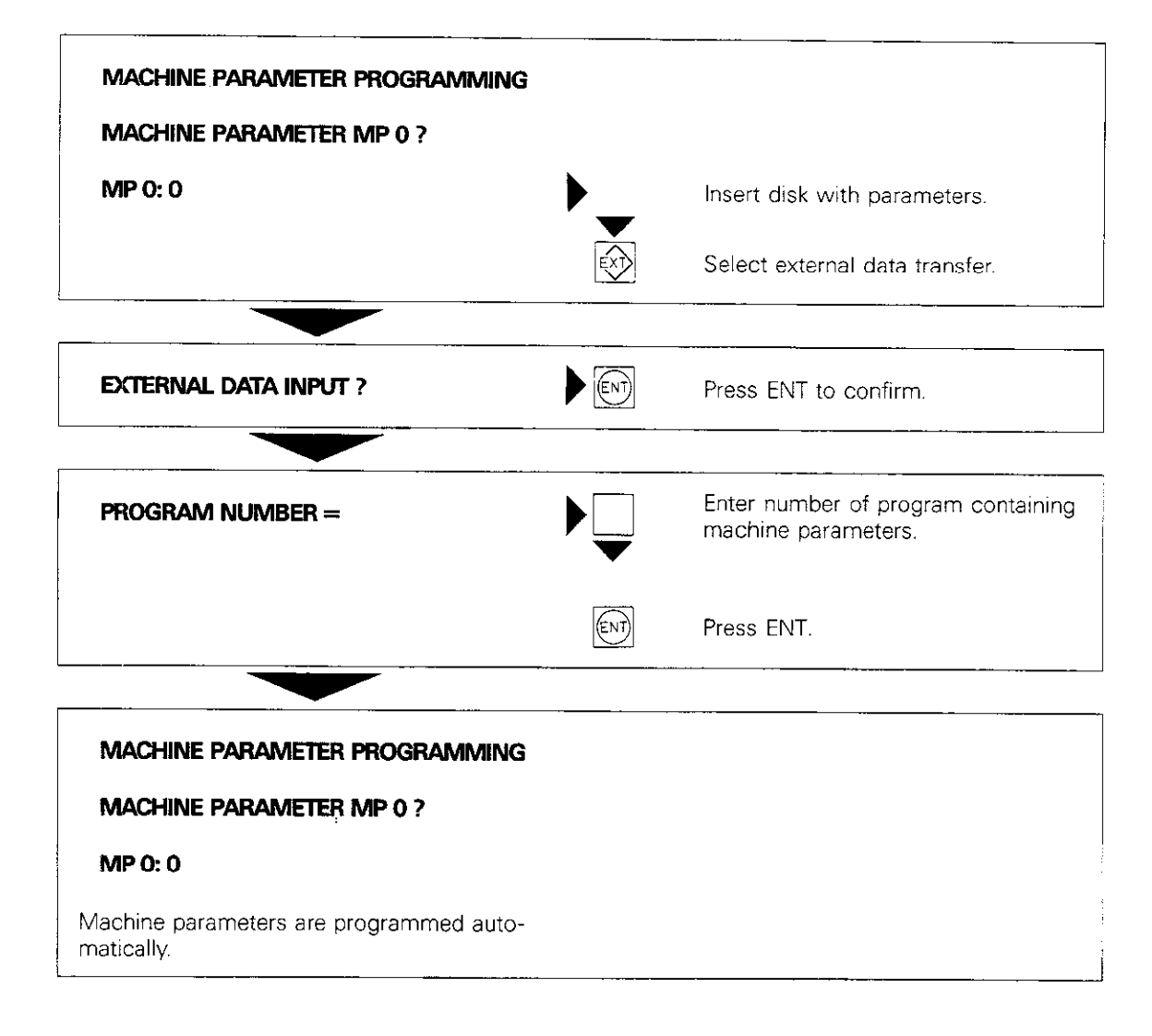

When all parameters have been entered:

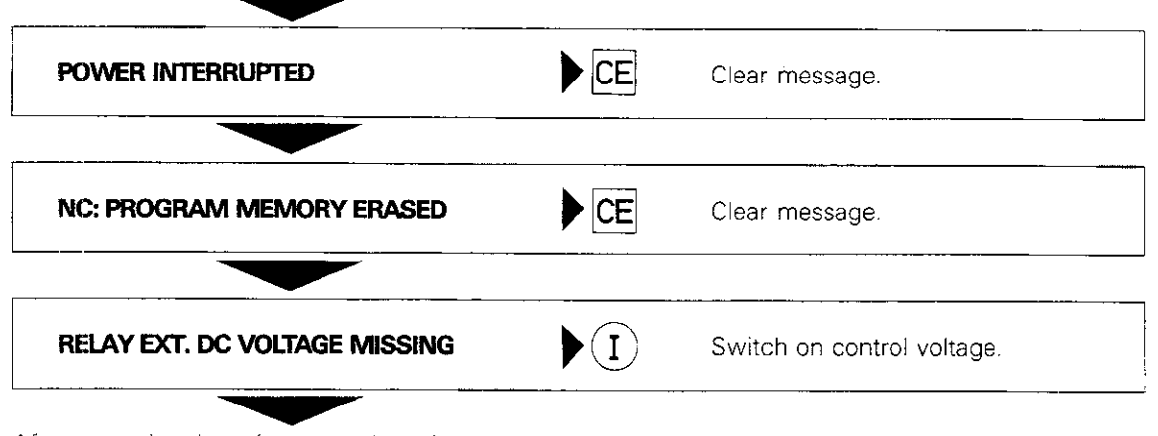

After traversing the reference points, the control system is ready for operation.
### Machine parameters

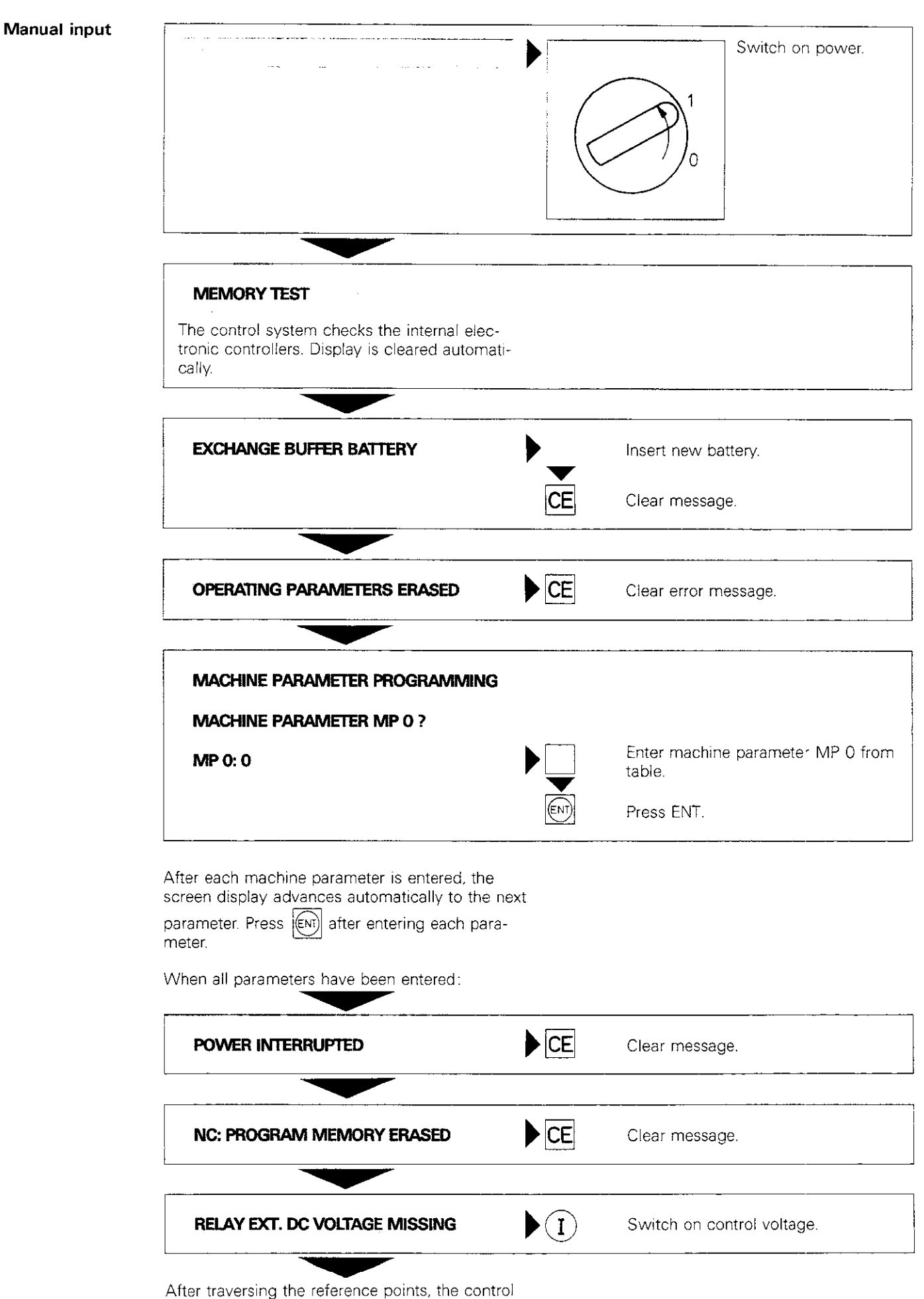

system is ready for operation.

# Machine parameters

| Machine<br>parameter |                               | Machine<br>parameter |                                                     | Machine<br>parameter |                                                                                                    |
|----------------------|-------------------------------|----------------------|-----------------------------------------------------|----------------------|----------------------------------------------------------------------------------------------------|
| number               | Input value                   | number               | Input value                                         | number               | Input value                                                                                                    |
| MP 00                |                               |                      |                                                     |                      |                                                                                                    |
| MP 01                |                               | MP 51                |                                                     | MP 101               |                                                                                                    |
| MP 02                |                               | MP 52                |                                                     | MP 102               |                                                                                                    |
| MP 03                |                               | MP 53                |                                                     | MP 103               |                                                                                                    |
| MP 04                |                               | MP 54                |                                                     | MP 104               |                                                                                                    |
| MP 05                |                               | MP 55                |                                                     | MP 105               |                                                                                                    |
| MP 06                |                               | MP 56                |                                                     | MP 106               |                                                                                                    |
| MP 07                |                               | MP 57                |                                                     | MP 107               |                                                                                                    |
| MP 08                |                               | MP 58                |                                                     | MP 108               |                                                                                                    |
| MP 09                |                               | MP 59                |                                                     | MP 109               |                                                                                                    |
| MP 10                |                               | MP 60                |                                                     | MP 110               |                                                                                                    |
| MP 11                |                               | MP 61                |                                                     | MP 111               |                                                                                                    |
| MP 12                |                               | MP 62                |                                                     | MP 112               |                                                                                                    |
| MP 13                |                               | MP 63                |                                                     | MP 113               |                                                                                                    |
| MP 14                |                               | MP 64                |                                                     | MP 114               |                                                                                                    |
| MP 15                |                               | MP 65                |                                                     | MP 115               |                                                                                                    |
| MP 16                |                               | MP 66                |                                                     | MP 116               |                                                                                                    |
| MP 17                |                               | MP 67                |                                                     | MP 117               |                                                                                                    |
| MP 18                |                               | MP 68                |                                                     | MP 118               |                                                                                                    |
| MP 19                | C. Ride Hits and Antite Chile | MP 69                |                                                     | MP 119               |                                                                                                    |
| MP 20                |                               | MP 70                |                                                     | MP 120               |                                                                                                    |
| MP 21                |                               | MP 71                |                                                     | MP 121               | Turgalah, 1951 YA Pitak                                                                                                    |
| MP 22                |                               | MP 72                |                                                     | MP 122               |                                                                                                    |
| MP 23                |                               | MP 73                |                                                     | MP 123               |                                                                                                    |
| MP 24                | L. AND AND AND A              | MP 74                |                                                     | MP 124               |                                                                                                    |
| MP 25                |                               | MP 75                |                                                     | MP 125               |                                                                                                    |
| MP 26                |                               | MP 76                |                                                     | MP 126               |                                                                                                    |
| MP 27                |                               | MP 77                |                                                     | MP 127               |                                                                                                    |
| MP 28                |                               | MP 78                |                                                     | MP 128               |                                                                                                    |
| MP 29                |                               | MP 79                |                                                     | MP 129               |                                                                                                    |
| MP 30                |                               | MP 80                |                                                     | MP 130               |                                                                                                    |
| MP 31                |                               | MP 81                |                                                     | MP 131               |                                                                                                    |
| MP 32                |                               | MP 82                | lan sala da seria                                   | MP 132               |                                                                                                    |
| MP 33                |                               | MP 83                | 569 U.C. 66 8 8                                     | MP 133               |                                                                                                    |
| MP 34                |                               | MP 84 ·              |                                                     | MP 134               |                                                                                                    |
| MP 35                |                               | MP 85                |                                                     | MP 135               | yele, er ølgesstatt fordes se                                                                                                    |
| MP 36                |                               | MP 86                |                                                     | MP 136               |                                                                                                    |
| MP 37                |                               | MP 87                |                                                     | MP 137               |                                                                                                    |
| MP 38                |                               | MP 88                |                                                     | MP 138               | an Alexandra (Secondaria)<br>San Alexandra (Secondaria)                                                                                                    |
| MP 39                |                               | MP 89                |                                                     | MP 139               |                                                                                                    |
| MP 40                |                               | MP 90                |                                                     | MP 140               |                                                                                                    |
| MP 41                |                               | MP 91                |                                                     | MP 141               |                                                                                                    |
| MP 42                |                               | MP 92                |                                                     | MP 142               |                                                                                                    |
| MP 43                |                               | MP 93                | Hinde (Koshini da Kalin)<br>Harro Koshini da Kaling | MP 143               |                                                                                                    |
| MP 44                |                               | MP 94                |                                                     | MP 144               |                                                                                                    |
| MP 45                |                               | MP 95                |                                                     | MP 145               |                                                                                                    |
| MP 46                |                               | MP 96                |                                                     | MP 146               |                                                                                                    |
| MP 47                |                               | MP 97                |                                                     | MP 147               |                                                                                                    |
| MP 48                |                               | MP 98                |                                                     | MP 148               | <ul> <li>Apple 1 (1997)</li> <li>Apple 2 (1997)</li> <li>Apple 2 (1997)</li></ul> |
| MP 49                |                               | <u>MP 99</u>         |                                                     | MP 149               |                                                                                                    |
| MP 50                |                               | MP 100               |                                                     | MP 150               |                                                                                                    |

# Machine parameters

| Machine<br>parameter | Machine<br>parameter                | Machine<br>parameter |
|----------------------|-------------------------------------|----------------------|
| number input value   |                                     | number input value   |
|                      |                                     |                      |
| MP 151               | MP 201                              | MP 251               |
| <u>MP 152</u>        | MP 202                              | <u>MP 252</u>        |
| MP 153               | MP 203                              | MP 253               |
| <u>MP 154</u>        | MP 204                              | MP 254               |
| MP 155               | MP 205                              | MP 255               |
| <u>MP 156</u>        | MP 206                              | MP 256               |
| MP 157               | <u>MP 207</u>                       | MP 257               |
| <u>MP 158</u>        | MP 208                              | MP 258               |
| MP 159               | MP 209                              | MP 259               |
| MP 160               | MP 210                              | <u>MP 260</u>        |
| MP 161               | MP 211                              | MP 261               |
| MP 162               | MP 212                              | MP 262               |
| <u>MP 163</u>        | MP 213                              | MP 263               |
| MP 164               | MP 214                              |                      |
| MP 165               | MP 215                              |                      |
| MP 166               | MP 216                              |                      |
| MP 167               | MP 217                              |                      |
| MP 168               | <u>MP 218</u>                       |                      |
| MP 169               | MP 219                              |                      |
| MP 170               | MP 220                              |                      |
| MP 171               | MP 221                              |                      |
| <u>MP172</u>         | MP 222                              |                      |
| MP 1/3               | MP 223                              |                      |
| MP 1/4               | MP 224                              |                      |
| MP1/5                | MP 225                              |                      |
| MP 1/6               | MP 226                              |                      |
|                      | MP 227                              |                      |
| MP 1/8               | MIP 228                             |                      |
| MP 1/9               | <u>NP 229</u>                       |                      |
| MP 180               | MP 230                              |                      |
| MP 181               | MP 231                              |                      |
| MP 182               | MP 232                              |                      |
| MP 183               | <u>- MP 233</u>                     |                      |
| MF 184               | WP 234                              |                      |
|                      | MP 230                              |                      |
|                      | 14D.227                             |                      |
| MP 187               | MP 237                              |                      |
| MP 100               | MP 230                              | ;                    |
|                      | MP 259                              |                      |
| MP 190               | MF 240                              |                      |
|                      | MP 241                              |                      |
| NIP 192              | MP 242                              |                      |
|                      | MI 245                              |                      |
|                      | MP 245                              | -                    |
| MD 196               | MP 246                              |                      |
| MD 107               | MP 247                              | 2                    |
|                      | MP 248                              |                      |
| MIF 100              | MP 2/10                             |                      |
|                      | NAD 250                             | -                    |
| IVIT 200             | IVIE 200. Contraction of the second | -                    |

# Notes:

| · · · · · · · · · · · · · · · · · · · |                                      |                                       |                                       |                                       |                                       | <b></b>                                |                                       |
|---------------------------------------|--------------------------------------|---------------------------------------|---------------------------------------|---------------------------------------|---------------------------------------|----------------------------------------|---------------------------------------|
|                                       |                                      |                                       | ··· ······                            |                                       |                                       |                                        |                                       |
|                                       | <u>_</u>                             | · · · · · · · · · · · · · · · · · · · | •• •                                  | · · · · · · · · · · · · · · · · · · · |                                       | ·                                      | ·· · · · •.                           |
| · · ·                                 |                                      | ·                                     |                                       | :<br>                                 |                                       |                                        |                                       |
| ·                                     | :                                    |                                       | <u>.</u>                              | · · ·                                 | . <u> </u>                            |                                        |                                       |
| :<br>                                 |                                      |                                       | · · · · · · · · · · · · · · · · · · · |                                       |                                       | · · · · · · · · · · · · · · · · · · ·  |                                       |
|                                       | •                                    |                                       |                                       | · · · · · · · · · · · · · · · · · · · | :<br>:<br>                            |                                        |                                       |
|                                       |                                      | :                                     |                                       |                                       |                                       | ; ; ;                                  |                                       |
|                                       |                                      |                                       |                                       | ·                                     | · · · · · · · · · · · · · · · · · · · |                                        |                                       |
|                                       |                                      |                                       |                                       |                                       | ,<br>i                                |                                        |                                       |
|                                       |                                      |                                       | :                                     |                                       |                                       |                                        |                                       |
|                                       |                                      |                                       |                                       | · · · · · · · · · · · · · · · · · · · |                                       | ······································ | :                                     |
|                                       |                                      |                                       | ;                                     |                                       |                                       | i                                      |                                       |
|                                       |                                      |                                       |                                       |                                       |                                       |                                        |                                       |
|                                       |                                      |                                       |                                       |                                       |                                       |                                        |                                       |
|                                       |                                      |                                       |                                       | ·····                                 |                                       |                                        |                                       |
|                                       |                                      |                                       |                                       |                                       |                                       |                                        | · · · · · · · · · · · · · · · · · · · |
|                                       |                                      |                                       | · · · · · · · · · · · · · · · · · · · |                                       |                                       | <u> </u>                               |                                       |
|                                       |                                      |                                       |                                       | · · ·                                 |                                       |                                        | · · · · · · · · · · · · · · · · · · · |
|                                       |                                      |                                       |                                       |                                       | -                                     |                                        | <u> </u>                              |
|                                       |                                      | 1                                     |                                       |                                       |                                       |                                        |                                       |
|                                       |                                      |                                       |                                       |                                       |                                       |                                        |                                       |
|                                       |                                      |                                       |                                       |                                       |                                       |                                        |                                       |
|                                       |                                      |                                       |                                       |                                       |                                       | · · · · · · · ·                        |                                       |
|                                       |                                      |                                       |                                       |                                       |                                       |                                        | ·                                     |
|                                       |                                      |                                       |                                       |                                       |                                       | ·                                      |                                       |
| · · · · · · · · · · · · · · · · · · · |                                      |                                       | <u> </u>                              |                                       |                                       | · · · · · · · · · · · · · · · · · · ·  |                                       |
|                                       |                                      |                                       |                                       | :                                     |                                       |                                        |                                       |
|                                       | :<br>::::::::::::::::::::::::::::::: |                                       |                                       |                                       |                                       | ·                                      |                                       |
|                                       |                                      |                                       |                                       |                                       |                                       |                                        |                                       |
|                                       |                                      |                                       |                                       |                                       |                                       |                                        |                                       |
|                                       |                                      |                                       |                                       |                                       |                                       |                                        | İ                                     |
|                                       |                                      |                                       |                                       |                                       |                                       |                                        |                                       |
|                                       |                                      |                                       |                                       |                                       |                                       |                                        |                                       |
|                                       |                                      |                                       |                                       |                                       |                                       |                                        |                                       |
|                                       |                                      |                                       |                                       |                                       | <u>+</u>                              |                                        |                                       |
|                                       |                                      |                                       |                                       |                                       |                                       |                                        |                                       |
|                                       |                                      |                                       |                                       |                                       |                                       |                                        | <u> </u>                              |
|                                       | ;<br>;                               |                                       |                                       |                                       |                                       | · · · ·                                |                                       |
|                                       |                                      |                                       |                                       |                                       |                                       |                                        |                                       |
|                                       |                                      |                                       |                                       |                                       | <u>.</u>                              |                                        |                                       |
|                                       |                                      |                                       | 1                                     |                                       |                                       |                                        |                                       |
|                                       |                                      |                                       |                                       | · · · · · ·                           |                                       | · · · · · · · · · · · · · · · · · · ·  | ·                                     |
|                                       |                                      |                                       | <u> </u>                              | · · · · · · · · · · · · · · · · · · · |                                       |                                        | ·                                     |
|                                       |                                      |                                       |                                       |                                       |                                       |                                        | · · · · · · · · · · · · · · · · · · · |
|                                       |                                      |                                       |                                       |                                       |                                       |                                        | · · · · · · · · · · · · · · · · · · · |
|                                       |                                      |                                       |                                       |                                       |                                       |                                        |                                       |
|                                       |                                      |                                       |                                       |                                       |                                       |                                        |                                       |
|                                       |                                      |                                       |                                       |                                       |                                       |                                        |                                       |
|                                       |                                      |                                       |                                       |                                       |                                       |                                        |                                       |
|                                       |                                      |                                       |                                       |                                       |                                       |                                        |                                       |
|                                       |                                      |                                       |                                       |                                       |                                       |                                        |                                       |
|                                       |                                      |                                       |                                       |                                       |                                       |                                        |                                       |

### Programming in ISO format Introduction

#### Snap-on keyboard

With the TNC 151/TNC 155 you can enter programs either in HEIDENHAIN format, featuring operator prompting in plain-language interactive dialogue, or in standard ISO 6983 format. Programming in ISO format can be an advantage when creating programs with external computer systems.

A snap-on overlay keyboard, with standard address keys, is available for ISO programming on the control unit. The keyboard is simply placed over the control unit keyboard and held in place magnetically.

| The internal stop key is assigned to the     | )                     |
|----------------------------------------------|-----------------------|
| key; for ISO programming, the 🛄 key pe       | <u>۲</u> -            |
| forms the function of the internal stop key. | 99<br>- 1 1.<br>5 6 6 |

| P<br>S<br>E<br>N | IG F M S |  |
|------------------|----------|--|
|                  |          |  |
|                  |          |  |
|                  |          |  |
|                  |          |  |

#### Program input

The key assignment of the overlay keyboard is functional after **switching** from HEIDENHAIN plain-language dialogue prompting to standard programming. Program input in ISO format is dialogue-prompt-

ed to some extent. Individual commands (words) can be entered into a block in any sequence. The control system sorts the programmed commands automatically when a block is complete and displays any errors made while programming or executing the program with plain-language error messages.

#### Block format: positioning blocks

Positioning blocks may include:

- 8 G-codes (preparatory functions) of various groups (see "G-codes") plus an additional G90 or G91 for each coordinate;
- 3 coordinates (from X, Y, Z, IV) plus two circle centre/pole coordinates (from I, J, K);
   1 food up 5 (non-1, J, K);
- 1 feed rate F (max. 5 digits);
- 1 auxiliary function M:
- 1 spindle speed S (max. 4 digits);
- 1 tool number of various groups (see "G-codes") (max. 3 digits).

### Block format: canned cycles

Blocks with canned cycles may include:

- all individual data for the cycle (cycle parameter P);
- 1 auxiliary function M;
- I spindle speed S;
- 1 tool number of various groups (see "Gcodes") (Tool call);
- I positioning block;
- 1 feed rate F;
- cycle call.

Error messages The TNC displays block format errors while the block is being entered, e.g. = G-CODE GROUP ALREADY ASSIGNED = or after block entry is complete, e.g. = BLOCK FORMAT INCORRECT =

### Programming in ISO format Changing programming modes External programming

#### Changing from HEIDENHAIN to ISO programming

The changeover from HEIDENHAIN to ISO programming format is made via a machine parameter. This parameter can be modified by means of the MOD function "User parameters". User parameters are defined by the machine manufacturer, who can also provide you with further information.

#### Remarks on external programming

- At program start, in front of the % sign and after each programm block, CR LF or CR FF or FF must be programmed.
- After the block program end, CR LF or LF or CR FF or FF and additionally ETX (control C) must be programmed. In place of ETX a replacement sign can be determined via machine parameter (see data interface description TNC 151/155).
- Intervals (blank spaces) between the individual words can be left out.
- Zeros after a point can be left out.

Beginning with software version 03:

- During input of DIN blocks the sign "\*" is no longer necessary at the end of a block.
- During output of DIN blocks the sign "\*" is no longer put out by the control.
- During input of NC programs, commentaries that are marked with "\*" or ";" are ignored.

### Programming in ISO format Changing programming modes

| Operating mode<br>Dialogue initiation                                                                                                    | optional<br>MOD                                 |
|----------------------------------------------------------------------------------------------------|-------------------------------------------------|
| VACANT BLOCKS: 1638                                                                                                    | MOD Select MOD function "User parame-<br>ters". |
| USER PARAMETERS                                                                                                    |                                                 |
|                                                                                                    | ↓ ↓ Select desired user parameter.              |
| Dialogue defined by machine manufacturer                                                                                                    |                                                 |
| Program input in HEIDENHAIN format:                                                                                                    |                                                 |
| or                                                                                                    | Exit supplementary mode.                        |
| Program input in ISO format:                                                                                                    |                                                 |
|                                                                                                    | Exit supplementary mode.                        |
|                                                                                                    |                                                 |
| POWER INTERRUPTED                                                                                                    | CE Clear error message.                         |
|                                                                                                    |                                                 |
| RELAY EXT. DC VOLTAGE MISSING                                                                                                    | <b>I</b> Switch on control voltage.             |
| After traversing the reference points, the control system is ready for operation.                                                                                                    |                                                 |
| After switching programming modes, plain-lan-<br>guage programs are automatically converted to<br>ISO format and vice versa.                                                                                                    |                                                 |
| <ul> <li>Please note the following when switching from ISO format to plain-language format:</li> <li>Modal functions (e.g. G01) are converted to the plain-language symbol (e.g. L) only in the block in which the function was programmed. The symbol * then appears in subsequent blocks written in plain-language format.</li> <li>K stands for Cartesian coordinates.</li> <li>P stands for polar coordinates.</li> <li>F MAX signifies rapid traverse.</li> </ul> |                                                 |

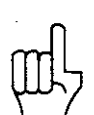

### Programming in ISO format Control system operation

### Entering single commands

Single commands consist of an **address** and **additional data.** 

To enter a single command, first press the alpha address key and then enter the additional data from the numeric keypad.

Conclude the entry for the single command by pressing the alpha address key to enter the next command.

To conclude the block, press  $\begin{bmatrix} END \\ \Box \end{bmatrix}$ 

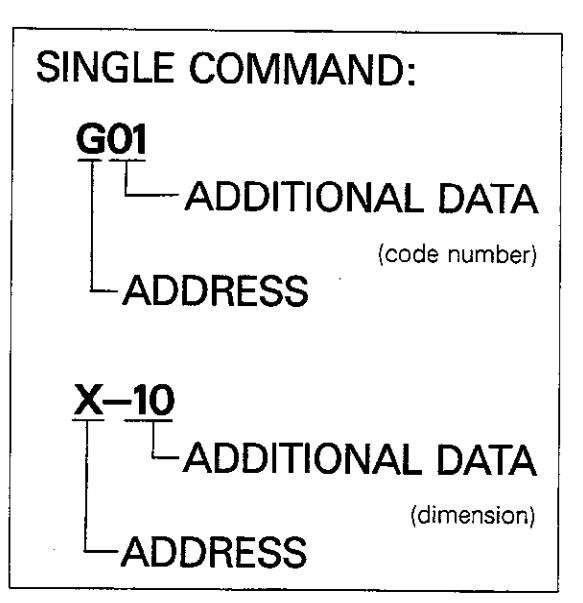

| P*_114 * |                                                                                                    |         |                                        |           |
|----------|----------------------------------------------------------------------------------------------------|---------|----------------------------------------|-----------|
| Earling  | You can make changes to a program immedia-<br>tely while entering the block or later after pro-    |         |                                        | -         |
|          | gram input is complete. The 📴 🗍 🕇 🗲                                                                |         |                                        |           |
|          | + keys are provided for this purpose (see "Edi-                                                    | N20 602 |                                        |           |
|          | ting").                                                                                            |         |                                        | 1.2.4     |
|          | mat, you can move the cursor in ISO format with                                                    |         | +                                      |           |
|          | the 🕂 and 🗲 keys.                                                                                  |         |                                        | 1342      |
|          | When the <b>highlighted pointer</b> is located on a single command within a block, you can start a | N30 G01 | + × 10 *                               | Norma     |
|          | search routine by pressing the 🗍 🛉 keys.                                                           |         |                                        |           |
|          | When you are finished editing, use the 📕 key                                                       |         |                                        |           |
|          | to move the highlighted pointer beyond the                                                         | N40 GUA |                                        | 0.000     |
|          | beginning of the block, the                                                                        |         | •                                      |           |
|          | beyond the end of the block, or press                                                              |         |                                        |           |
|          | Press CE to delete incorrectly entered additio-                                                    |         |                                        |           |
|          | nal data.                                                                                          |         |                                        |           |
| പ        | A zero, which can be overwritten will appear                                                       |         | ······································ |           |
| ЩΨ       | in the pointer when you press CE                                                                   | NEO     |                                        | 192       |
|          |                                                                                                    |         | /C-50.4                                |           |
|          | Delete incorrectly entered address letters or                                                      | DEL     | Delete single                          |           |
|          | entire single commands by pressing                                                                 |         | command                                |           |
|          |                                                                                                    |         |                                        |           |
| ]        |                                                                                                    |         |                                        |           |
| Ш,       | To do this, the highlighted pointer must be<br>located over the command you wish to                |         |                                        | 2         |
|          | delete.                                                                                            | N50 G90 |                                        | - <b></b> |
|          |                                                                                                    |         |                                        | •         |
|          |                                                                                                    | DEL     | Delete block                           |           |
|          |                                                                                                    |         |                                        |           |
|          |                                                                                                    |         |                                        |           |

### Programming in ISO format Program management

### Program management

The TNC's memory can accommodate up to **32 programs** with a total of **3,100 program blocks.** A program may contain up to 1,000 blocks. You can create a new program or call up an existing one by pressing  $\begin{bmatrix} \mathsf{PGM} \\ \mathsf{NR} \end{bmatrix}$  (see "Program call").

The number of characters (bytes) contained in the program is indicated after the program number in the program library, e.g. 333/1278.

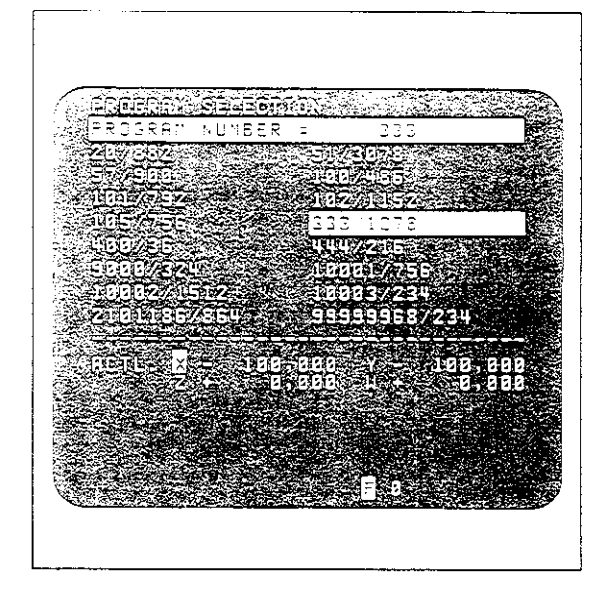

| Block number | The block number consists of the <b>address N</b> and the actual block number. It can be entered <b>manually</b> via the <b>N</b> key or set <b>automatically</b>                                                                      | N20 |
|--------------|----------------------------------------------------------------------------------------------------|-----|
|              | by the control system. The interval between indi-<br>vidual block numbers is defined with the MOD<br>function "Block number increment".<br>The TNC executes the program in the sequence                                                | N30 |
|              | in which the blocks were entered. The block<br>number itself has no effect on the sequence in<br>which the program is executed.<br>When <b>editing a program,</b> blocks with any block<br>number may be inserted between two existing | N40 |
|              | program blocks.                                                                                                    | N50 |

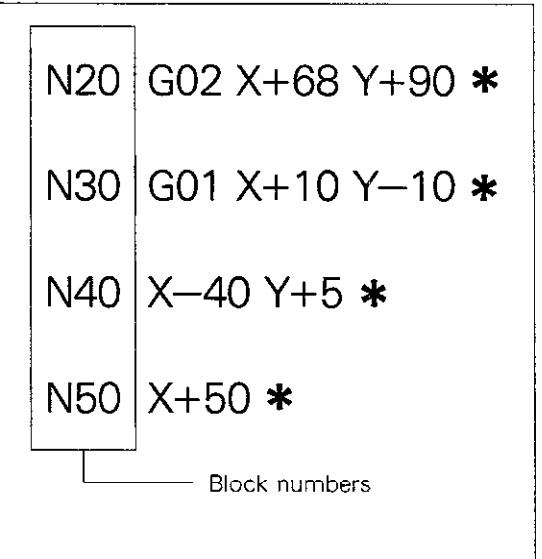

### Programming in ISO format G-codes

#### Categories

G-codes, also known as preparatory functions, mainly represent path characteristics for tool movement. They consist of the **address G** and a two-digit code number. The G-codes are subdivided into the following groups:

#### **G-codes for positioning**

Target position in Cartesian coordinates: G00 – G07 Target position in polar coordinates: G10 – G16

#### **G-codes** for cycles

Machining cycles: Drilling cycles G83 – G84 Milling cycles G37/G56 – G59/G74 – G78 Cycle call G79 Cycles for coordinate transformations: Cycles G28/G54/G72/G73 Dwell time cycle: G04 Spindle orientation cycle (optional): G36 Freely programmable (variable) cycle: (Program call) G39

#### G-codes for selecting machining plane

G17 Plane selection XY, tool axis Z, angular reference axis X

- G18 Plane selection ZX, tool axis Y, angular reference axis Z
- G19 Plane selection YZ, tool axis X, angular reference axis Y

#### G20 Tool axis IV

### G-codes for milling and rounding corners and tangential contour approach

G24 - G27

G-codes for path compensation G40 - G44

#### **Miscellaneous G-codes**

| G29  | Transfer of last nominal position value as pole            |
|------|------------------------------------------------------------|
| G30  | Blank form definition for graphics, min.                   |
| G31  | Blank form definition for graphics, max.                   |
| G38  | Corresponds to STOP block in<br>HEIDENHAIN format          |
| G50  | Erase/edit protection (at beginning of program)            |
| G51  | Next tool number when central tool memory is used          |
| G55  | Touch-probe function, workpiece surface as reference plane |
| G70  | Dimensions in inches (at beginning of program)             |
| G71  | Dimensions in millimetres (at beginning of program)        |
| G90. | Absolute dimensions                                        |
| G91  | Incremental dimensions                                     |
| G98  | Set label number                                           |
| G99  | Tool definition                                            |

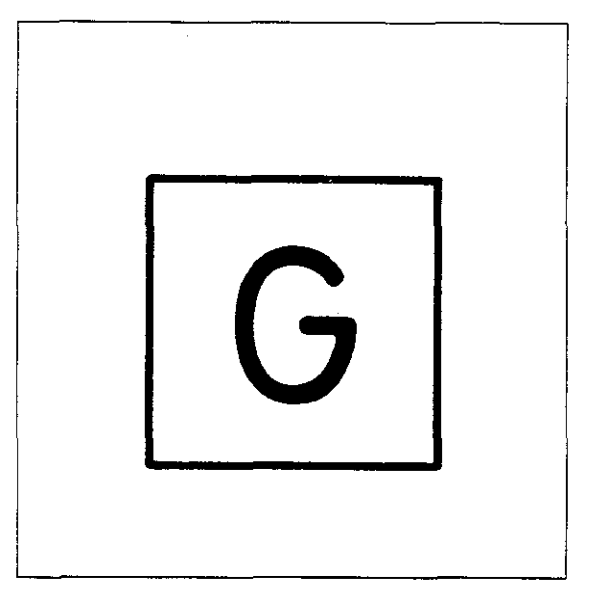

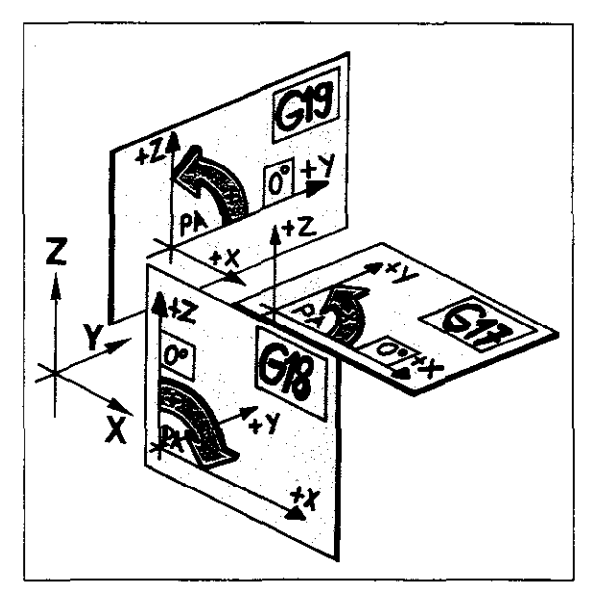

### Programming in ISO format G-codes

EnteringAll the G-codes in a program block must be from<br/>different groups, e.g.:

N101 G01 G90 ... G41.

Multiple G-codes programmed from the same group would contradict each other, e.g.:

N105 G02 G03 ...

The TNC indicates this situation during program input by generating the error message = G-CODE GROUP ALREADY ASSIGNED =

If a code number that is unrecognized by the control system is assigned to the address G, the error message = ILLEGAL G-CODE = is displayed.

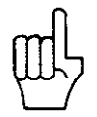

| 100000000000000000000000000000000000000       | N. 600 Rentwortheod      | ener bissogen ins sammen | concenter-orgeneratives | mage/21.08464754004546666 |
|-----------------------------------------------|--------------------------|--------------------------|-------------------------|---------------------------|
|                                               | et tipterel juersele.    |                          |                         |                           |
| the initial                                   | nositionin               | a block                  | must inc                | lude one                  |
|                                               |                          | .9 5.000                 |                         |                           |
| G-code fr                                     | om aach (                | of the fol               | owno o                  | roune                     |
|                                               | out cach c               |                          | www.y                   | noups.                    |
| 017 010                                       | C10 C2                   | <b>^</b>                 |                         |                           |
| 90,010                                        | , 010, 020               | an constants             | geenligter (gefte       |                           |
| 000 004                                       | 000 00                   | A. AAA                   |                         |                           |
| GUU, GUI                                      | , UUZ, UU                | J, UUO €                 | С.                      |                           |
|                                               |                          |                          |                         |                           |
| G40 G41                                       | 642 64                   | 3 (-44                   |                         |                           |
|                                               |                          | ·                        |                         |                           |
| CO0 CO1                                       | e-celladi)) e Mig-       |                          |                         |                           |
|                                               |                          |                          | (3):0.070201101201004   |                           |
| Thorada                                       | a atonda                 | and manage               | 14 index                |                           |
| THEFT                                         | iv sidilud               | iu ueldi                 | nr vann                 |                           |
| <ul> <li>Contraction stations room</li> </ul> | eur de characterisations |                          |                         |                           |

### Programming in ISO format Dimensions in inch/mm Erase/edit protection

#### Dimensions in inch/mm

**G70** Dimensions in inch (dialogue-prompted)

G71 Dimensions in mm (dialogue-prompted)

After dialogue initiation via PGM response to the prompt

PROGRAM NUMBER

the following dialogue prompt appears:

MM = G71/INCH = G70

Respond to the prompt by entering G71 or G70.

Block format (example)

#### %2 G71

- % Beginning of program
- 2 Program number
- G71 Dimensions in mm

#### Erase/edit protection

**G50** Erase/edit protection (dialogueprompted)

If the <u>+</u> keys are used in the initial program block (e.g. %2 G71), after program input is complete, to select the dialogue prompt

#### PGM PROTECTION ?

the program can be safeguarded from being erased or altered by entering G50.

#### Block format (example)

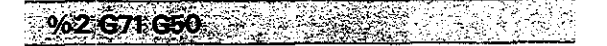

% Beginning of program

2 Program number

G71 Dimensions in mm

G50 Erase/edit protection.

The erase/edit protection is cancelled by entering the code number 86357.

Please see "Erase/edit protection" for explanation.

### Programming in ISO format Tool definition/Tool call

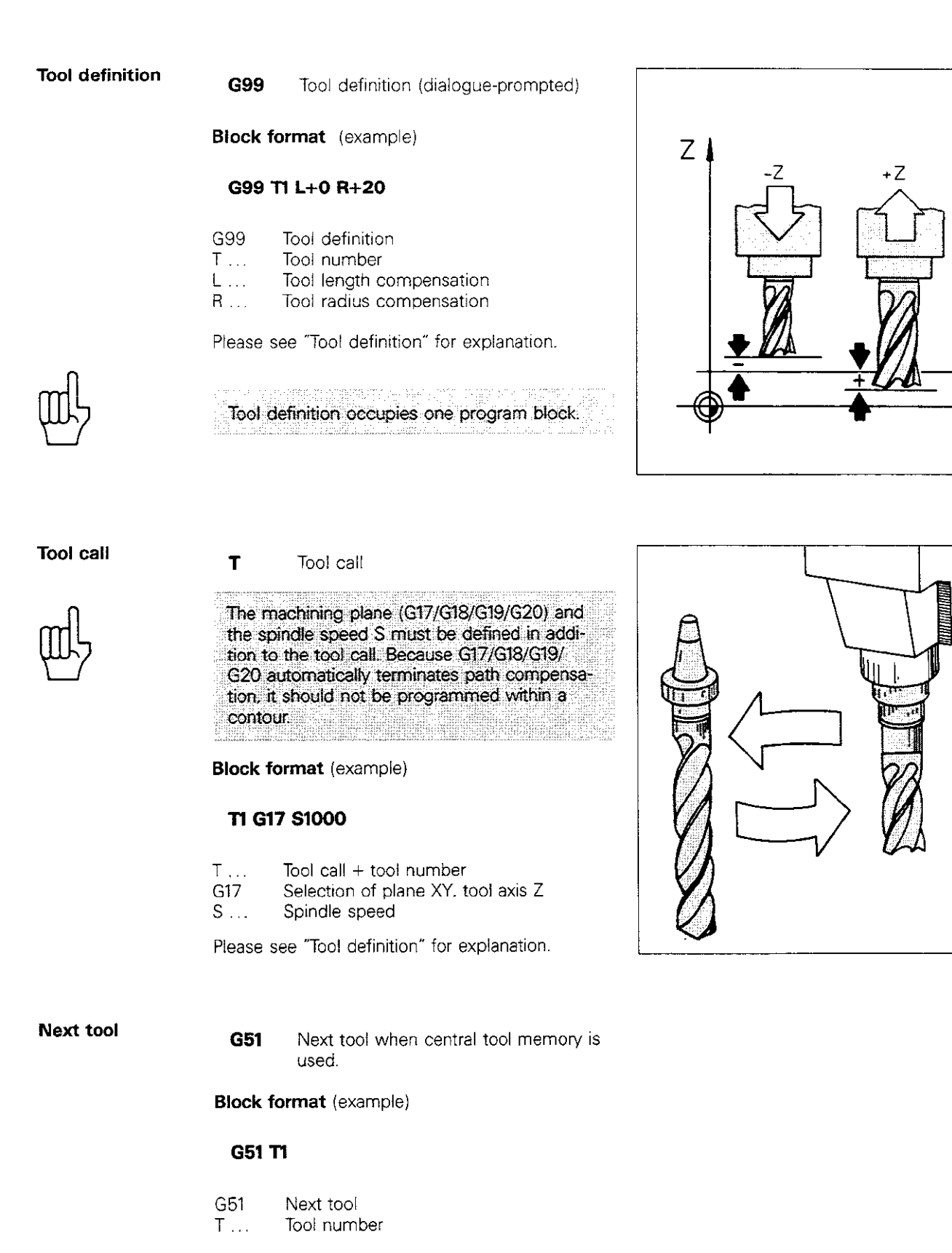

Х

### Programming in ISO format Dimensions

Cartesian coordinates Cartesian coordinates are programmed via the X X Z V keys. Up to 3 target point

coordinates can be specified for linear interpolation and up to 2 target point coordinates for circular interpolation.

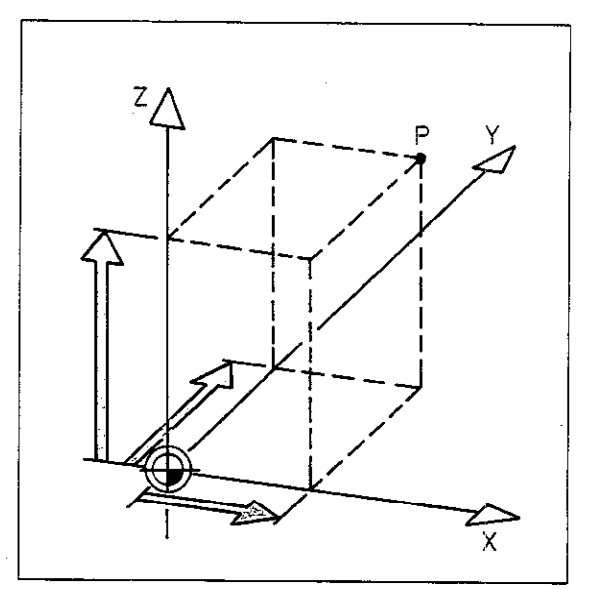

#### Incremental/ absolute dimensions

The G-code G90 "Absolute dimensions" and G91 "Incremental dimensions" are **modal** commands, i.e. each remains in effect until cancelled by the other G-code (G91 or G90). To specify **coordinates in absolute dimen**-

sions, the G-code G90 – Absolute dimensions must be entered before the coordinate or already be active.

To specify **coordinates in incremental dimensions,** the G-code **G91 – Incremental dimensions** must be entered before the coordinate or already be active.

叱

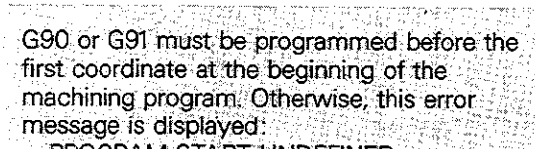

= PROGRAM START UNDEFINED =

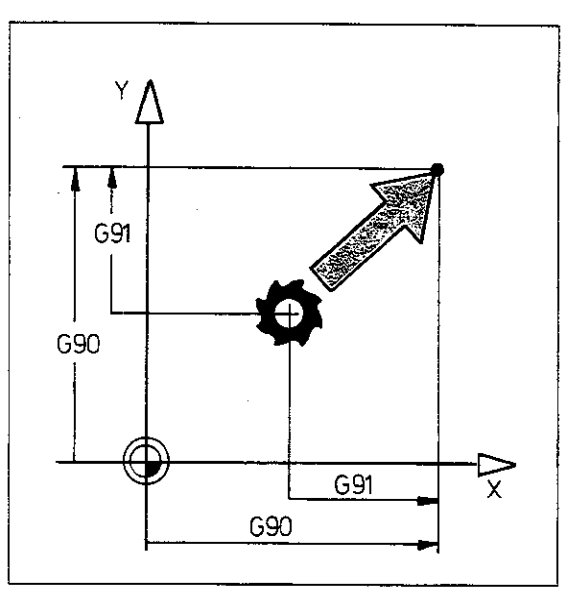

Polar Polar coordinates key (p

Polar coordinates are programmed via the H key (polar coordinate angle H) and the R key (polar coordinate radius R). The pole must be defined before entering the polar coordinates.

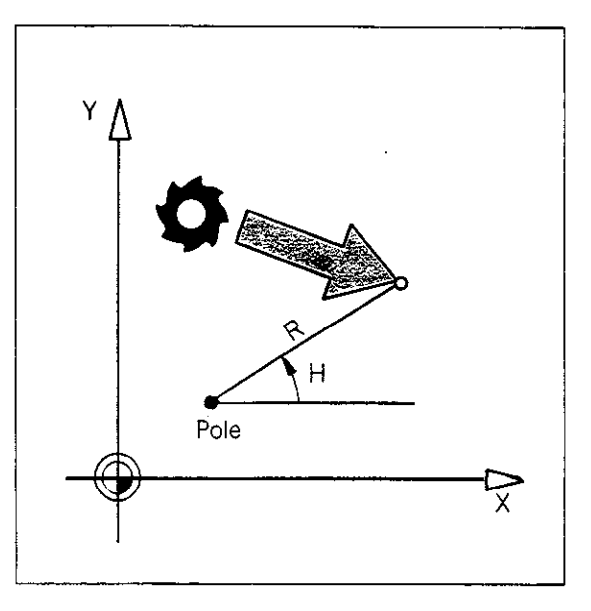

### Programming in ISO format Dimensions

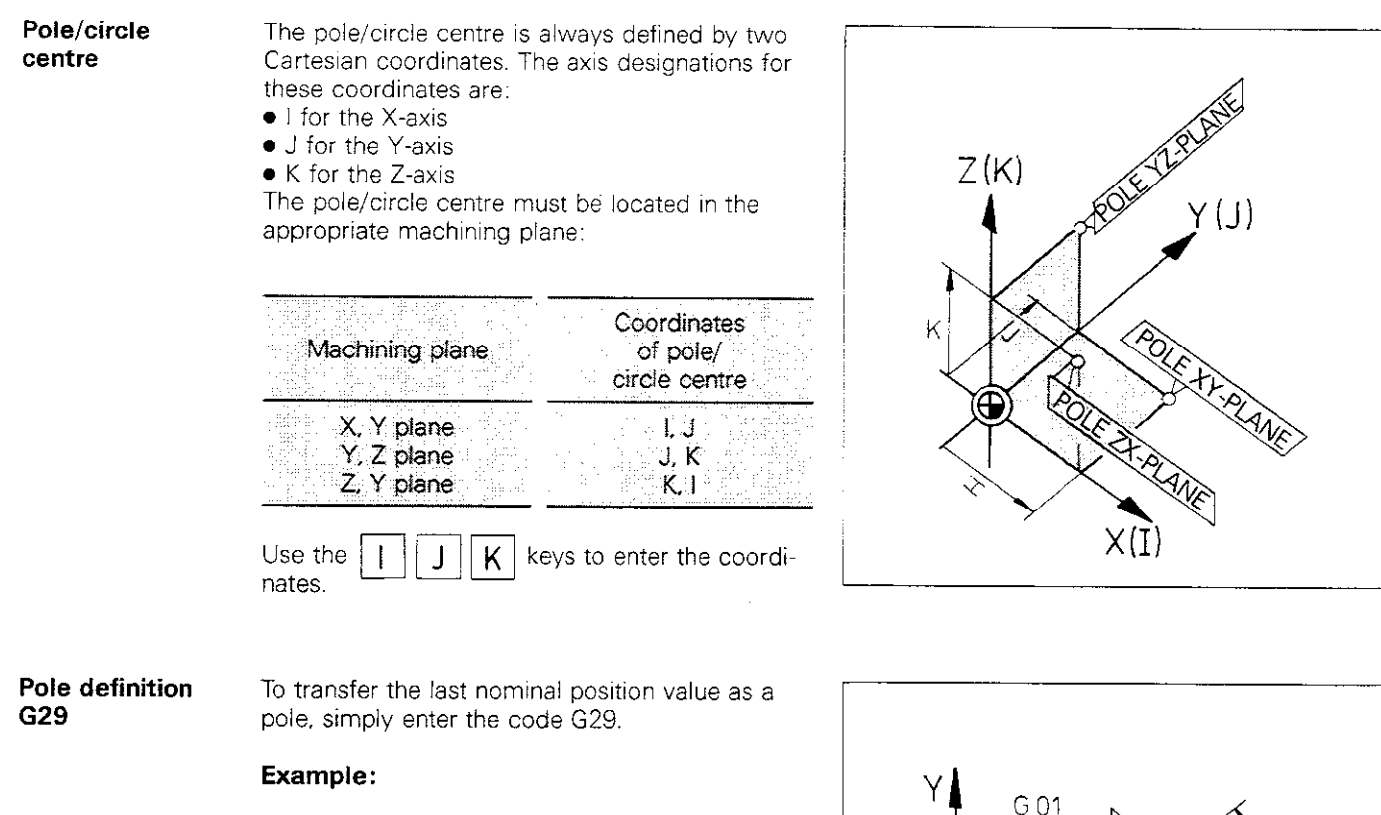

N30 G01 G90 X+30 Y+50

N40 G29 G11 R+50 H-45

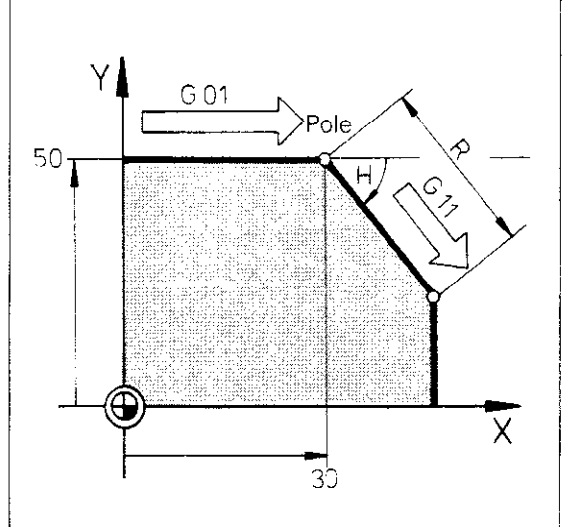

### Programming in ISO format Linear interpolation

Target position in Cartesian coordinates

G00 Linear interpolation, Cartesian, in rapid traverse.

Block format (example)

#### G00 G90 X+80 Y+50 Z+10

- G00 Linear interpolation, Cartesian, in rapid traverse
   G90 Absolute dimensions
- X ... X-coordinate of target position
- Y... Y-coordinate of target position
- Z... Z-coordinate of target position

Simultaneous traversing of three machine axes in a straight line is not available on models TNC 151 F/TNC 155 F/TNC 151 W/ TNC 155 W.

G01

Linear interpolation, Cartesian.

Block format (example)

#### G01 G90 X+80 Y+50 Z+10 F150

- G01 Linear interpolation, Cartesian
- G90 🕗 Absolute dimensions
- X ... X-coordinate of target position
- Y... Y-coordinate of target position
- Z ... Z-coordinate of target position
- F ... Feed rate

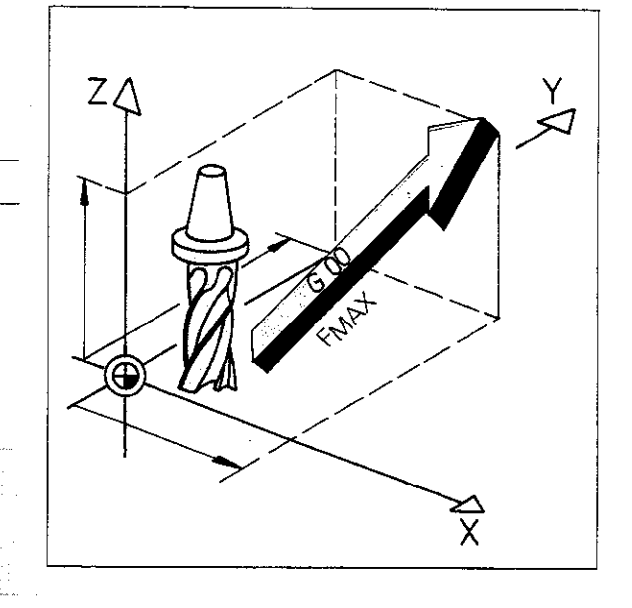

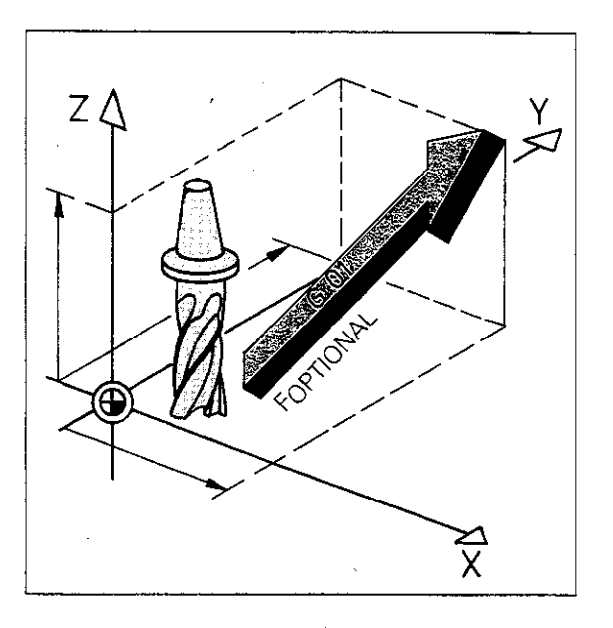

Paraxial positioning

G07 Traverse in paraxial straight line.

Block format (example)

- G07 G90 X+40 F190
- G07 Paraxial positioning block
- G90 Absolute dimensions
- X ... Coordinate of target position
- F... Feed rate

G07 is active only in the block in which it is programmed (non-modal).

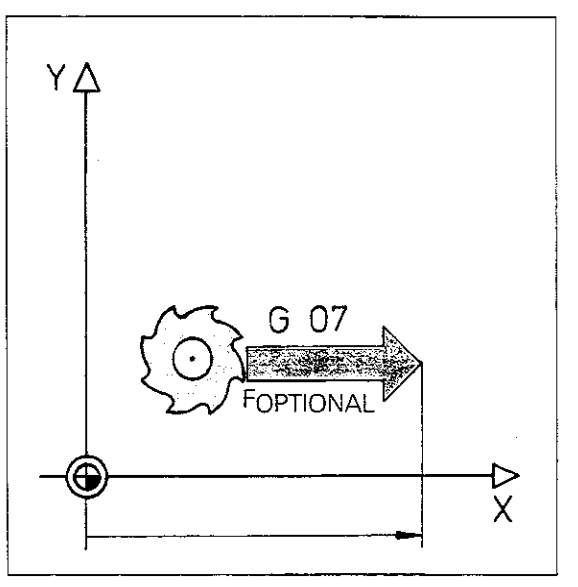

### Programming in ISO format Linear Interpolation

et position G10 L plar tr dinates

10 Linear interpolation, polar, in rapid traverse.

Block format (example)

#### G90 I+20 J+10 G10 R+30 H+45

- G90 Absolute dimensions
- 1.... X-coordinate of pole
- J... Y-coordinate of pole
- G10 Linear interpolation, polar, in rapid traverse
- R ... Polar coordinate radius to end position
- H.... Polar coordinate angle to end position

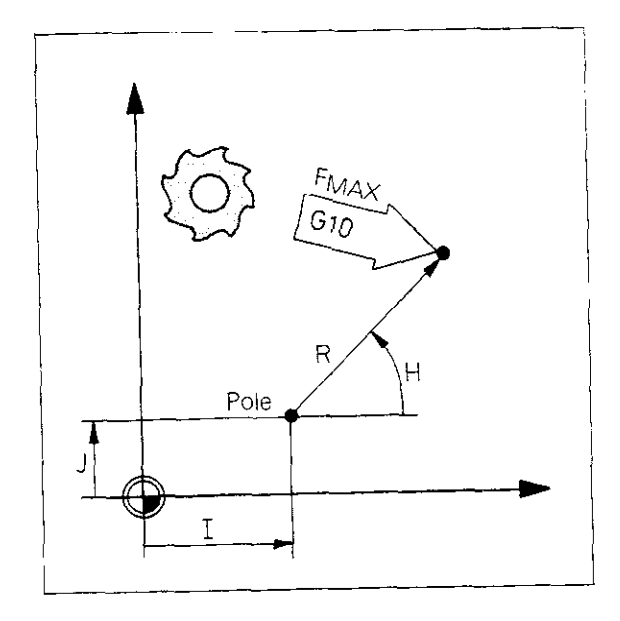

G11 Linear interpolation, polar.

#### Block format (example)

#### G91 I+10 J-30 G11 G90 R+30 H+45 F150

- G91 Incremental dimensions
- 1... X-coordinate of pole
- J... Y-coordinate of pole
- G11 Linear interpolation, polar
- G90 Absolute dimensions
- R ... Polar coordinate radius to end position
- H ... Polar coordinate angle to end position
- F ... Feed rate

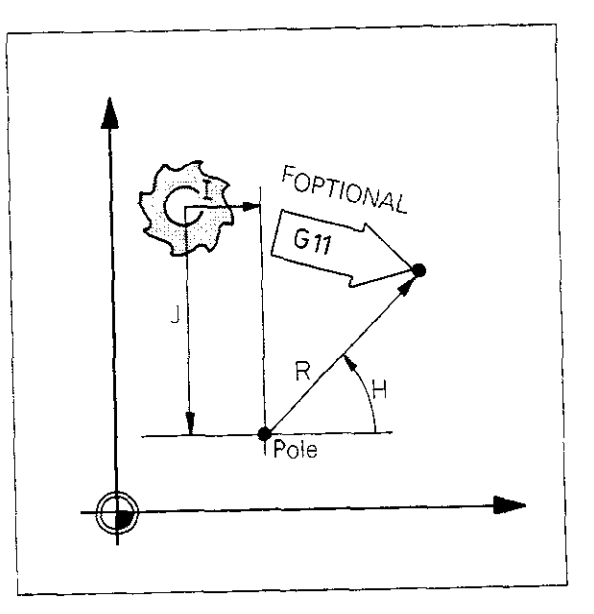

### Programming in ISO format Circular interpolation

Target position in Cartesian coordinates **GO2** Circular interpolation, Cartesian, clockwise, defined via centre point and target position.

Block format (example)

Preceding block: Approach to starting point of arc

#### G90 I+30 J+30 G02 X+69 Y+23 FI50

- G90 Absolute dimensions
- I... X-coordinate of circle centre
- J... Y-coordinate of circle centre G02 Circular interpolation, Cartesian, clockwise
- X ... X-coordinate of target position
- Y ... Y-coordinate of target position
  - ... Feed rate

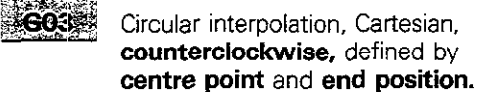

Block format (example)

Preceding block: Approach to starting point of arc

#### CEO == 20 \_== 28 COE X== 2 Y= 52 F 50

- G90 Absolute dimensions
- I... X-coordinate of circle centre
- J... Y-coordinate of circle centre
- G03 Circular interpolation, Cartesian, counterclockwise
- X ... X-coordinate of target position
- Y ... Y-coordinate of target position
- F ... Feed rate

ೇಂಕ್ ಗ

Circular interpolation, Cartesian, no specified rotation direction, defined by centre point and end position.

#### Block format (example)

Preceding block: Approach to starting point of arc

( <u>880 ) - 22 ( - 2</u>0 807 X+7 X+80 750 <sup>- 2</sup> - 4

- G90 Absolute dimensions
- I ... X-coordinate of circle centre
- J... Y-coordinate of circle centre
- G05 Circular interpolation, Cartesian, no specified rotation
- X ... X-coordinate of target position
- Y ... Y-coordinate of target position
- F ... Feed rate

If circular interpolation with specified rotation has not already been executed before circular interpolation with G05/G15, this message will appear:

= PROGRAM START UNDEFINED =

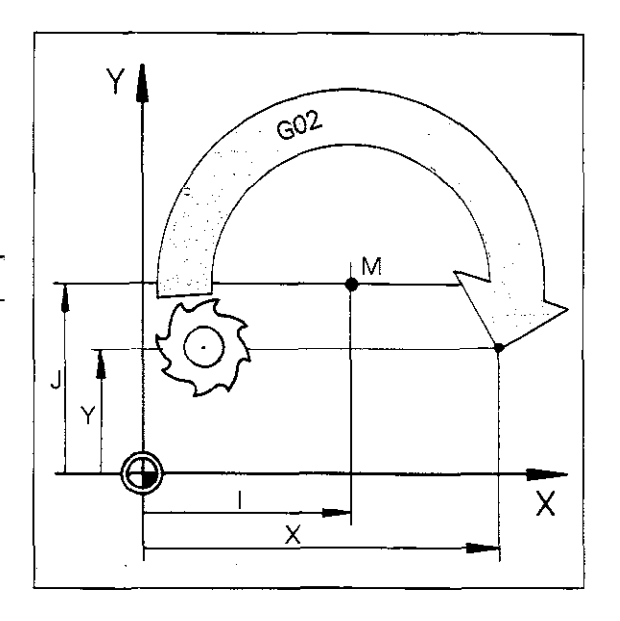

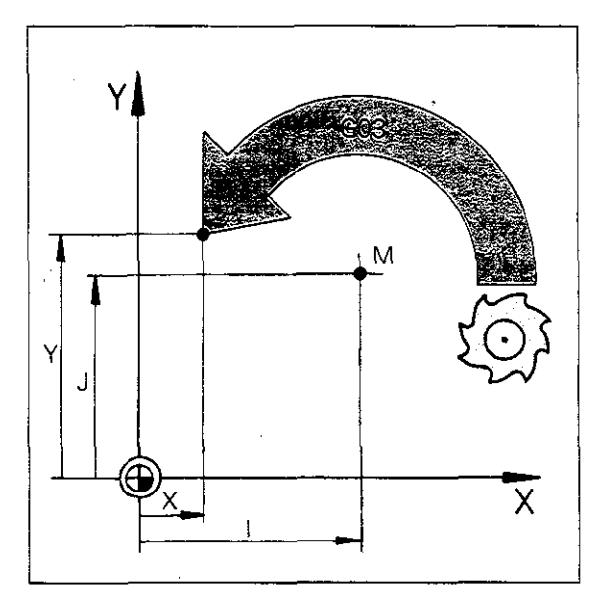

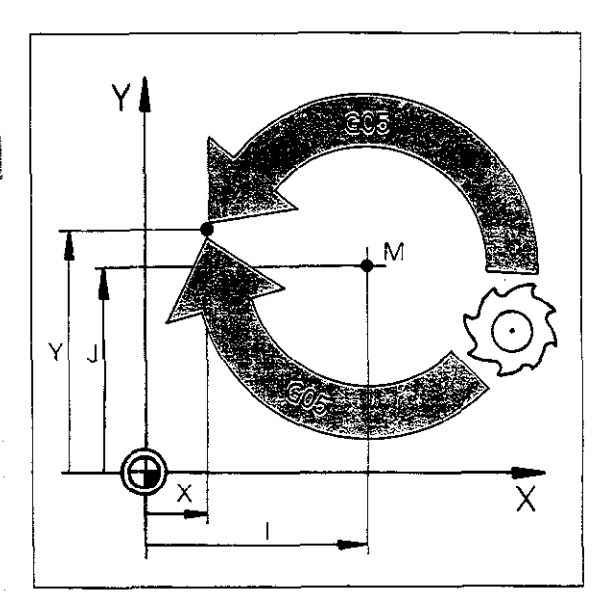

### Programming in ISO format Circular interpolation

Target position in Cartesian coordinates

**G02** Circular interpolation, Cartesian, clockwise, defined by radius and end position.

Block format (example) Preceding block: Approach to starting point of arc

#### G02 G90 X+69 Y+23 R-20 F150

| G02 | Circular interpolation, Cartesian,        |
|-----|-------------------------------------------|
|     | clockwise                                 |
| G90 | Absolute dimensions                       |
| Χ   | X-coordinate of end position              |
| Υ   | Y-coordinate of end position              |
| R   | Circle radius, central angle greater than |
|     | 180°                                      |
| -   |                                           |

F... Feed rate

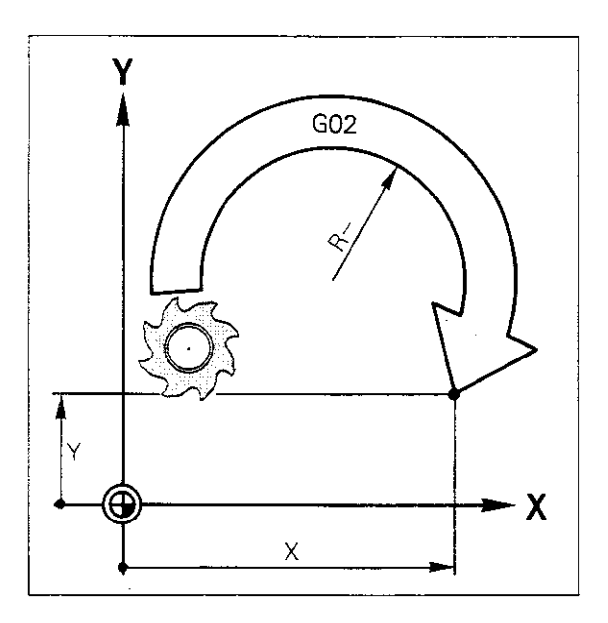

#### G03 Circular interpolation, Cartesian, counterclockwise, defined by radius and end position.

Block format (example) Preceding block: Approach to starting point of arc

#### G03 G90 X+12 Y+32 R+20 F150

| G03 | Circular interpolation, Cartesian,          |
|-----|---------------------------------------------|
|     | counterclockwise                            |
| G90 | Absolute dimensions                         |
| Χ   | X-coordinate of end position                |
| Υ   | Y-coordinate of end position                |
| R+  | Circle radius, central angle less than 180° |
| F   | Feed rate                                   |
|     |                                             |

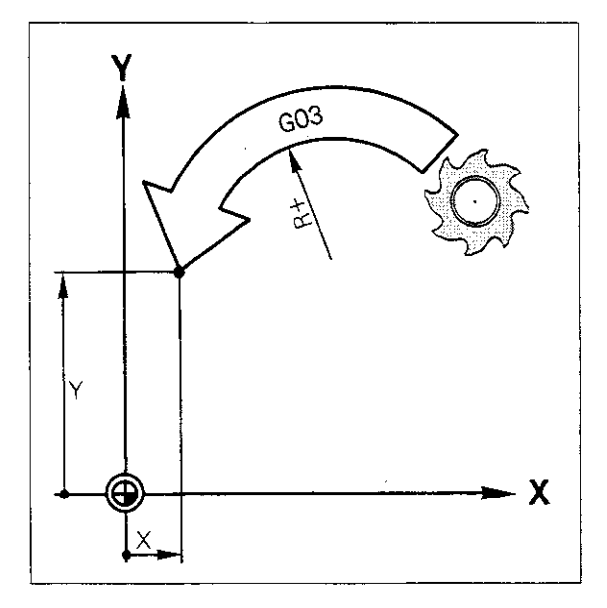

# **G05** Circular interpolation, Cartesian, no specified rotation defined by radius and end position.

Block format (example) Preceding block: Approach to starting point of arc

#### G05 G90 X+5 Y+30 R+20 F150

| G05 | Circular interpolation, Cartesian, |
|-----|------------------------------------|
|     | no specified rotation              |
| G90 | Absolute dimensions                |
| Χ   | X-coordinate of end position       |

- Y... Y-coordinate of end position
- R+... Circle radius, central angle less than 180°
- F ... Feed rate

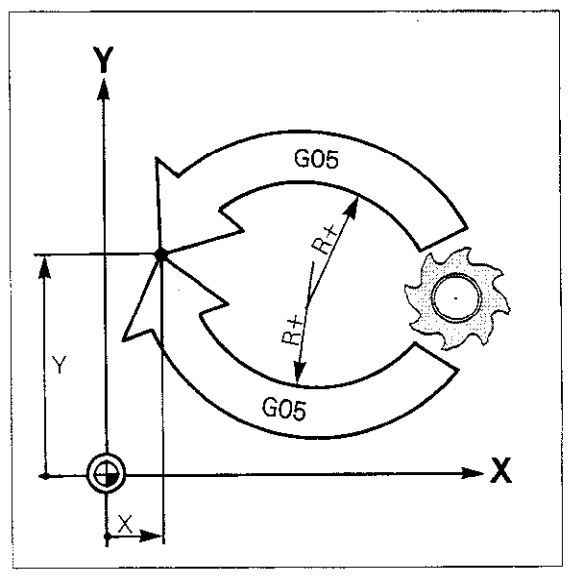

### Programming in ISO format Circular interpolation

End position in polar coordinates

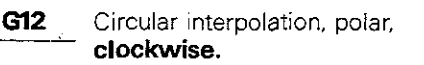

Block format (example)

Preceding block: Approach to starting point of arc

#### G90 I+50 J+40 G12 H-45 FI50

| G90 | Absolute dimensions                      |
|-----|------------------------------------------|
| 1   | X-coordinate of pole/circle centre       |
| J   | Y-coordinate of pole/circle centre       |
| G12 | Circular interpolation, polar, clockwise |
| Η   | Polar coordinate angle to end position   |
| F   | Feed rate                                |

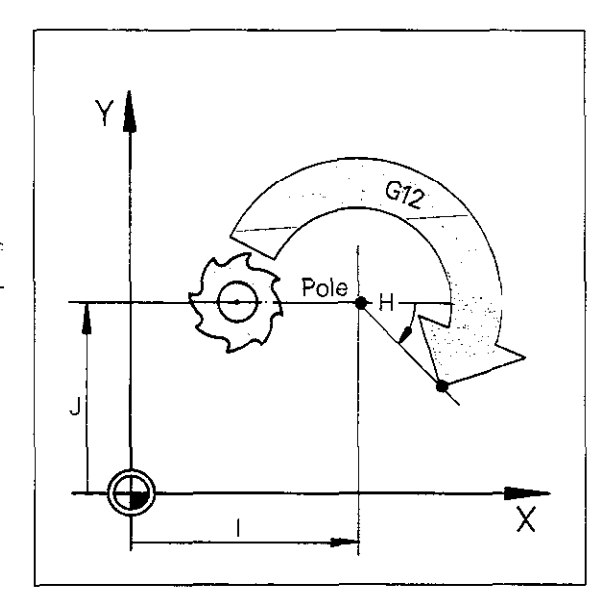

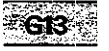

Circular interpolation, polar, counterclockwise.

#### Block format (example)

Preceding block: Approach to starting point of arc

#### 

- G90 Absolute dimensions
- I ... X-coordinate of pole/circle centre
- J... Y-coordinate of pole/circle centre
- G13 Circular interpolation, polar, counterclockwise
- G91 Incremental dimensions
- H... Polar coordinate angle to end position
- F ... Feed rate

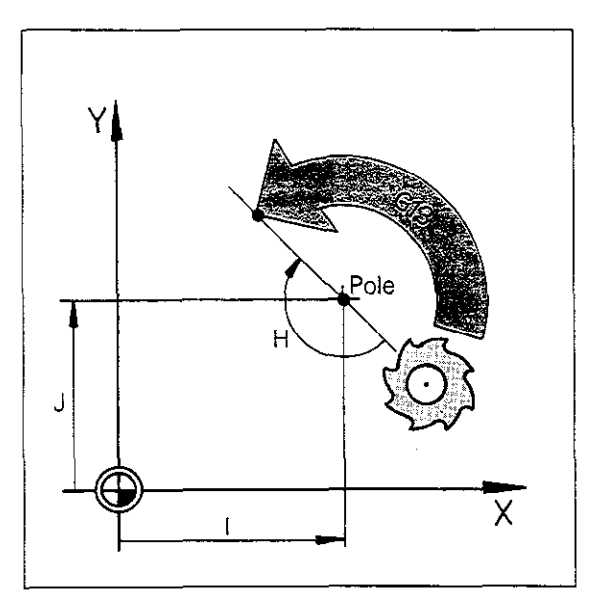

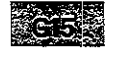

Circular interpolation, polar, **no specified rotation** (also see function G05).

Block format (example)

Preceding block: Approach to starting point of arc

C90 1150 3-40 G15 G91 HT 120 F150

- G90 Absolute dimensions
- I ... X-coordinate of pole/circle centre
- J... Y-coordinate of pole/circle centreG15 Circular interpolation, polar, no specified rotation

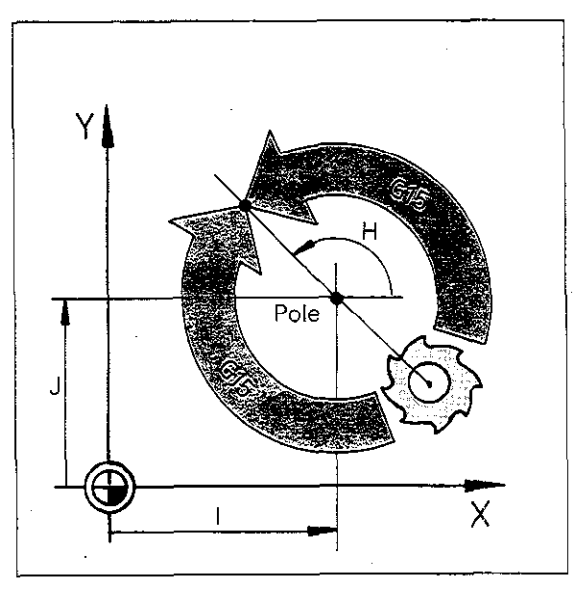

### **Programming in ISO format** Circular interpolation Tangential transition arc

End position in Cartesian coordinates

**G06** Circular interpolation, Cartesian, tangential transition to contour, defined by end position.

Block format (example)

#### G06 G90 X+50 Y+10

| G06 | Circular interpolation, Cartesian, |
|-----|------------------------------------|
|     | tangential transition to contour   |
| G90 | Absolute dimensions                |
| Χ   | X-coordinate of end position       |
|     |                                    |

Y ... Y-coordinate of end position

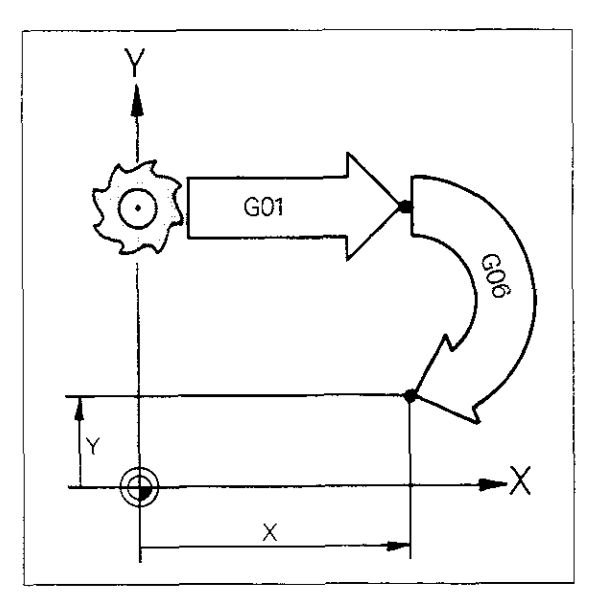

End position in polar coordinates

**G16** Circular interpolation, polar, tangential transition to contour, defined by end position.

Block format (example)

#### G90 I+50 J+30 G16 R+15 H-60

| G90 | Absolute dimensions                     |
|-----|-----------------------------------------|
| 1   | X-coordinate of pole                    |
| J   | Y-coordinate of pole                    |
| G16 | Circular interpolation, Cartesian,      |
|     | tangential transition to contour        |
| R   | Polar coordinate radius to end position |
| Η   | Polar coordinate angle to end position  |

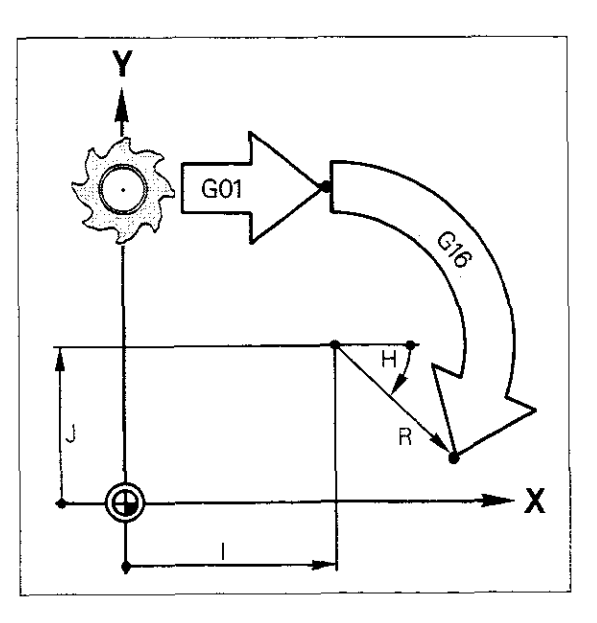

### Programming in ISO format Helical interpolation

Helical interpolation Helical interpolation is the combination of a circular interpolation in the machining plane and superimposed linear motion on the tool axis. Please see "Helical interpolation" for further information.

Helical interpolation is not available on models TNC 151 F/TNC 155 F/TNC 151 W/ TNC 155 W.

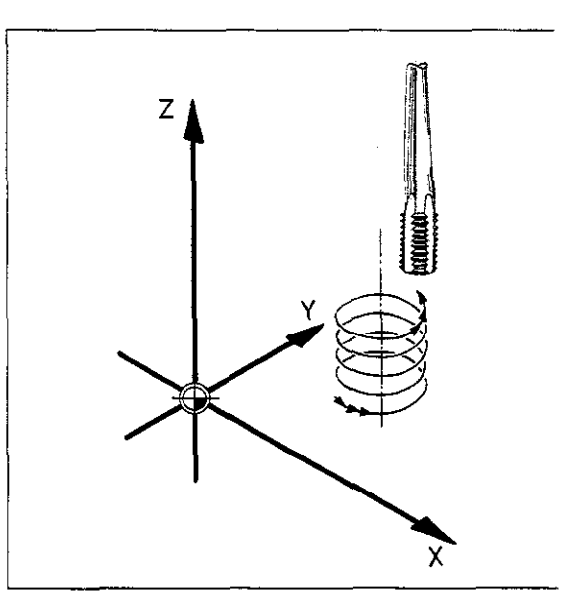

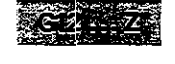

Helical interpolation, clockwise.

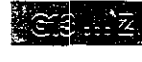

Helical interpolation, counterclockwise.

Block format (example)

- G90 Absolute dimensions
- I ... X-coordinate of pole/circle centre
- J... Y-coordinate of pole/circle centre
- G12 Circular interpolation, polar, clockwise
- G91 Incremental dimensions
- H... Polar coordinate angle =
- angle of rotation
- Z ... Height coordinate of helix

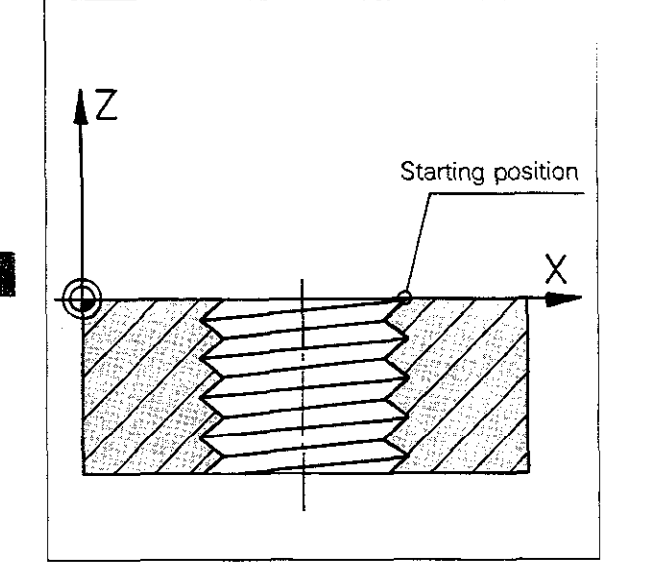

### Programming in ISO format Tool path compensation

Compensated tool path

Tool path compensation means that the tool moves to the left or right of the programmed contour, with the cutter axis offset by the amount of the **tool radius**, thus producing the actual programmed contour. A **transition arc K** is inserted into the tool path automatically on **outer corners.** On **inner corners** the TNC automatically calculates a **path intersection S** to prevent back-cutting on the contour.

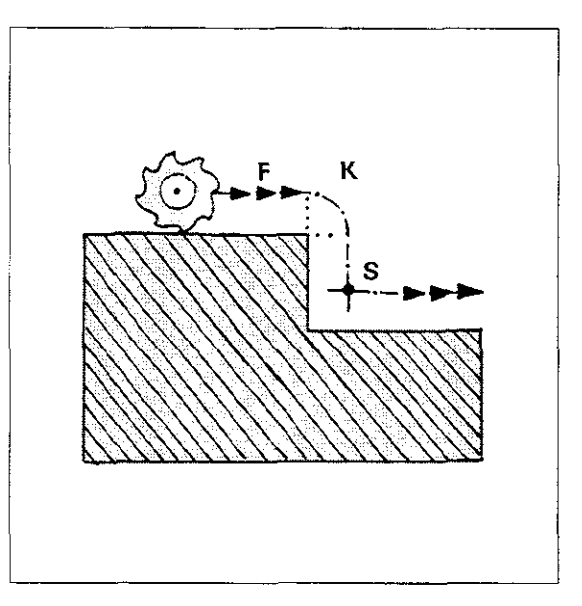

### Tool path compensation

Tool path compensation is programmed via Gcodes, which are **modal commands**, i.e. they remain active until cancelled or replaced by another G-code.

You can enter a tool path compensation in any **positioning block.** 

- G40 The tool moves precisely on the programmed contour. (Cancel path compensation with G41/G42/G43/G44).
  G41 The tool moves on a path to the left
- G42 Of the contour. G42 The tool moves on a path to the **right**
- of the contour.

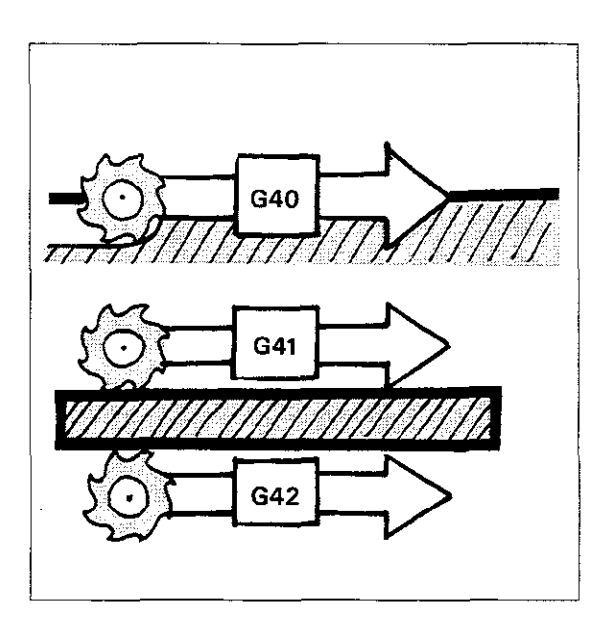

Tool radius compensation with paraxial positioning blocks In the case of paraxial positioning blocks, the tool path can be shortened or extended by the amount of the tool radius.

**G43** Tool path is extended **G44** Tool path is shortened

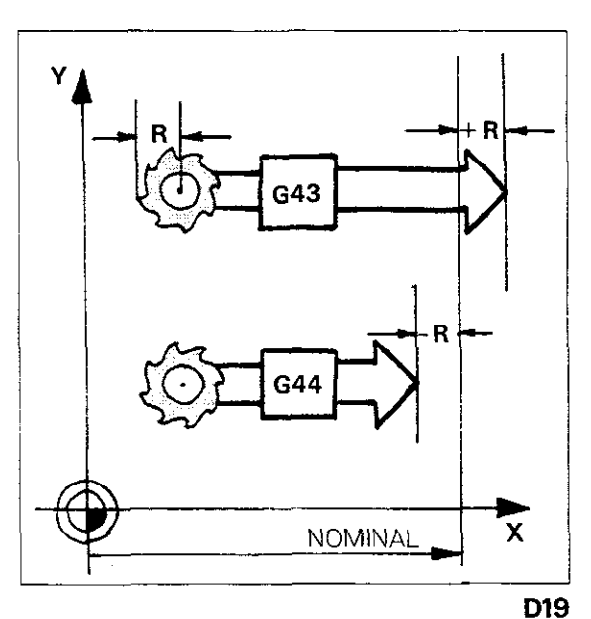

### Programming in ISO format Chamfers/Rounding corners

![](_page_275_Figure_1.jpeg)

the machining plane must be programmed before and after the rounding corners/ charnfer function.

### Programming in ISO format Tangential contour approach and departure

Tangential contour approach

Contour approach on an arc with tangential transition to first contour element (dialogue-prompted).

Program format

G26

N25 G40 G01 X ... Y ... (position PS)

N26 G41 X ... Y ... (position P1)

N27 G26 R ... (arc)

The function G26 can also be programmed in the positioning block for the first contour position P1. See "Contour approach on an arc" for explanation.

![](_page_276_Picture_8.jpeg)

Tangential contour departure

**G27** Contour departure on an arc with tangential transition to the previously finished contour element (dialogue-prompted).

**Program** format

N35 G41 G01 X ... Y ... (position P)

N36 G27 R ... (arc)

N37 G40 X ... Y ... (position PE)

The function G27 can also be programmed in the positioning block for the last contour position P. See "Contour departure on an arc" for explanation.

![](_page_276_Picture_16.jpeg)

### Programming in ISO format Canned cycles

#### Categories

Cycles are subdivided into the following categories:

Machining cycles (for workpiece machining).
 Coordinate transformations (for altering the coordinate system).

- Dwell time
- Freely programmable (variable) cycles
   Spindle orientation (optional)

Machining cycles are defined via the G-codes and must be called up separately following cycle definition via G79 – "Cycle call" or M99 – "Cycle call" or M89 – "Modal cycle call". This also applies to the freely programmable (variable) cycles and spindle orientation.

**Coordinate transformations** are effective immediately following cycle definition via Gcodes and do not require a separate cylce call. This is also true of the **Dwell time** and **Contour** cycles.

Programmable **machining cycles** (dialogue-prompted):

- G83 Peck drilling
- G84 Tapping
- G74 Slot milling
- G75 Rectangular pocket milling, clockwise
- **G76** Rectangular pocket milling, counterclockwise
- **G37** Definition of pocket contour
- **G56** Pilot drilling of contour pocket
- G57 Rough-out contour pocket
- G58 Contour milling (finish), clockwise
- G59 Contour milling (finish), counterclockwise

Programmable **coordinate transformations** (semi-dialogue-prompted)

- G28 Mirror image
- **G54** Datum shift
- G72 Scaling factor
- G73 Coordinate system rotation

Additional cycles (dialogue-prompted)

- GO4 Dwell time
- **G36** Spindle orientation (optional)
- G39 Freely programmable cycle (Program call)

![](_page_278_Figure_1.jpeg)

Slot milling

**G74** Slot milling (dialogue-prompted)

Biock format (example)

![](_page_279_Picture_4.jpeg)

P05 X+50 P06 Y+10 P07 150

- G74 Slot milling
- P01 Set-up clearance
- P02 Milling depth
- P03 Pecking depth
- P04 Feed rate for vertical feed
- P05 Longitudinal axis and length of slot
- P06 Transverse axis and width of slot
- P07 Feed rate

See "Slot milling" for explanation of cycle parameters and cycle procedure.

| StartingSet-up clearance    | + Z<br>(+ Y)     |                  |
|-----------------------------|------------------|------------------|
| Pecking Milling depth depth | position         | Set-up clearance |
|                             | Pecking<br>depth | Milling<br>depth |

![](_page_279_Figure_16.jpeg)

![](_page_279_Picture_17.jpeg)

Cycle parameters P01/P02/P03 must have the same sign.

Milling rectangular pockets

- **G75** Rectangular pocket milling, **clockwise** (dialogue-prompted)
- G76 Rectangular pocket milling, counterclockwise (dialogue-prompted)

Block format (example G76)

#### G76 P01 -2 P02 -20 P03 -10 P04 80

#### P05 X+90 P06 Y+50 P07 150

- G76 Rectangular pocket milling,
- counterclockwise
- P01 Set-up clearance
- P02 Milling depth
- P03 Pecking depth
- P04 Feed rate for vertical feed
- P05 1<sup>st</sup> axis and side length of pocket
   P06 2<sup>nd</sup> axis and side length of pocket
- P07 Feed rate

See "Pocket milling" for explanation of cycle parameters and cycle procedure.

Cycle parameters P01/P02/P03 must have

- the same sign.
- Cycle parameters P05 and P06 must have a
- positive sign.

![](_page_280_Figure_20.jpeg)

![](_page_280_Figure_21.jpeg)

Milling circular pockets

G77 Circular pocket milling, clockwise (dialogue-prompted)

G78 Circular pocket milling, counterclockwise (dialogue-prompted)

Block format (example G78)

G78 P01 -2 P02 -20 P03 -10 P04 80

G78 Circular pocket milling, counterclockwise

- P01 Set-up clearance
- P02 Milling depth

P05 90 P06 150

- P03 Pecking depth
- P04 Feed rate for vertical feed
- P05 Circle radius
- P06 Feed rate

See "Circular pocket" for explanation of cycle parameters and cycle procedure.

Cycle parameters P01/P02/P03 must have the same sign.

![](_page_281_Figure_15.jpeg)

![](_page_281_Picture_16.jpeg)

| Contour        |                                                                                                    |                                          |
|----------------|----------------------------------------------------------------------------------------------------|------------------------------------------|
| Contour        | <b>G37</b> Definition of pocket contour (dialogue-<br>prompted)                                                                                                    | V                                        |
|                | Block format (example)                                                                                                    | ¥<br>Å                                   |
|                | G37 P01 41 P02 42 P03 43 P04                                                                                                    | P02.42                                   |
|                | P05 P06 P07 P08 P09 P10 P11 P12                                                                                                    | P01 41                                   |
|                | <ul> <li>G37 Definition of pocket contour</li> <li>P01 First subcontour (must be programmed as pocket)</li> <li>P02 Second subcontour</li> </ul>                                                                                                    |                                          |
|                | P12 Twelfth subcontour                                                                                                    |                                          |
|                | See "Contour cycle" for explanation of cycle.                                                                                                    | •                                        |
| Pilot drilling | <b>G56</b> Pilot drilling of contour pocket (dialogue-prompted)                                                                                                    |                                          |
|                | Block format (example)                                                                                                    | $+z_{(+Y)}$                              |
|                | G56 P01 -2 P02 -18 P03 -10                                                                                                    | X X                                      |
|                | P04 40 P05 1,5                                                                                                    | Starting position Set-up                 |
|                | <ul> <li>G56 Pilot drilling of contour pocket</li> <li>P01 Set-up clearance</li> <li>P02 Total hole depth</li> <li>P03 Pecking depth</li> <li>P04 Feed rate</li> <li>P05 Finishing allowance</li> <li>See "Pilot drilling" for explanation of cycle parameters and cycle procedure.</li> </ul> | Pecking<br>depth<br>Total hole<br>rdepth |

Cycle parameters P01/P02/P03 must have the same sign.

X

Rough-out

G57 Rough-out contour pocket (dialogue-prompted)

Block format (example)

G57 P01 -2 P02 -18 P03 -10

P04 40 P05 2 P06 +45 P07 120

- P01 Set-up clearance
- P02 Milling depth
- P03 Pecking depth
- P04 Feed rate for vertical feed
- P05 Finishing allowance
- P06 Rough-out angle
- P07 Feed rate

See "Rough-out" for explanation of cycle parameters and cycle procedure.

Cycle parameters P01/P02/P03 must have the same  $\operatorname{sign}$ 

![](_page_283_Picture_15.jpeg)

![](_page_283_Figure_16.jpeg)

#### ntour milling

**G58** Contour milling (finish), clockwise (dialogue-prompted)

**G59** Contour milling (finish), counterclockwise (dialogue-prompted)

Block format (example G58)

#### G58 P01 -2 P02 -18 P03 -10

#### P04 80 P05 120

- G58 Contour milling, clockwise
- P01 Set-up clearance
- P02 Milling depth
- P03 Pecking depth
- P04 Feed rate for vertical feed
- P05 Feed rate

See "Contour milling" for explanation of cycle parameters and cycle procedure.

Cycle parameters P01/P02/P03 must have the same sign.

![](_page_284_Figure_15.jpeg)

![](_page_284_Figure_16.jpeg)

### Programming in ISO format Coordinate transformations

Mirror image

G28 Mirror image

Block format (example)

G28 X

G28 Mirror image cycle X Mirrored axis

Two axes can also be mirror-imaged simultaneously; the tool axis cannot be mirror-imaged.

See "Mirror image" for explanation of cycle.

![](_page_285_Figure_8.jpeg)

.

![](_page_285_Figure_10.jpeg)

G54 Datum shift

Block format (example)

#### G54 G90 X+50 G91 Y+15 Z-10

- G54 Datum shift cycle
- G90 Absolute dimensions
- X ... Shift of X-axis
- G91 Incremental dimensions
- Y ... Shift of Y-axis
- Z ... Shift of Z-axis

See "Datum shift" for explanation of cycle.

![](_page_285_Figure_21.jpeg)

![](_page_285_Figure_22.jpeg)

G72 Scaling factor (dialogue-prompted)

Block format (example)

G72 F1.7

G72 Scaling factor (cycle) F... Scaling factor

See "Scaling factor" for explanation of cycle.

![](_page_285_Figure_28.jpeg)

### Programming in ISO format Coordinate transformations Dwell time cycle, freely programmable cycle

Coordinate system rotation

**G73** Rotation of coordinate system (dialogue-prompted)

Block format (example)

#### G90 G73 H+120 G17

- G90 Absolute dimensions
- G73 Coordinate system rotation (cycle)
- H ... Angle of rotation
- G17 Selection of plane for angular reference axis

See "Rotation of coordinate system" for explanation of cycle.

![](_page_286_Figure_10.jpeg)

#### Dwell time cycle

**G04** Dwell time (dialogue-prompted)

#### Block format (example)

#### G04 F5

G04 Dwell time (cycle) F... Dwell time in seconds

See "Dwell time" for explanation of cycle.

![](_page_286_Figure_17.jpeg)

Freely programmable cycle (Program call)

**G39** Freely programmable cycle (dialogue-prompted)

Block format (example)

#### G39 P01 12

- G39 Freely programmable cycle (Program call)
- P01 Program number

See "Freely programmable (variable) cycle" for explanation of cycle.

## Notes:

|                                       |                                              |                                        |                                       | ·····                     |          |                                         |
|---------------------------------------|----------------------------------------------|----------------------------------------|---------------------------------------|---------------------------|----------|-----------------------------------------|
|                                       |                                              |                                        |                                       |                           |          |                                         |
|                                       |                                              |                                        |                                       |                           |          |                                         |
| · · · · · · · · · · · · · · · · · · · |                                              |                                        |                                       | ·                         |          |                                         |
|                                       |                                              |                                        |                                       |                           |          |                                         |
| ···· <u> </u>                         |                                              | · · ·································· | · :                                   | <u> </u>                  |          | ••••••••••••••••••••••••••••••••••••••• |
| · · · · · · · · · · · · · · · · · · · | <u>.                                    </u> | · · ·                                  |                                       | · · · · · · · · · · · · · |          |                                         |
|                                       |                                              |                                        | ·                                     |                           |          |                                         |
| · · · · · · · · · · · · · · · · · · · | · <u></u>                                    |                                        |                                       |                           |          |                                         |
|                                       |                                              | · · · · · · · · · · · · · · · · · · ·  |                                       |                           |          |                                         |
|                                       |                                              |                                        |                                       |                           |          |                                         |
|                                       |                                              |                                        |                                       |                           |          |                                         |
| · · · · ·                             |                                              | · · · ·                                |                                       |                           | i        |                                         |
|                                       | i                                            |                                        |                                       |                           |          | ·                                       |
|                                       | ··· ··· · · · · · · · · · · · · ·            | · · · · · · · · · · · · · · · · · · ·  |                                       |                           |          |                                         |
| · · · · · · · · · · · · · · · · · · · |                                              |                                        |                                       |                           |          |                                         |
|                                       |                                              |                                        |                                       |                           | <u> </u> |                                         |
|                                       |                                              |                                        | · · · · · · · · · · · · · · · · · · · |                           |          |                                         |
|                                       |                                              |                                        | · · · · ·                             |                           |          |                                         |
|                                       | ;<br>                                        | ;;                                     |                                       |                           | :        |                                         |
|                                       |                                              | · · ·                                  |                                       |                           |          |                                         |
|                                       |                                              |                                        |                                       |                           |          |                                         |
|                                       |                                              |                                        |                                       |                           |          |                                         |
|                                       |                                              |                                        | 1                                     |                           |          |                                         |
| <u> </u>                              |                                              |                                        |                                       |                           |          | -i                                      |
|                                       |                                              |                                        |                                       |                           |          |                                         |
| · · ·                                 |                                              |                                        |                                       |                           |          | · · · · · · · · · · · · · · · · · · ·   |
| : .                                   |                                              | :                                      |                                       |                           |          |                                         |
|                                       |                                              |                                        |                                       |                           |          |                                         |
|                                       |                                              |                                        |                                       |                           |          | ·                                       |
|                                       |                                              |                                        |                                       |                           |          |                                         |
|                                       |                                              |                                        |                                       |                           |          |                                         |
|                                       |                                              |                                        |                                       |                           |          |                                         |
|                                       |                                              |                                        |                                       |                           |          |                                         |
|                                       |                                              |                                        |                                       |                           |          |                                         |
|                                       |                                              |                                        |                                       |                           |          |                                         |
|                                       |                                              |                                        |                                       |                           |          |                                         |
|                                       |                                              |                                        |                                       |                           |          |                                         |
|                                       |                                              |                                        |                                       |                           |          |                                         |
|                                       |                                              |                                        |                                       |                           |          |                                         |
|                                       |                                              |                                        |                                       |                           |          |                                         |
|                                       |                                              |                                        |                                       |                           |          |                                         |
|                                       |                                              |                                        |                                       |                           |          |                                         |
|                                       |                                              |                                        |                                       |                           |          |                                         |
|                                       |                                              |                                        |                                       |                           |          |                                         |
|                                       |                                              |                                        |                                       |                           |          |                                         |
|                                       |                                              |                                        |                                       |                           |          |                                         |
|                                       |                                              |                                        |                                       |                           |          |                                         |
|                                       |                                              |                                        |                                       |                           |          |                                         |
|                                       |                                              |                                        |                                       |                           |          |                                         |
|                                       |                                              |                                        |                                       |                           |          |                                         |
|                                       |                                              |                                        |                                       |                           |          |                                         |
|                                       |                                              |                                        |                                       |                           |          |                                         |
|                                       |                                              |                                        |                                       |                           |          |                                         |
|                                       |                                              |                                        |                                       |                           |          |                                         |
|                                       |                                              |                                        |                                       |                           |          |                                         |
## Programming in ISO format Touch-probe function Spindle orientation cycle

Spindle orientation (optional)

**G36** Spindle orientation (optional, dialogueprompted)

Block format (example)

#### G36 S+45

G36 Spindle orientation cycle

S ... Angular position of spindle

See "Spindle orientation" for explanation of cycle.

Workpiece surface as reference plane

**G55** Touch-probe function, workpiece surface as reference plane (dialogueprompted)

Block format (example)

#### G55 P01 10 P02 Z- P03 G90

X+50 Y+50 Z-20

- G55 Workpiece surface as reference plane
- P01 Parameter number for measurement
- P02 Approach axis and direction
- P03 Probing point

See chapter "Touch-probe" for explanation of probe function.

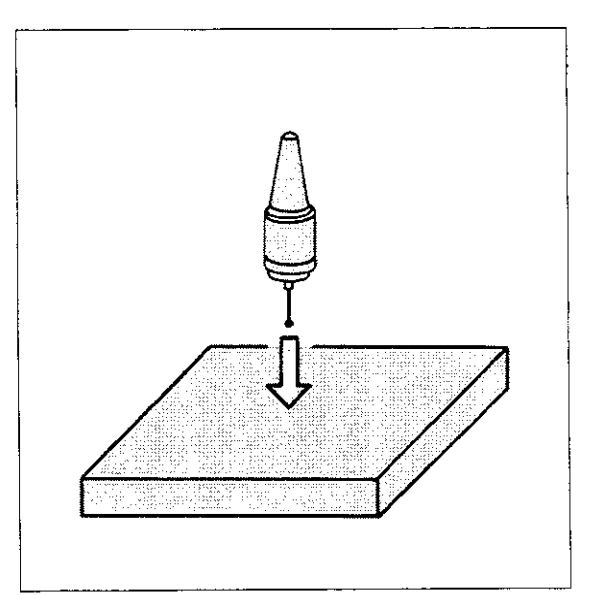

|              | <b>Programming in ISO for</b><br>Subroutines and<br>program part repeats                                                                                                    | mat                                                                |
|--------------|----------------------------------------------------------------------------------------------------|--------------------------------------------------------------------|
| Label number | A <b>label number</b> (program marker) is pro-<br>grammed with the command G98 L This label<br>number can be included in any desired program<br>block that does not contain a <b>label call.</b>                                                                                       | Program label:<br><b>N35 <u>G98 L15</u> G01</b><br>Label number 15 |
| Щ.           | A <b>jump command</b> is programmed with the ad-<br>dress "L" followed by the label number.<br>A jump command with G98 L should not<br>be programmed in the same block as a label<br>call "L"                                                                                          | Label call:<br><b>N45 I.15</b>                                     |
| Program part | The program part is identified by G98 L (label number) at the beginning of the program.                                                                                                    | Program part:<br>N35 G98 L15 G01                                   |
|              | The label call "L," forms the end of a pro-<br>gram part repeat. When programming a <b>pro-</b><br><b>gram part repeat</b> , enter the number of repeti-<br>tions after the label number. Separate the label<br>number from the number of repetitions with a<br>decimal point •, e.g.: | Program part repeat:<br>N70 L15.8                                  |
| Subroutine   | The beginning of a subroutine is identified by<br>G98 L (label-number). The end is formed by<br>entering G98 L0 (label number 0).                                                                                                    | Subroutine:<br>N75 G98 L19 G00                                     |
|              |                                                                                                    | N90 G98 L0                                                         |
| Щ-           | A <b>subroutine call</b> is also programmed by<br>entering the address L followed by the label<br>number.<br>Do not program repetitions together with a<br>subroutine call.                                                                                                    | Subroutine call:<br>N150 L19                                       |

D34

# Programming in ISO format Program jump/STOP block

Jump to another program Use the  $\begin{bmatrix} PGM \\ CALL \end{bmatrix}$  key to program a jump to another program. Block format (example)

%**29** 

%... Program call

See "Program call" for further information.

STOP block

**G38** Corresponds to STOP block in HEIDENHAIN format.

Block format (example)

G38

## Programming in ISO format Parameter programming

Parameters are markers for numerical values that are based on units of measurement. They are identified by the letter "Q" and a number and are entered (set) using the **Q** key.

**Parameter definition** is the process of assigning a given numerical value or allocating a numerical value via mathematical or logical functions. Parameter definition consists of the **address D** and a

code number (see table at right). Parameter defi-

nition is dialogue-prompted.

- D00: Assignment D01: Addition D02: Subtraction D03: Multiplication D04: Division D05: Square root D06: Sine D07: Cosine D08: Root sum of squares D09: IF equal, THEN jump D10: IF not equal, THEN jump D11: IF greater than, THEN jump IF less than, THEN jump D12: D13: Angle
- D14: Error number

**Block format** 

Setting parameters

Defining

parameters

Program definition requires a program block. The individual **block components** of parameter definition are identified by the **letter P** and a **number** (also see cycle parameters for machining cycles). The significance of these components depends on their sequence in the block, which in turn, depends on the input dialogue. To **check** this, we recommend moving the highlighted poin-

ter in the block with the  $\rightarrow$  and  $\leftarrow$  keys.

The corresponding dialogue prompt for each block component will be displayed.

## Programming in ISO format Parameter programming

**Example 1:**  $Q98 = \sqrt{+2}$ 

#### D05 Q98 P01 +2

- D05 Square root
- Q98 Parameter to which result is assigned
- P01 Parameter or numerical value in square
  - root

**Example 2:** Q12 = Q2 × 62

#### D03 Q12 P01 +Q2 P02 +62

- D03 Multiplication
- Q12 Parameter to which result is assigned
- P01 Factor 1 (parameter or numerical value)
- P02 Factor 2 (parameter or numerical value)

Example 3: IF Q6 less than Q5, THEN jump to LBL 3

#### D12 P01 +Q6 P02 +Q5 P03 3

- D12 IF less than, THEN jump
- P01 First comparative value or parameter
- P02 Second comparative value or parameter
- P03 Label number

## Programming in ISO format Graphics - Blank form definition

Definition of blank

The blank workpiece (BLANK FORM) is defined by points  $P_{\text{MIX}}$  and  $P_{\text{MAX}}$  – see "Blank form" (Graphics). The tool axis must be specified via G17/G18/G19,

in addition to P<sub>MIN</sub>

Otherwise, this error message will appear: = BLK FORM DEFINITION INCORRECT =

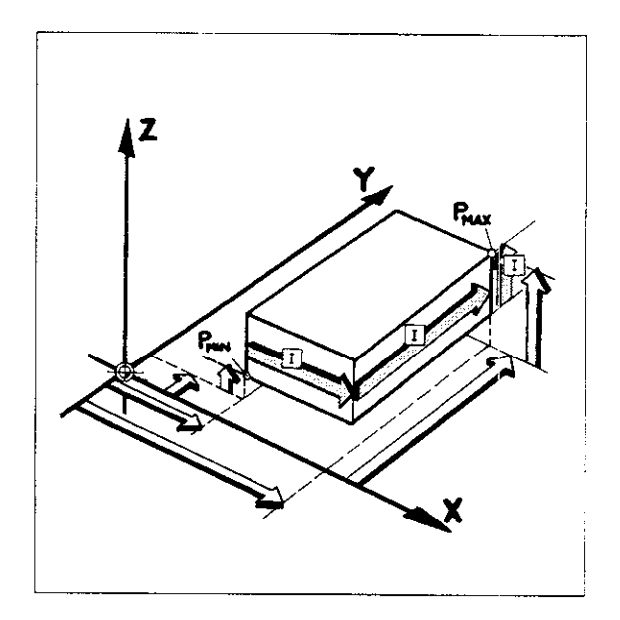

| Entering | P <sub>MIN</sub> |
|----------|------------------|
|----------|------------------|

G30 Definition of point P<sub>MIN</sub> (input in absolute dimensions only)

Block format (example)

#### G30 G17 X+5 Y+5 Z-10

- G30 Definition of P<sub>MIN</sub>
- G17 Plane selection and tool axis
- X-coordinate of  $\mathsf{P}_{_{\!\mathsf{MIN}}}$ Χ...
- Υ... Y-coordinate of P<sub>MIN</sub>
- Z-coordinate of P<sub>MIN</sub> Ζ...

The function G90 (absolute dimensions) can be omitted if G30 is programmed.

Entering P<sub>MAX</sub>

G31 Definition of point P<sub>MAX</sub> (input in absolute or incremental dimensions)

Block format (example)

#### G31 G91 X+95 Y+95 Z+10

- G31 Definition of P<sub>MAX</sub>
- G91 Incremental dimensions
- X ... X-coordinate of  $P_{MAX}$
- Y ... Y-coordinate of PMAX

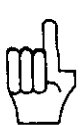

You can interrupt the graphic simulation of the machining procedure by pressing

## Touch-probe Introduction

Touch-probe

Operated in conjunction with a HEIDENHAIN touch-probe system, the TNC control systems can automatically detect misalignment in clamped workpieces. The misalignment is computed, stored and automatically compensated for when the workpiece is machined. This makes accurate alignment of the workpiece during set-up unnecessary. The programmable probing function permits workpiece inspection before or during the machining procedure. In the case of castings with varying elevations, for example, the surface can be probed before machining, allowing the correct depth to be reached when machined later. In the same way, changes in position caused by a rise in machine temperatures can be monitored at specified intervals and compensated for.

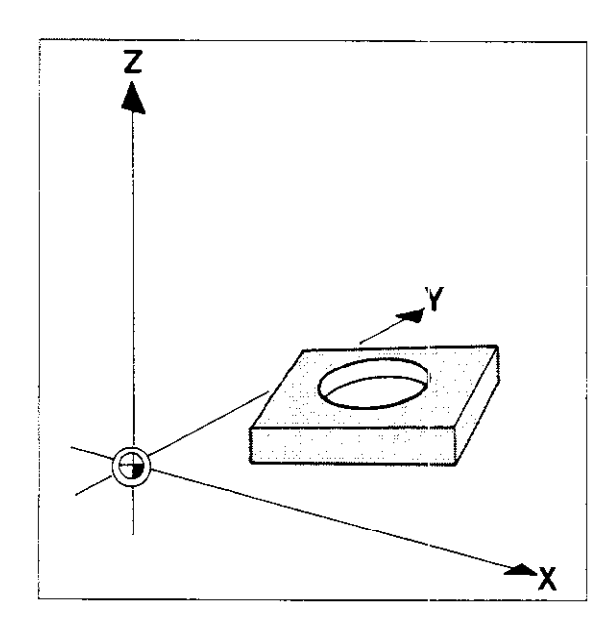

#### Versions The touch-probe system is available in two versions:

**Touch-probe 111 system** with cable; probe signal transmission and power supply via cable connector. The touch-probe 111 system consists of the TS 111 probe head and APE interface electronics.

**Touch-probe 511 system** featuring infrared transmission and battery power supply. The touch-probe 511 system consists of the TS 511 probe head, APE 510 or APE 511 (for connecting two SE 510's) interface electronics and the SE transmitter/receiver unit.

Both versions feature a standard tool shank and can be clamped in the spindle like an ordinary tool. The stylus can be replaced. The batteries of the TS 511 probe head with infrared transmission have a service life of 8 hours in probing operation and 1 month in standby mode.

The TS 511 probe head features a transmitter/receiver window on one side (for the triggering signal) and a transmitter window offset by 180°. The side with the transmitter/ receiver window must face the SE transmitter/receiver unit when probing the workpiece. The transmitter window on the other side is not required for use with the HEIDENHAIN control systems.

Operation

The probe head moves to the side or upper surface of the workpiece. The feed rate for probing and the maximum stylus overtravel are determined by the machine parameters defined by the machine manufacturer. The probe signals the control system when it contacts the workpiece and the TNC saves the coordinates of the probed points. With the touch-probe function, workpiece surfaces, corners and circle centres can be easily determined and set for use as reference surfaces or reference points.

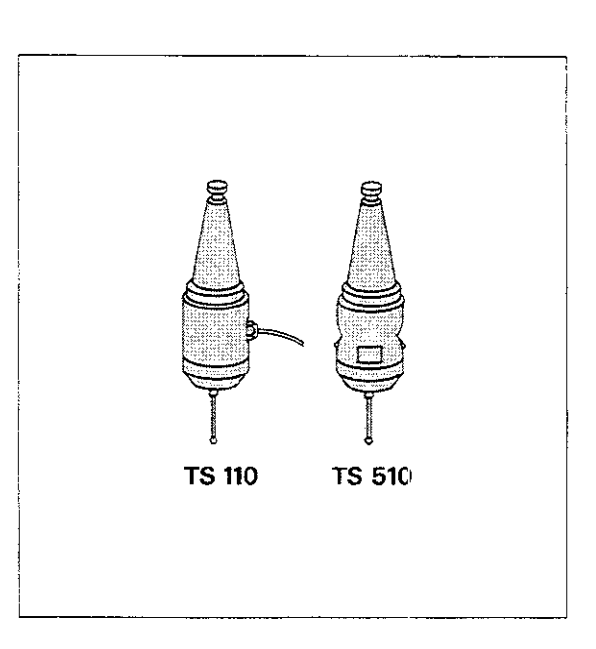

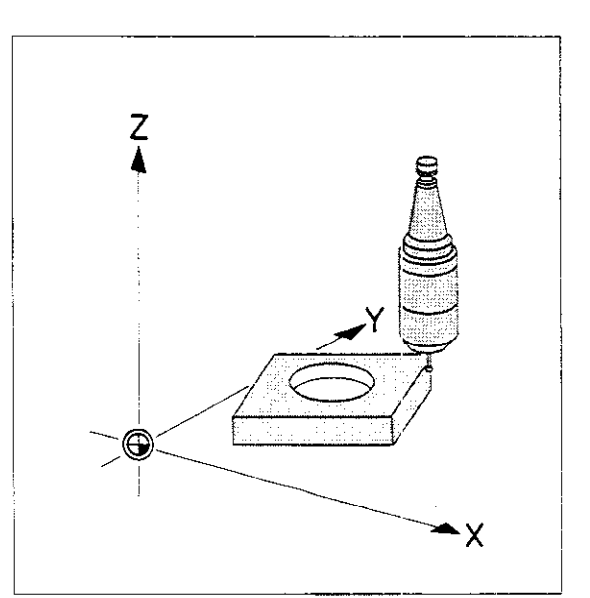

# Touch-probe Dialogue initiation/Error messages

| Dialogue<br>initiation              | The touch-probe system operates in the following modes:<br>Electronic handwheel<br>Manual mode<br>⇒ → single block/full sequence program run.<br>Initiate the input dialogue by pressing<br>⇒ ↓<br>If you are currently in ↔ "Electronic hand-<br>wheel" or ↔ "Manual" mode, the menu of<br>touch-probe functions shown at the right will<br>be displayed. Select the desired touch-probe<br>function with the ↓ ↑ keys and press ↔ .<br>In ↔ "Programming/editing" mode, the interac-<br>tive dialogue for programming the touch-probe<br>function "workpiece surface = datum" appears<br>after the dialogue is initiated with<br>↓ | e.g. |
|-------------------------------------|----------------------------------------------------------------------------------------------------|------|
| Exiting<br>touch-probe<br>functions | You can exit the touch-probe functions at any time by pressing $\boxed{\mathbb{E}\mathbb{N}\mathbb{I}}^{\mathbb{N}\mathbb{O}}$ . The control system will                                                                                                    |      |

| Error<br>messages | If the probe cannot locate a probing point within<br>the gauging distance defined by the machine<br>parameters or if the probing point has already<br>been reached when the touch-probe function is<br>initiated, the following error message is displayed:<br>= TOUCH POINT INACCESSIBLE =.<br>If when starting the touch-probe function the<br>touch point is already reached, then the error<br>message is displayed:<br>= STYLUS EXTENDED =<br>When using touch-probe systems featuring<br>infrared transmission, the transmitter/receiver |
|-------------------|----------------------------------------------------------------------------------------------------|
|                   | window (the side with two windows) must be<br>aligned with the evaluator electronics. If it is<br>poorly aligned or if the transmission gap is ob-<br>structed (e.g. by the splash shield), the following<br>error message is displayed:<br>= PROBE SYSTEM NOT READY =.<br>If the battery voltage in touch-probe system with<br>infrared transmission drops below a specified<br>value, this error message appears:<br>= EXCHANGE TOUCH PROBE BATTERY =                                                                                        |

return to the previously selected operating mode.

functions

#### Touch-probe Calibration effective length

#### troduction

The effective length of the stylus and the effective radius of the stylus tip can be determined with the aid of the TNC.

The control system automatically computes the necessary data via the touch-probe functions "CALIBRATION EFFECTIVE LENGTH" and "CALIBRATION EFFECTIVE RADIUS"

The length and radius data are saved and stored and taken into account when gauging the workpiece.

The compensation data can also be entered at any time from the control unit keyboard.

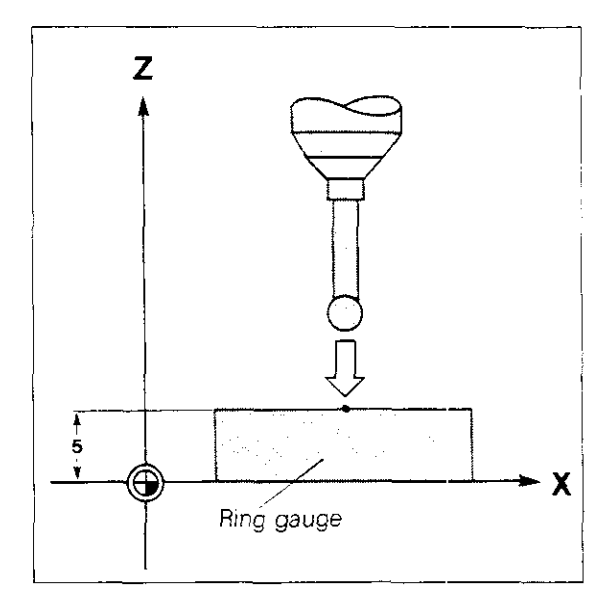

A ring gauge of known height and internal radius alibrating is required for calibrating the effective radius of the stylus tip ball. The ring gauge is clamped to the machine table.

| ffective |  |
|----------|--|
| anath    |  |

ids

When gauging the effective length of the stylus tip ball, the probe moves to a reference plane. After touching the surface, the probe is retracted in rapid traverse to its original position. The effective length is displayed when calibration is selected again.

| <u> </u> |
|----------|
|----------|

Before calibrating the effective length of the stylus tip ball, set the reference plane with the zero tool.

## Touch-probe Calibrating effective length

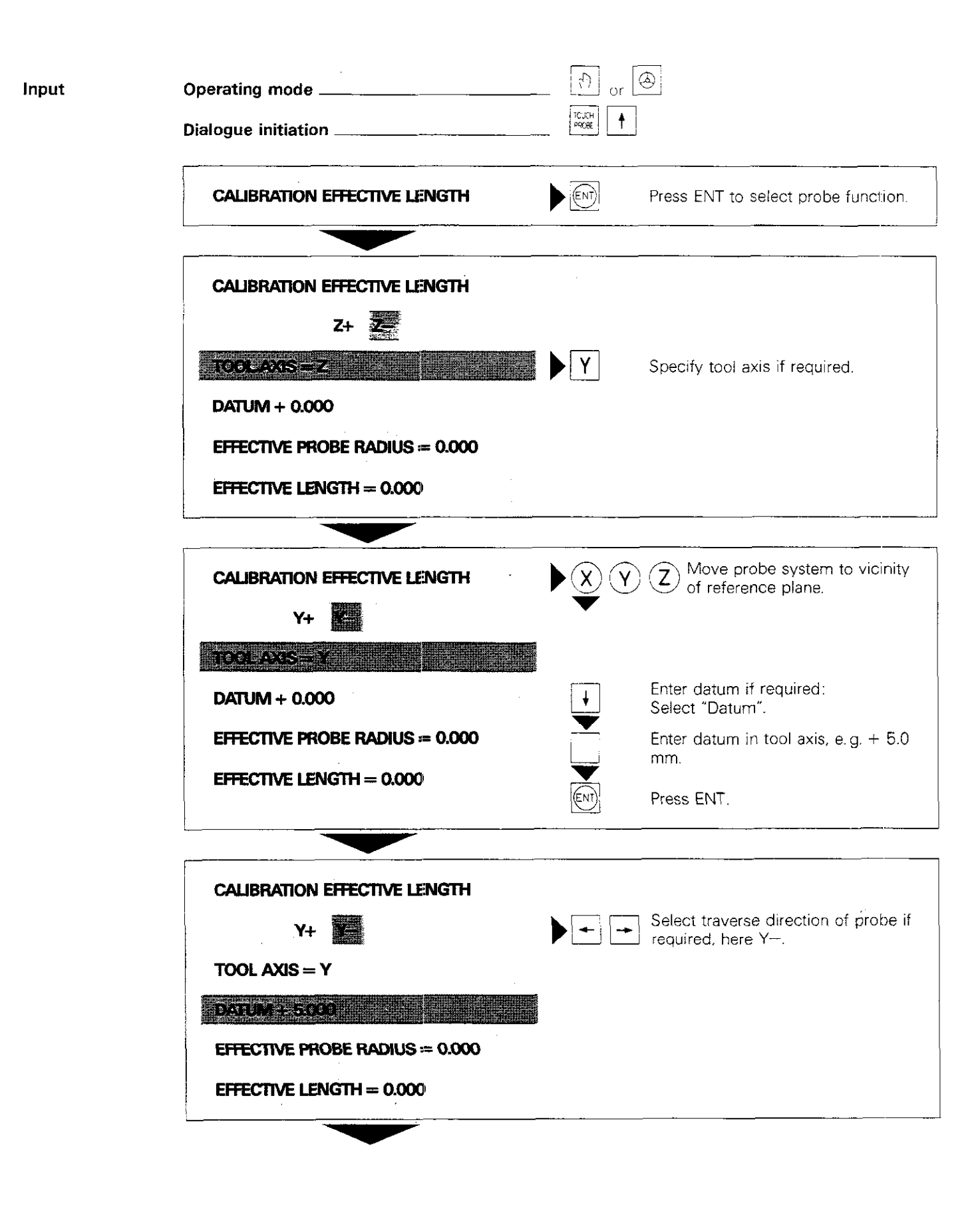

## Touch-probe Calibrating effective length

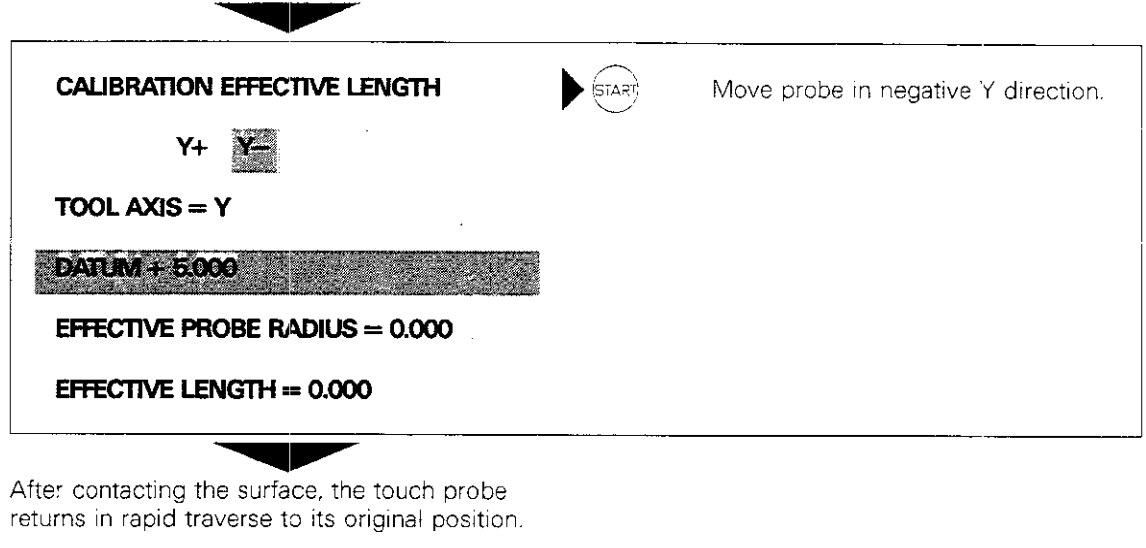

MANUAL OPERATION

The TNC switches automatically to the display "Manual operation" or "Electronic handwheel".

The gauged length is displayed when calibration is selected again.

Notes:

| ····· - <del></del>                   | <b>-</b>                               |                                        | · · · · · · · · · · · · · · · · · · · |                                       |                                       | :<br>                                        |                                       | ·                                     |
|---------------------------------------|----------------------------------------|----------------------------------------|---------------------------------------|---------------------------------------|---------------------------------------|----------------------------------------------|---------------------------------------|---------------------------------------|
|                                       |                                        | i                                      | ···                                   |                                       | ·····                                 | <u>-</u>                                     |                                       | :                                     |
|                                       |                                        |                                        | <u>.</u>                              |                                       |                                       |                                              |                                       |                                       |
|                                       | ·                                      |                                        | : : :                                 | - in                                  |                                       |                                              |                                       |                                       |
|                                       | ·                                      |                                        |                                       |                                       |                                       |                                              | · · · · · · · · · · · · · · · · · · · |                                       |
| :                                     |                                        |                                        |                                       |                                       |                                       |                                              |                                       |                                       |
|                                       |                                        |                                        |                                       |                                       |                                       | 1                                            |                                       |                                       |
| ·                                     |                                        |                                        | · · · · · · · · · · · · · · · · ·     | 1                                     |                                       |                                              |                                       |                                       |
|                                       | ······································ |                                        | :                                     |                                       |                                       |                                              |                                       |                                       |
|                                       |                                        |                                        |                                       |                                       |                                       | <u>.                                    </u> |                                       |                                       |
|                                       | ÷                                      |                                        |                                       |                                       |                                       | <u> </u>                                     | · · · · · · · · · · · · · · · · · · · |                                       |
|                                       |                                        |                                        |                                       |                                       |                                       |                                              |                                       |                                       |
| ·                                     |                                        |                                        |                                       |                                       |                                       |                                              |                                       |                                       |
|                                       |                                        |                                        |                                       |                                       | -                                     |                                              |                                       |                                       |
|                                       | · · · · · · · · · · · · · · · · · · ·  |                                        | <u>`</u>                              |                                       |                                       | ·                                            |                                       |                                       |
|                                       |                                        |                                        |                                       |                                       |                                       | .                                            |                                       |                                       |
| :<br>                                 | · :<br>··                              |                                        |                                       |                                       |                                       | <u> </u>                                     |                                       |                                       |
|                                       |                                        |                                        |                                       |                                       | :                                     |                                              |                                       |                                       |
|                                       |                                        |                                        |                                       |                                       |                                       |                                              |                                       |                                       |
|                                       |                                        |                                        |                                       |                                       |                                       |                                              |                                       |                                       |
|                                       |                                        |                                        |                                       |                                       |                                       |                                              |                                       |                                       |
|                                       |                                        | ······································ |                                       |                                       |                                       |                                              |                                       |                                       |
|                                       |                                        |                                        |                                       |                                       |                                       |                                              |                                       |                                       |
|                                       |                                        |                                        |                                       |                                       |                                       |                                              |                                       |                                       |
| ···-                                  | +                                      |                                        | · · · · · · · · · · · · · · · · · · · |                                       |                                       | <u> </u>                                     |                                       | - <u></u>                             |
| i                                     |                                        |                                        |                                       |                                       |                                       |                                              |                                       | <u> </u>                              |
| · · · · · · · · · · · · · · · · · · · |                                        |                                        |                                       |                                       |                                       | <u> </u>                                     |                                       |                                       |
|                                       |                                        |                                        | · · · · ·                             |                                       |                                       |                                              |                                       |                                       |
|                                       |                                        |                                        |                                       |                                       |                                       |                                              |                                       |                                       |
|                                       |                                        |                                        |                                       |                                       |                                       |                                              |                                       |                                       |
|                                       |                                        |                                        |                                       |                                       |                                       |                                              |                                       |                                       |
|                                       |                                        |                                        |                                       |                                       |                                       |                                              |                                       |                                       |
|                                       |                                        |                                        |                                       |                                       |                                       |                                              | :                                     |                                       |
|                                       |                                        |                                        |                                       |                                       |                                       |                                              |                                       |                                       |
|                                       |                                        |                                        |                                       |                                       |                                       | · · · · · · · · · · · · · · · · · · ·        |                                       |                                       |
|                                       |                                        |                                        |                                       |                                       |                                       |                                              |                                       |                                       |
|                                       |                                        |                                        |                                       |                                       |                                       |                                              |                                       |                                       |
|                                       | <u>·</u>                               |                                        |                                       |                                       |                                       |                                              |                                       |                                       |
|                                       |                                        | · ·· ·· ·                              |                                       | · · · · · · · · · · · · · · · · · · · |                                       |                                              |                                       |                                       |
|                                       |                                        | · · · · · · · · · · · · · · · · · · ·  |                                       |                                       |                                       | · · · · · · ·                                |                                       |                                       |
|                                       |                                        |                                        | -                                     |                                       |                                       |                                              |                                       | · · · · · · · · · · · · · · · · · · · |
|                                       |                                        |                                        |                                       |                                       |                                       |                                              |                                       |                                       |
|                                       |                                        |                                        |                                       |                                       |                                       |                                              |                                       |                                       |
|                                       |                                        |                                        |                                       | i                                     |                                       |                                              |                                       |                                       |
|                                       |                                        |                                        |                                       |                                       | :                                     |                                              |                                       |                                       |
|                                       |                                        |                                        |                                       |                                       |                                       |                                              |                                       |                                       |
|                                       |                                        | · · · · · · · · · · · · · · · ·        |                                       |                                       |                                       |                                              |                                       |                                       |
| · · · · ·                             | · · · · · · · · · · · · · · · · · · ·  |                                        |                                       |                                       |                                       |                                              |                                       |                                       |
| L                                     | · · · · · · · · · · · · · · · · · · ·  |                                        |                                       |                                       |                                       |                                              |                                       |                                       |
|                                       | 1                                      |                                        | i                                     |                                       | · · · · · · · · · · · · · · · · · · · |                                              |                                       |                                       |
|                                       | ·                                      |                                        | 1                                     |                                       |                                       |                                              |                                       | i •                                   |
|                                       |                                        |                                        |                                       |                                       |                                       |                                              |                                       |                                       |

## Touch-probe Calibrating effective radius

## Effective radius

The probe must be located within the bore of the ring gauge. The effective radius of the stylus tip ball is determined by probing four points on the bore. The directions of traverse are specified by the control system, e.g. X+, X-, Y+, Y- (tool axis = Z).

After contacting each point, the probe moves in rapid traverse back to its original position; the TNC displays the coordinates of the contact points.

The effective radius is displayed when calibration is selected again.

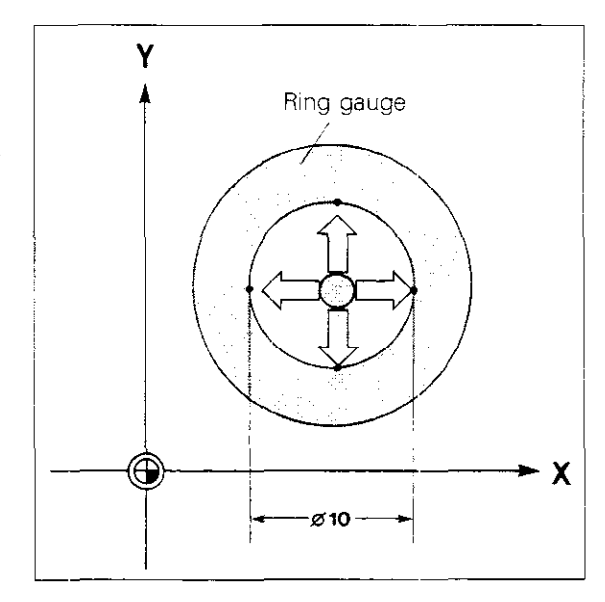

## Touch-probe Calibrating effective radius

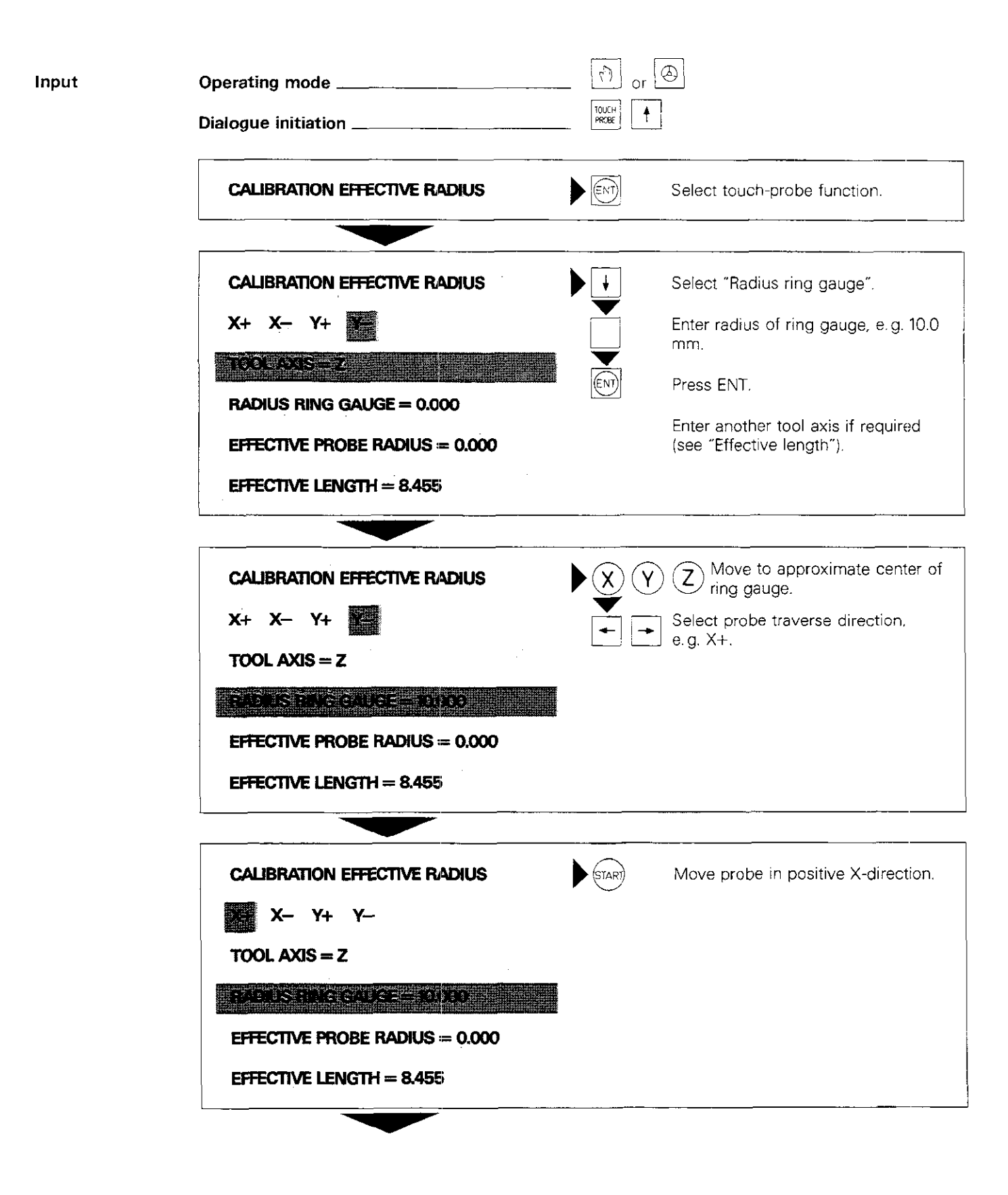

## Touch-probe Calibrating effective radius

After probing the ring gauge, the probe returns in rapid traverse to its original position.

| CALIBRATION EFFECTIVE RADIUS    |                                              |
|---------------------------------|----------------------------------------------|
| X- Y+ Y                         | Select next probe traverse direction, e.g. X |
| X (probe point) Y (probe point) |                                              |
| Z (probe point) C (probe point) |                                              |
|                                 |                                              |
| CALIBRATION EFFECTIVE RADIUS    | (STAR) Move probe in negative X-direction.   |
| X+ X- Y+ Y                      |                                              |
| X (probe point) Y (probe point) |                                              |
| Z (probe point) C (probe point) |                                              |
|                                 |                                              |

After probing the ring gauge, the probe returns in rapid traverse to its original position.

The TNC displays the actual values of the second probe point below the values of the first contact point.

Then probe the ring gauge in the positive and negative Y-directions.

When the procedure is completed:

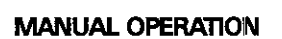

The TNC switches automatically to "Manual operation" or "Electronic handwheel".

The radius of the measured probe tip is displayed on the appropriate line when calibration is selected again. Notes:

| 1                                     |             |
|---------------------------------------|-------------|
|                                       | . <u></u> . |
|                                       | <u></u>     |
|                                       |             |
|                                       | 1           |
|                                       |             |
|                                       |             |
|                                       |             |
|                                       |             |
| •                                     |             |
|                                       | _           |
|                                       |             |
|                                       |             |
|                                       |             |
|                                       |             |
|                                       |             |
|                                       |             |
|                                       |             |
|                                       | !           |
|                                       |             |
|                                       | _!          |
|                                       |             |
|                                       | !           |
|                                       | <u>.</u>    |
|                                       |             |
|                                       |             |
|                                       |             |
|                                       |             |
|                                       |             |
|                                       |             |
|                                       |             |
|                                       |             |
|                                       |             |
|                                       |             |
| · · · · · · · · · · · · · · · · · · · | !<br>       |
|                                       |             |
|                                       |             |
|                                       |             |
|                                       |             |
|                                       |             |
|                                       |             |
|                                       |             |
|                                       |             |
|                                       |             |
|                                       |             |
|                                       |             |

~

## Touch-probe Basic rotation

Description

The touch-probe function "Basic rotation" can be used to determine the amount of angular misalignment of a clamped workpiece.

The TNC compensates for the angular deviation by means of a basic rotation of the coordinate system.

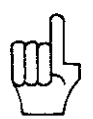

The **basic rotation** must be carried out **in advance** if you want to set the datum using the functions = CORNER = DATUM = or

= CIRCLE CENTRE = DATUM =

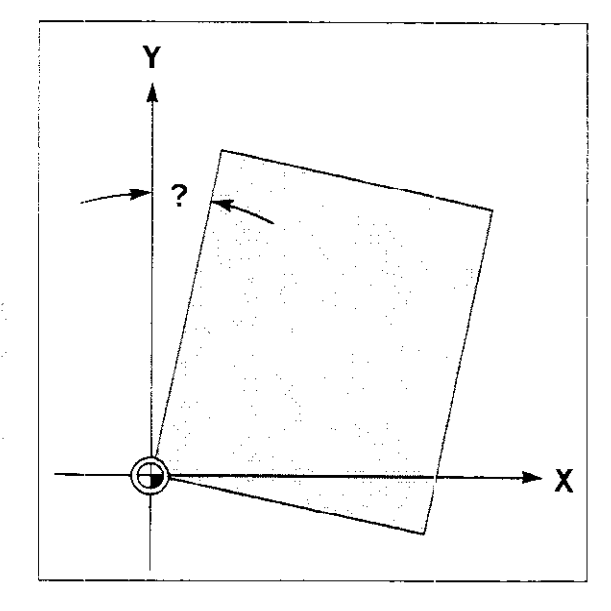

#### Procedure

The touch-probe moves to the side face of the workpiece from two different starting positions. The directions of traverse are specified e.g. X+, X-, Y+, Y- (tool axis = Z). After contact with the side faces, the probe

returns in rapid traverse to the respective original position.

The TNC saves the coordinates of the contact points and uses them to compute the angular deviation. In order to compensate for the deviation, the control system must know the "nominal angle" of the side face.

Enter the nominal angle on the line after = ROTATION ANGLE =.

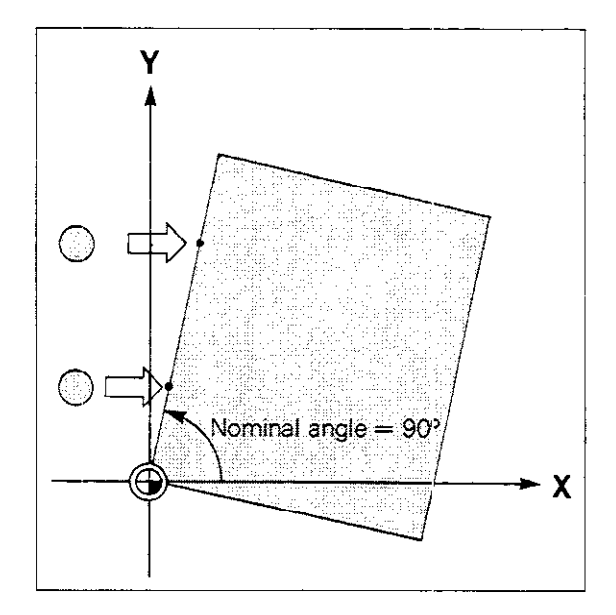

# Touch-probe Basic rotation

| Input | Operating mode                                                                                   | Or<br>TOUC <sup>+</sup><br>PROFE ↓ |                                                                                    |  |  |  |
|-------|--------------------------------------------------------------------------------------------------|------------------------------------|------------------------------------------------------------------------------------|--|--|--|
|       | BASIC ROTATION                                                                                   |                                    | Press ENT to select touch-probe function.                                          |  |  |  |
|       | BASIC ROTATION<br>X+ X- Y+                                                                       |                                    |                                                                                    |  |  |  |
|       | REJATION AN 2E = 0.800                                                                           |                                    | Specify angular position of probed<br>side face, e.g. Y-axis: + 90°.<br>Press ENT. |  |  |  |
|       | BASIC ROTATION<br>X+ X- Y+                                                                       |                                    | Z Move to first starting position.<br>Select direction of traverse, e.g. X+.       |  |  |  |
|       | REMATION ANGLE                                                                                   |                                    |                                                                                    |  |  |  |
|       | BASIC ROTATION<br>X X- Y+ Y-                                                                     | START                              | Move probe in positive X-direction.                                                |  |  |  |
|       | After touching the side face, the probe returns in rapid traverse to the first starting position |                                    |                                                                                    |  |  |  |
|       |                                                                                                  |                                    |                                                                                    |  |  |  |
|       | BASIC ROTATION<br>X (probe point) Y (probe point)                                                | ► (X) (Y)                          | Move to second starting position.                                                  |  |  |  |
|       | Z (probe point) C (probe point)                                                                  |                                    |                                                                                    |  |  |  |

#### Touch-probe Basic rotation

| BASIC ROTATIO       | N               | START | Move probe in positive X-direction. |
|---------------------|-----------------|-------|-------------------------------------|
| X÷-                 |                 |       |                                     |
| X (probe point)     | Y (probe point) |       |                                     |
| Z (probe point)     | C (probe point) |       |                                     |
| <b>ROTATION ANG</b> | E = + 90.000    |       |                                     |
|                     |                 |       |                                     |

After touching the side face, the probe returns in rapid traverse to the second starting position.

#### MANUAL OPERATION

The TNC switches automatically to the previously selected operating mode "Manual operation" or "Electronic handwheel".

The measured angle of rotation is displayed when "Basic rotation" is selected again.

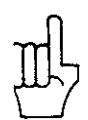

**ROT** appears highlighted in the on-screen status display if "Basic rotation" has been programmed and remains displayed as long as a basic rotation is stored in memory. A "Basic rotation" is not cancelled by turning off the power supply. To cancel the command, select the touch-probe function "Basic rotation" and enter the angle of rotation 0° from the keyboard.

#### **Touch-probe** Workpiece surface = datum

#### Description

In the case of workpieces clamped paraxially to the table, you can use the touch-probe function "Surface = datum" to define the workpiece surface or side face on any axis as datum. The TNC then bases all nominal position values for subsequent machining on that surface.

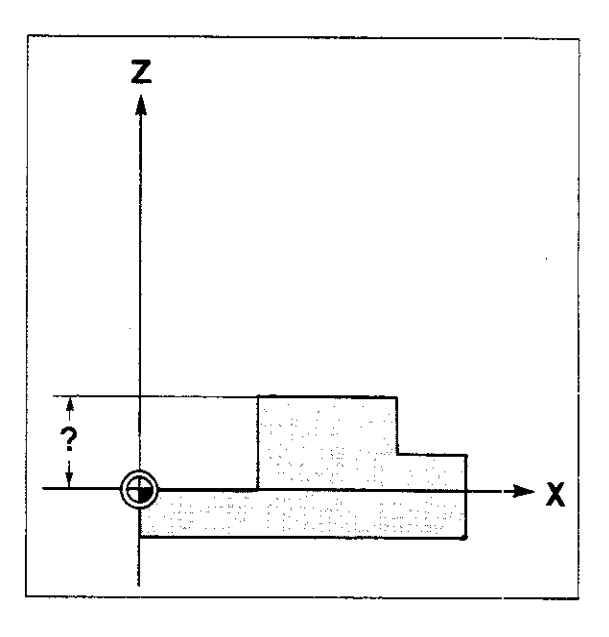

#### Procedure

The probe moves to the surface of the workpiece. After contact with the surface, the probe is retracted in rapid traverse to its original position. The TNC saves the coordinates of the contact point on the traversed axis and displays the value on the line "DATUM".

Any desired value can be assigned to the contact point by entering it from the keyboard.

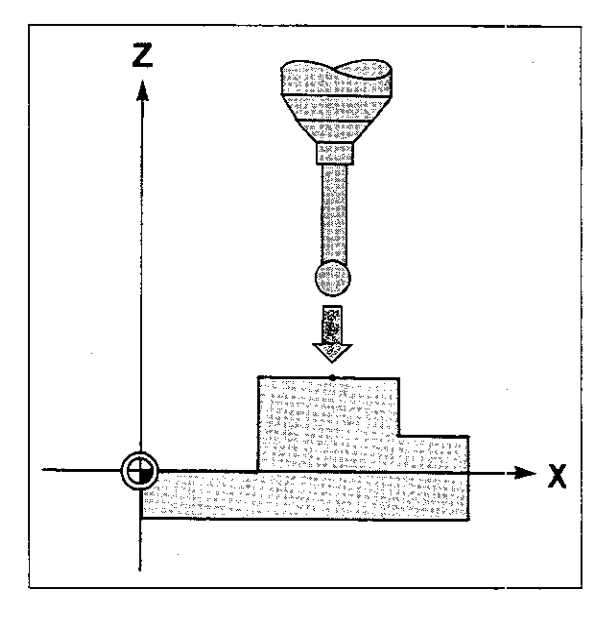

# Touch-probe Workpiece surface = datum

| Input | Operating mode<br>Dialogue initiation                                                             |       |                                                                          |  |  |
|-------|---------------------------------------------------------------------------------------------------|-------|--------------------------------------------------------------------------|--|--|
|       | SURFACE = DATUM                                                                                   |       | Press ENT to select probe function.                                      |  |  |
|       | SURFACE = DATUM<br>X+ X- Y+ Y- Z- C+ C-                                                           |       | ) Z Move to starting position.<br>Select direction of traverse, e.g. Z–. |  |  |
|       | SURFACE = DATUM<br>X+ X- Y+ Y- Z+ 2- C+ C-                                                        | START | Move probe in negative Z-direction.                                      |  |  |
|       | After contacting the surface, the touch probe returns in rapid traverse to its original position. |       |                                                                          |  |  |
|       | X (probe point) Y (probe point)<br>Z (probe point) C (probe point)                                |       |                                                                          |  |  |
|       | 9/318 7.72 2000 2000 2000 2000 2000 2000 2000                                                     |       | Enter any desired datum if required.<br>Press ENT.                       |  |  |

# Notes:

-- -

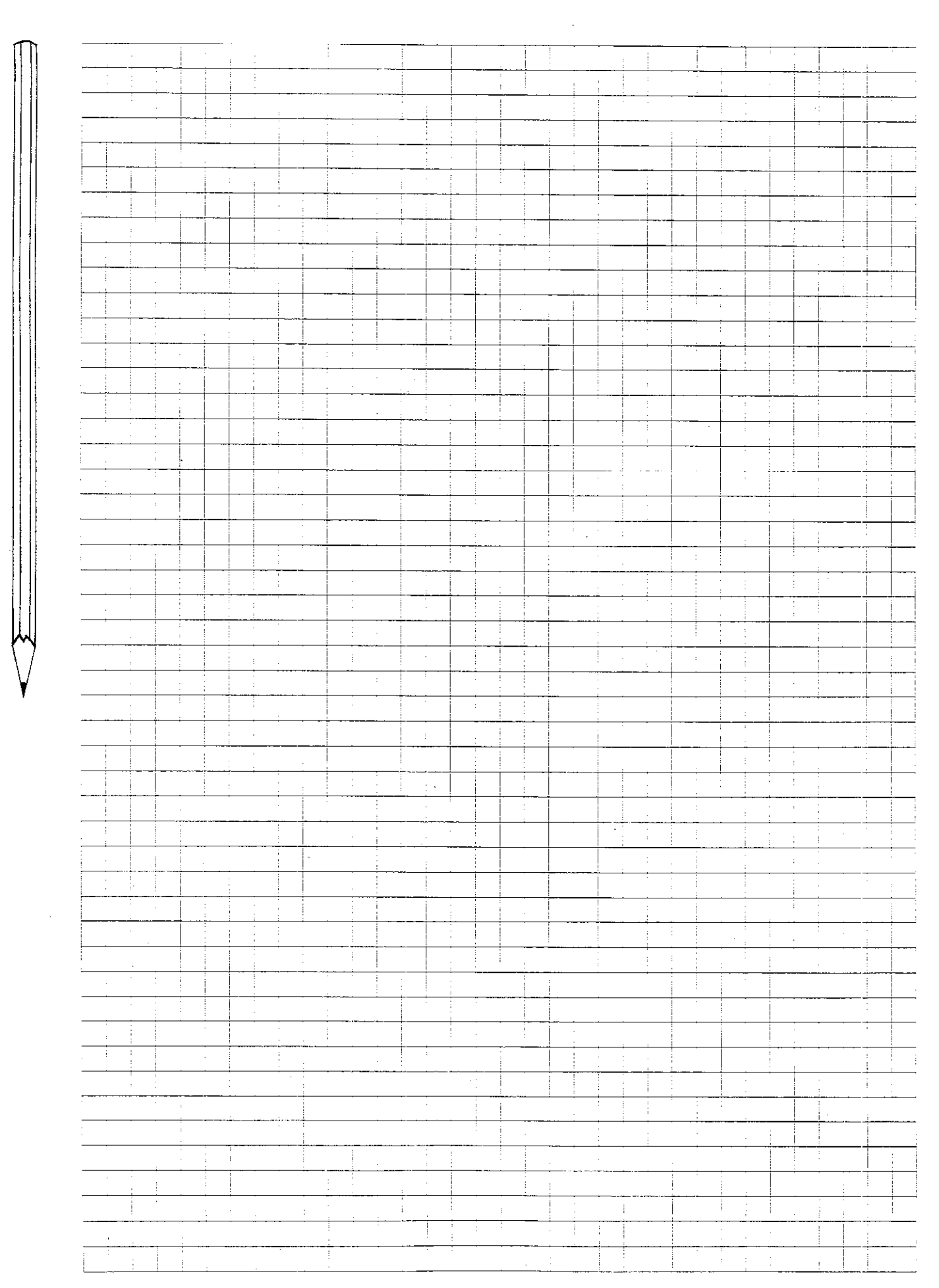

#### Touch-probe Corner = datum

#### Description

With the touch-probe function "Corner = datum". the TNC computes the coordinates of a corner point of the clamped workpiece. The computed value can be used as the reference point for the subsequent machining procedure; all nominal position values will be based on this point.

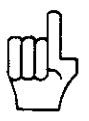

Procedure

| The func       | tion   |               |                        |   |
|----------------|--------|---------------|------------------------|---|
| = BASIC        | ROTAT  | ION =         |                        |   |
| = CORN         | ER = D | ATUM =        | ле<br>-                |   |
| afata a site a |        | eel Herenoud. | alean an thail an 1977 | • |

The touch-probe moves to two side faces of the workpiece from two different starting positions per face. The directions of traverse are specified:

After contact with the surface, the probe is retracted in rapid traverse to its original position.

The TNC saves the coordinates of the contact

points and uses them to calculate two straight lines. The missing corner point is the intersection

X+, X-, Y+, Y- (tool axis = Z).

of these lines.

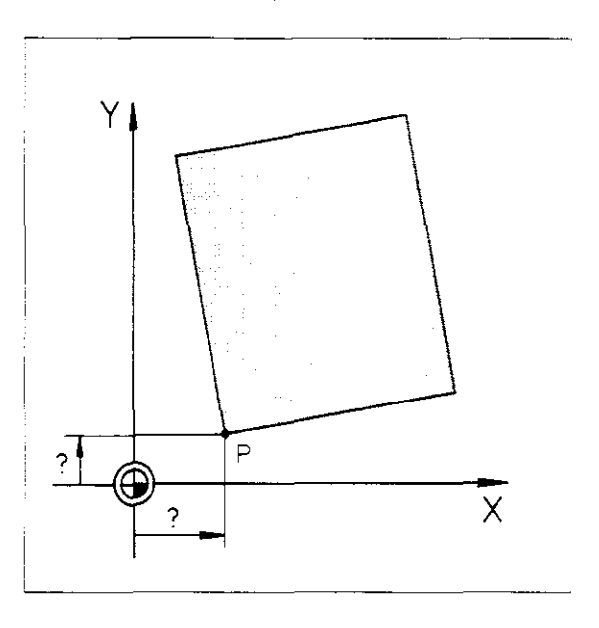

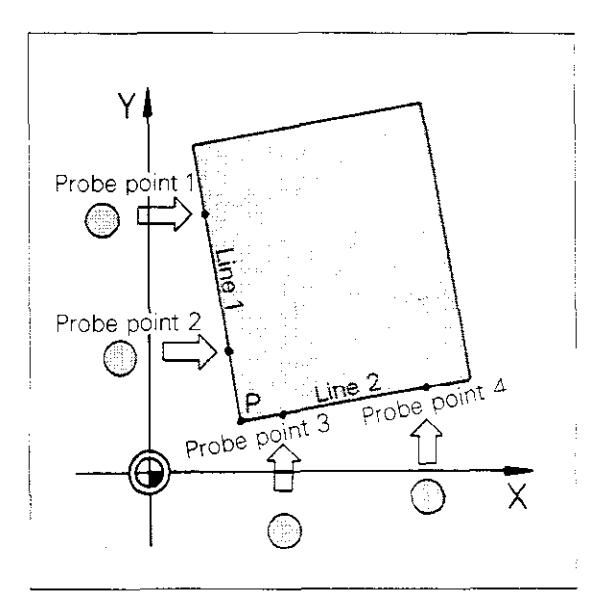

The screen displays the coordinates of the corner point. The computed lines are displayed beneath them by a point on each line and the corresponding angle PA.

You can enter any desired datum from the input keyboard, instead of the calculated corner point. If "Basic rotation" was defined before the touchprobe function "Corner = datum", the straight line computed for "Basic rotation" may be used for the touch-probe function "Corner = datum" as welf.

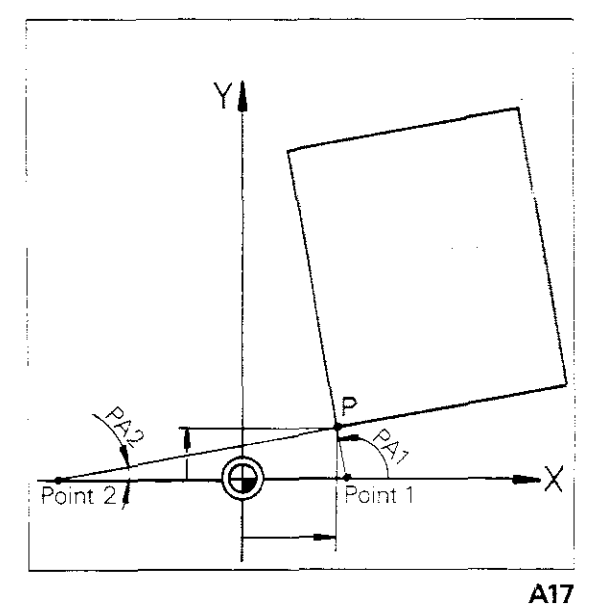

# $\begin{array}{l} \textbf{Touch-probe}\\ \textbf{Corner} = \textbf{datum} \end{array}$

| Input | Operating mode                                                             |              |                                                 |
|-------|----------------------------------------------------------------------------|--------------|-------------------------------------------------|
|       | Dialogue initiation                                                        | PROBE        |                                                 |
|       |                                                                            |              | Press ENT to select probe function.             |
|       | CORNER = DATUM                                                             | $\mathbf{x}$ | ) ( <b>Z</b> ) Move to first starting position. |
|       | X+ X- Y+                                                                   |              | Select direction of traverse, e.g. X+.          |
|       |                                                                            | <b>\</b>     |                                                 |
|       | CORNER = DATUM                                                             | START        | Move probe in positive X-direction.             |
|       |                                                                            | - 1          |                                                 |
|       | returns in rapid traverse to its original position.                        | obe          |                                                 |
|       |                                                                            | XY           | ) Move probe to next starting position.         |
|       |                                                                            |              |                                                 |
|       | X (probe point 1) Y (probe point 1)<br>Z (probe point 1) C (probe point 1) |              |                                                 |
|       |                                                                            |              |                                                 |
|       | CORNER = DATUM                                                             | START        | Move probe in positive X-direction.             |
|       |                                                                            |              |                                                 |
|       | X (probe point 1) Y (probe point 1)                                        |              |                                                 |
|       | Z (probe point 1) C (probe point 1)                                        |              |                                                 |
|       | After contacting the side surface, the touch pr                            | obe          |                                                 |

returns in rapid traverse to its original position. The control system displays the actual values of the control arche point beneath the values of the

the second probe point beneath the values of the first point. The first line is also indicated by a random point on the line and the angle of direction.

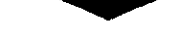

# Touch probe Corner = datum

The second side face is then probed from two different starting positions.

When this procedure is complete:

| CORNER = DATU        | <u> </u>          |                                                               |
|----------------------|-------------------|---------------------------------------------------------------|
| X (corner point)     | Y (comer point)   |                                                               |
| X (line 1)           | <b>Y (line 1)</b> |                                                               |
| PA (angle of line 1) | i -               |                                                               |
| V (Éno 2)            | V (line 2)        |                                                               |
| 入 (翻)e 2)            |                   |                                                               |
| PA (angle of line 2  | )                 |                                                               |
|                      |                   | Specify any corner point coordinates for X and Y if required. |
| DATUM Y (com         | er point)         |                                                               |
|                      |                   |                                                               |
|                      | ENT               | Press ENT.                                                    |

Notes:

ſ

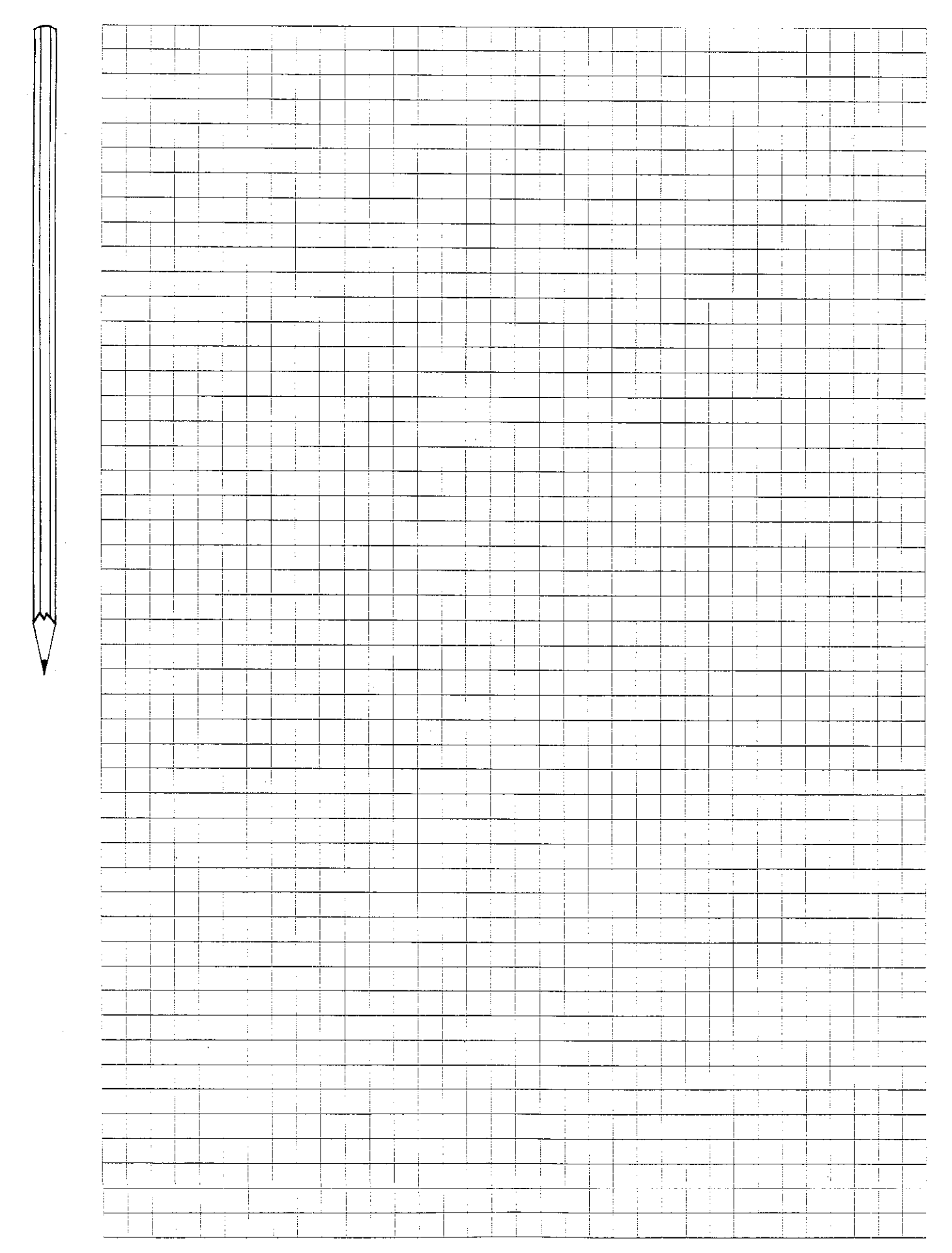

## **Touch-probe** Corner = datum

| Input<br>immediately<br>following<br>"Basic<br>rotation" | Operating mode<br>Dialogue initiation                                 | TOUC"<br>PROCE |                                     |  |
|----------------------------------------------------------|-----------------------------------------------------------------------|----------------|-------------------------------------|--|
|                                                          | CORNER = DATUM                                                        | ENT            | Press ENT to select probe function. |  |
|                                                          | CORNER = DATUM                                                        |                |                                     |  |
|                                                          | X (line 1) Y (line 1)                                                 |                |                                     |  |
|                                                          | PA (angle of line 1)                                                  |                |                                     |  |
|                                                          | rotation:                                                             |                | Press ENT.                          |  |
|                                                          | If you do not wish to transfer probes points used for basic rotation: |                | Press NO ENT.                       |  |
|                                                          | Then probe the second side face as described above.                   |                |                                     |  |
|                                                          | CORNER = DATUM<br>X+ X- Y+                                            | •              |                                     |  |

.

Notes:

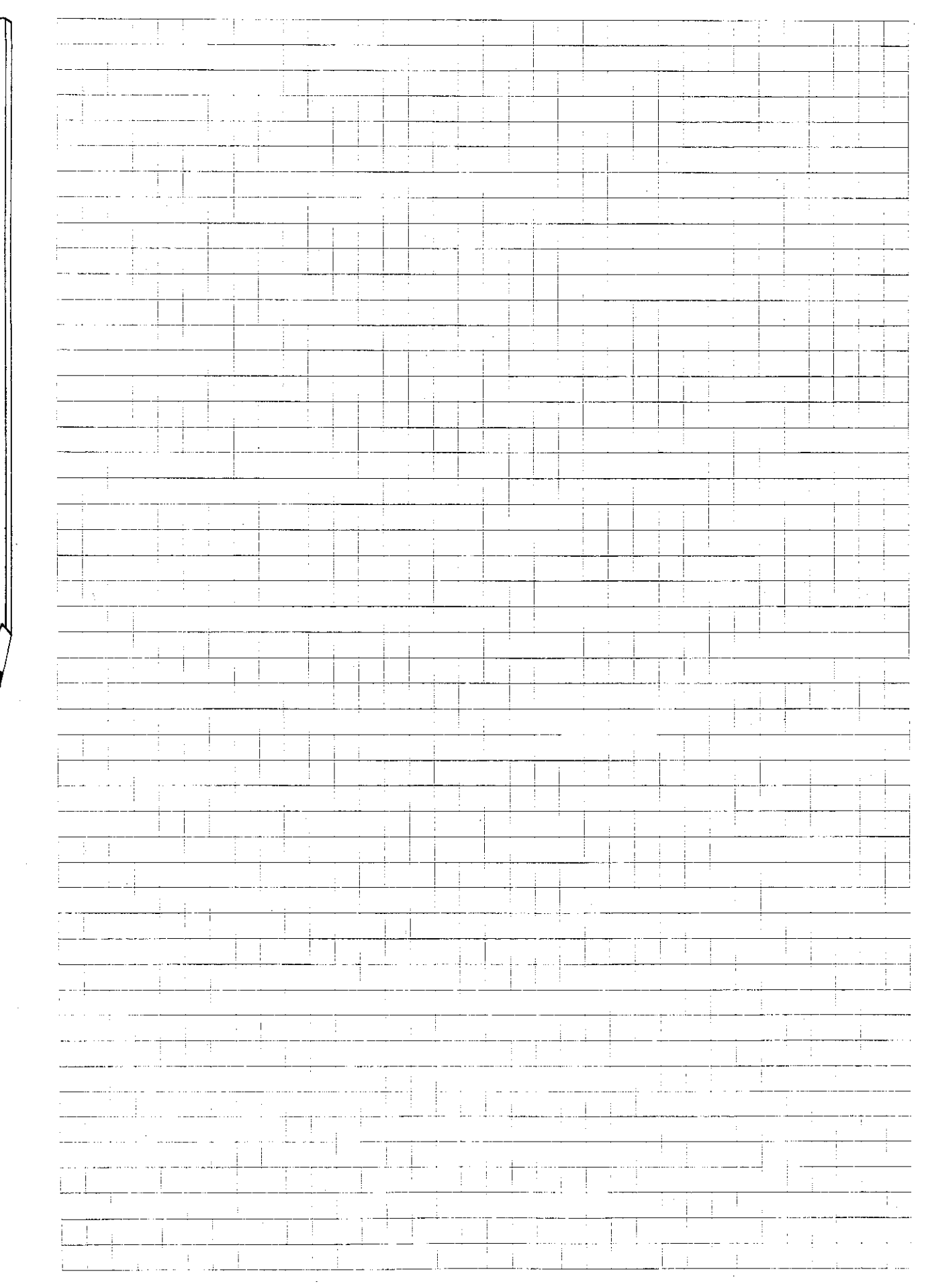

### **Touch-probe** Circle centre = datum

#### Description

In the case of clamped workpieces with cylindrical features (bore, circular pocket or external cylinder), the touch-probe function "Circle centre = datum" can be used to determine the coordinates of the circle centre.

The calculated circle centre can be used as the datum for the subsequent machining procedure. All nominal position values will be based on this point.

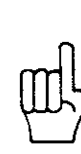

The function = BASIC ROTATION = must be carried out before = CIRCLE CENTRE = DATUM =.

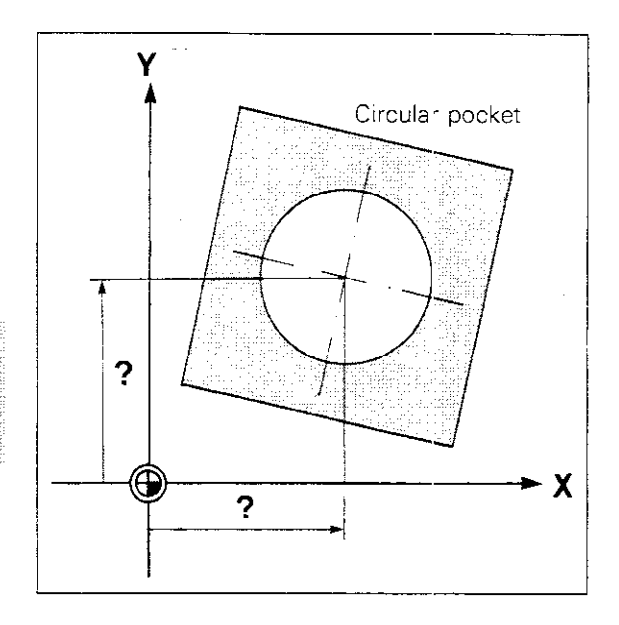

## **Procedure** In the case of bores and circular pockets, the probe must be located within the bore or pocket.

To determine the circle centre, probe four points of the external cylinder or bore. The directions of traverse are specified, e.g. X+, X-, Y+, Y-(tool axis = Z).

After each contact, the probe is retracted in rapid traverse to its original position. The TNC saves the coordinates of all computed contact points and uses them to calculate the circle centre.

The coordinates of the circle centre are displayed on the screen with the specified radius PR.

You can enter any desired values from the input keyboard, instead of the calculated circle centre coordinates.

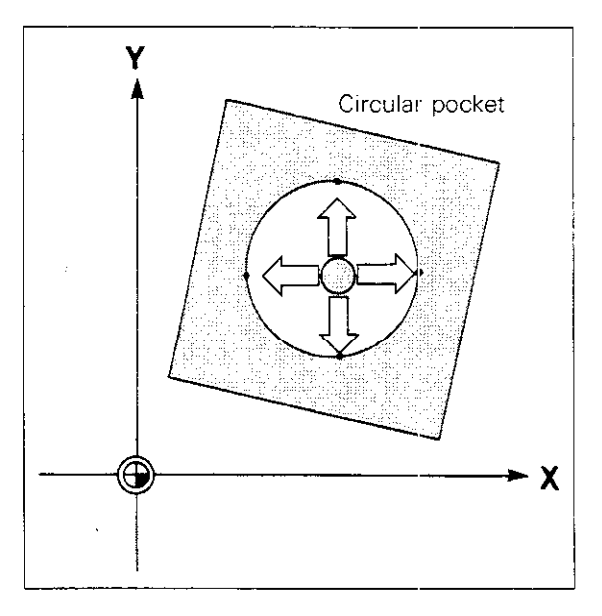

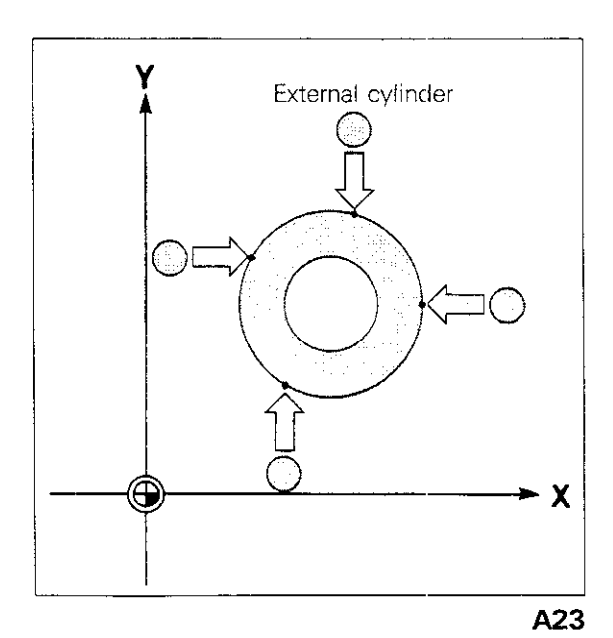

## **Touch-probe** Circle centre = datum

| Input | Operating mode<br>Dialogue initiation                                                   | CT COUCH<br>TOUCH<br>PROPE                                                                              |               |
|-------|-----------------------------------------------------------------------------------------|----------------------------------------------------------------------------------------------------|---------------|
|       | CIRCLE CENTRE - DATUM                                                                   | Press ENT to select probe function                                                                      | วก.           |
|       | CIRCLE CENTRE = DATUM<br>X+ X- Y+                                                       | <ul> <li>X Y Z Move to first starting position</li> <li>Select direction of traverse, e.g. X</li> </ul> | <br>n.<br>X+. |
|       | CIRCLE CENTRE = DATUM<br>X- Y+ Y-                                                       | Move probe in positive X-direction                                                                      | n.            |
|       | After touching the cylindrical surface, the retracted in rapid traverse to its starting | e probe is<br>position.                                                                                 |               |
|       | CIRCLE CENTRE = DATUM $X = X - Y + Y - Y$                                               | Select next direction of traverse, $X-$ .                                                               | e. g.         |
|       | X (probe point 1) Y (probe point 1)<br>Z (probe point 1) C (probe point 1)              |                                                                                                    |               |
|       | CIRCLE CENTRE = DATUM<br>X+ X+ Y+ Y-                                                    | Move probe in negative X-direction                                                                      | <br>on.       |
|       | X (probe point 1) Y (probe point 1)<br>Z (probe point 1) C (probe point 1)              |                                                                                                    |               |

After touching the cylindrical surface, the probe is retracted in rapid traverse to its starting position.

The TNC displays the actual values of probe point 2.

## Touch-probe Circle centre = datum

Then probe two additional points on the cylindrical surface, in positive and negative Y-direction.

When this procedure is complete:

| CIRCLE CENTRE = DATUM     |                                                                   |
|---------------------------|-------------------------------------------------------------------|
| X (midpoint) Y (midpoint) |                                                                   |
| PR (circle radius)        |                                                                   |
|                           |                                                                   |
| Detteri X propo at        | Specify any circle centre coordinates<br>for X and Y if required. |
| DATUM Y (midpoint)        |                                                                   |
|                           |                                                                   |
|                           | Press ENT.                                                        |

## Touch-probe Programmable touch-probe function: "Surface = datum"

#### Description

You can probe a surface of a workpiece with program control, both before and while machining the part. In the case of castings with varying elevations, for example, the TNC can probe the surface before machining, allowing the correct depth to be reached during the subsequent machining procedure. In the same way, changes in position caused by a rise in machine or workpiece temperatures can be monitored and compensated for.

#### Programming

Procedure

Initiate programming with the most key. The TNC will then prompt you for the parameter number at which the results of the measurement will be saved. After entering the probe axis and direction, specify the nominal position for the touch-probe cycle. The programmed touch-probe cycle requires two program blocks.

Travelling at rapid rate, the probe moves to the advanced stop distance above the programmed nominal position (probe point). The advanced stop position is determined by the machine manufacturer via a machine parameter. The probe then moves to the workpiece, on the probe axis and in the probing direction, travelling at the feed rate specified for measuring and touches the surface. After contact, the probe is retracted in rapid traverse to its original position.

To compensate for deviations in the position of the workpiece surface, the datum must be shifted on the probe axis, using the "Datum shift" cycle, by the amount of the value saved under Q. The gauged value can also be used in a tool definition as a length compensation factor, for example.

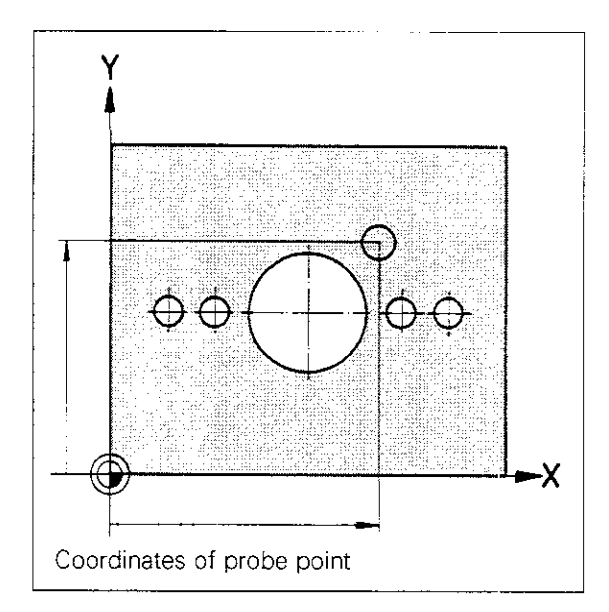

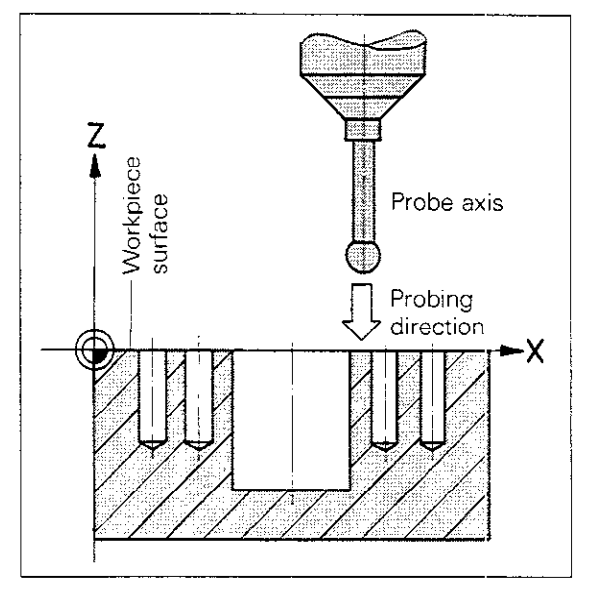

#### **Touch-probe** Programmable touch-probe function: "Surface = datum"

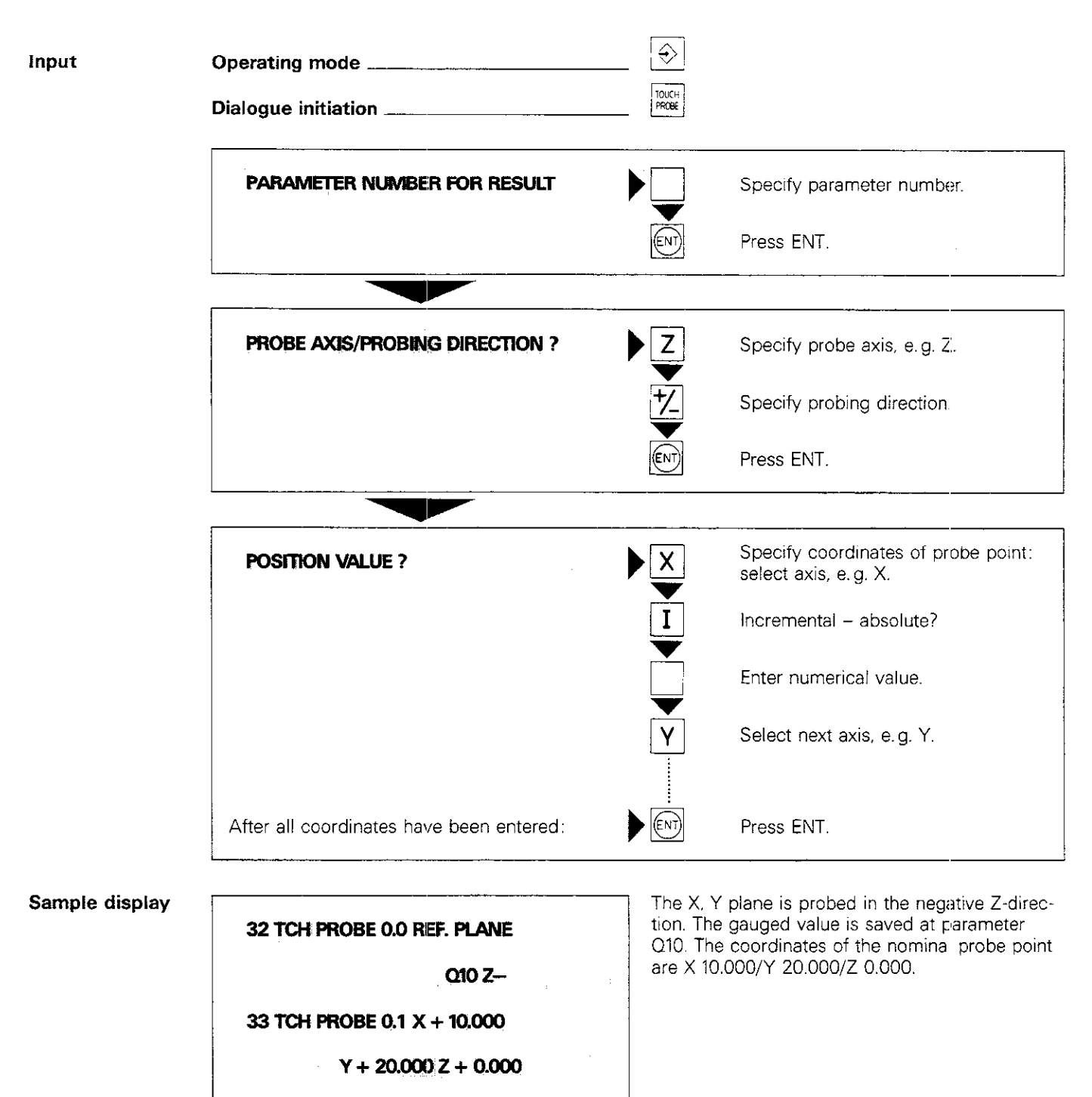

Notes:

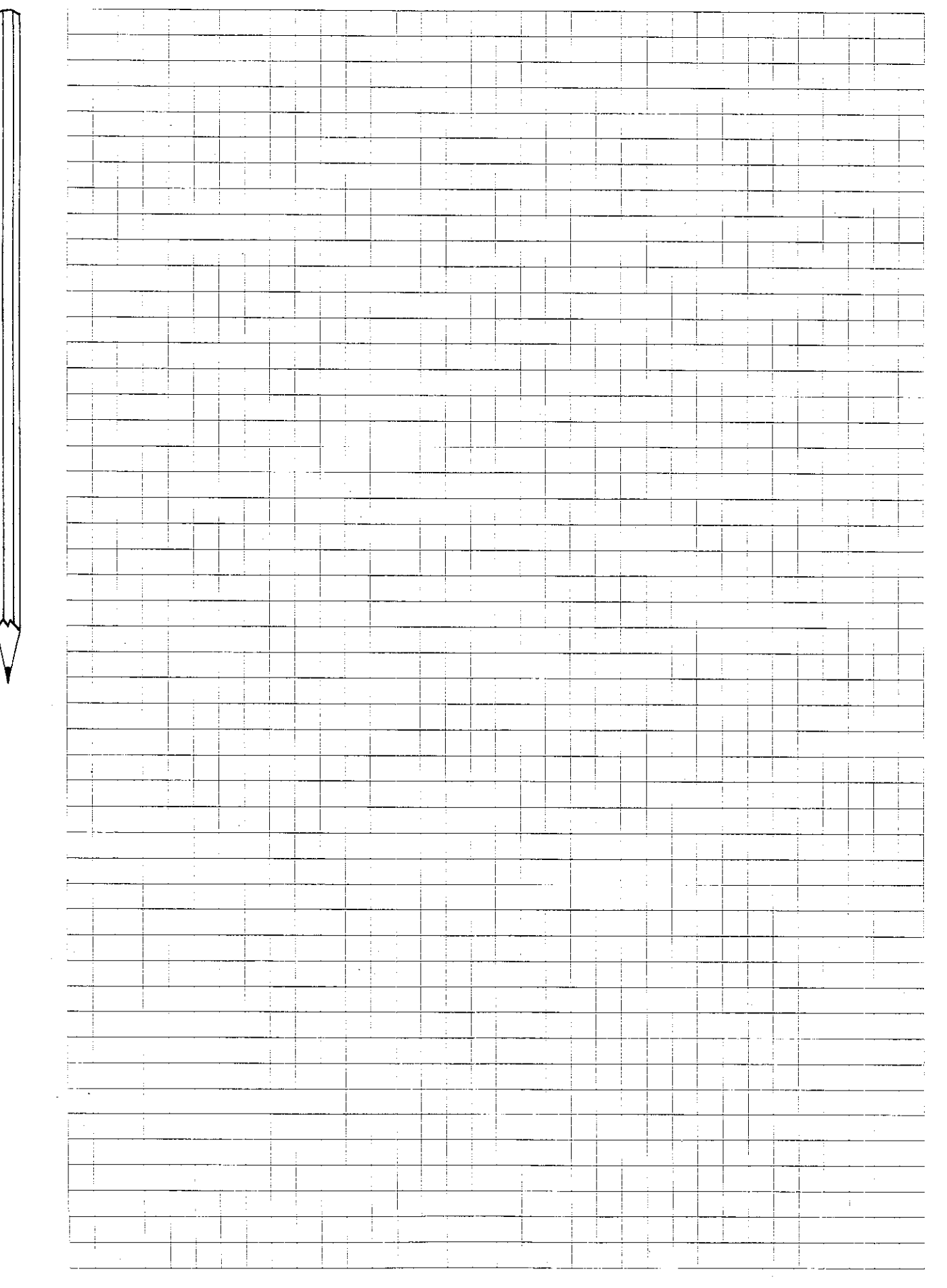

## External data transfer The TNC data interface

#### V.24/RS-232-C interface

The TNC control system is equipped with a **V.24** (**RS-232-C**) data interface for input and output of programs in plain-language or ISO formats. This means that you can use the interface to transfer programs from the TNC's memory to an **external storage unit**, e.g. a magnetic tape unit or floppy disk unit, or to some other **peripheral device**, such as a printer. You can also transfer data from an external storage unit to the control unit.

The interface port is located at the rear of the control unit.

The interface operating mode (ME magnetic tape, FE floppy disk or operation with other external devices) must be specified in advance.

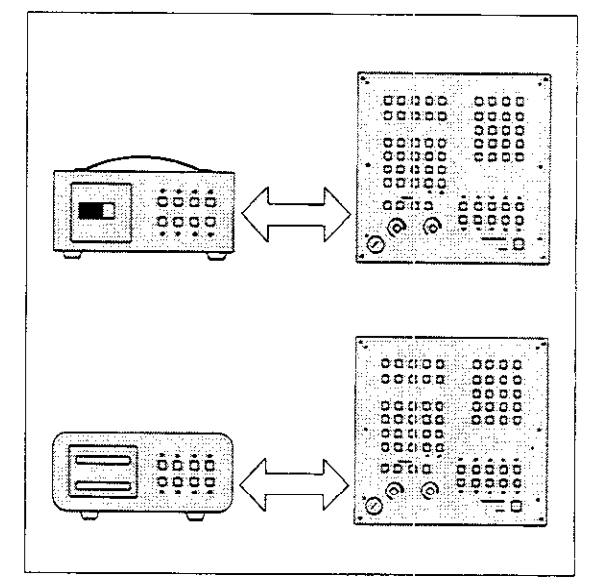

#### Operating mode

The TNC's V.24 interface can be switched to three different **interface operating modes: ME mode:** for connecting a HEIDENHAIN ME magnetic tape unit or a HEIDENHAIN FE floppy disk unit. Commands are entered from the keypad of the external unit.

FE mode: for connecting a HEIDENHAIN FE floppy disk unit. Commands are entered via TNC menu.

**EXT mode:** for connecting other peripheral equipment.

The interface operating mode is defined via the supplementary operating mode (MOD) **V.24 INTERFACE** (see "Interface definition").

| Baud rate             | The <b>data transmission speed</b> (baud rate) at the TNC interface depends on the interface operating mode:                                                                                                    | Operating mode: EXT                                                                    |
|-----------------------|----------------------------------------------------------------------------------------------------|----------------------------------------------------------------------------------------|
|                       | ME-mode: 2400 baud                                                                                                    | Possible baud rates:                                                                   |
|                       | <ul> <li>FE-mode: 9600 baud</li> <li>EXT-mode: 2400 baud; the baud rate can be set to one of the values shown in the table at the right via the supplementary operating mode (MOD)</li> <li>BAUD RATE (see "Interface definition").</li> </ul>                | 110 baud<br>150 baud<br>300 baud<br>600 baud<br>1 200 baud<br>2 400 baud<br>4 800 baud |
| fransfer<br>olockwise | The TNC 151/TNC 155 can load machining pro-<br>grams in plain-language or ISO format from an<br>external programming station or floppy disk unit<br>via the V.24 data interface and simultaneously<br>execute these programs (see "Transfer block-<br>wise"). | 9 600 baud<br>1 baud = 1 bit per sec                                                   |

## External data transfer Floppy disk unit/Magnetic tape unit

| Disk | and   |
|------|-------|
| magr | netic |
| tape | units |

HEIDENHAIN offers a floppy disk unit and two magnetic tape units for saving and storing machining programs or transferring programs that have been created at an external programming station.

FE 401: Portable floppy disk unit for use with multiple machines.

ME 101: Portable magnetic tape unit for use with multiple machines.

ME 102: Magnetic tape unit for permanent installation at the machine.

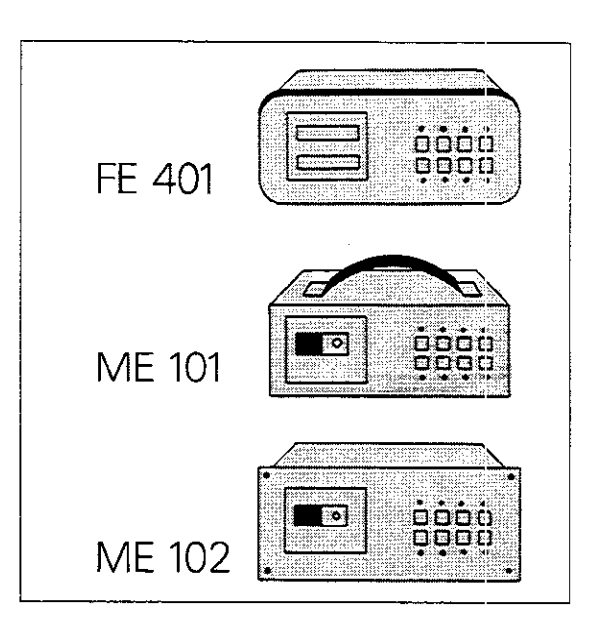

## Connection options

Each of the external storage units is equipped with two V.24 data interfaces identified by  $\ensuremath{\text{TNC}}$  and  $\ensuremath{\text{PRT}}$ .

**TNC port:** for connection to the control unit. **PRT port:** for connection to a peripheral device.

These ports make it possible to connect a second device to the external storage unit, in addition to the TNC.

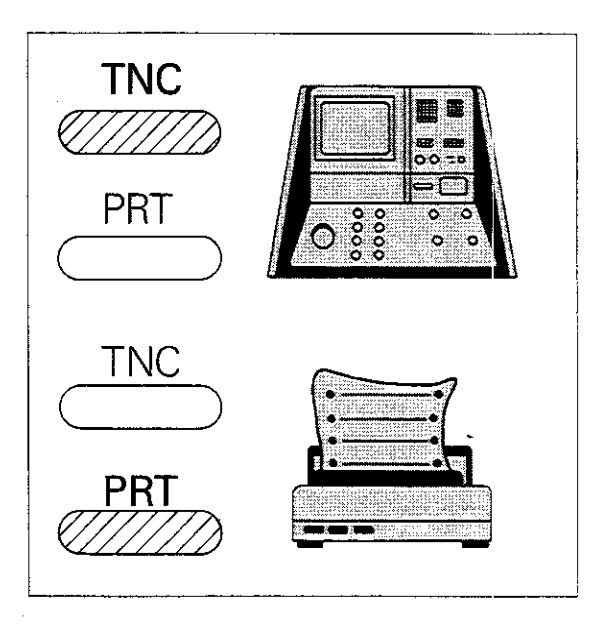

| Operating modes | The FE 401 can<br>or in FE mode. T<br>switch located o<br>The ME 101/ME<br>mode only.                           | transfer data either in ME mode<br>he mode can be defined via a<br>n the unit.<br><b>102</b> can transfer data in ME                    |
|-----------------|----------------------------------------------------------------------------------------------------|----------------------------------------------------------------------------------------------------|
| Baud rate       | The baud rate at<br>follows:<br>ME mode:<br>FE mode:<br>The baud rate at<br>with the aid of a<br>external unit. | the <b>TNC port</b> is defined as<br>2400 baud<br>9600 baud<br>the <b>PRT port</b> can be adjusted<br>switch located at the rear of the |
|                 | ME 101/ME 102:<br>FE 401:                                                                                       | 110/150/300/600/1200/2400 bd<br>110/150/300/600/1200/2400/<br>4800/9600 bd.                                                             |

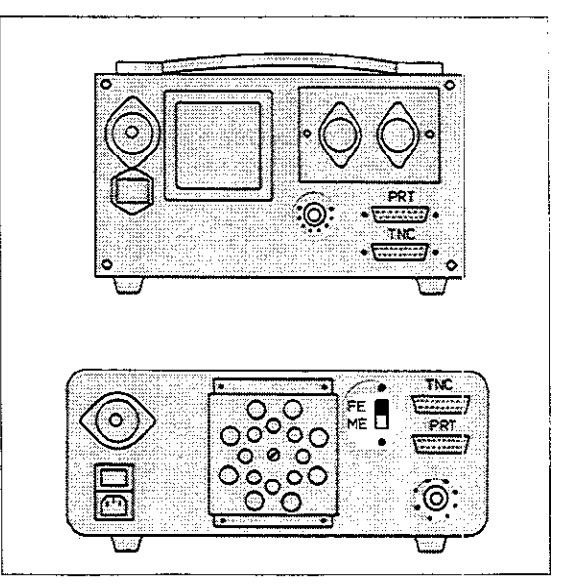
## External data transfer Interface definition

| V.24<br>interface<br>definition    | Operating mode<br>Dialogue initiation                                                                                                    | MOD | optional except                                                                                                    |
|------------------------------------|----------------------------------------------------------------------------------------------------|-----|----------------------------------------------------------------------------------------------------|
|                                    | VACANT BLOCKS = 1112                                                                                                    | •   | Page through supplementary mode menu until V.24 INTERFACE appears.                                                                                                    |
|                                    | V.24 INTERFACE = ME                                                                                                    |     |                                                                                                    |
|                                    | To define for ME mode:                                                                                                    |     | Press DEL to confirm ME mode.                                                                                                    |
|                                    | To select FE interface or operation with other external unit:                                                                               |     | Page until FE or EXT appears.                                                                                                    |
|                                    |                                                                                                    |     | Press DEL to confirm and exit sup-<br>plementary mode.                                                                                                    |
|                                    | parameters for operation with other external devices.<br>For further information, see "TNC 151/TNC 155 Mounting and interface description". |     |                                                                                                    |
| Baud rate<br>definition<br>for EXT | Operating mode<br>Dialogue initiation                                                                                                    | MOD | optional except                                                                                                    |
|                                    | VACANT BLOCKS = 1112                                                                                                    |     | Page through supplementary mode menu until BAUD RATE appears.                                                                                                    |
|                                    | BAUD RATE = 2400                                                                                                    |     | Enter desired baud rate from table.                                                                                                    |
|                                    |                                                                                                    | ENT | Press ENT.                                                                                                    |
| щ                                  | You can also save the new baud rate by pressing woo or using the <b>i</b> the keys.                                                         |     | ,,,,,,,,,,,,,,,,,,,,,,,,,,,,,,,,,,,,,,,,,,,,,,,,,,,,,,,,,,,,,,,,,,,,,,,,,,,,,,,,,,,,,,,,,,,,,,,,,,,,,,,,,,,,,,,,,,,,,,,,,,,,,,,,,,,,,,,,,,,,,,,,,,,,,,,,,,,,,,,,,,,,,,,,,,,,,,,,,,,,,,,,,,,,,,,,,,,,,,,,,,,,,,,,,,,,,,,,,,,,,,,,,,,,,,,,,,,,,,,,,,,,,,,,,,,,,,,,,,,,,,,,,,,,,,,,,,,,,,,,,,,,,,,,,, _,, _ |

### External data transfer Cables and connector pin assignment

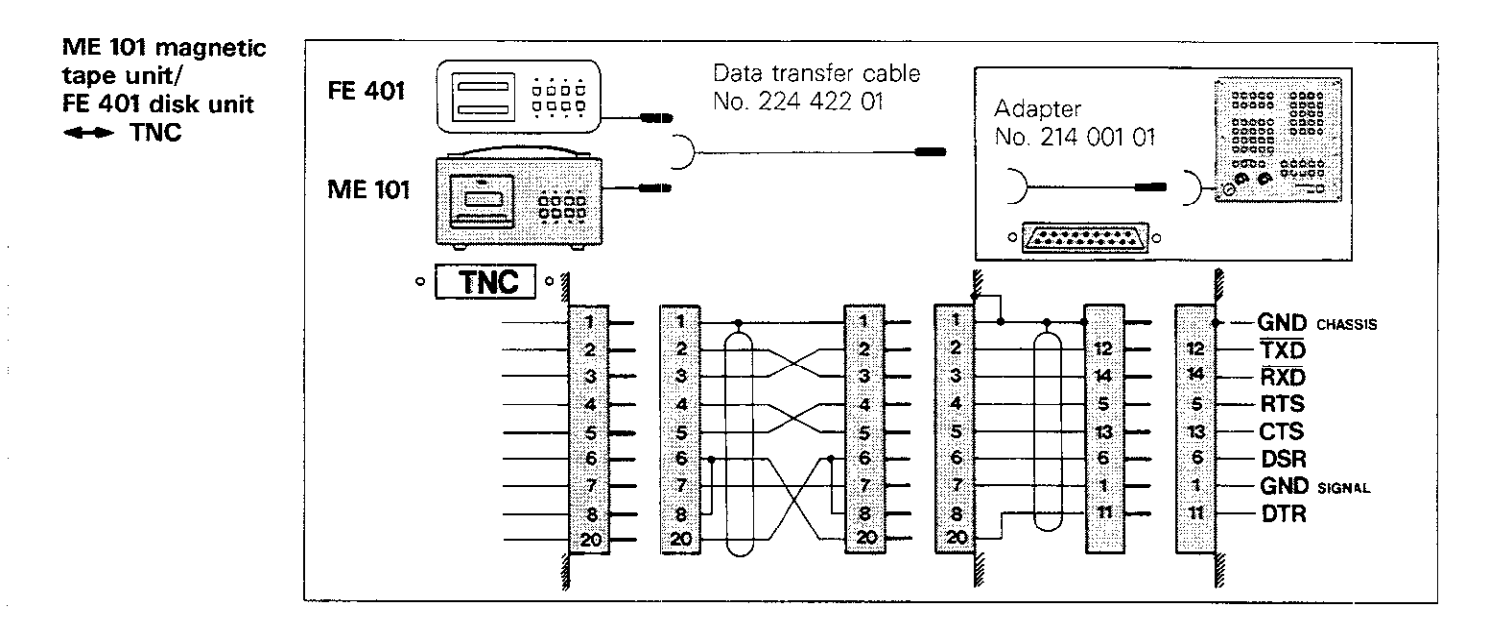

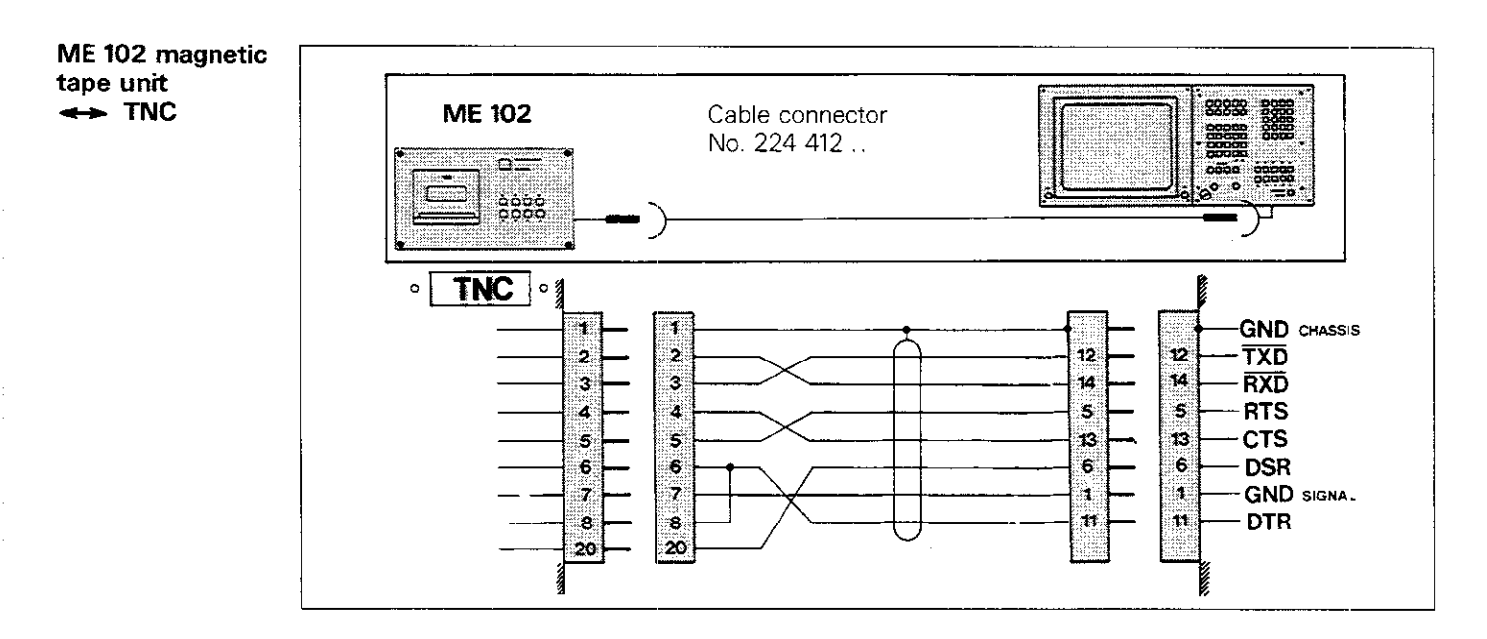

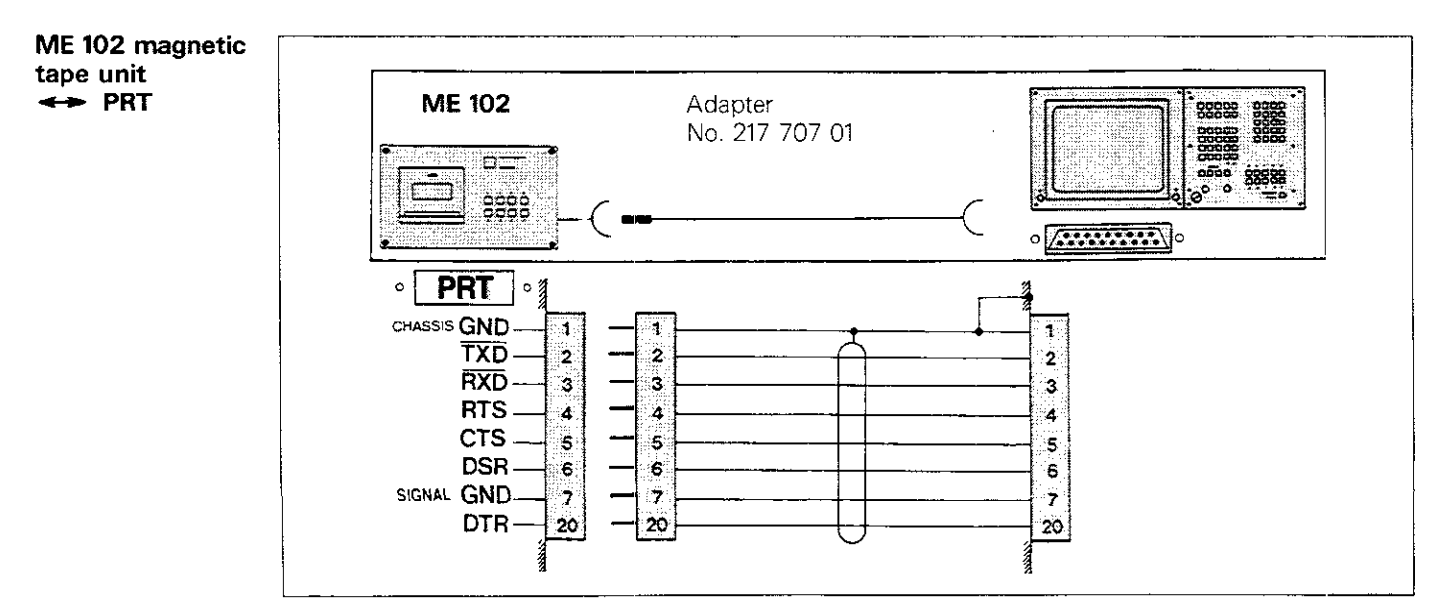

## External data transfer Cables and connector pin assignment

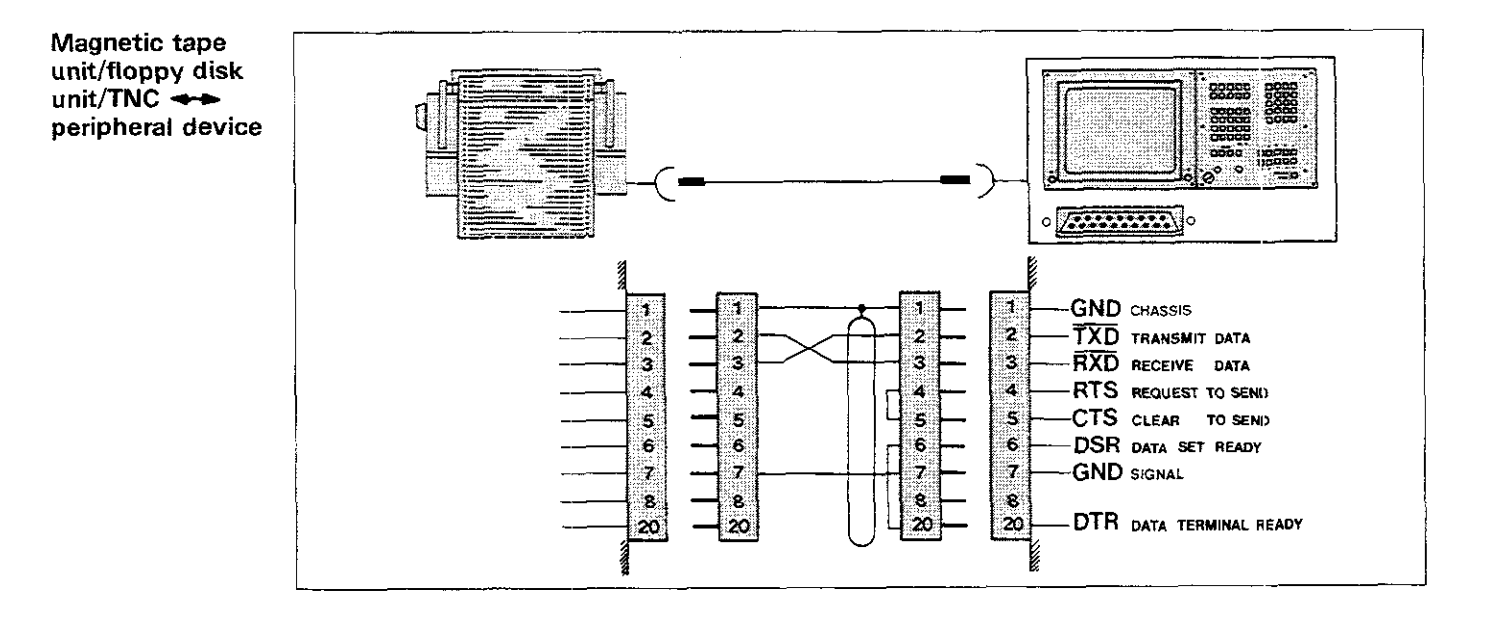

### External data transfer General information

Data media

The ME 101/ME 102 **magnetic tape units** use **minicassettes** for data storage. They can store up to 32 different programs with a total of 1,000 program blocks (approx. 35 kilobytes) per tape side.

The FE 401 **floppy disk unit** uses 3.5" **disks** (double-sided, 135 TPI), with a storage capacity of maximum 256 different programs with a total of 25,000 program blocks (approx. 790 kilo-bytes). The FE 401 is equipped with two disk drives. Simultaneous disk access via the "TNC" and "PRT" interfaces is possible, e.g. for running a program and printing out hardcopy on a printer at the same time. The second disk drive is designed for data back-up (disk copy).

#### Write protection

The minicassettes and disks can be safeguarded against accidental erasure or write-over.

The **write-release tabs** must be inserted in the magnetic tape cassette for transferring data.

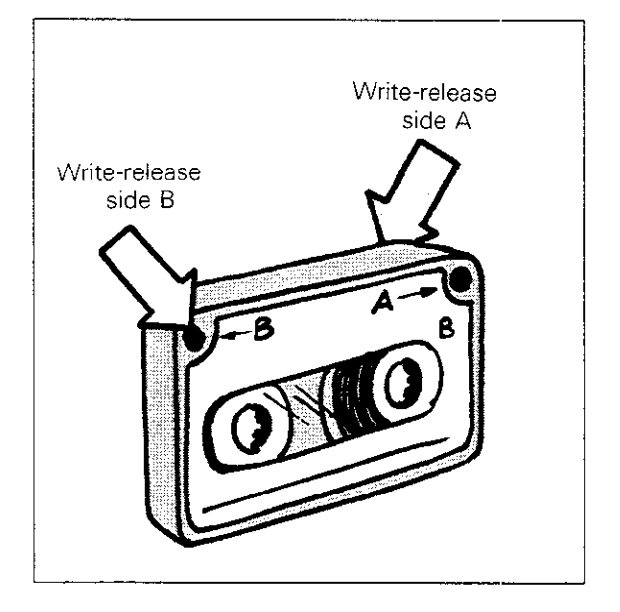

The small **sliding tab** on the reverse side of the disk must cover the opening at the corner of the disk for transferring data.

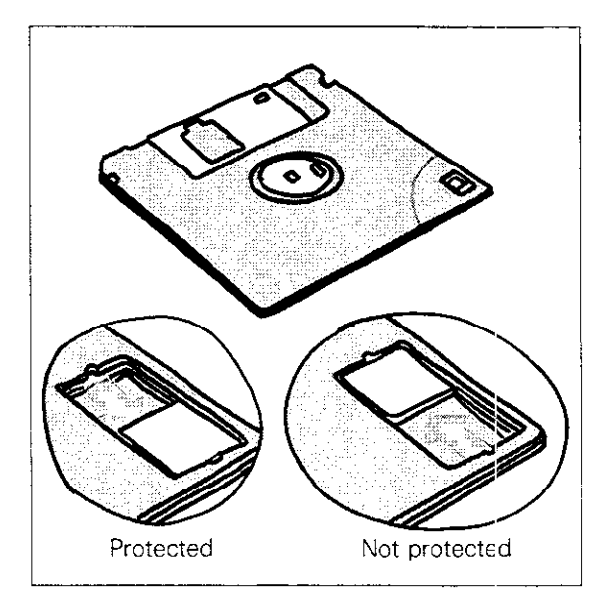

## External data transfer Procedure for ME, FE and EXT operation

| Data transfer | Data can be transferred between the TNC and an external unit in PROGRAMMING/EDITING mode. In addition, you can transfer a program to the TNC and run it simultaneously in PROGRAM RUN mode (see "Transfer blockwise"). The TNC interface must be adapted to the external unit (ME, FE or other peripheral, e.g. printer) with respect to operating mode. |
|---------------|----------------------------------------------------------------------------------------------------|
| ME mode       | In <b>ME mode</b> , commands are entered from the keypad of the magnetic tape unit or disk unit (switch in ME position) and via the TNC menu (see illustration)                                                                                                    |
| FE mode       | In <b>FE mode</b> , commands are entered only from<br>the TNC menu. You do not need to press any<br>keys on the FE unit.                                                                                                    |
| EXT mode      | For information on entering commands in <b>EXT</b><br><b>mode</b> , please refer to the manufacturer's instruc-<br>tions for the external unit in question.                                                                                                    |

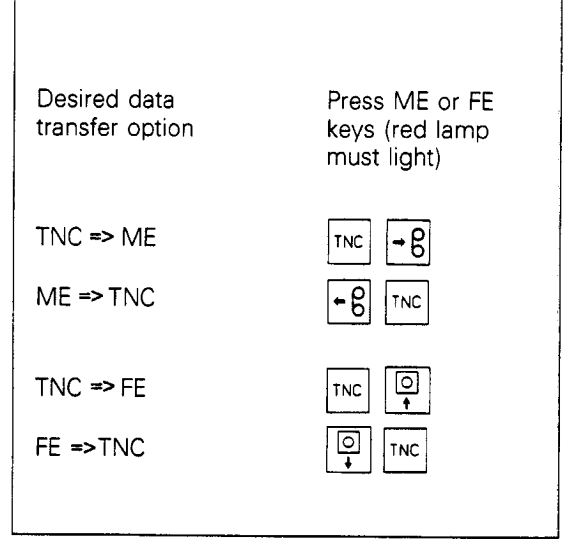

| The dialogue for transferring data in any direction<br>(tape/disk => TNC or TNC => tape/disk) |                                                                                                    |
|-----------------------------------------------------------------------------------------------|----------------------------------------------------------------------------------------------------|
| is initiated by pressing $\widehat{\mathbb{E}}$ . The transfer mode                           |                                                                                                    |
| options shown at the right are displayed on the                                               |                                                                                                    |
| screen. Use the 🖌 🛉 keys to move the high-                                                    |                                                                                                    |
| lighted pointer to the desired mode and press                                                 |                                                                                                    |
| ENT to select and start the operating mode. To                                                |                                                                                                    |
| exit the menu, press RND                                                                      |                                                                                                    |
|                                                                                               |                                                                                                    |
|                                                                                               | A CONTRACTOR A STORE OF A CONTRACTOR AND A CONTRACTOR AND A CONTRACTOR AND A CONTRACTOR AND A CONTRACTOR AND A |

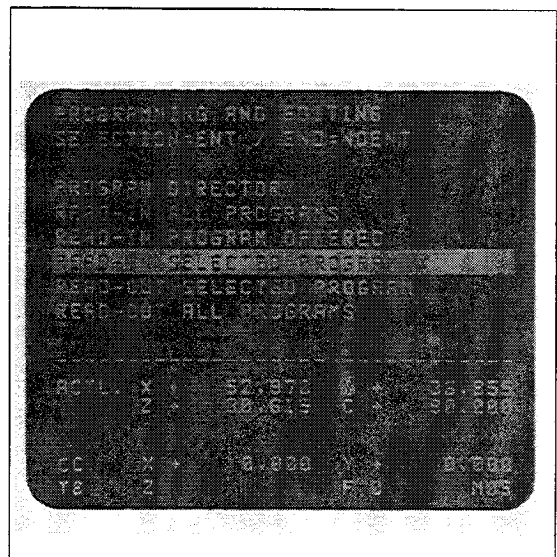

| Inter | rupting  |
|-------|----------|
| data  | transfer |

Dialogue initiation

> Once data transfer has begun, it can be interrupted by pressing  $\square_{\Box}^{DEL}$  on the TNC or  $\square_{OD}^{STOP}$  on the ME/FE unit. If data transfer is interrupted, the error message = ME: PROGRAM INCOMPLETE = appears. After this message is cleared with the **CE** key, the menu of operating mode options for data transfer is displayed.

| Program<br>directory | Operating mode                                        |                              |                            |
|----------------------|-------------------------------------------------------|------------------------------|----------------------------|
|                      | PROGRAM DIRECTOR                                      | Y                            | Press ENT to select mode.  |
|                      | EXTERNAL DATA INPL                                    | Л                            |                            |
|                      | Magnetic tape/disk starts                             | S.                           | <br>                       |
|                      | END = NOENT                                           |                              |                            |
|                      | 10                                                    | 600                          |                            |
|                      | All programs stored on t<br>displayed but not transfe | he tape or disk are<br>rred. |                            |
|                      | To exit the operating mo                              | de:                          | Press NO ENT to exit mode. |
|                      |                                                       |                              | <br>                       |
|                      | PROGRAMMING AND                                       | EDITING                      |                            |
|                      | The TNC is now in PROC<br>EDITING mode.               | GRAMMING AND                 | <br>                       |

| Read-in<br>all programs | Operating mode 🔄<br>Dialogue initiation 🔯 🗼                                                                                                    |  |  |  |  |
|-------------------------|----------------------------------------------------------------------------------------------------|--|--|--|--|
|                         | READ-IN ALL PROGRAMS Press ENT to select mode.                                                                                                    |  |  |  |  |
|                         | EXTERNAL DATA INPUT<br>Magnetic tape/disk starts.                                                                                                    |  |  |  |  |
|                         | PROGRAMMING AND EDITING         0 BEGIN PGM 24       MM         1         2         All programs stored on the tape/disk are now in the TNC's memory. The program with the highest number is displayed. |  |  |  |  |

| Read-in<br>program<br>offered | Operating mode<br>Dialogue initiation                                                                                                    |                         |                                       |
|-------------------------------|----------------------------------------------------------------------------------------------------|-------------------------|---------------------------------------|
|                               | READ-IN PROGRAM OFFERED                                                                                                    |                         | Press ENT to select mode.             |
|                               | EXTERNAL DATA INPUT                                                                                                    |                         |                                       |
|                               | Magnetic tape/disk starts.                                                                                                    |                         |                                       |
|                               | ENTRY = ENT/OVERREAD = NOEN                                                                                                    | ۲                       |                                       |
|                               | To transfer offered program:                                                                                                    | ENT                     | Press ENT to transfer program.        |
|                               | To <b>skip</b> offered program:                                                                                                    |                         | Press NO ENT to skip to next program. |
|                               | ENTRY = ENT/OVERREAD = NOENT                                                                                                    | Г                       |                                       |
|                               | 24<br>The TNC displays all programs stored<br>tape or disk, one after another.<br>After displaying the program with the<br>number, the TNC automatically returns<br>PROGRAMMING AND EDITING mode. | on the<br>highest<br>to |                                       |

| Read-in<br>selected<br>program | Operating mode   Image: Second second seco |     |                                 |  |
|--------------------------------|----------------------------------------------------------------------------------------------------|-----|---------------------------------|--|
|                                | READ-IN SELECTED PROGRAM                                                                                                    |     | Press ENT to select mode.       |  |
|                                | PROGRAM NUMBER =                                                                                                    |     | Specify desired program number. |  |
|                                |                                                                                                    | ENT | Press ENT.                      |  |
|                                | EXTERNAL DATA INPUT<br>Magnetic tape/disk starts.                                                                                                    |     |                                 |  |
|                                | PROGRAMMING AND EDITING       0 BEGIN PGM 24       1       2                                                                                                    |     |                                 |  |
|                                | The selected program is in the TNC's memory and is displayed.                                                                                                    |     |                                 |  |

## External data transfer TNC → external data storage unit

| Read-out<br>selected<br>program | Operating moo<br>Dialogue initia                                          | le                                                         |     |                                                           |  |  |
|---------------------------------|---------------------------------------------------------------------------|------------------------------------------------------------|-----|-----------------------------------------------------------|--|--|
|                                 | READ-OUT S                                                                |                                                            | ENI | Press ENT to select mode.                                 |  |  |
|                                 | <b></b>                                                                   |                                                            |     |                                                           |  |  |
|                                 | EXTERNAL                                                                  | DATA OUTPUT                                                |     |                                                           |  |  |
|                                 | Magnetic tape<br>leader output.                                           | Magnetic tape/disk starts, then stops after leader output. |     |                                                           |  |  |
|                                 |                                                                           |                                                            |     | ·····                                                     |  |  |
|                                 | OUTPUT = I                                                                | ENT/END = NOENT                                            |     | Move cursor to desired                                    |  |  |
|                                 | 1                                                                         | 13                                                         |     |                                                           |  |  |
|                                 | 14                                                                        | 24                                                         |     |                                                           |  |  |
|                                 |                                                                           |                                                            |     | Press ENT to transfer selected pro-<br>gram to tape/disk. |  |  |
|                                 |                                                                           |                                                            |     |                                                           |  |  |
|                                 | EXTERNAL DATA OUTPUT                                                      |                                                            |     |                                                           |  |  |
|                                 | Magnetic tape/disk starts, then stops after program transfer is complete. |                                                            |     |                                                           |  |  |
|                                 |                                                                           |                                                            |     | ······                                                    |  |  |
|                                 | OUTPUT ==                                                                 | ENT/END = NOENT                                            |     |                                                           |  |  |
|                                 | 1                                                                         | 13                                                         |     |                                                           |  |  |
|                                 | 14                                                                        | 24                                                         |     |                                                           |  |  |
|                                 | Cursor positio                                                            | ned at next program numbe                                  | er. |                                                           |  |  |
|                                 | To exit operati                                                           | ng mode:                                                   |     | Press NO ENT to exit mode.                                |  |  |
|                                 | PROGRAMI                                                                  |                                                            |     |                                                           |  |  |
|                                 | The TNC is no<br>EDITING mod                                              | ow in PROGRAMMING AND<br>e.                                | )   |                                                           |  |  |

## External data transfer TNC → external data storage unit

| Read-out<br>all programs | Operating mode                                         |     |                           |  |
|--------------------------|--------------------------------------------------------|-----|---------------------------|--|
|                          | READ-OUT ALL PROGRAMS                                  | ENT | Press ENT to select mode. |  |
|                          | EXTERNAL DATA OUTPUT                                   |     |                           |  |
|                          | Magnetic tape/disk starts and data transfer<br>begins. | r   |                           |  |

After data transfer is complete, the TNC returns to PROGRAMMING AND EDITING mode.

## External data transfer Transfer blockwise

| Program run<br>from external<br>storage unit | In "Transfer blockwise" mode, machining pro-<br>grams can be transferred via the V.24 (RS-232-C)<br>serial interface from an external storage unit or<br>the FE unit and executed simultaneously. This<br>makes it possible to run machining programs that<br>exceed the TNC's RAM memory capacity.                                                                                                    |
|----------------------------------------------|----------------------------------------------------------------------------------------------------|
| Data<br>interface                            | The data interface can be programmed via<br>machine parameters. Please refer to the<br>"TNC 151/TNC 155 Mounting Instructions and<br>Interface Description" for a detailed description of<br>interface signals of the transfer protocol and the<br>software installation required by your computer.<br>The V.24 interface of the TNC must be defined<br>for external data transfer or FE mode.         |
| Starting<br>"Transfer<br>blockwise"          | You can start the transfer of data from an external storage unit in "Single block" and "Full sequence" modes by pressing $\widehat{\mathrm{txt}}$ . The TNC loads the program blocks in available memory and interrupts data transfer when memory capacity is reached.<br>No program blocks are displayed on the screen until available memory is full or the program has been completely transferred. |
|                                              | Short positioning blocks are usually run when<br>transferring data from an external storage medi-<br>um. To avoid unnecessary interruption of a pro-<br>gram run after is has started, a large number of<br>program blocks should be saved as a buffer. For<br>this reason, it is a good idea to wait until avail-<br>able memory space is full.                                                       |
|                                              | After the program run has started, the executed<br>blocks are deleted as further blocks are called<br>from the external storage unit.                                                                                                    |

## External data transfer Transfer blockwise

| Skipping<br>program<br>blocks                    | If you press the<br>mode before initiating the start, and enter a block<br>number, all blocks preceding the specified block<br>number will be skipped.                                                                                                    |
|--------------------------------------------------|----------------------------------------------------------------------------------------------------|
| Interrupting<br>program<br>execution             | <ul> <li>To interrupt a program run:</li> <li>press the external STOP button and the internal STOP key.</li> <li>The display "TRANSFER BLOCKWISE" remains on the screen even after execution has been interrupted. The message disappears when you</li> <li>call up a new program number or</li> <li>switch from program run "Single block" or "Full sequence" to another operating mode.</li> </ul> |
| Program format                                   | <ul> <li>The following conditions apply to program format<br/>in "Transfer blockwise" mode:</li> <li>Program calls, subroutine calls, program part<br/>repeats and conditional program jumps cannot<br/>be executed.</li> <li>Only the last defined tool can be called (except<br/>for operation with central tool storage).</li> </ul>                                                              |
| Block number                                     | The program destined for transfer may contain<br>blocks numbered higher than 999.<br>The block need not be numbered consecutively,<br>but must not exceed 65,534. Four-digit block<br>numbers in plain-language programs are dis-<br>played on two lines on the screen.                                                                                                    |
| <b>Graphics</b><br>(as a software<br>version 07) | The TNC can graphically simulate on the screen<br>programs that are transferred blockwise from an<br>external memory. It is only necessary to program<br>the workpiece definition BLK FORM behind the<br>BEGIN PGM block.                                                                                                    |

## External data transfer Transfer blockwise

| Starting<br>"Transfer<br>blockwise"     | Operating mode                                                          |       |                                  |
|-----------------------------------------|-------------------------------------------------------------------------|-------|----------------------------------|
|                                         | PROGRAM NUMBER                                                          |       | Enter desired program number.    |
|                                         |                                                                         | ENT   | Press ENT.                       |
|                                         |                                                                         |       |                                  |
|                                         | TRANSFER BLOCKWISE                                                      |       |                                  |
|                                         | Wait until initial program blocks are displayed on screen.              | START | Press START to run program.      |
|                                         |                                                                         |       |                                  |
|                                         |                                                                         |       |                                  |
|                                         |                                                                         |       |                                  |
| Interrupting<br>"Transfer<br>blockwise" | TRANSFER BLOCKWISE                                                      |       |                                  |
|                                         | To interrupt the program run:                                           | STOP  | Press STOP to interrupt run.     |
|                                         |                                                                         | STOP  | Press STOP to abort program run. |
|                                         | In 🕣 mode, you can also abort program execution by switching to 🗐 mode. |       |                                  |

### External data transfer TNC 155 graphics output to a printer

You can check a machining program on the TNC 155 with the aid of the graphics feature. The image displayed on the screen can be output via the V.24 interface (EXT mode) and sent to a printer for hardcopy print-out.

The external printer is interfaced to the TNC 155 via machine parameters 226 to 233. To start

printing, press while the graphic image is

displayed on the screen.

The following input values for machine parameters 226 to 233 apply to the **Texas Instruments OMNI 800/Model 850 printer:** 

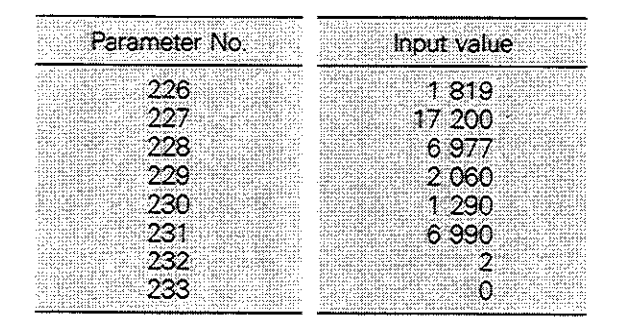

The following input values apply to the **EPSON** matrix printer:

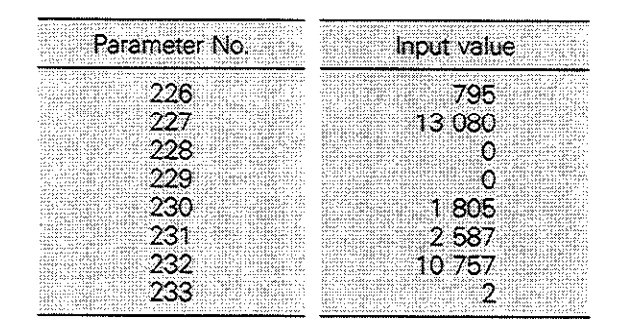

Beginning with software version 03: When printing out the graphic the control automatically switches onto the interface operating mode "EXT", if "ME" or "FE" operation is engaged via the MOD function.

## **External Data Transfer** Transfer of TNC 145 programs

TNC 145 program management The TNC 145 can manage only one program at a time in its main memory. In contrast to the TNC 150-/TNC 151-/TNC 155- and TNC 355 programs this program has no program number and can therefore not be managed by the above mentioned controls.

Remedial action

Before transfer of TNC 145 programs, a **service number** must be entered. The TNC then stores the transferred TNC 145 program under this number.

## External data transfer Transfer of TNC 145 programs

| All programs | Operating mode TNC                                                                                                    | _ 🔄 _     |                                                         |
|--------------|----------------------------------------------------------------------------------------------------|-----------|---------------------------------------------------------|
|              | Operating mode ME                                                                                                    |           |                                                         |
|              | Dialog initiation                                                                                                    | PGM<br>NR |                                                         |
|              | PROGRAM SELECTION                                                                                                    |           |                                                         |
|              | PROGRAM NUMBER =                                                                                                    | ENT       | Enter service program number.<br>(maximum of 8 digits). |
|              |                                                                                                    |           | Transfer to memory.                                     |
|              | MM = ENT / INCH = NO ENT                                                                                                    |           | for <b>dimensions in mm.</b>                            |
|              |                                                                                                    | or        |                                                         |
|              |                                                                                                    |           | for dimensions in inch.                                 |
|              |                                                                                                    |           |                                                         |
|              | 0 BEGIN PGM 12345678 MM                                                                                                    |           | External data transfer.                                 |
|              |                                                                                                    |           |                                                         |
|              | PROGRAMMING AND EDITING<br>Selection=ent / End=ndent                                                                          | • • •     | Select "read in all programs."                          |
|              | PROGRAM DIRECTORY<br>READ-IN ALL PROGRAMS<br>READ-IN PROGRAM OFFERED<br>READ-IN SELECTED PROGRAM<br>READ-OUT SELECTED PROGRAM |           |                                                         |
|              | READ-OUT ALL PROGRAMS                                                                                                    |           |                                                         |
|              | ACTL. X + 52,970 V + 36.855<br>Z + 30.615 C + 90.000                                                                          |           |                                                         |
|              | CC X + 0.000 Y + 0.000<br>T8 Z F 0 N05                                                                                        |           |                                                         |
|              |                                                                                                    |           | · · · · · · · · · · · · · · · · · · ·                   |
|              | READ IN ALL PROGRAMS                                                                                                    |           | Start transfer.                                         |

The cassette contents with the TNC 145 programs are now stored in the TNC main memory under the service program number 12345678.

Notes:

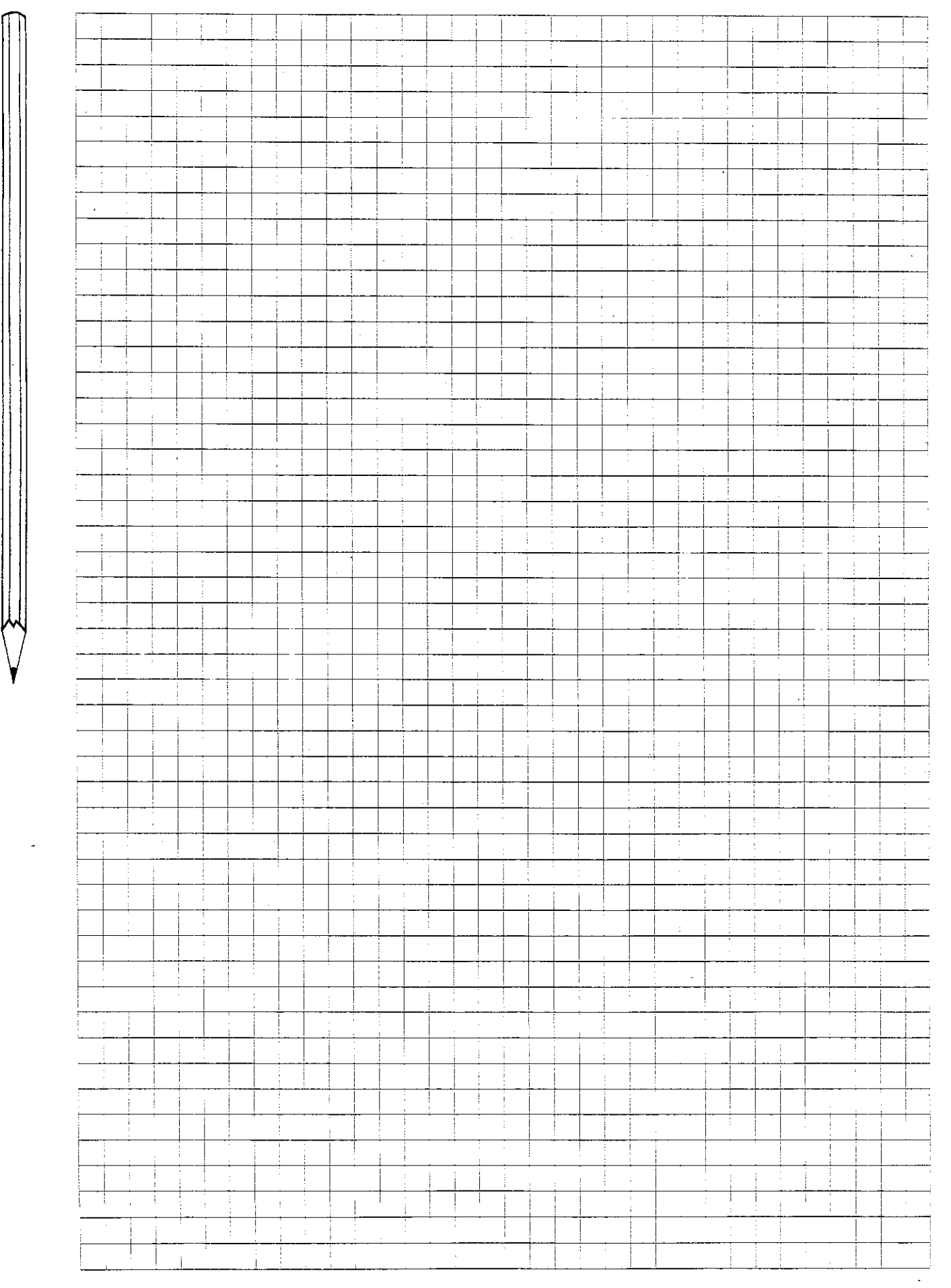

| Control system versions               | <ul> <li>TNC 151 with BE 111 (9" monochrome) or BE 211 (12" monochrome) video terminal.<br/>Incorporating programmable logic controller (PLC).</li> <li>TNC 155 with BE 411 video terminal (12" monochrome).<br/>Incorporating programmable logic controller (PLC)</li> </ul>                                                                                                    |  |  |
|---------------------------------------|----------------------------------------------------------------------------------------------------|--|--|
|                                       |                                                                                                    |  |  |
|                                       | <b>TNC B</b> = without separate input/output boards<br><b>TNC Q</b> = inputs and outputs on 1 or 2 separate PC boards                                                                                                    |  |  |
| Type of control                       | Contouring control system for 4 axes. Optional: spindle orientation as 5 <sup>th</sup> axis (no interpolation with remaining axes). Linear interpolation on 3 of 4 axes, circular interpolation on 2 of 4 axes (only if 4 <sup>th</sup> axis is parallel to one linear axis, limited contour programming with 4 <sup>th</sup> axis), Helical interpolation.                                                                                                    |  |  |
|                                       | Program input and display in HEIDENHAIN plain-language programming format or per ISO 6983<br>standard.<br>mm/inch conversion for input values and displays.<br>Display increment: 0.005 mm or 0.0002 in. or 0.001 mm/0.0001 in.<br>Nominal positions (absolute or incremental dimensions) in Cartesian or polar coordinates.<br>Input resolution up to 0.001 mm or 0.0001 in. or 0.001°.                                                                                                    |  |  |
| Operator<br>prompting<br>and displays | Plain-language interactive dialogues and error messages (in eight languages).<br>Display of current, preceding and next two program blocks.<br>Display of actual position/nominal position/distance to go/distance from reference mark/trailing error<br>and status indicator for all major program data.                                                                                                    |  |  |
| Program<br>memory                     | Semiconductor memory with backup battery for 32 NC programs, total 3,100 blocks.<br>Programmable erase/edit protection.                                                                                                    |  |  |
| Central<br>tool<br>magazine           | Up to 99 tools. Suitable for tool changer with variable pocket allocation.                                                                                                    |  |  |
| Operating<br>modes                    | Manual/electronic handwheel: control system functions as numerical position indicator.                                                                                                    |  |  |
|                                       | Positioning via manual data input: each positioning block is run after being entered; block is not saved.                                                                                                    |  |  |
|                                       | <i>Program run – single block:</i> Program is executed block-by-block after key is pressed.<br><i>Program run – full sequence:</i> Program started by pressing key, executed to programmed STOP or end of program.                                                                                                    |  |  |
|                                       | <ul> <li>Programming and editing: (also during program run):</li> <li>a) for linear or circular interpolation,<br/>manually per program listing or part drawing, or<br/>externally via V.24-/RS-232-C data interface (e.g. via FE 401 floppy-disk unit or ME 101/102<br/>magnetic tape unit from HEIDENHAIN or other peripheral devices)</li> <li>b) for paraxial operation additionally by transfer of current position data (actual values) with conven-<br/>tional workpiece machinig (playback mode).</li> </ul> |  |  |
|                                       | <i>Transfer blockwise:</i> Access to programs from master computer or FE 401 floppy-disk unit. Programs exceeding control system memory capacity can be transferred and run simultaneously.                                                                                                    |  |  |
|                                       | Supplementary operating modes: mm/inch, character height for position display, axis software limits,<br>user parameters (defined by machine manufacturer).<br>Displays: vacant blocks, actual position/nominal position/distance to go/trailing error/distance from<br>reference mark.<br>V.24 interface: ME/FE/EXT, baud rate.<br>ISO programming format: block number increment.                                                                                                    |  |  |

| Programmable<br>functions                     | Straight line, chamfer<br>Circle (defined by centre and end position of arc or radius and end position of arc), with tangential<br>transition from preceding contour (input: arc end position)<br>Rounded corners (enter radius)<br>Tangential contour approach and departure<br>Tool number, tool length and radius compensation<br>Spindle orientation (optional)<br>Spindle speed<br>Rapid traverse<br>Feed rate<br>Program calls from within other programs<br>Subroutines/program part repeats<br>Canned machining cycles for peck drilling, tapping, slot milling, milling rectangular pockets, milling<br>circular pockets, cycles for milling pockets with variable contours (up to 12 subcontours; intersections<br>computed by control system)<br>Coordinate system offset and rotation<br>Mirror-imaging, scaling factor<br>Dwell time/Auxiliary function M/Program STOP<br>Manufacturer-specific cycles. |
|-----------------------------------------------|----------------------------------------------------------------------------------------------------|
| Parameter<br>programming                      | Mathematical functions (=, +, -, x, ÷, sin, cos, angle $\alpha$ from R x sin $\alpha$ and R x cos $\alpha$ , $\sqrt{-}$ , $\sqrt{a^2 + b^2}$ ); parameter comparison (=, ‡, >, <).                                                                                                    |
| Test run<br>without<br>machine<br>movement    | TNC 151 and TNC 155: analytical program test<br>TNC 155 only: graphic simulation of machining program:<br>Simulation modes: in 3 planes, plan view with depth shading, 3D simulation, magnification.                                                                                                    |
| Program<br>editing                            | Modification of program words, insertion and deletion of program blocks, search routine for finding program blocks with specific characteristics within a program.                                                                                                    |
| Program<br>continuation after<br>interruption | Control system facilitates resumption of program after interruption by saving all important program data.                                                                                                    |
| Touch-probe<br>functions                      | Programmable: determine actual position of workpiece surface for setting up in "Manual" and "Elec-<br>tronic handwheel" modes: calibrate, define angular clamping position of workpiece, define workpiece<br>corner and circle centre, define workpiece surface as reference plane.                                                                                                    |
| Data<br>interface                             | Serial interface per CCITT recommendation V.24 or EIA standard RS-232-C;<br>Baud rates: 110/150/300/600/1200/2400/4800/9600 baud;<br>Expanded interface with control characters and block check characters (BCC) for "Transfer blockwise".                                                                                                    |
| Error<br>control and<br>monitoring            | Control system displays programming and operating errors in plain language. It monitors the function-<br>ing of major electronic assemblies, positioning and measuring systems and important machine func-<br>tions. If an error is detected, a plain-language error message is generated and the machine is shut<br>down via emergency STOP.                                                                                                    |
| Reference mark<br>analysis                    | Reference values are transferred automatically following power failure by passing over transducer re-<br>ference marks (includes interval-coded reference marks).                                                                                                    |
| Maximum<br>traverse path                      | $\pm$ 30,000 mm or $\pm$ 30 m/1181 inches.                                                                                                    |
| Maximum<br>traversing<br>speed                | 16 m per min./630 in. per min.                                                                                                    |
| Feed rate and spindle override                | 0 to 150% via two potentiometers on the control unit console.                                                                                                    |
| Position<br>transducers                       | HEIDENHAIN incremental linear transducer (also available with interval-coded reference marks) or rotary encoder; grating pitch: 0.02/0.01 or 0.1 mm.                                                                                                    |

| Limit<br>switches                                                                                | Software-controlled limit switch for machine axes $(X+/X-/Y+/Y-/Z+/Z-$ and $IV+/IV-$ ); each traverse range is specified as machine parameter; additional programmable traverse range limits.                                                                                                    |
|--------------------------------------------------------------------------------------------------|----------------------------------------------------------------------------------------------------|
| Integrated<br>PLC<br>(programmable<br>logic<br>interface<br>controller)                          | <ul> <li>2048 commands</li> <li>1000 user flags (not power-failure protected)</li> <li>1000 user flags (power-failure protected)</li> <li>1024 permanently assigned flags</li> <li>16 counter, 32 timers</li> <li>Inputs/outputs for TNC 151 B/TNC 155 B:</li> <li>23 inputs (24 V =, approx. 10 mA); 24 outputs (24 V =, max. 50 mA)</li> <li>PLC input/output board for TNC 151 Q/TNC 155 Q:</li> <li>63 inputs (24 V =, approx. 10 mA)</li> <li>PL 100: 31 outputs (24 V =, max. 1.2 A)</li> <li>PL 110: 25 outputs (24 V =, max. 1.2 A) + 3 bipolar output pairs (15 V =, 300 mA)</li> <li>External voltage supply for PLC input/output board 24 V = +10% to -15%</li> <li>Macro programs for tool change (random or fixed addressing).</li> <li>Input/output capacity can be doubled with a second power board.</li> </ul> |
| <b>Control unit</b><br><b>inputs</b><br><b>TNC 151/TNC 155</b><br>(with standard<br>PLC program) | Transducers X/Y/Z/IV/spindle<br>Electronic handwheel (HR 150 or HR 250) or unit with 2 electronic handwheels (HE 310)<br>Touch-probe systems (TS 510/TS 110)<br>Start, stop, rapid traverse<br>Feedback "Auxiliary function complete", feed rate release<br>Manual operation (opens position control loop); feedback emergency STOP test<br>Reference end position X/Y/Z/IV<br>Reference pulse inhibitor X/Y/Z/IV<br>Axis direction buttons X/Y/Z/IV<br>External feed rate potentiometer                                                                                                    |
| Control unit<br>outputs<br>TNC 151/TNC 155<br>(with standard<br>PLC program)                     | One each analogue output for X/Y/Z/IV (with automatic offset calibration), one analogue output for spindle<br>Axis release for X, Y, Z, IV<br>Control system in operation<br>M strobe signal<br>S strobe signal<br>T strobe signal<br>8 outputs for M, S and T functions, coded<br>"Coolant OFF", "Coolant ON"<br>"CCW spindle rotation"<br>"Spindle STOP"<br>"CW spindle rotation"<br>Spindle interlock<br>Control system in "Automatic" mode<br>Emergency STOP                                                                                                    |
| Supply<br>voltage                                                                                | Multirange 100/120/140/200/220/240 V, +10 % to -15 %, 48 to 62 Hz                                                                                                    |
| Power con-<br>sumption                                                                           | <b>TNC 151:</b> approx. 60 W (with 9" or 12" video display unit)<br><b>TNC 155:</b> Logic and control unit approx. 45 W, BE 411 video display unit approx. 40 W                                                                                                    |
| Ambient<br>temperature                                                                           | Operation: 0 to 45° C (0 to 118° F)<br>Storage:30 to 70° C (22 to 158° F)                                                                                                    |
| Type of en-<br>closure:<br>control console                                                       | IP 54                                                                                                    |
| Weight                                                                                           | Control unit: 12 kg (26 lb)<br>BE 111 9" video display unit: 6.8 kg (15 lb); BE 211/BE 411 12" video display unit: 10 kg (22 lb)<br>PL 100/PL 110 PLC input/output board: 1.2 kg (3 lb) (TNC Q).                                                                                                    |

## **Electronic handwheels**

| For connection to<br>TNC 151/TNC 155    | <ul> <li>HR 150: for installation in machine control console (only one handwheel possible)</li> <li>HR 250: portable unit with 1 handwheel</li> <li>Attaches magnetically to machine.</li> <li>HE 310: portable unit with 2 handwheels</li> <li>4 axis-control keys for switching both handwheels to individual axes, where simultaneous motion on X-Y, X-Z, Y-IV, IV-Z is possible.</li> <li>Safety switch</li> <li>Emergency STOP switch</li> <li>Attaches magnetically to machine.</li> </ul> |  |
|-----------------------------------------|----------------------------------------------------------------------------------------------------|--|
| Traverse per<br>handwheel<br>revolution | 10/5/2.5/1.25/0.625/0.313/0.156/0.078/0.039/0.02 mm (selectable via TNC keyboard)                                                                                                    |  |
| Maximum<br>traversing<br>rate           | 2.4 m per min. (≏ 4 rps) if not limited by TNC parameters                                                                                                    |  |
| Power supply                            | from TNC                                                                                                    |  |
| Cable length                            | HR 150:       1 m (3 ft), max. 10 m (33 ft)         HR 250:       3 m (10 ft), max. 10 m (33 ft)         HE 310:       3 m (10 ft), max. 20 m (66 ft)                                                                                                    |  |
| Enclosure                               | IP 64 (HR 250 and HE 310 only)                                                                                                    |  |
| Ambient<br>temperature                  | Operation: 0 to 45° C (0 to 118° F)<br>Storage: –30 to 70° C (–22 to 158° F)                                                                                                    |  |
| Weight                                  | HR 150:       0.3 kg (0.66 lb) (without rotary knob/handwheel)         HR 250:       1.1 kg (2.4 lb)         HE 310:       3.9 kg (8.6 lb)                                                                                                    |  |

# Floppy-disk unit

|                        | FE 401: compact portable unit for use on multiple machines<br>(can also be used with TNC 131/TNC 135/TNC 145 and TNC 150)                                                            |
|------------------------|----------------------------------------------------------------------------------------------------|
| Data interfaces        | 2 interfaces per CCITT recommendation V.24 or EIA standard RS-232-C<br>Baud rates:<br>with 1 interface: 2400/9600 baud<br>with 1 interface: 110/150/300/600/1200/2400/4800/9600 baud |
| Disk drives            | 2 disk drives, including one for copying<br>Panasonic JU 343                                                                                                    |
| Floppy disks           | BASF 3 1/2 inch, double-sided 135 TPI<br>Storage capacity: approx. 790 kilobyte (approx. 25,000 program blocks), max. 256 different programs                                         |
| Supply voltage         | Multirange 100/120/140/200/220/240 V<br>+10% to15%, 48 to 62 Hz                                                                                                    |
| Power input            | Max. 18 W                                                                                                    |
| Ambient<br>temperature | Operation: 15 to 45° C (59 to 113° F) (approx. 10 min. after starting: 10 to 45° C [50 to 113° F])<br>Storage: -40 to +60° C (-40 to 140° F)                                         |
| Weight                 | 4.9 kg (11 lb)                                                                                                    |

# Magnetic tape unit

|                        | ME 101:compact portable unit for use on multiple machinesME 102:integrated unit for permanent installation in machine control console                                                                |  |
|------------------------|----------------------------------------------------------------------------------------------------|--|
| Data interfaces        | 2 interfaces per CCITT recommendation V.24 or EIA standard RS-232-C<br>Baud rates:<br>with 1 interface: 2400 baud, fixed<br>with 1 multirange interface: 110/150/300/600/1200/2400 baud              |  |
| Cassette drive         | Philips Mini-DCR                                                                                                    |  |
| Cassettes              | Philips Digital Mini-Cassette, No. 8920 440 10101, with write-protect tab<br>Storage capacity: approx. 35 kilobyte per side (approx. 1000 program blocks per side)<br>Erasure time: approx. 180 sec. |  |
| Supply voltage         | Multirange<br>100/120/140/200/220/240 V<br>+10 % to 15 %, 48 to 62 Hz                                                                                                    |  |
| Power input            | 16 W                                                                                                    |  |
| Ambient<br>temperature | Operation: 4 to 45° C (39 to 113° F)<br>Storage:                                                                                                    |  |
| Weight                 | 4.7 kg (10 lb)                                                                                                    |  |

# 3D Touch-probe systems

| TS 511<br>with infrared<br>transmission | <ul> <li>Touch trigger 3D probe</li> <li>Probing repeatability better than 1 µm (40 µinch)</li> <li>Probing speed: max. 3 m/min. (9.8 ft per min.)</li> <li>Stylus with shear point</li> <li>Ruby probe tip</li> <li>Shank and stylus shape available to customer specifications</li> <li>Infrared transmission path:</li> <li>2 signal transmitters (0° and 180°)</li> <li>1 starting signal receiver (for 0°)</li> <li>Optional signal radiation direction to spindle axis (specify when ordering): 90/60/30°</li> <li>Distance between 3D probe and transmitter/receiver: 500 to 2000 mm (20 to 79 in.)</li> <li>Power supply:</li> <li>4 "micro-sized" NiCd accumulator batteries</li> <li>Maximum operating time per charge:</li> </ul> |
|-----------------------------------------|----------------------------------------------------------------------------------------------------|
|                                         | Delivery includes second battery set and external charging unit (220 V, 50 Hz)<br>Enclosure: IP 55                                                                                                    |
|                                         | Interface to CNC control unit<br>The interface consists of transmitter/receiver and evaluator electronics system.<br>SE-Transmitter/receiver:<br>Diameter: 80 mm (3 in.) Length: 49 mm (2 in.)<br>Cable length: 3 m (10 ft)<br>Enclosure: IP 66<br>APE-Evaluator electronics system:<br>In die-cast aluminium housing: (LxWxH) 175 mm x 80 mm x 57 mm (7 x 3 x 2 in.)<br>Maximum cable length: 20 m (65 ft)<br>Enclosure IP 64                                                                                                    |
| TS 110<br>with cable                    | <b>3D Touch-trigger probe</b><br>Technical data same as 3D probe with infrared transmission, but without infrared transmitter/receiver.<br>Cable length: 3 m (10 ft)                                                                                                    |
|                                         | <b>Evaluator electronics system:</b><br>In die-cast aluminium housing: (LxWxH) 175 mm x 80 mm x 57 mm (7 x 3 x 2 in.)<br>Maximum cable length: 20 m (65 ft)<br>Enclosure: IP 64                                                                                                    |

]

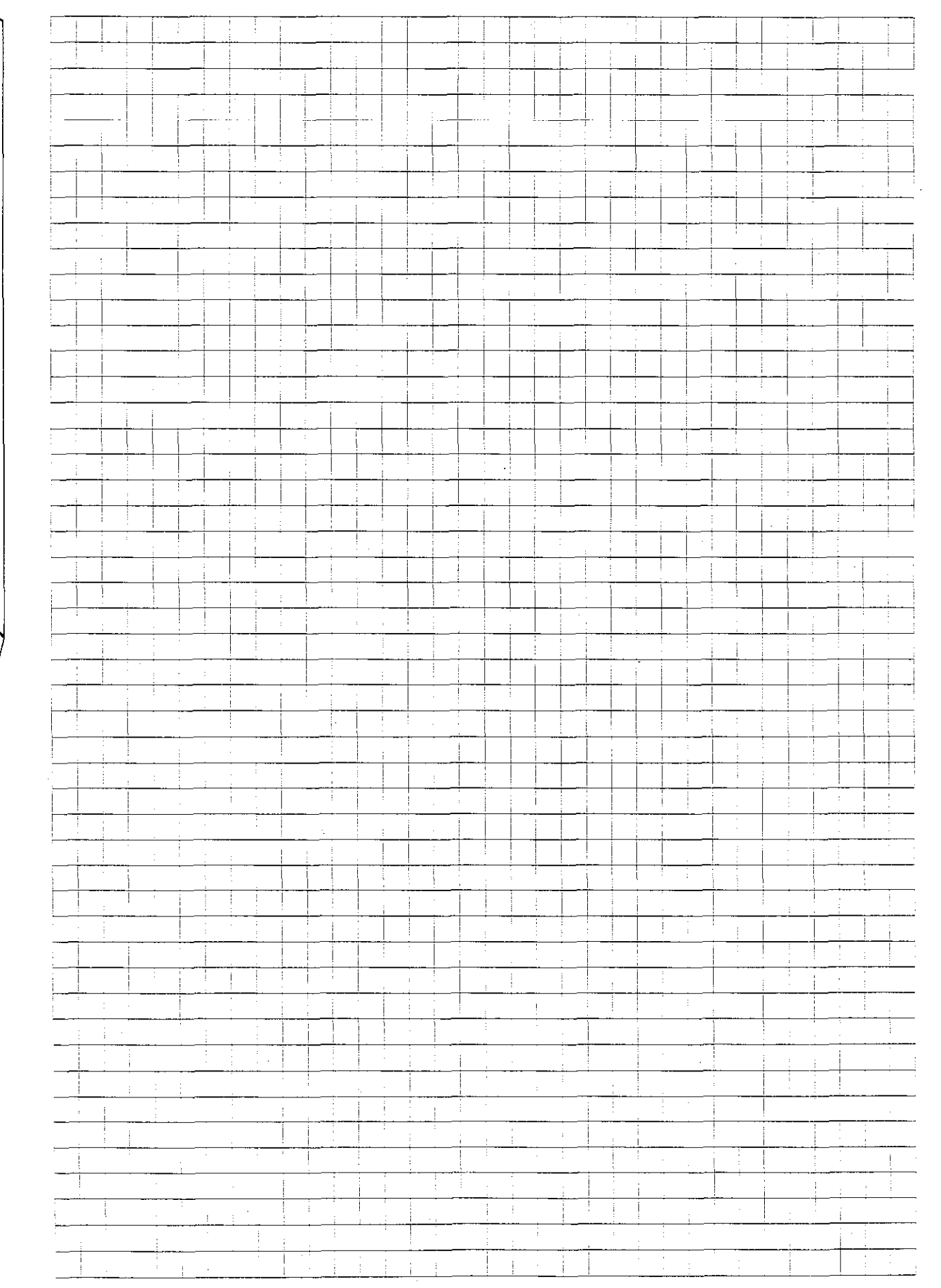

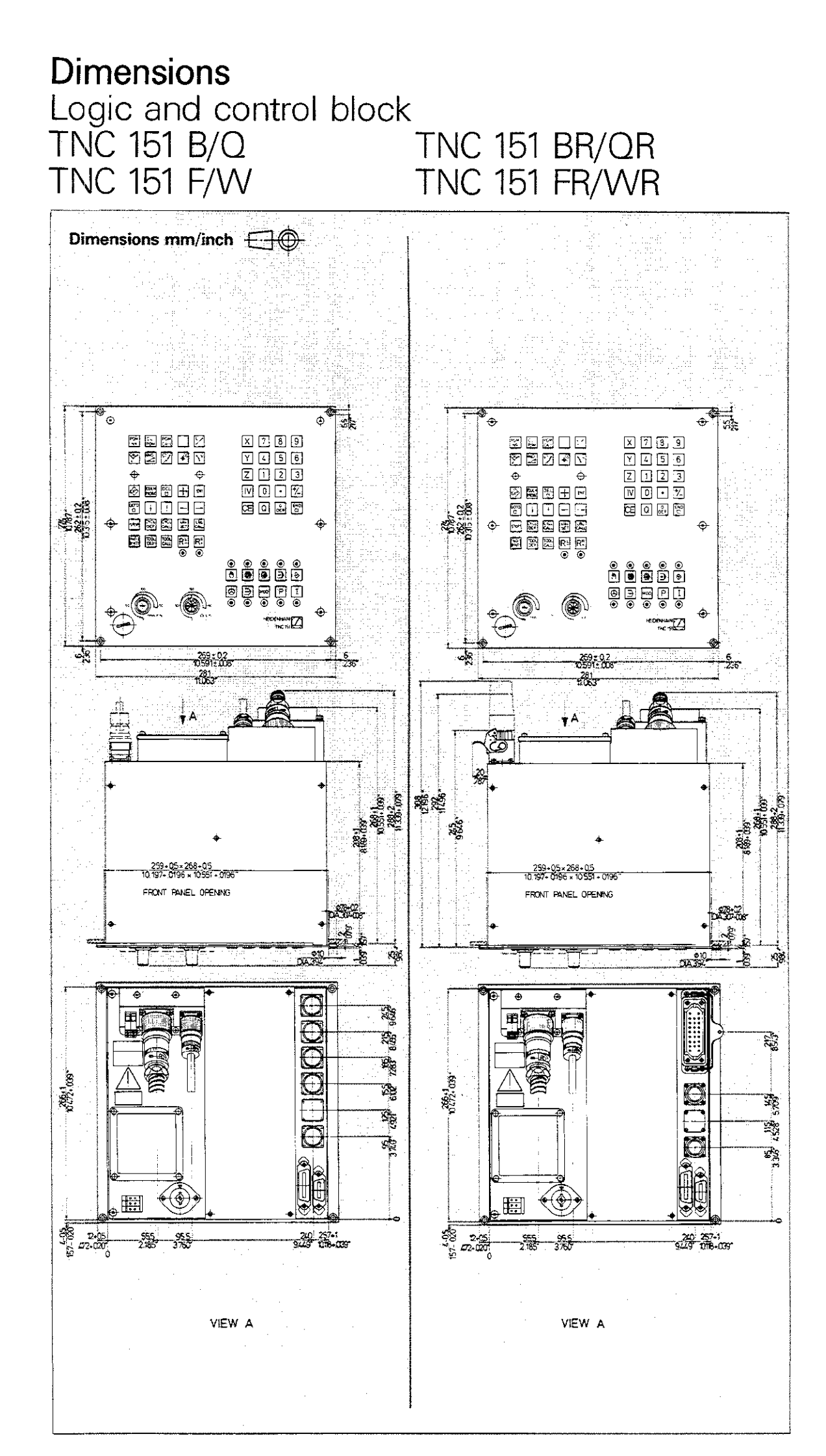

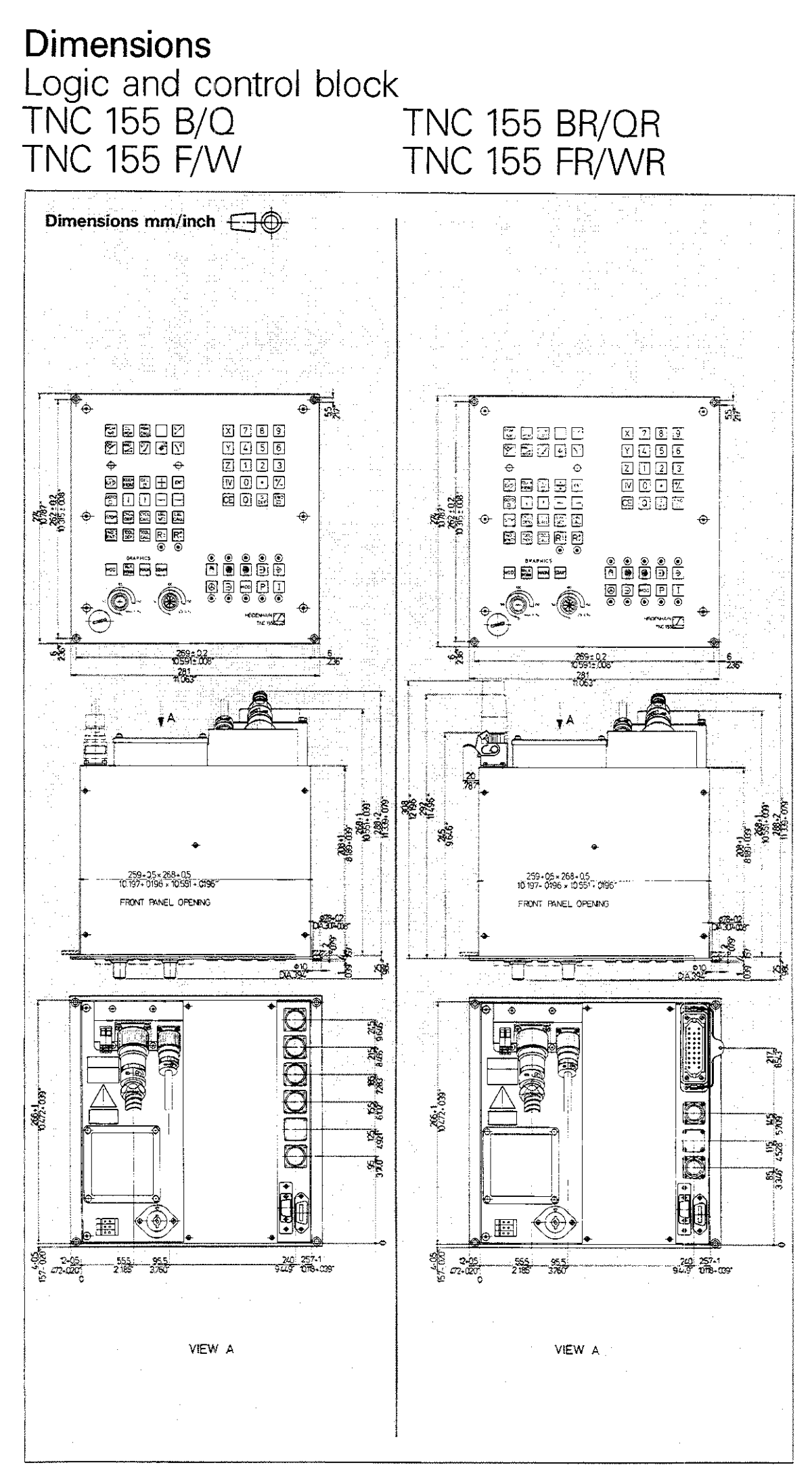

Т9

# Dimensions BE 111 9" video display unit

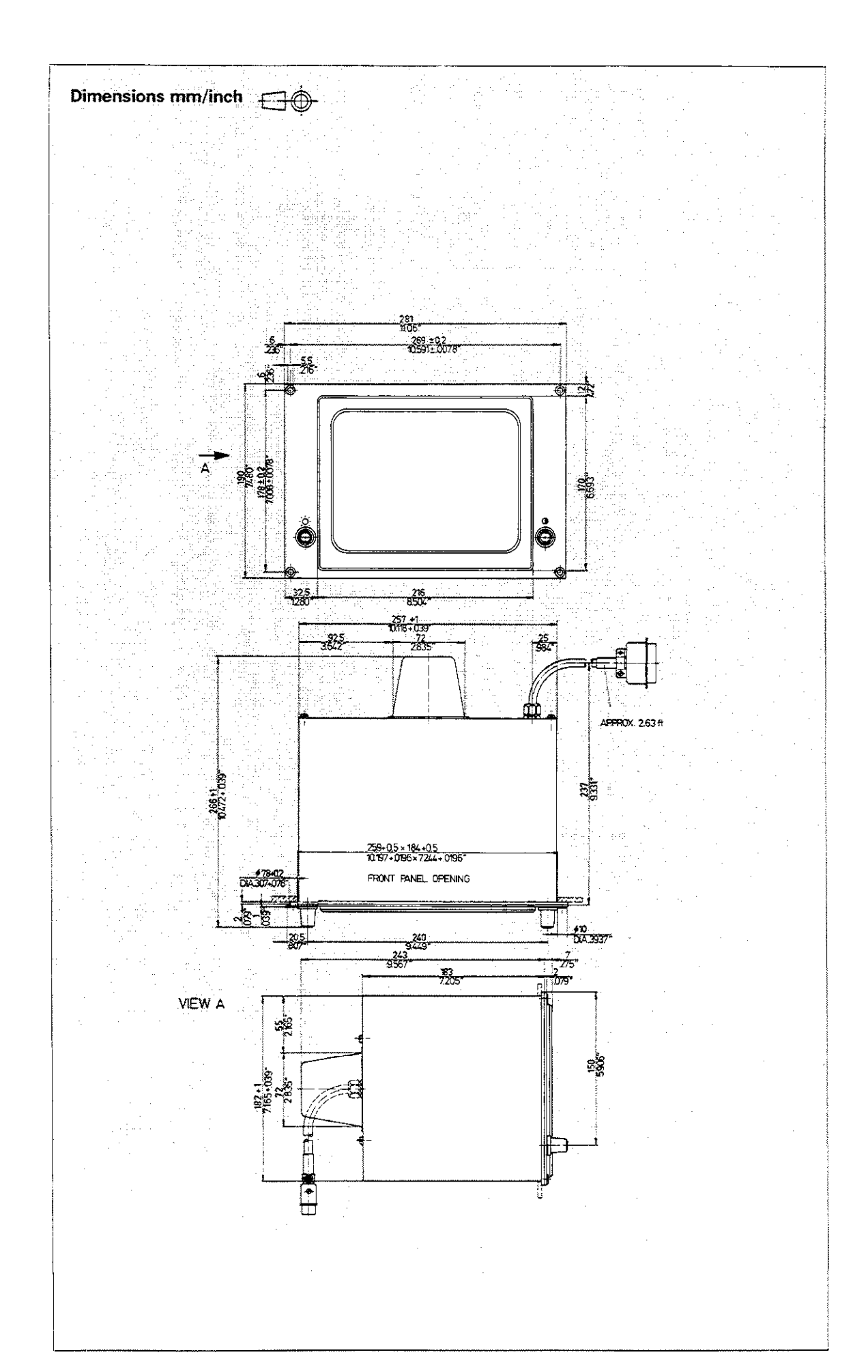

**T10** 

## Dimensions BE 211 12" video display unit

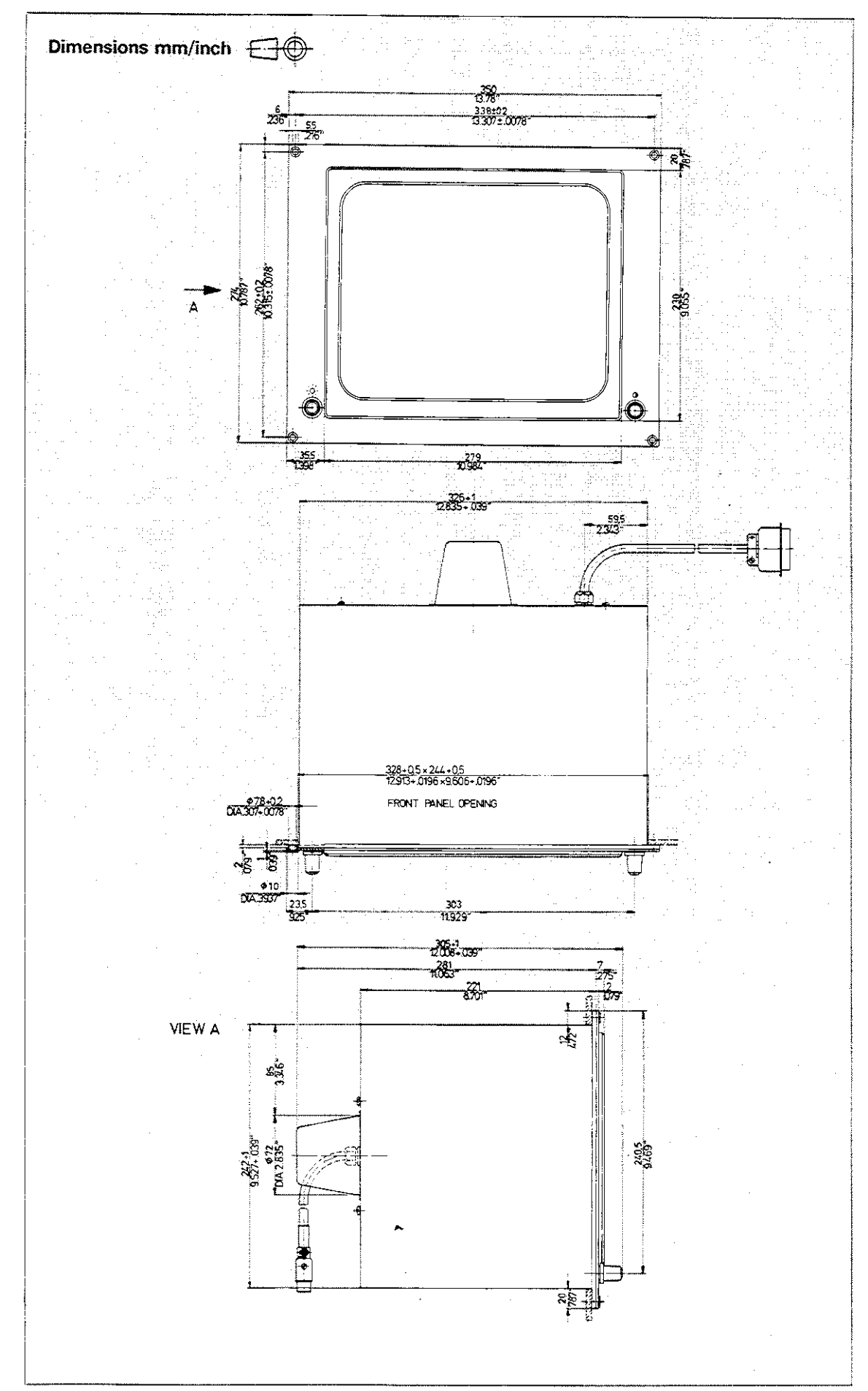

## **Dimensions** BE 411 video display unit

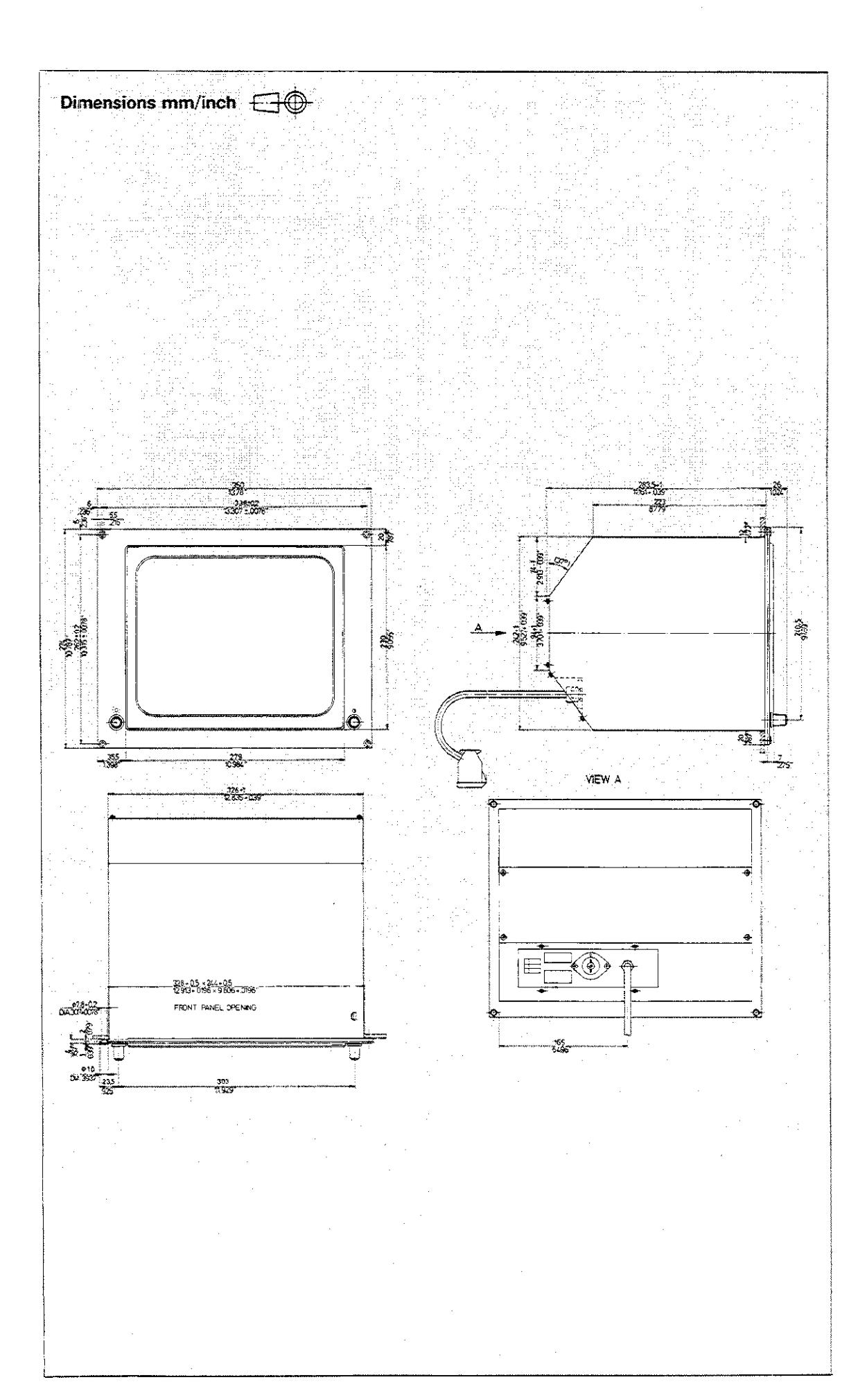

# Dimensions PL 100/PL 110 PLC input/output board

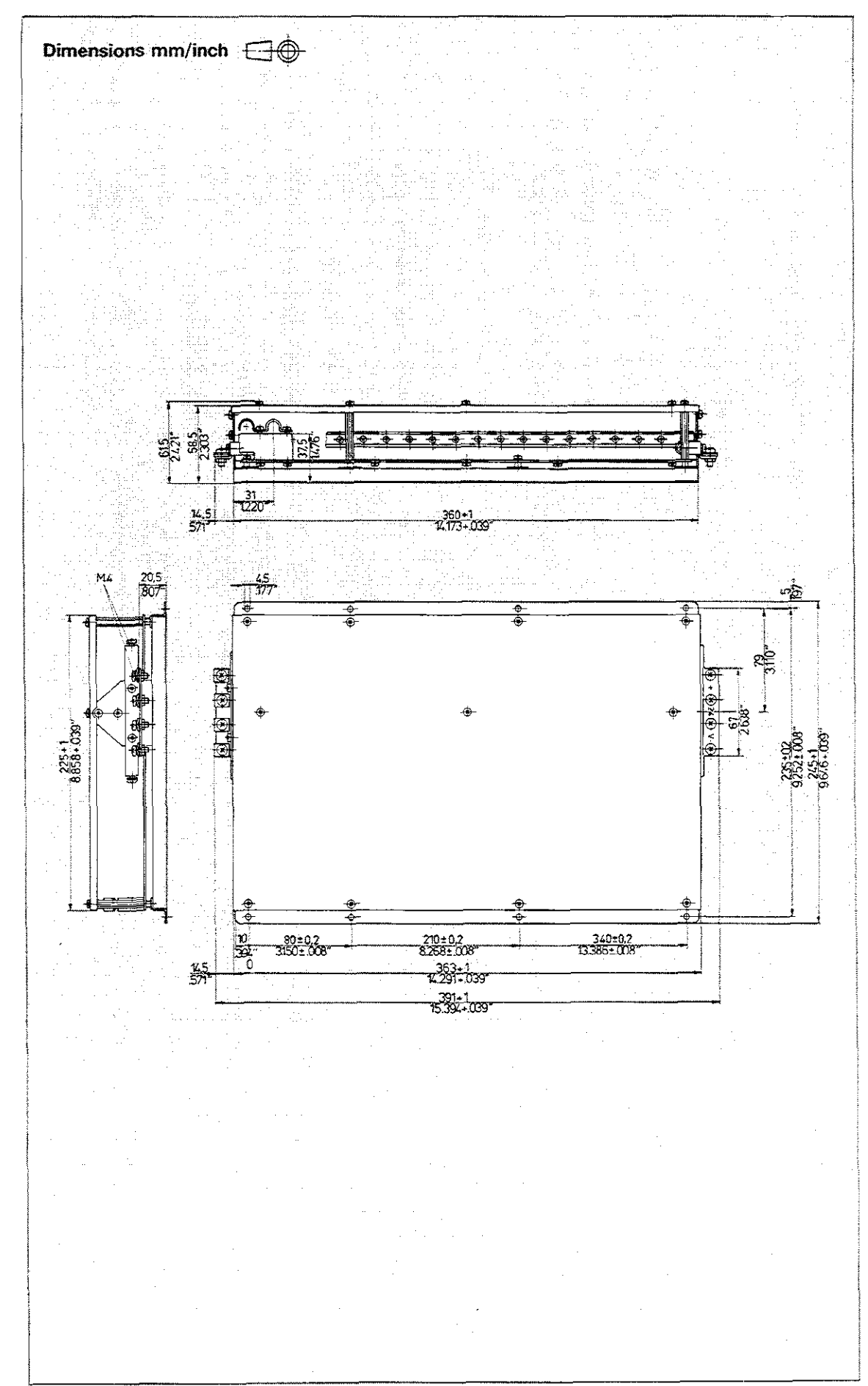

### Α

| Absolute dimensions                                 | K10, P24 |
|-----------------------------------------------------|----------|
| –, ISO format                                       | D10      |
| -, plain language                                   | P19      |
| Advance stop distance t                             | P98      |
| Angle (parameter function)                          | P87      |
| Angle reference direction                           | K2       |
| Approach command M95                                | P69      |
| Approach command M96                                | P68      |
| Arc with tangential connection (see Tangential Arc) | P54      |
| Auxiliary functions (M)                             | P32      |
| -, affecting program run                            | P34      |
| -, list                                             | P34      |
| -, variable                                         | P35      |

### в

| Basic rotation         | A11        |
|------------------------|------------|
| -, entry               | A12        |
| Baud rate              | E14        |
| -, entry               | V3         |
| Baud rate              | V2         |
| Blank form (BLK FORM)  | P172, P176 |
| Blank form (Graphics)  | P172       |
| Block call             | P164       |
| Block number           | P2         |
| Block number increment | E14, D5    |
| Block, deleting        | P166       |
| Block, inserting       | P166       |
| Buffer battery         | E3, P208   |

### С

| C (see circular path C)           | P44      |
|-----------------------------------|----------|
| Cable connection (ME, FE and EXT) | V4       |
| Calibration                       | A3       |
| -, effective length               | Α3       |
| , entry                           | Α4       |
| -, effective radius               | A7       |
| , entry                           | A8       |
| CC (see circle centre and pole)   | P22, P44 |
| CE key                            | P4       |
| Central angle                     | P50      |
| Central tool memory               | D9, P12  |
| Chamfers                          | P42      |
| -, ISO format                     | D20      |
| -, plain language                 | P43      |
| Changeover mm/inch                | E12      |
| Changing programming modes        | D3       |
| Circle centre                     | P20      |
| -, ISO format                     | D11      |
| -, plain language                 | P23      |

C continued

| Circle centre = Datum                 | A23                |
|---------------------------------------|--------------------|
| -, entry                              | A24                |
| Circular interpolation                | P44                |
| -, ISO format                         | D14, D15, D16, D18 |
| -, plain language                     | P47, P49           |
| Circular path C                       | P44                |
| -, ISO format                         | D14, D16           |
| plain language                        | P47, P49           |
| Circular path CR                      | P50                |
| -, ISO format                         | D15                |
| -, plain language                     | P51                |
| Circular pocket                       | P116               |
| -, ISO format                         | D26                |
| -, plain language                     | P119               |
| Code number                           | E18                |
| Conditional jump                      | P84                |
| -, ISO format                         | D31                |
| -, plain language                     | P85                |
| Contour approach in a straight line   | P64                |
| -, path angle a equal to 180°         | P65                |
| -, path angle g greater than 180°     | P66                |
| -, path angle <b>q</b> less than 180° | P67                |
| Contour approach on an arc            | P62                |
| -, ISO format                         | D21                |
| -, plain language                     | P63                |
| Contour departure in a straight line  | P64                |
| -, path angle a equal to 180°         | P65                |
| -, path angle a greater than 180°     | P66                |
| -, path angle <b>a</b> less than 180° | P67                |
| Contour departure on an arc           | P62                |
| ~, ISO format                         | D21                |
| -, plain language                     | P63                |
| Contour geometry (cycle)              | P128               |
| -, ISO format                         | D27                |
| -, plain language                     | P129               |
| Contour mill                          | P138               |
| -, ISO format                         | D29                |
| -, plain language                     | P139               |
| Contour pocket                        | P122               |
| -, example                            | P143               |
| -, program format                     | P142               |
| Contouring key                        | P20                |
| Control unit, switching on            | E4                 |
| Coordinate axes                       | K1                 |
| Coordinate system                     | K1                 |
| Coordinate transformations            | P94                |
| Coordinates                           | K1. P19            |
| -, cartesian                          | K1, P20            |
| -, polar (see Polar coordinates)      | K2, P24            |
| -, programming                        | P21. P25           |
| Corner = Datum                        | A17                |
| -, entry                              | A18                |
| Cosine (parameter definition)         | P82                |
| CR (see circular path CR)             | P50                |
| CT (see tangential arc)               | P54                |
|                                       |                    |

C continued

| Cycle        | P94  |
|--------------|------|
| –, call      | P94  |
| -, cancel    | P97  |
| -, define    | P94  |
| -, delete    | P166 |
| -, parameter | D23  |

### D

| D (Address)                    | D30      |
|--------------------------------|----------|
| Data transfer                  | V1       |
| Datum shift                    | P150     |
| -, ISO format                  | D30      |
| -, plain language              | P151     |
| Departure command M98          | P68      |
| Dialogue prompting             | P2       |
| Directory (program management) |          |
| DR (Direction of rotation)     | P44      |
| angle                          | K2, P154 |
| - circular interpolation       | P44      |
| – circular pocket milling      | P116     |
| - pocket milling               | P110     |
| Dwell time                     | P158     |
| - ISO format                   | D31      |
| - plain language               | P159     |
| -, in machining cycle          | P98      |

### Ε

| Editing                           | P8, P164ff |
|-----------------------------------|------------|
| - during execution                | P195       |
| Electronic handwheel              | M2         |
| Ellipse (programming example)     | P88        |
| Emergency STOP                    | P192       |
| END key                           | P3         |
| Enlargement                       | P156       |
| -, graphics                       | P184       |
| ENT key                           | P3         |
| Erase/edit protection             | P6         |
| -, ISO format                     | D8         |
| -, plain language                 | P9, P11    |
| Error messages                    | T24        |
| Error number (Parameter function) | P9         |
| EXT (V.24 Interface)              | V3         |

#### F

| F (Address)                | D30, D31 |
|----------------------------|----------|
| F (see Feed Rate)          | P32, D12 |
| Fast image data processing | P175     |
| FE (see Floppy Disk Unit)  | V3       |

#### F continued

| Feed rate                                | P32, D12       |
|------------------------------------------|----------------|
| -, in machining cycle                    | P98            |
| -, override                              | M1, P188, P204 |
| Floppy disk unit (FE)                    | V3             |
| FN (see Parameter function)              | P78            |
| Freely programmable cycles (progam call) | P160           |
| -, ISO format                            | D31            |
| -, plain language                        | P161           |

### G

| G (Address)                                | D6         |
|--------------------------------------------|------------|
| G-codes                                    | D6         |
| GOTO (see Block Call and Conditional Jump) | P164       |
| Graphics                                   | P172       |
| -, starting                                | P176. P179 |
| -, stopping                                | P176, P177 |

#### Н

| H (Address)           | D13 |
|-----------------------|-----|
| Helical interpolation | P60 |
| -, ISO format         | D18 |
| -, plain language     | P61 |

### ł

| I (Address)                                  | D11                |
|----------------------------------------------|--------------------|
| IF equal, THEN jump                          | P84                |
| IF greater than, jump                        | P86                |
| IF less than, jump                           | P86                |
| IF unequal, jump                             | P86                |
| IF-THEN jump (see Conditional jump)          | P84                |
| Incremental dimensions                       | K10, P19, P24, D10 |
| -, ISO format                                | D10                |
| -, plain language                            | P19                |
| Infeed per cut                               | P110               |
| Input all programs                           | V9                 |
| Interpolation, 3D (see Linear interpolation) | P36                |
| Interpolation factor                         | M2                 |

### К

| K (Address)        | <br>D11  |
|--------------------|----------|
| k (see "Stepover") | <br>P111 |

#### L

| L (see Linear Interpolation)                        | P36 |
|-----------------------------------------------------|-----|
| Labels                                              | P70 |
| -, call                                             | P70 |
| –, number                                           | P70 |
| -, setting                                          | P70 |
| LBL                                                 | P71 |
| LBL CALL                                            | P71 |
| LBL SET                                             | P71 |
| Linear interpolation                                | P36 |
| Linear interpolation, 2D (see linear interpolation) | P36 |
| Linear interpolation, 3D (see linear interpolation) | P36 |

#### М

| M (Address)                 | P32              |
|-----------------------------|------------------|
| Machine axes                | K3               |
| Machine parameters          | P208             |
| ~, table                    | P212             |
| Machining cycles            | P94, P96         |
| -, ISO format               | D22              |
| -, plain language           | P95              |
| MAGN key                    | P184             |
| Magnetic tape unit          | V2               |
| Magnify function (graphics) | P184             |
| Manual operation            | M1               |
| Manufacturer cycles         | P92              |
| ME (see Magnetic Tape Unit) | V2               |
| Measuring system            | K5               |
| Milling depth               | P104, P110, P116 |
| Mirror image                | P152             |
| -, ISO format               | D30              |
| , plain language            | P153             |
| MOD-Function                | E10              |
| MP (see Machine Parameters) | P208             |

#### Ν

| N (Address)         | D5  |
|---------------------|-----|
| NC: Software number | E18 |
| Nesting             | P74 |
| NO ENT key          | P3  |
## 0

| Operating modes, on-screen display | E6   |
|------------------------------------|------|
| Output all programs                | V13  |
| Overlap factor (see stepover)      | P111 |

### Ρ

| P (Address) (see Cycle parameters and Parameter definition) | D23, D30   |
|-------------------------------------------------------------|------------|
| Paging                                                      | P164       |
| -, in cycle definitions                                     |            |
| -, in parameter definitions                                 | P79        |
| -, in a program                                             | P164       |
| Parameter                                                   | P78        |
| -, definition                                               | P78        |
| -, display                                                  | P170, P171 |
| ISO format                                                  | D30        |
| , plain language                                            | P79        |
| -, function                                                 | P78        |
| -, setting                                                  | P78        |
| , ISO format                                                | D30        |
| , plain language                                            | P79        |
| Paraxial machining                                          | P197       |
| -, ISO format                                               | D12        |
| -, plain language                                           | P199       |
| Path angle                                                  | P64        |
| Peck drilling                                               | P98        |
| Pecking depth                                               | P98        |
| Peripheral device                                           | V1         |
| Pilot drill (cycle)                                         | P130       |
| -, ISO format                                               | D27        |
| -, plain language                                           | P131       |
| Plan view (graphics)                                        | P175       |
| Playback mode                                               | P200       |
| PLC: Software number                                        | E18        |
| Pocket milling (rectangular pocket)                         | P110       |
| Polar coordinates                                           | K2, P24    |
| –, angle                                                    | P24        |
| , ISO format                                                | D10        |
| , plain language                                            | P25        |
| -, radius                                                   | P24        |
| , ISO format                                                | D10        |
| , plain language                                            | P25        |
| Pole                                                        | P22        |
| -, ISO format                                               | D13, D16   |
| –, plain language                                           | P23        |
| Position display                                            | E9         |
| Position display, large/small                               | E14        |
| Positioning with MDI                                        | P204       |
| Power interruptions                                         | E4         |
| Program                                                     | P1         |
| call                                                        | P6         |
| ~, call (cycle)                                             | P160       |
| , ISO format                                                | D31        |
| , plain language                                            | P161       |
|                                                             | T10        |

#### P continued

| -, editing                                         | P164          |
|----------------------------------------------------|---------------|
| -, editing protection                              | P6, P8        |
| -, entry                                           | P6            |
| , ISO format                                       | D1            |
| , plain language                                   | P1            |
| Program, erasing a                                 | P168          |
| -, erase protection                                |               |
| -, label                                           | P70           |
| , ISO format                                       | D34           |
| , plain language                                   | P71           |
| –, jump                                            | P70, P76, P84 |
| , ISO format                                       | D29           |
| , plain language                                   | P77           |
| -, number                                          | P6            |
| -, protection                                      | P6, P8        |
| Program part repetition                            | P72           |
| , ISO format                                       | D34           |
| , plain language                                   | P72           |
| Program run                                        | P188          |
| -, aborting                                        | P190          |
| -, full sequence                                   | P188, P192    |
| -, interrupting                                    | P190          |
| -, resuming                                        | P193, P194    |
| –, single block                                    | P188, P192    |
| Program STOP                                       | P17           |
| -, checking (see Program test and Search routines) | P170, P168    |
| -, editing (see Editing a program)                 | P164          |
| -, length                                          |               |
| Program test run                                   | P170          |
| -, directory                                       | V8            |
| -, management                                      | P6            |
| , ISO format                                       | D5            |
| , plain language                                   | P7, P9        |

## a

| Q DEF key                | P78      |
|--------------------------|----------|
| Q key                    | P78, D30 |
| Q-Parameters, displaying | P169     |

#### R

| R (Address)                             | D10, D20 |
|-----------------------------------------|----------|
| Radius compensation                     | P26      |
| -, in continuous operation              | P26      |
| –, for paraxial machining               | P197     |
| Read-in program offered                 | V10      |
| Read-in selected program                | V11      |
| Read-out selected program               | V12      |
| Rectangular pocket (see Pocket milling) | P110     |
| Reduction                               | P156     |

R continued

| Reference point                    | К5       |
|------------------------------------|----------|
| -, traversing                      | E4       |
| Reference position                 | K5       |
| Reference signal                   | K5       |
| Relative tool movement             | КЗ       |
| REP (see Programm part repetition) | P72      |
| Repetition                         | P72, P75 |
| RND (see Rounding corners)         | P59      |
| ROT (see Rotation angle)           | P155     |
| Rotating the coordinate system     | P154     |
| Rotation angle (ROT)               | P154     |
| -, ISO format                      | D31      |
| -, plain language                  | P155     |
| Rough-out cycle                    | P132     |
| –, ISO format                      | D28      |
| -, plain language                  | P132     |
| Rounding corners                   | P58      |
| –, ISO format                      | D20      |
| -, plain language                  | P59      |
| Rounding radius                    | P58      |

## S

| S (Address)                                          | P17, D9  |
|------------------------------------------------------|----------|
| Scaling factor                                       | P156     |
| -, ISO format                                        | D30      |
| -, plain language                                    | P157     |
| SCL (see Scaling factor)                             | P157     |
| Search routines                                      | P168     |
| Set-up clearance                                     | P98      |
| Simulation in 3 planes, graphics                     | P174     |
| Simulation, 3D                                       | P174     |
| Sine (Parameter definition)                          | P82      |
| Slot milling                                         | P104     |
| Snap-on keyboard                                     | D1       |
| Software limits                                      | E14      |
| Special tool                                         | P14      |
| Spindle axis                                         | P16      |
| Spindle orientation (cycle)                          | P162     |
| -, ISO format                                        | D33      |
| -, plain language                                    | P163     |
| Spindle rotation (M-function)                        | P34, P96 |
| Spindle speeds                                       | P16, P18 |
| Square root (Parameter definition)                   | P80      |
| -, from root sum of squares                          | P83      |
| -, from square number                                | P80      |
| Standard programming (see Programming in ISO format) | D1       |
| Stepover k                                           | P111     |
| STOP                                                 | P17      |
| Straight lines                                       | P36      |
| -, ISO format                                        | D12, D13 |
| -, plain language                                    | P37, P41 |

S continued

| Subroutine                    | P73 |
|-------------------------------|-----|
| -, repetition                 | P75 |
| Supplementary operating modes | E10 |

### т

| T (Address)                                   | P9        |
|-----------------------------------------------|-----------|
| t (see Advance stop distance)                 | P98       |
| Tangential arc                                | P54       |
| -, ISO format                                 | D17       |
| -, plain language                             | P55, P57  |
| Tapping                                       | P102      |
| -, ISO format                                 | D23       |
| -, plain language                             | P103      |
| Tool                                          | P12       |
| -, call                                       | P16       |
| , ISO format                                  | D9        |
| , plain language                              | P17       |
| -, change                                     | P16       |
| -, compensation                               | P12       |
| , ISO format                                  | D9        |
| , plain language                              | P15, P17  |
| , in playback mode                            | P15, P201 |
| -, definition                                 | P12       |
| , ISO format                                  | D9        |
| , plain language                              | P15       |
| ~, length                                     | P12       |
| , ISO format                                  | D9        |
| , plain language                              | P15       |
| ~, number                                     | P12, P16  |
| , ISO format                                  | D9        |
| , plain language                              | P15, P17  |
| -, radius                                     | P13       |
| , ISO format                                  | D9        |
| , plain language                              | P15, P17  |
| TOOL CALL                                     | P16       |
| TOOL CALL 0                                   | P16       |
| TOOL DEF                                      | P12       |
| Tool path compensation                        | P26       |
| -, ISO format                                 | D19       |
| -, plain language                             | P28       |
| -, contour intersection compensation with M97 | P28       |
| -, on external corners                        | P28       |
| -, on internal corners                        | P199      |
| -, termination with M98                       | P30, P68  |
| -, with paraxial positioning blocks           | P197      |
| , ISO format                                  | D19       |
| plain language                                | P199      |
| Total hole depth                              | P98       |
| TOUCH PROBE key                               | A2        |
| Touch-probe                                   | A1        |
| Touch-probe function, general information     | A2        |

. .

#### T continued

| Transfer blockwise                    | V1      | 4  |
|---------------------------------------|---------|----|
| Traversing speed (see also Feed rate) | P3      | 32 |
| -, constant, on external corners      | P2      | 29 |
| Trigonometric functions               | P82, P8 | 37 |

## U

| User parameters | <br>E18, P208 |
|-----------------|---------------|
|                 |               |

### v

| V.24 Interface | V1 |
|----------------|----|
| -, definition  | V3 |
| Vacant blocks  | E8 |

#### W

| Workpiece                       | P19      |
|---------------------------------|----------|
| -, axis (see also spindle axis) | P16, P90 |
| -, contour                      | P19      |
| -, datum (setting)              | К6, К9   |
| Workpiece datum, setting        | К9       |
| Workpiece surface = Datum       | A14, A26 |
| -, ISO format                   | D33      |
| -, plain language               | A15, A27 |
| Write protection                | V7       |

## х

Y

Ζ

| Zero tool                               | P12  |
|-----------------------------------------|------|
| - ISO format                            | D24  |
| - plain language                        | P107 |
| , , , , , , , , , , , , , , , , , , , , | Т23  |

.

.

## Error messages

#### Α

| ANGLE REFERENCE MISSING | . P48, | P54 |
|-------------------------|--------|-----|
| ARITHMETICAL ERROR      |        | P87 |

#### В

| BLOCK FORMAT INCORRECT D1 |
|---------------------------|
|---------------------------|

### С

| CIRCLE END POS. INCORRECT  | P46, P54 |
|----------------------------|----------|
| CYCLE INCOMPLETE           |          |
| CYCLE PARAMETER SIGN FALSE | P99      |

### D

| DEFINITION BLK FORM INCORRECT | _ D38 |
|-------------------------------|-------|
|-------------------------------|-------|

#### Ε

| EMERGENCY STOP               | P192          |
|------------------------------|---------------|
| EXCESSIVE SUBPROGRAMMING     | P72, P73, P74 |
| EXCHANGE BUFFER BATTERY      | E3, P208      |
| EXCHANGE TOUCH PROBE BATTERY | A2            |

## G

G-CODE GROUP ALREADY ASSIGNED \_\_\_\_\_ D1, D7

1

ILLEGAL G-CODE \_\_\_\_\_ D2

#### J

JUMP TO LABEL 0 NOT PERMITTED \_\_\_\_\_\_ P70

L

## Error messages

## М

| ME: PROGRAM INCOMPLETE    | V7   |
|---------------------------|------|
| MIRROR IMAGE ON TOOL AXIS | P152 |

### P

| PATH OFFSET INCORRECTLY STARTED | P44            |
|---------------------------------|----------------|
| PGM SECTION CANNOT BE SHOWN     | P176           |
| PLANE INCORRECTLY DEFINED       | P42, P58       |
| POWER INTERRUPTED               | D3, E4, E8     |
| PROBE SYSTEM NOT READY          | A2             |
| PROGRAM MEMORY EXCEEDED         | P166           |
| PROGRAM START UNDEFINED         | P194, D10, D14 |

## R

| RELAY EXT. DC VOLTAGE MISSING | D3, E4 |
|-------------------------------|--------|
| ROUNDING RADIUS TOO LARGE     | P58    |

## S

| SELECTED BLOCK NOT ADDRESSED | P193 |
|------------------------------|------|
| SPINDLE ?                    | P96  |
| STYLUS EXTENDED              | A2   |

## т

| TOOL CALL MISSING        | P9      |
|--------------------------|---------|
| TOOL RADIUS TOO LARGE    | P28, P2 |
| TOUCH POINT INACCESSIBLE | A       |

## W

| WRONG AXIS PROGRAMMED | P153 |
|-----------------------|------|
| WRONG RPM             | P16  |

# Auxiliary functions M

| Μ           | Function                                                                                                    | Active a<br>begin-<br>ning | end | Remarks<br>page |
|-------------|----------------------------------------------------------------------------------------------------|----------------------------|-----|-----------------|
| M00         | Stop program run/Spindle STOP/Coolant OFF                                                                                                    |                            | •   |                 |
| M02         | Stop program run/Spindle STOP/Coolant OFF/if required: clearing the status display (indepedent of machine parameters)/Return to block 1                                 |                            | •   |                 |
| M03         | Spindle ON: clockwise                                                                                                    | •                          |     |                 |
| M04         | Spindle ON: counterclockwise                                                                                                    | •                          |     |                 |
| M05         | Spindle STOP, Coolant off (with standard PLC-program)                                                                                                    |                            | •   |                 |
| M06         | Tool change/Stop program run (if req'd., depends on specified machine parameters)/Spindle STOP                                                                          |                            | •   |                 |
| M08         | Coolant ON                                                                                                    | •                          |     |                 |
| M09         | Coolant OFF                                                                                                    |                            | •   |                 |
| M13         | Spindle ON: clockwise/Coolant ON                                                                                                    | •                          |     |                 |
| M14         | Spindle ON: counterclockwise/Coolant ON                                                                                                    | •                          |     |                 |
| M30         | same as M02                                                                                                    |                            | ٠   |                 |
| <b>M8</b> 9 | Variable auxiliary function                                                                                                    | •                          |     |                 |
| M89         | Cycle call, modal (depends on machine parameters)                                                                                                    |                            | •   | P94             |
| M90         | Constant tool path feed rate at external and internal corners                                                                                                    | •                          |     | P29             |
| M91         | within positioning block: coordinates refer to the reference point (Reference point substituted for workpiece datum)                                                    | •                          |     |                 |
| M92         | within positioning block: coordinates refer to a position defined by machine manufacturer via machine parameter, e.g. tool change position (workpiece zero is replaced) | •                          |     |                 |
| M93         | M-function assignment reserved by HEIDENHAIN                                                                                                    | •                          |     |                 |
| M94         | Reduction of displayed value for rotary table axis to below 360° (programmed setting of actual value)                                                                   | •                          |     |                 |
| M95         | Changed approach behavior for start in internal corners:<br>no calculation of point of intersection                                                                     |                            | •   | P69             |
| M96         | Changed approach behavior for start at external corners: inserting a tangential circle                                                                                  |                            | •   | P68             |
| M97         | Contour compensation on external corners:<br>point of intersection instead of tangential circle                                                                         |                            | •   | P28             |
| M98         | End of contour compensation active blockwise:<br>radius compensation RL/RR is cancelled only for the next positioning block                                             |                            | •   | P30, P68        |
| M99         | Cycle call active blockwise                                                                                                    |                            | •   | P94             |
|             |                                                                                                    |                            |     |                 |

# Address codes (ISO)

|                       | ·                                                                                                    |                                                                                                    |                                                                      |  |
|-----------------------|----------------------------------------------------------------------------------------------------|----------------------------------------------------------------------------------------------------|----------------------------------------------------------------------|--|
| Address               | Function                                                                                                    | Input                                                                                                    | Input range                                                          |  |
| code                  |                                                                                                    | Numbers                                                                                                    | Numbers Parameter                                                    |  |
| %                     | Program start or call                                                                                                    | 0 - 99999999                                                                                                    |                                                                      |  |
| A-axis                | (rotation about X-axis)                                                                                                    | $\begin{array}{c} \pm 30000.000 \\ \pm 30000.000 \\ \pm 30000.000 \end{array}$                                   | Q0 + Q99                                                             |  |
| B-axis                | (rotation about Y-axis)                                                                                                    |                                                                                                    | Q0 - Q99                                                             |  |
| C-axis                | (rotation about Z-axis)                                                                                                    |                                                                                                    | Q0 - Q99                                                             |  |
| D                     | Parameter definition (Program parameter $\Omega$ )                                                                                                   | 0 – 14                                                                                                    | _                                                                    |  |
| F                     | Feed rate                                                                                                    | 0 - 15999                                                                                                    | Q0 - Q99                                                             |  |
|                       | Dwell with G04                                                                                                    | 0 - 19999.999                                                                                                    | Q0 - Q99                                                             |  |
|                       | Scaling factor with G72                                                                                                    | 0 - 99.999                                                                                                    |                                                                      |  |
| G                     | G-code                                                                                                    | 0 – 99                                                                                                    | _                                                                    |  |
| н                     | Polar coordinate angle<br>in incremental dimensions<br>in absolute dimensions<br>Angle of rotation with G73                                          | ± 5400.000<br>± 360.000<br>± 360.000                                                                             | Q0 - Q99<br>Q0 - Q99<br>Q0 - Q99                                     |  |
| l                     | X-coordinate of circle centre/pole                                                                                                    | $\begin{array}{c} \pm \ 30\ 000.000 \\ \pm \ 30\ 000.000 \\ \pm \ 30\ 000.000 \end{array}$                       | Q0 - Q99                                                             |  |
| J                     | Y-coordinate of circle centre/pole                                                                                                    |                                                                                                    | Q0 - Q99                                                             |  |
| K                     | Z-coordinate of circle centre/pole                                                                                                    |                                                                                                    | Q0 - Q99                                                             |  |
| L                     | Set label number with G98                                                                                                    | 0 - 254                                                                                                    |                                                                      |  |
| L                     | Jump to label number                                                                                                    | 1 - 254.65535                                                                                                    |                                                                      |  |
| L                     | Tool length with G99                                                                                                    | ± 30000.000                                                                                                    | Q0 Q99                                                               |  |
| M                     | Auxiliary functions                                                                                                    | 0 - 99                                                                                                    | _                                                                    |  |
| N                     | Block number<br>in "Transfer blockwise" mode                                                                                                    | 1 - 9999<br>1 - 65534                                                                                            | `.                                                                   |  |
| P                     | Cycle parameter in machining cycles                                                                                                    | 01 - 12                                                                                                    | _                                                                    |  |
| P                     | Parameter in parameter definitions                                                                                                    | 01 - 03                                                                                                    |                                                                      |  |
| Q                     | Program parameter "Q"                                                                                                    | 0 - 99                                                                                                    |                                                                      |  |
| R<br>R<br>R<br>R<br>R | Polar coordinate radius<br>Circle radius with G02/G03/G05<br>Rounding-off radius with G25/G26/G27<br>Chamfer length with G24<br>Tool radius with G99 | $\begin{array}{c} \pm 30000.000 \\ \pm 30000.000 \\ 0 - 19999.999 \\ 0 - 19999.999 \\ \pm 30000.000 \end{array}$ | Q0 - Q99<br>Q0 - Q99<br>Q0 - Q99<br>Q0 - Q99<br>Q0 - Q99<br>Q0 - Q99 |  |
| S                     | Spindle speed                                                                                                    | 0 - 30000.000                                                                                                    | _                                                                    |  |
| S                     | Angular spindle position with G36                                                                                                    | 0 - 360.000                                                                                                    |                                                                      |  |
| T                     | Tool definition with G99                                                                                                    | 0 - 254                                                                                                    |                                                                      |  |
| T                     | Tool call                                                                                                    | 0 - 254                                                                                                    |                                                                      |  |
| U-axis                | (linear movement parallel to X-axis)                                                                                                    | $\pm 30000.000$                                                                                                  | Q0 - Q99                                                             |  |
| V-axis                | (linear movement parallel to Y-axis)                                                                                                    | $\pm 30000.000$                                                                                                  | Q0 - Q99                                                             |  |
| W-axis                | (linear movement parallel to Z-axis)                                                                                                    | $\pm 30000.000$                                                                                                  | Q0 - Q99                                                             |  |
| X                     | X-axis                                                                                                    | $\pm 30000.000$                                                                                                  | Q0 - Q99                                                             |  |
| Y                     | Y-axis                                                                                                    | $\pm 30000.000$                                                                                                  | Q0 - Q99                                                             |  |
| Z                     | Z-axis                                                                                                    | $\pm 30000.000$                                                                                                  | Q0 - Q99                                                             |  |
| *                     | End of block                                                                                                    |                                                                                                    |                                                                      |  |

# Auxiliary functions M

| M   | Function                                                                                                    | Active a begin- | end | Remarks<br>page |
|-----|----------------------------------------------------------------------------------------------------|-----------------|-----|-----------------|
| M00 | Stop program run/Spindle STOP/Coolant OFF                                                                                                    |                 | •   |                 |
| M02 | Stop program run/Spindle STOP/Coolant OFF/if required: clearing the status display (indepedent of machine parameters)/Return to block 1                                 |                 | •   |                 |
| M03 | Spindle ON: clockwise                                                                                                    | •               |     |                 |
| M04 | Spindle ON: counterclockwise                                                                                                    | •               |     |                 |
| M05 | Spindle STOP, Coolant off (with standard PLC-program)                                                                                                    |                 | ٠   |                 |
| M06 | Tool change/Stop program run (if req'd., depends on specified machine parameters)/Spindle STOP                                                                          |                 | •   |                 |
| M08 | Coolant ON                                                                                                    | ٠               |     |                 |
| M09 | Coolant OFF                                                                                                    |                 | •   |                 |
| M13 | Spindle ON: clockwise/Coolant ON                                                                                                    | •               |     |                 |
| M14 | Spindle ON: counterclockwise/Coolant ON                                                                                                    | •               |     |                 |
| M30 | same as M02                                                                                                    |                 | •   |                 |
| M89 | Variable auxiliary function                                                                                                    | •               |     |                 |
| M89 | Cycle call, modal (depends on machine parameters)                                                                                                    |                 | •   | P94             |
| M90 | Constant tool path feed rate at external and internal corners                                                                                                    | •               |     | P29             |
| M91 | within positioning block: coordinates refer to the reference point (Reference point substituted for workpiece datum)                                                    | •               |     |                 |
| M92 | within positioning block: coordinates refer to a position defined by machine manufacturer via machine parameter, e.g. tool change position (workpiece zero is replaced) | •               |     |                 |
| M93 | M-function assignment reserved by HEIDENHAIN                                                                                                    | •               |     |                 |
| M94 | Reduction of displayed value for rotary table axis to below 360° (programmed setting of actual value)                                                                   | •               |     |                 |
| M95 | Changed approach behavior for start in internal corners:<br>no calculation of point of intersection                                                                     |                 | •   | P69             |
| M96 | Changed approach behavior for start at external corners:<br>inserting a tangential circle                                                                               |                 | •   | P68             |
| M97 | Contour compensation on external corners:<br>point of intersection instead of tangential circle                                                                         |                 | •   | P28             |
| M98 | End of contour compensation active blockwise:<br>radius compensation RL/RR is cancelled only for the next positioning block                                             |                 | •   | P30, P68        |
| M99 | Cycle call active blockwise                                                                                                    |                 | •   | P94             |
|     |                                                                                                    |                 |     |                 |

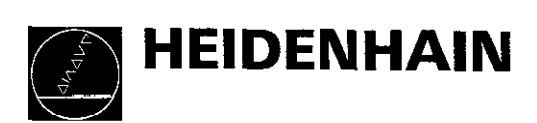